## 用户指南

# Amazon CodeCommit

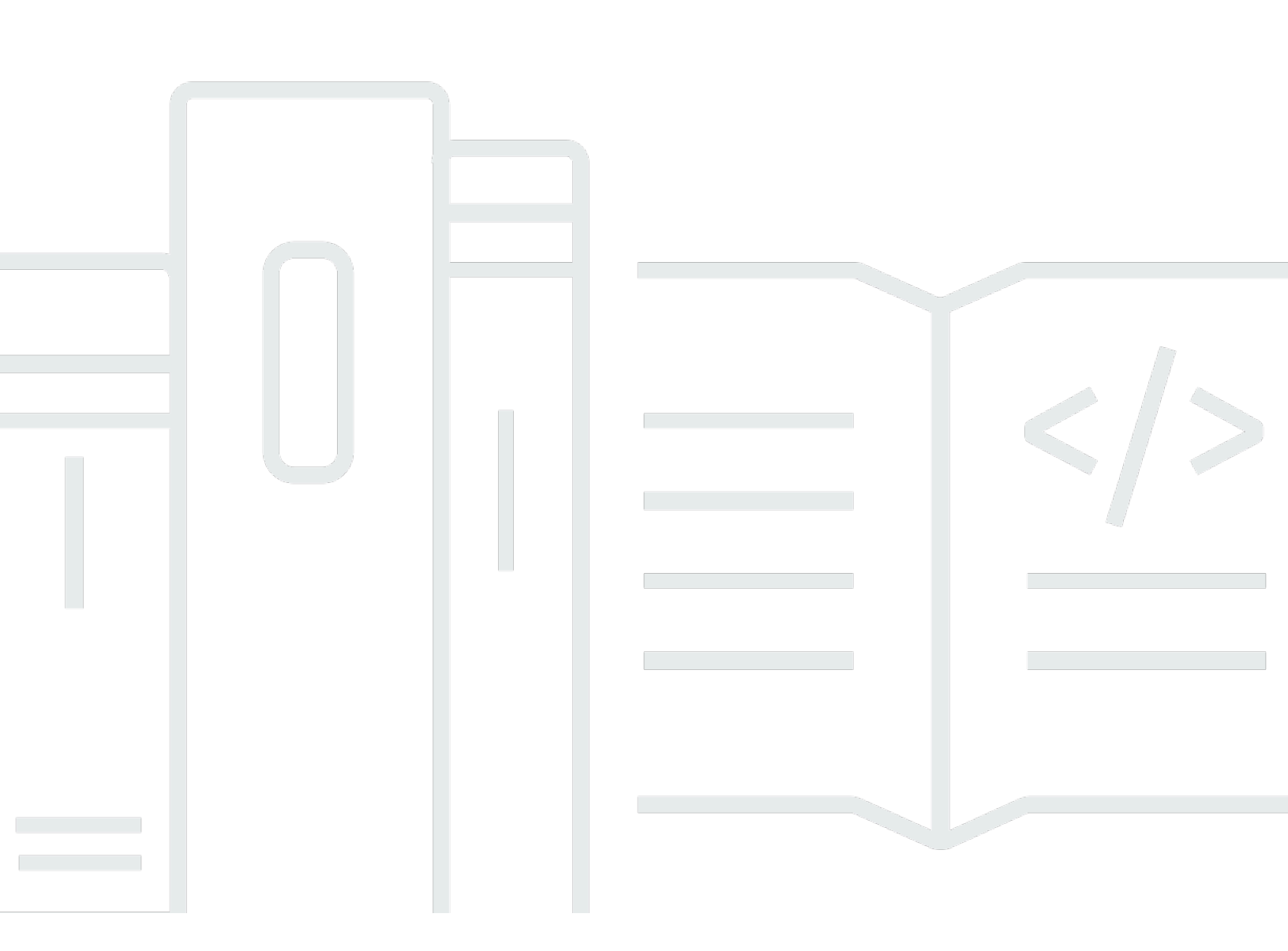

### API 版本 2015-04-13

Copyright © 2025 Amazon Web Services, Inc. and/or its affiliates. All rights reserved.

## Amazon CodeCommit: 用户指南

Copyright © 2025 Amazon Web Services, Inc. and/or its affiliates. All rights reserved.

Amazon 的商标和商业外观不得用于任何非 Amazon 的商品或服务,也不得以任何可能引起客户混 淆、贬低或诋毁 Amazon 的方式使用。所有非 Amazon 拥有的其他商标均为各自所有者的财产,这些 所有者可能附属于 Amazon、与 Amazon 有关联或由 Amazon 赞助,也可能不是如此。

Amazon Web Services 文档中描述的 Amazon Web Services 服务或功能可能因区域而异。要查看适用于中国区域的差异,请参阅中国的 Amazon Web Services 服务入门 (PDF)。

## Table of Contents

|                                          | xiv |
|------------------------------------------|-----|
| 什么是 CodeCommit?                          | . 1 |
| 简介 CodeCommit                            | . 1 |
| CodeCommit、Git,然后根据自己的需求选择合适的 Amazon 服务  | . 2 |
| 如何运 CodeCommit 作?                        | . 4 |
| 与 Amazon S3 中的文件版本控制有何 CodeCommit 不同?    | . 5 |
| 我该如何开始 CodeCommit?                       | . 5 |
| 哪里可以找到有关 Git 的更多信息?                      | . 5 |
| 设置                                       | . 6 |
| 查看和管理您的凭证                                | . 6 |
| 使用 Git 凭证进行设置                            | . 7 |
| 使用其他方法进行设置                               | . 7 |
| 与 CodeCommit、Git 和其他组件的兼容性               | . 8 |
| 适用于使用 Git 凭证的 HTTPS 用户                   | . 9 |
| 步骤 1:的初始配置 CodeCommit                    | . 9 |
| 步骤 2:安装 Git                              | 10  |
| 步骤 3:创建 Git 凭据,以便通过 HTTPS 连接到 CodeCommit | 11  |
| 步骤 4:连接到 CodeCommit 控制台并克隆存储库            | 12  |
| 后续步骤                                     | 13  |
| 对于使用的 HTTPS 连接 git-remote-codecommit     | 13  |
| 步骤 0:安装必备组件 git-remote-codecommit        | 14  |
| 步骤 1:的初始配置 CodeCommit                    | 15  |
| 第2步:安装 git-remote-codecommit             | 18  |
| 步骤 3:连接到 CodeCommit 控制台并克隆存储库            | 19  |
| 后续步骤                                     | 20  |
| 从开发工具进行的连接                               | 20  |
| Amazon Cloud9 与集成 Amazon CodeCommit      | 22  |
| 将视觉工作室与 Amazon CodeCommit                | 26  |
| 对于未使用的 SSH 用户 Amazon CLI                 | 27  |
| 步骤 1:将公有密钥关联到 IAM 用户                     | 28  |
| 第 2 步: CodeCommit 添加到您的 SSH 配置中          | 28  |
| 后续步骤                                     | 29  |
| 适用于 Linux、macOS 或 Unix 上的 SSH 连接         | 29  |
| 步骤 1:的初始配置 CodeCommit                    | 30  |

|    | 步骤 2:安装 Git                                       | 31   |
|----|---------------------------------------------------|------|
|    | 第3步:在 Linux、macOS 或 Unix 上配置凭证                    | 31   |
|    | 步骤 4:连接到 CodeCommit 控制台并克隆存储库                     | . 34 |
|    | 后续步骤                                              | 36   |
| 适  | 间于 Windows 上的 SSH 连接                              | 36   |
|    | 步骤 1:的初始配置 CodeCommit                             | 36   |
|    | 步骤 2:安装 Git                                       | 37   |
|    | 第 3 步 : 为 Git 设置公钥和私钥以及 CodeCommit                | 38   |
|    | 步骤 4:连接到 CodeCommit 控制台并克隆存储库                     | . 41 |
|    | 后续步骤                                              | 42   |
| 使  | 列凭证助手在 Linux、macOS 或 Unix 上使用 HTTPS 连接 Amazon CLI | 42   |
|    | 步骤 1:的初始配置 CodeCommit                             | 43   |
|    | 步骤 2:安装 Git                                       | 46   |
|    | 步骤 3:设置凭证助手                                       | . 47 |
|    | 步骤 4:连接到 CodeCommit 控制台并克隆存储库                     | . 49 |
|    | 后续步骤                                              | 49   |
| 用  | 于在 Windows 上使用 Amazon CLI 凭据助手进行 HTTPS 连接         | 50   |
|    | 步骤 1:的初始配置 CodeCommit                             | 50   |
|    | 步骤 2:安装 Git                                       | 54   |
|    | 步骤 3:设置凭证助手                                       | . 54 |
|    | 步骤 4:连接到 CodeCommit 控制台并克隆存储库                     | . 56 |
|    | 后续步骤                                              | 57   |
| 入门 |                                                   | 58   |
| ス  | いつ CodeCommit                                     | . 58 |
|    | 先决条件                                              | 59   |
|    | 步骤 1:创建 CodeCommit 存储库                            | . 59 |
|    | 步骤 2:向您的存储库添加文件                                   | 61   |
|    | 步骤 3:浏览存储库的内容                                     | 63   |
|    | 步骤 4:在拉取请求中进行创建和协作                                | 67   |
|    | 第 5 步:清理                                          | . 73 |
|    | 步骤 6:后续步骤                                         | 73   |
| G  | it 入门和 CodeCommit                                 | 74   |
|    | 步骤 1:创建 CodeCommit 存储库                            | . 75 |
|    | 步骤 2:创建本地存储库                                      | 76   |
|    | 步骤 3:创建您的第一个提交                                    | 77   |
|    | 步骤 4:推送您的第一个提交                                    | 79   |
|    |                                                   |      |

| 第 5 步:共享 CodeCommit 存储库并推送和拉取另一个提交 |     |
|------------------------------------|-----|
| 步骤 6:创建并共享分支                       |     |
| 步骤 7:创建并共享标签                       |     |
| 步骤 8:设置访问权限                        |     |
| 步骤 9:清除                            |     |
| 产品和服务集成                            |     |
| 与其他 Amazon 服务集成                    |     |
| 来自社区的集成示例                          |     |
| 博客文章                               |     |
| 代码示例                               |     |
| 使用存储库                              |     |
| 创建存储库                              | 100 |
| 创建存储库(控制台)                         | 100 |
| 创建存储库 (Amazon CLI)                 | 102 |
| 连接存储库                              | 104 |
| 连接到 CodeCommit存储库的先决条件             | 105 |
| 通过克隆 CodeCommit 存储库来连接存储库          | 105 |
| 将本地存储库连接到存储库 CodeCommit            | 107 |
| 共享存储库                              | 108 |
| 选择与用户共享的连接协议                       | 109 |
| 为存储库创建 IAM 策略                      | 110 |
| 为存储库用户创建 IAM 组                     | 111 |
| 与用户共享连接信息                          | 112 |
| 配置存储库事件通知                          | 113 |
| 配置存储库通知                            | 113 |
| 更改或禁用通知                            | 116 |
| 删除通知                               | 117 |
| 标记存储库                              | 118 |
| 为存储库添加标签                           | 119 |
| 查看存储库的标签                           | 121 |
| 编辑存储库的标签                           | 122 |
| 从存储库中移除标签                          | 123 |
| 管理存储库触发器                           | 124 |
| 创建资源并添加权限 CodeCommit               | 125 |
| 为 Amazon SNS 主题创建触发器               | 125 |
| 为 Lambda 函数创建触发器                   | 131 |

| 为现有的 Lambda 函数创建触发器                     | 137 |
|-----------------------------------------|-----|
| 编辑存储库的触发器                               |     |
| 测试存储库的触发器                               |     |
| 从存储库中删除触发器                              | 147 |
| 将存储库与 Amazon CodeGuru Reviewer 关联或取消关联  | 150 |
| 将存储库与 CodeGuru 审阅者关联                    | 151 |
| 取消仓库与 Reviewer 的 CodeGuru 关联            |     |
| 查看存储库详细信息                               | 153 |
| 查看存储库详细信息(控制台)                          |     |
| 查看 CodeCommit 仓库详情 (Git)                |     |
| 查看 CodeCommit 存储库详细信息 (Amazon CLI)      | 155 |
| 更改 存储库设置                                |     |
| 更改存储库设置(控制台)                            | 159 |
| 更改 Amazon CodeCommit 存储库设置 (Amazon CLI) |     |
| 在存储库之间同步更改                              | 162 |
| 将提交推送到两个存储库                             |     |
| 使用角色配置对存储库的跨账户访问                        |     |
| 跨账户存储库访问:AccountA 中管理员的操作               |     |
| 跨账户存储库访问:AccountB 中管理员的操作               | 172 |
| 跨账户存储库访问:AccountB 中存储库用户的操作             |     |
| 删除存储库                                   | 179 |
| 删除存储 CodeCommit 库(控制台)                  | 179 |
| 删除本地存储库                                 | 180 |
| 删除存储 CodeCommit 库 (Amazon CLI)          | 180 |
| 处理文件                                    | 182 |
| 浏览存储库中的文件                               | 183 |
| 浏览存储 CodeCommit 库                       | 183 |
| 创建或添加文件                                 |     |
| 创建或上传文件(控制台)                            | 185 |
| 添加文件 (Amazon CLI)                       |     |
| 添加文件 (Git)                              | 187 |
| 编辑文件的内容                                 |     |
| 编辑文件(控制台)                               |     |
| 编辑或删除文件 (Amazon CLI)                    | 188 |
| 编辑文件 (Git)                              | 190 |
| 使用拉取请求                                  |     |

| 创建拉取请求                      | 195 |
|-----------------------------|-----|
| 创建拉取请求(控制台)                 | 195 |
| 创建拉取请求 (Amazon CLI)         | 197 |
| 创建审批规则                      |     |
| 为拉取请求创建审批规则(控制台)            | 199 |
| 为拉取请求创建审批规则 (Amazon CLI)    | 201 |
| 查看拉取请求                      | 203 |
| 查看拉取请求(控制台)                 | 203 |
| 查看拉取请求 (Amazon CLI)         | 204 |
| 审核拉取请求                      |     |
| 审核拉取请求(控制台)                 | 208 |
| 审核拉取请求 (Amazon CLI)         | 214 |
| 更新拉取请求                      | 219 |
| 更新拉取请求(控制台)                 | 219 |
| 更新拉取请求 (Amazon CLI)         | 219 |
| 编辑或删除审批规则                   | 222 |
| 编辑或删除拉取请求的审批规则(控制台)         | 223 |
| 编辑或删除拉取请求的审批规则 (Amazon CLI) | 224 |
| 覆盖拉取请求的审批规则                 |     |
| 覆盖审批规则(控制台)                 | 227 |
| 覆盖审批规则 (Amazon CLI)         | 227 |
| 合并拉取请求                      |     |
| 合并拉取请求(控制台)                 | 229 |
| 合并拉取请求 (Amazon CLI)         | 232 |
| 解决拉取请求中的冲突                  | 238 |
| 解决拉取请求中的冲突(控制台)             | 238 |
| 解决拉取请求中的冲突 (Amazon CLI)     |     |
| 关闭拉取请求                      |     |
| 关闭拉取请求(控制台)                 | 249 |
| 关闭拉取请求 (Amazon CLI)         | 249 |
| 使用审批规则模板                    | 252 |
| 创建审批规则模板                    | 254 |
| 创建审批规则模板(控制台)               | 254 |
| 创建审批规则模板 (Amazon CLI)       | 258 |
| 将审批规则模板与存储库关联               | 259 |
| 关联审批规则模板(控制台)               |     |

| 关联审批规则模板 (Amazon CLI)      |     |
|----------------------------|-----|
| 管理审批规则模板                   | 261 |
| 管理审批规则模板(控制台)              |     |
| 管理审批规则模板 (Amazon CLI)      |     |
| 取消关联审批规则模板                 |     |
| 取消关联审批规则模板(控制台)            | 266 |
| 取消关联审批规则模板 (Amazon CLI)    |     |
| 删除审批规则模板                   |     |
| 删除审批规则模板(控制台)              |     |
| 删除审批规则模板 (Amazon CLI)      |     |
| 使用提交                       | 270 |
| 创建提交                       | 271 |
| 使用创建仓库的第一个提交 Amazon CLI    | 271 |
| 使用 Git 客户端创建提交             |     |
| 使用创建提交 Amazon CLI          | 276 |
| 查看提交详细信息                   | 279 |
| 浏览存储库中的提交                  | 279 |
| 查看提交详细信息 (Amazon CLI)      |     |
| 查看提交详细信息 (Git)             |     |
| 比较提交                       |     |
| 比较提交与其父级                   | 291 |
| 比较任意两个提交说明符                | 293 |
| 评论提交                       | 295 |
| 查看对存储库中的提交的评论              |     |
| 在存储库中添加和回复对提交的评论           |     |
| 查看、添加、更新和回复评论 (Amazon CLI) | 300 |
| 创建 Git 标签                  | 309 |
| 使用 Git 创建标签                | 309 |
| 查看标签详细信息                   | 310 |
| 查看标签详细信息(控制台)              |     |
| 查看 Git 标签详细信息 (Git)        |     |
| 删除标签                       |     |
| 使用 Git 删除 Git 标签           |     |
| 使用分支                       | 315 |
| 创建分支                       |     |
| 创建分支(控制台)                  |     |

| 创建分支 (Git)                     | 317 |
|--------------------------------|-----|
| 创建分支 (Amazon CLI)              | 318 |
| 限制针对分支的推送和合并                   | 320 |
| 配置 IAM 策略以限制针对分支的推送和合并         | 320 |
| 将 IAM 策略应用于 IAM 组或角色           |     |
| 测试策略                           | 322 |
| 查看分支详细信息                       | 323 |
| 查看分支详细信息(控制台)                  |     |
| 查看分支详细信息 (Git)                 | 324 |
| 查看分支详细信息 (Amazon CLI)          | 325 |
| 比较和合并分支                        | 327 |
| 比较分支与默认分支                      | 327 |
| 比较两个特定分支                       |     |
| 合并两个分支 (Amazon CLI)            | 328 |
| 更改分支设置                         | 331 |
| 更改默认分支(控制台)                    | 331 |
| 更改默认分支 (Amazon CLI)            | 331 |
| 删除分支                           | 332 |
| 删除分支(控制台)                      | 333 |
| 删除分支 (Amazon CLI)              | 333 |
| 删除分支 (Git)                     | 334 |
| 使用用户首选项                        | 336 |
| 迁移到 CodeCommit                 | 337 |
| 将 Git 仓库迁移到 Amazon CodeCommit  | 337 |
| 步骤 0:需要进行设置才能访问 CodeCommit     | 338 |
| 步骤 1:创建 CodeCommit 存储库         |     |
| 第 2 步:克隆存储库并推送到 CodeCommit 存储库 | 344 |
| 步骤 3:查看中的文件 CodeCommit         | 346 |
| 步骤 4:共享 CodeCommit 存储库         | 346 |
| 将内容迁移到 CodeCommit              | 348 |
| 步骤 0:需要进行设置才能访问 CodeCommit     | 349 |
| 步骤 1:创建 CodeCommit 存储库         | 354 |
| 步骤 2:将本地内容迁移到 CodeCommit 存储库   | 355 |
| 步骤 3:查看中的文件 CodeCommit         | 356 |
| 步骤 4:共享 CodeCommit 存储库         | 356 |
| 以增量方式迁移存储库                     | 359 |

| 步骤 0:确定是否需要增量迁移                       | 359   |
|---------------------------------------|-------|
| 步骤 1:安装必备组件并将 CodeCommit 存储库添加为远程存储库  | . 360 |
| 步骤 2:创建用于增量迁移的脚本                      | . 361 |
| 步骤 3:运行脚本并逐步迁移到 CodeCommit            | . 362 |
| 附录:示例脚本 incremental-repo-migration.py | 363   |
| 安全性                                   | 371   |
| 数据保护                                  | . 371 |
| Amazon KMS 和加密                        | . 372 |
| 使用轮换凭证                                | . 374 |
| 身份和访问管理                               | . 378 |
| 受众                                    | 379   |
| 使用身份进行身份验证                            | 379   |
| 使用策略管理访问                              | . 381 |
| 身份验证和访问控制                             | . 383 |
| 如何 Amazon CodeCommit 与 IAM 配合使用       | 447   |
| CodeCommit 基于资源的策略                    | . 448 |
| 基于 CodeCommit 标签的授权                   | . 448 |
| CodeCommit IAM 角色                     | 451   |
| 基于身份的策略示例                             | . 452 |
| 故障排除                                  | 454   |
| 恢复能力                                  | . 456 |
| 基础结构安全性                               | 457   |
| 监控 CodeCommit                         | 458   |
| 监视 CodeCommit 事件                      | 458   |
| referenceCreated 事件                   | . 460 |
| referenceUpdated 事件                   | . 460 |
| referenceDeleted 事件                   | 461   |
| unreferencedMergeCommit已创建的事件         | . 462 |
| commentOnCommit已创建的事件                 | . 462 |
| commentOnCommit已更新的事件                 | . 463 |
| commentOnPullRequestCreated 事件        | . 464 |
| commentOnPullRequestUpdated 事件        | 465   |
| pullRequestCreated 事件                 | . 466 |
| pullRequestSourceBranchUpdated 事件     | 467   |
| pullRequestStatus已更改的事件               | . 468 |
| pullRequestMergeStatusUpdated 事件      | . 469 |

| 用 | 户 | 指 | 南 |
|---|---|---|---|
|   |   |   |   |

| approvalRuleTemplate已创建的事件                                                     | 470 |
|--------------------------------------------------------------------------------|-----|
| approvalRuleTemplate已更新的事件                                                     | 471 |
| approvalRuleTemplate已删除的事件                                                     | 471 |
| approvalRuleTemplateAssociatedWithRepository 事件                                | 472 |
| approvalRuleTemplateDisassociatedWithRepository 事件                             | 473 |
| approvalRuleTemplateBatchAssociatedWithRepositories 事件                         | 474 |
| approvalRuleTemplateBatchDisassociatedFromRepositories 事件                      | 475 |
| pullRequestApprovalRuleCreated 事件                                              | 475 |
| pullRequestApprovalRuleDeleted 事件                                              | 477 |
| pullRequestApprovalRuleOverridden 事件                                           | 478 |
| pullRequestApprovalStateChanged 事件                                             | 480 |
| pullRequestApprovalRuleUpdated 事件                                              | 482 |
| reactionCreated 事件                                                             | 483 |
| reactionUpdated 事件                                                             | 484 |
| 使用记录 Amazon CodeCommit API 调用 Amazon CloudTrail                                | 484 |
| CodeCommit 信息在 CloudTrail                                                      | 485 |
| 了解 CodeCommit 日志文件条目                                                           | 486 |
| Amazon CloudFormation 资源                                                       | 494 |
| CodeCommit 和 Amazon CloudFormation 模板                                          | 494 |
| 模板示例                                                                           | 495 |
| Amazon CloudFormation CodeCommit、和 Amazon Cloud Development Kit (Amazon CDK) 4 | 496 |
| 了解更多关于 Amazon CloudFormation                                                   | 497 |
| 故障排除                                                                           | 498 |
| Git 凭证 (HTTPS) 问题排查                                                            | 498 |
| Git 凭证 Amazon CodeCommit:当我在终端或命令行连接到我的 CodeCommit 存储库时,我                      | È   |
| 一直看到输入凭据的提示                                                                    | 498 |
| Git 凭证 Amazon CodeCommit:我设置了 Git 凭证,但我的系统没有使用它们                               | 499 |
| 排查 git-remote-codecommit 问题                                                    | 499 |
| 我看到一个错误:git: 'remote-codecommit' is not a git command                          | 500 |
| 我看到一个错误:fatal: Unable to find remote helper for 'codecommit'                   | 500 |
| 克隆错误:我无法从 IDE 中克隆 CodeCommit 存储库                                               | 500 |
| 推送或拉取错误:我无法将提交从 IDE 推送或拉取到 CodeCommit 存储库                                      | 501 |
| 安装错误:我在尝试安装时看到 externally-managed-environment错误 git-remote-                    |     |
| codecommit                                                                     | 501 |
| SSH 连接问题排查                                                                     | 501 |

| 访问错误:已将公有密钥成功上传到 IAM,但在 Linux、macOS 或 Unix 系统上进                              | ±行连接时失    |
|------------------------------------------------------------------------------|-----------|
| 败                                                                            | 502       |
| 访问错误:已将公有密钥成功上传到 IAM 并且 SSH 测试成功,但在 Windows 系                                | 统上进行连     |
| 接时失败                                                                         | 503       |
| 身份验证问题:连接到 CodeCommit 存储库时无法确定主机的真实性                                         | 503       |
| IAM 错误:尝试向 IAM 添加公有密钥时,出现"格式无效"错误                                            | 510       |
| 我需要使用 SSH 凭证访问多个 Amazon Web Services 账户中的 CodeCommit 存                       | ·储库 511   |
| Windows 上的 Git:尝试使用 SSH 进行连接时,Bash 仿真器或命令行卡住                                 | 511       |
| 公有密钥格式在某些 Linux 发行版中需要规范化                                                    | 512       |
| 访问错误:连接到 CodeCommit存储库时 SSH 公钥被拒绝                                            | 512       |
| 凭证助手 (HTTPS) 问题排查                                                            | 512       |
| 在运行 git config 命令来配置凭证助手时,收到错误                                               | 513       |
| 我在尝试克隆存储库时看到读取用户名时出现错误                                                       | 513       |
| 在 Windows 中使用凭证辅助程序时返回的"找不到命令"错误                                             | 514       |
| 当我连接到 CodeCommit 存储库时,系统会提示我输入用户名                                            | 514       |
| macOS 版 Git:我成功配置了凭证助手,但在访问我的存储库时被系统拒绝 (403                                  | ) 515     |
| Windows 版 Git:我安装了 Windows 版 Git,但在访问我的存储库时被系统拒绝                             | (403) 518 |
| Git 客户端问题排查                                                                  | 519       |
| Git 错误:Error: RPC failed; result=56, HTTP code = 200 fatal: The remote end I | าung up   |
| unexpectedly                                                                 | 520       |
| Git 错误:引用更新命令过多                                                              | 520       |
| Git 错误:在某些版本的 Git 中,无法通过 HTTPS 执行推送                                          | 520       |
| Git 错误:"gnutls_handshake() failed"                                           | 521       |
| Git 错误:Git 找不到 CodeCommit 仓库或无权访问仓库                                          | 521       |
| Windows 上的 Git:没有支持的身份验证方法可用 (publickey)                                     | 521       |
| 访问错误问题排查                                                                     | 521       |
| 访问错误:当我从 Windows 连接到 CodeCommit 存储库时,系统会提示我输入序                               | 月户名和密     |
| 码                                                                            | 522       |
| 访问错误:连接 CodeCommit 存储库时,公有密钥被拒绝                                              | 522       |
| 访问错误:连接到存储库时出现 "超出速率" 或 "429" 消息 CodeCommit                                  | 523       |
| 配置错误问题排查                                                                     | 523       |
| 配置错误:无法在 macOS 上配置 Amazon CLI 凭据                                             | 524       |
| 控制台错误问题排查                                                                    | 524       |
| 访问错误:控制台拒绝访问 CodeCommit存储库的加密密钥或 Amazon CLI                                  | 523       |
| 加密错误:无法解密存储库                                                                 | 524       |
| 控制台错误:无法从控制台浏览 CodeCommit 存储库中的代码                                            | 525       |

| 用 | 户 | 指 | 南 |
|---|---|---|---|
|   |   |   |   |

| 显示错误:无法查看文件或文件之间的对比                  | 525 |
|--------------------------------------|-----|
| 触发器问题排查                              | 525 |
| 触发器错误:存储库触发器未按预期运行                   | 526 |
| 启用调试                                 | 526 |
| CodeCommit 参考                        | 528 |
| 区域和 Git 连接端点                         | 528 |
| Amazon Web Services 区域 支持 CodeCommit | 528 |
| Git 连接端点                             | 530 |
| 的服务器指纹 CodeCommit                    | 537 |
| Amazon CodeCommit 与接口 VPC 终端节点一起使用   | 544 |
| 可用性                                  | 544 |
| 为创建 VPC 终端节点 CodeCommit              | 546 |
| 为 CodeCommit 创建 VPC 终端节点策略           | 546 |
| 限额                                   | 547 |
| 命令行参考                                | 554 |
| 基本 Git 命令                            | 560 |
| 配置变量                                 | 560 |
| 远程存储库                                | 561 |
| 提交                                   | 562 |
| Branches                             | 563 |
| 标签                                   | 564 |
| 文档历史记录                               | 566 |
| 早期更新                                 | 573 |
| Amazon 词汇表                           | 578 |
|                                      |     |

Amazon CodeCommit 不再向新客户提供。 Amazon CodeCommit 的现有客户可以继续正常使用该服务。<u>了解更多</u>

本文属于机器翻译版本。若本译文内容与英语原文存在差异,则一律以英文原文为准。

# 什么是 Amazon CodeCommit?

Amazon CodeCommit 是一项由 Amazon Web Services 托管的版本控制服务,可用于私下存储和管理 云中的资产(例如文档、源代码和二进制文件)。有关定价的信息 CodeCommit,请参阅定价。

#### Note

CodeCommit 在许多合规计划的范围内。有关合规工作的详细信息 Amazon 以及合规工作,请 参阅合规性计划范围内的Amazon 服务。

这是一项符合 HIPAA 要求的服务。<u>有关 Amazon《1996 年美国健康保险流通与责任法案》</u> (HIPAA) 以及使用 Amazon 服务处理、存储和传输受保护的健康信息 (PHI) 的更多信息,请参 阅 HIPAA 概述。

有关该服务以及规定安全管理最佳实践的安全管理标准 ISO 27001 的信息,请参阅 <u>ISO 27001</u> 概述。

有关此服务和支付卡行业数据安全标准 (PCI DSS) 的信息,请参阅 <u>PCI DSS 概述</u>。

有关此服务和美国联邦信息处理标准 (FIPS) 第 140-2 版美国政府标准(其中规定了对保护敏 感信息的加密模块的安全要求)的信息,请参阅<u>美国联邦信息处理标准 (FIPS) 第 140-2 版概</u> 览 和 Git 连接端点。

主题

- 简介 CodeCommit
- CodeCommit、Git,然后根据自己的需求选择合适的 Amazon 服务
- 如何运 CodeCommit 作?
- 与 Amazon S3 中的文件版本控制有何 CodeCommit 不同?
- 我该如何开始 CodeCommit?
- 哪里可以找到有关 Git 的更多信息?

## 简介 CodeCommit

CodeCommit 是一项安全、高度可扩展的托管源代码控制服务,用于托管私有 Git 存储库。 CodeCommit 您无需管理自己的源代码控制系统或担心扩展其基础架构。你可以用它 CodeCommit 来 存储从代码到二进制文件的所有内容。它支持 Git 的标准功能,可与您现有的基于 Git 的工具无缝协 作。

简介 CodeCommit

借助 CodeCommit, 您可以:

- 受益于由托管的完全托管的服务 Amazon。 CodeCommit 提供高服务可用性和耐用性,并消除了管理您自己的硬件和软件的管理开销。没有需要预置和扩展的硬件,也没有需要安装、配置和更新的服务器软件。
- 安全地存储您的代码。 CodeCommit 存储库在静态和传输中都经过加密。
- 协作处理代码。 CodeCommit 存储库支持拉取请求,用户可以在合并到分支之前查看和评论彼此的 代码更改;自动向用户发送有关拉取请求和评论的电子邮件的通知;以及更多。
- 轻松扩展您的版本控制项目。 CodeCommit 存储库可向上扩展以满足您的发展需要。该服务能够处 理具有大量文件或分支、大尺寸文件及冗长版本历史记录的存储库。
- 随时随地存放任何东西。 CodeCommit 对存储库的大小或可以存储的文件类型没有限制。
- 与其他 Amazon 和第三方服务集成。 CodeCommit 让您的存储库靠近 Amazon 云端的其他生产资源,这有助于提高开发生命周期的速度和频率。它与 IAM 集成,可以与其他 Amazon 服务一起使用,也可以与其他存储库并行使用。有关更多信息,请参阅 <u>产品和服务与 Amazon CodeCommit</u>。
- 轻松地从远程存储库迁移文件。您可以 CodeCommit 从任何基于 Git 的存储库迁移到。
- 使用你已经知道的 Git 工具。 CodeCommit 支持 Git 命令以及它自己的 Amazon CLI 命令和 APIs。

## CodeCommit、Git,然后根据自己的需求选择合适的 Amazon 服务

作为一项基于 Git 的服务, CodeCommit 非常适合大多数版本控制需求。未对文件大小、文件类型和 存储库大小施加任何限制。但是,Git 有一些固有的限制,这些限制会对某些类型的操作的性能产生负 面影响,特别是随着时间的推移。您可以避免将 CodeCommit 存储库性能用于其他 Amazon 服务更适 合该任务的用例,从而避免存储库性能的潜在降低。您还可以为复杂的存储库优化 Git 性能。以下是一 些用例,在这些用例中 CodeCommit, Git 可能不是您的最佳解决方案,或者您可能需要采取其他步骤 来优化 Git。

| 使用场景     | 描述                                                                                                    | 要考虑的其他服务                                                                                                    |
|----------|----------------------------------------------------------------------------------------------------|----------------------------------------------------------------------------------------------------|
| 经常更改的大文件 | Git 使用增量编码来存储各个<br>文件版本之间的差异。例如,<br>如果您更改文档中的几个单<br>词,Git 将只存储这些已更改<br>的单词。如果您的文件或对象<br>的大小超过 5 MB,并且进行<br>了许多更改,则 Git 可能需要 | 要对大型文件进行版本控制,<br>请考虑使用 Amazon Simple<br>Storage Service (Amazon<br>S3)。有关更多信息,请参阅<br>《Amazon Simple Storage<br>Service 用户指南》中的 <u>使用版</u><br>本控制。 |

| 使用场景 | 描述                                                                                                    | 要考虑的其他服务                                                                                                    |
|------|----------------------------------------------------------------------------------------------------|----------------------------------------------------------------------------------------------------|
|      | 重新构造一个很大的增量差异<br>链。随着时间的推移,这可能<br>会消耗越来越多的本地计算机<br>和本地计算机上的计算资源。<br>CodeCommit                                                                                                    |                                                                                                    |
| 数据库  | 随着时间的推移,Git存储库会<br>变得越来越大。由于版本控制<br>将跟踪所有更改,因此,任何<br>更改都将增大您的存储库。换<br>句话说,在提交数据时,即使<br>删除了提交中的数据,也会将<br>数据添加到存储库中。随着时<br>间的推移,需要处理和传输的<br>数据会越来越多,Git的速度将<br>变慢。这对数据库使用案例尤<br>其不利。Git不是作为数据库设<br>计的。 | 要创建和使用具有一致性<br>能的数据库(而不管大小如<br>何),请考虑使用 Amazon<br>DynamoDB。有关更多信息,<br>请参阅 <u>Amazon DynamoDB 入</u><br>门指南。                                                                                      |
| 审核跟踪 | 通常,审核跟踪会保持很长一<br>段时间,并且由系统进程以非<br>常频繁的节奏连续生成。Git<br>旨在安全地存储由开发人员组<br>在开发周期中生成的源代码。<br>快速更改的存储库会不断存储<br>以编程方式生成的系统更改,<br>但性能会随着时间的推移而降<br>低。                                                          | 要存储审计跟踪记录,请考虑<br>使用 Amazon Simple Storage<br>Service (Amazon S3)。<br>要根据您的用例来审计<br>Amazon 活动,请考虑<br>使用 <u>Amazon CloudTrai</u><br><u>IAmazon Config</u> 、或 <u>Amazon</u><br><u>CloudWatch</u> 。 |

| 使用场景    | 描述                                                                                                    | 要考虑的其他服务                                                                                                    |
|---------|----------------------------------------------------------------------------------------------------|----------------------------------------------------------------------------------------------------|
| 备份      | Git 是为开发人员编写的版本<br>源代码而设计的。作为备份策<br>略,您可以 <u>将提交推送到两个</u><br>远程 CodeCommit 存储库,包<br>括一个存储库。但是,Git 并不<br>是设计用来处理计算机文件系<br>统、数据库转储或类似备份内<br>容的备份。这样做可能会降低<br>系统速度,增加克隆和推送存<br>储库所需的时间。                           | 有关备份到 Amazon 云端的信<br>息,请参阅 <u>Backup &amp; Restor</u><br>e。                                                                                                    |
| 大量分支或引用 | 当 Git 客户端推送或提取存储<br>库数据时,即使您只对单个分<br>支感兴趣,远程服务器也必须<br>发送所有分支和引用(如标<br>签)。如果您有数千个分支和<br>引用,这可能需要一些时间来<br>处理和发送(打包协商)并导<br>致明显缓慢的存储库响应。您<br>拥有的分支和标签越多,此过<br>程所需的时间就越长。我们建<br>议使用 CodeCommit,但要删<br>除不再需要的分支和标签。 | 要分析 CodeCommit 存储库中<br>的参考文献数量以确定哪些可<br>能不需要引用,可以使用以下<br>命令之一:<br>• Linux、macOS、Unix 或<br>Windows 上的 Bash 模拟<br>器:<br>git ls-remote   wc -1<br>• Powershell :<br>git ls-remote  <br>Measure-Object -line |

## 如何运 CodeCommit 作?

CodeCommit 基于 Git 的存储库的用户很熟悉,但即使是那些不熟悉的存储库也应该会发现过渡到 CodeCommit 相对简单。 CodeCommit 提供了一个控制台,便于创建存储库以及列出现有存储库和分 支。只需几个简单的步骤,用户就可以找到有关存储库的信息并将其克隆到他们的计算机上,创建一个 本地存储库,在那里他们可以进行更改,然后将其推送到 CodeCommit 存储库。用户可以在本地计算 机上使用命令行或使用基于 GUI 的编辑器执行作业。

- 1. 使用 Amazon CLI 或 CodeCommit 控制台创建 CodeCommit 存储库。
- 在开发计算机上,使用 Git 运行git clone,指定 CodeCommit 存储库的名称。这将创建一个连接到 存储库的本地 CodeCommit 存储库。
- 在您的开发计算机上使用本地存储库修改(添加、编辑和删除)文件,然后运行 git add 将修 改后的文件暂存在本地。运行git commit以在本地提交文件,然后运行将文件发送git push到 CodeCommit 存储库。
- 下载其他用户的更改。运行git pull以将 CodeCommit 存储库中的文件与本地存储库同步。这可确 保您使用最新版本的文件。

您可以使用 Amazon CLI 或 CodeCommit 控制台来跟踪和管理您的仓库。

## 与 Amazon S3 中的文件版本控制有何 CodeCommit 不同?

CodeCommit 针对团队软件开发进行了优化。它能够管理多个文件的更改批次(当其他开发人员也在 进行更改时,可能会发生这种情况)。Amazon S3 版本控制支持恢复以往版本的文件,但它不侧重于 软件开发团队需要的协作文件跟踪功能。

## 我该如何开始 CodeCommit?

首先,请执行 CodeCommit以下操作:

- 1. 按照设置中的步骤准备您的开发计算机。
- 2. 按照入门中的一个或多个教程中的步骤操作。
- 3. 在中@@ 创建版本控制项目 CodeCommit 或将版本控制项目迁移到 CodeCommit。

## 哪里可以找到有关 Git 的更多信息?

如果您还不知道它,应该先了解如何使用 Git。下面是一些有用的资源:

- Pro Git Pro Git 图书的在线版本。作者是 Scott Chacon。由 Apress 出版。
- <u>Git Immersion</u>,这是一场 try-it-yourself导览游,带你了解使用 Git 的基础知识。由 Neo Innovation, Inc. 发布。
- Git 参考 一个在线快速参考,也可用作更深入的 Git 教程。由 GitHub团队发布。
- Git 备忘单 包含基本 Git 命令的语法。由 GitHub 团队发布。
- Git 袖珍指南。作者是 Richard E. Silverman。由 O'Reilly Media, Inc. 发布。

# 正在设置 Amazon CodeCommit

您可以登录 Amazon Web Services Management Console 并直接从 Amazon CodeCommit 控制台向 存储库<u>上传、添加或编辑文件</u>。这是一种执行更改的快速方法。但是,如果您希望处理多个文件、处理 跨分支文件等,请考虑设置您的本地计算机来使用存储库。最简单的设置方法 CodeCommit 是为配置 HTTPS Git 凭证 Amazon CodeCommit。该 HTTPS 身份验证方法:

- 使用静态用户名和密码。
- 适用于支持的所有操作系统 CodeCommit。
- 还与集成开发环境 (IDEs) 和其他支持 Git 凭证的开发工具兼容。

如果出于操作原因您不想或不能使用 Git 凭证,也可以使用其他方法。例如,如果您使用联合访问权限、临时证书或 Web 身份提供商访问 CodeCommit 存储库,则无法使用 Git 凭证。我们建议您使用 git-remote-codecommit 命令设置本地计算机。请仔细查看这些选项,以确定最适合您的替代方法。

- 使用 Git 凭证进行设置
- 使用其他方法进行设置
- 与 CodeCommit、Git 和其他组件的兼容性

有关使用 CodeCommit 和 Amazon Virtual Private Cloud 的信息,请参阅<u>Amazon CodeCommit 与接</u> 口 VPC 终端节点一起使用。

## 查看和管理您的凭证

您可以通过 "我的安全 CodeCommit 证书" 从 Amazon 控制台查看和管理您的证书。

#### Note

此选项不适用于使用联合访问权限、临时证书或 Web 身份提供商的用户。

- 1. 登录 Amazon Web Services Management Console 并打开 IAM 控制台,网址为<u>https://</u> <u>console.aws.amazon.com/iam/</u>。
- 2. 在右上角的导航栏中,选择您的用户名,然后选择 Security Credentials。

用户指南

3. 选择 Amazon CodeCommit 凭证选项卡。

## 使用 Git 凭证进行设置

利用 HTTPS 连接和 Git 凭证,您可以在 IAM 中生成静态用户名和密码。然后,您可以在 Git 和支持 Git 用户名及密码身份验证的任何第三方工具中使用这些凭证。大多数 IDEs 开发工具都支持这种方 法。这是最简单、最简单的连接方法 CodeCommit。

- 适用于使用 Git 凭证的 HTTPS 用户:按照以下说明使用 Git 凭据在本地计算机和 CodeCommit 仓库 之间建立连接。
- <u>从开发工具进行的连接</u>:请遵循以下指南,使用 Git 凭据在 IDE 或其他开发工具与 CodeCommit 存 储库之间建立连接。 IDEs 支持 Git 凭据的包括(但不限于) Visual Studio、Xcode 和 IntelliJ。

### 使用其他方法进行设置

您可以使用 SSH 协议而不是 HTTPS 来连接到您的 CodeCommit 存储库。通过 SSH 连接,您可以在 本地计算机上创建公钥和私钥文件,Git 将其 CodeCommit 用于 SSH 身份验证。您将公有密钥关联到 IAM 用户,并将私有密钥存储在本地计算机上。SSH 需要手动创建和管理公有密钥及私有密钥文件, 因此,您可能会发现配合 Git 凭证来使用 CodeCommit 会更简单、更容易。

与 Git 凭证不同,SSH 连接设置因本地计算机上的操作系统而异。

- <u>对于未使用的 SSH 用户 Amazon CLI</u>:如果您已有公有-私有密钥对并且很熟悉您本地计算机上的 SSH 连接,请按照这些简要说明操作。
- <u>适用于 Linux、macOS 或 Unix 上的 SSH 连接</u>:按照以下说明在 Lin step-by-step ux、macOS 或 Unix 操作系统上创建公私密钥对和设置连接。
- <u>适用于 Windows 上的 SSH 连接</u>:按照以下说明在 step-by-step Windows 操作系统上创建公私密钥 对和设置连接。

如果您正在连接 CodeCommit 并 Amazon 使用联合访问、身份提供商或临时证书,或者您不想为 IAM 用户配置 IAM 用户或 Git 证书,则可以通过以下两种方式之一设置与 CodeCommit 存储库的连接:

- 安装和使用 git-remote-codecommit(推荐)。
- 安装并使用 Amazon CLI中包含的凭证辅助程序。

这两种方法都支持在不需要 IAM 用户的情况下访问 CodeCommit 存储库,这意味着您可以使用联合 访问和临时证书连接到存储库。该 git-remote-codecommit实用程序是推荐的方法。它扩展 Git,并与 各种 Git 版本和凭证辅助程序兼容。但是,并非所有都 IDEs支持使用的克隆 URL 格式git-remotecodecommit。您可能需要手动将存储库克隆到本地计算机,然后才能在 IDE 中使用它们。

按照<u>Amazon CodeCommit 存储库的 HTTPS 连接安装步骤</u>中的说明在 Windows、Linux、macOS 或 Unix git-remote-codecommit 上进行安装和设置。 git-remote-codecommit

中包含的凭证帮助程序 Amazon CLI 允许 Git 在需要进行身份验证以与存储库交互时使用 HTTPS 和您 的 IAM 用户证书或 Amazon EC2 实例角色的 Amazon 加密签名版本。 CodeCommit 某些操作系统和 Git 版本有自己的凭证辅助程序,它们会与 Amazon CLI中包含的凭证辅助程序发生冲突。它们可能会 导致连接问题 CodeCommit。

- <u>使用凭证助手在 Linux、macOS 或 Unix 上使用 HTTPS 连接 Amazon CLI</u>:按照以下说明进行操 作,了解如何 step-by-step在 Linux、macOS 或 Unix 系统上安装和设置凭证助手。
- <u>用于在 Windows 上使用 Amazon CLI 凭据助手进行 HTTPS 连接</u>:按照以下说明在 step-by-step Windows 系统上安装和设置凭证助手。

如果您要连接到托管在另一个 Amazon Web Services 账户中的 CodeCommit 存储库,则可以使用中 包含的角色、策略和凭证帮助程序来配置访问权限和设置连接。 Amazon CLI

• <u>使用角色配置对 Amazon CodeCommit 仓库的跨账户访问权限</u>:按照以下说明 step-by-step完成在 一个亚马逊云科技账户中为另一个亚马逊云科技账户中的一个 IAM 群组中的用户配置跨账户访问权 限的演练。

## 与 CodeCommit、Git 和其他组件的兼容性

当你使用时 CodeCommit,你使用 Git。您也可以使用其他程序。下表提供了有关版本兼容性的最新指 南。作为最佳做法,我们建议您使用最新版本的 Git 和其他软件。

的版本兼容性信息 Amazon CodeCommit

| 组件  | 版本                                                                                  |
|-----|-------------------------------------------------------------------------------------|
| Git | CodeCommit 支持 Git 版本 1.7.9 及更高版<br>本。Git 版本 2.28 支持为初始提交配置分支名<br>称。我们建议使用最新版本的 Git。 |

| 组件                                   | 版本                                                                                                    |
|--------------------------------------|----------------------------------------------------------------------------------------------------|
| Curl                                 | CodeCommit 需要 curl 7.33 及更高版本。但<br>HTTPS 和 curl 更新 7.41.0 存在一个已知问题。<br>有关更多信息,请参阅 <u>故障排除</u> 。                                      |
| Python(仅限 git-remote-codecommit)     | git-remote-codecommit 需要版本 3 及更高版<br>本。                                                                                              |
| Pip(仅限 git-remote-codecommit)        | git-remote-codecommit 需要 9.0.3 及更高版<br>本。                                                                                            |
| Amazon CLI (git-remote-codecommit仅限) | 我们建议所有 CodeCommit 用户使用最新<br>Amazon CLI 版本的版本 2。git-remote-<br>codecommit需要 Amazon CLI 版本 2 才能支持<br>Amazon SSO 和需要临时证书的连接,例如联<br>合用户。 |

## 适用于使用 Git 凭证的 HTTPS 用户的设置

设置 Amazon CodeCommit 存储库连接的最简单方法是在 IAM 控制台 CodeCommit 中配置 Git 证书,然后使用这些证书进行 HTTPS 连接。您还可以将这些凭证用于支持使用静态用户名和密码进行 HTTPS 身份验证的任何第三方工具或集成式开发环境 (IDE)。有关示例,请参阅 <u>从开发工具进行的连接</u>。

Note

如果您之前已将本地计算机配置为使用凭据助手 CodeCommit,则必须先编辑您的.gitconfig 文件以从文件中删除凭证帮助程序信息,然后才能使用 Git 凭据。如果您的本地计算机运行的是 macOS,则您可能需要通过 Keychain Access 清除缓存的凭证。

## 步骤 1:的初始配置 CodeCommit

按照以下步骤设置 Amazon Web Services 账户、创建 IAM 用户并配置访问权限 CodeCommit。

#### 创建和配置用于访问的 IAM 用户 CodeCommit

- 1. 前往 http://aws.amazon.com,并选择注册,创建一个 Amazon Web Services 账户。
- 创建 IAM 用户或使用您的 Amazon Web Services 账户中的现有用户。确保您具有与该 IAM 用户 关联的访问密钥 ID 和秘密访问密钥。有关更多信息,请参阅<u>在 Amazon Web Services 账户中创</u> 建 IAM 用户。

#### Note

CodeCommit 要求 Amazon Key Management Service。如果您使用的是现有的 IAM 用 户,请确保该用户没有明确拒绝所要求的 Amazon KMS 操作的策略 CodeCommit。有关 更多信息,请参阅 Amazon KMS 和加密。

- 3. 登录 Amazon Web Services Management Console 并打开 IAM 控制台,网址为<u>https://</u> console.aws.amazon.com/iam/。
- 4. 在 IAM 控制台的导航窗格中,选择用户,然后选择要配置 CodeCommit 访问权限的 IAM 用户。
- 5. 在 Permissions 选项卡上,选择 Add Permissions。
- 6. 在 Grant permissions (授予权限) 中,选择 Attach existing policies directly (直接附加现有策略)。
- 7. 从策略列表中,选择AWSCodeCommitPowerUser或其他托管策略进行 CodeCommit 访问。有关 更多信息,请参阅 Amazon 的托管策略 CodeCommit。

选择要附加的策略后,选择下一步:审核以审核要附加到 IAM 用户的策略列表。如果列表正确, 选择 Add permissions。

有关 CodeCommit 托管策略以及与其他群组和用户共享仓库访问权限的更多信息,请参阅<u>共享存</u>储库和Amazon CodeCommit的身份验证和访问控制。

如果要在中使用 Amazon CLI 命令 CodeCommit,请安装 Amazon CLI。我们建议您创建用于 Amazon CLI 的配置文件 CodeCommit。有关更多信息,请参阅<u>命令行参考和使用命名配置文件</u>。

## 步骤 2: 安装 Git

要处理 CodeCommit 存储库中的文件、提交和其他信息,必须在本地计算机上安装 Git。 CodeCommit 支持 Git 版本 1.7.9 及更高版本。Git 版本 2.28 支持为初始提交配置分支名称。我们建议 使用最新版本的 Git。

要安装 Git, 建议您访问 Git 下载等网站。

#### Note

Git 是一个不断发展的平台,会定期进行更新。有时,功能更改可能会影响其工作方式 CodeCommit。如果您在使用特定版本的 Git 时遇到问题 CodeCommit,请查看中的信息<u>故障</u> 排除。

### 步骤 3: 创建 Git 凭据,以便通过 HTTPS 连接到 CodeCommit

安装 Git 后,在 IAM 中为您的 IAM 用户创建 Git 凭证。

为设置 HTTPS Git 凭证 CodeCommit

1. 登录 Amazon Web Services Management Console 并打开 IAM 控制台,网址为<u>https://</u> <u>console.aws.amazon.com/iam/</u>。

请务必以 IAM 用户身份登录,该用户将创建并使用 Git 证书进行连接 CodeCommit。

2. 在 IAM 控制台的导航窗格中,选择用户,然后从用户列表中选择您的 IAM 用户。

#### Note

您可以在 "我的安全 CodeCommit 证书" 中直接查看和管理您的证书。有关更多信息,请 参阅 查看和管理您的凭证。

3. 在用户详细信息页面上,选择安全证书选项卡,然后在的 HTTPS Git 凭据中 Amazon CodeCommit,选择生成。

#### Note

您无法为 Git 凭证选择自己的用户名或密码。有关更多信息,请参阅<u>使用 Git 凭据和</u> HTTPS CodeCommit。

 通过以下两种方式之一复制 IAM 为您生成的用户名和密码:显示这些信息,然后将其复制并粘贴 到本地计算机上安全的文件中;或选择下载凭证),将这些信息下载为.CSV 文件。您需要该信息 才能连接到 CodeCommit。
 从 IAM 控制台下载 Git 凭证

保存您的凭证后,选择 Close。

#### ▲ Important

这是您保存该用户名和密码的唯一机会。如果您未保存它们,可以从 IAM 控制台复制用户 名,但无法查找密码。此时,您必须重置密码,然后保存它。

### 步骤 4:连接到 CodeCommit 控制台并克隆存储库

如果管理员已将 CodeCommit 存储库的名称和连接详细信息发送给您,您可以跳过该步骤并直接克隆 存储库。

连接到存储 CodeCommit 库

- 1. 在 https://console.aws.amazon.com/codesuite/codemmit /home 打开 CodeCommit 控制台。
- 2. 在区域选择器中,选择存储库的创建 Amazon Web Services 区域 位置。存储库特定于 Amazon Web Services 区域。有关更多信息,请参阅 区域和 Git 连接端点。
- 从列表中找到您要连接的存储库并选择此存储库。选择 Clone URL (克隆 URL), 然后选择克隆或 连接到存储库时要使用的协议。此时将复制克隆 URL。
  - 如果您使用的是 IAM 用户的 Git 凭证或 Amazon CLI附带的凭证助手,请复制 HTTPS URL。
  - 如果您在本地计算机上使用 git-remote-codecommit 命令,请复制 HTTPS (GRC) URL。
  - 如果您使用的是 IAM 用户的 SSH 公有密钥/私有密钥对,请复制 SSH URL。

Note

如果您看到的是欢迎页面而不是存储库列表,则说明您登录的 Amazon Web Services 区域 位置中没有与您的 Amazon 账户关联的存储库。要创建存储库,请参阅<u>the section</u> called "创建存储库"或按照Git 入门和 CodeCommit教程中的步骤进行操作。

4. 打开终端、命令行或 Git shell。使用复制的 HTTPS 克隆 URL 运行 git clone 命令以克隆存储库。 例如,要将名为的存储库克隆MyDemoRepo到my-demo-repo位于美国东部(俄亥俄州)地区的 本地存储库,请执行以下操作:

git clone https://git-codecommit.us-east-2.amazonaws.com/v1/repos/MyDemoRepo mydemo-repo 在第一次连接时,系统会提示您提供该存储库的用户名和密码。根据本地计算机的配置,操作系统的凭证管理系统、您的 Git 版本的凭证管理器实用程序(例如,Windows 版 Git 中包含的 Git Credential Manager)、您的 IDE 或 Git 本身都可能会产生该提示。输入在 IAM 中为 Git 凭证(您 在<u>步骤 3:创建 Git 凭据,以便通过 HTTPS 连接到 CodeCommit</u>中创建的凭证)生成的用户名和 密码。根据您的操作系统及其他软件,该信息可能保存在凭证存储或凭证管理实用程序中。如果是 这样,除非您在 IAM 中更改密码、停用 Git 凭证或删除 Git 凭证,否则应该不会再出现提示。

如果您没有在本地计算机上配置凭证存储或凭证管理实用程序,则可以安装一个。有关 Git 及其管理凭证的更多信息,请参阅 Git 文档中的凭证存储。

有关更多信息,请参阅通过克隆 CodeCommit 存储库来连接存储库 和创建提交。

### 后续步骤

您已满足先决条件。按照中的步骤入门 CodeCommit 开始使用 CodeCommit。

要了解如何创建和推送您的第一个提交,请参阅<u>在中创建提交 Amazon CodeCommit</u>。如果您刚刚接 触 Git,您可能还需要查看<u>哪里可以找到有关 Git 的更多信息?</u>和<u>Git 入门和 Amazon CodeCommit</u>中的 信息。

# 使用 HTTPS 连接 Amazon CodeCommit 的设置步骤 git-remotecodecommit

如果您想 CodeCommit 使用根账户、联合访问或临时证书进行连接,则应使用设置访问权限gitremote-codecommit。此实用程序提供了一种通过扩展 Git 从 CodeCommit 存储库中推送和提取代码 的简单方法。这是支持使用联合访问、身份提供程序和临时凭证建立连接的推荐方法。要向联合身份分 配权限,您可以创建角色并为角色定义权限。当联合身份进行身份验证时,该身份将与角色相关联并被 授予由此角色定义的权限。有关用于联合身份验证的角色的信息,请参阅《IAM 用户指南》中的<u>针对</u> 第三方身份提供商创建角色(联合身份验证)。

您还可以将 git-remote-codecommit 与 IAM 用户结合使用。与其他 HTTPS 连接方法不同,git-remote-codecommit 不要求为用户设置 Git 凭证。

#### Note

有些 IDEs 不支持使用的克隆 URL 格式git-remote-codecommit。您可能需要手动将存储 库克隆到本地计算机,然后才能在您首选的 IDE 中使用它们。有关更多信息,请参阅 <u>故障排除</u> git-remote-codecommit和 Amazon CodeCommit。

编写这些过程时假设您有一个 Amazon Web Services 账户,在中创建了至少一个存储库 CodeCommit,并且在连接到 CodeCommit 存储库时使用具有托管策略的 IAM 用户。有关如何 为联合身份用户和其他轮换凭证类型配置访问权限的信息,请参阅<u>使用轮换凭证连接到 Amazon</u> <u>CodeCommit 存储库</u>。

#### 主题

- 步骤 0:安装必备组件 git-remote-codecommit
- 步骤 1: 的初始配置 CodeCommit
- 第2步:安装 git-remote-codecommit
- 步骤 3: 连接到 CodeCommit 控制台并克隆存储库
- 后续步骤

### 步骤 0:安装必备组件 git-remote-codecommit

您必须在本地计算机上安装一些先决条件,然后才能使用 git-remote-codecommit。这些指令包括:

• 支持的 Python 版本。有关支持的 Python 版本的更多信息,请参阅git-remote-codecommit。

有关设置和使用的更多信息 git-remote-codecommit,请参阅<u>使用 HTTPS 连接 Amazon</u> CodeCommit 的设置步骤 git-remote-codecommit。

• Git

Note

在 Windows 上安装 Python 时,请确保选择了将 Python 添加到路径的选项。

git-remote-codecommit 需要 pip 版本 9.0.3 或更高版本。要检查您的 pip 版本,请打开终端或命令行 并运行以下命令:

步骤 0:安装必备组件 git-remote-codecommit

pip --version

您可以运行以下两个命令将您的 pip 版本更新到最新版本:

```
curl -0 https://bootstrap.pypa.io/get-pip.py
python3 get-pip.py --user
```

要处理 CodeCommit 存储库中的文件、提交和其他信息,必须在本地计算机上安装 Git。 CodeCommit 支持 Git 版本 1.7.9 及更高版本。Git 版本 2.28 支持为初始提交配置分支名称。我们建议 使用最新版本的 Git。

要安装 Git, 建议您访问 Git 下载等网站。

#### Note

Git 是一个不断发展的平台,会定期进行更新。有时,功能更改可能会影响其工作方式 CodeCommit。如果您在使用特定版本的 Git 时遇到问题 CodeCommit,请查看中的信息<u>故障</u> 排除。

### 步骤 1:的初始配置 CodeCommit

请按照以下步骤创建 IAM 用户、使用适当的策略对其进行配置、获取访问密钥和秘密密钥,以及安装 和配置 Amazon CLI。

创建和配置用于访问的 IAM 用户 CodeCommit

- 1. 前往 http://aws.amazon.com,并选择注册,创建一个 Amazon Web Services 账户。
- 创建 IAM 用户或使用您的 Amazon Web Services 账户中的现有用户。确保您具有与该 IAM 用户 关联的访问密钥 ID 和秘密访问密钥。有关更多信息,请参阅<u>在 Amazon Web Services 账户中创</u> 建 IAM 用户。

Note

CodeCommit 要求 Amazon Key Management Service。如果您使用的是现有的 IAM 用 户,请确保该用户没有明确拒绝所要求的 Amazon KMS 操作的策略 CodeCommit。有关 更多信息,请参阅 Amazon KMS 和加密。

- 3. 登录 Amazon Web Services Management Console 并打开 IAM 控制台,网址为<u>https://</u> console.aws.amazon.com/iam/。
- 4. 在 IAM 控制台的导航窗格中,选择用户,然后选择要配置 CodeCommit 访问权限的 IAM 用户。
- 5. 在 Permissions 选项卡上,选择 Add Permissions。
- 6. 在 Grant permissions (授予权限) 中,选择 Attach existing policies directly (直接附加现有策略)。
- 7. 从策略列表中,选择AWSCodeCommitPowerUser或其他托管策略进行 CodeCommit 访问。有关 更多信息,请参阅 Amazon 的托管策略 CodeCommit。

选择要附加的策略后,选择下一步:审核以审核要附加到 IAM 用户的策略列表。如果列表正确, 选择 Add permissions。

有关 CodeCommit 托管策略以及与其他群组和用户共享仓库访问权限的更多信息,请参阅<u>共享存</u>储库和Amazon CodeCommit的身份验证和访问控制。

#### 要安装和配置 Amazon CLI

 在您的本地计算机上,下载并安装 Amazon CLI。这是通过命令行与交互 CodeCommit 的先决 条件。我们建议您安装 Amazon CLI 版本 2。它是的最新主要版本 Amazon CLI ,支持所有最 新功能。它是唯一支持使用根账户、联合访问权限或临时证书的版本git-remote-codecommit。 Amazon CLI

有关更多信息,请参阅使用 Amazon 命令行界面进行设置。

Note

CodeCommit 仅适用于 1.7.38 及更高 Amazon CLI 版本。作为最佳实践,请安装或升级 Amazon CLI 到可用的最新版本。要确定 Amazon CLI 您安装了哪个版本,请运行aws -version命令。 要将旧版本的升级 Amazon CLI 到最新版本,请参阅<u>安装 Amazon Command Line</u> Interface。

2. 运行此命令以验证的 CodeCommit 命令 Amazon CLI 是否已安装。

aws codecommit help

此命令返回 CodeCommit 命令列表。

3. Amazon CLI 使用configure命令配置配置文件,如下所示:。

aws configure

出现提示时,指定要与之 Amazon 配合使用的 IAM 用户的访问 Amazon 密钥和私有访问密钥 CodeCommit。另外,请务必指定存储库的 Amazon Web Services 区域 存在位置,例如useast-2。系统提示指定默认输出格式时,指定 json。例如,如果您正在为 IAM 用户配置相关配 置文件:

AWS Access Key ID [None]: Type your IAM user Amazon access key ID here, and then
press Enter
AWS Secret Access Key [None]: Type your IAM user Amazon secret access key here, and
then press Enter
Default region name [None]: Type a supported region for CodeCommit here, and then
press Enter
Default output format [None]: Type json here, and then press Enter

#### 有关创建和配置用于的配置文件的更多信息 Amazon CLI,请参阅以下内容:

- 命名配置文件
- 在中使用 IAM 角色 Amazon CLI
- 设置命令
- 使用轮换凭证连接到 Amazon CodeCommit 存储库

要连接到存储库或其他存储库中的资源 Amazon Web Services 区域,必须 Amazon CLI 使用默认 的区域名称重新配置。支持的默认区域名称 CodeCommit 包括:

- us-east-2
- us-east-1
- eu-west-1
- us-west-2
- ap-northeast-1
- ap-southeast-1
- ap-southeast-2
- ap-southeast-3
- me-central-1

- eu-central-1
- ap-northeast-2
- sa-east-1
- us-west-1
- eu-west-2
- ap-south-1
- ap-south-1
- ca-central-1
- us-gov-west-1
- us-gov-east-1
- eu-north-1
- ap-east-1
- me-south-1
- cn-north-1
- cn-northwest-1
- eu-south-1
- ap-northeast-3
- af-south-1
- il-central-1

有关 CodeCommit 和的更多信息 Amazon Web Services 区域,请参阅<u>区域和 Git 连接端点</u>。有关 IAM、访问密钥和秘密密钥的更多信息,请参阅<u>如何获取凭证?</u>和<u>管理 IAM 用户的访问密钥</u>。有 关 Amazon CLI 和配置文件的更多信息,请参阅命名配置文件。

### 第2步:安装 git-remote-codecommit

请按照以下步骤安装 git-remote-codecommit。

#### 要安装 git-remote-codecommit

1. 在终端或命令行中,运行以下命令:

pip install git-remote-codecommit

#### Note

根据操作系统和配置的不同,您可能需要以提升权限(例如 sudo)运行此命令,或使用 --user 参数安装到不需要特殊权限的目录,例如您的当前用户账户。例如,在运行 Linux、macOS 或 Unix 的计算机上:

sudo pip install git-remote-codecommit

在运行 Windows 的计算机上:

pip install --user git-remote-codecommit

2. 监控安装过程,直到您看到类似于以下内容的成功消息。

### 步骤 3: 连接到 CodeCommit 控制台并克隆存储库

如果管理员已经向您发送了git-remote-codecommit用于 CodeCommit 存储库的克隆 URL,则可以跳过 与控制台的连接,直接克隆存储库。

连接到存储 CodeCommit 库

- 1. 在 https://console.aws.amazon.com/codesuite/codemmit /home 打开 CodeCommit 控制台。
- 2. 在区域选择器中,选择存储库的创建 Amazon Web Services 区域 位置。存储库特定于 Amazon Web Services 区域。有关更多信息,请参阅 区域和 Git 连接端点。
- 从列表中找到您要连接的存储库并选择此存储库。选择 Clone URL (克隆 URL),然后选择克隆或 连接到存储库时要使用的协议。此时将复制克隆 URL。
  - 如果您使用的是 IAM 用户的 Git 凭证或 Amazon CLI附带的凭证助手,请复制 HTTPS URL。
  - 如果您在本地计算机上使用 git-remote-codecommit 命令,请复制 HTTPS (GRC) URL。
  - 如果您使用的是 IAM 用户的 SSH 公有密钥/私有密钥对,请复制 SSH URL。

#### Note

如果您看到的是欢迎页面而不是存储库列表,则说明您登录的 Amazon Web Services 区域 位置中没有与您的 Amazon 账户关联的存储库。要创建存储库,请参阅<u>the section</u> called "创建存储库"或按照Git 入门和 CodeCommit教程中的步骤进行操作。

4. 在终端或命令提示符处,使用 git clone 命令克隆存储库。如果您创建了命名 Amazon CLI 配置 文件,请使用您复制的 HTTPS git-remote-codecommit 网址和配置文件名称。如果未指定配置文件,则该命令将采用默认配置文件。这将在运行命令的目录的子目录中创建本地存储库。例如,要 将名为 MyDemoRepo 的存储库克隆成名为 my-demo-repo 的本地存储库,请运行以下命令:

git clone codecommit://MyDemoRepo my-demo-repo

要使用名为以下的配置文件克隆同一个存储库CodeCommitProfile:

git clone codecommit://CodeCommitProfile@MyDemoRepo my-demo-repo

要克隆与配置文件中配置的存储库 Amazon Web Services 区域 不同的存储库,请添加 Amazon Web Services 区域 名称。例如:

git clone codecommit::ap-northeast-1://MyDemoRepo my-demo-repo

### 后续步骤

您已满足先决条件。按照中的步骤入门 CodeCommit 开始使用 CodeCommit。

要了解如何创建和推送您的第一个提交,请参阅<u>在中创建提交 Amazon CodeCommit</u>。如果您刚刚接 触 Git,您可能还需要查看<u>哪里可以找到有关 Git 的更多信息?</u>和<u>Git 入门和 Amazon CodeCommit</u>中的 信息。

## 使用 Git 凭证从开发工具设置连接

在 IAM 控制台 Amazon CodeCommit 中为配置了 Git 凭证后,您可以将这些证书与任何支持 Git 证书 的开发工具一起使用。例如,您可以在 Visual Studio、Xcode Amazon Cloud9、IntelliJ 或任何集成 Git 凭据的集成开发环境 (IDE) 中配置对 CodeCommit存储库的访问权限。配置访问后,您可以编辑代码、 提交更改并从 IDE 或其他开发工具直接推送。

#### Note

如果您使用联合访问、临时证书或 Web 身份提供程序访问 CodeCommit 存储库,则无法使用 Git 凭证。我们建议您使用 git-remote-codecommit 命令设置本地计算机。但是,并非所 有远程助手 IDEs 都与 Git 远程助手完全兼容,git-remote-codecommit例如。如果遇到问题, 请参阅故障排除 git-remote-codecommit和 Amazon CodeCommit。

#### 主题

- Amazon Cloud9 与集成 Amazon CodeCommit
- 将视觉工作室与 Amazon CodeCommit

当你的 IDE 或开发工具提示输入用于连接 CodeCommit存储库的用户名和密码时,请为你在 IAM 中创 建的用户名和密码提供 Git 凭证。

有关 Amazon Web Services 区域 和终端节点的更多信息 CodeCommit,请参阅区域和 Git 连接端点。

您可能还会看到操作系统提示存储用户名和密码。例如,在 Windows 中,应如下所示提供 Git 凭证:

| Windows Security                 | ×       |  |
|----------------------------------|---------|--|
| Connecting to git-codecommit.us- |         |  |
| east-1.amazonaws.com             |         |  |
| Please provide credentials to co | onnect. |  |
| MyDemoUser-                      |         |  |
| •••••                            | •       |  |
| Remember me                      | ~       |  |
| ОК                               | Cancel  |  |

有关为特定软件程序或开发工具配置 Git 凭证的信息,请参阅产品文档。

以下不是一份完整的清单 IDEs. 提供这些链接只是为了帮助您了解有关这些工具的更多信息。 Amazon 对这些主题中的任何内容概不负责。

- Amazon Cloud9
- Visual Studio

或者,也可以安装 Amazon Toolkit for Visual Studio。有关更多信息,请参阅 <u>将视觉工作室与</u> Amazon CodeCommit。

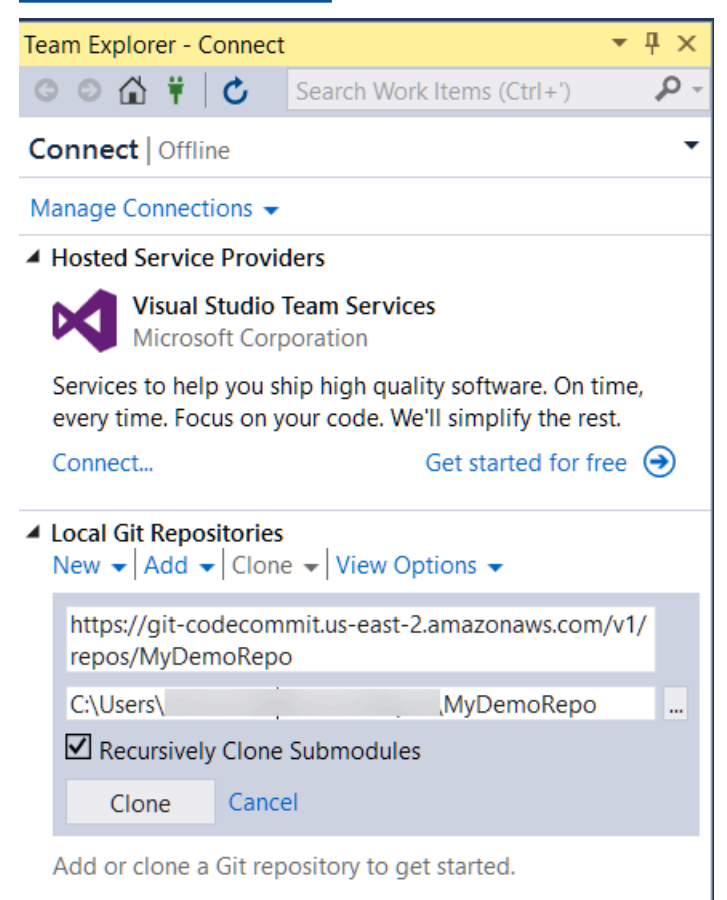

XCode

## Amazon Cloud9 与集成 Amazon CodeCommit

您可以使用 Amazon Cloud9 对 CodeCommit 存储库中的代码进行更改。 Amazon Cloud9 包含一系列 工具,可用于编写代码以及构建、运行、测试、调试和发布软件。您可以从 Amazon Cloud9 EC2 开发 环境中克隆现有存储库、创建存储库、提交代码更改并将其推送到存储库等。 Amazon Cloud9 EC2 开 发环境通常预先配置有 Amazon CLI、Amazon EC2 角色和 Git,因此在大多数情况下,您可以运行一 些简单的命令并开始与存储库交互。
要 Amazon Cloud9 与一起使用 CodeCommit, 您需要满足以下条件:

- 在亚马逊 Linux 上运行的 Amazon Cloud9 EC2 开发环境。
- Amazon Cloud9 IDE 将在 Web 浏览器中打开。
- 具有其中一个 CodeCommit 托管策略和一个托 Amazon Cloud9 管策略的 IAM 用户。

有关更多信息,请参阅Amazon 的托管策略 CodeCommit和了解并获取您的安全凭证。

#### Note

本主题介绍如何设置与 Internet 的集成 CodeCommit 以及 Amazon Cloud9 通过互联网进行 常规访问的集成。您可以在隔离的环境 Amazon Cloud9 中设置访问权限 CodeCommit 和访 问权限,但这需要额外的步骤。有关更多信息,请参阅:

- Amazon CodeCommit 与接口 VPC 终端节点一起使用
- 使用访问无入口的 Amazon 实例 EC2 Amazon Systems Manager
- 使用共享环境
- 与其他账户共享 VPC
- 博客文章:隔离对环境的网络访问 Amazon Cloud9

## 主题

- 步骤 1: 创建 Amazon Cloud9 开发环境
- 步骤 2:在 Amazon Cloud9 EC2 开发 Amazon CLI 环境中配置凭证助手
- 步骤 3:将 CodeCommit 存储库克隆到您的 Amazon Cloud9 EC2开发环境中
- 后续步骤

## 步骤 1: 创建 Amazon Cloud9 开发环境

Amazon Cloud9 将您的开发环境托管在 Amazon EC2 实例上。这是最简单的集成方式,因为您可以使 用实例的 Amazon 托管临时证书连接到您的 CodeCommit 存储库。如果您想改用自己的服务器,请参 阅 Amazon Cloud9 用户指南。

## 创建 Amazon Cloud9 环境

- 1. 以 Amazon 您配置的 IAM 用户身份登录并打开 Amazon Cloud9 控制台。
- 2. 在 Amazon Cloud9 控制台中,选择创建环境。

- 3. 在步骤 1: 命名环境中,输入环境的名称和可选描述,然后选择下一步。
- 4. 在步骤 2: 配置设置中,配置您的环境,如下所示:
  - 在环境类型中,选择为环境创建新实例 (EC2)。
  - 在 Instance type 中,为开发环境选择适当的实例类型。例如,如果您只探索该服务,则可以选择默认值 t2.micro。如果您打算将此环境用于开发工作,请选择更大的实例类型。
  - 除非您有理由选择其他默认设置(例如,您的组织使用特定的 VPC,或者您的 Amazon Web Services 账户未 VPCs 配置任何设置),然后选择下一步。
- 5. 在步骤 3: 审核 中,审查您的设置。如果您需要进行任何更改,请选择 Previous step。否则,请选择 Create environment。

创建一个环境,首次连接到此环境需要几分钟的时间。如果连接所花时间似乎太长,请参阅《Amazon Cloud9 用户指南》中的故障排除。

 在连接到您的环境后,请检查是否已安装 Git,并通过在终端窗口中运行 git --version 命令查看它 是否为受支持的版本。

如果未安装 Git,或者它不是支持的版本,请安装支持的版本。 CodeCommit 支持 Git 版本 1.7.9 及更高版本。Git 版本 2.28 支持为初始提交配置分支名称。我们建议使用最新版本的 Git。要安装 Git,建议您访问 Git 下载等网站。

🚺 Tip

根据环境的操作系统,您也许能够使用带 sudo 选项的 yum 命令安装更新,包括 Git。例 如,管理命令序列可能与以下三条命令类似:

```
sudo yum -y update
sudo yum -y install git
git --version
```

7. 通过运行 git config 命令配置要与 Git 提交关联的用户名和电子邮件。例如:

```
git config --global user.name "Mary Major"
git config --global user.email mary.major@example.com
```

## 步骤 2:在 Amazon Cloud9 EC2 开发 Amazon CLI 环境中配置凭证助手

创建 Amazon Cloud9 环境后,您可以配置 Amazon CLI 凭证助手来管理 CodeCommit 存储库连接的 凭据。 Amazon Cloud9 开发环境附带与您的 IAM 用户关联的 Amazon 托管临时证书。您可以将这些 凭据与凭证助手一起使用。 Amazon CLI

1. 打开终端窗口并运行以下命令来验证是否安装了 Amazon CLI :

aws --version

如果成功,此命令将返回当前安装的版本的 Amazon CLI。要将旧版本的升级 Amazon CLI 到最新版本,请参阅安装 Amazon Command Line Interface。

2. 在终端上,运行以下命令为 HTTPS 连接配置 Amazon CLI 凭证助手:

git config --global credential.helper '!aws codecommit credential-helper \$@'
git config --global credential.UseHttpPath true

Tip

凭证帮助程序使用您的开发环境的默认 Amazon EC2 实例角色。如果您打算使用开发环 境连接到未托管在中的 CodeCommit存储库,请配置与这些存储库的 SSH 连接,或者将 本地.gitconfig文件配置为在连接到其他存储库时使用备用凭证管理系统。有关更多信 息,请参阅 Git 网站上的 Git 工具 - 凭证存储。

步骤 3:将 CodeCommit 存储库克隆到您的 Amazon Cloud9 EC2开发环境中

配置 Amazon CLI 证书助手后,您可以将 CodeCommit存储库克隆到该助手上。然后,您便可以开始 使用代码。

 在终端,运行 git clone 命令,并指定要克隆的存储库的 HTTPS 克隆 URL。例如,如果您要克隆 一个名 MyDemoRepo 为美国东部(俄亥俄州)地区的存储库,则需要输入:

git clone https://git-codecommit.us-east-2.amazonaws.com/v1/repos/MyDemoRepo

## ⑤ Tip 您可以通过选择克隆 URL 在 CodeCommit 控制台中找到仓库的克隆 URL。

- 在克隆完成后,在侧面导航中展开存储库的文件夹,然后选择要打开的文件以进行编辑。或者,选择文件,然后选择新文件以创建文件。
- 在完成文件的编辑和创建后,请在终端窗口中,将目录更改为您的克隆存储库,然后提交和推送更 改。例如,如果您添加了一个名为MyFile.py:的新文件

```
cd MyDemoRepo
git commit -a MyFile.py
git commit -m "Added a new file with some code improvements"
git push
```

后续步骤

有关更多信息,请参阅<u>Amazon Cloud9 用户指南</u>和<u>CodeCommit 示例 Amazon Cloud9</u>。有关将 Git 与 配合使用的更多信息 CodeCommit,请参阅<u>Git 入门和 Amazon CodeCommit</u>。

## 将视觉工作室与 Amazon CodeCommit

您可以使用 Visual Studio 对 CodeCommit 存储库中的代码进行更改。 Amazon Toolkit for Visual Studio 现在包含的功能使在 Visual Studio 中工作时可以更 CodeCommit 轻松、更方便地工作。Toolkit for Visual Studio 集成可以与 Git 凭证和 IAM 用户结合使用。您可以克隆现有存储库、创建存储库、向存储库提交和推送代码更改等。

## \Lambda Important

Toolkit for Visual Studio 只能在 Windows 操作系统上安装。如果您要寻找有关使用 Visual Studio Code 的信息,请参阅 Amazon Toolkit for Visual Studio Code。

如果您之前使用过 Toolkit for Visual Studio,可能已经熟悉如何设置包含访问密钥和秘密密钥的 Amazon 凭证配置文件。凭据配置文件在 Visual Studio 的 Toolkit for Visual Studio 中用于启用 Amazon 服务调用 APIs (例如,向 Amazon S3 调用以列出存储桶或列出存储库)。 CodeCommit 要将代码拉取并推送到 CodeCommit 存储库,您还需要 Git 凭据。如果您没有 Git 凭证,Toolkit for Visual Studio 可以为您生成并应用这些凭证。这可为您节省大量时间。 要将 Visual Studio 与配合使用 CodeCommit,你需要满足以下条件:

• 已配置一组有效凭证(访问密钥和秘密密钥)的 IAM 用户。此 IAM 用户还应该满足以下条件:

其中一个 CodeCommit 托管策略和 IAMSelfManageServiceSpecificCredentials 托管策略已应用于 它。

或

如果 IAM 用户已经配置了 Git 证书,则为其中一个 CodeCommit托管策略或等效权限。

有关更多信息,请参阅Amazon 的托管策略 CodeCommit和了解并获取您的安全凭证。

 Amazon Toolkit for Visual Studio 安装在安装了 Visual Studio 的计算机上。有关更多信息,请参 阅设置 Amazon Toolkit for Visual Studio。

有关 Amazon Toolkit for Visual Studio 与一起使用的更多信息 CodeCommit,请参阅《<u>Visual Studio</u> Toolkit 用户指南》中的 " Amazon CodeCommit 与 Visual Studio 团队资源管理器一起使用"。

# 为不使用 SSH 用户设置的 Amazon CLI

如果要对存储库使用 SSH 连接,则 Amazon CodeCommit 无需安装即可连接到 Amazon CLI。 Amazon CLI 包含在您使用和管理 CodeCommit存储库时很有用的命令,但初始设置不需要这些命令。

本主题假定:

- 您已经为一个 IAM 用户设置了所需的策略或权限, CodeCommit 以及上传密钥所需的IAMUserSSHKeys托管策略或等效权限。有关更多信息,请参阅 使用基于身份的策略(IAM 策略) CodeCommit。
- 您已有或知道如何创建公有-私有密钥对。我们强烈建议您为 SSH 密钥使用安全密码。
- 您熟悉 SSH、Git 客户端及其配置文件。
- (如果您使用的是 Windows)您已安装命令行实用程序,例如模拟 bash shell 的 Git Bash。

如果您需要更多指导,请按照<u>适用于 Linux、macOS 或 Unix 上的 SSH 连接</u>或<u>适用于 Windows 上的</u> SSH 连接中的说明操作。

## 主题

• 步骤 1:将公有密钥关联到 IAM 用户

- <u>第 2 步:CodeCommit</u> 添加到您的 SSH 配置中
- 后续步骤

## 步骤 1:将公有密钥关联到 IAM 用户

- 1. 登录 Amazon Web Services Management Console 并打开 IAM 控制台,网址为<u>https://</u> console.aws.amazon.com/iam/。
- 2. 在 IAM 控制台的导航窗格中,选择用户,然后从用户列表中选择您的 IAM 用户。
- 3. 在 Security Credentials 选项卡上选择 Upload SSH public key。
- 4. 将 SSH 公有密钥的内容粘贴到该字段中,然后选择 Upload SSH Key (上传 SSH 密钥)。

#### 🚺 Tip

公有-私有密钥对必须为 SSH-2 RSA、采用 OpenSSH 格式且包含 2048 位。该密钥看上 去类似于以下内容:

ssh-rsa EXAMPLE-

AfICCQD6m7oRw0uX0jANBgkqhkiG9w0BAQUFADCBiDELMAkGA1UEBhMCVVMxCzAJB gNVBAgTAldBMRAwDgYDVQQHEwdTZWF0dGx1MQ8wDQYDVQQKEwZBbWF6b24xFDASBgNVBAsTC01BTSBDb2 5zb2x1MRIwEAYDVQQDEw1UZXN0Q21sYWMxHzAdBgkqhkiG9w0BCQEWEG5vb251QGFtYXpvbi5jb20wHhc NMTEwNDI1MjA0NTIxWhcNMTIwNDI0MjA0NTIxWjCBiDELMAkGA1UEBhMCVVMxCzAJBgNVBAgTAldBMRAw DgYDVQQHEwdTZWF0dGx1MQ8wDQYDVQQKEwZBbWF6b24xFDAS=EXAMPLE *username@ip-192-0-2-137* 

IAM 只接受 OpenSSH 格式的公有密钥。如果您以其他格式提供自己的公有密钥,系统会显示一条错误消息,指出该密钥格式无效。

5. 复制 SSH 密钥 ID (例如APKAEIBAERJR2EXAMPLE)并关闭控制台。

## 第2步: CodeCommit 添加到您的 SSH 配置中

1. 在终端(Linux、macOS 或 Unix)或 bash 仿真器 (Windows) 中,通过键入 cat>> ~/.ssh/config 来编辑 SSH 配置文件:

```
Host git-codecommit.*.amazonaws.com.cn
User Your-SSH-Key-ID, such as APKAEIBAERJR2EXAMPLE
```

#### 🚺 Tip

如果您有多个 SSH 配置,请确保在内容前后包含空白行。保存文件 (同时按 Ctrl 和 d 键)。

2. 运行下面的命令测试您的 SSH 配置:

ssh git-codecommit.cn-north-1.amazonaws.com.cn

出现提示时,输入 SSH 密钥文件的密码。如果一切配置正确,您应会看到下面的成功消息:

You have successfully authenticated over SSH. You can use Git to interact with CodeCommit.

## 后续步骤

您已满足先决条件。按照中的步骤入门 CodeCommit 开始使用 CodeCommit。

要连接到存储库,请按照连接存储库中的步骤操作。要创建存储库,请按照创建存储库中的步骤操作。

# 在 Linux、macOS 或 Unix 上通过 SSH 连接 Amazon CodeCommit 存储库的设置步骤

在首次连接之前,必须完成一些初始配置步骤。 CodeCommit 设置计算机和 Amazon 配置文件后,您 可以连接到存储库并将该 CodeCommit存储库克隆到您的计算机(也称为创建本地存储库)。如果您 刚刚接触 Git,我们建议您查看哪里可以找到有关 Git 的更多信息?中的信息。

## 主题

- <u>步骤 1:的初始配置 CodeCommit</u>
- 步骤 2: 安装 Git
- <u>第3步:在Linux、macOS或Unix上配置凭证</u>
- 步骤 4: 连接到 CodeCommit 控制台并克隆存储库
- 后续步骤

## 步骤 1:的初始配置 CodeCommit

按照以下步骤设置 Amazon Web Services 账户、创建 IAM 用户并配置访问权限 CodeCommit。

创建和配置用于访问的 IAM 用户 CodeCommit

- 1. 前往 http://aws.amazon.com,并选择注册,创建一个 Amazon Web Services 账户。
- 创建 IAM 用户或使用您的 Amazon Web Services 账户中的现有用户。确保您具有与该 IAM 用户 关联的访问密钥 ID 和秘密访问密钥。有关更多信息,请参阅<u>在 Amazon Web Services 账户中创</u> 建 IAM 用户。

## Note

CodeCommit 要求 Amazon Key Management Service。如果您使用的是现有的 IAM 用 户,请确保该用户没有明确拒绝所要求的 Amazon KMS 操作的策略 CodeCommit。有关 更多信息,请参阅 Amazon KMS 和加密。

- 3. 登录 Amazon Web Services Management Console 并打开 IAM 控制台,网址为<u>https://</u> console.aws.amazon.com/iam/。
- 4. 在 IAM 控制台的导航窗格中,选择用户,然后选择要配置 CodeCommit 访问权限的 IAM 用户。
- 5. 在 Permissions 选项卡上,选择 Add Permissions。
- 6. 在 Grant permissions (授予权限) 中,选择 Attach existing policies directly (直接附加现有策略)。
- 7. 从策略列表中,选择AWSCodeCommitPowerUser或其他托管策略进行 CodeCommit 访问。有关 更多信息,请参阅 Amazon 的托管策略 CodeCommit。

选择要附加的策略后,选择下一步:审核以审核要附加到 IAM 用户的策略列表。如果列表正确, 选择 Add permissions。

有关 CodeCommit 托管策略以及与其他群组和用户共享仓库访问权限的更多信息,请参阅<u>共享存</u>储库和Amazon CodeCommit的身份验证和访问控制。

Note

如果要在中使用 Amazon CLI 命令 CodeCommit,请安装 Amazon CLI。有关更多信息,请参 阅 <u>命令行参考</u>。

## 步骤 2:安装 Git

要处理 CodeCommit 存储库中的文件、提交和其他信息,必须在本地计算机上安装 Git。 CodeCommit 支持 Git 版本 1.7.9 及更高版本。Git 版本 2.28 支持为初始提交配置分支名称。我们建议 使用最新版本的 Git。

要安装 Git, 建议您访问 Git 下载等网站。

Note

Git 是一个不断发展的平台,会定期进行更新。有时,功能更改可能会影响其工作方式 CodeCommit。如果您在使用特定版本的 Git 时遇到问题 CodeCommit,请查看中的信息<u>故障</u> 排除。

## 第3步:在Linux、macOS或Unix上配置凭证

SSH 和 Linux、macOS 或 Unix:为 Git 设置公钥和私钥以及 CodeCommit

为 Git 设置公钥和私钥以及 CodeCommit

 在本地计算机上的终端中,运行 ssh-keygen 命令,并按照说明将文件保存到您的配置文件的.ssh 目录中。

Note

请务必与系统管理员确认应将密钥文件存储在何处以及应使用何种文件命名模式。

例如:

```
$ ssh-keygen
Generating public/private rsa key pair.
Enter file in which to save the key (/home/user-name/.ssh/id_rsa): Type /home/
your-user-name/.ssh/ and a file name here, for example /home/your-user-name/.ssh/
codecommit_rsa
Enter passphrase (empty for no passphrase): <Type a passphrase, and then press
Enter>
```

Enter same passphrase again: <Type the passphrase again, and then press Enter>
Your identification has been saved in /home/user-name/.ssh/codecommit\_rsa.
Your public key has been saved in /home/user-name/.ssh/codecommit\_rsa.pub.
The key fingerprint is:
45:63:d5:99:0e:99:73:50:5e:d4:b3:2d:86:4a:2c:14 user-name@client-name
The key's randomart image is:
+--[ RSA 2048]----+
I E.+.o\*.++|
I .o .==-0.|
I ... \*. +|
I ..0 . +..|
So ... I
I ... I
I ... I
I ... I
I ... I
I ... I
I ... I
I ... I
I ... I
I ... I
I ... I
I ... I
I ... I
I ... I
I ... I
I ... I
I ... I
I ... I
I ... I
I ... I
I ... I
I ... I
I ... I
I ... I
I ... I
I ... I
I ... I
I ... I
I ... I
I ... I
I ... I
I ... I
I ... I
I ... I
I ... I
I ... I
I ... I
I ... I
I ... I
I ... I
I ... I
I ... I
I ... I
I ... I
I ... I
I ... I
I ... I
I ... I
I ... I
I ... I
I ... I
I ... I
I ... I
I ... I
I ... I
I ... I
I ... I
I ... I
I ... I
I ... I
I ... I
I ... I
I ... I
I ... I
I ... I
I ... I
I ... I
I ... I
I ... I
I ... I
I ... I
I ... I
I ... I
I ... I
I ... I
I ... I
I ... I
I ... I
I ... I
I ... I
I ... I
I ... I
I ... I
I ... I
I ... I
I ... I
I ... I
I ... I
I ... I
I ... I
I ... I
I ... I
I ... I
I ... I
I ... I
I ... I
I ... I
I ... I
I ... I
I ... I
I ... I
I ... I
I ... I
I ... I
I ... I
I ... I
I ... I
I ... I
I ... I
I ... I
I ... I
I ... I
I ... I
I ... I
I ... I
I ... I
I ... I
I ... I
I ... I
I ... I
I ... I
I ... I
I ... I
I ... I
I ... I
I ... I
I ... I
I ... I
I ... I
I ... I
I ... I
I ... I
I ... I
I ... I
I ... I
I ... I
I ... I
I ... I
I ... I
I ... I
I ... I
I ... I
I ... I
I ... I
I ... I
I ... I
I ... I
I ... I
I ... I
I ... I
I ... I
I ... I
I ... I
I ... I
I ... I
I ... I
I ... I
I ... I
I ... I
I ... I
I ... I
I ... I
I ... I
I ... I
I ... I
I ... I
I ... I
I ... I
I ... I
I ... I
I ... I
I ... I
I ... I
I ... I
I ... I
I ... I
I ... I
I ... I
I ... I
I ... I
I ... I
I ... I
I ... I
I ... I
I ... I
I ... I
I ... I
I ... I
I ... I
I ... I
I ... I
I ... I
I ... I
I ... I
I ... I
I ... I
I ... I
I ... I
I ... I
I ... I
I ... I
I ... I
I ...

#### 这会生成:

- codecommit\_rsa文件,即私钥文件。
- codecommit\_rsa.pub文件,即公钥文件。

#### 🚺 Tip

默认情况下,ssh-keygen 生成 2048 位密钥。您可以使用 -t 和 -b 参数来指定密钥的类型 和长度。如果您想要 rsa 格式的 4096 位密钥,可以通过使用以下参数来运行命令:

ssh-keygen -t rsa -b 4096

有关 SSH 密钥所需的格式和长度的更多信息,请参阅将 IAM 与配合使用 CodeCommit。

运行以下命令以显示公钥文件 (codecommit\_rsa.pub) 的值:

cat ~/.ssh/codecommit\_rsa.pub

复制该值。其内容类似于以下所示:

ssh-rsa EXAMPLE-AfICCQD6m7oRw0uX0jANBgkqhkiG9w0BAQUFADCBiDELMAkGA1UEBhMCVVMxCzAJB

用户指南

gNVBAgTAldBMRAwDgYDVQQHEwdTZWFØdGx1MQ8wDQYDVQQKEwZBbWF6b24xFDASBgNVBAsTCØ1BTSBDb2 5zb2x1MRIwEAYDVQQDEw1UZXN0Q21sYWMxHzAdBgkqhkiG9w0BCQEWEG5vb251QGFtYXpvbi5jb20wHhc NMTEwNDI1MjA0NTIxWhcNMTIwNDI0MjA0NTIxWjCBiDELMAkGA1UEBhMCVVMxCzAJBgNVBAgTAldBMRAw DgYDVQQHEwdTZWF0dGx1MQ8wDQYDVQQKEwZBbWF6b24xFDAS=EXAMPLE *user-name@ip-192-0-2-137* 

3. 登录 Amazon Web Services Management Console 并打开 IAM 控制台,网址为<u>https://</u> <u>console.aws.amazon.com/iam/</u>。

Note

您可以在 "我的安全 CodeCommit 证书" 中直接查看和管理您的证书。有关更多信息,请 参阅 查看和管理您的凭证。

- 4. 在 IAM 控制台的导航窗格中,选择用户,然后从用户列表中选择您的 IAM 用户。
- 5. 在用户详细信息页面上,选择 Security Credentials 选项卡,然后选择 Upload SSH public key。
- 6. 将 SSH 公有密钥的内容粘贴到该字段中,然后选择 Upload SSH public key。
- 7. 复制或保存 SSH 密钥 ID 中的信息(例如APKAEIBAERJR2EXAMPLE)。

Note

如果您 IDs 上传了多个 SSH 密钥,则密钥将按密钥 ID 的字母顺序列出,而不是按上传日 期排列。请确保已复制与正确上传日期关联的密钥 ID。

 在本地计算机上,使用文本编辑器在 ~/.ssh 目录中创建配置文件,然后在该文件中添加以下几 行,其中的值User是您之前复制的 SSH 密钥 ID:

Host git-codecommit.\*.amazonaws.com.cn
User APKAEIBAERJR2EXAMPLE
IdentityFile ~/.ssh/codecommit\_rsa

Note

如果您为私钥文件指定了其他名称*codecommit\_rsa*,请务必在此处使用该名称。 您可以设置对多个 Amazon Web Services 账户中存储库的 SSH 访问权限。有关更多信 息,请参阅SSH 与 Amazon CodeCommit的连接问题排查。

将该文件命名为 config 并保存。

chmod 600 config

10. 运行下面的命令测试您的 SSH 配置:

ssh git-codecommit.cn-north-1.amazonaws.com.cn

系统会要求您确认连接,因为git-codecommit.cn-north-1.amazonaws.com.cn尚未 包含在您的已知主机文件中。CodeCommit 服务器指纹作为验证的一部分显示(支持 MD5 或11:7e:2d:74:9e:3b:94:a2:69:14:75:6f:5e:22:3b:b3对IYUXxH20pTDsyYMLIp +JY8CTLS4UX+ZC5JVZXPRaxc8于 SHA256)。

Note

CodeCommit 每个 Amazon Web Services 区域服务器的指纹都是唯一的。要查看的服务器指纹 Amazon Web Services 区域,请参阅的服务器指纹 CodeCommit。

确认连接后,您应会看到已将服务器添加到已知主机文件的确认消息和成功连接消息。如果您没 有看到成功消息,请检查您是否将config文件保存在配置为访问的 IAM 用户的 ~/.ssh 目录中 CodeCommit,以及是否指定了正确的私钥文件。

如需获取帮助您排查问题的信息,请运行 ssh 命令并指定 -v 参数:例如:

ssh -v git-codecommit.cn-north-1.amazonaws.com.cn

有关可帮助您解决连接问题的信息,请参阅 SSH 与 Amazon CodeCommit的连接问题排查。

## 步骤 4:连接到 CodeCommit 控制台并克隆存储库

如果管理员已将 CodeCommit 存储库的名称和连接详细信息发送给您,您可以跳过该步骤并直接克隆 存储库。

连接到存储 CodeCommit 库

1. 在 <u>https://console.aws.amazon.com/codesuite/codemmit</u> /home 打开 CodeCommit 控制台。

- 2. 在区域选择器中,选择存储库的创建 Amazon Web Services 区域 位置。存储库特定于 Amazon Web Services 区域。有关更多信息,请参阅 区域和 Git 连接端点。
- 从列表中找到您要连接的存储库并选择此存储库。选择 Clone URL (克隆 URL),然后选择克隆或 连接到存储库时要使用的协议。此时将复制克隆 URL。
  - 如果您使用的是 IAM 用户的 Git 凭证或 Amazon CLI附带的凭证助手,请复制 HTTPS URL。
  - 如果您在本地计算机上使用 git-remote-codecommit 命令,请复制 HTTPS (GRC) URL。
  - 如果您使用的是 IAM 用户的 SSH 公有密钥/私有密钥对,请复制 SSH URL。

#### Note

如果您看到的是欢迎页面而不是存储库列表,则说明您登录的 Amazon Web Services 区域 位置中没有与您的 Amazon 账户关联的存储库。要创建存储库,请参阅<u>the section</u> called "创建存储库"或按照Git 入门和 CodeCommit教程中的步骤进行操作。

4. 打开终端。在 /tmp 目录中,使用您复制的 SSH URL,运行 git clone 命令以克隆存储库。例如, 要将名为的仓库克隆MyDemoRepo到中国(北京)区域my-demo-repo中名为的本地存储库,请 执行以下操作:

git clone git-codecommit.cn-north-1.amazonaws.com.cn/v1/repos/MyDemoRepo my-demorepo

Note

如果连接测试成功,但克隆命令失败,则可能是您没有访问配置文件所需的权限,或有其 他设置与您的配置文件冲突。尝试再次连接,这次在命令中包含 SSH 密钥 ID。例如:

git clone ssh://Your-SSH-Key-ID@git-codecommit.cn-north-1.amazonaws.com.cn/ v1/repos/MyDemoRepo my-demo-repo

有关更多信息,请参阅 <u>访问错误:已将公有密钥成功上传到 IAM,但在 Linux、macOS</u> <u>或 Unix 系统上进行连接时失败</u>。

有关如何连接存储库的更多信息,请参阅通过克隆 CodeCommit 存储库来连接存储库。

## 后续步骤

您已满足先决条件。按照中的步骤入门 CodeCommit 开始使用 CodeCommit。

# 在 Windows 上通过 SSH 连接到 Amazon CodeCommit 存储库的设 置步骤

在首次连接之前,必须完成一些初始配置步骤。 Amazon CodeCommit 设置计算机和 Amazon 配置 文件后,您可以连接到存储库并将该 CodeCommit存储库克隆到您的计算机(也称为创建本地存储 库)。如果您刚刚接触 Git,我们建议您查看哪里可以找到有关 Git 的更多信息?中的信息。

主题

- 步骤 1:的初始配置 CodeCommit
- <u>步骤 2:安装 Git</u>
- <u>第3步:为Git设置公钥和私钥以及CodeCommit</u>
- 步骤 4: 连接到 CodeCommit 控制台并克隆存储库
- 后续步骤

## 步骤 1:的初始配置 CodeCommit

按照以下步骤设置 Amazon Web Services 账户、创建 IAM 用户并配置访问权限 CodeCommit。

创建和配置用于访问的 IAM 用户 CodeCommit

- 1. 前往 http://aws.amazon.com,并选择注册,创建一个 Amazon Web Services 账户。
- 创建 IAM 用户或使用您的 Amazon Web Services 账户中的现有用户。确保您具有与该 IAM 用户 关联的访问密钥 ID 和秘密访问密钥。有关更多信息,请参阅<u>在 Amazon Web Services 账户中创</u> 建 IAM 用户。

Note

CodeCommit 要求 Amazon Key Management Service。如果您使用的是现有的 IAM 用 户,请确保该用户没有明确拒绝所要求的 Amazon KMS 操作的策略 CodeCommit。有关 更多信息,请参阅 Amazon KMS 和加密。

- 3. 登录 Amazon Web Services Management Console 并打开 IAM 控制台,网址为<u>https://</u> console.aws.amazon.com/iam/。
- 4. 在 IAM 控制台的导航窗格中,选择用户,然后选择要配置 CodeCommit 访问权限的 IAM 用户。
- 5. 在 Permissions 选项卡上,选择 Add Permissions。
- 6. 在 Grant permissions (授予权限) 中,选择 Attach existing policies directly (直接附加现有策略)。
- 7. 从策略列表中,选择AWSCodeCommitPowerUser或其他托管策略进行 CodeCommit 访问。有关 更多信息,请参阅 Amazon 的托管策略 CodeCommit。

选择要附加的策略后,选择下一步:审核以审核要附加到 IAM 用户的策略列表。如果列表正确, 选择 Add permissions。

有关 CodeCommit 托管策略以及与其他群组和用户共享仓库访问权限的更多信息,请参阅<u>共享存</u> 储库和Amazon CodeCommit的身份验证和访问控制。

Note

如果要在中使用 Amazon CLI 命令 CodeCommit,请安装 Amazon CLI。有关更多信息,请参 阅 <u>命令行参考</u>。

## 步骤 2:安装 Git

要处理 CodeCommit 存储库中的文件、提交和其他信息,必须在本地计算机上安装 Git。 CodeCommit 支持 Git 版本 1.7.9 及更高版本。Git 版本 2.28 支持为初始提交配置分支名称。我们建议 使用最新版本的 Git。

要安装 Git, 建议您访问 Git 下载等网站。

Note

Git 是一个不断发展的平台,会定期进行更新。有时,功能更改可能会影响其工作方式 CodeCommit。如果您在使用特定版本的 Git 时遇到问题 CodeCommit,请查看中的信息<u>故障</u> <u>排除</u>。

如果您安装的 Git 版本不包含 Bash 仿真器(例如 Git Bash),请安装一个。配置 SSH 连接时,您将 使用该仿真器而不是 Windows 命令行。

# 第3步:为Git设置公钥和私钥以及CodeCommit

在 Git 和 Windows CodeCommit 上设置公钥和私钥

1. 打开 Bash 仿真器。

#### Note

您可能需要使用管理权限运行仿真器。

在仿真器中运行 ssh-keygen 命令,按照说明将文件保存到您的配置文件的 .ssh 目录。

例如:

```
$ ssh-keygen
Generating public/private rsa key pair.
Enter file in which to save the key (/drive/Users/user-name/.ssh/id_rsa): Type a
file name here, for example /c/Users/user-name/.ssh/codecommit_rsa
Enter passphrase (empty for no passphrase): <Type a passphrase, and then press
Enter>
Enter same passphrase again: <Type the passphrase again, and then press Enter>
Your identification has been saved in drive/Users/user-name/.ssh/codecommit_rsa.
Your public key has been saved in drive/Users/user-name/.ssh/codecommit_rsa.pub.
The key fingerprint is:
45:63:d5:99:0e:99:73:50:5e:d4:b3:2d:86:4a:2c:14 user-name@client-name
The key's randomart image is:
+--[ RSA 2048]----+
         E.+.o*.++|
Т
T
        .o .=.=o.|
        . . . * . +
L
Т
         ... . +...
         So . . . |
T
L
T
I
I
+
```

#### 这会生成:

- codecommit\_rsa文件,即私钥文件。
- codecommit\_rsa.pub 文件,即公钥文件。

#### 🚺 Tip

默认情况下,ssh-keygen 生成 2048 位密钥。您可以使用 -t 和 -b 参数来指定密钥的类型 和长度。如果您想要 rsa 格式的 4096 位密钥,可以通过使用以下参数来运行命令:

ssh-keygen -t rsa -b 4096

有关 SSH 密钥所需的格式和长度的更多信息,请参阅将 IAM 与配合使用 CodeCommit。

2. 运行以下命令以显示公钥文件 (codecommit\_rsa.pub) 的值:

cd .ssh
notepad codecommit\_rsa.pub

复制文件内容,然后在不保存的情况下关闭记事本。该文件的内容类似于以下内容:

ssh-rsa EXAMPLE-AfICCQD6m7oRw0uX0jANBgkqhkiG9w0BAQUFADCBiDELMAkGA1UEBhMCVVMxCzAJB
gNVBAgTAldBMRAwDgYDVQQHEwdTZWF0dGx1MQ8wDQYDVQQKEwZBbWF6b24xFDASBgNVBAsTC01BTSBDb2
5zb2x1MRIwEAYDVQQDEw1UZXN0Q21sYWMxHzAdBgkqhkiG9w0BCQEWEG5vb251QGFtYXpvbi5jb20wHhc
NMTEwNDI1MjA0NTIxWhcNMTIwNDI0MjA0NTIxWjCBiDELMAkGA1UEBhMCVVMxCzAJBgNVBAgTA1dBMRAw
DgYDVQQHEwdTZWF0dGx1MQ8wDQYDVQQKEwZBbWF6b24xFDAS=EXAMPLE user-name@computer-name

3. 登录 Amazon Web Services Management Console 并打开 IAM 控制台,网址为<u>https://</u> console.aws.amazon.com/iam/。

Note

您可以在 "我的安全 CodeCommit 证书" 中直接查看和管理您的证书。有关更多信息,请 参阅 查看和管理您的凭证。

- 4. 在 IAM 控制台的导航窗格中,选择用户,然后从用户列表中选择您的 IAM 用户。
- 5. 在用户详细信息页面上,选择 Security Credentials 选项卡,然后选择 Upload SSH public key。

6. 将 SSH 公有密钥的内容粘贴到该字段中,然后选择 Upload SSH public key。

7. 复制或保存 SSH 密钥 ID 中的信息(例如APKAEIBAERJR2EXAMPLE)。

#### Note

如果您 IDs 上传了多个 SSH 密钥,则密钥将按密钥 ID 的字母顺序列出,而不是按上传日 期排列。请确保已复制与正确上传日期关联的密钥 ID。

 在 Bash 仿真器中,运行以下命令在 ~/.ssh 目录中创建一个配置文件,如果文件已存在,则编辑 该文件:

notepad ~/.ssh/config

 在文件中添加以下几行,其中的值User是您之前复制的 SSH 密钥 ID,的值IdentityFile是私 钥文件的路径和名称:

```
Host git-codecommit.*.amazonaws.com.cn
User APKAEIBAERJR2EXAMPLE
IdentityFile ~/.ssh/codecommit_rsa
```

Note

如果您为私钥文件指定了其他名称*codecommit\_rsa*,请务必在此处使用该名称。 您可以设置对多个 Amazon Web Services 账户中存储库的 SSH 访问权限。有关更多信 息,请参阅SSH 与 Amazon CodeCommit的连接问题排查。

将文件另存为 config (不是 config.txt ),然后关闭记事本。

#### A Important

文件名必须为 config,不带文件扩展名。否则,SSH 连接将失败。

10. 运行下面的命令测试您的 SSH 配置:

ssh git-codecommit.cn-north-1.amazonaws.com.cn

系统会要求您确认连接,因为git-codecommit.cn-north-1.amazonaws.com.cn尚未 包含在您的已知主机文件中。CodeCommit 服务器指纹作为验证的一部分显示(支持 MD5 或11:7e:2d:74:9e:3b:94:a2:69:14:75:6f:5e:22:3b:b3对IYUXxH20pTDsyYMLIp +JY8CTLS4UX+ZC5JVZXPRaxc8于 SHA256)。

Note

CodeCommit 每个 Amazon Web Services 区域服务器的指纹都是唯一的。要查看的服务器指纹 Amazon Web Services 区域,请参阅的服务器指纹 CodeCommit。

确认连接后,您应会看到已将服务器添加到已知主机文件的确认消息和成功连接消息。如果您没有 看到成功消息,请仔细检查您是否将config文件保存在配置为访问的 IAM 用户的 ~/.ssh 目录中 CodeCommit,该config文件是否没有文件扩展名(例如,不能命名为 config.txt),以及是否指 定了正确的私钥文件(codecommit\_rsa而不是.pub)。codecommit\_rsa

要对问题进行排查,请运行 ssh 命令并指定 -v 参数。例如:

ssh -v git-codecommit.cn-north-1.amazonaws.com.cn

有关可帮助您解决连接问题的信息,请参阅 SSH 与 Amazon CodeCommit的连接问题排查。

## 步骤 4:连接到 CodeCommit 控制台并克隆存储库

如果管理员已将 CodeCommit 存储库的名称和连接详细信息发送给您,您可以跳过该步骤并直接克隆 存储库。

连接到存储 CodeCommit 库

- 1. 在 https://console.aws.amazon.com/codesuite/codemmit /home 打开 CodeCommit 控制台。
- 2. 在区域选择器中,选择存储库的创建 Amazon Web Services 区域 位置。存储库特定于 Amazon Web Services 区域。有关更多信息,请参阅 区域和 Git 连接端点。
- 从列表中找到您要连接的存储库并选择此存储库。选择 Clone URL (克隆 URL),然后选择克隆或 连接到存储库时要使用的协议。此时将复制克隆 URL。
  - 如果您使用的是 IAM 用户的 Git 凭证或 Amazon CLI附带的凭证助手,请复制 HTTPS URL。
  - 如果您在本地计算机上使用 git-remote-codecommit 命令,请复制 HTTPS (GRC) URL。

• 如果您使用的是 IAM 用户的 SSH 公有密钥/私有密钥对,请复制 SSH URL。

#### Note

如果您看到的是欢迎页面而不是存储库列表,则说明您登录的 Amazon Web Services 区域 位置中没有与您的 Amazon 账户关联的存储库。要创建存储库,请参阅<u>the section</u> called "创建存储库"或按照Git 入门和 CodeCommit教程中的步骤进行操作。

4. 在 Bash 模拟器中,使用您复制的 SSH URL 运行 git clone 命令以克隆存储库。该命令会在运行命 令的目录的子目录中创建本地存储库。例如,要将名为的仓库克隆MyDemoRepo到中国(北京)区 域my-demo-repo中名为的本地存储库,请执行以下操作:

git clone git-codecommit.cn-north-1.amazonaws.com.cn/v1/repos/MyDemoRepo my-demorepo

或者,打开命令提示符,使用您上传到 IAM 的公有密钥的 URL 和 SSH 密钥 ID 运行 git clone 命令。这将在运行命令的目录的子目录中创建本地存储库。例如,要将名为 *MyDemoRepo* 的存储库 克隆成名为 *my-demo-repo* 的本地存储库,请运行以下命令:

git clone ssh://Your-SSH-Key-ID@git-codecommit.cn-north-1.amazonaws.com.cn/v1/ repos/MyDemoRepo my-demo-repo

有关更多信息,请参阅通过克隆 CodeCommit 存储库来连接存储库 和创建提交。

## 后续步骤

您已满足先决条件。按照中的步骤入门 CodeCommit 开始使用 CodeCommit。

# 使用凭证助手设置与 Linux、macOS 或 Unix 上 Amazon CodeCommit 存储库的 HTTPS 连接的 Amazon CLI 步骤

在首次连接之前,必须完成初始配置步骤。 Amazon CodeCommit 对于大多数用户来说,可通过执行<u>适用于使用 Git 凭证的 HTTPS 用户</u>中的步骤来轻松完成这一过程。但是,如果您想 CodeCommit 使用根账户、联合访问或临时证书进行连接,则可以使用中包含的凭证帮助器。 Amazon CLI

## Note

尽管证书助手是支持 CodeCommit 使用联合访问权限、身份提供商或临时证书进行连接的方 法,但推荐的方法是安装和使用该git-remote-codecommit实用程序。有关更多信息,请参阅 <u>使</u> 用 HTTPS 连接 Amazon CodeCommit 的设置步骤 git-remote-codecommit。

## 主题

- <u>步骤 1:的初始配置 CodeCommit</u>
- 步骤 2:安装 Git
- 步骤 3: 设置凭证助手
- 步骤 4: 连接到 CodeCommit 控制台并克隆存储库
- <u>后续步骤</u>

## 步骤 1:的初始配置 CodeCommit

按照以下步骤设置 Amazon Web Services 账户、创建和配置 IAM 用户并安装 Amazon CLI。

创建和配置用于访问的 IAM 用户 CodeCommit

- 1. 前往 <u>http://aws.amazon.com</u>,并选择注册,创建一个 Amazon Web Services 账户。
- 创建 IAM 用户或使用您的 Amazon Web Services 账户中的现有用户。确保您具有与该 IAM 用户 关联的访问密钥 ID 和秘密访问密钥。有关更多信息,请参阅<u>在 Amazon Web Services 账户中创</u> <u>建 IAM 用户</u>。

#### Note

CodeCommit 要求 Amazon Key Management Service。如果您使用的是现有的 IAM 用 户,请确保该用户没有明确拒绝所要求的 Amazon KMS 操作的策略 CodeCommit。有关 更多信息,请参阅 Amazon KMS 和加密。

- 3. 登录 Amazon Web Services Management Console 并打开 IAM 控制台,网址为<u>https://</u> <u>console.aws.amazon.com/iam/</u>。
- 4. 在 IAM 控制台的导航窗格中,选择用户,然后选择要配置 CodeCommit 访问权限的 IAM 用户。
- 5. 在 Permissions 选项卡上,选择 Add Permissions。

- 6. 在 Grant permissions (授予权限) 中,选择 Attach existing policies directly (直接附加现有策略)。
- 7. 从策略列表中,选择AWSCodeCommitPowerUser或其他托管策略进行 CodeCommit 访问。有关 更多信息,请参阅 Amazon 的托管策略 CodeCommit。

选择要附加的策略后,选择下一步:审核以审核要附加到 IAM 用户的策略列表。如果列表正确, 选择 Add permissions。

有关 CodeCommit 托管策略以及与其他群组和用户共享仓库访问权限的更多信息,请参阅<u>共享存</u> 储库和Amazon CodeCommit的身份验证和访问控制。

#### 要安装和配置 Amazon CLI

 在您的本地计算机上,下载并安装 Amazon CLI。这是通过命令行与交互 CodeCommit 的先决 条件。我们建议您安装 Amazon CLI 版本 2。它是的最新主要版本 Amazon CLI ,支持所有最 新功能。它是唯一支持使用根账户、联合访问权限或临时证书的版本git-remote-codecommit。 Amazon CLI

有关更多信息,请参阅使用 Amazon 命令行界面进行设置。

#### Note

CodeCommit 仅适用于 1.7.38 及更高 Amazon CLI 版本。作为最佳实践,请安装或升级 Amazon CLI 到可用的最新版本。要确定 Amazon CLI 您安装了哪个版本,请运行aws -version命令。 要将旧版本的升级 Amazon CLI 到最新版本,请参阅<u>安装 Amazon Command Line</u>

Interface.

2. 运行此命令以验证的 CodeCommit 命令 Amazon CLI 是否已安装。

aws codecommit help

此命令返回 CodeCommit 命令列表。

3. Amazon CLI 使用configure命令配置配置文件,如下所示:。

aws configure

出现提示时,指定要与之 Amazon 配合使用的 IAM 用户的访问 Amazon 密钥和私有访问密钥 CodeCommit。另外,请务必指定存储库的 Amazon Web Services 区域 存在位置,例如us-

east-2。系统提示指定默认输出格式时,指定 json。例如,如果您正在为 IAM 用户配置相关配置文件:

AWS Access Key ID [None]: Type your IAM user Amazon access key ID here, and then
press Enter
AWS Secret Access Key [None]: Type your IAM user Amazon secret access key here, and
then press Enter
Default region name [None]: Type a supported region for CodeCommit here, and then
press Enter
Default output format [None]: Type json here, and then press Enter

有关创建和配置用于的配置文件的更多信息 Amazon CLI,请参阅以下内容:

- 命名配置文件
- 在中使用 IAM 角色 Amazon CLI
- 设置命令
- 使用轮换凭证连接到 Amazon CodeCommit 存储库

要连接到存储库或其他存储库中的资源 Amazon Web Services 区域,必须 Amazon CLI 使用默认 的区域名称重新配置。支持的默认区域名称 CodeCommit 包括:

- us-east-2
- us-east-1
- eu-west-1
- us-west-2
- ap-northeast-1
- ap-southeast-1
- ap-southeast-2
- ap-southeast-3
- me-central-1
- eu-central-1
- ap-northeast-2
- sa-east-1
- us-west-1

- ap-south-1
- ap-south-1
- · ca-central-1
- us-gov-west-1
- us-gov-east-1
- eu-north-1
- · ap-east-1
- me-south-1
- cn-north-1
- cn-northwest-1
- eu-south-1
- ap-northeast-3
- af-south-1
- il-central-1

有关 CodeCommit 和的更多信息 Amazon Web Services 区域,请参阅<u>区域和 Git 连接端点</u>。有关 IAM、访问密钥和秘密密钥的更多信息,请参阅<u>如何获取凭证?</u>和<u>管理 IAM 用户的访问密钥</u>。有 关 Amazon CLI 和配置文件的更多信息,请参阅命名配置文件。

步骤 2:安装 Git

要处理 CodeCommit 存储库中的文件、提交和其他信息,必须在本地计算机上安装 Git。 CodeCommit 支持 Git 版本 1.7.9 及更高版本。Git 版本 2.28 支持为初始提交配置分支名称。我们建议 使用最新版本的 Git。

要安装 Git, 建议您访问 Git 下载等网站。

Note

Git 是一个不断发展的平台,会定期进行更新。有时,功能更改可能会影响其工作方式 CodeCommit。如果您在使用特定版本的 Git 时遇到问题 CodeCommit,请查看中的信息<u>故障</u> 排除。

## 步骤 3:设置凭证助手

 在终端中,使用 Git 运行git config,在凭据配置文件中指定 Git 凭据助手的用法,并启用 Git 凭证 助手将路径发送到存储库: Amazon

git config --global credential.helper '!aws codecommit credential-helper \$@'
git config --global credential.UseHttpPath true

🚺 Tip

凭证助手使用默认 Amazon 凭证配置文件或 Amazon EC2 实例角色。如果您创建 了用于 CodeCommit 的 Amazon 凭证配置文件,则可以指定要使用的配置文件,如 CodeCommitProfile:

git config --global credential.helper '!aws --profile CodeCommitProfile
codecommit credential-helper \$@'

如果您的配置文件名称包含空格,请确保用引号 (") 将名称引起来。 您可以使用 - -1oca1 而不是 - -g1oba1 配置每个存储库的配置文件,而不是进行全局配 置。

Git 凭证辅助程序将以下值写入 ~/.gitconfig:

```
[credential]
helper = !aws --profile CodeCommitProfile codecommit credential-helper $@
UseHttpPath = true
```

🛕 Important

如果您想在同一台本地计算机上使用不同的 IAM 用户 CodeCommit,则必须再次运行该git config命令并指定不同的 Amazon 凭证配置文件。

 运行 git config --global --edit 验证前面的值是否已写入 ~/.gitconfig。如果成功,您应能看到 前面的值(除了 Git 全局配置文件中可能已有的值)。要退出,通常需要键入:q,然后按 Enter。

如果在配置凭证辅助程序后遇到问题,请参阅故障排除。

## ▲ Important

如果您使用的是 macOS,请通过以下步骤确保凭证助手配置正确。

- 3. 如果您使用的是 macOS,请使用 HTTPS 连接存储库。 CodeCommit 首次使用 HTTPS 连接 到 CodeCommit 存储库后,后续访问将在大约 15 分钟后失败。macOS 上的默认 Git 版本使用 Keychain Access 实用程序存储凭证。出于安全考虑,为访问 CodeCommit 存储库而生成的密码 是临时的,因此存储在钥匙串中的证书将在大约 15 分钟后停止工作。为防止使用这些过期凭证, 您必须执行以下操作之一:
  - 安装默认不使用密钥链的 Git 版本。
  - 将 Keychain Access 实用程序配置为不为 CodeCommit 存储库提供凭据。
  - 1. 打开 Keychain Access 实用程序。(您可以使用 Finder 查找它。)
  - 2. 搜索 git-codecommit.us-east-2.amazonaws.com。突出显示该行,打开上下文菜单或 右键单击它,然后选择 Get Info。
  - 3. 选择 Access Control 选项卡。
  - 4. 在 Confirm before allowing access (运行访问前进行确认) 中,选择 git-credentialosxkeychain,然后选择减号将它从列表中删除。

## Note

在从列表中删除 git-credential-osxkeychain 后,当您运行 Git 命令时,会看到 一条弹出消息。选择拒绝以继续。如果您不希望显示弹出窗口,可考虑以下其他选项:

- CodeCommit 使用 SSH 而不是 HTTPS 进行连接。有关更多信息,请参阅 适用于 Linux、macOS 或 Unix 上的 SSH 连接。
- 在 Keychain Access 实用程序中,在针对 git-codecommit.useast-2.amazonaws.com 的访问控制选项卡上,选择允许所有应用程序访问此项目 (访问此项目不受限制)选项。这将阻止弹出窗口,但凭证最终会到期(平均而言, 大约需要 15 分钟),然后会显示 403 错误消息。如果发生这种情况,您必须删除密 钥链项才能恢复功能。
- 有关更多信息,请参阅 macOS 版 Git:我成功配置了凭证助手,但在访问我的存储 库时被系统拒绝 (403)。

## 步骤 4:连接到 CodeCommit 控制台并克隆存储库

如果管理员已经向您发送了 CodeCommit 存储库的名称和连接详细信息,则可以跳过此步骤直接克隆 存储库。

连接到存储 CodeCommit 库

- 1. 在 https://console.aws.amazon.com/codesuite/codemmit /home 打开 CodeCommit 控制台。
- 2. 在区域选择器中,选择存储库的创建 Amazon Web Services 区域 位置。存储库特定于 Amazon Web Services 区域。有关更多信息,请参阅 区域和 Git 连接端点。
- 从列表中找到您要连接的存储库并选择此存储库。选择 Clone URL (克隆 URL),然后选择克隆或 连接到存储库时要使用的协议。此时将复制克隆 URL。
  - 如果您使用的是 IAM 用户的 Git 凭证或 Amazon CLI附带的凭证助手,请复制 HTTPS URL。
  - 如果您在本地计算机上使用 git-remote-codecommit 命令,请复制 HTTPS (GRC) URL。
  - 如果您使用的是 IAM 用户的 SSH 公有密钥/私有密钥对,请复制 SSH URL。

#### Note

如果您看到的是欢迎页面而不是存储库列表,则说明您登录的 Amazon Web Services 区域 位置中没有与您的 Amazon 账户关联的存储库。要创建存储库,请参阅<u>the section</u> called "创建存储库"或按照Git 入门和 CodeCommit教程中的步骤进行操作。

打开终端并使用复制的 HTTPS URL 运行 git clone 命令。例如,要将名为的仓库克
 隆MyDemoRepo到中国(北京)区域my-demo-repo中名为的本地存储库,请执行以下操作:

git clone https://git-codecommit.cn-north-1.amazonaws.com.cn/v1/repos/MyDemoRepo
my-demo-repo

## 后续步骤

您已满足先决条件。按照中的步骤入门 CodeCommit 开始使用 CodeCommit。

# 使用 Amazon CLI 凭据助手在 Windows 上与 Windows 上的 Amazon CodeCommit 存储库进行 HTTPS 连接的设置步骤

在首次连接之前,必须完成初始配置步骤。 Amazon CodeCommit 对于大多数用户来说,可通过执 行<u>适用于使用 Git 凭证的 HTTPS 用户</u>中的步骤来轻松完成这一过程。但是,如果您想 CodeCommit 使用根账户、联合访问或临时证书进行连接,则可以使用中包含的凭证帮助器。 Amazon CLI

## Note

尽管证书助手是支持 CodeCommit 使用联合访问权限、身份提供商或临时证书进行连接的方法,但推荐的方法是安装和使用该git-remote-codecommit实用程序。有关更多信息,请参阅 使用 HTTPS 连接 Amazon CodeCommit 的设置步骤 git-remote-codecommit。

本主题将引导您完成安装 Amazon CLI、设置计算机和 Amazon 配置文件、连接到存储库以及将该 CodeCommit 存储库克隆到您的计算机的步骤,也称为创建本地存储库。如果您刚刚接触 Git,我们建 议您查看哪里可以找到有关 Git 的更多信息?中的信息。

## 主题

- <u>步骤 1:的初始配置 CodeCommit</u>
- <u>步骤 2:安装 Git</u>
- 步骤 3:设置凭证助手
- 步骤 4: 连接到 CodeCommit 控制台并克隆存储库
- <u>后续步骤</u>

## 步骤 1:的初始配置 CodeCommit

按照以下步骤设置 Amazon Web Services 账户、创建和配置 IAM 用户并安装 Amazon CLI。 Amazon CLI 包括一个凭证助手,您可以将其配置为与 CodeCommit 存储库的 HTTPS 连接。

## 创建和配置用于访问的 IAM 用户 CodeCommit

- 1. 前往 http://aws.amazon.com,并选择注册,创建一个 Amazon Web Services 账户。
- 创建 IAM 用户或使用您的 Amazon Web Services 账户中的现有用户。确保您具有与该 IAM 用户 关联的访问密钥 ID 和秘密访问密钥。有关更多信息,请参阅<u>在 Amazon Web Services 账户中创</u> 建 IAM 用户。

Note

CodeCommit 要求 Amazon Key Management Service。如果您使用的是现有的 IAM 用 户,请确保该用户没有明确拒绝所要求的 Amazon KMS 操作的策略 CodeCommit。有关 更多信息,请参阅 Amazon KMS 和加密。

- 3. 登录 Amazon Web Services Management Console 并打开 IAM 控制台,网址为<u>https://</u> console.aws.amazon.com/iam/。
- 4. 在 IAM 控制台的导航窗格中,选择用户,然后选择要配置 CodeCommit 访问权限的 IAM 用户。
- 5. 在 Permissions 选项卡上,选择 Add Permissions。
- 6. 在 Grant permissions (授予权限) 中,选择 Attach existing policies directly (直接附加现有策略)。
- 7. 从策略列表中,选择AWSCodeCommitPowerUser或其他托管策略进行 CodeCommit 访问。有关 更多信息,请参阅 <u>Amazon 的托管策略 CodeCommit</u>。

选择要附加的策略后,选择下一步:审核以审核要附加到 IAM 用户的策略列表。如果列表正确, 选择 Add permissions。

有关 CodeCommit 托管策略以及与其他群组和用户共享仓库访问权限的更多信息,请参阅<u>共享存</u>储库和Amazon CodeCommit的身份验证和访问控制。

要安装和配置 Amazon CLI

 在您的本地计算机上,下载并安装 Amazon CLI。这是通过命令行与交互 CodeCommit 的先决 条件。我们建议您安装 Amazon CLI 版本 2。它是的最新主要版本 Amazon CLI ,支持所有最 新功能。它是唯一支持使用根账户、联合访问权限或临时证书的版本git-remote-codecommit。 Amazon CLI

有关更多信息,请参阅使用 Amazon 命令行界面进行设置。

Note

CodeCommit 仅适用于 1.7.38 及更高 Amazon CLI 版本。作为最佳实践,请安装或升级 Amazon CLI 到可用的最新版本。要确定 Amazon CLI 您安装了哪个版本,请运行aws -version命令。

要将旧版本的升级 Amazon CLI 到最新版本,请参阅<u>安装 Amazon Command Line</u> <u>Interface</u>。 2. 运行此命令以验证的 CodeCommit 命令 Amazon CLI 是否已安装。

aws codecommit help

此命令返回 CodeCommit 命令列表。

3. Amazon CLI 使用configure命令配置配置文件,如下所示:。

aws configure

出现提示时,指定要与之 Amazon 配合使用的 IAM 用户的访问 Amazon 密钥和私有访问密钥 CodeCommit。另外,请务必指定存储库的 Amazon Web Services 区域 存在位置,例如useast-2。系统提示指定默认输出格式时,指定 json。例如,如果您正在为 IAM 用户配置相关配 置文件:

AWS Access Key ID [None]: Type your IAM user Amazon access key ID here, and then
press Enter
AWS Secret Access Key [None]: Type your IAM user Amazon secret access key here, and
then press Enter
Default region name [None]: Type a supported region for CodeCommit here, and then
press Enter
Default output format [None]: Type json here, and then press Enter

#### 有关创建和配置用于的配置文件的更多信息 Amazon CLI,请参阅以下内容:

- 命名配置文件
- 在中使用 IAM 角色 Amazon CLI
- 设置命令
- 使用轮换凭证连接到 Amazon CodeCommit 存储库

要连接到存储库或其他存储库中的资源 Amazon Web Services 区域,必须 Amazon CLI 使用默认 的区域名称重新配置。支持的默认区域名称 CodeCommit 包括:

- us-east-2
- us-east-1
- eu-west-1
- us-west-2

- · ap-northeast-1
- ap-southeast-1
- ap-southeast-2
- ap-southeast-3
- me-central-1
- eu-central-1
- ap-northeast-2
- sa-east-1
- us-west-1
- eu-west-2
- ap-south-1
- ap-south-1
- · ca-central-1
- us-gov-west-1

us-gov-east-1

- eu-north-1
- ap-east-1
- me-south-1
- cn-north-1
- cn-northwest-1
- eu-south-1
- ap-northeast-3
- af-south-1
- il-central-1

有关 CodeCommit 和的更多信息 Amazon Web Services 区域,请参阅<u>区域和 Git 连接端点</u>。有关 IAM、访问密钥和秘密密钥的更多信息,请参阅<u>如何获取凭证?</u>和<u>管理 IAM 用户的访问密钥</u>。有 关 Amazon CLI 和配置文件的更多信息,请参阅命名配置文件。

## 步骤 2:安装 Git

要处理 CodeCommit 存储库中的文件、提交和其他信息,必须在本地计算机上安装 Git。 CodeCommit 支持 Git 版本 1.7.9 及更高版本。Git 版本 2.28 支持为初始提交配置分支名称。我们建议 使用最新版本的 Git。

要安装 Git,建议访问 <u>Git for Windows</u> 等网站。如果您使用此链接安装 Git,则可以接受除以下设置之 外的所有安装默认设置:

- 在调整 PATH 环境步骤中出现提示时,从命令行中选择使用 Git 的选项。
- (可选)如果您打算将 HTTPS 与中包含的凭据帮助程序一起使用, Amazon CLI 而不是为其配置 Git 凭据 CodeCommit,请在 "配置额外选项"页面上,确保清除 "启用 Git 凭据管理器" 选项。仅当 IAM 用户配置 Git 凭证时,Git 凭证管理器 CodeCommit 才与兼容。有关更多信息,请参阅<u>适用于使</u> <u>用 Git 凭证的 HTTPS 用户</u>和Windows 版 Git:我安装了 Windows 版 Git,但在访问我的存储库时被 系统拒绝 (403)。

Note

Git 是一个不断发展的平台,会定期进行更新。有时,功能更改可能会影响其工作方式 CodeCommit。如果您在使用特定版本的 Git 时遇到问题 CodeCommit,请查看中的信息<u>故障</u> <u>排除</u>。

## 步骤 3:设置凭证助手

Amazon CLI 包括一个可以与 CodeCommit之配合使用的 Git 凭证助手。Git 凭证助手需要 Amazon 证 书配置文件,该配置文件存储 IAM 用户的 Amazon 访问密钥 ID 和 Amazon 私有访问密钥的副本(以 及默认 Amazon Web Services 区域 名称和默认输出格式)。Git 凭证助手使用此信息自动进行身份验 证, CodeCommit 因此您无需在每次使用 Git 进行 CodeCommit交互时都输入这些信息。

 打开命令提示符并使用 Git 运行git config,指定使用带有凭据配置文件的 Git 凭据助手,这样 Git 凭据助手就可以发送存储库的路径: Amazon

git config --global credential.helper "!aws codecommit credential-helper \$@"
git config --global credential.UseHttpPath true

Git 凭证辅助程序向 .gitconfig 文件写入以下内容:

```
[credential]
    helper = !aws codecommit credential-helper $@
    UseHttpPath = true
```

▲ Important

- 如果您使用的是 Bash 仿真器而不是 Windows 命令行,则必须使用单引号而不是双引号。
- 凭证助手使用默认 Amazon 配置文件或 Amazon EC2 实例角色。如果您创建了要使用的 Amazon 凭据配置文件(例如) CodeCommitProfile,则可以按如下方式修改命令以改为使用它:

```
git config --global credential.helper "!aws codecommit credential-helper
--profile CodeCommitProfile $@"
```

这将向.gitconfig 文件中写入以下内容:

```
[credential]
    helper = !aws codecommit credential-helper --profile=CodeCommitProfile
$@
    UseHttpPath = true
```

- 如果您的配置文件名称包含空格,则在运行此命令后,必须编辑.gitconfig 文件以使用 单引号(')将此命令引起来。否则,凭证辅助程序将不起作用。
- 如果您的 Windows 版 Git 安装包含 Git Credential Manager 实用程序,则在前几次连接尝试后,您会看到 403 错误或向 Credential Manager 实用程序提供凭证的提示。 解决该问题的最可靠的方法是卸载并重新安装 Windows 版 Git,安装时不要选中 Git Credential Manager 实用程序选项,因为它与 CodeCommit 不兼容。如果要保留 Git Credential Manager 实用程序,则必须执行其他配置步骤才能同时使用 CodeCommit, 包括手动修改.gitconfig 文件以指定在连接时使用凭证助手。 Amazon CodeCommit CodeCommit从 Credential Manager 实用程序(可在"控制面板"中找到该实用程序)中 删除任何已存储的凭证。删除所有已存储的凭证后,向.gitconfig 文件中添加以下内容 并将其保存,然后在新的命令提示符窗口中重试连接:

[credential "https://git-codecommit.us-east-2.amazonaws.com"]

```
helper = !aws codecommit credential-helper $@
UseHttpPath = true
[credential "https://git-codecommit.us-east-1.amazonaws.com"]
helper = !aws codecommit credential-helper $@
UseHttpPath = true
```

您可能还必须先通过指定 --system 而非 --global 或 --local 来重新配置 git config 设置, 之后所有连接才能正常工作。

- 如果您想在同一台本地计算机上使用不同的 IAM 用户 CodeCommit,则应指定 git config --local而不是git config --global,然后为每个 Amazon 凭证配置文件运行配置。
- 运行 git config --global --edit 验证上面的值是否已写入用户配置文件的 .gitconfig 文件(默认为 %HOME%\.gitconfig 或 *drive*:\Users\*UserName*\.gitconfig)。如果成功,您应该能够 看到前面的值(以及 Git 全局配置文件中已有的值)。要退出,通常需要键入 :q,然后按 Enter。

## 步骤 4:连接到 CodeCommit 控制台并克隆存储库

如果管理员已经向您发送了 CodeCommit 存储库的名称和连接详细信息,则可以跳过此步骤直接克隆 存储库。

## 连接到存储 CodeCommit 库

- 1. 在 https://console.aws.amazon.com/codesuite/codemmit /home 打开 CodeCommit 控制台。
- 2. 在区域选择器中,选择存储库的创建 Amazon Web Services 区域 位置。存储库特定于 Amazon Web Services 区域。有关更多信息,请参阅 区域和 Git 连接端点。
- 从列表中找到您要连接的存储库并选择此存储库。选择 Clone URL (克隆 URL), 然后选择克隆或 连接到存储库时要使用的协议。此时将复制克隆 URL。
  - 如果您使用的是 IAM 用户的 Git 凭证或 Amazon CLI附带的凭证助手,请复制 HTTPS URL。
  - 如果您在本地计算机上使用 git-remote-codecommit 命令,请复制 HTTPS (GRC) URL。
  - 如果您使用的是 IAM 用户的 SSH 公有密钥/私有密钥对,请复制 SSH URL。

Note

如果您看到的是欢迎页面而不是存储库列表,则说明您登录的 Amazon Web Services 区域 位置中没有与您的 Amazon 账户关联的存储库。要创建存储库,请参阅<u>the section</u> called "创建存储库"或按照Git 入门和 CodeCommit教程中的步骤进行操作。

4. 打开命令提示符,使用您复制的 HTTPS URL 运行 git clone 命令。这将在运行命令的目录的子目 录中创建本地存储库。例如,要将名为的仓库克隆MyDemoRepo到中国(北京)区域my-demorepo中名为的本地存储库,请执行以下操作:

git clone https://git-codecommit.cn-north-1.amazonaws.com.cn/v1/repos/MyDemoRepo
my-demo-repo

在某些版本的 Windows 上,您可能会看到一条弹出消息,要求您输入用户名和密码。这是 Windows 的内置凭证管理系统,但它与 Amazon CodeCommit的凭证辅助程序不兼容。选择取 消。

## 后续步骤

您已满足先决条件。按照中的步骤入门 CodeCommit 开始使用 CodeCommit。

# 入门

最简单的入门方法 CodeCommit 是按照中的步骤进行操作<u>入门 CodeCommit</u>。如果您不熟悉 Git CodeCommit,还应考虑按照中的步骤操作<u>Git 入门和 CodeCommit</u>。这可以帮助您在与仓库交互时熟 悉 Git CodeCommit 以及使用 Git 的基础知识。 CodeCommit

您也可以按照<u>简单管道演练中的教程进行操作 CodeCommit, CodePipeline 并</u>学习如何将存储 CodeCommit库用作持续交付管道的一部分。

本部分中的教程假定您已完成先决条件和设置,包括:

- 向 IAM 用户分配权限。
- 在您用于本教程的本地计算机上为 HTTPS 或 SSH 连接设置凭证管理。
- Amazon CLI 如果要使用命令行或终端执行所有操作(包括创建存储库),请配置。

## 主题

- 入门 Amazon CodeCommit
- Git 入门和 Amazon CodeCommit

## 入门 Amazon CodeCommit

本教程向您展示如何使用一些关键 CodeCommit 功能。首先,请创建一个存储库并提交一些对它的更改。然后,浏览文件并查看更改。您还可以创建拉取请求,以便其他用户可以审核并注释代码的更改。

如果要将现有代码迁移到 CodeCommit,请参阅迁移到 Amazon CodeCommit。

如果您不熟悉 Git,也可以考虑完成 <u>Git 入门和 CodeCommit</u>。完成这些教程后,你应该有足够的练习 来开始在自己的项目和团队环境中使用 CodeCommit 。

CodeCommit 控制台在可折叠面板中包含有用的信息,您可以通过页面上的信息图标

0

或任何"信息"链接打开该面板。您可以随时关闭此面板。

CodeCommit 控制台还提供了一种快速搜索资源的方法,例如存储库、生成项目、部署应用程序和管 道。选择转到资源或按下 / 键,然后键入资源的名称。任何匹配结果都会显示在列表中。搜索不区分 大小写。您只能看到您有权查看的资源。有关更多信息,请参阅 在控制台中查看资源。 )
# 先决条件

在开始之前,必须完成先决条件和设置过程,包括:

- 向 IAM 用户分配权限。
- 在您用来完成本教程的本地计算机上为 HTTPS 或 SSH 连接设置凭证管理。
- Amazon CLI 如果要使用命令行或终端执行所有操作(包括创建存储库),请配置。

#### 主题

- <u>步骤 1: 创建 CodeCommit 存储库</u>
- 步骤 2: 向您的存储库添加文件
- 步骤 3:浏览存储库的内容
- 步骤 4: 在拉取请求中进行创建和协作
- 第5步:清理
- 步骤 6:后续步骤

## 步骤 1: 创建 CodeCommit 存储库

您可以使用 CodeCommit 控制台创建 CodeCommit 存储库。如果您已有可用于本教程的存储库,可以 跳过该步骤。

1 Note

根据您的使用情况,您可能需要为创建或访问存储库付费。有关更多信息,请参阅 CodeCommit 产品信息页面上的<u>定价</u>。

#### 创建 CodeCommit 存储库

- 1. 在 https://console.aws.amazon.com/codesuite/codemmit /home 打开 CodeCommit 控制台。
- 2. 使用区域选择器选择要在 Amazon Web Services 区域 哪里创建存储库。有关更多信息,请参阅 区域和 Git 连接端点。
- 3. 在存储库页面上,选择创建存储库。
- 4. 在创建存储库页面上的存储库名称中,输入存储库的名称(例如,MyDemoRepo)。

i Note

存储库名称区分大小写,且不能超过 100 个字符。有关更多信息,请参阅限制。

- 5. (可选)在描述中,输入描述(例如, My demonstration repository)。这可以帮助您及 其他用户了解存储库的用途。
- 6. (可选)选择 Add t ag,向存储库添加一个或多个存储库标签(可帮助您组织和管理 Amazon 资 源的自定义属性标签)。有关更多信息,请参阅 在中标记存储库 Amazon CodeCommit。
- 7. (可选)展开其他配置以指定是使用默认密钥 Amazon 托管式密钥 还是您自己的客户托管密钥来 加密和解密此存储库中的数据。如果您选择使用自己的客户托管密钥,则必须确保该密钥在您创建 存储库 Amazon Web Services 区域 的地方可用,并且该密钥处于活动状态。有关更多信息,请参 阅 Amazon Key Management Service 以及 Amazon CodeCommit 存储库的加密。
- 8. (可选)如果此存储库将包含 Java 或 Python 代码,并且您想让 CodeGuru Reviewer 分析该代码,请选择"为 Java 和 Python 启用 Ama zon CodeGuru Reviewer"。 CodeGuru Reviewer 使用多个机器学习模型来查找代码缺陷,并自动在拉取请求中提出改进和修复建议。有关更多信息,请参阅 Amazon CodeGuru Reviewer 用户指南。
- 9. 选择创建。

# Create repository

Create a secure repository to store and share your code. Begin by typing a repository name and a description for your repository. Repository names are included in the URLs for that repository.

| Repository settings                                                                                                    |        |        |
|----------------------------------------------------------------------------------------------------|--------|--------|
| Repository name                                                                                                    |        |        |
| MyDemoRepo                                                                                                    |        |        |
| 100 characters maximum. Other limits apply.                                                                                                    |        |        |
| Description - optional                                                                                                    |        |        |
| My demonstration repository.                                                                                                    |        |        |
| 1,000 characters maximum                                                                                                    |        |        |
| Tags         Add         Enable Amazon CodeGuru Reviewer for Java and Python - optional         Get recommendations to improve the quality of the Java and Python code for all pull         requests in this repository. |        |        |
| A service-linked role will be created in IAM on your behalf if it does not exist.                                                                                                    |        |        |
|                                                                                                    | Cancel | Create |
|                                                                                                    |        |        |
| ) Note                                                                                                    |        |        |
| 如果存储库使用了 MvDemoRepo 以外的名称,请务必在剩余步骤中使用                                                                                                    | 目该名称。  |        |

当存储库打开时,您将看到有关如何直接从 CodeCommit 控制台添加文件的信息。

# 步骤 2: 向您的存储库添加文件

可以通过以下方法向您的存储库添加文件:

- 在 CodeCommit 控制台中创建文件。如果您在控制台中为存储库创建第一个文件,则系统会为您创 建一个名为 main 的分支。此分支是存储库的默认分支。
- 使用 CodeCommit 控制台从本地计算机上传文件。如果您从控制台为存储库上传第一个文件,则系 统会为您创建一个名为 main 的分支。此分支是存储库的默认分支。
- 使用 Git 客户端将仓库克隆到本地计算机,然后向仓 CodeCommit 库添加、提交和推送文件。在 Git 中执行第一个提交时,系统会为您创建一个分支,并且会将其设置为存储库的默认分支。分支的名称 是 Git 客户端的默认选项。请考虑将 Git 客户端配置为使用 main 作为初始分支的名称。

Note

您可以随时创建分支并更改存储库的默认分支。有关更多信息,请参阅 使用 Amazon CodeCommit 存储库中的分支。

最简单的入门方法是打开 CodeCommit 控制台并添加文件。这样,您还可以为存储库创建一个名为 main 的默认分支。有关如何使用向存储库添加文件和创建首次提交的说明 Amazon CLI,请参阅使 用创建存储库的第一个提交 Amazon CLI。

向存储库添加文件

- 1. 在存储库的导航栏中,选择代码。
- 选择添加文件,然后选择是创建文件还是从您的计算机上传文件。本教程向您展示了如何执行这两 个操作。
- 3. 要添加文件,请执行以下操作:
  - a. 在分支下拉列表中,选择要添加文件的分支。已为您自动选择默认分支。在此处显示的示例
     中,默认分支名为main。如果要将文件添加到不同的分支,请选择不同的分支。
  - b. 在文件名中,为文件输入名称。在代码编辑器中,输入文件的代码。
  - c. 在作者姓名中,输入您希望显示给其他存储库用户的姓名。
  - d. 在电子邮件地址中,输入电子邮件地址。
  - e. (可选)在提交消息中,输入一条简短的消息。虽然这是可选的,但建议您添加提交消息以帮助您的团队成员了解您添加此文件的原因。如果您没有输入提交消息,将使用默认消息。
  - f. 选择提交更改。

要上传文件,请执行以下操作:

| Upload a file                                                                           |         |                                                   |         |                      |
|-----------------------------------------------------------------------------------------|---------|---------------------------------------------------|---------|----------------------|
| MyDemoRepo Info                                                                         |         |                                                   |         |                      |
| Name                                                                                    | Size    |                                                   | Actions |                      |
|                                                                                         | Choose  | Upload file<br>e a file to upload.<br>Choose file |         |                      |
| Commit changes to master                                                                |         |                                                   |         |                      |
| Author name<br>Maria Garcia                                                             |         |                                                   |         |                      |
| Email address                                                                           |         |                                                   |         |                      |
| maria_garcia@example.com                                                                |         |                                                   |         |                      |
| Commit message - optional<br>A default commit message will be used if you do not provid | le one. |                                                   |         |                      |
| Adding my first file to the repository.                                                 |         |                                                   |         |                      |
|                                                                                         |         |                                                   |         | Cancel Commit change |

- 在作者姓名中,输入您希望显示给其他存储库用户的姓名。
- 在电子邮件地址中,输入电子邮件地址。
- (可选)在提交消息中,输入一条简短的消息。虽然这是可选的,但建议您添加提交消息以帮助 您的团队成员了解您添加此文件的原因。如果您没有输入提交消息,将使用默认消息。
- 选择提交更改。

有关更多信息,请参阅 处理 Amazon CodeCommit 存储库中的文件。

要使用 Git 客户端克隆仓库,请在本地计算机上安装 Git,然后克隆 CodeCommit 仓库。向本地存 储库中添加一些文件,并将它们推送到 CodeCommit 存储库。有关深入介绍,请尝试 <u>Git 入门和</u> <u>CodeCommit</u>。如果您熟悉 Git,但不确定如何使用 CodeCommit 存储库执行此操作,则可以在<u>创建提</u> 交步骤 2:创建本地存储库、或中查看示例和说明连接存储库。

将一些文件添加到 CodeCommit 存储库后,可以在控制台中查看它们。

### 步骤 3:浏览存储库的内容

您可以使用 CodeCommit 控制台查看存储库中的文件或快速读取文件的内容。这可以帮助您确定要签 出的分支或者确定是否需要创建存储库的本地副本。

#### 浏览存储库

- 1. 从 "存储库" 中选择 MyDemoRepo。
- 页面显示了存储库的默认分支中的内容。要查看其他分支或查看特定标签处的代码,请从列表中选择要查看的分支或标签。在下面的屏幕截图中,视图设置为 main 分支。

| Developer Tools X        | Developer Tools > CodeCommit > Repositories > MyDemoRepo          | 3 |
|--------------------------|-------------------------------------------------------------------|---|
|                          | MyDemoRepo                                                        |   |
| ▼ Source • CodeCommit    |                                                                   |   |
| Getting started          | ↓ Notify ▼     main     ▼     Create pull request     Clone URL ▼ |   |
| Repositories             |                                                                   |   |
| Code                     | MyDemoRepo Info Add file 🔻                                        |   |
| Pull requests            |                                                                   |   |
| Commits                  | Name                                                              |   |
| Branches                 | batch files for https                                             |   |
| Git tags                 | hatch files for sch                                               |   |
| Settings                 |                                                                   |   |
| Approval rule templates  | tmp tmp                                                           |   |
| Artifacts * CodeArtifact | b ahs_count.py                                                    |   |
| Build • CodeBuild        | apis_meliponini.txt                                               |   |
| Deploy * CodeDeploy      | bees.txt                                                          |   |
| Pipeline • CodePipeline  | bird.txt                                                          |   |
| Settings                 | bumblebee.txt                                                     |   |
|                          | C cat.txt                                                         |   |
| Q Go to resource         | C cl_sample.js                                                    |   |
| CJ Feedback              |                                                                   |   |

3. 要查看存储库中某个文件的内容,请从列表中选择该文件。要更改所显示代码的颜色,请选择设置 图标。

| Developer Tools X                       | Developer Tools > CodeCommit > Repositories > MyDemoRepo                                                                                                    | ٢ |
|-----------------------------------------|----------------------------------------------------------------------------------------------------|---|
| Source • CodeCommit     Getting started | MyDemoRepo<br>↓ Notify ▼ main ▼ Create pull request Clone URL ▼                                                                                                    |   |
| Repositories<br>Code<br>Pull requests   | MyDemoRepo / cl_sample.js Info                                                                                                    |   |
| Commits<br>Branches                     | 1 var<br>2 var<br>3                                                                                                    |   |
| Git tags<br>Settings                    | <pre>5 //Log the updated references from the event<br/>6 var references = event.Records[0].codecommit.references.map(function(reference) {return references.ref;));<br/>7 console.log('References:', references);</pre> |   |
| Approval rule templates                 | 3<br>9 //Get the repository from the event and show its git clone URL<br>10 var repository = event.Records[0].eventSourceARN.split(":")[5];                                                                             |   |
| Artifacts • CodeArtifact                | <pre>11 var params = { 12 repositoryName: repository 13 };</pre>                                                                                                    |   |
| Build • CodeBuild                       | <pre>14 codecommit.getRepository(params, function(err, data) { 15     if (err) { </pre>                                                                                                    |   |
| Deploy * CodeDeploy                     | <pre>16 console.log(err);<br/>17 var message = "Error getting repository metadata for repository " + repository;<br/>18 console.log(message);</pre>                                                                     |   |
| Pipeline • CodePipeline                 | <pre>19 context.fail(message);<br/>20 } else {<br/>21</pre>                                                                                                    |   |
| ▶ Settings                              | <pre>22 context.succed(data.repositoryMetadata.coneUrIHttp); 23 }</pre>                                                                                                    |   |
| Q Go to resource                        | 24 });<br>25 };                                                                                                    |   |
| E Feedback                              |                                                                                                    |   |

有关更多信息,请参阅 浏览存储库中的文件。

 要浏览存储库的提交历史记录,请选择提交。控制台按时间倒序显示默认分支的提交历史记录。可 以按作者、日期等查看提交详细信息。

| Developer Tools × CodeCommit                                 | Developer Tools > CodeCommit > Repositories > MyDemoRepo > Commits |                                                                   |                |               |                                                                                                    |   |  |  |
|--------------------------------------------------------------|--------------------------------------------------------------------|-------------------------------------------------------------------|----------------|---------------|----------------------------------------------------------------------------------------------------|---|--|--|
| ♥ Source - CodeCommit<br>Getting started                     | MyDemoRepo           Commits         Compare commits               |                                                                   |                |               |                                                                                                    |   |  |  |
| Repositories<br>Code<br>Pull requests<br>Commits<br>Boundars | Commits into                                                       |                                                                   |                |               | $\begin{tabular}{c c c c c c } \hline main & & & & \\ \hline & & & & \\ \hline & & & & & \\ \hline & & & &$ | L |  |  |
| Git tags                                                     | Commit ID                                                          | Commit message                                                    | Commit date    | Author        | Actions                                                                                                    |   |  |  |
| Settings                                                     | 50bde83f                                                           | Cleaned up old variable                                           | 2 minutes ago  | Saanvi Sarkar | 🗗 Copy ID 🔹 Browse                                                                                          |   |  |  |
| Artifacts - Codatelifier                                     | ed36ef2f                                                           | Minor changes to one file for upcoming class                      | 4 minutes ago  | Li Juan       | 🗗 Copy ID 🔹 Browse                                                                                          |   |  |  |
|                                                              | 6d91526d                                                           | Eliminated blank line at end of file                              | 5 minutes ago  | Maria Garcia  | 🗗 Copy ID 🔹 Browse                                                                                          |   |  |  |
| <ul> <li>Build • CodeBuild</li> </ul>                        | e4017053                                                           | Adding another analyzer                                           | 8 minutes ago  | Jane Doe      | 🗗 Copy ID 🔹 Browse                                                                                          |   |  |  |
| Deploy + CodeDeploy                                          | 8a62eb3c                                                           | Updated a file with changes                                       | 10 minutes ago | Saanvi Sarkar | Copy ID 🚯 Browse                                                                                            |   |  |  |
| Pipeline - CodePipeline                                      | 3b459eca                                                           | Minor changes to incremental-repo-migration.py                    | 12 minutes ago | Mary Major    | 🗗 Copy ID 🔯 Browse                                                                                          |   |  |  |
| Settings                                                     | ac67300a                                                           | Added a new sample and fixed comment spacing in<br>another sample | 16 minutes ago | Mary Major    | 🗗 Copy ID 🔯 Browse                                                                                          |   |  |  |
| Q, Go to resource                                            | bfe67f5d                                                           | fixed instruction                                                 | 19 minutes ago | Saarwi Sarkar | 🗗 Copy ID 🔹 Browse                                                                                          |   |  |  |
| E Feedback                                                   | 9e32138a                                                           | Updating instructions                                             | 20 minutes ago | Mary Major    | 🗗 Copy ID 🔹 Browse                                                                                          |   |  |  |
|                                                              | 98aa867b                                                           | add image files for new feature                                   | 30 minutes ago | Li Juan       | 🗗 Copy ID 🔹 Browse                                                                                          |   |  |  |
|                                                              | c157d32f                                                           | testing again from eclipse                                        | 30 minutes ago | Maria Garcia  | 🗗 Copy ID 🔹 Browse                                                                                          |   |  |  |
|                                                              | 1846c2c9                                                           | more testing                                                      | 40 minutes ago | Mary Major    | 🗗 Copy ID 🔹 Browse                                                                                          |   |  |  |

5. 要按<u>分支</u>或 <u>Git 标签</u>查看提交历史记录,请从列表中选择要查看的分支或标签。

 要查看提交与其父项之间的差异,请选择缩写的提交 ID。您可以选择更改的显示方式,包括显示 或隐藏空格更改,以及是以内联方式(统一视图)还是并排方式(拆分视图)查看更改。

#### Note

每当您更改用于查看代码和其他控制台设置的首选项时,都会将它们保存为浏览器 Cookie。有关更多信息,请参阅使用用户首选项。

| Copy commit ID Br                                 | owse           |                                           |
|---------------------------------------------------|----------------|-------------------------------------------|
| ▼ Details                                         |                |                                           |
| Author                                            | Commit date    | Parent commit                             |
| Mary Major                                        | 48 minutes ago | e6aca768                                  |
| mary_major@example.com                            |                |                                           |
| Commit message<br>Adding a readme file to the rep | pository.      |                                           |
|                                                   |                |                                           |
| < Page 1 of 1 > Go to fi                          | ile 🔻          | Mide whitespace changes O Unified O Split |
| < Page 1 of 1 > Go to fi                          | file 🔻         | Hide whitespace changes O Unified O Split |

 要查看对提交的所有评论,请选择提交,然后滚动显示更改以便通过内联方式查看更改。您还可以 添加自己的评论并回复他人发表的评论。

有关更多信息,请参阅 评论提交。

 要查看任意两个提交说明符(包括标签、分支和提交)之间的差异,请在导航窗格中选择"提交", 然后选择"比较提交"。 IDs

| 用 | 户 | 指 | 南 |
|---|---|---|---|
|   |   |   |   |

|          | emo                                          | oRepo                                                                                                    |  |
|----------|----------------------------------------------|----------------------------------------------------------------------------------------------------|--|
| Comm     | its                                          | Commit visualizer Compare commits                                                                                                    |  |
| stinatio | n                                            | Source                                                                                                    |  |
| Another  | Branch                                       | 🔹 💌 🌜 🐨 Compare Cancel                                                                                                    |  |
|          |                                              |                                                                                                    |  |
|          |                                              |                                                                                                    |  |
| < Pa     | ige 1 o                                      | f1 > Go to file vhitespace changes O Unified O Split                                                                                                    |  |
|          |                                              |                                                                                                    |  |
|          |                                              |                                                                                                    |  |
|          |                                              |                                                                                                    |  |
| ahs_c    | ount                                         | Browse file contents 🛛 🛱 Comment on file                                                                                                    |  |
| ahs_c    | ount                                         | Browse file contents Comment on file                                                                                                    |  |
| ahs_c    | count                                        | py Browse file contents 	☐ Comment on file<br>@@ -5,6 +5,6 @@                                                                                                    |  |
| ahs_c    | s<br>s                                       | py Browse file contents 	☐ Comment on file<br>@@ -5,6 +5,6 @@<br>total = (ess + z)                                                                                         |  |
| ahs_c    | <b>count</b><br>5<br>6<br>7                  | Expy       Browse file contents                                                                                                    |  |
| ahs_c    | <b>count</b><br>5<br>6<br>7                  | Browse file contents     Comment on file       @@ -5,6 +5,6 @@       total = (ess + z)<br>ahs = "Number of alveolar hissing siblants: {}"       - print(ahs.format(total)) |  |
| ahs_c    | <b>count</b><br>5<br>6<br>7                  | <pre>browse file contents</pre>                                                                                                    |  |
| ahs_c    | <b>count</b><br>5<br>6<br>7<br><b>8</b><br>9 | Browse file contents       Comment on file         @@ -5,6 +5,6 @@                                                                                                    |  |

有关更多信息,请参阅浏览存储库的提交历史记录 和比较提交。

9. 在提交中,选择提交可视化工具选项卡。

此时会显示提交图,图中每个提交点的旁边显示其主题行。主题行显示限制为 80 个字符。

要查看有关提交的更多详细信息,请选择其缩写的提交 ID。要呈现特定提交的图表,请在图表中选择该点。有关更多信息,请参阅 查看存储库的提交历史记录图表。

### 步骤 4: 在拉取请求中进行创建和协作

当您与其他用户在存储库中一起工作时,您可以协作编写代码并审核更改。您可以创建拉取请求,以 便其他用户可以在分支中审核并注释您的代码更改。您还可以为拉取请求创建一个或多个审批规则。例 如,您可以创建一个审批规则,要求在拉取请求合并之前,至少由另外两名用户对其进行审批。拉取请 求经审批后,您可以将这些更改合并到其目标分支中。如果您为存储库设置了通知,则存储库用户可以 收到有关存储库事件的电子邮件(例如,针对拉取请求,或在有人对代码评论时)。有关更多信息,请 参阅 <u>在 Amazon CodeCommit 存储库中配置事件通知</u>。 ▲ Important

在创建拉取请求之前,必须先创建一个分支,其中包含要查看的代码更改。有关更多信息,请 参阅 创建分支。

在拉取请求中进行创建和协作

- 1. 在导航窗格中,选择拉取请求。
- 2. 在拉取请求中,选择创建拉取请求。

🚺 Tip

您也可以从分支和代码创建拉取请求。

在 Create pull request 中,在 Source 中选择包含要审核的更改的分支。在 Destination (目标) 中,选择要在拉取请求关闭后将已审核的代码合并到的分支。选择 Compare。

审核合并详细信息和更改,以确认拉取请求包含要审核的更改和提交。如果是这样,请在标题中输入此审核的标题。此标题显示在存储库的拉取请求列表中。在描述中,输入有关此审核的详细信息及对审核者有用的任何其他信息。选择创建。

|                          | Create pull request                                                                                                 |
|--------------------------|----------------------------------------------------------------------------------------------------|
| Source • CodeCommit      |                                                                                                    |
| Getting started          | Destination Source                                                                                                  |
| Repositories             | main 🔻 🕊 bugfix-1236 💌 Compare Cancel                                                                               |
| Code                     |                                                                                                    |
| Pull requests            | Mergeable                                                                                                    |
| Commits                  | There are currently no conflicts between bugfix-1236 and main. You can close this pull request by merging it in the |
| Branches                 | CodeCommit console.                                                                                                 |
| Git tags                 |                                                                                                    |
| Settings                 | Details Create pull request                                                                                         |
| Approval rule templates  |                                                                                                    |
| Artifacts • CodeArtifact | Title                                                                                                    |
|                          | Review changes for bugfix-1236                                                                                      |
| Build • CodeBuild        | 150 characters maximum                                                                                              |
| Deploy • CodeDeploy      | Description - optional O Preview markdown Learn more 🖸                                                              |
| Dinalina + CodeDinalina  | I've added some code for the bucket creation issue. Please review by Tuesday.                                       |
| Pipeune Coderipeune      |                                                                                                    |
| Settings                 |                                                                                                    |
|                          |                                                                                                    |
| Q. Go to resource        |                                                                                                    |
| E Feedback               |                                                                                                    |
|                          |                                                                                                    |
|                          |                                                                                                    |

 拉取请求将显示在存储库的拉取请求列表中。您可以筛选视图,使其只显示打开的请求、关闭的请 求、您创建的请求等。

| Pull requests Info                              |               |             |                |        | Open pull requests  Create pull request |
|-------------------------------------------------|---------------|-------------|----------------|--------|-----------------------------------------|
| Q                                               |               |             |                |        | < 1 > ©                                 |
|                                                 |               |             |                |        |                                         |
| Pull request                                    | Author        | Destination | Last activity  | Status | Approval status                         |
| 31: testing this                                | Saanvi_Sarkar | preprod     | 4 minutes ago  | Open   | No approval rules                       |
| 25: Updated some of our Java<br>samples         | Li_Juan       | main        | 5 minutes ago  | Open   | 0 of 1 rules satisfied                  |
| 29: Changing duplicate value                    | Li_Juan       | main        | 19 minutes ago | Open   | 0 of 1 rules satisfied                  |
| 22: Test pull request                           | Saanvi_Sarkar | preprod     | 20 minutes ago | Open   | No approval rules                       |
| 28: Changes to some of our code<br>samples      | Li_Juan       | main        | 1 month ago    | Open   | 0 of 1 rules satisfied                  |
| 20: A bugfix to add missing<br>examples for \$3 | Saanvi_Sarkar | main        | 1 month ago    | Open   | 0 of 1 rules satisfied                  |

- 5. 您可以向拉取请求添加审批规则,以确保该请求在合并之前满足某些条件。要向拉取请求添加审批 规则,请从列表中选择拉取请求。在 Approvals (审批) 选项卡上,选择 Create approval rule (创建 审批规则)。
- 6. 在 Rule name (规则名称)中,为规则指定一个描述性名称。例如,如果您希望拉取请求在合并之前,必须由两人对其进行审批,那么可以将该规则命名为 Require two approvals before

**merge**。在 Number of approvals needed (需要的审批数量) 中,输入所需的数量 2。默认 为 1。 选择提交。要了解有关审批规则和审批池成员的更多信息,请参阅为拉取请求创建审批规则。

| Rule detai                                          | ls                                                                    |                     |                       |                        |                        |                |
|-----------------------------------------------------|-----------------------------------------------------------------------|---------------------|-----------------------|------------------------|------------------------|----------------|
| Rule name                                           |                                                                       |                     |                       |                        |                        |                |
| Require two                                         | approvals before m                                                    | erge                |                       |                        | ]                      |                |
| Number of ap                                        | provals needed                                                        |                     |                       |                        |                        |                |
| 2                                                   |                                                                       |                     |                       |                        | ]                      |                |
| Approval pool<br>f approval pool<br>nultiple approv | l members - optional<br>members are specified,<br>ers with one value. | only approvals from | these members will co | ount toward satisfying | g this rule. Use a wil | dcard to match |

 如果已为存储库配置通知并选择向用户通知拉取请求事件,用户会收到有关新拉取请求的电子邮件。用户可以查看针对特定代码行、文件和拉取请求自身的更改和评论。他们还可以使用文字和表 情符号回复评论。如有必要,可以将更改推送到拉取请求分支,此操作会更新拉取请求。

|                                              | ^ | 31           | +       | <pre>final String USAGE = "\n" +</pre>                                        |
|----------------------------------------------|---|--------------|---------|-------------------------------------------------------------------------------|
| Developer Tools X                            |   | 32           | +       | "Usage:\n" +                                                                  |
| CodeCommit                                   |   | 33           | +       | <pre>" DeleteBucketPolicy <bucket>\n\n" +</bucket></pre>                      |
|                                              |   | 34           | +       | "Whene:\n" +                                                                  |
| - Source - CodeCommit                        |   | 35           | +       | " bucket - the bucket to delete the policy from.\n\n" +                       |
| Source • codecommit                          |   | 36           | None    | "Example:\n" +                                                                |
| Getting started                              |   | 37           | None    | <pre>" DeleteBucketPolicy testbucket\n\n";</pre>                              |
| Repositories                                 |   | 38           | 6       |                                                                               |
| Code                                         |   | 39           | 9       | <pre>f (args.length &lt; 1) {</pre>                                           |
| Code                                         |   | 40           |         | System.out.println(USAGE);                                                    |
| Pull requests                                |   | 41           | ۵       | System.exit(1);                                                               |
| Commits                                      |   | 42           |         |                                                                               |
| Describes                                    |   | 43           | 0       |                                                                               |
| Branches                                     |   | 44           |         | tring bucket_name = args[0];                                                  |
| Git tags                                     |   | 45           | 1       | tring policy_text = null;                                                     |
| Settings                                     |   | 46           | Θ       | and an and format ("Deletion and for from business, ) "We's "Select surgers". |
| Approval rule templates                      |   | 47           | 3       | ystem.out.format( Deleting policy from Ducket: \ %s\ \n\n , Ducket_name);     |
|                                              |   | 49           | •       | egion region = Region.US_WEST_2;                                              |
| <ul> <li>Artifacts • CodeArtifact</li> </ul> |   |              |         |                                                                               |
| Build a CodeBuild                            |   | Saanyi Sarka | *       | 3 minutes ago                                                                 |
| P build - codebuild                          |   |              | <b></b> |                                                                               |
| Deploy • CodeDeploy                          |   | Should we ad | 600     | here to help students understand that they should adjust the Region value?    |
| Pipeline * CodePipeline                      |   | Reply        | ⊜ ▲     | <b>₩</b> 1                                                                    |
| Settings                                     | , | New comment  |         |                                                                               |

 如果您对请求中所做的更改感到满意,请选择 Approve (批准)。即使该拉取请求未配置审批规则, 您也可以选择批准拉取请求。这样可清楚地记录您已审核拉取请求并批准更改。如果您改变主意, 还可以选择撤销批准。

| ) Success<br>You have approved the pull request.                                        |                         | ;                 |
|-----------------------------------------------------------------------------------------|-------------------------|-------------------|
| Developer Tools $>$ CodeCommit $>$ Repositories $>$ MyDemoRepo $>$ Pull requests $>$ 14 |                         |                   |
| 14: Hotfix for customer issue 1234                                                      | Revoke approval Close p | ull request Merge |
| Open Approved Mergebble Destination & Source Author:                                    | Approvals: 2            |                   |
| Details Activity Changes Commits Approvals                                              |                         |                   |
| Approvals                                                                               |                         |                   |
| Approver                                                                                | Status                  |                   |
| Lijuan                                                                                  | ⊘ Approved              |                   |
| Saanvi_Sarkar                                                                           | Ø Approved              |                   |

#### Note

如果拉取请求由您创建,那么您无法批准该请求。

- 9. 当您对在拉取请求中审核并同意的所有代码更改感到满意后,执行以下操作之一:
  - 如果要关闭拉取请求而不合并分支,请选择 Close pull request (关闭拉取请求)。
  - 如果要合并分支并关闭拉取请求,请选择 Merge (合并)。您可以在代码的可用合并策略之间进行选择,这些策略取决于源和目标分支之间的差异,以及在合并完成后是否自动删除源分支。在进行选择后,请选择 Merge pull request (合并拉取请求)以完成合并。

| Merge request details                                                                                                    |                                                                                                    |                                                                                                    |
|----------------------------------------------------------------------------------------------------|----------------------------------------------------------------------------------------------------|----------------------------------------------------------------------------------------------------|
| Pull request: #9 Bug fix for unhandled exception<br>Destination main <b>« Source</b> bugfix-bug12                                                                                                    | n<br>234                                                                                                    |                                                                                                    |
| ferge strategy Info                                                                                                    | e merced into the destination branch                                                                                                    |                                                                                                    |
| Fast forward merge<br>git mergeff-only<br>Merges the branches and moves the destination<br>branch pointer to the tip of the source branch.<br>This is the default merge strategy in Git.                                                                                                    | • Squash and merge<br>git mergesquash<br>Combine all commits from the source branch into<br>a single merge commit in the destination branch. | 3-way merge<br>git mergeno-ff<br>Create a merge commit and adds individual sour<br>commits to the desintation branch. |
|                                                                                                    |                                                                                                    |                                                                                                    |
| Commit message - optional<br>Squashed commit of the following                                                                                                    |                                                                                                    | Preview markdov                                                                                                    |
| Commit message - optional<br>Squashed commit of the following<br>commit d49940ad<br>Author: Li Juan <li_juan@example.com><br/>Date: Tue May 07 2019 15:12:48 GMT-0700 (P<br/>Fixing the bug reported in 1234.</li_juan@example.com>                                                                                                    | acific Daylight Time)                                                                                                    | Preview markdov                                                                                                    |
| Commit message - optional<br>Squashed commit of the following<br>commit d49940ad<br>Author: Li Juan <li_juan@example.com><br/>Date: Tue May 07 2019 15:12:48 GMT-0700 (P<br/>Fixing the bug reported in 1234.</li_juan@example.com>                                                                                                    | acific Daylight Time)                                                                                                    | Preview markdov                                                                                                    |
| Commit message - optional<br>Squashed commit of the following<br>commit d49940ad<br>Author: Li Juan <li_juan@example.com><br/>Date: Tue May 07 2019 15:12:48 GMT-0700 (P<br/>Fixing the bug reported in 1234.</li_juan@example.com>                                                                                                    | acific Daylight Time)                                                                                                    | Preview markdov                                                                                                    |
| Commit message - optional<br>Squashed commit of the following<br>commit d49940ad<br>Author: Li Juan <li_juan@example.com><br/>Date: Tue May 07 2019 15:12:48 GMT-0700 (P<br/>Fixing the bug reported in 1234.<br/>Author name<br/>Maria Garcia<br/>Email address</li_juan@example.com>                                                                   | acific Daylight Time)                                                                                                    | Preview markdov                                                                                                    |
| Commit message - optional<br>Squashed commit of the following<br>commit d49940ad<br>Author: Li Juan <li_juan@example.com><br/>Date: Tue May 07 2019 15:12:48 GMT-0700 (P<br/>Fixing the bug reported in 1234.<br/>Fixing the bug reported in 1234.<br/>Author name<br/>Maria Garcia<br/>Email address<br/>maria_garcia@example.com</li_juan@example.com> | acific Daylight Time)                                                                                                    | Preview markdov                                                                                                    |

 如果分支中存在无法自动解决的合并冲突,则可以在 CodeCommit 控制台中解决这些冲突, 也可以使用本地 Git 客户端合并分支,然后推送合并。有关更多信息,请参阅 <u>解决 Amazon</u> CodeCommit 仓库中拉取请求中的冲突。

Note

您始终可以在本地存储库中使用 git merge 命令并推送更改以手动合并分支,包括拉取请求分支。

有关更多信息,请参阅使用拉取请求 和使用审批规则模板。

### 第5步:清理

如果您不再需要 CodeCommit 存储库,则应删除您在本练习中使用的 CodeCommit 存储库和其他资 源,这样就不会继续向您收取存储空间费用。

#### A Important

并且无法撤消。删除该存储库后,您就无法再将其克隆到任何本地存储库或共享存储库,也无 法再从任何本地存储库或共享存储库向其推送数据、从其拉取数据或执行任何 Git 操作。 如果您为存储库配置了通知,则删除存储库也会删除为存储库创建的 Amazon CloudWatch Events 规则。但不会删除用作该规则目标的 Amazon SNS 主题。 如果为存储库配置了触发器,则删除存储库不会删除您配置为这些触发器目标的 Amazon SNS 主题或 Lambda 函数。如果不需要这些资源,请务必将其删除。有关更多信息,请参阅 <u>从存储</u> 库中删除触发器。

#### 删除 CodeCommit 存储库

- 1. 在 https://console.aws.amazon.com/codesuite/codemmit /home 打开 CodeCommit 控制台。
- 在存储库中,选择要删除的存储库。如果您遵循了本主题中的命名约定,它将命名为 MyDemoRepo。
- 3. 在导航窗格中,选择 Settings(设置)。
- 4. 在 Settings 页面上的 Delete repository 中,选择 Delete repository。
- 5. 键入 delete, 然后选择删除。存储库将被永久删除。

### 步骤 6: 后续步骤

既然您已经熟悉了它 CodeCommit 及其一些功能,可以考虑执行以下操作:

- 如果您不熟悉 Git, CodeCommit 或者想查看使用 Git 的示例 CodeCommit,请继续阅读本<u>Git 入门</u>和 CodeCommit教程。
- 如果您想与 CodeCommit 仓库中的其他人合作,请参阅<u>共享存储库</u>。(如果您需要与其他 Amazon Web Services 账户中的用户共享您的存储库,请参阅<u>使用角色配置对 Amazon CodeCommit 仓库的</u> 跨账户访问权限。)
- 如果要将存储库迁移到 CodeCommit,请按照中的步骤操作迁移到 CodeCommit。

- 如果需要将存储库添加到持续交付管道,请按照简单管道演练中的步骤操作。
- 如果需要了解有关与 CodeCommit 集成的产品和服务的更多信息,包括来自社区的示例,请参阅<u>产</u> 品和服务集成。

# Git 入门和 Amazon CodeCommit

如果你是 Git 的新手 CodeCommit,本教程可以帮助你学习一些简单的命令来开始使用。如果您已熟悉 Git,可以跳过本教程并转到 <u>入门 CodeCommit</u>。

在本教程中,您将创建一个表示存储库本地副本的 CodeCommit 存储库,我们称之为本地存储库。

创建本地存储库后,您将对其进行一些更改,然后将更改发送(推送)到 CodeCommit 存储库。

您还可以模拟一个团队环境,在该环境中,两个用户独立提交对本地存储库的更改,并将这些更改推送 到 CodeCommit 存储库。然后,用户将更改从 CodeCommit 存储库拉到自己的本地存储库,以查看其 他用户所做的更改。

您还可以创建分支和标签,并管理 CodeCommit 仓库中的某些访问权限。

完成本教程后,您应已完成有关 Git 和 CodeCommit 核心概念的充分练习,可以开始在自己的项目中 使用它们了。

完成前提条件和设置,包括:

- 向 IAM 用户分配权限。
- 设置 CodeCommit 为使用 <u>HTTPS</u>、SSH 或连接到存储库<u>git-remote-codecommit</u>。有关这些选择的 更多信息,请参阅 正在设置 Amazon CodeCommit。
- Amazon CLI 如果要使用命令行或终端执行所有操作(包括创建存储库),请配置。

主题

- 步骤 1: 创建 CodeCommit 存储库
- 步骤 2: 创建本地存储库
- 步骤 3: 创建您的第一个提交
- 步骤 4: 推送您的第一个提交
- 第5步:共享 CodeCommit 存储库并推送和拉取另一个提交
- 步骤 6: 创建并共享分支

- 步骤 7: 创建并共享标签
- 步骤 8:设置访问权限
- 步骤 9:清除

### 步骤 1: 创建 CodeCommit 存储库

在此步骤中,您将使用 CodeCommit 控制台创建存储库。

如果您已经有想要使用的 CodeCommit 存储库,则可以跳过此步骤。

#### Note

根据您的使用情况,您可能需要为创建或访问存储库付费。有关更多信息,请参阅 CodeCommit 产品信息页面上的定价。

#### 创建 CodeCommit 存储库

- 1. 在 https://console.aws.amazon.com/codesuite/codemmit /home 打开 CodeCommit 控制台。
- 2. 使用区域选择器选择要在 Amazon Web Services 区域 哪里创建存储库。有关更多信息,请参阅 区域和 Git 连接端点。
- 3. 在存储库页面上,选择创建存储库。
- 4. 在创建存储库页面上的存储库名称中,输入存储库的名称(例如,MyDemoRepo)。

存储库名称区分大小写,且不能超过 100 个字符。有关更多信息,请参阅限制。

- (可选)在描述中,输入描述(例如, My demonstration repository)。这可以帮助您及 其他用户了解存储库的用途。
- (可选)选择 Add t ag,向存储库添加一个或多个存储库标签(可帮助您组织和管理 Amazon 资 源的自定义属性标签)。有关更多信息,请参阅 在中标记存储库 Amazon CodeCommit。
- 7. (可选)展开其他配置以指定是使用默认密钥 Amazon 托管式密钥 还是您自己的客户托管密钥来 加密和解密此存储库中的数据。如果您选择使用自己的客户托管密钥,则必须确保该密钥在您创建 存储库 Amazon Web Services 区域 的地方可用,并且该密钥处于活动状态。有关更多信息,请参 阅 Amazon Key Management Service 以及 Amazon CodeCommit 存储库的加密。

Note

- (可选)如果此存储库将包含 Java 或 Python 代码,并且您想让 CodeGuru Reviewer 分析该代码,请选择"为 Java 和 Python 启用 Ama zon CodeGuru Reviewer"。 CodeGuru Reviewer 使用多个机器学习模型来查找代码缺陷,并自动在拉取请求中提出改进和修复建议。有关更多信息,请参阅 Amazon CodeGuru Reviewer 用户指南。
- 9. 选择创建。
  - Note

本教程的其余步骤使用MyDemoRepo CodeCommit 存储库的名称。如果您选择其他名称,请确保在本教程中通篇使用它。

有关创建存储库 (包括如何从终端或命令行创建存储库) 的更多信息,请参阅创建存储库。

### 步骤 2: 创建本地存储库

在此步骤中,需要在本地计算机上设置一个本地存储库,以连接到您的存储库。为此,请在本地计算机 上选择一个代表本地存储库的目录,您可以使用 Git 在该目录中克隆和初始化空 CodeCommit 仓库的 副本。并指定用于为您的提交添加注释的 Git 用户名和电子邮件地址。

- 1. 在 https://console.aws.amazon.com/codesuite/codemmit /home 打开 CodeCommit 控制台。
- 2. 在区域选择器中,选择存储库的创建 Amazon Web Services 区域 位置。存储库特定于 Amazon Web Services 区域。有关更多信息,请参阅 区域和 Git 连接端点。
- 从列表中找到您要连接的存储库并选择此存储库。选择 Clone URL (克隆 URL),然后选择克隆或 连接到存储库时要使用的协议。此时将复制克隆 URL。
  - 如果您使用的是 IAM 用户的 Git 凭证或 Amazon CLI附带的凭证助手,请复制 HTTPS URL。
  - 如果您在本地计算机上使用 git-remote-codecommit 命令,请复制 HTTPS (GRC) URL。
  - 如果您使用的是 IAM 用户的 SSH 公有密钥/私有密钥对,请复制 SSH URL。

#### Note

如果您看到的是欢迎页面而不是存储库列表,则说明您登录的 Amazon Web Services 区域 位置中没有与您的 Amazon 账户关联的存储库。要创建存储库,请参阅<u>the section</u> called "创建存储库"或按照Git 入门和 CodeCommit教程中的步骤进行操作。  (可选)我们建议您将本地 Git 客户端配置为使用 main 作为存储库默认分支的名称。本指南所有 示例中的默认分支均使用此名称。它也与您在控制台中首次提交时 CodeCommit 使用的默认分支 名称相同。运行以下命令为您的系统全局配置默认分支名称:

git config --global init.defaultBranch main

如果您更喜欢为所有存储库使用不同的默认分支名称,请将 main 替换为您的首选名称。本教程假 定您的默认分支名称为 main。

如果您希望为不同的存储库使用不同的默认分支名称,则可以在本地 (--local) 设置此属性,而不是 全局 (--global) 设置。

5. 在终端或命令提示符处,使用 git clone 命令并提供您在步骤 3 中复制的克隆 URL 来克隆存储库。 您的克隆 URL 具体取决于您使用的协议和配置。例如,如果您使用带有 Git 凭据的 HTTPS 来克 隆MyDemoRepo位于美国东部(俄亥俄州)地区的仓库:

git clone https://git-codecommit.us-east-2.amazonaws.com/v1/repos/MyDemoRepo mydemo-repo

如果您将 HTTPS 与 git-remote-codecommit 结合使用:

git clone codecommit://MyDemoRepo my-demo-repo

如果您正在使用 SSH:

```
git clone ssh://git-codecommit.us-east-2.amazonaws.com/v1/repos/MyDemoRepo my-demo-
repo
```

Note

如果您在尝试克隆存储库时看到错误,则可能尚未完成本地计算机所需的设置。有关更多 信息,请参阅 正在设置 Amazon CodeCommit。

# 步骤3:创建您的第一个提交

在此步骤中,您将在本地存储库中创建第一个提交。为此,您需要在本地存储库中创建两个示例文件。 使用 Git 暂存更改,然后将更改提交到您的本地存储库。

### 使用文本编辑器在您的目录中创建以下两个示例文本文件。将这两个文件命名为 cat.txt 和 dog.txt:

```
cat.txt
-----
The domestic cat (Felis catus or Felis silvestris catus) is a small, usually furry,
  domesticated, and carnivorous mammal.
```

```
dog.txt
-----
The domestic dog (Canis lupus familiaris) is a canid that is known as man's best
friend.
```

 运行git config以将占位符your-user-name表示的用户名和电子邮件地址your-emailaddress添加到您的本地存储库中。这样,就可以更轻松地标识您所做的提交:

```
git config --local user.name "your-user-name"
git config --local user.email your-email-address
```

 如果您在创建本地存储库时没有全局设置默认分支名称,请运行以下命令,将默认分支名称设置为 main:

git config --local init.defaultBranch main

4. 运行 git add 暂存更改:

git add cat.txt dog.txt

5. 运行 git commit 提交更改:

git commit -m "Added cat.txt and dog.txt"

#### 🚺 Tip

要查看刚刚创建的提交的详细信息,请运行 git log。

# 步骤4:推送您的第一个提交

在此步骤中,您将提交从本地存储库推送到存储 CodeCommit 库。

运行git push以通过 Git 在仓库中使用的默认远程名称 (origin),从本地 CodeCommit 仓库的默认分 支 (main) 推送你的提交:

git push -u origin main

🚺 Tip

将文件推送到存储 CodeCommit 库后,您可以使用 CodeCommit 控制台查看内容。有关更多 信息,请参阅 <u>浏览存储库中的文件</u>。

### 第5步:共享 CodeCommit 存储库并推送和拉取另一个提交

在此步骤中,您将与其他团队成员共享有关 CodeCommit 仓库的信息。团队成员使用这些信息获取本 地副本,对其进行一些更改,然后将修改后的本地副本推送到您的 CodeCommit 存储库。然后,您将 更改从 CodeCommit 存储库提取到本地存储库。

在本教程中,您可以通过使用 Git 另外创建一个目录 (独立于您在<u>步骤 2</u> 中创建的目录) 来模拟其他用 户。(该目录通常位于其他计算机上。) 这个新目录是您的 CodeCommit 存储库的副本。您对现有目 录或该新目录所做的任何更改都是独立进行的。识别这些目录的更改的唯一方法是从 CodeCommit 存 储库中提取。

我们将现有目录称作本地存储库,将新目录称作共享存储库 (即使它们位于同一台本地计算机上)。

从新目录中,您将获得 CodeCommit 存储库的单独副本。然后,您可以添加一个新的示例文件,将更 改提交到共享存储库,然后将该提交从共享存储库推送到您的 CodeCommit 存储库。

最后,将存储库中的更改拉取到本地存储库,然后浏览它以查看其他用户提交的更改。

1. 切换到 /tmp 目录或 c:\temp 目录。

2. 运行 git clone 在共享存储库中提取一份存储库副本:

对于 HTTPS:

git clone https://git-codecommit.us-east-2.amazonaws.com/v1/repos/MyDemoRepo
shared-demo-repo

对于将 HTTPS 与 git-remote-codecommit 一起使用:

git clone codecommit://MyDemoRepo shared-demo-repo

对于 SSH:

git clone ssh://git-codecommit.us-east-2.amazonaws.com/v1/repos/MyDemoRepo shareddemo-repo

#### Note

在 Windows 操作系统上使用 SSH 克隆存储库时,您可能需要将 SSH 密钥 ID 添加到连接 字符串,如下所示:

git clone ssh://Your-SSH-Key-ID@git-codecommit.us-east-2.amazonaws.com/v1/ repos/MyDemoRepo my-demo-repo

有关更多信息,请参阅 适用于 Windows 上的 SSH 连接。

在此命令中, MyDemoRepo是您的 CodeCommit 存储库的名称。 shared-demo-repo是 Git 在 目录或目录中创建的/tmpc:\temp目录的名称。Git 创建该目录后, 会向 shared-demo-repo 目录中提取一份存储库副本。

3. 切换到 shared-demo-repo 目录:

```
(For Linux, macOS, or Unix) cd /tmp/shared-demo-repo
(For Windows) cd c:\temp\shared-demo-repo
```

 运行git config添加另一个由占位符表示的用户名和电子邮件地址,然后other-username。other-email-address这样,就可以更轻松地标识其他用户进行的提交:

```
git config --local user.name "other-user-name"
git config --local user.email other-email-address
```

 使用文本编辑器在 shared-demo-repo 目录中创建以下示例文本文件。将该文件命名为 horse.txt:

horse.txt

\_ \_ \_ \_ \_ \_ \_

```
The horse (Equus ferus caballus) is one of two extant subspecies of Equus ferus.
```

6. 运行 git add 将更改暂存到共享存储库:

git add horse.txt

7. 运行 git commit 将更改提交到共享存储库:

git commit -m "Added horse.txt"

运行git push以通过 Git 在仓库中使用的默认远程名称 (origin),从本地 CodeCommit 仓库的默认分支 (main) 推送你的初始提交:

git push -u origin main

切换到本地存储库,然后运行将共享存储库提交git pull到存储库的内容拉入本地存储库。
 CodeCommit 然后运行 git log 查看从共享存储库发起的提交。

# 步骤 6: 创建并共享分支

在此步骤中,你将在本地存储库中创建一个分支,进行一些更改,然后将该分支推送到您的 CodeCommit 存储库。然后,您将分支从存储库中拉到共享存储 CodeCommit 库。

分支允许您独立开发存储库内容的不同版本。例如,在不影响团队成员工作的情况下使用新的软件功 能。当该功能稳定时,可以将分支合并到软件的更稳定的分支中。

使用 Git 创建分支,然后将其指向您的第一个提交。您可以使用 Git 将分支推送到 CodeCommit 仓 库。然后,切换到您的共享存储库,使用 Git 将新分支拉取到共享本地存储库并查看该分支。

 在本地存储库中运行 git checkout,指定该分支的名称(例如 MyNewBranch)和您在本地存储库 中的第一个提交的 ID。

如果不知道提交 ID,可以运行 git log 获取它。确保提交使用的是您的用户名和电子邮件地址,而不是其他用户的用户名和电子邮件地址。这是为了模拟 CodeCommit 存储库的稳定版本,main而MyNewBranch分支用于一些新的、相对不稳定的功能:

git checkout -b MyNewBranch commit-ID

2. 运行git push将新分支从本地存储库发送到 CodeCommit 存储库:

git push origin MyNewBranch

- 3. 现在,将分支提取到共享存储库并检查结果:
  - 1. 切换到共享存储库目录 (shared-demo-repo)。
  - 2. 提取新分支 (git fetch origin)。
  - 3. 确认已提取分支(git branch --all 显示存储库所有分支的列表)。
  - 4. 切换到新分支 (git checkout MyNewBranch)。
  - 5. 通过运行 git status 或 git branch 确认您已切换到 MyNewBranch 分支。输出将显示您所在的分 支。在本示例中,输出应为 MyNewBranch。
  - 6. 查看分支中的提交列表 (git log)。

以下是要调用的 Git 命令的列表:

```
git fetch origin
git branch --all
git checkout MyNewBranch
git branch or git status
git log
```

4. 切换回 main 分支,查看其提交列表。Git 命令应如下所示:

```
git checkout main
git log
```

5. 切换到本地存储库中的 main 分支。您可以运行 git status 或 git branch。输出将显示您所在的分支。在本示例中,输出应为 main。Git 命令应如下所示:

```
git checkout main
git branch or git status
```

# 步骤7:创建并共享标签

在此步骤中,您将在本地存储库中创建两个标签,将这些标签与提交相关联,然后将标签推送到您的 CodeCommit 存储库。然后,您将更改从 CodeCommit 存储库拉到共享存储库。 标签用于给提交 (或分支,甚至是另一个标签) 起一个易于阅读的名称。例如,如果要将提交标记为 v2.1,则可如此操作。提交、分支或标签可以关联任意数量的标签,但一个标签只能关联一个提交、 分支或标签。在本教程中,将一个提交标记为 release,将另一个提交标记为 beta。

您使用 Git 创建标签,将 release 标签指向您进行的第一个提交,并将 beta 标签指向其他用户进行 的提交。然后使用 Git 将标签推送到 CodeCommit 仓库。接下来,切换到您的共享存储库,使用 Git 将标签拉取到共享本地存储库并查看标签。

 在本地存储库中运行 git tag,指定新标签的名称(例如 release)和您在本地存储库中的第一个 提交的 ID。

如果不知道提交 ID,可以运行 git log 获取它。确保提交使用的是您的用户名和电子邮件地址,而 不是其他用户的用户名和电子邮件地址。这是为了模拟你的提交是 CodeCommit 存储库的稳定版 本:

git tag release *commit-ID* 

再次运行 git tag,将其他用户的提交与 beta 标签关联。这是模拟该提交用于某种新的、相对不稳 定的功能的情况:

git tag beta *commit-ID* 

- 运行git push --tags将标签发送到 CodeCommit 存储库。
- 3. 现在,将标签提取到共享存储库并检查结果:
  - 1. 切换到共享存储库目录 (shared-demo-repo)。
  - 2. 提取新标签 (git fetch origin)。
  - 3. 确认已提取标签(git tag 显示存储库的标签列表)。
  - 4. 查看有关每个标签(git log release 和 git log beta)的信息。

以下是要调用的 Git 命令的列表:

```
git fetch origin
git tag
git log release
git log beta
```

4. 也请尝试在本地存储库中执行该操作:

git log release git log beta

### 步骤 8:设置访问权限

在此步骤中,您授予用户将共享存储库与 CodeCommit 存储库同步的权限。此为可选步骤。当用户使 用 Git 凭证或 SSH 密钥对与 IAM 用户一起使用访问 CodeCommit 存储库时,有兴趣了解如何控制对 CodeCommit 仓库的访问权限的用户建议使用该工具。

#### Note

如果您使用的是联合访问、临时凭证或 Web 身份提供者验证(例如 IAM Identity Center),请 为您的身份提供者设置用户、访问权限和权限,然后使用 git-remote-codecommit。有关更多信 息,请参阅<u>使用 HTTPS 连接 Amazon CodeCommit 的设置步骤 git-remote-codecommit</u> 和<u>使</u> 用轮换凭证连接到 Amazon CodeCommit 存储库。

为此,您可以使用 IAM 控制台创建一个用户,默认情况下,该用户无权将共享存储库与 CodeCommit 存储库同步。您可以运行 git pull 来验证这一点。如果新用户没有同步权限,则该命令不起作用。然 后,返回到 IAM 控制台,应用允许该用户使用 git pull 的策略。随后,您可以再次运行 git pull 进行验 证。

此步骤假定您具备在 Amazon Web Services 账户中创建 IAM 用户的权限。如果您不具备这些权限,则 无法执行此步骤中的过程。请跳到步骤 9:清除并清理学习教程时所使用的资源。

1. 登录 Amazon Web Services Management Console 并打开 IAM 控制台,网址为<u>https://</u> <u>console.aws.amazon.com/iam/</u>。

请务必用您在设置 中使用的用户名和密码登录。

- 2. 在导航窗格中选择用户,然后选择创建新用户。
- 在第一个输入用户名称框中,输入示例用户名(例如,JaneDoe-CodeCommit)。选中为每个用 户生成访问密钥框,然后选择创建。
- 4. 选择显示用户安全凭证。记下访问密钥 ID 和秘密访问密钥,或选择 Download Credentials。
- 5. 按照适用于使用 Git 凭证的 HTTPS 用户中的说明进行操作以生成并提供 IAM 用户的凭证。

如果需要使用 SSH,请按照<u>SSH 和 Linux、macOS 或 Unix:为 Git 设置公钥和私钥以及</u> <u>CodeCommit</u>或<u>第 3 步:为 Git 设置公钥和私钥以及 CodeCommit</u>中的说明操作,设置用户及公钥 和私钥。

6. 运行 git pull。此时会出现下面的错误:

对于 HTTPS:

fatal: unable to access 'https://git-codecommit.useast-2.amazonaws.com/v1/repos/repository-name/': The requested URL returned error: 403.

对于 SSH :

fatal: unable to access 'ssh://git-codecommit.us-east-2.amazonaws.com/
v1/repos/repository-name/': The requested URL returned error: 403.

出现错误是因为新用户无权将共享存储库与 CodeCommit 存储库同步。

- 返回到 IAM 控制台。在导航窗格中选择 Policies,然后选择 Create Policy。(如果 Get Started 按 钮出现,选择此按钮,然后选择 Create Policy。)
- 8. 在 Create Your Own Policy 旁,选择 Select。
- 9. 在策略名称框中,输入名称(例如 CodeCommitAccess-GettingStarted)。
- 10. 在策略文档框中,输入以下内容,它允许 IAM 用户从与该 IAM 用户关联的任何存储库中拉取内 容:

```
{
    "Version": "2012-10-17",
    "Statement": [
        {
            "Effect": "Allow",
            "Action": [
               "codecommit:GitPull"
        ],
            "Resource": "*"
        }
    ]
}
```

#### 🚺 Tip

如果您希望该 IAM 用户能够将提交推送到与之关联的任何存储库,请改为输入:

```
{
    "Version": "2012-10-17",
    "Statement": [
        {
          "Effect": "Allow",
          "Action": [
             "codecommit:GitPull",
             "codecommit:GitPush"
        ],
          "Resource": "*"
        }
    ]
}
```

有关您可以授予用户的其他 CodeCommit 操作和资源权限的信息,请参阅<u>Amazon</u> <u>CodeCommit的身份验证和访问控制</u>。

- 11. 在导航窗格中,选择 Users(用户)。
- 12. 选择要附加策略的示例用户名(例如, JaneDoe-CodeCommit)。
- 13. 选择 Permissions(权限)选项卡。
- 14. 在 Managed Policies 中,选择 Attach Policy。
- 选择您刚刚创建的 CodeCommitAccess-GettingStarted 策略,然后选择 Attach Policy (附加 策略)。
- 16. 运行 git pull。这一次,命令应能起作用,并显示 Already up-to-date 消息。
- 17. 如果您使用 HTTPS,请切换到您的原始 Git 凭证;或者,如果使用 git-remote-codecommit,请切 换到您的常用配置文件。有关更多信息,请参阅<u>适用于使用 Git 凭证的 HTTPS 用户的设置</u>或<u>使用</u> HTTPS 连接 Amazon CodeCommit 的设置步骤 git-remote-codecommit中的说明。

如果使用的是 SSH,请切换到您的原始密钥。有关更多信息,请参阅 <u>SSH 和 Linux、macOS</u> <u>或 Unix:为 Git 设置公钥和私钥以及 CodeCommit</u>或 <u>第 3 步:为 Git 设置公钥和私钥以及</u> CodeCommit。

本教程到此结束。

# 步骤 9:清除

在此步骤中,您将删除在本教程中使用的 CodeCommit 存储库,这样就不会继续向您收取存储空间费 用。

您还可以移除本地存储库和本地计算机上的共享存储库,因为删除存储库后将不再需要它们。 CodeCommit

Important

删除该存储库后,您就无法再将其克隆到任何本地存储库或共享存储库,也无法再从任何本地 存储库或共享存储库向其推送数据或从其拉取数据。并且无法撤消。

删除 CodeCommit 存储库(控制台)

- 1. 在 https://console.aws.amazon.com/codesuite/codemmit /home 打开 CodeCommit 控制台。
- 2. 在 Dashboard (控制面板) 页面的存储库列表中,选择 MyDemoRepo。
- 3. 在导航窗格中,选择 Settings(设置)。
- 4. 在 Settings 页面上的 Delete repository 中,选择 Delete repository。
- 5. 在 Type the name of the repository to confirm deletion (键入存储库名称以确认删除) 旁边的框 中,输入 **MyDemoRepo**,然后选择 Delete (删除)。

要删除 CodeCommit 存储库 (Amazon CLI)

运行 delete-repository 命令:

aws codecommit delete-repository --repository-name MyDemoRepo

### 删除本地存储库和共享存储库

对于 Linux、macOS 或 Unix:

```
cd /tmp
rm -rf /tmp/my-demo-repo
rm -rf /tmp/shared-demo-repo
```

#### 对于 Windows:

cd c:\temp

rd /s /q c:\temp\my-demo-repo

rd /s /q c:\temp\shared-demo-repo

# 产品和服务与 Amazon CodeCommit

默认情况下 CodeCommit ,与许多 Amazon 服务集成。您也可以 CodeCommit 与之外的产品和服务一 起使用 Amazon。以下信息可帮助您配置 CodeCommit 以与您使用的产品和服务集成。

### 主题

- 与其他 Amazon 服务集成
- 来自社区的集成示例

# 与其他 Amazon 服务集成

CodeCommit 已与以下 Amazon 服务集成:

| Amazon Amplify | 借助 Amazon Amplify,您可以轻松创建、配<br>置和实施由 Amazon提供支持的可扩展移动应<br>用程序。Amplify 不仅可以无缝预置和管理移<br>动后端,还能提供简单的框架来轻松将后端与<br>iOS、Android、Web 和 React Native 前端集<br>成。另外,Amplify 还可以自动执行前端和后端<br>的应用程序发布流程,这可让您更快地交付功<br>能。 |
|----------------|----------------------------------------------------------------------------------------------------|
|                | 您可以在 Amplify 控制台中连接您的<br>CodeCommit 仓库。在您授权 Amplify 控制台<br>后,Amplify 会从存储库提供者那里获取访问<br>令牌,但它不会将该令牌存储在服务器上。<br>Amazon Amplify 仅使用安装在特定存储库中的<br>部署密钥访问存储库。<br>了解更多:                                           |
|                | <ul> <li>Amazon Amplify 用户指南</li> <li>开始使用</li> </ul>                                                                                                    |
| Amazon Cloud9  | Amazon Cloud9 包含一套工具,可用于在云中<br>对软件进行编码、生成、运行、测试、调试和发                                                                                                    |

|                       | 布。此工具集合称为 Amazon Cloud9 集成开发<br>环境或 IDE。                                                                                                    |
|-----------------------|----------------------------------------------------------------------------------------------------|
|                       | 您可以通过 Web 浏览器访问 Amazon Cloud9<br>IDE。 IDE 提供丰富的代码编辑体验,对多种编<br>程语言和运行时调试程序的支持以及内置终端。                                                                                                    |
|                       | 了解更多:                                                                                                    |
|                       | <ul> <li>Amazon Cloud9 用户指南</li> <li>Amazon CodeCommit 的示例 Amazon<br/>Cloud9</li> <li>Amazon Cloud9 与集成 Amazon CodeCommit<br/>t</li> </ul>                                                                               |
| Amazon CloudFormation | Amazon CloudFormation是一项服务,可帮助<br>您对 Amazon 资源进行建模和设置,这样您就<br>可以减少管理这些资源的时间,将更多的时间集<br>中在应用程序上。您可以创建一个描述资源(包<br>括 CodeCommit 存储库)的模板,并 Amazon<br>CloudFormation 负责为您配置和配置这些资<br>源。                                       |
|                       | 了解更多:                                                                                                    |
|                       | • Amazon CodeCommit 存储库资源页面                                                                                                    |
| Amazon CloudTrail     | CloudTrail捕获 Amazon Web Services 账户<br>或代表其发起的 Amazon API 调用和相关事<br>件,并将日志文件传输到您指定的亚马逊 S3<br>存储桶。您可以配置 CloudTrail 为捕获来自<br>Amazon CodeCommit 控制台的 API 调用、来<br>自本 Amazon CLI地 Git 客户端和 CodeCommit<br>API 的 CodeCommit 命令。 |
|                       | 了解更多:                                                                                                    |
|                       | • <u>使用记录 Amazon CodeCommit API 调用</u><br>Amazon CloudTrail                                                                                                    |

| 亚马逊 CloudWatch 活动 | CloudWatch E@@ v ents 提供近乎实时的系<br>统事件流,这些事件描述了 Amazon 资源的变<br>化。使用可以快速设置的简单规则,您可以匹配<br>事件并将其路由到一个或多个目标函数或流。<br>CloudWatch 事件在发生时就会意识到操作变<br>化。CloudWatch 事件通过发送消息以响应环<br>境、激活函数、进行更改和捕获状态信息来响应<br>这些操作变化并在必要时采取行动。 |
|-------------------|----------------------------------------------------------------------------------------------------|
|                   | 您可以将 CloudWatch 事件配置为监控<br>CodeCommit 存储库并响应存储库事件,方法是<br>定位其他 Amazon 服务(例如 Amazon Simple<br>Queue Service、Amazon Kinesis 等)中的流、<br>函数 Amazon Lambda、任务或其他进程。                                                       |
|                   | 了解更多:                                                                                                    |
|                   | <ul> <li><u>CloudWatch 活动用户指南</u></li> <li><u>Amazon CodeCommit</u> 事件</li> <li>博客文章:<u>使用 Amazon Events 构建无</u>服务器 Amazon CodeCommit 工作流程<br/><u>CloudWatch 和 JGit</u></li> </ul>                                 |
| Amazon CodeBuild  | CodeBuild 是一项在云中完全托管的构建服务,<br>可编译源代码、运行单元测试以及生成可供部<br>署的项目。您可以将要构建的源代码和构建<br>规范存储在 CodeCommit 存储库中。您可以<br>CodeBuild 直接与一起使用 CodeCommit,也可<br>以将两者合 CodeBuild CodeCommit 并在持续<br>交付管道中 CodePipeline。                |
|                   | 了解更多:                                                                                                    |
|                   | <ul> <li><u>计划构建</u></li> <li><u>创建构建项目</u></li> </ul>                                                                                                    |
|                   | <ul> <li><u>CodePipeline 与一起使用 Amazon CodeBuild</u><br/>来运行构建</li> </ul>                                                                                                    |

| Amazon CodeGuru Reviewer | Amazon CodeGuru Reviewer 是一项自动代码<br>审查服务,它使用程序分析和机器学习来检测<br>Java 或 Python 代码中的常见问题并推荐修复方<br>法。您可以将亚马逊 Web Services 账户中的存<br>储库与 CodeGuru Reviewer 关联起来。当你这<br>样做时,CodeGuru Reviewer 会创建一个服务<br>相关角色,允许 CodeGuru Reviewer 分析在建<br>立关联后创建的所有拉取请求中的代码。<br>了解更多: |
|--------------------------|----------------------------------------------------------------------------------------------------|
|                          | <ul> <li></li></ul>                                                                                                    |
| Amazon CodePipeline      | CodePipeline 是一种持续交付服务,可用于<br>建模、可视化和自动执行发布软件所需的步<br>骤。您可以配置 CodePipeline 为在管道中使用<br>CodeCommit 存储库作为源操作,并自动构建、<br>测试和部署您的更改。                                                                                                    |
|                          | <ul> <li>了解更多:</li> <li>使用和进行简单的管道演练 CodePipeline<br/>Amazon CodeCommit</li> <li>迁移到带有 CodeCommit存储库的管道的<br/>Amazon CloudWatch 事件变更检测</li> <li>用于自动启动管道的更改检测方法</li> </ul>                                                                                    |

| Amazon Elastic Beanstalk      | Elasti c Beanstalk 是一项托管服务,可以轻松地<br>Amazon 在云端部署和管理应用程序,而不必担<br>心运行这些应用程序的基础架构。您可以使用<br>Elastic Beanstalk 命令行界面 (EB CLI) 直接从<br>新的或现有存储库部署应用程序。CodeCommit<br>了解更多:<br>• <u>将 EB CLI 与 Amazon CodeCommit配合使用</u> |
|-------------------------------|----------------------------------------------------------------------------------------------------|
|                               | <ul> <li>使用现有 Amazon CodeCommit 存储库</li> <li>eb codesource (EB CLI 命令)</li> </ul>                                                                                                    |
| Amazon Key Management Service | Amazon KMS 是一项托管服务,可让您轻松创<br>建和控制加密您的数据所用的加密密钥。默认情<br>况下, CodeCommit Amazon KMS 用于加密存<br>储库。<br>了解更多:<br>• <u>Amazon KMS 和加密</u>                                                                                |
| Amazon Lambda                 | 利用 <u>Lambda</u> ,您可以运行代码而无需预置或管<br>理服务器。您可以为调用 Lambda 函数以响应<br>CodeCommit 存储库事件的存储库配置触发器。<br>了解更多:                                                                                                    |
|                               | <ul> <li><u>为 Lambda 函数创建触发器</u></li> <li><u>Amazon Lambda 开发人员指南</u></li> </ul>                                                                                                    |

 Amazon Simple Notification Service
 Amazon SNS 是一项 Web 服务,可让应用

 程序、终端用户和设备即时发送和接收云通
 知。您可以为发送 Amazon SNS 通知以响应

 CodeCommit 存储库事件的存储库配置触发
 器。您还可以使用 Amazon SNS 通知与其他

 Amazon 服务集成。例如,您可以使用 Amazon SNS 通知与其他
 Amazon 服务集成。例如,您可以使用 Amazon SNS 通知与其他

 了解更多:
 · 为 Amazon SNS 主题创建触发器

 · <u>为 Amazon SNS 主题创建触发器</u>
 · <u>Amazon Simple Notification Service 开发人员指南</u>

# 来自社区的集成示例

以下各部分提供的链接指向博客文章、文章和社区提供的示例。

#### Note

这些链接仅供参考,不应被视为全面的清单或对示例内容的认可。 Amazon 对外部内容的内容 或准确性概不负责。

#### 主题

- 博客文章
- 代码示例

## 博客文章

• 以拉取请求批准者的 SonarQube 身份集成 Amazon CodeCommit

了解如何创建需要成功进行 SonarQube 质量分析才能合并拉取请求的 CodeCommit 存储库。

发布时间:2019 年 12 月 12 日
· 迁移到 Amazon CodeCommitAmazon CodePipeline、迁 Amazon CodeBuild 出和迁出 GitLab

了解如何使用 Amazon CodePipeline 和将多个存储库迁移 Amazon CodeCommit 到 GitLab 并设置 CI/CD 管道。 Amazon CodeBuild

发布时间:2019 年 11 月 22 日

 <u>GitFlow</u>使用 Amazon CodePipeline、 Amazon CodeCommitAmazon CodeBuild、和 Amazon CodeDeploy

学习如何 GitFlow 使用 Amazon CodePipeline、 Amazon CodeCommit Amazon CodeBuild、和来实 现 Amazon CodeDeploy。

发布时间:2019 年 2 月 22 日

· Amazon CodeCommit 在多个 Amazon 账户中使用 Git

了解如何跨多个 Amazon Web Services 账户管理 Git 配置。

发布时间:2019 年 2 月 12 日

• 使用和验证 Amazon CodeCommit 拉取 Amazon CodeBuild请求 Amazon Lambda

了解如何使用 Amazon CodeCommit Amazon CodeBuild、和验证拉取请求 Amazon Lambda。通过 在将提议的更改合并到默认分支之前对其进行测试,您可以帮助确保拉取请求的高质量,捕捉任何潜 在的问题,并提高开发人员对其更改的信心。

发布时间:2019年2月11日

• <u>将联合身份与 Amazon CodeCommit</u>

了解如何 Amazon CodeCommit 使用企业中使用的身份访问存储库。

发布日期:2018 年 10 月 5 日

完善对分支机构的访问权限 Amazon CodeCommit

了解如何通过创建和应用使用上下文键的 IAM policy 来限制对存储库分支的提交。

发布时间:2018 年 5 月 16 日

• 使用 Amazon Fargate 在区域之间复制 Amazon CodeCommit 存储库

了解如何使用无服务器架构设置 CodeCommit 存储库从一个 Amazon 区域到另一个区域的连续复

• 分发您的 Amazon OpsWorks for Chef Automate 基础架构

了解如何使用 CodePipeline、 CodeCommit CodeBuild、和 Amazon Lambda 来确保食谱和其他配 置一致地部署在一台或多台 Chef 服务器上的两台或多台 Chef Server 上。 Amazon Web Services 区域

发布时间:2018 年 3 月 9 日

• 花生酱和巧克力:具有 Amazon CodeCommit的 Azure 函数 CI/CD 管道

学习如何创建 PowerShell基于 Azure Functions 的 CI/CD 管道,将代码存储在存储库中。 CodeCommit

发布时间:2018 年 2 月 19 日

 使用 Amazon CodePipeline、、、、 Amazon CodeCommitAmazon CodeBuild Amazon ECR 和 Kubernetes 持续部署到 Kubernetes Amazon Lambda

学习如何使用 Kubernetes 并 Amazon 结合使用,为基于容器的应用程序创建完全托管的持续部署管 道。

发布时间:2018 年 1 月 11 日

使用 Amazon CodeCommit 拉取请求请求代码审查和讨论代码

学习如何使用拉取请求来审查、评论和交互式迭代仓库中的代码更改。 CodeCommit

发布时间:2017年11月20日

• 使用 Amazon Events 构建无服务器 Amazon CodeCommit 工作流程 CloudWatch 和 JGit

学习如何创建 CloudWatch 事件规则,这些规则使用存储 CodeCommit库事件和其他 Amazon 服务 中的目标操作来处理存储库中的更改。示例包括对提交强制执行 Git 提交消息策略、复制存储库以及 将 CodeCommit存储库备份到 Amazon S3 的 Amazon Lambda 函数。 CodeCommit

发布时间:2017 年 8 月 3 日

• <u>迁移到 Amazon CodeCommit</u>

在从使用另一个 Git 存储库迁移到使用 CodeCommit 时,学习如何将代码推送到两个存储库 SourceTree。

发布时间:2016年9月6日

了解如何使用 Appium、、 CodeCommit Jenkins 和 Device Farm 为移动设备创建持续测试流程。

发布时间:2016年2月2日

• Amazon CodeCommit 使用多个亚马逊 Web Services 账户中的 Git 存储库

了解如何克隆您的 CodeCommit 存储库,并在一个命令中将凭证助手配置为使用特定的 IAM 角色连接到该存储库。

发布时间:2015 年 11 月

• 整合 Amazon OpsWorks 和 Amazon CodeCommit

了解 Amazon OpsWorks 如何自动从 CodeCommit中获取 Apps 和 Chef 食谱。

发布时间:2015 年 8 月 25 日

• 使用 Amazon CodeCommit 和 GitHub 凭证助手

了解如何配置您的 gitconfig 文件以同时使用 CodeCommit 和 GitHub凭据助手。

发布时间:2015 年 9 月

• Amazon CodeCommit 从 Eclipse 中使用

学习如何使用 Eclipse 中的 EGit 工具进行操作。 CodeCommit

发布时间:2015 年 8 月

• Amazon CodeCommit 使用 Amazon EC2 角色证书

了解如何在配置代理自动访问 CodeCommit 存储库 EC2 时使用 Amazon 的实例配置文件。

发布时间:2015 年 7 月

• Amazon CodeCommit 与 Jenkins 集成

学习如何使用 CodeCommit 和 Jenkins 来支持两个简单的持续集成 (CI) 场景。

发布时间:2015 年 7 月

- Amazon CodeCommit 与审查委员会集成
- <u>学习如何使用审查委员会代码审查系统 CodeCommit 集成到开发工作流程中。</u>

发布时间:2015 年 7 月

# 代码示例

以下是 CodeCommit 用户可能感兴趣的代码示例。

• 用于定期删除 OS X 证书存储中的缓存凭证的 Mac OS X 脚本

如果您在 Mac OS X CodeCommit 上使用凭据助手,则可能已经熟悉了缓存凭据的问题。该脚本演示了一种解决方案。

作者:Nico Coetzee

发布时间:2016年2月

# 在中使用存储库 Amazon CodeCommit

存储库是 CodeCommit 中的基本版本控制对象。您的项目代码和文件安全地存储在这里。它还储存您 的从首次提交到最新更改的项目历史记录。您可以与其他用户共享存储库,从而进行项目协作。如果您 向仓库添加 Amazon 标签,则可以设置通知,以便仓库用户收到有关事件的电子邮件(例如,其他用 户评论代码)。您也可以更改存储库的默认设置,浏览其内容等。您可以为存储库创建触发器,以使代 码推送或其他事件能够触发电子邮件或代码函数等操作。您甚至可以在本地计算机上配置存储库 (本地 存储库),以便将更改推送到多个存储库。

| Developer Tools<br>CodeCommit                                                          | ×   | Developer Tools > CodeCommit > Repositories > MyDemoRepo | Ô |
|----------------------------------------------------------------------------------------|-----|----------------------------------------------------------|---|
| <ul> <li>Source • CodeCommit</li> <li>Getting started</li> <li>Repositories</li> </ul> |     | MyDemoRepo                                               |   |
| Code<br>Pull requests                                                                  |     | MyDemoRepo Info Add file 🔻                               |   |
| Commits                                                                                |     | Name                                                     |   |
| Branches                                                                               |     | batch files for https                                    |   |
| Git tags                                                                               |     |                                                          |   |
| Settings                                                                               |     | batch hies for ssh                                       |   |
| Approval rule templates                                                                |     | tmp tmp                                                  |   |
| <ul> <li>Artifacts • CodeArtifact</li> </ul>                                           |     | ahs_count.py                                             |   |
| Build • CodeBuild                                                                      |     | apis_meliponini.txt                                      |   |
| Deploy * CodeDeploy                                                                    |     | bees.txt                                                 |   |
| Pipeline * CodePipeline                                                                |     | bird.txt                                                 |   |
| Settings                                                                               |     | bumblebee.txt                                            |   |
| -                                                                                      | - 1 | C cat.txt                                                |   |
| Q Go to resource                                                                       |     | CL_sample.js                                             |   |
| NUT LOCADOLN                                                                           | ~   | -                                                        | ~ |

在将更改推送到 CodeCommit 存储库之前,您必须在 Amazon Web Services 账户中配置 IAM 用 户,或者设置联合访问权限或临时凭证的访问权限。有关更多信息,请参阅<u>步骤 1:的初始配置</u> CodeCommit和使用 HTTPS 连接 Amazon CodeCommit 的设置步骤 git-remote-codecommit。

有关在中使用存储库其他方面的信息 CodeCommit,请参阅<u>处理文件使用拉取请求</u>、<u>使用提交</u>、<u>使用</u> <u>分支</u>、和<u>使用用户首选项</u>。有关迁移到的信息 CodeCommit,请参阅<u>迁移到 CodeCommit</u>。

主题

- 创建 Amazon CodeCommit 存储库
- Connect 连接到 Amazon CodeCommit 存储库

- 共享存储 Amazon CodeCommit 库
- 在 Amazon CodeCommit 存储库中配置事件通知
- 在中标记存储库 Amazon CodeCommit
- 管理 Amazon CodeCommit 仓库的触发器
- 将 Amazon CodeCommit 存储库与 Amazon CodeGuru Reviewer 关联或取消关联
- 查看 CodeCommit 存储库详情
- 更改 Amazon CodeCommit 存储库设置
- 在本地存储库和 Amazon CodeCommit 存储库之间同步更改
- 将提交推送到其他 Git 存储库
- 使用角色配置对 Amazon CodeCommit 仓库的跨账户访问权限
- 删除存储 Amazon CodeCommit 库

# 创建 Amazon CodeCommit 存储库

使用 Amazon CodeCommit 控制台或 Amazon Command Line Interface (Amazon CLI) 创建空 CodeCommit 存储库。要在创建存储库后为其添加标签,请参阅为存储库添加标签。

以下说明假定您已完成设置 中的步骤。

1 Note

根据您的使用情况,您可能需要为创建或访问存储库付费。有关更多信息,请参阅 CodeCommit 产品信息页面上的定价。

### 主题

- 创建存储库(控制台)
- 创建存储库 (Amazon CLI)

创建存储库(控制台)

创建存储 CodeCommit 库

## A Important

新客户无法再使用 Amazon CodeCommit 在中创建存储库。的现有客户 Amazon CodeCommit 可以继续照常使用 API。了解更多

- 1. 在 https://console.aws.amazon.com/codesuite/codemmit /home 打开 CodeCommit 控制台。
- 2. 在区域选择器中,选择要创建存储库 Amazon Web Services 区域 的位置。有关更多信息,请参阅 区域和 Git 连接端点。
- 3. 在存储库页面上,选择创建存储库。
- 4. 在创建存储库页面上的存储库名称中,为存储库输入名称。

### Note

存储库名称区分大小写。名称在 Amazon Web Services 区域 中对于 Amazon Web Services 账户必须唯一。

5. (可选)在描述中,输入存储库的描述。这可以帮助您及其他用户了解存储库的用途。

## 1 Note

"描述"字段在控制台中显示"Markdown",并接受所有 HTML 字符和有效的 Unicode 字符。 如果您是使用GetRepository或的应用程序开发人员,BatchGetRepositories APIs 并且计划在 Web 浏览器中显示存储库描述字段,请参阅 <u>CodeCommit API 参考</u>。

- 6. (可选)选择 Add t ag,向存储库添加一个或多个存储库标签(可帮助您组织和管理 Amazon 资 源的自定义属性标签)。有关更多信息,请参阅 在中标记存储库 Amazon CodeCommit。
- 7. (可选)展开其他配置以指定是使用默认密钥 Amazon 托管式密钥 还是您自己的客户托管密钥来 加密和解密此存储库中的数据。如果您选择使用自己的客户托管密钥,则必须确保该密钥在您创建 存储库 Amazon Web Services 区域 的地方可用,并且该密钥处于活动状态。有关更多信息,请参 阅 Amazon Key Management Service 以及 Amazon CodeCommit 存储库的加密。
- 8. (可选)如果此存储库包含 Java 或 Python 代码,并且您想让 CodeGuru Reviewer 对其进行分析,请选择 "启用 Java 和 Python 版 Ama zon CodeGuru Reviewer"。 CodeGuru Reviewer 使用 多个机器学习模型来查找代码缺陷,并对拉取请求提出改进和修复建议。有关更多信息,请参阅 Amazon CodeGuru Reviewer 用户指南。
- 9. 选择创建。

创建存储库后,您可以通过 CodeCommit 控制台或本地 Git 客户端,或者通过将 CodeCommit 仓库 与您最喜欢的 IDE 集成来连接到该仓库并开始添加代码。有关更多信息,请参阅 <u>正在设置 Amazon</u> CodeCommit。您也可以将存储库添加到持续交付管道中。有关更多信息,请参阅简单管道演练。

要获取有关新 CodeCommit 存储库的信息,例如克隆存储库时 URLs 要使用的,请从列表中选择存储 库的名称,或者直接在存储库名称旁边选择要使用的连接协议。

要与其他用户共享该存储库,您必须向其发送用于克隆该存储库的 HTTPS 或 SSH 链接。确保他们具 备访问该存储库所需的权限。有关更多信息,请参阅<u>共享存储库</u>和<u>Amazon CodeCommit的身份验证和</u> 访问控制。

## 创建存储库 (Amazon CLI)

您可以使用 Amazon CLI 来创建 CodeCommit 存储库。与控制台不同,如果使用 Amazon CLI创建存 储库,您可以为其添加标签。

### Important

新客户无法再使用 Amazon CodeCommit 在中创建存储库。的现有客户 Amazon CodeCommit 可以继续照常使用 API。了解更多

 确保您已使用存储库 Amazon CLI 的存在 Amazon Web Services 区域 位置进行配置。要验证区 域,请在命令行或终端中运行以下命令,并查看默认区域名称的信息。

aws configure

中存储库的默认区域名称必须与中存储库 Amazon Web Services 区域 的名称相匹配 CodeCommit。有关更多信息,请参阅 区域和 Git 连接端点。

- 2. 运行 create-repository 命令,并指定:
  - 唯一标识 CodeCommit 存储库的名称(带--repository-name选项)。

(i) Note

该名称必须在 Amazon Web Services 账户间保持唯一。

• 关于 CodeCommit 存储库的可选评论(带--repository-description选项)。

- 一个或多个可选的键值对,用作 CodeCommit 存储库的标签(带--tags选项)。
- 加密和解密此存储库时使用的可选客户托管密钥。所有存储库都使用 Amazon KMS中的密钥进 行传输中和静态加密。如果未指定密钥, aws/codecommit则使用默认的 Amazon 托管密钥。

例如,要创建一个名为的 CodeCommit 存储库MyDemoRepo,其描述"My demonstration repository"和标签的密钥名为*Team*的值为的标签*Saanvi*,请使用此命令。

aws codecommit create-repository --repository-name MyDemoRepo --repositorydescription "My demonstration repository" --tags *Team*=*Saanvi* 

#### Note

"描述"字段在控制台中显示"Markdown",并接受所有 HTML 字符和有效的 Unicode 字符。 如果您是使用GetRepository或的应用程序开发人员,BatchGetRepositories APIs 并且计划在 Web 浏览器中显示存储库描述字段,请参阅 CodeCommit API 参考。

- 3. 如果成功,此命令会输出一个包含以下信息的 repositoryMetadata 对象:
  - 说明 (repositoryDescription)。
  - 系统生成的唯一 ID (repositoryId)。
  - 名称 (repositoryName)。
  - 与 CodeCommit 存储库关联的 Amazon Web Services 账户的 ID (accountId)。

以下是基于上述示例命令的示例输出。

```
{
    "repositoryMetadata": {
        "repositoryName": "MyDemoRepo",
        "cloneUrlSsh": "ssh://git-codecommit.us-east-2.amazonaws.com/v1/
repos/MyDemoRepo",
        "lastModifiedDate": 1446071622.494,
        "repositoryDescription": "My demonstration repository",
        "cloneUrlHttp": "https://git-codecommit.us-east-2.amazonaws.com/v1/
repos/MyDemoRepo",
        "defaultBranch": main,
        "kmsKeyId": "a1b2c3d4-5678-90ab-cdef-EXAMPLE11111",
        "creationDate": 1446071622.494,
        "repositoryId": "f7579e13-b83e-4027-aaef-650c0EXAMPLE",
```

}

```
"Arn": "arn:aws:codecommit:us-east-2:111111111111111MyDemoRepo",
    "accountId": "11111111111"
}
```

### Note

不会在输出中返回创建存储库时添加的标签。要查看与存储库关联的标签列表,请运行 <u>list-tags-for-resource</u> 命令。

4. 记下 CodeCommit 存储库的名称和 ID。您需要它们来监视和更改有关 CodeCommit 存储库的信息,尤其是在您使用时 Amazon CLI。

如果您忘记了名称或 ID,请按照<u>查看 CodeCommit 存储库详细信息 (Amazon CLI)</u>中的说明操 作。

创建存储库后,您可以连接到该存储库并开始添加代码。有关更多信息,请参阅 <u>连接存储库</u>。您也可 以将存储库添加到持续交付管道中。有关更多信息,请参阅<u>简单管道演练</u>。

# Connect 连接到 Amazon CodeCommit 存储库

首次连接到 CodeCommit 存储库时,通常会将其内容克隆到本地计算机。您也可以直接从 CodeCommit 控制台向存储库中<u>添加文件和编辑</u>存储库中的文件。或者,如果您已有本地存储库,则 可将 CodeCommit 存储库添加为远程存储库。本主题提供连接到 CodeCommit 存储库的说明。如果要 将现有存储库迁移到 CodeCommit,请参阅<u>迁移到 CodeCommit</u>。

Note

根据您的使用情况,您可能需要为创建或访问存储库付费。有关更多信息,请参阅 CodeCommit 产品信息页面上的<u>定价</u>。

主题

- 连接到 CodeCommit存储库的先决条件
- 通过克隆 CodeCommit 存储库来连接存储库
- 将本地存储库连接到存储库 CodeCommit

# 连接到 CodeCommit存储库的先决条件

在克隆存储 CodeCommit 库或将本地存储库连接到存储库之前,请执行以下操作: CodeCommit

- 您必须为本地计算机配置连接 CodeCommit 所需的软件和设置。这包括安装和配置 Git。有关更多信息,请参阅设置和Git 入门和 Amazon CodeCommit。
- 您必须拥有要连接的 CodeCommit 存储库的克隆 URL。有关更多信息,请参阅 <u>查看存储库详细信</u>
   <u>息</u>。

如果您尚未创建 CodeCommit 存储库,请按照中的说明进行操作<u>创建存储库</u>,复制 CodeCommit 存 储库的克隆 URL,然后返回此页面。

如果您有 CodeCommit 存储库但不知道其名称,请按照中的说明进行操作查看存储库详细信息。

 您必须在本地计算机上有一个位置才能存储所连接 CodeCommit 存储库的本地副本。(此 CodeCommit 存储库的本地副本称为本地存储库。)然后,您可以切换到该位置并运行 Git 命令。 例如,如果您出于测试目的而进行临时克隆,可以使用 /tmp(对于 Linux、macOS 或 Unix)或 c: \temp(对于 Windows)。这是这些示例中使用的目录路径。

Note

您可以使用所需的任意目录。如果您要克隆存储库以供长期使用,请考虑从不是用于临时文件的工作目录中创建克隆。如果使用 /tmp 或 c:\temp 以外的目录,在按照以下说明操作时,请务必将示例中的目录替换成您自己指定的目录。

# 通过克隆 CodeCommit 存储库来连接存储库

如果您还没有本地存储库,请按照此过程中的步骤将 CodeCommit 存储库克隆到本地计算机。

1. 完成前提条件,包括设置。

## 🛕 Important

如果您尚未完成设置,则无法连接或克隆存储库。

 从 /tmp 目录或 c:\temp 目录,使用 Git 来运行 clone 命令。以下示例说明如何克隆在美国东部 (俄亥俄州)地区命名的MyDemoRepo存储库。

对于使用 Git 凭证的 HTTPS 或 Amazon CLI随附的凭证辅助程序:

git clone https://git-codecommit.us-east-2.amazonaws.com/v1/repos/MyDemoRepo mydemo-repo

对于使用 <u>git-remote-codecommit</u> 的 HTTPS,假设在 Amazon CLI中配置了默认配置文件和 Amazon Web Services 区域 :

git clone codecommit://MyDemoRepo my-demo-repo

对于 SSH:

git clone ssh://git-codecommit.us-east-2.amazonaws.com/v1/repos/MyDemoRepo my-demorepo

在此示例中,git-codecommit.us-east-2.amazonaws.com是存储库所在的美国东部(俄亥 俄州)地区的 Git 连接点,MyDemoRepo代表您的 CodeCommit 仓库名称,并my-demo-repo表 示 Git 在目录或目录中创建的/tmpc:\temp目录的名称。有关该支持 CodeCommit 以及这些支持 Amazon Web Services 区域 的 Git 连接的更多信息 Amazon Web Services 区域,请参阅区域和 Git 连接端点。

Note

当您在 Windows 操作系统上使用 SSH 克隆存储库时,您可能需要将 SSH 密钥 ID 添加到 连接字符串中,如下所示:

git clone ssh://Your-SSH-Key-ID@git-codecommit.us-east-2.amazonaws.com/v1/ repos/MyDemoRepo my-demo-repo

有关更多信息,请参阅适用于 Windows 上的 SSH 连接和故障排除。

Git 创建目录后,会将 CodeCommit 仓库的副本拉到新创建的目录中。

如果 CodeCommit 存储库是新的或空的,您会看到一条消息,提示您正在克隆一个空存储库。这 是预期行为。 Note

如果您收到 Git 找不到 CodeCommit 存储库或您无权连接仓 CodeCommit 库的错误消息,请确保您已完成<u>先决条件</u>,包括向 IAM 用户分配权限以及为 Git 和 CodeCommit 本 地计算机设置您的 IAM 用户证书。此外,请确保您指定了正确的存储库名称。

成功将本地存储库连接到 CodeCommit 仓库后,您现在可以开始从本地存储库中运行 Git 命令来创建 提交、分支和标签,并向仓库推送和拉取。 CodeCommit

将本地存储库连接到存储库 CodeCommit

如果您已有本地存储库并且想要将 CodeCommit 存储库添加为远程存储库,请完成以下步骤。如果您 已经有一个远程存储库,并且想要将提交推送到 CodeCommit 另一个远程存储库,请按照中的步骤操 作将提交推送到两个存储库。

- 1. 完成前提条件。
- 在命令提示符或终端中,切换到本地 repo 目录并运行git remote add命令将 CodeCommit 存储库 添加为本地存储库的远程存储库。

例如,以下命令将昵称的遥控器添加到 m https://git-codecom it.us-east-2.amazona **origin** ws。 com/v1/repos/MyDemoRepo:

对于 HTTPS:

```
git remote add origin https://git-codecommit.us-east-2.amazonaws.com/v1/repos/
MyDemoRepo
```

对于 SSH:

git remote add origin ssh://git-codecommit.us-east-2.amazonaws.com/v1/repos/ MyDemoRepo

该命令不返回任何内容。

 要验证您是否已将 CodeCommit 存储库添加为本地存储库的远程存储库,请运行该git remote -v命 令,该命令应创建类似于以下内容的输出:

## 对于 HTTPS:

origin https://git-codecommit.us-east-2.amazonaws.com/v1/repos/MyDemoRepo (fetch)

origin https://git-codecommit.us-east-2.amazonaws.com/v1/repos/MyDemoRepo (push)

对于 SSH :

```
origin ssh://git-codecommit.us-east-2.amazonaws.com/v1/repos/MyDemoRepo (fetch)
```

origin ssh://git-codecommit.us-east-2.amazonaws.com/v1/repos/MyDemoRepo (push)

成功将本地存储库连接到 CodeCommit 仓库后,就可以开始从本地存储库运行 Git 命令来创建提交、 分支和标签,以及向仓库推送和拉取存储库了。 CodeCommit

# 共享存储 Amazon CodeCommit 库

创建 CodeCommit 存储库后,您可以与其他用户共享。首先,确定您在访问时是使用联合访问权限、临时证书还是网络身份提供商(例如 IAM Identity Center) CodeCommit,或者是否要对 IAM 用户使用 Git 证书或 SSH 密钥对。如果您使用的是前者,则需要为身份提供商设置用户、访问权限 和权限,然后为用户提供使用 git-remote-codecommit 的说明。有关更多信息,请参阅<u>使用 HTTPS</u> 连接 Amazon CodeCommit 的设置步骤 git-remote-codecommit和使用轮换凭证连接到 Amazon CodeCommit 存储库。

您不能将 Git 凭证或 SSH 密钥对与联合访问或身份提供商一起使用,但许多 IDEs 证书最适合使用这 些证书。在这种情况下,请确定在用户克隆并使用 Git 客户端或 IDE 连接您的存储库时向用户推荐哪 个协议(HTTPS 或 SSH)。然后,将 URL 和连接信息发送给您要与之共享存储库的用户。根据您的 安全要求,共享存储库时还可能需要创建 IAM 组、向该组应用托管式策略、编辑 IAM 策略以改进访 问,或者创建并使用 IAM 角色。

Note

在您向用户授予对存储库的控制台访问权限后,他们便可直接在控制台中添加或编辑文件,而 无需设置 Git 客户端或其他连接。有关更多信息,请参阅<u>创建文件或向 Amazon CodeCommit</u> 存储库添加文件和编辑 Amazon CodeCommit 存储库中文件的内容。

#### 编写这些说明时,假定您已完成设置 和创建存储库中的步骤。

### Note

根据您的使用情况,您可能需要为创建或访问存储库付费。有关更多信息,请参阅 CodeCommit 产品信息页面上的定价。

### 主题

- 选择与用户共享的连接协议
- 为存储库创建 IAM 策略
- 为存储库用户创建 IAM 组
- 与用户共享连接信息

## 选择与用户共享的连接协议

在中创建存储库时 CodeCommit,会生成两个端点:一个用于 HTTPS 连接,另一个用于 SSH 连接。 两者都能提供安全的网络连接。您的用户可以使用这两种协议中的任何一种。不管您向用户推荐哪种协 议,这两种终端节点都保持有效。

HTTPS 连接需要:

- Git 凭证,IAM 用户可在 IAM 中为自己生成该凭证。对于您的存储库用户来说,Git 凭证是最容易设置和使用的方法。
- 要担任的 Amazon 访问密钥或角色,您的存储库用户必须在其凭据配置文件中对其进行配置。您可 以配置 git-remote-codecommit(建议)或 Amazon CLI中包含的凭证辅助程序。这些是根账户或联 合身份用户可用的仅有的方法。

SSH 连接需要您的用户:

- 生成公有-私有密钥对。
- 存储公有密钥。
- 将公有密钥与其 IAM 用户相关联。
- 在本地计算机上配置已知主机文件。
- 在本地计算机上创建并维护配置文件。

由于这是一个更复杂的配置过程,因此我们建议您选择 HTTPS 和 Git 凭据进行连接 CodeCommit。

有关 HTTPS、SSH、Git、git-remote-codecommit 和远程存储库的更多信息,请参阅<u>设置</u>、<u>使用轮换</u> 凭证连接到 Amazon CodeCommit 存储库或查阅 Git 文档。

Note

虽然 Git 支持多种连接协议,但 CodeCommit 不支持使用不安全的协议进行连接,如本地协议 或通用 HTTP。

# 为存储库创建 IAM 策略

Amazon 在 IAM 中为提供了三个托管策略 CodeCommit。这些策略无法编辑,应用于与您的 Amazon Web Services 账户关联的所有存储库。不过,您可以使用这些策略作为模板来创建自定义管理的策 略,只将它们应用于要共享的存储库。您的客户管理策略可专门应用于要共享的存储库。有关更多信 息,请参阅托管式策略和 IAM 用户和组。

🚺 Tip

要对存储库的访问进行更精细的控制,您可以创建多个客户管理型策略,并向不同的 IAM 用户 和组应用策略。

有关查看托管策略的内容和使用策略创建和应用权限的信息,请参阅<u>Amazon CodeCommit的身份验证</u> 和访问控制。

为存储库创建客户托管策略

- 1. 登录 Amazon Web Services Management Console 并打开 IAM 控制台,网址为<u>https://</u> console.aws.amazon.com/iam/。
- 2. 在 Dashboard 导航区域中选择 Policies, 然后选择 Create Policy。
- 3. 在创建策略页面上,选择导入管理型策略。
- 在导入管理型策略页面的筛选策略中,输入 AWSCodeCommitPowerUser。选择策略名称旁的按 钮,然后选择导入。
- 5. 在创建策略页面上,选择 JSON。将 CodeCommit 操作Resource行的 "\*" 部分替换为 CodeCommit 存储库的 Amazon 资源名称 (ARN),如下所示:

"Resource": [
 "arn:aws:codecommit:us-east-2:11111111111111.MyDemoRepo"
]

🚺 Tip

要查找 CodeCommit 仓库的 ARN,请转到 CodeCommit 控制台,从列表中选择仓库名称,然后选择 "设置"。有关更多信息,请参阅 查看存储库详细信息。

若要将该策略应用到多个存储库,请通过指定其 ARN 将各个存储库添加为资源。在每个资源语句 之间加上逗号,如下所示:

```
"Resource": [
   "arn:aws:codecommit:us-east-2:11111111111111:MyDemoRepo",
   "arn:aws:codecommit:us-east-2:111111111111:MyOtherDemoRepo"
]
```

完成编辑后,选择查看策略。

- 在 "查看策略" 页面的 "名称" 中, 输入策略的新名称(例如AWSCodeCommitPowerUser-MyDemoRepo)。(可选)提供此策略的描述。
- 7. 选择创建策略。

为存储库用户创建 IAM 组

要管理对您的存储库的访问,请为其用户创建一个 IAM 组、向该组添加 IAM 用户,然后附加在上一步 中创建的客户管理型策略。或者,您也可以使用附加的客户管理型策略创建一个角色,然后让用户代入 该角色。

如果您使用 SSH,则必须将另一个托管策略附加到该 IAMUserSSHKeys 群组,即 IAM 托管策略,该 策略允许用户上传其 SSH 公钥并将其与他们用来连接的 IAM 用户关联 CodeCommit。

- 1. 登录 Amazon Web Services Management Console 并打开 IAM 控制台,网址为<u>https://</u> <u>console.aws.amazon.com/iam/</u>。
- 2. 在 Dashboard 导航区域中选择 Groups, 然后选择 Create New Group。

 在设置组名页面上的组名中,为组输入名称(例如,MyDemoRepoGroup),然后选择下一步。请 考虑在组名称中包含存储库名称。

### Note

该名称必须在 Amazon Web Services 账户间保持唯一。

- 选中您在上一节中创建的客户托管策略旁边的复选框(例如,AWSCodeCommitPowerUser-MyDemoRepo)。
- 5. 在 Review 页面上,选择 Create Group。IAM 将使用已附加的指定策略创建此组。此组会显示在 与您的 Amazon Web Services 账户关联的组列表中。
- 6. 从列表中选择您的组。
- 7. 在组摘要页面上,选择用户选项卡,然后选择向组添加多个用户。在显示与您的 Amazon Web Services 账户关联的所有用户的列表中,选中要允许其访问 CodeCommit 存储库的用户旁边的复 选框,然后选择添加用户。

#### 🚺 Tip

您可以使用搜索框快速地按名称查找用户。

8. 添加用户后,关闭 IAM 控制台。

# 与用户共享连接信息

- 1. 在 https://console.aws.amazon.com/codesuite/codemmit /home 打开 CodeCommit 控制台。
- 2. 在区域选择器中,选择存储库的创建 Amazon Web Services 区域 位置。存储库特定于 Amazon Web Services 区域。有关更多信息,请参阅 区域和 Git 连接端点。
- 3. 在 Repositories (存储库) 页面上,选择要共享的存储库。
- 4. 在克隆 URL 中,选择您希望用户使用的协议。这会复制连接协议的克隆 URL。
- 5. 向您的用户发送克隆 URL 以及任何其他说明,例如安装 Amazon CLI、配置配置文件或安装 Git。 请确保包含连接协议(例如 HTTPS)的配置信息。

以下示例电子邮件为在美国东部(俄亥俄州)(us-east-2) 地区使用 HTTPS 连接协议和 Git 凭据连接到 MyDemoRepo 存储库的用户提供信息。编写该电子邮件时假定用户已安装 Git 并能够熟练地使用它。

I've created a CodeCommit repository for us to use while working on our project.

```
The name of the repository is MyDemoRepo, and
it is in the US East (Ohio) (us-east-2) region.
Here's what you need to do in order to get started using it:
1. Make sure that your version of Git on your local computer is 1.7.9 or later.
2. Generate Git credentials for your IAM user by signing into the IAM console
here: https://console.aws.amazon.com/iam/.
Switch to the Security credentials tab for your IAM user and choose the Generate button
 in HTTPS Git credentials for CodeCommit.
Make sure to save your credentials in a secure location!
3. Switch to a directory of your choice and clone the CodeCommit repository to your
local machine by running the following command:
    git clone https://git-codecommit.us-east-2.amazonaws.com/v1/repos/MyDemoRepo my-
demo-repo
4. When prompted for user name and password, use the Git credentials you just saved.
That's it! If you'd like to learn more about using CodeCommit, you can start with the
 tutorial here.
```

您可以在设置 中找到完整的设置说明。

# 在 Amazon CodeCommit 存储库中配置事件通知

您可以为存储库设置通知,以便存储库用户可以收到有关您指定的存储库事件的电子邮件。您可以创建 一个 Amazon SNS 主题以供通知使用,也可以使用您的 Amazon Web Services 账户中的现有主题。 您可以使用 CodeCommit 控制台来配置通知。

### 主题

- 配置存储库通知
- 更改或禁用通知
- 删除通知

# 配置存储库通知

您可以通过配置通知来确保存储库用户收到存储库事件的通知。在配置通知时,订阅用户将收到有关您 指定的事件的电子邮件,例如在有人对某个提交发表评论时。

通知事件类型分为以下类别:

• Pull request update events:如果您选择此选项,则在以下情况下,用户会收到电子邮件:

- 创建或关闭拉取请求。
- 使用代码更改更新拉取请求。
- 拉取请求的标题或说明发生更改。
- Pull request comment events:如果您选择此选项,则当有人在拉取请求中发表评论或回复评论时, 用户会收到电子邮件。
- Commit comment events:如果您选择此选项,则当有人对拉取请求外的提交发表评论时,用户会 收到电子邮件。这包括对以下内容的评论:
  - 提交中的代码行。
  - 提交中的文件。
  - 提交本身。

有关更多信息,请参阅 评论提交。

要使用 Amazon CodeCommit 控制台为中的存储库配置通知 CodeCommit,您必须将以下托管策略或 等效权限附加到您的 IAM 用户:

- CloudWatchEventsFullAccess
- 亚马逊SNSFull访问权限
  - Note

等效权限包含在 AWSCodeCommitFullAccess 策略中,配置存储库通知时需要此策略。如果您 已应用此策略,则不需要其他两个策略。如果您应用了自定义策略,则可能需要对其进行修改 以包含 CloudWatch 活动和 Amazon SNS 所需的权限。

### 为存储库配置通知

- 1. 在 https://console.aws.amazon.com/codesuite/codemmit /home 打开 CodeCommit 控制台。
- 2. 在 Repositories (存储库) 中,选择要在其中配置通知的存储库的名称。
- 3. 在导航窗格中,选择 Settings(设置)。选择通知。
- 4. 选择 Set up (设置)。
- 5. 选择要包含在存储库 CloudWatch 事件规则中的事件类型。

| N:  | 5 topic                                                                |   |    |                  |   |  |
|-----|------------------------------------------------------------------------|---|----|------------------|---|--|
| ete | ect an SNS topic to receive notifications.                             |   |    |                  | _ |  |
|     |                                                                        | • | or | Create SNS topic | ] |  |
| _   |                                                                        |   | ,  |                  |   |  |
| ve  | nt types                                                               |   |    |                  |   |  |
| /   | Pull request update events                                             |   |    |                  |   |  |
|     | Notify subscribers when a pull request is created, updated, or closed. |   |    |                  |   |  |
| /   | Pull request comment events                                            |   |    |                  |   |  |
|     | Notify subscribers when someone comments on a pull request.            |   |    |                  |   |  |
|     | Commit comment events                                                  |   |    |                  |   |  |
|     | Notify subscribers when comments and replies are added to commits.     |   |    |                  |   |  |

6. 在 SNS 主题中,从您的 Amazon Web Services 账户的 Amazon SNS 主题列表中选择一个主题, 或者创建一个主题以供此存储库使用。

Note

如果您创建一个主题,则可以从 CodeCommit 控制台管理该策略的订阅。如果您使用了现 有主题,则无法管理该主题的订阅,除非您有权管理 Amazon SNS 中所有主题的订阅。 有关更多信息,请参阅 Amazon Simple Notification Service 开发人员指南。

如果您创建一个主题,请在主题名称中,在下划线后输入该主题的名称。(已为您输入主题名称的 第一部分。请保留名称的第一部分)。在显示名称中,输入可选的短名称。选择创建。

7. 要添加存储库用户的电子邮件地址,请在 Subscribers (订阅者) 中选择 Add (添加)。在添加电子邮件订阅者中,输入存储库用户的电子邮件地址,然后选择保存。一次只能添加一个电子邮件地址。

Note

当您选择 Save 时,将向该地址发送一封确认电子邮件。不过,当您还在 Manage subscriptions 中时,订阅状态不会更新。

在将所有电子邮件地址添加到订阅者列表中后,选择 Close。

## 🚺 Tip

Amazon SNS 会协调和管理到订阅端点以及电子邮件地址的消息传输和发送。终端节点 包括 Web 服务器、电子邮件地址、Amazon 简单队列服务队列和 Amazon Lambda 函 数。有关更多信息,请参阅《Amazon SNS 开发人员指南》中的<u>什么是 Amazon Simple</u> Notification Service?和将 Amazon SNS 消息发送到 HTTP/HTTPS 端点。

8. 要完成通知配置,请选择 Save。

为存储库配置通知后,您可以查看为存储库自动创建 CloudWatch 的事件规则。

### 🛕 Important

请勿编辑或删除此规则。更改或删除该规则可能会导致操作问题。例如,电子邮件可能不会发送到订阅者,或者您可能无法更改 CodeCommit 中存储库的通知设置。

### 查看存储库 CloudWatch 的事件规则

- 1. 登录 Amazon Web Services Management Console 并打开 CloudWatch 控制台,网址为<u>https://</u> <u>console.aws.amazon.com/cloudwatch/</u>。
- 2. 在导航栏中,在 Events 下选择 Rules。
- 3. 选择您的存储库的规则。规则名称显示在存储库设置中的 Notifications 选项卡上。
- 4. 查看规则摘要信息。

▲ Important 请勿编辑、删除或禁用此规则。

# 更改或禁用通知

您可以使用 Amazon CodeCommit 控制台更改通知的配置方式,包括向用户发送电子邮件的事件类型 和用于发送有关存储库的电子邮件的 Amazon SNS 主题。您还可以使用 CodeCommit 控制台管理订阅 主题的电子邮件地址和终端节点的列表或禁用通知。

#### 更改通知设置

- 1. 在 https://console.aws.amazon.com/codesuite/codemmit /home 打开 CodeCommit 控制台。
- 2. 在 Repositories (存储库)中,选择要在其中配置通知的存储库的名称。
- 在导航窗格中,选择设置,然后选择通知。如果您看到一个横幅,告知您有通知而不是通知规则, 请选择 Manage existing notifications (管理现有通知)。
- 4. 选择编辑。
- 5. 进行更改,然后选择 Save。

禁用通知是临时阻止用户接收有关存储库事件的电子邮件的简便方法。

要永久删除通知,请按照删除通知中的步骤操作。

#### 禁用通知

- 1. 在 https://console.aws.amazon.com/codesuite/codemmit /home 打开 CodeCommit 控制台。
- 2. 在 Repositories (存储库) 中,选择要在其中禁用通知的存储库的名称。
- 3. 在导航窗格中,选择设置,然后选择通知。选择 Manage existing notifications (管理现有通知)。
- 4. 选择编辑,然后在事件状态中,使用滑块以关闭 Enable notifications (启用通知)。选择保存。
- 事件状态将更改为已禁用。将不会发送关于事件的电子邮件。禁用通知后,存储库的 " CloudWatch 事件"规则将自动禁用。请勿在 CloudWatch 事件控制台中手动更改其状态。

## 删除通知

如果您不想再使用通知,可以删除与通知关联的 Amazon CloudWatch Events 规则。这将自动删除通 知。这不会删除任何订阅或用于通知的 Amazon SNS 主题。

Note

如果您从控制台更改了存储库的名称,通知将继续工作,无需修改。但是,如果您从命令行或 使用 API 更改了存储库的名称,通知将不再有效。还原通知的最简单的方法是删除通知设置并 再次配置。

#### 删除通知设置

1. 在 https://console.aws.amazon.com/codesuite/codemmit /home 打开 CodeCommit 控制台。

- 2. 在 Repositories (存储库) 中,选择要为其删除通知的存储库的名称。
- 在导航窗格中,选择设置,然后选择通知。如果您看到一个横幅,告知您有通知而不是通知规则, 请选择 Manage existing notifications (管理现有通知)。
- 4. 在CloudWatch 事件规则中,复制为通知创建的规则的名称。
- 5. 登录 Amazon Web Services Management Console 并打开 CloudWatch 控制台,网址为<u>https://</u> <u>console.aws.amazon.com/cloudwatch/</u>。
- 在事件中,选择规则。在名称中,粘贴为通知创建的规则的名称。选择规则,然后在操作中,选择删除。
- (可选)要在删除通知设置后更改或删除用于通知的 Amazon SNS 主题,请访问 v3/home 上 的 Amazon SNS 控制台。https://console.aws.amazon.com/sns/有关更多信息,请参阅 Amazon Simple Notification Service 开发人员指南中的清除。

# 在中标记存储库 Amazon CodeCommit

标签是您或 Amazon 分配给 Amazon 资源的自定义属性标签。 Amazon 标签不同于 Git 标签,后者可 以应用于提交。每个 Amazon 标签由两部分组成:

- 标签键 (例如, CostCenter、Environment、Project 或 Secret)。标签键区分大小写。
- 一个称为标签值的可选字段(例如,111122223333、Production或团队名称)。省略标签值与
   使用空字符串效果相同。与标签键一样,标签值区分大小写。

这些被统称为键-值对。有关存储库可拥有的标签数量限制以及标签键和值的限制,请参阅限制。

标签可帮助您识别和整理 Amazon 资源。许多 Amazon 服务都支持标记,因此您可以为来自不同服务 的资源分配相同的标签,以表明这些资源是相关的。例如,您可以为 CodeCommit存储库分配与分配 给 Amazon S3 存储桶相同的标签。有关标记策略的更多信息,请参阅为资源<mark>添加标签。 Amazon</mark>

在中 CodeCommit,主要资源是存储库。您可以使用 CodeCommit 控制台、 Amazon CLI CodeCommit APIs、或 Amazon SDKs 为存储库添加、管理和移除标签。除了使用标签标识、整理和 跟踪存储库以外,您还可以在 IAM 策略中使用标签以帮助控制哪些用户可以查看并与存储库交互。有 关基于标签的访问策略示例,请参阅<u>示例 5:使用标签拒绝或允许对存储库执行操作</u>。

#### 主题

- 为存储库添加标签
- 查看存储库的标签

- 编辑存储库的标签
- 从存储库中移除标签

# 为存储库添加标签

向存储库添加标签可以帮助您识别和组织 Amazon 资源并管理对资源的访问权限。首先,为存储库添 加一个或多个标签(键值对)。请记住,存储库可以拥有的标签数量有限制。键和值字段中可以使用的 字符有限制。有关更多信息,请参阅<u>限制</u>。有了标签后,您可以创建 IAM 策略以根据这些标签管理对 存储库的访问。您可以使用 CodeCommit 控制台或 Amazon CLI 向存储库添加标签。

#### A Important

为存储库添加标签会影响对该存储库的访问。为存储库添加标签之前,请务必查看是否存在任 何 IAM 策略可能使用标签来控制对资源(如存储库)的访问。有关基于标签的访问策略示例, 请参阅示例 5:使用标签拒绝或允许对存储库执行操作。

有关在创建存储库时为其添加标签的更多信息,请参阅创建存储库(控制台)。

#### 主题

- 为存储库添加标签(控制台)
- 为存储库添加标签 (Amazon CLI)

为存储库添加标签(控制台)

您可以使用 CodeCommit 控制台向 CodeCommit 存储库添加一个或多个标签。

- 1. 在 https://console.aws.amazon.com/codesuite/codemmit /home 打开 CodeCommit 控制台。
- 2. 在 Repositories (存储库) 中,选择要在其中添加标签的存储库的名称。
- 3. 在导航窗格中,选择 Settings(设置)。选择 Repository tags (存储库标签)。
- 如果此存储库中尚未添加标签,请选择 Add tag (添加标签)。反之,请选择编辑,然后选择添加标 签。
- 5. 在键中,输入标签的名称。您可以在值中添加可选的标签值。

| Developer Tools X<br>CodeCommit                                                                      | Developer Tools > CodeCommit > Repositories > MyDemoRepo > Settings > Repository tags                                                                                                    |  |  |  |  |  |  |
|----------------------------------------------------------------------------------------------------|----------------------------------------------------------------------------------------------------|--|--|--|--|--|--|
| <ul> <li>Source • CodeCommit</li> <li>Getting started</li> <li>Repositories</li> <li>Code</li> </ul> | Repository Tags       Info         A tag is a label that you assign to an resource. Each tag consists of a key and an optional value. You can use tags to search and filter your resources or track your costs. |  |  |  |  |  |  |
| Pull requests<br>Commits<br>Branches<br>Tags<br>Settings                                             | Key     Value - optional       Team     Saanvi       Add tag                                                                                                    |  |  |  |  |  |  |
| <ul> <li>Build • CodeBuild</li> <li>Deploy • CodeDeploy</li> </ul>                                   | Cancel Submit                                                                                                    |  |  |  |  |  |  |
| <ul> <li>Pipeline • CodePipeline</li> <li>Settings</li> </ul>                                        |                                                                                                    |  |  |  |  |  |  |
| Q, Go to resource                                                                                    |                                                                                                    |  |  |  |  |  |  |

6. (可选)要添加其他标签,请再次选择添加标签。

7. 添加完标签后,选择提交。

为存储库添加标签 (Amazon CLI)

按照以下步骤使用 Amazon CLI 向 CodeCommit 存储库添加标签。要在创建存储库为其添加标签,请 参阅创建存储库 (Amazon CLI)。

在这些步骤中,我们假设您已安装最新版本的 Amazon CLI 或已更新到当前版本。有关更多信息,请 参阅安装 Amazon Command Line Interface。

在终端或命令行中运行 tag-resource 命令,并指定要添加标签的存储库的 Amazon 资源名称 (ARN) 以及要添加的标签的键和值。您可以将多个标签添加到一个存储库中。例如,要*MyDemoRepo*使用 两个标签来标记名为的存储库,一个标签键*Status*的标签值为*Secret*,一个标签键*Team*的标签值 为*Saanvi*:

```
aws codecommit tag-resource --resource-arn arn:aws:codecommit:us-
west-2:1111111111111:MyDemoRepo --tags Status=Secret,Team=Saanvi
```

如果成功,该命令不返回任何内容。

# 查看存储库的标签

标签可以帮助您识别和整理 Amazon 资源并管理对资源的访问权限。有关标记策略的更多信息,请参 阅为资源<u>添加标签。 Amazon</u>有关基于标签的访问策略示例,请参阅<u>示例 5:使用标签拒绝或允许对存</u> 储库执行操作。

查看存储库的标签(控制台)

您可以使用 CodeCommit 控制台查看与 CodeCommit 仓库关联的标签。

- 1. 在 https://console.aws.amazon.com/codesuite/codemmit /home 打开 CodeCommit 控制台。
- 2. 在 Repositories (存储库) 中,选择要在其中查看标签的存储库的名称。
- 3. 在导航窗格中,选择 Settings(设置)。选择 Repository tags (存储库标签)。

查看存储库的标签 (Amazon CLI)

按照以下步骤使用 Amazon CLI 来查看 CodeCommit 存储库的 Amazon 标签。如果尚未添加标签,则 返回的列表为空。

在终端或命令行中,运行 list-tags-for-resource 命令。例如,查看名为 *MyDemoRepo* 并具有 ARN *arn:aws:codecommit:us-east-2:111111111111:MyDemoRepo* 的存储库的标签键和标签值列表:

```
aws codecommit list-tags-for-resource --resource-arn arn:aws:codecommit:us-
west-2:1111111111111:MyDemoRepo
```

如果成功,该命令返回类似以下内容的信息:

```
{
    "tags": {
        "Status": "Secret",
        "Team": "Saanvi"
    }
}
```

# 编辑存储库的标签

您可以更改与存储库关联的标签值。您也可以更改标签键的名称,这相当于删除当前的标签并使用新名 称和相同的值添加一个不同的标签。请记住,键和值字段中可以使用的字符有限制。有关更多信息,请 参阅限制。

#### A Important

编辑存储库的标签会影响对该存储库的访问。编辑存储库的标签名称(键)或值之前,请务必 查看是否存在任何 IAM 策略可能使用标签的键或值来控制对资源(如存储库)的访问。有关基 于标签的访问策略示例,请参阅示例 5:使用标签拒绝或允许对存储库执行操作。

## 编辑存储库的标签(控制台)

您可以使用 CodeCommit 控制台编辑与 CodeCommit 仓库关联的标签。

- 1. 在 https://console.aws.amazon.com/codesuite/codemmit /home 打开 CodeCommit 控制台。
- 2. 在 Repositories (存储库) 中,选择要为其编辑标签的存储库的名称。
- 3. 在导航窗格中,选择 Settings(设置)。选择 Repository tags (存储库标签)。
- 4. 选择编辑。
- 5. 请执行以下操作之一:
  - 要更改标签,则在键中输入新名称。更改标签的名称相当于删除标签并使用新的键名添加新标
     签。
  - 要更改标签的值,则输入新值。如果您想将标签值清空,请删除当前的值并将字段保留为空白。
- 6. 编辑完标签后,选择提交。

## 编辑存储库的标签 (Amazon CLI)

按照以下步骤使用 Amazon CLI 来更新 CodeCommit 存储库的标签。您可以更改现有键的值或添加另 一个键。

在终端或命令行中运行 tag-resource 命令,并指定要更新标签的存储库的 Amazon 资源名称 (ARN) 以 及标签键和标签值:

```
aws codecommit tag-resource --resource-arn arn:aws:codecommit:us-
west-2:111111111111:MyDemoRepo --tags Team=Li
```

# 从存储库中移除标签

您可以移除与存储库关联的一个或多个标签。移除标签不会从与该标签关联的其他 Amazon 资源中删 除该标签。

#### Important

删除存储库的标签会影响对该存储库的访问。从存储库中移除标签之前,请务必查看是否存在 任何 IAM 策略可能使用标签的键或值来控制对资源(如存储库)的访问。有关基于标签的访问 策略示例,请参阅示例 5:使用标签拒绝或允许对存储库执行操作。

## 从存储库中移除标签(控制台)

您可以使用 CodeCommit 控制台删除标签和 CodeCommit 存储库之间的关联。

- 1. 在 https://console.aws.amazon.com/codesuite/codemmit /home 打开 CodeCommit 控制台。
- 2. 在 Repositories (存储库) 中,选择要移除其标签的存储库的名称。
- 3. 在导航窗格中,选择 Settings(设置)。选择 Repository tags (存储库标签)。
- 4. 选择编辑。
- 5. 找到要移除的标签,然后选择移除标签。
- 6. 移除标签之后,选择提交。

从存储库中移除标签 (Amazon CLI)

按照以下步骤使用从 Amazon CLI CodeCommit 存储库中移除标签。移除标签不会将其删除,而只是 删除标签和存储库之间的关联。

### Note

如果删除 CodeCommit 存储库,则会从已删除的存储库中移除所有标签关联。您无需在删除存 储库之前移除标签。 在终端或命令行中运行 untag-resource 命令,并指定要移除标签的存储库的 Amazon 资源名称 (ARN) 以及要移除的标签的标签键。例如,要在以标签键命名的存储库上删除标签*MyDemoRepo*,请执行以 下<u>Status</u>操作:

```
aws codecommit untag-resource --resource-arn arn:aws:codecommit:us-
west-2:111111111111:MyDemoRepo --tag-keys Status
```

如果成功,该命令不返回任何内容。要验证与存储库关联的标签,请运行 list-tags-for-resource 命令。

# 管理 Amazon CodeCommit 仓库的触发器

您可以配置 CodeCommit 存储库,以便代码推送或其他事件触发操作,例如从亚马逊简单通知服务 (Amazon SNS) Simple Notification Service 发送通知或在中调用函数。 Amazon Lambda您最多可以为 每个 CodeCommit 存储库创建 10 个触发器。

触发器通常配置为:

- 有人向存储库推送内容时,向订阅用户发送电子邮件。
- 有人向存储库的主分支推送内容后,通知外部构建系统启动构建。

对于通知外部构建系统等场景,需要编写 Lambda 函数来与其他应用程序交互。对于电子邮件场景, 只需创建一个 Amazon SNS 主题即可。

本主题向您展示如何设置允许在 Amazon SNS CodeCommit 和 Lambda 中触发操作的权限。此外,它 还包括创建、编辑、测试和删除触发器的示例的链接。

### 主题

- 创建资源并添加权限 CodeCommit
- 示例:为 Amazon SNS 主题创建 Amazon CodeCommit 触发器
- 示例:为 Amazon Lambda 函数创建 Amazon CodeCommit 触发器
- 示例:在中 Amazon CodeCommit 为现有 Amazon Lambda 函数创建触发器
- 编辑 Amazon CodeCommit 仓库的触发器
- 测试 Amazon CodeCommit 仓库的触发器
- <u>从 Amazon CodeCommit 存储库中删除触发器</u>

# 创建资源并添加权限 CodeCommit

您可以将 Amazon SNS 主题和 Lambda 函数与中的触发器集成 CodeCommit,但必须先创建资源, 然后使用授予与这些资源交互 CodeCommit 的权限的策略配置资源。您必须在与 CodeCommit 存储库 Amazon Web Services 区域 相同的位置创建资源。例如,如果存储库位于美国东部(俄亥俄州)(useast-2),则 Amazon SNS 主题或 Lambda 函数必须位于美国东部(俄亥俄州)。

- 对于 Amazon SNS 主题,如果使用与存储库相同的账户创建 Amazon SNS 主题,则无需配置其他 IAM 策略或权限。 CodeCommit 您可以在创建并订阅 Amazon SNS 主题后立即创建 CodeCommit 触发器。
  - 有关在 Amazon SNS 中创建主题的更多信息,请参阅 Amazon SNS 文档。
  - 有关使用 Amazon SNS 向 Amazon SQS 队列发送消息的信息,请参阅《Amazon SNS 开发人员 指南》中的向 Amazon SQS 队列发送消息。
  - 有关使用 Amazon SNS 调用 Lambda 函数的信息,请参阅《Amazon SNS 开发人员指南》中的<u>调</u> <u>用 Lambda 函数</u>。
- 如果您想将触发器配置为在另一个 Amazon 账户中使用某个 Amazon SNS 主题,则必须先使用允许 CodeCommit 向该主题发布内容的策略配置该主题。有关更多信息,请参阅 <u>示例 1:创建允许对</u> Amazon SNS 主题进行跨账户存取的策略。
- 您可以通过在 Lambda 控制台中创建作为 Lambda 函数一部分的触发器来对该函数进行配置。
   这是最简单的方法,因为在 Lambda 控制台中创建的触发器会自动包含调用 Lambda 函数所需的 CodeCommit 权限。如果您在中创建触发器 CodeCommit,则必须包含 CodeCommit 允许调用该函数的策略。有关更多信息,请参阅为现有的 Lambda 函数创建触发器和示例 3:创建与CodeCommit 触发器 Amazon Lambda 集成的策略。

# 示例:为 Amazon SNS 主题创建 Amazon CodeCommit 触发器

您可以为存储库创建触发器,以便该 CodeCommit 存储库中的事件触发来自亚马逊简单通知服务 (Amazon SNS) Simple Notification Service 主题的通知。您可能需要为 Amazon SNS 主题创建触发 器,使用户能够订阅有关存储库事件(如删除分支)的通知。您还可以利用亚马逊 SNS 主题与其他服 务的集成,例如亚马逊简单队列服务 (Amazon SQS) Simple Queue Service 和。 Amazon Lambda

- Note
  - 您必须将触发器指向现有的 Amazon SNS 主题,后者将作为响应存储库事件所执行的操作。有关创建和订阅 Amazon SNS 主题的更多信息,请参阅开始使用 Amazon Simple Notification Service。

• 触发器不支持 Amazon SNS FIFO(先入先出)主题。 CodeCommit

## 主题

- 为 CodeCommit存储库的 Amazon SNS 主题创建触发器(控制台)
- 为 CodeCommit 存储库的 Amazon SNS 主题创建触发器 ()Amazon CLI

为 CodeCommit存储库的 Amazon SNS 主题创建触发器(控制台)

- 1. 在 https://console.aws.amazon.com/codesuite/codemmit /home 打开 CodeCommit 控制台。
- 2. 从存储库中,选择要创建存储库事件触发器的存储库。
- 3. 在存储库的导航窗格中,选择设置,然后选择触发器。
- 4. 选择创建触发器,然后执行以下操作:
  - 在触发器名称中,输入触发器的名称(例如MyFirstTrigger)。
  - 在事件中,选择将触发 Amazon SNS 主题以发送通知的存储库事件。

如果选择 All repository events,则无法选择任何其他事件。要选择事件的子集,请删除 All repository events,然后从列表中选择一个或多个事件。例如,如果希望触发器只在用户在 CodeCommit 存储库中创建分支或标签时运行,请删除所有存储库事件,然后选择创建分支或标记。

- 如果希望触发器应用于存储库的所有分支,请在分支中,将选定内容保留为空,因为此默认选项 会自动将触发器应用于所有分支。如果您希望此触发器仅应用于特定分支,请从存储库分支列表 中选择最多 10 个分支名称。
- 在选择要使用的服务中,选择 Amazon SNS。
- 在 Amazon SNS 中,从列表中选择主题名称或输入主题的 ARN。

Note

触发器不支持 Amazon SNS FIFO(先入先出)主题。 CodeCommit 您必须选择类型设 置为"标准"的 Amazon SNS 主题。

 在自定义数据中,提供您希望包含在 Amazon SNS 主题发送的通知中的任何信息(例如,开发 人员在讨论该存储库中的开发工作时使用的 IRC 通道名称)。该字段是一个字符串。它不能用 于传递任何动态参数。

- 5. (可选)选择测试触发器。此步骤可帮助您确认是否正确配置了与 Amazon SNS 主题 CodeCommit 之间的访问权限。它通过 Amazon SNS 主题使用您存储库中的数据(如果可用)发 送测试通知。如果没有真实数据可用,测试通知将包含示例数据。
- 6. 选择创建触发器以完成触发器的创建操作。

为 CodeCommit 存储库的 Amazon SNS 主题创建触发器 ()Amazon CLI

您还可以使用命令行为 Amazon SNS 主题创建触发器,以响应 CodeCommit 存储库事件,例如有人向 您的存储库推送提交时。

为 Amazon SNS 主题创建触发器

- 1. 打开纯文本编辑器,创建一个 JSON 文件,在其中指定:
  - Amazon SNS 主题名称。

Note

触发器不支持 Amazon SNS FIFO(先入先出)主题。 CodeCommit 您必须选择类型设置为"标准"的 Amazon SNS 主题。

- 要用该触发器监控的存储库和分支。(如果没有指定任何分支,触发器将应用到存储库中的所有 分支。)
- 激活该触发器的事件。

保存该文件。

例如,要为名为的存储库创建触发器*MyDemoRepo*,该存储库将所有存储库事件发布到 名*MySNSTopic*为两个分支的 Amazon SNS 主题,*main*以及:*preprod* 

```
{
    "repositoryName": "MyDemoRepo",
    "triggers": [
        {
            "name": "MyFirstTrigger",
            "destinationArn": "arn:aws:sns:us-east-2:111122223333:MySNSTopic",
            "customData": "",
```

存储库中的每个触发器在该 JSON 文件中都有一个对应的触发块。要为存储库创建多个触发器, 请在 JSON 文件中包含多个触发块。请记住,在该文件中创建的所有触发器都用于指定的存储 库。不能在一个 JSON 文件中为多个存储库创建触发器。例如,如果要为某个存储库创建两个触 发器,您可以创建一个包含两个触发块的 JSON 文件。在下面的示例中,没有为第二个触发器指 定任何分支,因此,该触发器将应用到所有分支:

```
{
    "repositoryName": "MyDemoRepo",
    "triggers": [
        {
            "name": "MyFirstTrigger",
            "destinationArn": "arn:aws:sns:us-east-2:111122223333:MySNSTopic",
            "customData": "",
            "branches": [
                "main", "preprod"
            ],
            "events": [
                "all"
            ]
        },
        {
            "name": "MySecondTrigger",
            "destinationArn": "arn:aws:sns:us-east-2:111122223333:MySNSTopic2",
            "customData": "",
            "branches": [],
            "events": [
                "updateReference", "deleteReference"
            ]
        }
    ]
}
```

您可以为指定的事件 (例如,向存储库推送提交时) 创建触发器。事件类型包括:

- all:指定存储库和分支中的所有事件。
- updateReference:向指定存储库和分支推送提交时。
- createReference:在指定存储库中创建新的分支或标签时。
- deleteReference:在指定存储库中删除分支或标签时。

#### Note

您可以在触发器中使用多种事件类型。但如果指定 all, 就无法再指定其他事件。

要查看有效事件类型的完整列表,请在终端或命令提示符处输入 aws codecommit put-repositorytriggers help。

此外,您还可以在 customData 中包含一个字符串 (例如,开发人员在讨论该存储库的开发时使 用的 IRC 通道的名称)。该字段是一个字符串。它不能用于传递任何动态参数。此字符串作为属性 附加到为响应触发器而返回的 CodeCommit JSON 中。

(可选)在终端或命令提示符处,运行 test-repository-triggers 命令。该测试使用存储库中的示例数据(或者,如果没有数据可用,则生成示例数据)向该 Amazon SNS 主题的订阅用户发送通知。例如,以下内容用于测试名为的触发文件中的 JSON *trigger.json* 是否有效以及该文件是否 CodeCommit 可以发布到 Amazon SNS 主题:

aws codecommit test-repository-triggers --cli-input-json file://trigger.json

如果成功,该命令返回类似以下内容的信息:

```
{
    "successfulExecutions": [
        "MyFirstTrigger"
    ],
    "failedExecutions": []
}
```

 在终端或命令提示符中,运行 put-repository-triggers 命令在 CodeCommit 中创建触发器。例如, 要使用名为的 JSON 文件*trigger.json*来创建触发器,请执行以下操作:

```
aws codecommit put-repository-triggers --cli-input-json
file://trigger.json
```

该命令将返回与以下示例类似的配置 ID:

```
{
    "configurationId": "0123456-I-AM-AN-EXAMPLE"
}
```

4. 要查看触发器的配置,请运行 get-repository-triggers 命令,并指定存储库的名称:

aws codecommit get-repository-triggers --repository-name MyDemoRepo

该命令返回为存储库配置的所有触发器的结构,类似于以下内容:

```
{
    "configurationId": "0123456-I-AM-AN-EXAMPLE",
    "triggers": [
        {
            "events": [
                "all"
            ],
            "destinationArn": "arn:aws:sns:us-east-2:111122223333:MySNSTopic",
            "branches": [
                "main",
                "preprod"
            ],
            "name": "MyFirstTrigger",
            "customData": "Project ID 12345"
        }
    ]
}
```

5. 要测试触发器本身的功能,请生成并向配置该触发器的存储库推送一个提交。您应该会看到来自 Amazon SNS 主题的响应。例如,如果您将 Amazon SNS 主题配置为发送电子邮件,您应该会在 订阅了该主题的电子邮件账户中看到来自 Amazon SNS 的电子邮件。

以下是 Amazon SNS 为响应仓库推送而发送的电子邮件的输出示例: CodeCommit

```
{
"Records":[
{
```
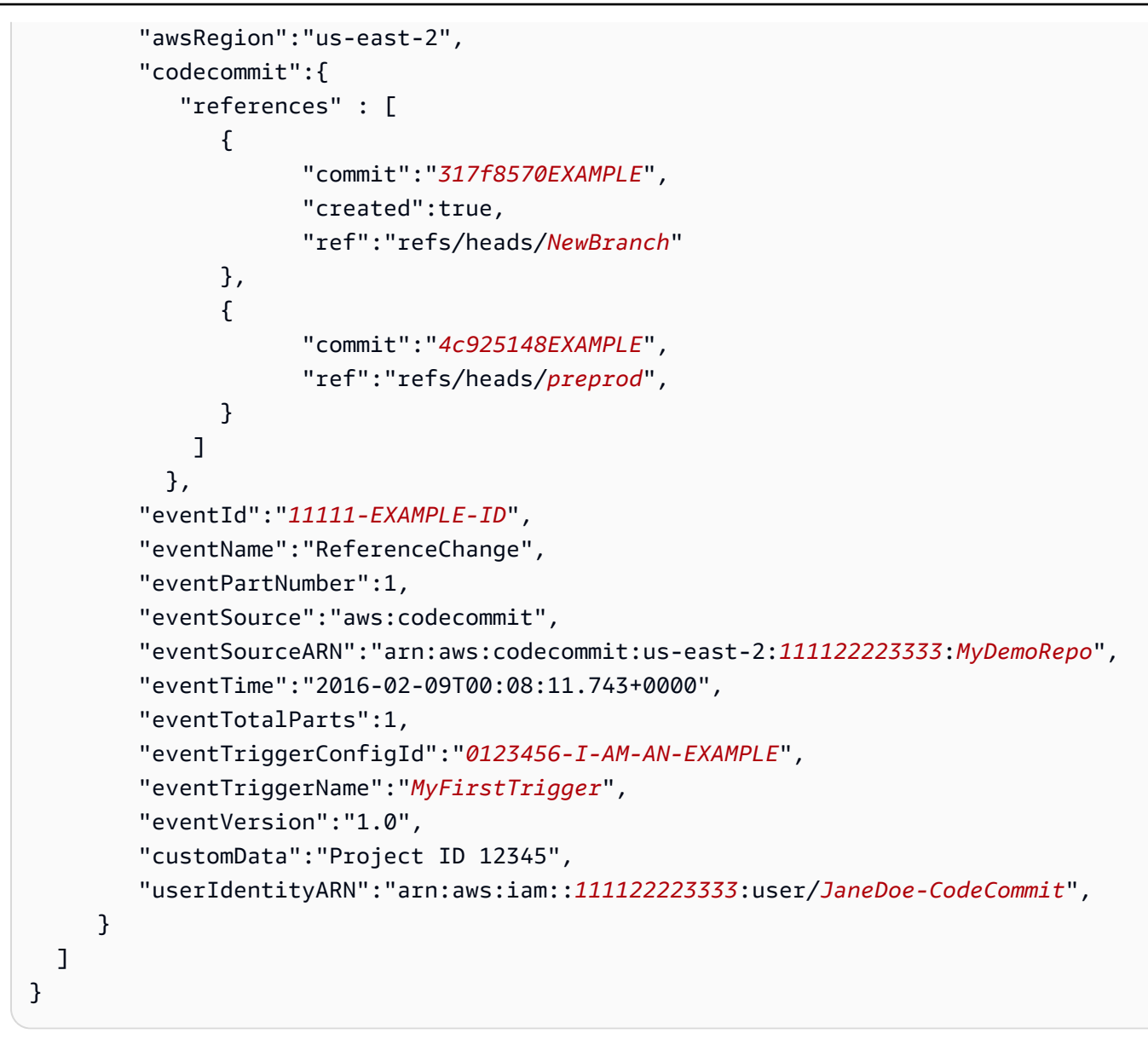

# 示例:为 Amazon Lambda 函数创建 Amazon CodeCommit 触发器

您可以为仓库创建触发器,以便 CodeCommit 存储库中的事件调用 Lambda 函数。在此示例中,您将 创建一个 Lambda 函数,该函数将用于将存储库克隆到亚马逊 CloudWatch 日志的 URL 返回。

#### 主题

- 创建 Lambda 函数
- 在 Amazon CodeCommit 存储库中查看 Lambda 函数的触发器

当您使用 Lambda 控制台创建函数时,也可以为 Lambda 函数创建 CodeCommit触发器。以下步骤包 含一个示例 Lambda 函数。该示例有两种语言版本: JavaScript 和 Python。该函数返回 URLs 用于将 存储库克隆到 CloudWatch 日志的。

使用 Lambda 蓝图创建 Lambda 函数

- 1. 登录 Amazon Web Services Management Console 并打开 Amazon Lambda 控制台,网址 为https://console.aws.amazon.com/lambda/。
- 2. 在 Lambda 函数页面上,选择创建函数。(如果以前未使用过 Lambda,请选择立即开始使用。)
- 在创建函数页面上,选择从头开始创作。例如,在函数名称中,提供函数的名 称MyLambdaFunctionforCodeCommit。在 Runtime (运行时)中,选择要用于编写函数的语 言,然后选择 Create function (创建函数)。
- 4. 在 Configuration (配置) 选项卡中,选择 Add trigger (添加触发器)。
- 5. 在触发器配置中,CodeCommit从服务下拉列表中进行选择。

| ambda > Add trigger                                                                                                    |
|----------------------------------------------------------------------------------------------------|
| Add trigger                                                                                                    |
| Trigger configuration                                                                                                    |
| CodeCommit<br>developer-tools git                                                                                                    |
| Repository name<br>Select the repository to add a trigger to.                                                                                                    |
| MyDemoRepo  C                                                                                                    |
| Trigger name<br>Provide a name for the trigger that will invoke this function.                                                                                                    |
| MyLambdaFunctionTrigger                                                                                                    |
| Events Choose one or more events to listen for. If you choose "All repository events", you cannot choose other event types.  Push to existing branch X                                                                                                    |
| Branch names This trigger will be configured for all repository branches and tags by default. For a more specific configuration, choose up to 10 branches. If you choose "All branches", you cannot choose specific branches.                                                                                                    |
| All branches X                                                                                                    |
| Custom data - optional<br>Custom data is additional contextual information used to distinguish this trigger from other triggers that run for the same event, refer to<br>external resources, or group triggers from different repositories. For example, you could include the channel ID # for a chat room used by<br>your team to collaborate on development. |
| #1                                                                                                    |
| Lambda will add the necessary permissions for CodeCommit to invoke your Lambda function from this trigger.<br>Learn more about the Lambda permissions model.                                                                                                    |
| Cancel Add                                                                                                    |
|                                                                                                    |

### • 在存储库名称中,选择要配置触发器(该触发器使用 Lambda 函数响应存储库事件)的存储库 的名称。

- 在触发器名称中,输入触发器的名称(例如MyLambdaFunctionTrigger)。
- 在事件中,选择触发 Lambda 函数的存储库事件。如果选择 All repository events,则无法选择 任何其他事件。如果需要选择事件的子集,请清除 All repository events,然后从列表中选择所 需的事件。例如,如果您希望触发器仅在用户在 Amazon CodeCommit 存储库中创建标签或分 支时运行,请移除所有存储库事件,然后选择创建分支或标记。
- 如果希望将触发器应用于存储库的所有分支,请在 Branches 中选择 All branches。否则,请选择 Specific branches。默认情况下将添加存储库的默认分支。您可以保留或从列表中删除该分支。最多可从存储库分支列表中选择 10 个分支名称。
- (可选)在自定义数据中,输入要包含在 Lambda 函数中的信息(例如,开发人员用于讨论存储库中的开发工作的 IRC 通道的名称)。该字段是一个字符串。它不能用于传递任何动态参数。

选择添加。

- 在 Configuration (配置) 页面的 Function Code (函数代码) 中的 "Code entry (代码条码)"类型中, 选择"Edit code inline (内联编辑代码)"。在 Runtime (运行时) 中,选择 Node.js。如果需要创建示 例 Python 函数,请选择 Python。
- 7. 在 Code entry type 中,选择 Edit code inline,然后使用以下两个示例之一替换 hello world 代码。

```
对于 Node.js:
```

```
import {
   CodeCommitClient,
   GetRepositoryCommand,
} from "@aws-sdk/client-codecommit";
const codecommit = new CodeCommitClient({ region: "your-region" });
/**
 * @param {{ Records: { codecommit: { references: { ref: string }[] },
   eventSourceARN: string }[]} event
 */
export const handler = async (event) => {
   // Log the updated references from the event
   const references = event.Records[0].codecommit.references.map(
      (reference) => reference.ref,
   );
   console.log("References:", references);
```

```
// Get the repository from the event and show its git clone URL
  const repository = event.Records[0].eventSourceARN.split(":")[5];
  const params = {
    repositoryName: repository,
  };
 try {
   const data = await codecommit.send(new GetRepositoryCommand(params));
    console.log("Clone URL:", data.repositoryMetadata.cloneUrlHttp);
    return data.repositoryMetadata.cloneUrlHttp;
  } catch (error) {
    console.error("Error:", error);
    throw new Error(
      `Error getting repository metadata for repository ${repository}`,
    );
  }
};
```

对于 Python :

```
import json
import boto3
codecommit = boto3.client("codecommit")
def lambda_handler(event, context):
   # Log the updated references from the event
   references = {
        reference["ref"]
       for reference in event["Records"][0]["codecommit"]["references"]
    }
    print("References: " + str(references))
   # Get the repository from the event and show its git clone URL
   repository = event["Records"][0]["eventSourceARN"].split(":")[5]
    try:
        response = codecommit.get_repository(repositoryName=repository)
        print("Clone URL: " + response["repositoryMetadata"]["cloneUrlHttp"])
        return response["repositoryMetadata"]["cloneUrlHttp"]
    except Exception as e:
        print(e)
```

在权限选项卡的执行角色中,选择角色以在 IAM 控制台中打开。编辑附加的策略以为要使用触发器的存储库添加 GetRepository 权限。

在 Amazon CodeCommit 存储库中查看 Lambda 函数的触发器

创建 Lambda 函数后,可以在 Amazon CodeCommit中查看和测试触发器。测试触发器将运行函数以 响应您指定的存储库事件。

查看和测试 Lambda 函数的触发器

- 1. 在 https://console.aws.amazon.com/codesuite/codemmit /home 打开 CodeCommit 控制台。
- 2. 从存储库中,选择要查看其触发器的存储库。
- 3. 在存储库的导航窗格中,选择设置,然后选择触发器。
- 4. 查看存储库的触发器列表。您应该会看到您在 Lambda 控制台中创建的触发器。从列表中选择该触发器,然后选择测试触发器。该选项将尝试使用有关您的存储库的示例数据(包括存储库的最新提交 ID)调用该函数。(如果不存在提交历史记录,则将生成由零组成的示例值。)这有助于您确认您已正确配置 Amazon CodeCommit 和 Lambda 函数之间的访问权限。
- 5. 要进一步验证触发器的功能,请生成并向配置该触发器的存储库推送一个提交。在 Lambda 控制 台中该函数的监控选项卡上,您应该会看到 Lambda 函数的响应。从"监控"选项卡中,选择"查看 登录信息" CloudWatch。 CloudWatch 控制台将在新选项卡中打开,并显示您的函数的事件。从 与您推送提交的时间相对应的列表中选择日志流。您应会看到类似以下内容的事件数据:

```
START RequestId: 70afdc9a-EXAMPLE Version: $LATEST
2015-11-10T18:18:28.689Z 70afdc9a-EXAMPLE References: [ 'refs/heads/main' ]
2015-11-10T18:18:29.814Z 70afdc9a-EXAMPLE Clone URL: https://git-codecommit.us-
east-2.amazonaws.com/v1/repos/MyDemoRepo
END RequestId: 70afdc9a-EXAMPLE
REPORT RequestId: 70afdc9a-EXAMPLE Duration: 1126.87 ms Billed Duration: 1200 ms
Memory Size: 128 MB Max Memory Used: 14 MB
```

# 示例:在中 Amazon CodeCommit 为现有 Amazon Lambda 函数创建触发器

创建调用 Lambda 函数的触发器的最简单的方法是在 Lambda 控制台中创建该触发器。这种内置集 成可确保 CodeCommit 拥有运行该函数所需的权限。要为现有 Lambda 函数添加触发器,请转到 Lambda 控制台,然后选择该函数。在该函数的触发器选项卡上,按照添加触发器中的步骤操作。这些 步骤类似于创建 Lambda 函数中的步骤。

您还可以在存储库中为 Lambda 函数创建触发器。 CodeCommit 为此,您需要选择要调用的现有 Lambda 函数。它还要求您手动配置运行该函数 CodeCommit 所需的权限。

#### 主题

- 手动配置权限 CodeCommit 以允许运行 Lambda 函数
- 在 CodeCommit存储库(控制台)中为 Lambda 函数创建触发器
- 为 CodeCommit存储库创建 Lambda 函数的触发器 ()Amazon CLI

手动配置权限 CodeCommit 以允许运行 Lambda 函数

如果您在中 CodeCommit 创建调用 Lambda 函数的触发器,则必须手动配置允许 CodeCommit 运行 Lambda 函数的权限。要避免进行此手动配置,可以考虑改为在 Lambda 控制台中为该函数创建触发 器。

CodeCommit 允许运行 Lambda 函数

1. 打开纯文本编辑器并创建一个 JSON 文件,该文件指定 Lambda 函数名称、 CodeCommit 存储库 的详细信息以及您希望在 Lambda 中允许的操作,如下所示:

```
{
    "FunctionName": "MyCodeCommitFunction",
    "StatementId": "1",
    "Action": "lambda:InvokeFunction",
    "Principal": "codecommit.amazonaws.com",
    "SourceArn": "arn:aws:codecommit:us-east-1:111122223333:MyDemoRepo",
    "SourceAccount": "111122223333"
}
```

- 2. 将文件另存为 JSON 文件,其名称便于您记住(例如 AllowAccessfromMyDemoRepo.json)。
- 3. 在终端(Linux、macOS 或 Unix)或命令行 (Windows) 中,使用刚刚创建的 JSON 文件运行 aws lambda add-permissions 命令,向与 Lambda 函数关联的资源策略添加权限:

aws lambda add-permission --cli-input-json file://AllowAccessfromMyDemoRepo.json

该命令返回刚添加的策略语句(JSON 格式),内容如下:

```
{
    "Statement": "{\"Condition\":{\"StringEquals\":{\"AWS:SourceAccount
\":\"111122223333\"},\"ArnLike\":{\"AWS:SourceArn\":
    \"arn:aws:codecommit:us-east-1:11122223333:MyDemoRepo\"}},\"Action
    \":[\"lambda:InvokeFunction\"],\"Resource\":\"arn:aws:lambda:us-
east-1:11122223333:function:MyCodeCommitFunction\",\"Effect\":\"Allow\",
    \"Principal\":{\"Service\":\"codecommit.amazonaws.com\"},\"Sid\":\"1\"}"
}
```

有关 Lambda 函数资源策略的更多信息,请参阅用户指南<u>AddPermission中的拉取/推送事件模</u>型。Amazon Lambda

- 4. 登录 Amazon Web Services Management Console 并打开 IAM 控制台,网址为<u>https://</u> <u>console.aws.amazon.com/iam/</u>。
- 5. 在控制板导航窗格中,选择角色,然后在角色列表中选择lambda\_basic\_execution。
- 6. 在角色的摘要页面上,选择权限选项卡,然后在内联策略中选择创建角色策略。
- 7. 在 Set Permissions 页面上,选择 Policy Generator,然后选择 Select。
- 8. 在编辑权限页面上,执行以下操作:
  - 在 Effect 中选择 Allow。
  - 在 Amazon 服务中,选择 Amazon CodeCommit。
  - 在 "操作" 中, 选择GetRepository。
  - 在 Amazon 资源名称 (ARN) 中输入存储库的 ARN (例如, arn:aws:codecommit:useast-1:111122223333:MyDemoRepo)。

选择 Add Statement, 然后选择 Next Step。

9. 在 Review Policy 页面上,选择 Apply Policy。

策略语句应如下例所示:

```
{
    "Version": "2012-10-17",
    "Statement": [
```

```
{
    "Sid": "Stmt1111111",
    "Effect": "Allow",
    "Action": [
        "codecommit:GetRepository"
    ],
    "Resource": [
        "arn:aws:codecommit:us-east-1:11122223333:MyDemoRepo"
    ]
    }
}
```

在 CodeCommit存储库(控制台)中为 Lambda 函数创建触发器

创建 Lambda 函数后,您可以在中创建一个触发器 CodeCommit ,该触发器运行该函数以响应您指定 的存储库事件。

Note

在成功测试或运行示例的触发器之前,必须配置允许 CodeCommit 调用函数和 Lambda 函数 以获取存储库相关信息的策略。有关更多信息,请参阅 <u>CodeCommit 允许运行 Lambda 函</u> 数。

为 Lambda 函数创建触发器

- 1. 在 https://console.aws.amazon.com/codesuite/codemmit /home 打开 CodeCommit 控制台。
- 2. 从存储库中,选择要创建存储库事件触发器的存储库。
- 3. 在存储库的导航窗格中,选择设置,然后选择触发器。
- 4. 选择创建触发器。
- 5. 在创建触发器中,执行以下操作:
  - 在触发器名称中,输入触发器的名称(例如MyLambdaFunctionTrigger)。
  - 在事件中,选择触发 Lambda 函数的存储库事件。

如果选择 All repository events,则无法选择任何其他事件。如果需要选择事件的子集,请清 除 All repository events,然后从列表中选择所需的事件。例如,如果希望触发器只在用户在

CodeCommit 存储库中创建标签或分支时运行,请删除所有存储库事件,然后选择创建分支或 标记。

- 如果您希望触发器应用于存储库中的所有分支,请在分支中,将选定内容保留为空,因为此默认
   选项会自动将触发器应用于所有分支。如果您希望此触发器仅应用于特定分支,请从存储库分支
   列表中选择最多 10 个分支名称。
- 在选择要使用的服务中,选择 Amazon Lambda。
- 在 Lambda 函数中,从列表中选择函数名称,或输入函数的 ARN。
- (可选)在自定义数据中,输入要包含在 Lambda 函数中的信息(例如,开发人员用于讨论存储库中的开发工作的 IRC 通道的名称)。该字段是一个字符串。它不能用于传递任何动态参数。
- 6. (可选)选择测试触发器。该选项将尝试使用有关您的存储库的示例数据(包括存储库的最新提交 ID)调用该函数。(如果不存在提交历史记录,则将生成由零组成的示例值。)这有助于您确认 您已正确配置 CodeCommit 和 Lambda 函数之间的访问权限。
- 7. 选择创建触发器以完成触发器的创建操作。
- 8. 要验证触发器的功能,请生成并向配置该触发器的存储库推送一个提交。在 Lambda 控制台中该 函数的监控选项卡上,您应该会看到 Lambda 函数的响应。

为 CodeCommit存储库创建 Lambda 函数的触发器 ()Amazon CLI

您还可以使用命令行为 Lambda 函数创建触发器,以响应 CodeCommit 存储库事件,例如有人向您的 仓库推送提交时。

为 Lambda 函数创建触发器

- 1. 打开纯文本编辑器,创建一个 JSON 文件,在其中指定:
  - Lambda 函数名称。
  - 要用该触发器监控的存储库和分支。(如果没有指定任何分支,触发器将应用到存储库中的所有 分支。)
  - 激活该触发器的事件。

保存该文件。

例如,如果您要为名为的存储库创建触发器,*MyDemoRepo*该存储库将所有存储库事件发布到 名*MyCodeCommitFunction*为两个分支的 Lambda 函数,*main*并且:*preprod* 

```
{
    "repositoryName": "MyDemoRepo",
    "triggers": [
        {
            "name": "MyLambdaFunctionTrigger",
            "destinationArn": "arn:aws:lambda:us-
east-1:111122223333:function:MyCodeCommitFunction",
            "customData": "",
            "branches": [
                "main", "preprod"
            ],
            "events": [
                "all"
            ]
        }
    ]
}
```

存储库中的每个触发器在该 JSON 文件中都有一个对应的触发块。要为存储库创建多个触发器, 请在 JSON 中包含更多的触发块。请记住,在该文件中创建的所有触发器都用于指定的存储库。 不能在一个 JSON 文件中为多个存储库创建触发器。例如,如果要为某个存储库创建两个触发 器,您可以创建一个包含两个触发块的 JSON 文件。在下面的示例中,第二个触发块中未指定任 何分支,因此,该触发器将应用到所有分支:

```
{
    "repositoryName": "MyDemoRepo",
    "triggers": [
        {
            "name": "MyLambdaFunctionTrigger",
            "destinationArn": "arn:aws:lambda:us-
east-1:111122223333:function:MyCodeCommitFunction",
            "customData": "",
            "branches": [
                "main", "preprod"
            ],
            "events": [
                "all"
            ]
        },
        ſ
```

```
"name": "MyOtherLambdaFunctionTrigger",
    "destinationArn": "arn:aws:lambda:us-
east-1:11122223333:function:MyOtherCodeCommitFunction",
    "customData": "",
    "branches": [],
    "events": [
        "updateReference", "deleteReference"
    ]
    }
]
```

您可以为指定的事件 (例如,向存储库推送提交时) 创建触发器。事件类型包括:

- all:指定存储库和分支中的所有事件。
- updateReference:向指定存储库和分支推送提交时。
- createReference:在指定存储库中创建新的分支或标签时。
- deleteReference:在指定存储库中删除分支或标签时。

#### í) Note

您可以在触发器中使用多种事件类型。但如果指定 all,就无法再指定其他事件。

要查看有效事件类型的完整列表,请在终端或命令提示符处输入 aws codecommit put-repository-triggers help。

此外,您还可以在 customData 中包含一个字符串 (例如,开发人员在讨论该存储库的开发时使 用的 IRC 通道的名称)。该字段是一个字符串。它不能用于传递任何动态参数。此字符串作为属性 附加到为响应触发器而返回的 CodeCommit JSON 中。

 (可选)在终端或命令提示符处,运行 test-repository-triggers 命令。例如,以下内容用于测试名 为的 JSON 文件*trigger.json*是否有效以及该文件是否 CodeCommit 可以触发 Lambda 函数。 如果没有实际数据可用,该测试使用示例数据来触发函数。

aws codecommit test-repository-triggers --cli-input-json file://trigger.json

如果成功,该命令返回类似以下内容的信息:

```
{
    "successfulExecutions": [
        "MyLambdaFunctionTrigger"
    ],
    "failedExecutions": []
}
```

3. 在终端或命令提示符中,运行 put-repository-triggers 命令在 CodeCommit 中创建触发器。例如, 要使用名为的 JSON 文件*trigger.json*来创建触发器,请执行以下操作:

```
aws codecommit put-repository-triggers --cli-input-json
file://trigger.json
```

该命令将返回与以下示例类似的配置 ID:

```
{
    "configurationId": "0123456-I-AM-AN-EXAMPLE"
}
```

4. 要查看触发器的配置,请运行 get-repository-triggers 命令,并指定存储库的名称:

aws codecommit get-repository-triggers --repository-name MyDemoRepo

该命令返回为存储库配置的所有触发器的结构,类似于以下内容:

```
{
    "configurationId": "0123456-I-AM-AN-EXAMPLE",
    "triggers": [
        {
            "events": [
                "all"
            ],
            "destinationArn": "arn:aws:lambda:us-
east-1:111122223333:MyCodeCommitFunction",
            "branches": [
                "main",
                "preprod"
            ],
            "name": "MyLambdaFunctionTrigger",
            "customData": "Project ID 12345"
        }
    ]
```

}

5. 要测试触发器的功能,请生成并向配置该触发器的存储库推送一个提交。在 Lambda 控制台中该 函数的监控选项卡上,您应该会看到 Lambda 函数的响应。

# 编辑 Amazon CodeCommit 仓库的触发器

您可以编辑为 CodeCommit 存储库创建的触发器。您可以更改触发器的事件和分支、响应事件时采取 的操作以及其他设置。

#### 主题

- 编辑存储库的触发器(控制台)
- 编辑存储库的触发器 (Amazon CLI)

#### 编辑存储库的触发器(控制台)

- 1. 在 https://console.aws.amazon.com/codesuite/codemmit /home 打开 CodeCommit 控制台。
- 2. 从存储库中,选择要编辑其存储库事件触发器的存储库。
- 3. 在存储库的导航窗格中,选择设置,然后选择触发器。
- 4. 从存储库的触发器列表中选择要编辑的触发器,然后选择编辑。
- 5. 对触发器进行所需的更改,然后选择保存。

#### 编辑存储库的触发器 (Amazon CLI)

 在终端(Linux、macOS 或 Unix)或命令提示符(Windows)处,运行 get-repository-triggers 命令创建一个 JSON 文件,其中包含为您的存储库配置的所有触发器的结构。例如,要创建一 个名为的 JSON 文件*MyTriggers.json*,该文件包含为名为的存储库配置的所有触发器的结 构*MyDemoRepo*:

aws codecommit get-repository-triggers --repository-name MyDemoRepo
>MyTriggers.json

此命令不返回任何内容,但MyTriggers.json是在运行该命令的目录中创建了一个名为的文件。

 在纯文本编辑器中编辑该 JSON 文件,更改要编辑的触发器的触发块。用 repositoryName 对 替换 configurationId 对。保存该文件。

用户指南

例如,如果要编辑名为的存储库*MyFirstTrigger*中名为的触发器,*MyDemoRepo*使其适用于所 有分支,请configurationId替换为repositoryName,然后移除中指定的main和preprod分 支*red italic text*。默认情况下,如果未指定分支,触发器将应用到存储库中的所有分支:

```
{
    "repositoryName": "MyDemoRepo",
    "triggers": [
        {
            "destinationArn": "arn:aws:sns:us-
east-2:111122223333:MyCodeCommitTopic",
            "branches": [
                 "main",
                 "preprod"
            ],
            "name": "MyFirstTrigger",
            "customData": "",
            "events": [
                "all"
            ]
        }
    ]
}
```

3. 在终端或命令行中,运行 put-repository-triggers 命令。这将更新存储库的所有触发器,包括您 对*MyFirstTrigger*触发器所做的更改:

```
aws codecommit put-repository-triggers --repository-name MyDemoRepo
file://MyTriggers.json
```

该命令将返回与以下示例类似的配置 ID:

```
{
    "configurationId": "0123456-I-AM-AN-EXAMPLE"
}
```

# 测试 Amazon CodeCommit 仓库的触发器

您可以测试为 CodeCommit 存储库创建的触发器。测试涉及使用您的存储库中的示例数据运行触发器,包括最新的提交 ID。如果存储库不存在提交历史记录,则生成由零组成的示例值。测试触发器可

帮助您确认您是否已正确配置触发器目标 CodeCommit 之间的访问权限,无论是 Amazon Lambda 函 数通知还是亚马逊简单通知服务通知。

#### 主题

- 测试存储库的触发器(控制台)
- 测试存储库的触发器 (Amazon CLI)

#### 测试存储库的触发器(控制台)

- 1. 在 https://console.aws.amazon.com/codesuite/codemmit /home 打开 CodeCommit 控制台。
- 2. 从存储库中,选择要测试其存储库事件触发器的存储库。
- 3. 在存储库的导航窗格中,选择设置,然后选择触发器。
- 4. 选择要测试的触发器,然后选择测试触发器。您应看到指示成功或失败的消息。如果成功,您还应 看到来自 Lambda 函数或 Amazon SNS 主题的相应操作响应。

#### 测试存储库的触发器 (Amazon CLI)

 在终端(Linux、macOS 或 Unix)或命令提示符(Windows)处,运行 get-repository-triggers 命 令创建一个 JSON 文件,其中包含为您的存储库配置的所有触发器的结构。例如,要创建一个 名为的 JSON 文件*TestTrigger.json*,该文件包含为名为的存储库配置的所有触发器的结构 MyDemoRepo:

```
aws codecommit get-repository-triggers --repository-name MyDemoRepo
>TestTrigger.json
```

此命令将在您运行该命令的目录TestTriggers.json中创建一个名为的文件。

 在纯文本编辑器中编辑 JSON 文件并更改触发器语句。用 repositoryName 对替换 configurationId 对。保存该文件。

例如,如果要测试名为的存储库*MyFirstTrigger*中名为的触发器以*MyDemoRepo*使其 适用于所有分支,请将替换为,repositoryName然后将外观类似于以下内容的文件保存 为*TestTrigger.json*:configurationId

```
{
    "repositoryName": "MyDemoRepo",
    "triggers": [
```

```
{
    "destinationArn": "arn:aws:sns:us-
east-2:111122223333:MyCodeCommitTopic",
    "branches": [
        "main",
        "preprod"
    ],
        "name": "MyFirstTrigger",
        "customData": "",
        "events": [
            "all"
        ]
     }
}
```

 在终端或命令行中,运行 test-repository-triggers 命令。这将更新存储库的所有触发器,包括您 对MyFirstTrigger触发器所做的更改:

```
aws codecommit test-repository-triggers --cli-input-json file://TestTrigger.json
```

该命令将返回与以下示例类似的响应:

```
{
    "successfulExecutions": [
        "MyFirstTrigger"
    ],
    "failedExecutions": []
}
```

# 从 Amazon CodeCommit 存储库中删除触发器

您可能想要删除不再使用的触发器。您无法撤消触发器删除操作,但可以重新创建一个触发器。

Note

如果为存储库配置了一个或多个触发器,删除存储库不会删除您配置为这些触发器目标的 Amazon SNS 主题或 Lambda 函数。如果不再需要这些资源,请务必将它们也删除。

#### 主题

- 从存储库中删除触发器(控制台)
- 从存储库中删除触发器 (Amazon CLI)

从存储库中删除触发器(控制台)

- 1. 在 https://console.aws.amazon.com/codesuite/codemmit /home 打开 CodeCommit 控制台。
- 2. 从 Repositories (存储库) 中,选择要删除其存储库事件触发器的存储库。
- 3. 在存储库的导航窗格中,选择 Settings。在设置中,选择触发器。
- 4. 从触发器列表中选择要删除的触发器,然后选择删除。
- 5. 在对话框中,键入 delete 进行确认。

从存储库中删除触发器 (Amazon CLI)

 在终端(Linux、macOS 或 Unix)或命令提示符(Windows)处,运行 get-repository-triggers 命 令创建一个 JSON 文件,其中包含为您的存储库配置的所有触发器的结构。例如,要创建一个 名为的 JSON 文件*MyTriggers.json*,该文件包含为名为的存储库配置的所有触发器的结构 MyDemoRepo:

```
aws codecommit get-repository-triggers --repository-name MyDemoRepo
>MyTriggers.json
```

此命令将在您运行该命令的目录MyTriggers.json中创建一个名为的文件。

 在纯文本编辑器中编辑 JSON 文件并删除您要删除的触发器的触发器块。用 repositoryName 对替换 configurationId 对。保存该文件。

例如,如果要*MyFirstTrigger*从名为的存储库中移除名为的触发器*MyDemoRepo*,则应使用以 下语句configurationId替repositoryName换并移除中的语句*red italic text*:

```
{
    "repositoryName": "MyDemoRepo",
    "triggers": [
        {
            "destinationArn": "arn:aws:sns:us-
east-2:1112222333:MyCodeCommitTopic",
            "branches": [
            "main",
            "main",
            "main",
            "
```

```
"preprod"
            ],
            "name": "MyFirstTrigger",
            "customData": "",
            "events": [
                "all"
            ]
        },
        {
            "destinationArn": "arn:aws:lambda:us-
east-2:111122223333:function:MyCodeCommitJSFunction",
            "branches": [],
            "name": "MyLambdaTrigger",
            "events": [
                "all"
            ]
        }
    ]
}
```

3. 在终端或命令行中,运行 put-repository-triggers 命令。这将更新存储库的触发器并删 除*MyFirstTrigger*触发器:

```
aws codecommit put-repository-triggers --repository-name MyDemoRepo
file://MyTriggers.json
```

该命令将返回与以下示例类似的配置 ID:

```
{
    "configurationId": "0123456-I-AM-AN-EXAMPLE"
}
```

#### Note

要删除名为 MyDemoRepo 的存储库的所有触发器,您的 JSON 文件应类似下面这样:

```
{
    "repositoryName": "MyDemoRepo",
    "triggers": []
}
```

# 将 Amazon CodeCommit 存储库与 Amazon CodeGuru Reviewer 关 联或取消关联

Amazon CodeGuru Reviewer 是一项自动代码审查服务,它使用程序分析和机器学习来检测 Java 或 Python 代码中的常见问题并推荐修复方法。您可以将亚马逊 Web Services 账户中的存储库与 CodeGuru Reviewer 关联起来。当你这样做时, CodeGuru Reviewer 会创建一个服务相关角色,允许 CodeGuru Reviewer 分析在建立关联后创建的所有拉取请求中的代码。

关联存储库后, CodeGuru Reviewer 会对创建拉取请求时发现的任何问题进行分析和评论。每条评 论都明确标记为来自 CodeGuru 审阅者,名称为 Amazon CodeGuru Revie wer。您可以像对拉取请 求中的任何其他注释一样回复这些注释,也可以提供有关建议质量的反馈。此反馈将与 CodeGuru Reviewer 共享,有助于改进服务及其建议。

#### Note

在存储库与其关联之前创建的拉取请求中,您将看不到 CodeGuru 来自 Reviewer 的评论。在 关联之后创建的拉取请求中,可能也看不到注释,原因如下:

- 拉取请求不包含 Java 或 Python 代码。
- CodeGuru Reviewer 没有足够的时间运行和查看拉取请求中的代码。这一过程耗时最多 30 分钟。评论可以随着审查的进行而出现,但在任务状态显示为已完成之前,评论不会完成。
- CodeGuru 审阅者未在拉取请求中的 Java 或 Python 代码中发现任何问题。
- 代码审核作业运行失败。要查看拉取请求的审查状态,请参阅拉取请求的活动选项卡。
- 您正在更改选项卡中查看拉取请求的更改,拉取请求已更新,Amazon CodeGuru Reviewer 未在更改中发现任何问题。Amazon CodeGuru Reviewer 评论只有在对拉取请求的最新修订 版发表评论时,才会显示在"更改"选项卡中。它们始终显示在活动选项卡中。

| Developer Tools > CodeCommit > Repositories > MyDemoRepo. > Pull requests > 25                                                                                              |         |                    |       |
|----------------------------------------------------------------------------------------------------|---------|--------------------|-------|
| 25: Updated some of our Java samples                                                                                                    | Approve | Close pull request | Merge |
| Open (Noseperoval rules (No merge conflicts) Destination main 🔇 Source bugfix-1236 Author: U_Juan Approvals: 0                                                              |         |                    |       |
| Details Activity Changes Commits Approvals                                                                                                    |         |                    |       |
| Amazon CodeGuru Reviewer job status                                                                                                    |         |                    |       |
| Status<br>O In progress                                                                                                    |         |                    |       |
| Activity history                                                                                                    |         |                    |       |
| Pull request updated 1 minute ago. One or more commits added. L_Juan updated the pull request.                                                                              |         |                    |       |
| Comment on line 100 of EventHandler.java                                                                                                    |         |                    |       |
| ObjectListing files = s3Client.listObjects(bucketName);                                                                                                    |         |                    |       |
| Amazon CodeGuru Reviewer 💷 commented 2 minutes ago                                                                                                    |         |                    |       |
| This code might not produce accurate results if the operation returns paginated results instead of all results. Consider adding another call to check for additional result | s.      |                    |       |
| O Feedback and comments will also be shared with Amazon CodeGuru Reviewer and might be used to improve the service.                                                         |         |                    |       |
| Reply 👍 🔻 🍐 1                                                                                                    |         |                    |       |

有关更多信息,请参阅<u>使用 Amazon CodeCommit 存储库中的拉取请求审核拉取请求</u>、和 <u>Amazon</u> CodeGuru Reviewer 用户指南。

#### Note

您必须使用具有足够权限才能将存储库与 CodeGuru Reviewer 关联或取消关联的 IAM 用户 或角色登录。有关包含这些权限 CodeCommit 的托管策略的信息,请参阅<u>Amazon 的托管策</u> <u>略 CodeCommit和Amazon CodeCommit 托管政策和 Amazon CodeGuru Reviewer</u>。有关 CodeGuru 审阅者权限和安全性的信息,请参阅 Amazon CodeGuru Reviewer 用户指南。

#### 主题

- 将存储库与 CodeGuru 审阅者关联
- 取消仓库与 Reviewer 的 CodeGuru 关联

### 将存储库与 CodeGuru 审阅者关联

使用 Amazon CodeCommit 控制台快速将存储库与 CodeGuru Reviewer 关联起来。有关其他方法,请 参阅 Amazon CodeGuru Reviewer 用户指南。

- 1. 在 https://console.aws.amazon.com/codesuite/codemmit /home 打开 CodeCommit 控制台。
- 2. 在存储库中,选择要与 CodeGuru Reviewer 关联的存储库的名称。
- 3. 选择 "设置", 然后选择 Amazon CodeGuru Reviewer。
- 4. 选择 Associate repository (关联存储库)。

| <ul> <li>Note</li> <li>将存储库与 CodeGuru Reviewer 完全关联可能需要 10 分钟。状态不会自动更新。要查当前状态,请选择刷新按钮。</li> </ul>                                                                                                    | 看 |
|----------------------------------------------------------------------------------------------------|---|
|                                                                                                    |   |
| Developer Tools > CodeCommit > Repositories > MyDemoRepo > Settings                                                                                                    |   |
| MyDemoRepo                                                                                                    |   |
| General         Notifications         Triggers         Repository tags         Amazon CodeGuru Reviewer                                                                                                    |   |
| Amazon CodeGuru Reviewer for Java and Python Info C When you associate this repository with Amazon CodeGuru Reviewer, you will receive recommendations to help improve Java and Python code in all pull requests. |   |
| Status                                                                                                    |   |
| ⊘ Associated                                                                                                    |   |
| Disassociate repository                                                                                                    |   |
|                                                                                                    |   |

# 取消仓库与 Reviewer 的 CodeGuru 关联

使用 Amazon CodeCommit 控制台快速解除存储库与 CodeGuru Reviewer 的关联。有关其他方法,请 参阅 Amazon CodeGuru Reviewer 用户指南。

- 1. 在 <u>https://console.aws.amazon.com/codesuite/codemmit</u> /home 打开 CodeCommit 控制台。
- 2. 在存储库中,选择要取消与 CodeGuru Reviewer 关联的存储库的名称。
- 3. 选择"设置", 然后选择 Amazon CodeGuru Reviewer。
- 4. 选择 Disassociate repository (取消关联存储库)。

# 查看 CodeCommit 存储库详情

您可以使用连接到 CodeCommit 存储库的本地存储库中的 Amazon CodeCommit 控制台 Amazon CLI、或 Git 来查看有关可用存储库的信息。

在按照这些说明进行操作之前,请完成设置 中的步骤。

#### 主题

- 查看存储库详细信息(控制台)
- 查看 CodeCommit 仓库详情 (Git)
- 查看 CodeCommit 存储库详细信息 (Amazon CLI)

# 查看存储库详细信息(控制台)

使用 Amazon CodeCommit 控制台快速查看使用您的亚马逊 Web Services 账户创建的所有存储库。

- 1. 在 https://console.aws.amazon.com/codesuite/codemmit /home 打开 CodeCommit 控制台。
- 在存储库中,查看您登录的 Amazon Web Services 区域 中的存储库相关详细信息。使用区域选择
   器选择不同的 Amazon Web Services 区域,以查看相应区域中的存储库。
- 3. 选择您要查看更多详情的存储库的名称,然后执行以下操作之一:
  - 要查看 URL 来克隆存储库,请选择 Clone URL (克隆 URL),然后选择克隆存储库时要使用的协议。此时将复制克隆 URL。要查看它,请将其粘贴到纯文本编辑器中。
  - 要查看存储库的可配置选项以及存储库 ARN 和存储库 ID 等详细信息,请在导航窗格中选择设置。

#### Note

如果您以 IAM 用户身份登录,则可配置并保存用于查看代码的首选项和其他控制台设置。有关 更多信息,请参阅 使用用户首选项。

### 查看 CodeCommit 仓库详情 (Git)

要使用本地存储库中的 Git 来查看 CodeCommit 存储库的详细信息,请运行git remote show命令。

在执行这些步骤之前,请将本地存储库连接到 CodeCommit 存储库。有关说明,请参阅连接存储库。

### 1. 运行git remote show **remote - name**命令,其中**remote - name**是 CodeCommit 存储库的别名(默 认为origin)。

#### 🚺 Tip

要获取 CodeCommit 存储库名称及其名称的列表 URLs,请运行git remote -v命令。

例如,要查看别名为 CodeCommit 存储库的详细信息,请执行origin以下操作:

git remote show origin

2. 对于 HTTPS:

```
* remote origin
Fetch URL: https://git-codecommit.us-east-2.amazonaws.com/v1/repos/MyDemoRepo
Push URL: https://git-codecommit.us-east-2.amazonaws.com/v1/repos/MyDemoRepo
HEAD branch: (unknown)
Remote branches:
    MyNewBranch tracked
    main tracked
Local ref configured for 'git pull':
    MyNewBranch merges with remote MyNewBranch (up to date)
Local refs configured for 'git push':
    MyNewBranch pushes to MyNewBranch (up to date)
    main pushes to main (up to date)
```

对于 SSH :

```
* remote origin
Fetch URL: ssh://git-codecommit.us-east-2.amazonaws.com/v1/repos/MyDemoRepo
Push URL: ssh://git-codecommit.us-east-2.amazonaws.com/v1/repos/MyDemoRepo
HEAD branch: (unknown)
Remote branches:
    MyNewBranch tracked
    main tracked
Local ref configured for 'git pull':
    MyNewBranch merges with remote MyNewBranch (up to date)
Local refs configured for 'git push':
    MyNewBranch pushes to MyNewBranch (up to date)
    main pushes to main (up to date)
```

用户指南

🚺 Tip

要查找您的 IAM 用户的 SSH 密钥 ID,请打开 IAM 控制台并在 IAM 用户详细信息页面上 展开安全凭证。SSH 密钥 ID 可以在的 SSH 密钥中找到 Amazon CodeCommit。

有关更多选项,请参阅 Git 文档。

### 查看 CodeCommit 存储库详细信息 (Amazon CLI)

要将 Amazon CLI 命令与一起使用 CodeCommit,请安装 Amazon CLI。有关更多信息,请参阅 <u>命令</u> <u>行参考</u>。

要使用查看存储库的详细信息,请运行以下命令: Amazon CLI

- 要查看 CodeCommit 存储库名称及其相应名称的列表 IDs,请运行列表存储库。
- 要查看有关单个 CodeCommit 存储库的信息,请运行 get- repository。
- 要查看有关中多个存储库的信息 CodeCommit,请运行batch-get-repositories。

查看 CodeCommit 存储库列表

1. 运行 list-repositories 命令:

aws codecommit list-repositories

您可以使用可选的 --sort-by 或 --order 选项来更改返回信息的顺序。

2. 如果成功,此命令将输出一个repositories对象,其中包含与 Amazon Web Services 账户 CodeCommit 关联的所有存储库的名称和 IDs 名称。

下面是前面命令的一些示例输出:

```
"repositoryName": "MyOtherDemoRepo",
            "repositoryId": "cfc29ac4-b0cb-44dc-9990-f6f51EXAMPLE"
        }
]
}
```

查看有关单个 CodeCommit 存储库的详细信息

1. 运行get-repository命令,使用--repository-name选项指定 CodeCommit 存储库的名称。

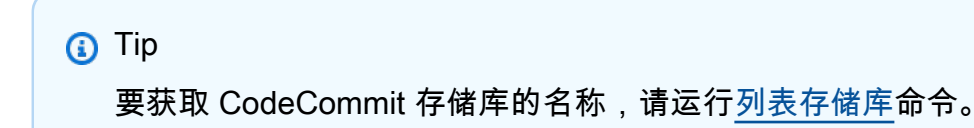

例如,要查看名为的 CodeCommit 存储库的详细信息MyDemoRepo:

```
aws codecommit get-repository --repository-name MyDemoRepo
```

- 2. 如果成功,此命令会输出一个包含以下信息的 repositoryMetadata 对象:
  - 存储库的名称 (repositoryName)。
  - 存储库说明 (repositoryDescription)。
  - 系统生成的存储库的唯一 ID (repositoryId)。
  - 与存储库关联的 Amazon Web Services 账户的 ID (accountId)。

下面是前面示例命令的一些示例输出:

```
{
    "repositoryMetadata": {
        "creationDate": 1429203623.625,
        "defaultBranch": "main",
        "repositoryName": "MyDemoRepo",
        "cloneUrlSsh": "ssh://git-codecommit.us-east-2.amazonaws.com/v1/repos/
MyDemoRepo",
        "lastModifiedDate": 1430783812.0869999,
        "repositoryDescription": "My demonstration repository",
        "cloneUrlHttp": "https://codecommit.us-east-2.amazonaws.com/v1/repos/
MyDemoRepo",
```

```
用户指南
```

```
"repositoryId": "f7579e13-b83e-4027-aaef-650c0EXAMPLE",
    "Arn": "arn:aws:codecommit:us-east-2:111111111111111MyDemoRepo",
    "accountId": "11111111111"
}
}
```

查看有关多个 CodeCommit 存储库的详细信息

 使用 batch-get-repositories 选项运行 --repository-names 命令。在每个 CodeCommit 存储库 名称之间添加一个空格。

🚺 Tip

要获取存储库的名称 CodeCommit,请运行列表存储库命令。

例如,要查看名为MyDemoRepo和的两个 CodeCommit 存储库的详细信息,请执 行MyOtherDemoRepo以下操作:

aws codecommit batch-get-repositories --repository-names MyDemoRepo MyOtherDemoRepo

- 2. 如果成功,此命令会输出一个包含以下信息的对象:
  - 找不到的所有 CodeCommit 存储库的列表 (repositoriesNotFound)。
  - CodeCommit 存储库列表 (repositories)。每个 CodeCommit 存储库名称后面都有:
    - 存储库说明 (repositoryDescription)。
    - 系统生成的存储库的唯一 ID (repositoryId)。
    - 与存储库关联的 Amazon Web Services 账户的 ID (accountId)。

下面是前面示例命令的一些示例输出:

```
{
    "repositoriesNotFound": [],
    "repositories": [
        {
            "creationDate": 1429203623.625,
            "defaultBranch": "main",
            "repositoryName": "MyDemoRepo",
```

```
"cloneUrlSsh": "ssh://git-codecommit.us-east-2.amazonaws.com/v1/
repos/MyDemoRepo",
                "lastModifiedDate": 1430783812.0869999,
                "repositoryDescription": "My demonstration repository",
                "cloneUrlHttp": "https://codecommit.us-east-2.amazonaws.com/v1/
repos/MyDemoRepo",
                "repositoryId": "f7579e13-b83e-4027-aaef-650c0EXAMPLE",
                "Arn": "arn:aws:codecommit:us-east-2:11111111111111:MyDemoRepo",
                "accountId": "111111111111"
            },
            {
                "creationDate": 1429203623.627,
                "defaultBranch": "main",
                "repositoryName": "MyOtherDemoRepo",
                "cloneUrlSsh": "ssh://git-codecommit.us-east-2.amazonaws.com/v1/
repos/MyOtherDemoRepo",
                "lastModifiedDate": 1430783812.0889999,
                "repositoryDescription": "My other demonstration repository",
                "cloneUrlHttp": "https://codecommit.us-east-2.amazonaws.com/v1/
repos/MyOtherDemoRepo",
                "repositoryId": "cfc29ac4-b0cb-44dc-9990-f6f51EXAMPLE",
                "Arn": "arn:aws:codecommit:us-east-2:111111111111:MyOtherDemoRepo",
                "accountId": "111111111111"
            }
        ],
        "repositoriesNotFound": []
    }
```

# 更改 Amazon CodeCommit 存储库设置

您可以使用 Amazon CLI 和 Amazon CodeCommit 控制台来更改 CodeCommit 存储库的设置,例如其 描述或名称。

#### 🛕 Important

更改存储库的名称可能导致在其远程 URL 中使用旧名称的所有本地存储库连接中断。运行 git remote set-url 命令可以更新远程 URL,使其使用新的存储库名称。

#### 主题

• 更改存储库设置(控制台)

• 更改 Amazon CodeCommit 存储库设置 (Amazon CLI)

# 更改存储库设置(控制台)

要使用 Amazon CodeCommit 控制台在中更改 CodeCommit 存储库的设置 Amazon CodeCommit,请 按照以下步骤操作。

- 1. 在 https://console.aws.amazon.com/codesuite/codemmit /home 打开 CodeCommit 控制台。
- 2. 在存储库中,选择要更改设置的存储库的名称。
- 3. 在导航窗格中,选择 Settings(设置)。
- 要更改存储库的名称,请在存储库名称中的名称文本框中输入新名称,然后选择保存。在出现提示时,确认您的选择。

#### Important

更改 Amazon CodeCommit 存储库的名称将更改用户连接到存储库所需 URLs 的 SSH 和 HTTPS。在更新连接设置之前,用户无法连接到此存储库。此外,由于存储库的 ARN 会 发生更改,更改存储库名称会使依赖该存储库 ARN 的所有 IAM 用户策略失效。 更改名称后,所有用户都必须使用 git remote set-url 命令并指定要使用的新 URL,然后才能连接到存储库。例如,如果您将仓库名称从 MyDemoRepo 更改为 MyRenamedDemoRepo,则使用 HTTPS 连接仓库的用户将运行以下 Git 命令:

git remote set-url origin https://git-codecommit.us-east-2.amazonaws.com/v1/ repos/MyRenamedDemoRepo

使用 SSH 连接该存储库的用户需要运行下面的 Git 命令:

git remote set-url origin ssh://git-codecommit.us-east-2.amazonaws.com/v1/ repos/MyRenamedDemoRepo

有关更多选项,请参阅 Git 文档。

5. 要更改存储库的说明,请修改 Description 文本框中的文本,然后选择 Save 。

#### Note

"描述"字段在控制台中显示"Markdown",并接受所有 HTML 字符和有效的 Unicode 字符。 如果您是使用GetRepository或的应用程序开发人员,BatchGetRepositories APIs 并且计划在 Web 浏览器中显示存储库描述字段,请参阅 <u>CodeCommit API 参考</u>。

- 6. 要更改默认分支,请在默认分支中选择分支下拉列表,然后选择其他分支。选择保存。
- 7. 要更改用于 Amazon KMS 加密和解密存储库中数据的加密密钥,请在存储库加密密钥中,选择其 中一个Amazon 托管式密钥或客户托管密钥以指定要使用的密钥类型。如果选择客户管理的密钥, 请输入密钥的 ARN。选择保存。
- 8. 要删除存储库,请选择 Delete repository。在 Type the name of the repository to confirm deletion (键入存储库名称以确认删除) 旁边的框中,输入 **delete**,然后选择 Delete (删除)。

#### A Important

在中删除此存储库后 Amazon CodeCommit,您将无法再将其克隆到任何本地存储库或共 享存储库。也无法再从任何本地存储库或共享存储库向其推送数据或从其提取数据。并且 无法撤消。

# 更改 Amazon CodeCommit 存储库设置 (Amazon CLI)

要将 Amazon CLI 命令与一起使用 CodeCommit,请安装 Amazon CLI。有关更多信息,请参阅 <u>命令</u> 行参考。

Amazon CLI 要使用在中更改 CodeCommit 存储库的设置 Amazon CodeCommit,请运行以下一个或 多个命令:

- update-repository-description更改 CodeCommit 存储库的描述。
- update-repository-name更改 CodeCommit 存储库的名称。

#### 更改 CodeCommit 仓库的描述

- 1. 运行 update-repository-description 命令,并指定:
  - CodeCommit 存储库的名称(带--repository-name选项)。

#### 🚺 Tip

要获取 CodeCommit 存储库的名称,请运行<u>list-repositories</u>命令。

• 新存储库说明 (使用 --repository-description 选项)。

#### Note

"描述"字段在控制台中显示"Markdown",并接受所有 HTML 字符和有效 的 Unicode 字符。如果您是使用GetRepository或的应用程序开发人 员,BatchGetRepositories APIs 并且计划在 Web 浏览器中显示存储库描述字段, 请参阅 CodeCommit API 参考。

例如,要将名为的 CodeCommit 存储库的描述更改MyDemoRepo为This description was changed:

```
aws codecommit update-repository-description --repository-name MyDemoRepo --
repository-description "This description was changed"
```

该命令只在出现错误时生成输出。

 要验证更改后的描述,请运行get-repository命令,指定使用该--repository-name选项更改其 描述的 CodeCommit 存储库的名称。

该命令的输出会在 repositoryDescription 中显示已更改的文本。

更改 CodeCommit 仓库的名称

- 1. 运行 update-repository-name 命令,并指定:
  - CodeCommit 存储库的当前名称(带--old-name选项)。

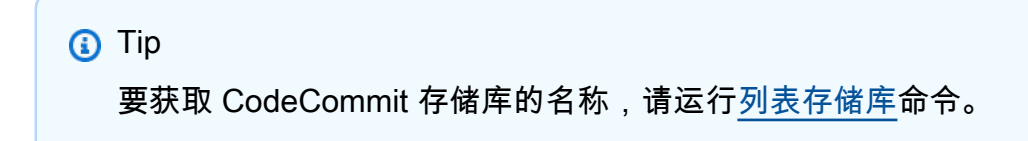

• CodeCommit 存储库的新名称(带--new-name选项)。

例如,要将名为 MyDemoRepo 的存储库更改为 MyRenamedDemoRepo:

aws codecommit update-repository-name --old-name MyDemoRepo --new-name MyRenamedDemoRepo

该命令只在出现错误时生成输出。

#### ▲ Important

更改 Amazon CodeCommit 存储库的名称会更改用户连接到存储库所需 URLs 的 SSH 和 HTTPS。在更新连接设置之前,用户无法连接到此存储库。此外,由于存储库的 ARN 会 发生更改,更改存储库名称会使依赖该存储库 ARN 的任何 IAM 用户策略失效。

2. 要验证更改的名称,请运行 list-repositories 命令并查看存储库名称列表。

# 在本地存储库和 Amazon CodeCommit 存储库之间同步更改

您可以使用 Git 在本地存储库和连接到本地 CodeCommit 存储库的存储库之间同步更改。

要将更改从本地存储库推送到 CodeCommit 存储库,请运行git push *remote-name branch-name*。

要从存储库中提取对本地 CodeCommit 存储库的更改,请运行git pull *remote-name branchname*。

对于推送和拉取,*remote-name*是本地 CodeCommit 存储库使用的昵称。 *branch-name*是 CodeCommit 存储库中要推送或拉出的分支的名称。

🚺 Tip

要获取本地存储库用于 CodeCommit 存储库的昵称,请运行git remote。要获取分支名称列 表,请运行 git branch。当前分支的名称旁边会显示星号 (\*)。(您也可以运行 git status 来显 示当前分支名称。) 如果您克隆了存储库,则从本地存储库的角度来看,*remote-name*这不是存储库的 CodeCommit 名称。克隆存储库时,会自动设置*remote-name*为origin。

例如,要将更改从本地存储库推送到 CodeCommit 存储库中使用昵称origin的main分支,请执行以 下操作:

git push origin main

同样,要从存储库中使用昵称origin的main分支中提取对本地 CodeCommit 存储库的更改,请执行 以下操作:

git pull origin main

🚺 Tip

如果向 git push 添加 -u 选项,则会设置上游跟踪信息。例如,如果你跑了git push -u origin main),将来你可以跑也可以git pull不跑git push*remote-namebranch-name*。要获取上游 跟踪信息,请运行 git remote show *remote-name*(例如,git remote show origin)。

有关更多选项,请参阅 Git 文档。

### 将提交推送到其他 Git 存储库

您可以将本地存储库配置为将更改推送到两个远程存储库。例如,您可能想要在尝试使用 Amazon CodeCommit时继续使用现有的 Git 存储库解决方案。按照以下基本步骤将本地存储库中的更改推送到 CodeCommit 单独的 Git 存储库。

🚺 Tip

如果您没有 Git 存储库,则可以在除之外的服务上创建一个空仓库, CodeCommit然后将仓库 迁移到该存储 CodeCommit 库。您应按照迁移到 CodeCommit 中的步骤进行操作。

将提交推送到两个存储库

API 版本 2015-04-13 163

 在命令提示符或终端中,切换到本地存储库目录,然后运行 git remote -v 命令。您应该可以看到 类似于如下所示的输出内容:

对于 HTTPS:

```
origin https://git-codecommit.us-east-2.amazonaws.com/v1/repos/MyDemoRepo (fetch)
origin https://git-codecommit.us-east-2.amazonaws.com/v1/repos/MyDemoRepo (push)
```

对于 SSH:

```
origin ssh://git-codecommit.us-east-2.amazonaws.com/v1/repos/MyDemoRepo (fetch)
origin ssh://git-codecommit.us-east-2.amazonaws.com/v1/repos/MyDemoRepo (push)
```

 运行git remote set-url --add --push origin *git-repository-name*命令,其中*gitrepository-name*是你要托管代码的 Git 存储库的 URL 和名称。这会将 origin 的推送目标更 改为该 Git 存储库。

Note

git remote set-url --add --push 会覆盖推送的默认 URL,因此您必须运行该命令两次,如 后面的步骤所示。

例如,以下命令将 Origin 的推送更改为 some - URL/MyDestinationRepo:

git remote set-url --add --push origin some-URL/MyDestinationRepo

该命令不返回任何内容。

🚺 Tip

如果您要推送到需要凭据的 Git 存储库,请确保在凭据帮助程序或some-URL字符串配置 中配置这些凭据。否则,到该存储库的推送操作将失败。

3. 再次运行 git remote -v 命令,它应产生类似以下内容的输出:

对于 HTTPS :

origin https://git-codecommit.us-east-2.amazonaws.com/v1/repos/MyDemoRepo (fetch)
origin some-URL/MyDestinationRepo (push)

对于 SSH :

```
origin ssh://git-codecommit.us-east-2.amazonaws.com/v1/repos/MyDemoRepo (fetch)
origin some-URL/MyDestinationRepo (push)
```

4. 现在添加 CodeCommit 存储库。再次运行 git remote set-url --add --push origin,这次请指定您的 CodeCommit 存储库的 URL 和存储库名称。

例如,以下命令将 Orig in 的推送添加到 m https://git-codecom it.us-east-2.amazonaws。 com/v1/ repos/MyDemoRepo:

对于 HTTPS:

```
git remote set-url --add --push origin https://git-codecommit.us-
east-2.amazonaws.com/v1/repos/MyDemoRepo
```

对于 SSH:

```
git remote set-url --add --push origin ssh://git-codecommit.us-
east-2.amazonaws.com/v1/repos/MyDemoRepo
```

该命令不返回任何内容。

5. 再次运行 git remote -v 命令,它应产生类似以下内容的输出:

对于 HTTPS:

origin https://git-codecommit.us-east-2.amazonaws.com/v1/repos/MyDemoRepo (fetch)
origin some-URL/MyDestinationRepo (push)
origin https://git-codecommit.us-east-2.amazonaws.com/v1/repos/MyDemoRepo (push)

对于 SSH:

```
origin ssh://git-codecommit.us-east-2.amazonaws.com/v1/repos/MyDemoRepo (fetch)
将提交推送到两个存储库 API版本 2015-04-13 165
```

你现在有两个 Git 存储库作为推送的目的地,但你的推送会MyDestinationRepo 先到*some-URL*/。 如果到该存储库的推送失败,则您的提交不会被推送到任何一个存储库。

🚺 Tip

如果另一个存储库需要您要手动输入的凭据,请考虑更改推送顺序,以便 CodeCommit 先 推送到。运行 git remote set-url --delete 删除首先推送到的存储库,然后运行 git remote set-url --add 再次添加它,使其成为列表中的第二个推送目标。 有关更多选项,请参阅 Git 文档。

6. 要验证您是否正在推送到两个远程存储库,请使用文本编辑器在本地存储库中创建下面的文本文件:

```
bees.txt
-----
Bees are flying insects closely related to wasps and ants, and are known for their
role in pollination and for producing honey and beeswax.
```

7. 运行 git add 将更改暂存在本地存储库中:

```
git add bees.txt
```

8. 运行 git commit 提交本地存储库中的更改:

git commit -m "Added bees.txt"

9. 要将提交从本地存储库推送到远程存储库,请运行,git push -u remote-name branch-name 中remote-name是本地存储库用于远程存储库的昵称,branch-name也是要推送到存储库的分 支的名称。

🚺 Tip

您只需在第一次推送时使用 -u 选项。然后将设置上游跟踪信息。
例如,运行 git push -u origin main 会显示推送到两个远程存储库中的预期分支,并产生类似以下 内容的输出:

对于 HTTPS:

```
Counting objects: 5, done.
Delta compression using up to 4 threads.
Compressing objects: 100% (3/3), done.
Writing objects: 100% (3/3), 5.61 KiB | 0 bytes/s, done.
Total 3 (delta 1), reused 0 (delta 0)
To some-URL/MyDestinationRepo
    a5ba4ed..250f6c3 main -> main
Counting objects: 5, done.
Delta compression using up to 4 threads.
Compressing objects: 100% (3/3), done.
Writing objects: 100% (3/3), 5.61 KiB | 0 bytes/s, done.
Total 3 (delta 1), reused 0 (delta 0)
remote:
To https://git-codecommit.us-east-2.amazonaws.com/v1/repos/MyDemoRepo
    a5ba4ed..250f6c3 main -> main
```

对于 SSH :

```
Counting objects: 5, done.
Delta compression using up to 4 threads.
Compressing objects: 100% (3/3), done.
Writing objects: 100% (3/3), 5.61 KiB | 0 bytes/s, done.
Total 3 (delta 1), reused 0 (delta 0)
To some-URL/MyDestinationRepo
    a5ba4ed..250f6c3 main -> main
Counting objects: 5, done.
Delta compression using up to 4 threads.
Compressing objects: 100% (3/3), done.
Writing objects: 100% (3/3), 5.61 KiB | 0 bytes/s, done.
Total 3 (delta 1), reused 0 (delta 0)
remote:
To ssh://git-codecommit.us-east-2.amazonaws.com/v1/repos/MyDemoRepo
    a5ba4ed..250f6c3 main -> main
```

有关更多选项,请参阅 Git 文档。

# 使用角色配置对 Amazon CodeCommit 仓库的跨账户访问权限

您可以为其他 Amazon 账户中的 IAM 用户和群组配置对 CodeCommit 存储库的访问权限。此过程通常称为跨账户访问。本节提供示例和 step-by-step说明,说明如何为属于 Amazon 另一个账户(称为 AccountB)*MySharedDemoRepo*中的 IAM 群组*DevelopersWithCrossAccountRepositoryAccess*的 IAM 用户配置跨 Amazon 账户访问权限,该存储库位于美国东部(俄亥俄州)地区的账户(称为 AccountA)。

本节分为三个部分:

- AccountA 中管理员的操作。
- AccountB 中管理员的操作。
- AccountB 中存储库用户的操作。

要配置跨账户访问,请执行以下操作:

 AccountA 中的管理员以 IAM 用户身份登录,该用户拥有在 IAM 中创建和管理存储库以及在 IAM 中 CodeCommit 创建角色所需的权限。如果您使用的是托管策略,请将 IAMFull访问权限和应用 AWSCodeCommitFullAccess 于此 IAM 用户。

AccountA 的示例账户 ID 为 111122223333。

• AccountB 中的管理员以 IAM 用户身份登录,该用户具有创建和管理 IAM 用户和组以及为用户和组 配置策略所需的权限。如果您使用的是托管策略,请对此 IAM 用户应用 IAMFull访问权限。

- •为了模拟开发者的活动,AccountB 中的存储库用户以 IAM 用户身份登录,该用户是为允许访问 AccountA 中的仓库而创建的 IAM 群组的成员。 CodeCommit 必须为此账户配置:
  - Amazon 管理控制台访问权限。
  - 连接 Amazon 资源时使用的访问密钥和私有密钥,以及访问 AccountA 中的仓库时要扮演的角色 的 ARN。
  - 在其上克隆存储库的本地计算机上的 git-remote-codecommit 实用程序。此实用程序需要 Python 及其安装程序 pip。您可以从 Python 程序包索引网站上通过 git-remote-codecommit 程序。

有关更多信息,请参阅<u>使用 HTTPS 连接 Amazon CodeCommit 的设置步骤 git-remote-</u> codecommit和 IAM 用户。

使用角色配置对存储库的跨账户访问

#### 主题

- 跨账户存储库访问:AccountA 中管理员的操作
- 跨账户存储库访问: AccountB 中管理员的操作
- 跨账户存储库访问:AccountB 中存储库用户的操作

## 跨账户存储库访问:AccountA 中管理员的操作

要允许 AccountB 中的用户或组访问 AccountA 中的存储库,AccountA 管理员必须:

- 在 AccountA 中创建一个授予对存储库的访问权限的策略。
- 在 AccountA 中创建一个可由 AccountB 中的 IAM 用户和组代入的角色。
- 将 策略附加到该角色。

以下各节提供了步骤和示例。

### 主题

- 步骤 1:在 AccountA 中创建用于存储库访问的策略
- 步骤 2:在 AccountA 中创建用于存储库访问的角色

步骤 1 : 在 AccountA 中创建用于存储库访问的策略

您可以在 AccountA 中创建策略,向账户 B 中的用户授予对账户 A 中存储库的访问权限。根据您希望 允许的访问级别,执行以下操作之一:

- 配置策略以允许 AccountB 用户访问特定存储库,但不允许这些用户查看 AccountA 中所有存储库的 列表。
- 配置额外访问权限以允许 AccountB 用户从 AccountA 的所有存储库列表中选择存储库。

创建用于存储库访问的策略

- 1. 以有权在 AccountA 中创建策略的 IAM 用户身份登录 Amazon 管理控制台。
- 2. 使用 https://console.aws.amazon.com/iam/ 打开 IAM 控制台。
- 3. 在导航窗格中,选择策略。
- 4. 选择创建策略。

跨账户存储库访问:AccountA 中管理员的操作

 选择 JSON 选项卡,并将以下 JSON 策略文档粘贴到 JSON 文本框中。将us-east-2替换 Amazon Web Services 区域 为存储库的、111122223333 AccountA 的账户 ID 和 Accoun MySharedDemoRepo tA 中的 CodeCommit 仓库名称:

```
{
"Version": "2012-10-17",
"Statement": [
    {
        "Effect": "Allow",
        "Action": [
            "codecommit:BatchGet*",
            "codecommit:Create*",
            "codecommit:DeleteBranch",
            "codecommit:Get*",
            "codecommit:List*",
            "codecommit:Describe*",
            "codecommit:Put*",
            "codecommit:Post*",
            "codecommit:Merge*",
            "codecommit:Test*",
            "codecommit:Update*",
            "codecommit:GitPull",
            "codecommit:GitPush"
        ],
        "Resource": [
            "arn:aws:codecommit:us-east-2:111122223333:MySharedDemoRepo"
        ]
    }
]
}
```

如果您希望担任此角色的用户能够在 CodeCommit 控制台主页上查看存储库列表,请在策略中添加其他声明,如下所示:

```
{
    "Version": "2012-10-17",
    "Statement": [
        {
            "Effect": "Allow",
            "Action": [
            "codecommit:BatchGet*",
            "codecommit:Create*",
```

```
"codecommit:DeleteBranch",
                "codecommit:Get*",
                "codecommit:List*",
                "codecommit:Describe*",
                "codecommit:Put*",
                "codecommit:Post*",
                "codecommit:Merge*",
                "codecommit:Test*",
                "codecommit:Update*",
                "codecommit:GitPull",
                "codecommit:GitPush"
            ],
            "Resource": [
                "arn:aws:codecommit:us-east-2:111122223333:MySharedDemoRepo"
            1
        },
        {
            "Effect": "Allow",
            "Action": "codecommit:ListRepositories",
            "Resource": "*"
        }
    ]
}
```

利用该访问权限,使用此策略代入此角色的用户能够更轻松地找到其有权访问的存储库。他们可以 从列表中选择存储库的名称,并定位到共享存储库的主页 (Code)。虽然用户无法访问列表中显示 的任何其他存储库,但他们可以在控制面板页面上查看 AccountA 中的存储库。

如果您不想让担任该角色的用户能够查看 AccountA 中所有仓库的列表,请使用第一个策略示例, 但要确保在控制台中向这些用户发送指向共享仓库主页的直接链接。 CodeCommit

- 6. 选择查看策略。策略验证器会报告语法错误(例如,如果您忘记将示例 Amazon Web Services 账 户 ID 和存储库名称替换为您的 Amazon Web Services 账户 ID 和存储库名称)。
- 7. 在查看策略页面上,输入策略的名称(例 如CrossAccountAccessForMySharedDemoRepo)。您也可以提供此策略的可选描述。选择创建策略。

## 步骤 2:在 AccountA 中创建用于存储库访问的角色

配置策略后,创建 AccountB 中的 IAM 用户和组可代入的角色,然后向此角色附加策略。

创建用于存储库访问的角色

- 1. 在 IAM 控制台中,选择角色。
- 2. 选择创建角色。
- 3. 选择另一个 Amazon Web Services 账户。
- 5. 在附加权限策略中,选择您在上一个过程中创建的策略 (CrossAccountAccessForMySharedDemoRepo)。选择下一步:审核。
- 在角色名称中,输入角色的名称(例 如,*MyCrossAccountRepositoryContributorRole*)。您还可以输入可选描述,帮助他人 了解角色的用途。
- 7. 选择创建角色。
- 打开您刚刚创建的角色,并复制角色 ARN (例 如,arn:aws:iam::111122223333:role/MyCrossAccountRepositoryContributorRole)。
   您需要向 AccountB 管理员提供此 ARN。

## 跨账户存储库访问:AccountB 中管理员的操作

要允许 AccountB 中的用户或组访问 AccountA 中的存储库,AccountB 管理员必须在 AccountB 中创 建一个组。必须为此组配置一个策略,该策略允许组成员代入由 AccountA 管理员创建的角色。

以下各节提供了步骤和示例。

### 主题

- 步骤 1 : 为 AccountB 用户创建用于存储库访问的 IAM 组
- 步骤 2: 创建策略并将用户添加到 IAM 组

### 步骤 1 : 为 AccountB 用户创建用于存储库访问的 IAM 组

管理 AccountB 中的哪些 IAM 用户可访问 AccountA 存储库的最简单方法是,在 AccountB 中创建一个 有权代入 AccountA 中的角色的 IAM 组,然后将 IAM 用户添加到该组。 创建用于跨账户存储库访问的组

- 1. 以具有创建 IAM 群组和策略以及 Amazon 管理 AccountB 中的 IAM 用户所需权限的 IAM 用户身 份登录管理控制台。
- 2. 使用 https://console.aws.amazon.com/iam/ 打开 IAM 控制台。
- 3. 在 IAM 控制台中,选择组。
- 4. 选择 Create New Group (创建新组)。
- 在组名中,输入该组的名称(例 如, DevelopersWithCrossAccountRepositoryAccess)。选择下一步。
- 6. 在 Attach Policy 中,选择 Next Step。您在下一个过程中创建跨账户策略。完成组的创建。

### 步骤 2:创建策略并将用户添加到 IAM 组

现在您已拥有一个组,请创建策略来允许此组的成员代入允许其访问 AccountA 中的存储库的角色。然 后,向该组添加 AccountB 中的 IAM 用户,您希望这些用户能够访问 AccountA 中的存储库。

为组创建策略并向组添加用户

- 在 IAM 控制台中,选择群组,然后选择您刚刚创建的群组的名称(例 如DevelopersWithCrossAccountRepositoryAccess)。
- 2. 选择 Permissions(权限)选项卡。展开内联策略,然后选择用于创建内联策略的链接。(如果您 配置的是已拥有内联策略的组,请选择创建组策略。)
- 3. 选择 Custom Policy, 然后选择 Select。
- 在 Policy Name (策略名称)中,输入策略的名称(例如 AccessPolicyForSharedRepository)。
- 5. 在 Policy Document (策略文档) 中,粘贴以下策略。在中Resource,将 ARN 替换为管理员在账户 A 中创建的策略的 ARN (例如, arn: aws: iam::: role/),然后选择应用策略。111122223333 MyCrossAccountRepositoryContributorRole
  有关管理员在 AccountA 中创建的策略的更多信息,请参阅步骤 1:在 AccountA 中创建用于存储库访问的策略。

```
{
    "Version": "2012-10-17",
    "Statement": {
        "Effect": "Allow",
        "Action": "sts:AssumeRole",
        "Resource":
    "arn:aws:iam::111122223333:role/MyCrossAccountRepositoryContributorRole"
```

}

6. 选择用户选项卡。选择向组添加用户,然后添加 AccountB IAM 用户。例如,您可以将具有该用户 名<u>Saanvi\_Sarkar</u>的 IAM 用户添加到群组。

i Note

AccountB 中的用户必须具有编程访问权限,包括访问密钥和密钥,才能配置其本地计算 机以访问共享 CodeCommit 存储库。如果您要创建 IAM 用户,请确保保存访问密钥和私 有密钥。为确保您的 Amazon 账户的安全,私有访问密钥仅在您创建它时可用。

# 跨账户存储库访问:AccountB 中存储库用户的操作

要访问 AccountA 中的存储库,AccountB 组中的用户必须配置其本地计算机以访问存储库。以下各节 提供了步骤和示例。

主题

- 步骤 1:配置 Amazon CLI 和 Git,让 AccountB 用户访问账户 A 中的仓库
- 第2步:在 AccountA 中克隆并访问 CodeCommit 仓库

步骤 1: 配置 Amazon CLI 和 Git,让 AccountB 用户访问账户 A 中的仓库

您无法使用 SSH 密钥或 Git 凭证来访问另一个 Amazon Web Services 账户中的存储库。AccountB 用户必须将其计算机配置为使用git-remote-codecommit(推荐)或凭据助手来访问 AccountA CodeCommit 中的共享存储库。不过,您在访问 AccountB 中的存储库时,可以继续使用 SSH 密钥或 Git 凭证。

请按照以下步骤使用 git-remote-codecommit 配置访问权限。如果尚未安装 git-remote-codecommit, 请在 Python 程序包索引网站上通过 git-remote-codecommit 下载它。

配置 Amazon CLI 和 Git 以实现跨账户访问

- 1. 在本地计算机 Amazon CLI 上安装。请参阅安装 Amazon CLI 中有关您的操作系统的说明。
- 2. 在本地计算机上安装 Git。要安装 Git,建议访问 Git 下载或 Git for Windows 等网站。

Note

CodeCommit 支持 Git 版本 1.7.9 及更高版本。Git 版本 2.28 支持为初始提交配置分支名称。我们建议使用最新版本的 Git。Git 是一个不断发展的平台,会定期进行更新。有时,功能更改可能会影响其工作方式 CodeCommit。如果您在使用特定版本的 Git 时遇到问题 CodeCommit,请查看中的信息故障排除。

 从终端或命令行中,在要克隆存储库的目录位置,运行 git config --local user.name 和 git config -local user.email 命令可为您将对存储库做出的提交设置用户名和电子邮件。例如:

```
git config --local user.name "Saanvi Sarkar"
git config --local user.email saanvi_sarkar@example.com
```

这些命令未返回任何内容,但您指定的电子邮件和用户名将与您对 AccountA 中的存储库进行的提 交关联。

 运行 aws configure --profile 命令以配置在连接到 AccountB 中的资源时要使用的默认配置文件。 在系统提示时,请提供您的 IAM 用户的访问密钥和私有密钥。

Note

如果您已经安装 Amazon CLI 并配置了配置文件,则可以跳过此步骤。

例如,运行以下命令创建用于访问美国东部(俄亥俄州)AccountB(us-east-2)中 Amazon 资源 的默认 Amazon CLI 配置文件:

aws configure

当系统提示时,请提供以下信息:

Amazon Access Key ID [None]: Your-IAM-User-Access-Key
Amazon Secret Access Key ID [None]: Your-IAM-User-Secret-Access-Key
Default region name ID [None]: us-east-2
Default output format [None]: json

5. 再次运行 aws configure --profile 命令可配置在连接到 AccountA 中的存储库时要使用的命名配置 文件。在系统提示时,请提供您的 IAM 用户的访问密钥和私有密钥。例如,运行以下命令创建一 个名为的 Amazon CLI 配置文件*MyCrossAccountAccessProfile*,用于访问美国东部(俄亥 俄州)AccountA(us-east-2)中的存储库:

aws configure --profile MyCrossAccountAccessProfile

当系统提示时,请提供以下信息:

Amazon Access Key ID [None]: Your-IAM-User-Access-Key
Amazon Secret Access Key ID [None]: Your-IAM-User-Secret-Access-Key
Default region name ID [None]: us-east-2
Default output format [None]: json

- 在纯文本编辑器中,打开 config 文件(也称为 Amazon CLI 配置文件)。根据您的操作系统, 此文件可能位于 Linux、macOS 或 Unix ~/.aws/config 上,或者位于 Windows 上的*drive*:\ Users\\.aws*USERNAME*\ config。
- 在文件中,找到与您为访问 AccountB 中的存储库而配置的默认配置文件相对应的条目。如下所示:

```
[default]
region = us-east-2
output = json
```

将 account 添加到配置文件配置。提供 AccountB 的 Amazon 账户 ID。例如:

 在文件中,找到与您刚刚创建的MyCrossAccountAccessProfile配置文件对应的条目。如下 所示:

```
[profile MyCrossAccountAccessProfile]
region = us-east-2
output = json
```

将 account、role\_arn 和 source\_profile 添加到配置文件配置。提供 AccountA 的 Amazon Web Services 账户 ID、AccountA 中您将代入(以访问其他账户中的存储库)的角色的 ARN,以及您在 AccountB 中的默认 Amazon CLI 配置文件的名称。例如:

```
[profile MyCrossAccountAccessProfile]
region = us-east-2
account = 111122223333
role_arn = arn:aws:iam::111122223333:role/MyCrossAccountRepositoryContributorRole
source_profile = default
output = json
```

保存更改并关闭纯文本编辑器。

### 第2步:在AccountA中克隆并访问 CodeCommit 仓库

运行 git clone、git push 和 git pull 来克隆跨账户 CodeCommit 存储库、推送到其中以及从其中提取。 您还可以登录 Amazon 管理控制台、切换角色并使用 CodeCommit 控制台与其他账户中的存储库进行 交互。

Note

根据 IAM 角色的配置方式,您可能可以在默认页面上查看的存储库 CodeCommit。如果您无法 查看存储库,请仓库管理员通过电子邮件向您发送指向 CodeCommit 控制台中共享仓库代码页 面的 URL 链接。该 URL 类似于以下内容:

https://console.aws.amazon.com/codecommit/home?region=us-east-2#/
repository/MySharedDemoRepo/browse/HEAD/--/

将跨账户存储库克隆到本地计算机

1. 在命令行或终端,在要克隆存储库的目录中,运行带 HTTPS (GRC) 克隆 URL 的 git clone 命令。 例如:

git clone codecommit://MyCrossAccountAccessProfile@MySharedDemoRepo

除非另行指定,否则会将存储库克隆到与存储库同名的子目录中。

- 2. 将目录更改为克隆的存储库,并添加或更改文件。例如,您可以添加一个名为的文件*NewFile.txt*。
- 3. 将文件添加到本地存储库的跟踪更改中,提交更改,然后将文件推送到 CodeCommit 存储库。例 如:

有关更多信息,请参阅 Git 入门和 Amazon CodeCommit。

现在您已经添加了文件,请前往 CodeCommit 控制台查看您的提交、查看其他用户对存储库的更改、 参与拉取请求等。

在控制台中访问跨账户存储库 CodeCommit

- 以 AccountA Amazon Web Services Management Console 中被授予跨账户访问权限的 IAM 用户 身份登录账户 B (8888888888888)。
- 2. 在导航栏中选择您的用户名,然后在下拉列表中选择切换角色。

#### Note

如果这是您首次选择此选项,请查看该页面上的信息,然后再次选择切换角色。

- 3. 在 Switch Role (切换角色) 页面上,执行以下操作:
  - 在 Account (账户) 中,输入 AccountA 的账户 ID (例如,111122223333)。
  - 在角色中,输入您要担任的访问账户 A 中存储库的角色名称(例 如,*MyCrossAccountRepositoryContributorRole*)。
  - 在 Display Name (显示名称)中,输入此角色的友好名称。当您代入此角色时,该名称将显示在 控制台中。此外,当您下次想在控制台中切换角色时,该名称会显示在已代入角色的列表中。
  - (可选) 在颜色中,选择显示名称的颜色标签。
  - 选择切换角色。

有关更多信息,请参阅切换到角色(Amazon Web Services Management Console)。

4. 在 https://console.aws.amazon.com/codesuite/codemmit /home 打开 CodeCommit 控制台。

如果已代入角色有权查看 AccountA 中的存储库的名称,您会看到一个存储库列表,并且会显示一条错误消息,告知您无权查看其状态。这是预料之中的行为。从该列表中选择共享存储库的名称。

如果已代入角色无权查看 AccountA 中的存储库的名称,您会看到一条错误消息和一个没有存储库 的空白列表。粘贴指向存储库的 URL 链接,或修改控制台链接并将 /list 更改为共享存储库的 名称 (例如, /*MySharedDemoRepo*)。

 在代码中,找到您已从本地计算机中添加的文件的名称。选择该名称以浏览文件中的代码,然后浏 览存储库的其余内容并开始使用其功能。

有关更多信息,请参阅 入门 Amazon CodeCommit。

# 删除存储 Amazon CodeCommit 库

您可以使用 CodeCommit 控制台或 Amazon CLI 删除 CodeCommit 存储库。

#### Note

删除存储库不会删除该存储库的任何本地副本(本地存储库)。要删除本地存储库,请使用您 的本地计算机的目录和文件管理工具。

主题

- 删除存储 CodeCommit 库(控制台)
- 删除本地存储库
- 删除存储 CodeCommit 库 (Amazon CLI)

删除存储 CodeCommit 库(控制台)

按照以下步骤使用 CodeCommit 控制台删除 CodeCommit 存储库。

### Important

删除 CodeCommit 存储库后,您将无法再将其克隆到任何本地存储库或共享存储库。也无法再 从任何本地存储库或共享存储库中拉取数据或将数据推送到其中。并且无法撤消。

- 1. 在 https://console.aws.amazon.com/codesuite/codemmit /home 打开 CodeCommit 控制台。
- 2. 在存储库中,选择要删除的存储库的名称。

3. 在导航窗格中,选择 Settings(设置)。

在 General (常规) 选项卡上的 Delete repository (删除存储库) 中,选择 Delete repository (删除存储库)。输入 delete, 然后选择删除。存储库将被永久删除。

Note

删除中的存储库 CodeCommit 不会删除任何本地存储库。

## 删除本地存储库

使用您的本地计算机的目录和文件管理工具删除包含本地存储库的目录。

删除本地存储库不会删除它可能与之连接的任何 CodeCommit 存储库。

删除存储 CodeCommit 库 (Amazon CLI)

要将 Amazon CLI 命令与一起使用 CodeCommit,请安装 Amazon CLI。有关更多信息,请参阅 <u>命令</u> 行参考。

要使用删除 CodeCommit 存储库,请运行delete-repository命令,指定要删除的 CodeCommit 存储库 的名称(使用--repository-name选项)。 Amazon CLI

#### A Important

删除 CodeCommit 存储库后,您将无法再将其克隆到任何本地存储库或共享存储库。也无法再 从任何本地存储库或共享存储库中拉取数据或将数据推送到其中。并且无法撤消。

🚺 Tip

要获取 CodeCommit 存储库的名称,请运行列表存储库命令。

例如,要删除名为 MyDemoRepo 的存储库:

```
aws codecommit delete-repository --repository-name MyDemoRepo
```

如果成功,则永久删除的 CodeCommit 存储库的 ID 将显示在输出中:

```
{
    "repositoryId": "f7579e13-b83e-4027-aaef-650c0EXAMPLE"
}
```

删除 CodeCommit 存储库不会删除任何可能与其连接的本地存储库。

# 处理 Amazon CodeCommit 存储库中的文件

在中 CodeCommit,文件是一条受版本控制、独立的信息,可供您和存储该文件的存储库和分支的其 他用户使用。您可以使用目录结构整理您的存储库文件,就如同在您的计算机上一样。与您的计算机不 同,它 CodeCommit 会自动跟踪文件的所有更改。您可以比较文件的版本,并将文件的不同版本存储 在不同的存储库分支中。

要在存储库中添加或编辑文件,您可以使用 Git 客户端。您也可以使用 CodeCommit 控制台 Amazon CLI、或 CodeCommit API。

| eate a file                                                                              | r | nain 🔻 | · |
|------------------------------------------------------------------------------------------|---|--------|---|
| 4yDemoRepo Info                                                                          |   |        |   |
| <pre>import sys mpint('Hallo_Hapld!')</pre>                                              |   | ۲      |   |
| print('The sum of 2 and 3 is 5.')                                                        |   |        |   |
| <pre>sum = int(sys.argv[1]) + int(sys.argv[2])</pre>                                     |   |        |   |
| <pre>print('The sum of {0} and {1} is {2}.'.format(sys.argv[1], sys.argv[2], sum))</pre> |   |        |   |
|                                                                                          |   |        |   |
|                                                                                          |   |        |   |
|                                                                                          |   |        |   |
|                                                                                          |   |        |   |
|                                                                                          |   |        |   |
|                                                                                          |   |        |   |
| Commit changes to master                                                                 |   |        |   |
|                                                                                          |   |        |   |
| ile name<br>or example, file.txt                                                         |   |        |   |
| samples/hello.py                                                                         |   |        |   |
| A Deven Deven for males for the sec                                                      |   |        |   |
| tyDemokepo/samples/netio.py                                                              |   |        |   |
| yuemokepo/samples/netio.py                                                               |   |        |   |

有关在中使用存储库其他方面的信息 CodeCommit,请参阅<u>使用存储库使用拉取请求</u>、<u>使用分支、使</u> <u>用提交</u>、和<u>使用用户首选项</u>。

#### 主题

- 浏览 Amazon CodeCommit 存储库中的文件
- 创建文件或向 Amazon CodeCommit 存储库添加文件

• 编辑 Amazon CodeCommit 存储库中文件的内容

# 浏览 Amazon CodeCommit 存储库中的文件

连接到 CodeCommit 存储库后,您可以将其克隆到本地存储库或使用 CodeCommit控制台浏览其内 容。本主题介绍如何使用 CodeCommit 控制台浏览 CodeCommit 存储库的内容。

Note

对于活跃 CodeCommit 用户,通过 CodeCommit 控制台浏览代码不收取任何费用。有关何时 可能产生费用的信息,请参阅<u>定价</u>。

## 浏览存储 CodeCommit 库

您可以使用 CodeCommit 控制台查看存储库中包含的文件,也可以快速读取文件的内容。

浏览存储库的内容

- 1. 在 https://console.aws.amazon.com/codesuite/codemmit /home 打开 CodeCommit 控制台。
- 2. 在存储库页面上,从存储库列表中选择要浏览的存储库。
- 3. 在代码视图中,浏览存储库的默认分支的内容。

要将视图更改到不同的分支或标签,请选择视图选择器按钮。从下拉列表中选择分支或标签名称, 或者在筛选器框中输入分支或标签名称,然后从列表中选择该名称。

- 4. 请执行以下操作之一:
  - 要查看某个目录的内容,请从列表中选择该目录。您可以从导航列表中选择任何目录以返回到该
     目录的视图。也可以使用目录列表顶部的向上箭头。
  - 要查看某个文件的内容,请从列表中选择该文件。如果文件超出提交对象限制,则无法在控制台中显示,只能在本地存储库中查看。有关更多信息,请参阅 限额。要退出文件视图,请从代码导航栏选择要查看的目录。

### Note

并非所有的二进制文件都可以在控制台中查看。如果您选择某个可能支持查看的二进制文件,将显示一条警告消息,要求您确认要显示其内容。要查看该文件,请选择 Show file contents。如果您不想查看该文件,请从代码导航栏选择要查看的目录。如果您选择 markdown 文件 (.md),请使用 Rendered Markdown 和 Markdown Source 按钮在呈现和语法视图间切换。有关更多信息,请参阅在控制台中使用 Markdown。

# 创建文件或向 Amazon CodeCommit 存储库添加文件

您可以使用 CodeCommit 控制台 Amazon CLI、或 Git 客户端将文件添加到存储库。可以从您的本地计 算机将文件上传到存储库,或者可以使用控制台中的代码编辑器创建文件。编辑器是一种快速简便的方 法,可将单个文件 (例如 readme.md 文件) 添加到存储库中的分支。

| Upload a file                                                                                 |                                         |         |                       |
|-----------------------------------------------------------------------------------------------|-----------------------------------------|---------|-----------------------|
| MyDemoRepo info                                                                               |                                         |         |                       |
| Name                                                                                          | Size                                    | Actions |                       |
|                                                                                               | Upload file<br>Choose a file to upload. |         |                       |
| Commit changes to master                                                                      |                                         |         |                       |
| Author name                                                                                   |                                         |         |                       |
| Maria Garcia                                                                                  |                                         |         |                       |
| Email address                                                                                 |                                         |         |                       |
| maria_garcia@example.com                                                                      |                                         |         |                       |
| Commit message - optional<br>A default commit message will be used if you do not provide one. |                                         |         |                       |
| Adding my first file to the repository.                                                       |                                         |         |                       |
|                                                                                               |                                         |         | Cancel Commit changes |

### 主题

- 创建或上传文件(控制台)
- <u>添加文件 (Amazon CLI)</u>
- <u>添加文件 (Git)</u>

## 创建或上传文件(控制台)

您可以使用 CodeCommit 控制台创建文件并将其添加到 CodeCommit存储库的分支中。在创建文件过 程中,可以提供您的用户名和电子邮件地址。您还可以添加提交消息,以便其他用户了解谁添加了文件 以及原因。您还可以直接从您的本地计算机将文件上传到存储库中的分支。

#### 向存储库添加文件

- 1. 在 https://console.aws.amazon.com/codesuite/codemmit /home 打开 CodeCommit 控制台。
- 2. 在存储库中,选择要将文件添加到其中的存储库。
- 在代码视图中,选择要将文件添加到的分支。默认情况下,在您打开代码视图时,将显示默认分支 的内容。

要将视图更改到不同的分支,请选择视图选择器按钮。从下拉列表中选择分支名称,或者在筛选器 框中输入分支名称,然后从列表中选择该名称。

- 4. 选择添加文件,然后选择下列选项之一:
  - 要使用代码编辑器创建一个文件的内容并将该文件添加到存储库,请选择创建文件。
  - 要将文件从本地计算机上传到存储库,请选择上传文件。
- 5. 向其他用户提供有关谁将此文件添加到存储库以及添加原因的信息。
  - 在作者姓名中,输入您的姓名。在提交信息中,此名称既用作作者姓名,也用作提交者姓名。
     CodeCommit 默认使用您的 IAM 用户名或控制台登录的派生形式作为作者姓名。
  - 在电子邮件地址中,输入一个电子邮件地址,以便其他存储库用户可以就此更改与您联系。
  - 在提交消息中,输入简要描述。这是可选的,但强烈建议您这样做。否则,将使用默认的提交消息。
- 6. 请执行以下操作之一:
  - 如果正在上传文件,请从您的本地计算机选择文件。
  - 如果正在创建文件,请输入您要在代码编辑器中添加的内容,并提供文件的名称。
- 7. 选择提交更改。

## 添加文件 (Amazon CLI)

您可以使用 Amazon CLI 和put-file命令在 CodeCommit 存储库中添加文件。您还可以使用 put-file 命令 为该文件添加目录或路径结构。

创建或上传文件(控制台)

Note

要将 Amazon CLI 命令与一起使用 CodeCommit,请安装 Amazon CLI。有关更多信息,请参 阅 <u>命令行参考</u>。

向存储库添加文件

- 1. 在本地计算机上,创建要添加到 CodeCommit 存储库中的文件。
- 2. 在终端或命令行中,运行 put-file 命令,并指定:
  - 您要将文件添加到的存储库。
  - 您要将文件添加到的分支。
  - 该分支的最近提交的完整提交 ID,也称为最前端提交或 HEAD 提交。
  - 文件的本地位置。用于此位置的语法取决于您的本地操作系统。
  - 您要添加的文件的名称,包括更新的文件在存储库中的存储路径 (如果有)。
  - 您希望与此文件关联的用户名和电子邮件。
  - 一条提交消息,说明您为什么添加此文件。

用户名、电子邮件地址和提交消息是可选的,但可帮助其他用户知道谁执行的更改以及原因。如果 您不提供用户名,则 CodeCommit 默认使用您的 IAM 用户名或控制台登录名的派生形式作为作者 姓名。

例如,要将名为的文件*ExampleSolution.py*添加到名为的存储库中,featurerandomizationfeature该分支的最近一次提交 ID 为4c925148EXAMPLE: MyDemoRepo

aws codecommit put-file --repository-name MyDemoRepo --branch-name featurerandomizationfeature --file-content file://MyDirectory/ExampleSolution.py --filepath /solutions/ExampleSolution.py --parent-commit-id 4c925148EXAMPLE --name "María García" --email "maría\_garcía@example.com" --commit-message "I added a third randomization routine."

Note

当您添加二进制文件时,请确保使用 fileb:// 指定文件的本地位置。

如果成功,该命令返回类似以下内容的输出:

```
{
    "blobId": "2eb4af3bEXAMPLE",
    "commitId": "317f8570EXAMPLE",
    "treeId": "347a3408EXAMPLE"
}
```

# 添加文件 (Git)

您可以在本地存储库中添加文件并将更改推送到 CodeCommit 存储库。有关更多信息,请参阅 <u>Git 入</u> <u>门和 Amazon CodeCommit</u>。

# 编辑 Amazon CodeCommit 存储库中文件的内容

您可以使用 CodeCommit 控制台 Amazon CLI、或 Git 客户端来编辑 CodeCommit 仓库中文件的内 容。

### 主题

- 编辑文件(控制台)
- 编辑或删除文件 (Amazon CLI)
- 编辑文件 (Git)

## 编辑文件(控制台)

您可以使用 CodeCommit 控制台编辑已添加到 CodeCommit存储库中分支的文件。在编辑文件过程 中,可以提供您的用户名和电子邮件地址。您还可以添加提交消息,以便其他用户了解谁执行了更改以 及原因。

### 编辑存储库中的文件

- 1. 在 https://console.aws.amazon.com/codesuite/codemmit /home 打开 CodeCommit 控制台。
- 2. 在存储库中,选择要编辑其中的文件的存储库。
- 在代码视图中,选择要编辑文件的分支。默认情况下,在您打开代码视图时,将显示默认分支的内容。

要将视图更改到不同的分支,请选择视图选择器按钮。从下拉列表中选择分支名称,或者在筛选器 框中输入分支名称,然后从列表中选择该名称。

4. 导航分支内容并选择要编辑的文件。在文件视图中,选择编辑。

#### Note

如果您选择二进制文件,将显示一条警告消息,要求您确认要显示其内容。不应使用 CodeCommit 控制台编辑二进制文件。

- 5. 编辑该文件,并向其他用户提供有关谁执行了此更改以及原因的信息。
  - 在作者姓名中,输入您的姓名。在提交信息中,此名称既用作作者姓名,也用作提交者姓名。
     CodeCommit 默认使用您的 IAM 用户名或控制台登录的派生形式作为作者姓名。
  - 在电子邮件地址中,输入一个电子邮件地址,以便其他存储库用户可以就此更改与您联系。
  - 在提交消息中, 输入您的更改的简要描述。
- 6. 选择 Commit changes (提交更改) 以保存对文件所做的更改并将更改提交到存储库。

## 编辑或删除文件 (Amazon CLI)

您可以使用 Amazon CLI 和put-file命令对 CodeCommit 存储库中的文件进行更改。如果您希望将更改 的文件存储在一个不同于原始位置的位置,还可以使用 put-file 命令为更改的文件添加目录或路径结 构。如果您要完全删除文件,您可以使用 delete-file 命令。

Note

要将 Amazon CLI 命令与一起使用 CodeCommit,请安装 Amazon CLI。有关更多信息,请参阅 命令行参考。

#### 编辑存储库中的文件

- 1. 使用文件的本地副本,执行您要添加到 CodeCommit 存储库的更改。
- 2. 在终端或命令行中,运行 put-file 命令,并指定:
  - 您要将编辑后的文件添加到的存储库。
  - 您要将编辑后的文件添加到的分支。

- 该分支的最近提交的完整提交 ID,也称为最前端提交或 HEAD 提交。
- 文件的本地位置。
- 您要添加的更新的文件的名称,包括更新的文件在存储库中的存储路径 (如果有)。
- 您希望与此文件更改关联的用户名和电子邮件。
- 一条提交消息,说明您所做的更改。

用户名、电子邮件地址和提交消息是可选的,但可帮助其他用户知道谁执行的更改以及原因。如果 您不提供用户名,则 CodeCommit 默认为使用您的 IAM 用户名或控制台登录名的派生形式。

例如,要添加对名ExampleSolution.py为存储库的文件所做的编辑,featurerandomizationfeature该文件名MyDemoRepo为该分支的最近一次提交 ID 为4c925148EXAMPLE:

```
aws codecommit put-file --repository-name MyDemoRepo --branch-name feature-
randomizationfeature --file-content file://MyDirectory/ExampleSolution.py --file-
path /solutions/ExampleSolution.py --parent-commit-id 4c925148EXAMPLE --name "María
García" --email "maría_garcía@example.com" --commit-message "I fixed the bug Mary
found."
```

Note

如果您要添加更改后的二进制文件,请确保结合使用 --file-content 与表示法 **fileb**://*MyDirectory*/*MyFile*.raw。

如果成功,该命令返回类似以下内容的输出:

```
{
    "blobId": "2eb4af3bEXAMPLE",
    "commitId": "317f8570EXAMPLE",
    "treeId": "347a3408EXAMPLE"
}
```

要删除文件,请使用 delete-file 命令。例如,要删除名为的分支*README<sub>•</sub>md*中名为、最新提交 ID 为*main*的文件,该文件位于名为的存储库*c5709475EXAMPLE*中*MyDemoRepo*:

```
aws codecommit delete-file --repository-name MyDemoRepo --branch-name main --file-
path README.md --parent-commit-id c5709475EXAMPLE
```

如果成功,该命令返回类似以下内容的输出:

```
{
   "blobId":"559b44fEXAMPLE",
   "commitId":"353cf655EXAMPLE",
   "filePath":"README.md",
   "treeId":"6bc824cEXAMPLE"
}
```

# 编辑文件 (Git)

您可以编辑本地存储库中的文件并将更改推送到 CodeCommit 存储库。有关更多信息,请参阅 <u>Git 入</u> 门和 Amazon CodeCommit。

# 使用 Amazon CodeCommit 存储库中的拉取请求

拉取请求是您和其他存储库用户用于审查、评论和合并分支间的代码更改的主要方式。您可以使用拉取 请求与他人协作审查代码更改中次要的更改或修复、主要功能增加或已发布软件的新版本。以下是一个 适用于拉取请求的可能的工作流程:

Li Juan 是一位开发名为 repo 的开发者 MyDemoRepo,他想为即将推出的产品版本开发一项新 功能。为了将自己的工作与可用于生产的代码分开,她在默认分支之外创建了一个分支并将其命 名。*feature-randomizationfeature*她编写代码、进行提交并将新功能代码推送到此分支中。在 将更改合并到默认分支中之前,她希望其他存储库用户审查代码质量。为执行此操作,她创建了一个 拉取请求。拉取请求包含她的工作分支与她打算合并更改的代码分支 (在本示例中为默认分支) 之间的 比较。她还可以创建审批规则,要求指定数量的用户对其拉取请求进行审批。她甚至可以指定用户审批 池。其他用户会审查她的代码和更改,同时添加评论和建议。她可能会多次根据评论更改代码并更新其 工作分支。每次她将更改推送到该分支时,她的更改都会合并到拉取请求中 CodeCommit。当拉取请 求处于打开状态时,她还可能并入在预期目标分支中所做的更改,以使用户可以确保他们在上下文中审 查所有提议的更改。在她及其审核人感到满意并且满足了审批规则条件(如果有)时,她或一位审核人 可以合并代码并关闭拉取请求。

| Developer Tools X<br>CodeCommit                                                                                                    | Developer Tools > CodeCommit > Repositories > MyDemoRepo > Pull requests > Create pull request                                                                                                    |
|----------------------------------------------------------------------------------------------------|----------------------------------------------------------------------------------------------------|
| <ul> <li>▼ Source * CodeCommit</li> <li>Getting started</li> <li>Repositories</li> <li>Code</li> <li>Pull requests</li> <li>Commits</li> <li>Branches</li> </ul> | Destination Source<br>main  Create put request<br>bugfix-1236  Compare Cancel<br>Mergeable<br>There are currently no conflicts between bugfix-1236 and main. You can close this pull request by merging it in the<br>CodeCommit console. |
| Git tags<br>Settings                                                                                                    | Details Create pull request                                                                                                    |
| Approval rule templates                                                                                                    |                                                                                                    |
| <ul> <li>Artifacts • CodeArtifact</li> </ul>                                                                                                    | Title                                                                                                    |
| Build • CodeBuild                                                                                                    | Neview Changes for bughtx-1256 150 characters maximum                                                                                                    |
| Deploy • CodeDeploy                                                                                                    | Description - optional O Preview markdown Learn more 🖸                                                                                                    |
| Pipeline • CodePipeline                                                                                                    | I've added some code for the bucket creation issue. Please review by Tuesday.                                                                                                    |
| Settings                                                                                                    |                                                                                                    |
| Q. Go to resource<br>₽ Feedback                                                                                                    |                                                                                                    |
|                                                                                                    | Changes Commits                                                                                                    |

拉取请求需要两个分支:源分支 (包含要审查的代码) 和目标分支 (被审查的代码将合并到其中)。源分 支包含 AFTER 提交,该提交包含要合并到目标分支中的更改。目标分支包含 BEFORE 提交,表示代 码在拉取请求分支合并到目标分支中之前的状态。合并策略的选择会影响 CodeCommit 控制台中源分 支和目标分支之间如何合并提交的细节。有关合并策略的更多信息 CodeCommit,请参阅<u>合并拉取请</u> 求(控制台)。

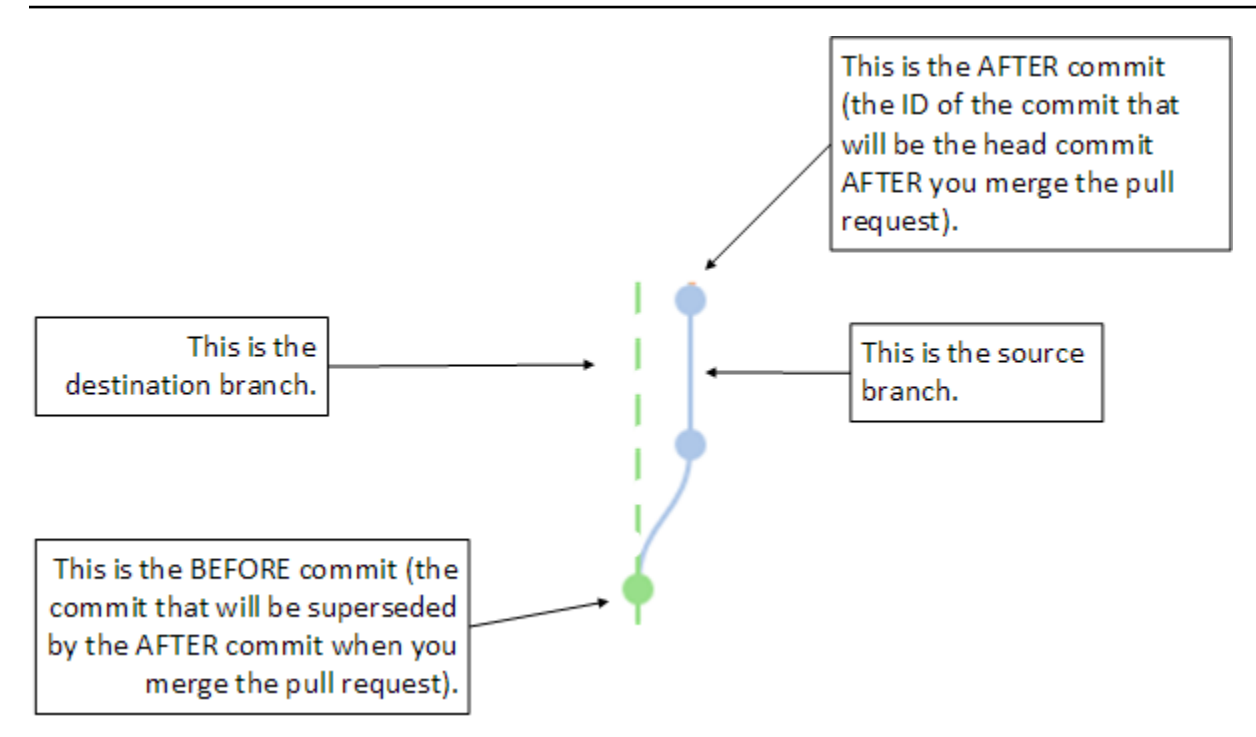

拉取请求显示创建拉取请求时源分支的提示与目标分支中的最新提交之间的差异,以便于用户查看并评 论更改。通过将更改提交和推送到源分支,可以更新拉取请求以响应评论。

| Developer Tools X                         | Mergeable Learn more                                                                                                    |                                                                                  |
|-------------------------------------------|----------------------------------------------------------------------------------------------------|----------------------------------------------------------------------------------|
| CodeCommit                                | Details Activity Changes Commits                                                                                                    |                                                                                  |
| Source - CodeCommit                       |                                                                                                    |                                                                                  |
| Getting started                           | ( house of a low of the second second s |                                                                                  |
| Repositories                              | < Page 1 of 1 > Go to hie *                                                                                                    | Hide whitespace changes Unified O Split                                          |
| Code                                      |                                                                                                    |                                                                                  |
| Pull requests<br>Commits                  | ahs_count.py                                                                                                    | Browse file contents 🛛 🕞 Comment on file                                         |
| Branches                                  | *** @ -5,6 +5,6 00                                                                                                    | *** @ -5,6 +5,6 @@                                                               |
| Tags                                      | 5                                                                                                    | 5                                                                                |
| Settings                                  | <pre>7 ahs = "Number of alveolar hissing siblants: {}"</pre>                                                                                                    | <pre>o total = (ess + 2) 7 ahs = "Number of alveolar hissing siblants: {}"</pre> |
| Build + CodeBuild                         | <pre>8 - print(ahs.format(total))</pre>                                                                                                    | <pre>8 + print(alv.format(total))</pre>                                          |
| <ul> <li>Deploy + CodeDeploy</li> </ul>   |                                                                                                    | New comment O Preview markdown Learn more                                        |
| <ul> <li>Deputy - Control puby</li> </ul> |                                                                                                    | You've switched back to the old variable, which won't work. This should be ans.  |
| Pipeline * CodePipeline                   |                                                                                                    |                                                                                  |
|                                           |                                                                                                    |                                                                                  |
|                                           |                                                                                                    |                                                                                  |
|                                           |                                                                                                    |                                                                                  |
|                                           |                                                                                                    | Save Cancel                                                                      |
|                                           | 9                                                                                                    | 9                                                                                |

当代码经过审核并满足审批规则要求(如果有)时,您可以通过以下几种方式关闭拉取请求:

 本地合并分支并推送更改。如果使用快进合并策略,这会自动关闭请求,并且不会产生任何合并冲 突。

- 使用 Amazon CodeCommit 控制台关闭拉取请求而不进行合并,解决合并中的冲突,或者,如果没 有冲突,则使用一种可用的合并策略关闭并合并分支。
- 使用 Amazon CLI。

在创建拉取请求之前,请:

- 确保您已将要审核的代码更改提交并推送至分支(源分支)。
- 为存储库设置通知,这样其他用户可以收到有关拉取请求及其更改的通知。(虽然此步骤是可选的, 但我们建议您这样做。)
- 创建审批规则模板并将其与存储库关联,以便为拉取请求自动创建审批规则,从而帮助确保代码质量。有关更多信息,请参阅使用审批规则模板。

如果已为 Amazon Web Services 账户中的存储库用户设置 IAM 用户,则拉取请求会更有效。可以更轻 松地确定哪个用户发布了什么注释。另一个优点是 IAM 用户可以使用 Git 凭证访问存储库。有关更多 信息,请参阅 <u>步骤 1:的初始配置 CodeCommit</u>。您可以对其他类型的用户(包括联合访问用户)使 用拉取请求。

有关使用存储库其他方面的信息 CodeCommit,请参阅<u>使用存储库</u>、<u>使用审批规则模板</u>、<u>处理文</u>件、使用提交使用分支、和使用用户首选项。

#### 主题

- 创建拉取请求
- 为拉取请求创建审批规则
- 查看 Amazon CodeCommit 存储库中的拉取请求
- 审核拉取请求
- 更新拉取请求
- 编辑或删除拉取请求的审批规则
- 覆盖拉取请求的审批规则
- 将拉取请求合并到 Amazon CodeCommit 仓库中
- 解决 Amazon CodeCommit 仓库中拉取请求中的冲突
- 关闭 Amazon CodeCommit 存储库中的拉取请求

# 创建拉取请求

创建拉取请求有助于在您将代码更改合并到另一分支之前,让其他用户查看和审核您所做的更改。首 先,您需要为代码更改创建一个分支,这称作拉取请求的源分支。在将这些更改提交并推送到存储库之 后,您可以创建拉取请求将该分支 (源分支) 的内容与要在拉取请求关闭后将更改合并到的分支 (目的分 支) 进行比较。

您可以使用 Amazon CodeCommit 控制台或为您的仓库创建拉取请求。 Amazon CLI

#### 主题

- 创建拉取请求(控制台)
- 创建拉取请求 (Amazon CLI)

## 创建拉取请求(控制台)

您可以使用 CodeCommit 控制台在 CodeCommit 存储库中创建拉取请求。如果您的存储库<u>配置了通</u> 知,则订阅用户将在您创建拉取请求时收到电子邮件。

- 1. 在 https://console.aws.amazon.com/codesuite/codemmit /home 打开 CodeCommit 控制台。
- 2. 在存储库中,选择要在其中创建拉取请求的存储库的名称。
- 3. 在导航窗格中,选择拉取请求。

### 🚺 Tip

您也可以从分支和代码创建拉取请求。

#### 4. 选择创建拉取请求。

| Pull requests Info                             |               |             |                |        | Open pull requests 🔻 Create pull request |
|------------------------------------------------|---------------|-------------|----------------|--------|------------------------------------------|
| Q                                              |               |             |                |        | < 1 > 💿                                  |
|                                                |               |             |                |        |                                          |
| Pull request                                   | Author        | Destination | Last activity  | Status | Approval status                          |
| 31: testing this                               | Saanvi_Sarkar | preprod     | 4 minutes ago  | Open   | No approval rules                        |
| 25: Updated some of our Java<br>samples        | Li_Juan       | main        | 5 minutes ago  | Open   | 0 of 1 rules satisfied                   |
| 29: Changing duplicate value                   | Li_Juan       | main        | 19 minutes ago | Open   | 0 of 1 rules satisfied                   |
| 22: Test pull request                          | Saanvi_Sarkar | preprod     | 20 minutes ago | Open   | No approval rules                        |
| 28: Changes to some of our code<br>samples     | Li_Juan       | main        | 1 month ago    | Open   | 0 of 1 rules satisfied                   |
| 20: A bugfix to add missing<br>examples for S3 | Saanvi_Sarkar | main        | 1 month ago    | Open   | 0 of 1 rules satisfied                   |

5. 在 Create pull request 中,在 Source 中选择包含要审核的更改的分支。

- 6. 在 Destination (目标) 中,选择要在拉取请求关闭后将代码更改合并到的分支。
- 选择 Compare。将对两个分支进行比较,并显示它们之间的差异。还会执行分析以确定在拉取请 求关闭时两个分支能否自动合并。
- 8. 审核比较详细信息和更改以确保拉取请求包含您要审核的更改和提交。如果不包含,请调整您的源 分支和目标分支选择,然后再次选择 Compare。
- 在您对拉取请求的比较结果感到满意以后,在标题中为此审核输入一个简短的描述性标题。此标题 显示在存储库的拉取请求列表中。
- 10. (可选)在描述中,输入有关此审核的详细信息以及对审核者有用的任何其他信息。
- 11. 选择创建。

| Developer Tools X CodeCommit                                                                                                    | Developer Tools > CodeCommit > Repositories > MyDemoRepo > Pull requests > Create pull request                                                                                                    |
|----------------------------------------------------------------------------------------------------|----------------------------------------------------------------------------------------------------|
| <ul> <li>✓ Source + CodeCommit</li> <li>Getting started</li> <li>Repositories</li> <li>Code</li> <li>Pull requests</li> <li>Commits</li> <li>Branches</li> <li>Git tage</li> </ul> | Destination Source<br>main  Create putt request<br>bugfix-1236 Compare Cancel<br>Mergeable<br>There are currently no conflicts between bugfix-1236 and main. You can close this pull request by merging it in the<br>CodeCommit console. |
| Settings Approval rule templates Artifacts • CodeArtifact                                                                                                    | Details     Create pull request       Title     Review changes for bugfix-1236                                                                                                    |
| Build  CodeBuild  Deploy  CodeDeploy  Pipeline  CodePipeline  Settings                                                                                                    | 150 characters maximum         Description - optional         I've added some code for the bucket creation issue. Please review by Tuesday.                                                                                              |
| Q Go to resource<br>☐ Feedback                                                                                                    | Changes Commits                                                                                                    |

拉取请求将显示在存储库的拉取请求列表中。如果您<u>配置了通知</u>,则该 Amazon SNS 主题的订阅者会 收到电子邮件,通知他们新创建了拉取请求。

# 创建拉取请求 (Amazon CLI)

要将 Amazon CLI 命令与一起使用 CodeCommit,请安装 Amazon CLI。有关更多信息,请参阅 <u>命令</u> <u>行参考</u>。

使用在 Amazon CLI CodeCommit 存储库中创建拉取请求

- 1. 运行 create-pull-request 命令,并指定:
  - 拉取请求的名称(使用 --title 选项)。
  - 拉取请求的描述(使用 --description 选项)。
  - create-pull-request 命令的目标列表,包括:
    - 创建拉取请求的 CodeCommit 存储库的名称(带有repositoryName属性)。
    - 包含您要审核的代码更改的分支的名称,也称为源分支(使用 sourceReference 属性)。
    - (可选)如果您不想合并到默认分支,还需要提供要将代码更改合并到的分支(也称为目标分 支)的名称(使用 destinationReference 属性)。
  - 客户端生成的唯一等幂令牌(使用 --client-request-token 选项)。

此示例创建了一个名为的拉取请求, *Pronunciation difficulty analyzer*并附*Please review these changes by Tuesday*有针对*jane-branch*源分支的描述。拉取请求将合并 到名为:的 CodeCommit 存储库*main*中的默认分支中MyDemoRepo:

```
aws codecommit create-pull-request --title "Pronunciation difficulty analyzer"
    --description "Please review these changes by Tuesday" --client-request-token
    123Example --targets repositoryName=MyDemoRepo,sourceReference=jane-branch
```

2. 如果成功,该命令产生类似以下内容的输出:

```
{
    "pullRequest": {
        "approvalRules": [
            {
                "approvalRuleContent": "{\"Version\": \"2018-11-08\",
                \"DestinationReferences\": [\"refs/heads/main\"],\"Statements\": [{\"Type
    \": \"Approvers\",\"NumberOfApprovalsNeeded\": 2,\"ApprovalPoolMembers\":
    [\"arn:aws:sts::123456789012:assumed-role/CodeCommitReview/*\"]}]}",
        "approvalRuleId": "dd8b17fe-EXAMPLE",
        "approvalRuleId": "2-approver-rule-for-main",
        "creationDate": 1571356106.936,
```

```
"lastModifiedDate": 571356106.936,
            "lastModifiedUser": "arn:aws:iam::123456789012:user/Mary_Major",
            "originApprovalRuleTemplate": {
                "approvalRuleTemplateId": "dd3d22fe-EXAMPLE",
                "approvalRuleTemplateName": "2-approver-rule-for-main"
            },
            "ruleContentSha256": "4711b576EXAMPLE"
        }
    ],
    "authorArn": "arn:aws:iam::1111111111111:user/Jane_Doe",
    "description": "Please review these changes by Tuesday",
    "title": "Pronunciation difficulty analyzer",
    "pullRequestTargets": [
        {
            "destinationCommit": "5d036259EXAMPLE",
            "destinationReference": "refs/heads/main",
            "repositoryName": "MyDemoRepo",
            "sourceCommit": "317f8570EXAMPLE",
            "sourceReference": "refs/heads/jane-branch",
            "mergeMetadata": {
                "isMerged": false
            }
        }
   ],
    "lastActivityDate": 1508962823.285,
    "pullRequestId": "42",
    "clientRequestToken": "123Example",
    "pullRequestStatus": "OPEN",
    "creationDate": 1508962823.285
}
```

# 为拉取请求创建审批规则

为拉取请求创建审批规则,要求用户在将代码合并到目标分支之前对拉取请求进行审批,从而有助于确 保代码的质量。您可以指定必须审批拉取请求的用户数量。您还可以为规则指定用户审批池。如果这样 做,则只有这些用户的审批计入规则的所需审批数量。

}

### Note

您还可以创建审批规则模板,帮助您跨存储库自动创建要应用于每个拉取请求的审批规则。有 关更多信息,请参阅 使用审批规则模板。

您可以使用 Amazon CodeCommit 控制台或为您的存储库创建批准规则。 Amazon CLI

主题

- 为拉取请求创建审批规则(控制台)
- 为拉取请求创建审批规则 (Amazon CLI)

为拉取请求创建审批规则(控制台)

您可以使用 CodeCommit 控制台为 CodeCommit 仓库中的拉取请求创建批准规则。

- 1. 在 https://console.aws.amazon.com/codesuite/codemmit /home 打开 CodeCommit 控制台。
- 2. 在 Repositories (存储库) 中,选择要在其中为拉取请求创建审批规则的存储库的名称。
- 3. 在导航窗格中,选择拉取请求。

4. 从列表中选择要为其创建审批规则的拉取请求。您只能为处于打开状态的拉取请求创建审批规则。

| Pull requests Info                             |               |             |                |        | Open pull requests  Create pull request |
|------------------------------------------------|---------------|-------------|----------------|--------|-----------------------------------------|
| Q                                              |               |             |                |        | < 1 > ©                                 |
| Pull request                                   | Author        | Destination | Last activity  | Status | Approval status                         |
| 31: testing this                               | Saanvi_Sarkar | preprod     | 4 minutes ago  | Open   | No approval rules                       |
| 25: Updated some of our Java<br>samples        | Li_Juan       | main        | 5 minutes ago  | Open   | 0 of 1 rules satisfied                  |
| 29: Changing duplicate value                   | Li_Juan       | main        | 19 minutes ago | Open   | 0 of 1 rules satisfied                  |
| 22: Test pull request                          | Saanvi_Sarkar | preprod     | 20 minutes ago | Open   | No approval rules                       |
| 28: Changes to some of our code<br>samples     | Li_Juan       | main        | 1 month ago    | Open   | 0 of 1 rules satisfied                  |
| 20: A bugfix to add missing<br>examples for S3 | Saanvi_Sarkar | main        | 1 month ago    | Open   | 0 of 1 rules satisfied                  |

- 5. 在拉取请求中,选择 Approvals (审批),然后选择 Create approval rule (创建审批规则)。
- 在 Rule name (规则名称)中,为规则指定一个描述性名称,以便您知道其用途。例如,如果您希望拉取请求在合并之前,必须由两人对其进行审批,那么可以将该规则命名为 Require two approvals before merge。

### Note

审批规则在创建之后,其名称无法更改。

在 Number of approvals needed (需要的审批数量) 中,输入所需的数量。默认为 1。

| Rule details                                                                    |                                                               |                                |                         |                       |               |
|---------------------------------------------------------------------------------|---------------------------------------------------------------|--------------------------------|-------------------------|-----------------------|---------------|
| Rule name                                                                       |                                                               |                                |                         |                       |               |
| Require two approv                                                              | als before merge                                              |                                |                         |                       |               |
| Number of approvals                                                             | needed                                                        |                                |                         |                       |               |
| 2                                                                               |                                                               |                                |                         |                       |               |
| Approval pool memb<br>If approval pool member<br>multiple approvers with<br>Add | ers - optional<br>rs are specified, only approv<br>one value. | vals from these members will ( | count toward satisfying | this rule. Use a wild | card to match |

- 7. (可选)如果您希望必须由特定用户组对拉取请求进行审批,那么可以在 Approval rule members (审批规则成员)中,选择 Add (添加)。在 Approver type (审批人类型)中,选择以下选项之一:
  - IAM 用户名或代入的角色:此选项会预先填入您用于登录的账户的 Amazon 账户 ID,并且只需要一个名称。它可以用于 IAM 用户,以及名称与所提供名称相匹配的联合访问用户。这是一个非常强大的选项,提供了极大的灵活性。例如,如果您使用 Amazon Web Services 账户 123456789012 登录并选择了此选项,而且指定了 Mary\_Major,那么以下所有用户都将计为来自该用户的审批:
    - 账户中的 IAM 用户 (arn:aws:iam::123456789012:user/Mary\_Major)
    - 在 IAM 中标识为 Mary\_Major 的联合用户 (arn:aws:sts::123456789012:federated-user/Mary\_Major)

除非包含通配符 (\*Mary\_Major), 否则此选项无法识别代入 CodeCommitReview 角 色且角色会话名称为 Mary\_Major (arn:aws:sts::123456789012:assumed-role/

CodeCommitReview/Mary\_Major)的某人的活动会话。您还可以显式指定角色名称 (CodeCommitReview/Mary\_Major)。

 完全限定的 ARN:此选项允许您指定 IAM 用户或角色的完全限定 Amazon 资源名称 (ARN)。 此选项还支持其他 Amazon 服务(例如 Amazon Lambda 和)使用的代入角色 Amazon CodeBuild。对于代入的角色, ARN 格式应为 arn:aws:sts::*AccountID*:assumedrole/*RoleName*(适用于角色)和 arn:aws:sts::*AccountID*:assumedrole/*FunctionName*(适用于函数)。

如果选择 IAM 用户名或代入的角色作为审批人类型,那么请在值中输入 IAM 用户或角色的名称, 或者输入用户或角色的完全限定 ARN。再次选择 Add (添加) 可添加多个用户或角色,直到您已添 加了其审批计入所需审批数量的所有用户或角色。

这两种审批人类型都允许在其值中使用通配符 (\*)。例如,如果选择 IAM 用户名或代入的角色选项,并且指定 CodeCommitReview/\*,那么代入 CodeCommitReview 角色的所有用户都将计入审批池中。他们各自的角色会话名称将计入所需的审批人数量。按照此方法,Mary\_Major 和 Li\_Juan 在登录并代入 CodeCommitReview 角色时,都计为审批。有关 IAM ARNs、通配符和格式的更多信息,请参阅 IAM 标识符。

Note

审批规则不支持跨账户审批。

8. 完成审批规则的配置之后,选择 Submit (提交)。

## 为拉取请求创建审批规则 (Amazon CLI)

要将 Amazon CLI 命令与一起使用 CodeCommit,请安装 Amazon CLI。有关更多信息,请参阅 <u>命令</u> 行参考。

为 CodeCommit 仓库中的拉取请求创建批准规则

- 1. 运行 create-pull-request-approval-rule 命令,并指定:
  - 拉取请求的 ID (使用 --id 选项)。
  - 审批规则的名称(使用 --approval-rule-name 选项)。
  - 审批规则的内容(使用 --approval-rule-content 选项)。

创建审批规则时,可以按照以下两种方式之一指定审批池中的审批人:

- CodeCommitApprovers:此选项只需要一个亚马逊 Web Services 账户和资源。它可以用于 IAM 用户,以及名称与所提供资源名称相匹配的联合访问用户。这是一个非常强大的选项,提供了极大的灵活性。例如,如果指定 Amazon Web Services 账户 123456789012 和 Mary\_Major,那么以下所有用户都将计为来自该用户的审批:
  - 账户中的 IAM 用户 (arn:aws:iam::123456789012:user/Mary\_Major)
  - 在 IAM 中标识为 Mary\_Major 的联合用户 (arn:aws:sts::123456789012:federated-user/Mary\_Major)

除非包含通配符 (\*Mary\_Major), 否则此选项无法识别代入 **CodeCommitReview** 角 色且角色会话名称为 Mary\_Major (arn:aws:sts::123456789012:assumed-role/ CodeCommitReview/Mary\_Major) 的某人的活动会话。

• 完全限定的 ARN:此选项允许您指定 IAM 用户或角色的完全限定 Amazon 资源名称 (ARN)。

有关 IAM ARNs、通配符和格式的更多信息,请参阅 IAM 标识符。

以下示例为 ID 为 27 的拉取请求创建名为 Require two approved approvers 的审批规则。 该规则指定审批池中需要两个审批。该池包括访问 CodeCommit 并担任 123456789012 Amazon Web Ser **CodeCommitReview** vices 账户角色的所有用户。还包括同一 Amazon Web Services 账户中的 IAM 用户或名为 Nikhil\_Jayashankar 的联合用户:

```
aws codecommit create-pull-request-approval-rule --pull-request-id 27
--approval-rule-name "Require two approved approvers" --approval-
rule-content "{\"Version\": \"2018-11-08\", \"Statements\": [{\"Type\":
    \"Approvers\", \"NumberOfApprovalsNeeded\": 2, \"ApprovalPoolMembers
\": [\"CodeCommitApprovers:123456789012:Nikhil_Jayashankar\",
    \"arn:aws:sts::123456789012:assumed-role/CodeCommitReview/*\"]}]}"
```

2. 如果成功,该命令产生类似以下内容的输出:

```
{
    "approvalRule": {
        "approvalRuleName": "Require two approved approvers",
        "lastModifiedDate": 1570752871.932,
        "ruleContentSha256": "7c44e6ebEXAMPLE",
        "creationDate": 1570752871.932,
        "approvalRuleId": "aac33506-EXAMPLE",
```
```
"approvalRuleContent": "{\"Version\": \"2018-11-08\",\"Statements\":
[{\"Type\": \"Approvers\",\"NumberOfApprovalsNeeded\": 2,\"ApprovalPoolMembers
\": [\"CodeCommitApprovers:123456789012:Nikhil_Jayashankar\",
    \"arn:aws:sts::123456789012:assumed-role/CodeCommitReview/*\"]}]}",
    "lastModifiedUser": "arn:aws:iam::123456789012:user/Mary_Major"
    }
}
```

# 查看 Amazon CodeCommit 存储库中的拉取请求

您可以使用 Amazon CodeCommit 控制台或查看仓库的 Amazon CLI 拉取请求。默认情况下,虽然您 只会看到处于打开状态的拉取请求,但您可以更改筛选器以查看所有拉取请求、仅查看关闭的请求、仅 查看您创建的拉取请求等。

#### 主题

- 查看拉取请求(控制台)
- 查看拉取请求 (Amazon CLI)

## 查看拉取请求(控制台)

您可以使用 Amazon CodeCommit 控制台查看 CodeCommit 仓库中的拉取请求列表。通过更改筛选 器,可以更改列表显示,使其仅显示一组特定的拉取请求。例如,您可以查看您创建的状态为 Open 的 拉取请求列表,也可以选择不同的筛选器并查看您创建的状态为 Closed 的拉取请求。

- 1. 在 https://console.aws.amazon.com/codesuite/codemmit /home 打开 CodeCommit 控制台。
- 2. 在 Repositories (存储库) 中,选择要在其中查看拉取请求的存储库的名称。
- 3. 在导航窗格中,选择拉取请求。
- 4. 默认情况下,会显示所有处于打开状态的拉取请求的列表。

| lyDemoRepo                                     |               |             |               |                |                     |
|------------------------------------------------|---------------|-------------|---------------|----------------|---------------------|
| Pull requests Info                             |               |             |               | Open pull requ | create pull request |
| Q                                              |               |             |               |                | < 1                 |
| Pull request                                   | Author        | Destination | Last activity | Status         | Approval status     |
| 20: A bugfix to add<br>missing examples for S3 | Saanvi_Sarkar | main        | Just now      | Open           | No approval rules   |

- 5. 要更改显示筛选器,请从可用筛选器列表中选择:
  - 已打开的拉取请求(默认):显示状态为 Open (打开) 的所有拉取请求。
  - All pull requests (所有拉取请求):显示所有拉取请求。
  - Closed pull requests (已关闭的拉取请求):显示状态为 Closed (关闭) 的所有拉取请求。
  - My pull requests (我的拉取请求):显示您创建的所有拉取请求,而不考虑状态。这不会显示您 注释过或参与的评论。
  - My open pull requests (我的打开的拉取请求):显示您创建的状态为 Open (打开) 的所有拉取请求。
  - My closed pull requests (我的已关闭拉取请求):显示您创建的状态为 Closed (已关闭) 的所有拉取请求。
- 6. 在显示列表中找到要查看的拉取请求时,将其选中。

#### 查看拉取请求 (Amazon CLI)

要将 Amazon CLI 命令与一起使用 CodeCommit,请安装 Amazon CLI。有关更多信息,请参阅 <u>命令</u> <u>行参考</u>。

按照以下步骤使用 Amazon CLI 来查看 CodeCommit 存储库中的拉取请求。

- 1. 要查看存储库中的拉取请求列表,请运行 list-pull-requests 命令,并且指定:
  - 您要在其中查看拉取请求的 CodeCommit 存储库的名称(带--repository-name选项)。
  - (可选)拉取请求的状态(使用 --pull-request-status 选项)。
  - (可选)创建拉取请求的 IAM 用户的 Amazon 资源名称 (ARN)(使用 --author-arn 选项)。

- (可选)可用于返回批量结果的枚举令牌(使用 --next-token 选项)。
- (可选)对每个请求返回结果数的限制(使用 --max-results 选项)。

例如,要列出由名为 ARN *arn:aws:iam::11111111111111:user/Li\_Juan* 且状态为 IAM 用 户在名为的 CodeCommit 仓库*CL0SED*中创建的拉取请求:MyDemoRepo

如果成功,该命令产生类似以下内容的输出:

```
{
    "nextToken": "",
    "pullRequestIds": ["2","12","16","22","23","35","30","39","47"]
}
```

拉取请求 IDs 按最近活动的顺序显示。

 要查看某个拉取请求的详细信息,请运行带 --pull-request-id 选项的 get-pull-request 命令,并指 定该拉取请求的 ID。例如,要查看 ID 为的拉取请求的相关信息27:

aws codecommit get-pull-request --pull-request-id 27

```
"lastActivityDate": 1562619583.565,
    "pullRequestTargets": [
        {
            "sourceCommit": "ca45e279EXAMPLE",
            "sourceReference": "refs/heads/bugfix-1234",
            "mergeBase": "a99f5ddbEXAMPLE",
            "destinationReference": "refs/heads/main",
            "mergeMetadata": {
                "isMerged": false
            },
            "destinationCommit": "2abfc6beEXAMPLE",
            "repositoryName": "MyDemoRepo"
        }
    ],
    "revisionId": "e47def21EXAMPLE",
    "title": "Quick fix for bug 1234",
    "authorArn": "arn:aws:iam::123456789012:user/Nikhil_Jayashankar",
    "clientRequestToken": "d8d7612e-EXAMPLE",
    "creationDate": 1562619583.565,
    "pullRequestId": "27",
    "pullRequestStatus": "OPEN"
}
```

3.

}

要查看拉取请求的审批状态,请运行 get-pull-request-approval-state 命令,并指定:

- 拉取请求的 ID ( 使用 --pull-request-id 选项 )。
- 拉取请求的修订 ID(使用 --revision-id option))。您可以使用 <u>get-pull-request</u> 命令获取拉取请 求的当前修订 ID。

例如,要查看 ID 为、修订版 ID 为的8拉取请求的批准情况9f29d167EXAMPLE:

```
aws codecommit get-pull-request-approval-state --pull-request-id 8 --revision-
id 9f29d167EXAMPLE
```

}

```
"approvalState": "APPROVE"
}
]
```

 要查看某个拉取请求中的事件,请运行带 --pull-request-id 选项的 describe-pull-request-events 命 令,并指定该拉取请求的 ID。例如,要查看 ID 为的拉取请求的事件8:

```
aws codecommit describe-pull-request-events --pull-request-id 8
```

```
{
    "pullRequestEvents": [
        {
            "pullRequestId": "8",
            "pullRequestEventType": "PULL_REQUEST_CREATED",
            "eventDate": 1510341779.53,
            "actor": "arn:aws:iam::111111111111:user/Zhang_Wei"
        },
        {
            "pullRequestStatusChangedEventMetadata": {
                "pullRequestStatus": "CLOSED"
            },
            "pullRequestId": "8",
            "pullRequestEventType": "PULL_REQUEST_STATUS_CHANGED",
            "eventDate": 1510341930.72,
            "actor": "arn:aws:iam::1111111111111:user/Jane Doe"
        }
    ]
}
```

- 5. 要查看拉取请求是否存在合并冲突,请运行 get-merge-conflicts 命令,并指定:
  - CodeCommit 存储库的名称(带--repository-name选项)。
  - 要在合并评估中使用的变更源的分支、标签、HEAD 或其他完全限定的引用(使用 --source-commit-specifier 选项)。
  - 要在合并评估中使用的变更目标的分支、标签、HEAD 或其他完全限定的引用(使用 -- destination-commit-specifier 选项)。
  - 要使用的合并选项(使用 --merge-option 选项)

例如,要查看名为的源分支的尖端与名为的存储库*main*中名为*my-feature-branch*的目标分支 之间是否存在任何合并冲突MyDemoRepo:

```
aws codecommit get-merge-conflicts --repository-name MyDemoRepo --source-commit-
specifier my-feature-branch --destination-commit-specifier main --merge-option
FAST_FORWARD_MERGE
```

如果成功,该命令返回类似以下内容的输出:

```
{
    "destinationCommitId": "fac04518EXAMPLE",
    "mergeable": false,
    "sourceCommitId": "16d097f03EXAMPLE"
}
```

## 审核拉取请求

您可以使用 Amazon CodeCommit 控制台查看拉取请求中包含的更改。您可以向请求、文件和特定代 码行添加评论。您还可以回复其他用户所做的评论。如果存储库已<u>配置通知</u>,您将在用户回复您的评论 或用户评论拉取请求时收到电子邮件。

您可以使用 Amazon CLI 对拉取请求发表评论和回复评论。要查看更改,必须使用 CodeCommit 控制 台、git diff命令或差异工具。

#### 主题

- 审核拉取请求(控制台)
- 审核拉取请求 (Amazon CLI)

审核拉取请求(控制台)

您可以使用 CodeCommit 控制台查看 CodeCommit 存储库中的拉取请求。

- 1. 在 https://console.aws.amazon.com/codesuite/codemmit /home 打开 CodeCommit 控制台。
- 2. 在存储库中,选择存储库的名称。
- 3. 在导航窗格中,选择拉取请求。

# 默认情况下,会显示所有处于打开状态的拉取请求的列表。选择要审核的处于打开状态的拉取请求。

| vDemoReno           |               |             |               |               |                            |
|---------------------|---------------|-------------|---------------|---------------|----------------------------|
| ybemonepo           |               |             |               |               |                            |
| Pull requests Info  |               |             |               | Open pull req | uests  Create pull request |
| Q                   |               |             |               |               | < 1                        |
| Pull request        | Author        | Destination | Last activity | Status        | Approval status            |
| 20: A bugfix to add | Saanvi_Sarkar | main        | Just now      | Open          | No approval rules          |

#### Note

您可以对已关闭或已合并的拉取请求进行注释,但不能合并或重新打开该请求。

- 5. 在拉取请求中,选择 Changes。
- 6. 请执行以下操作之一:
  - 要为整个拉取请求添加一般注释,请在 Comments on changes (更改注释)的 New comment (新建注释)中,输入注释,然后选择 Save (保存)。您可以使用 <u>Markdown</u>,也可以纯文本格式 输入评论。

| Comments on changes                                           |                  |            |
|---------------------------------------------------------------|------------------|------------|
| New comment                                                   | Preview markdown | Learn more |
| Did we also change the variable name in blf.py and concat.py? |                  | -12        |
| Save                                                          |                  |            |

• 要向提交中的文件添加评论,请在 Changes 中找到该文件的名称。选择显示在文件名旁的注释 图标

œ

输入注释,然后选择 Save (保存)。

| ahs_count.py | Browse file contents Comment on file |
|--------------|--------------------------------------|
| New comment  | Preview markdown Learn more          |
| 1            |                                      |
|              |                                      |
|              | fi.                                  |

• 要向拉取请求中的已更改行添加评论,请在 Changes 中转到要评论的行。选择为该行显示的注 释图标

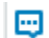

输入注释,然后选择 Save (保存)。

| Developer Tools X                       | Mergeable Learn more                                                         |                                                                                |
|-----------------------------------------|------------------------------------------------------------------------------|--------------------------------------------------------------------------------|
| CodeCommit                              | Details Activity Changes Commits                                             |                                                                                |
| ▼ Source • CodeCommit                   |                                                                              |                                                                                |
| Getting started                         |                                                                              |                                                                                |
| Repositories                            | < Page 1 of 1 > Go to file                                                   | Hide whitespace changes O Unified O Split                                      |
| Code                                    |                                                                              |                                                                                |
| Pull requests                           |                                                                              |                                                                                |
| Commits                                 | ahs_count.py                                                                 | Browse file contents 🛛 🛱 Comment on file                                       |
| Branches                                | *** @ -5,6 +5,6 @@                                                           | *** @ -5,6 +5,6 @@                                                             |
| Tags                                    | 5                                                                            | 5                                                                              |
| Settings                                | <pre>total = (ess + z) ahs = "Number of alveolar hissing siblants: {}"</pre> | <pre>total = (ess + z) abs = "Number of alveolar bissing siblants: ()"</pre>   |
| Puild a CodePuild                       | <pre>8 - print(ahs.format(total))</pre>                                      | <pre>8 + print(alv.format(total))</pre>                                        |
| P baild - Coolebaild                    |                                                                              | New commant                                                                    |
| <ul> <li>Deploy • CodeDeploy</li> </ul> |                                                                              |                                                                                |
| Pipeline • CodePipeline                 |                                                                              | You've switched back to the old variable, which won't work. This should be any |
|                                         |                                                                              |                                                                                |
|                                         |                                                                              |                                                                                |
|                                         |                                                                              |                                                                                |
|                                         |                                                                              | Save Cancel                                                                    |
|                                         |                                                                              |                                                                                |
|                                         | 9                                                                            | 9                                                                              |

7. 要回复对提交的评论,请在 Changes 或 Activity 中,选择 Reply。您可以使用文字和表情符号进行回复。

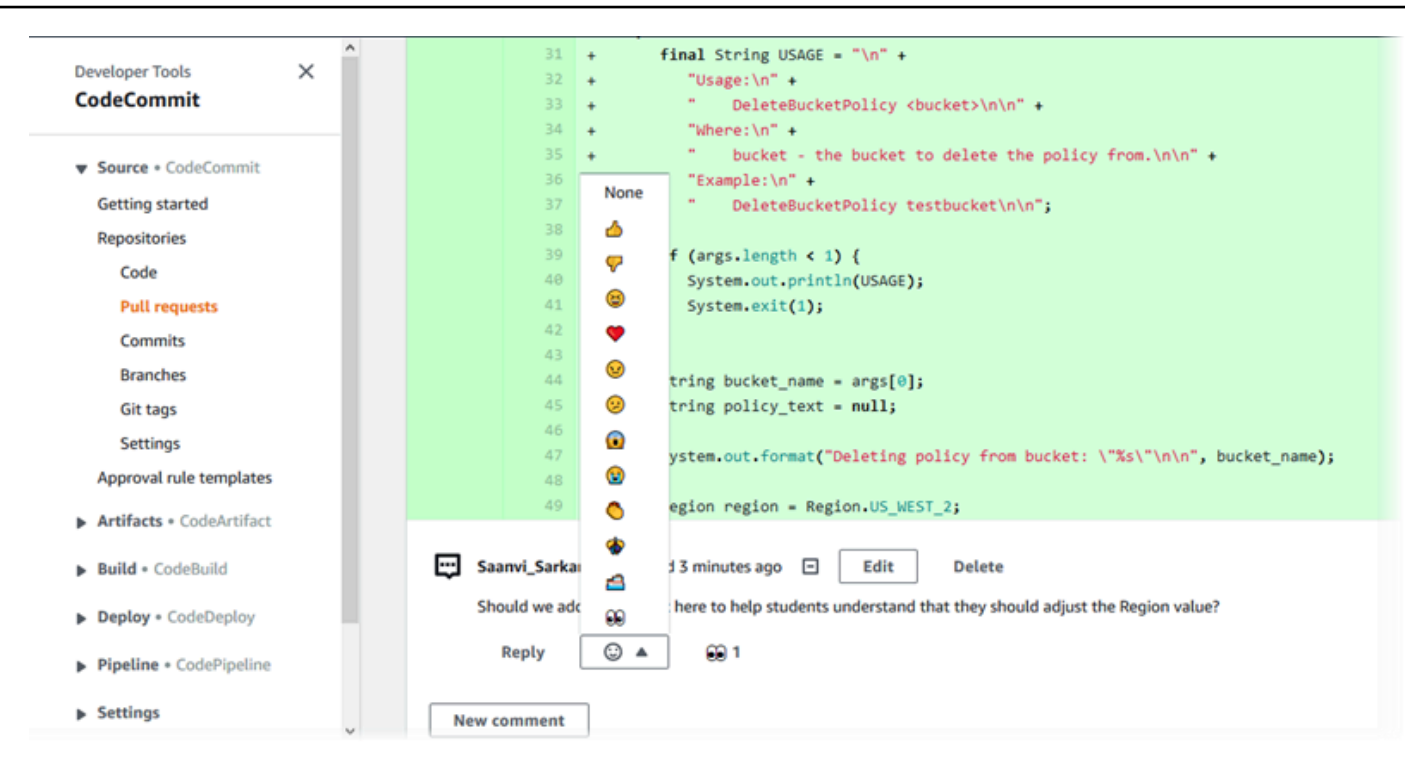

您可以通过选择特定表情符号反应回复来查看使用其进行回复的人员的姓名。要查看所有表情符号 反应以及有关谁使用了哪些表情符号进行回复的信息,请选择查看所有反应。如果您使用表情符号 回复了评论,则您的回复将显示在表情符号反应按钮的图标中。

Note

控制台中显示的反应计数在页面加载时是准确的。要了解有关表情符号反应计数的最新信 息,请刷新页面,或选择查看所有反应。

| 48                                  | +                   | Perior region US WEST 2.                                                                                                 |
|-------------------------------------|---------------------|----------------------------------------------------------------------------------------------------|
| 49                                  | +                   | Region region = Region.05_WEST_2;                                                                                        |
| Saanvi_Sarl<br>Should we a<br>Reply | car con<br>Idd a co | nmented 3 minutes ago E Edit Delete<br>omment here to help students understand that they should adjust the Region value? |
|                                     |                     |                                                                                                    |
| New comment                         | :                   | Li_Juan<br>View all reactions                                                                                            |
| 50                                  |                     |                                                                                                    |
|                                     | +                   | <pre>pointent ap = pointent.builder().region(region).build();</pre>                                                      |
| 51                                  | ++                  | DeleteBucketPolicyRequest delReq = DeleteBucketPolicyRequest.builder()                                                   |
| 51                                  | ++++                | <pre>DeleteBucketPolicyRequest delReq = DeleteBucketPolicyRequest.builder()</pre>                                        |
| 51<br>52<br>53                      | +<br>+<br>+         | <pre>DeleteBucketPolicyRequest delReq = DeleteBucketPolicyRequest.builder()</pre>                                        |

(可选)要回复 Amazon CodeGuru Reviewer 创建的推荐,包括提供有关推荐质量的反馈,请选择回复。可使用反应按钮,提供有关您是批准还是不批准建议的一般信息。您可使用注释字段,提供有关反应的详细信息。

#### Note

Amazon CodeGuru Reviewer 是一项自动代码审查服务,它使用程序分析和机器学习来检测 Java 或 Python 代码中的常见问题并推荐修复方法。

- 只有当您已将存储库与 Amazon CodeGuru Reviewer 关联起来、分析已完成以及拉取 请求中的代码是 Java 或 Python 代码时,您才能看到 Amazon CodeGuru Reviewer 评论。有关更多信息,请参阅 <u>将 Amazon CodeCommit 存储库与 Amazon CodeGuru</u> Reviewer 关联或取消关联。
- Amazon CodeGuru Reviewer 评论只有在对拉取请求的最新修订版发表评论时,才会显示在 "更改" 选项卡中。它们始终显示在活动选项卡中。
- 虽然您可以对 Amazon CodeGuru Reviewer 推荐使用任何可用的表情符号反应进行回应,但只能使用竖起大拇指和竖起大拇指的表情符号反应来评估推荐的用处。

| Developer Tools > CodeCommit > Repositories > MyDemoRepo. > Pull requests > 25                                                                                                    |
|----------------------------------------------------------------------------------------------------|
| 25: Updated some of our Java samples Close pull request Merge                                                                                                    |
| Open (No approval rules) (No menge conflicts) Destination main Ķ Source bugfix-1236 Author: Li_Juan Approvals: 0                                                                   |
| Details Activity Changes Commits Approvals                                                                                                    |
| Amazon CodeGuru Reviewer job status                                                                                                    |
| Status<br>O In progress                                                                                                    |
| Activity history                                                                                                    |
| Pull request updated 1 minute ago. One or more commits added. Li_Juan updated the pull request.                                                                                    |
| Comment on line 100 of EventHandler.java                                                                                                    |
| ObjectListing files = s3Client.listObjects(bucketName);                                                                                                    |
| Amazon CodeGuru Reviewer (1020) commented 2 minutes ago                                                                                                    |
| This code might not produce accurate results if the operation returns paginated results instead of all results. Consider adding another call to check for additional results.      |
| Leave feedback on this recommendation by selecting "Reply".<br>③ Feedback and comments will also be shared with Amazon CodeGuru Reviewer and might be used to improve the service. |
| Reply 👍 🔻 🏠 1                                                                                                    |

9. 要审批拉取请求中所做的更改,请选择 Approve (审批)。

 Note 您无法批准自己创建的拉取请求。

您可以在 Approvals (审批) 中,查看审批、拉取请求的审批规则以及由审批规则模板创建的审批规则。如果您最终决定不希望审批拉取请求,则可选择 Revoke approval (撤销审批)。

#### Note

您只能对处于打开状态的拉取请求进行审批或撤销审批。不能对状态为"已合并"或"已关 闭"的拉取请求进行审批或撤销审批。

| Developer Tools $>$ CodeCommit $>$ Repositories $>$ MyDemoRepo $>$ Pull requests $>$ 14 |                                          |
|-----------------------------------------------------------------------------------------|------------------------------------------|
| 14: Hotfix for customer issue 1234                                                      | Revoke approval Close pull request Merge |
| Open Approved Mergeable Destination master & Source Author:                             | Approvals: 2                             |
| Details Activity Changes Commits Approvals                                              |                                          |
| Approvals                                                                               |                                          |
| Approver                                                                                | Status                                   |
| Li_Juan                                                                                 | ⊘ Approved                               |
| Saanvi_Sarkar                                                                           | O Approved                               |
| Approval rules                                                                          | Delete Edit Create approval rule         |
| Approval rule                                                                           | Status                                   |
| O My Approval Rule                                                                      | ⊘ Rule satisfied                         |

### 审核拉取请求 (Amazon CLI)

要将 Amazon CLI 命令与一起使用 CodeCommit,请安装 Amazon CLI。有关更多信息,请参阅 <u>命令</u> 行参考。

您可以使用以下 Amazon CLI 命令查看拉取请求:

- post-comment-for-pull-request,用于向拉取请求添加评论
- get-comments-for-pull-request,用于查看拉取请求中留下的评论
- <u>update-pull-request-approval-state</u>,用于审批或撤销对拉取请求的批准
- post-comment-reply,用于回复拉取请求中的评论

您还可以运行以下命令,对拉取请求中的评论使用表情符号:

- 要使用表情符号回复评论,请运行 put-comment-reaction。
- 要查看对评论的表情符号反应,请运行 get-comment-reactions。

使用 Amazon CLI 查看 CodeCommit 存储库中的拉取请求

1. 要向存储库中的拉取请求添加评论,请运行 post-comment-for-pull-request 命令,并且指定:

- 拉取请求的 ID (使用 --pull-request-id 选项)。
- 包含拉取请求的存储库的名称(使用 --repository-name 选项)。
- 将在其中合并拉取请求的目标分支中的提交的完整提交 ID(使用 --before-commit-id 选项)。
- 源分支中的提交的完整提交 ID,它在发布评论时作为拉取请求的分支的当前提示(使用 --aftercommit-id 选项)。
- 客户端生成的唯一等幂令牌(使用 --client-request-token 选项)。
- 您的评论的内容(使用 --content 选项)。
- 有关评论放置位置信息的列表,包括:
  - 所比较文件的名称,包括其扩展名和子目录(如果有,则使用 filePath 属性)。
  - 在比较文件中更改的行号(使用 filePosition 属性)。
  - 对更改的评论在源分支与目标分支之间比较"之前"还是"之后"(使用 relativeFileVersion 属 性)。

例如,使用此命令"These don't appear to be used anywhere. Can we remove them?"在名为的存储库中 ID 为的拉取请求中将有关更改的评论添加到ahs\_count.py文件47中MyDemoRepo。

```
aws codecommit post-comment-for-pull-request --pull-request-id "47" --
repository-name MyDemoRepo --before-commit-id 317f8570EXAMPLE --after-
commit-id 5d036259EXAMPLE --client-request-token 123Example --content
"These don't appear to be used anywhere. Can we remove them?" --location
filePath=ahs_count.py,filePosition=367,relativeFileVersion=AFTER
```

如果成功,该命令产生类似以下内容的输出。

```
{
    "afterBlobId": "1f330709EXAMPLE",
    "afterCommitId": "5d036259EXAMPLE",
    "beforeBlobId": "80906a4cEXAMPLE",
    "beforeCommitId": "317f8570EXAMPLE",
    "comment": {
        "authorArn": "arn:aws:iam::1111111111:user/Saanvi_Sarkar",
        "clientRequestToken": "123Example",
        "commentId": "abcd1234EXAMPLEb5678efgh",
        "content": "These don't appear to be used anywhere. Can we remove
    them?",
```

审核拉取请求 (Amazon CLI)

```
"creationDate": 1508369622.123,
    "deleted": false,
    "lastModifiedDate": 1508369622.123,
    "callerReactions": [],
    "reactionCounts": []
    }
    "location": {
      "filePath": "ahs_count.py",
      "filePosition": 367,
      "relativeFileVersion": "AFTER"
      },
    "repositoryName": "MyDemoRepo",
    "pullRequestId": "47"
}
```

2. 要查看拉取请求的评论,请运行 get-comments-for-pull-request 命令,并且指定:

- CodeCommit 存储库的名称(带--repository-name选项)。
- 系统生成的拉取请求的 ID (使用 --pull-request-id 选项)。
- (可选)要返回下一批结果的枚举令牌(使用 --next-token 选项)。
- (可选) 一个用于限制返回的结果数的非负整数 (使用 --max-results 选项)。

例如,可使用此命令查看 ID 为 42 的拉取请求的注释。

```
aws codecommit get-comments-for-pull-request --pull-request-id 42
```

```
{
    "commentsForPullRequestData": [
    {
        "afterBlobId": "1f330709EXAMPLE",
        "afterCommitId": "5d036259EXAMPLE",
        "beforeBlobId": "80906a4cEXAMPLE",
        "beforeCommitId": "317f8570EXAMPLE",
        "comments": [
            {
                "authorArn": "arn:aws:iam::111111111111:user/Saanvi_Sarkar",
                "clientRequestToken": "",
                "commentId": "abcd1234EXAMPLEb5678efgh",
```

```
"content": "These don't appear to be used anywhere. Can we remove
 them?",
               "creationDate": 1508369622.123,
               "deleted": false,
               "lastModifiedDate": 1508369622.123,
               "callerReactions": [],
               "reactionCounts":
                {
                  "THUMBSUP" : 6,
                  "CONFUSED" : 1
                }
            },
            {
               "authorArn": "arn:aws:iam::1111111111111:user/Li_Juan",
               "clientRequestToken": "",
               "commentId": "442b498bEXAMPLE5756813",
               "content": "Good catch. I'll remove them.",
               "creationDate": 1508369829.104,
               "deleted": false,
               "lastModifiedDate": 150836912.273,
               "callerReactions": ["THUMBSUP"]
               "reactionCounts":
                {
                  "THUMBSUP" : 14
                }
             }
         ],
         "location": {
            "filePath": "ahs_count.py",
            "filePosition": 367,
            "relativeFileVersion": "AFTER"
         },
         "repositoryName": "MyDemoRepo",
         "pullRequestId": "42"
      }
   ],
   "nextToken": "exampleToken"
}
```

3.

要对拉取请求进行审批或撤销审批,请运行 update-pull-request-approval-state 命令,并指定:

• 拉取请求的 ID (使用 --pull-request-id 选项)。

- 拉取请求的修订 ID(使用 --revision-id option))。您可以使用 get-pull-request 命令获取拉取请 求的当前修订 ID。
- 要应用的审批状态(使用 --approval-state 选项)。有效的审批状态包括 APPROVE 和 REVOKE。

例如,使用此命令批准 ID 为、修订版 ID 为27的拉取请求9f29d167EXAMPLE。

```
aws codecommit update-pull-request-approval-state --pull-request-id 27 --revision-
id 9f29d167EXAMPLE --approval-state "APPROVE"
```

如果成功,该命令不返回任何内容。

- 4. 要在拉取请求中发布对评论的回复,请运行 post-comment-reply 命令,并且指定:
  - 要回复的评论的系统生成的 ID(使用 --in-reply-to 选项)。
  - 客户端生成的唯一等幂令牌(使用 --client-request-token 选项)。
  - 您的回复的内容(使用 --content 选项)。

例如,使用此命令将系统生成的 ID "Good catch. I'll remove them."为的评论添加回 复。abcd1234EXAMPLEb5678efgh

```
aws codecommit post-comment-reply --in-reply-to abcd1234EXAMPLEb5678efgh --
content "Good catch. I'll remove them." --client-request-token 123Example
```

```
{
    "comment": {
        "authorArn": "arn:aws:iam::11111111111:user/Li_Juan",
        "clientRequestToken": "123Example",
        "commentId": "442b498bEXAMPLE5756813",
        "content": "Good catch. I'll remove them.",
        "creationDate": 1508369829.136,
        "deleted": false,
        "lastModifiedDate": 150836912.221,
        "callerReactions": [],
        "reactionCounts": []
}
```

# 更新拉取请求

您可以将提交推送到处于打开状态的拉取请求的源分支,从而通过进一步的代码更改来更新拉取请求。 有关更多信息,请参阅 在中创建提交 Amazon CodeCommit。

您可以使用 Amazon CodeCommit 控制台或更新拉取请求的标题或描述。 Amazon CLI 如果存在以下 情况,您可能需要更新拉取请求的标题或描述:

- 其他用户不了解描述或原始标题产生误导。
- 您希望标题或描述反映您对处于打开状态的拉取请求的源分支所做的更改。

## 更新拉取请求(控制台)

您可以使用 CodeCommit 控制台更新 CodeCommit 仓库中拉取请求的标题和描述。要更新拉取请求中 的代码,请将提交推送到处于打开状态的拉取请求的源分支。

- 1. 在 https://console.aws.amazon.com/codesuite/codemmit /home 打开 CodeCommit 控制台。
- 2. 在 Repositories (存储库) 中,选择要在其中更新拉取请求的存储库的名称。
- 3. 在导航窗格中,选择拉取请求。
- 默认情况下,会显示所有处于打开状态的拉取请求的列表。选择要更新的处于打开状态的拉取请 求。
- 5. 在拉取请求中,选择 Details (详细信息),然后选择 Edit details (编辑详细信息) 以编辑标题或描述。

Note

无法更新已关闭或已合并的拉取请求的标题或描述。

## 更新拉取请求 (Amazon CLI)

要将 Amazon CLI 命令与一起使用 CodeCommit,请安装 Amazon CLI。有关更多信息,请参阅 <u>命令</u> 行参考。

您可能还对以下命令感兴趣:

- update-pull-request-approval-state,用于审批或撤销对拉取请求的审批。
- create-pull-request-approval-rule,用于为拉取请求创建审批规则。
- delete-pull-request-approval-rule,用于删除拉取请求的审批规则。
- 使用创建提交 Amazon CLI 或 使用 Git 客户端创建提交,用于创建其他代码更改并将其推送到处于 打开状态的拉取请求的源分支。

使用更新 CodeCommit 仓库中的拉取请求 Amazon CLI

- 1. 要更新存储库中拉取请求的标题,请运行 update-pull-request-title 命令,并且指定:
  - 拉取请求的 ID (使用 --pull-request-id 选项)。
  - 拉取请求的标题(使用 --title 选项)。

例如,要使用 ID 更新拉取请求的标题47:

```
aws codecommit update-pull-request-title --pull-request-id 47 --title
"Consolidation of global variables - updated review"
```

```
{
    "pullRequest": {
        "approvalRules": [
            {
                "approvalRuleContent": "{\"Version\": \"2018-11-08\",
\"DestinationReferences\": [\"refs/heads/main\"],\"Statements\": [{\"Type
\": \"Approvers\",\"NumberOfApprovalsNeeded\": 2,\"ApprovalPoolMembers\":
 [\"arn:aws:sts::123456789012:assumed-role/CodeCommitReview/*\"]}]}",
                "approvalRuleId": "dd8b17fe-EXAMPLE",
                "approvalRuleName": "2-approver-rule-for-main",
                "creationDate": 1571356106.936,
                "lastModifiedDate": 571356106.936,
                "lastModifiedUser": "arn:aws:iam::123456789012:user/Mary_Major",
                "originApprovalRuleTemplate": {
                    "approvalRuleTemplateId": "dd8b26gr-EXAMPLE",
                    "approvalRuleTemplateName": "2-approver-rule-for-main"
                },
                "ruleContentSha256": "4711b576EXAMPLE"
            }
```

```
],
        "authorArn": "arn:aws:iam::123456789012:user/Li_Juan",
        "clientRequestToken": "",
        "creationDate": 1508530823.12,
        "description": "Review the latest changes and updates to the global
 variables. I have updated this request with some changes, including removing some
 unused variables.",
        "lastActivityDate": 1508372657.188,
        "pullRequestId": "47",
        "pullRequestStatus": "OPEN",
        "pullRequestTargets": [
            {
                "destinationCommit": "9f31c968EXAMPLE",
                "destinationReference": "refs/heads/main",
                "mergeMetadata": {
                    "isMerged": false,
                },
                "repositoryName": "MyDemoRepo",
                "sourceCommit": "99132ab0EXAMPLE",
                "sourceReference": "refs/heads/variables-branch"
            }
        ],
        "title": "Consolidation of global variables - updated review"
    }
}
```

- 2. 要更新拉取请求的描述,请运行 update-pull-request-description 命令,并且指定:
  - 拉取请求的 ID (使用 --pull-request-id 选项)。
  - 描述(使用 --description 选项)。

例如,要使用 ID 更新拉取请求的描述,请执行47以下操作:

```
aws codecommit update-pull-request-description --pull-request-id 47 --description "Updated the pull request to remove unused global variable."
```

```
{
    "pullRequest": {
        "authorArn": "arn:aws:iam::111111111111:user/Li_Juan",
        "clientRequestToken": "",
```

```
"creationDate": 1508530823.155,
      "description": "Updated the pull request to remove unused global variable.",
      "lastActivityDate": 1508372423.204,
      "pullRequestId": "47",
      "pullRequestStatus": "OPEN",
      "pullRequestTargets": [
         {
            "destinationCommit": "9f31c968EXAMPLE",
            "destinationReference": "refs/heads/main",
            "mergeMetadata": {
               "isMerged": false,
            },
            "repositoryName": "MyDemoRepo",
            "sourceCommit": "99132ab0EXAMPLE",
            "sourceReference": "refs/heads/variables-branch"
         }
      ],
      "title": "Consolidation of global variables"
   }
}
```

# 编辑或删除拉取请求的审批规则

如果拉取请求具有审批规则,则该拉取请求无法合并,直到其条件得以满足。您可以更改拉取请求的审 批规则,以使其条件更容易满足,或提高审核的严谨性。您可以更改必须审批拉取请求的用户数量。还 可以在规则的用户审批池中添加、删除或更改成员资格。最后,如果您不想再对拉取请求使用审批规 则,可以将其删除。

Note

您还可以覆盖拉取请求的审批规则。有关更多信息,请参阅 覆盖拉取请求的审批规则。

您可以使用 Amazon CodeCommit 控制台或编辑和删除存储库的批准规则。 Amazon CLI

主题

- 编辑或删除拉取请求的审批规则(控制台)
- 编辑或删除拉取请求的审批规则 (Amazon CLI)

## 编辑或删除拉取请求的审批规则(控制台)

您可以使用 CodeCommit 控制台编辑或删除 CodeCommit 仓库中拉取请求的批准规则。

- 1. 在 https://console.aws.amazon.com/codesuite/codemmit /home 打开 CodeCommit 控制台。
- 2. 在 Repositories (存储库) 中,选择要在其中编辑或删除拉取请求的审批规则的存储库的名称。
- 3. 在导航窗格中,选择拉取请求。
- 4. 选择要编辑或删除审批规则的拉取请求。您只能编辑和删除处于打开状态的拉取请求的审批规则。

| Pull requests info                             |               |             |                |        | Open pull requests  Create pull request |
|------------------------------------------------|---------------|-------------|----------------|--------|-----------------------------------------|
| ٩                                              |               |             |                |        | < 1 > ©                                 |
| Pull request                                   | Author        | Destination | Last activity  | Status | Approval status                         |
| · un request                                   |               |             |                | 510105 |                                         |
| 31: testing this                               | Saanvi_Sarkar | preprod     | 4 minutes ago  | Open   | No approval rules                       |
| 25: Updated some of our Java<br>samples        | Li_Juan       | main        | 5 minutes ago  | Open   | 0 of 1 rules satisfied                  |
| 29: Changing duplicate value                   | Li_Juan       | main        | 19 minutes ago | Open   | 0 of 1 rules satisfied                  |
| 22: Test pull request                          | Saanvi_Sarkar | preprod     | 20 minutes ago | Open   | No approval rules                       |
| 28: Changes to some of our code<br>samples     | Li_Juan       | main        | 1 month ago    | Open   | 0 of 1 rules satisfied                  |
| 20: A bugfix to add missing<br>examples for S3 | Saanvi_Sarkar | main        | 1 month ago    | Open   | 0 of 1 rules satisfied                  |

- 5. 在拉取请求中,选择 Approvals (审批),然后从列表中选择要编辑或删除的规则。请执行以下操作 之一:
  - 如果要编辑规则,请选择 Edit (编辑)。
  - 如果要删除规则,请选择 Delete (删除),然后按照说明进行操作,以验证规则是否删除。
- 6. 在 Edit approval rule (编辑审批规则) 中,对规则进行所需的更改,然后选择 Submit (提交)。

# Edit approval rule

| My Approval Rule                                |             |                                            |                  |
|-------------------------------------------------|-------------|--------------------------------------------|------------------|
| Number of approvals needed                      |             |                                            |                  |
| 1                                               |             |                                            |                  |
| Approver type Info                              |             | Value                                      |                  |
| CodeCommit                                      | •           | Mary_Major                                 | Remove           |
|                                                 |             |                                            |                  |
| CodeCommit                                      | •           | Li_Juan                                    | Remove           |
| CodeCommit                                      | •           | Li_Juan<br>Saanvi_Sarkar                   | Remove           |
| CodeCommit<br>CodeCommit<br>Fully qualified ARN | ▼<br>▼<br>▼ | Li_Juan Saanvi_Sarkar arn:aws:iam:: :user/ | Remove<br>Remove |

7. 完成审批规则的配置之后,选择 Submit (提交)。

## 编辑或删除拉取请求的审批规则 (Amazon CLI)

要将 Amazon CLI 命令与一起使用 CodeCommit,请安装 Amazon CLI。有关更多信息,请参阅 <u>命令</u> <u>行参考</u>。

您可以使用 Amazon CLI 来编辑批准规则的内容和删除批准规则。

Note

您可能还对以下命令感兴趣:

- <u>update-pull-request-approval-state</u>,用于审批或撤销对拉取请求的审批。
- get-pull-request-approval-states,用于查看拉取请求的审批。
- evaluate-pull-request-approval-rules,用于确定拉取请求的审批规则是否满足了其条件。

使用编辑或删除 CodeCommit 存储库中拉取请求的批准规则 Amazon CLI

- 1. 要编辑审批规则,请运行 update-pull-request-approval-rule-content 命令,并指定:
  - 拉取请求的 ID(使用 --id 选项)。
  - 审批规则的名称(使用 --approval-rule-name 选项)。
  - 审批规则的内容(使用 --approval-rule-content 选项)。

此示例更新了*Require two approved approvers*为拉取请求命名的批准规则, ID 为27。该 规则要求一个用户获得包括123456789012亚马逊 Web Services 账户中任何 IAM 用户的批准池 的批准:

```
aws codecommit update-pull-request-approval-rule-content --pull-request-id 27
--approval-rule-name "Require two approved approvers" --approval-rule-content
"{Version: 2018-11-08, Statements: [{Type: \"Approvers\", NumberOfApprovalsNeeded:
1, ApprovalPoolMembers:[\"CodeCommitApprovers:123456789012:user/*\"]}]}"
```

```
{
    "approvalRule": {
        "approvalRuleContent": "{Version: 2018-11-08, Statements:
    [{Type: \"Approvers\", NumberOfApprovalsNeeded: 1, ApprovalPoolMembers:
    [\"CodeCommitApprovers:123456789012:user/*\"]}]}}",
    "approvalRuleId": "aac33506-EXAMPLE",
    "originApprovalRuleTemplate": {},
    "creationDate": 1570752871.932,
    "lastModifiedDate": 1570754058.333,
    "approvalRuleName": Require two approved approvers",
    "lastModifiedUser": "arn:aws:iam::123456789012:user/Mary_Major",
    "ruleContentSha256": "cd93921cEXAMPLE",
    }
}
```

3.

要删除审批规则,请运行 delete-pull-request-approval-rule 命令,并指定:

- 拉取请求的 ID (使用 --id 选项)。
- 审批规则的名称(使用 --approval-rule-name 选项)。

例如,要删除名称为 ID 的拉My Approval Rule 取请求的批准规则15:

```
aws codecommit delete-pull-request-approval-rule --pull-request-id 15 --approval-
rule-name "My Approval Rule"
```

如果成功,该命令返回类似以下内容的输出:

```
{
    "approvalRuleId": "077d8e8a8-EXAMPLE"
}
```

# 覆盖拉取请求的审批规则

在正常开发过程中,您希望用户在合并拉取请求之前满足审批规则的条件。但是,有时您可能需要加快 合并拉取请求。例如,您可能希望在生产中放置错误修复,但审批池中无人可审批拉取请求。在这种情 况下,您可以选择覆盖拉取请求的审批规则。您可以覆盖拉取请求的所有审批规则,包括那些专门为拉 取请求创建并从审批规则模板生成的规则。您不能选择性地覆盖特定审批规则,只能覆盖所有规则。通 过覆盖规则预留审批规则要求之后,可以将拉取请求合并到其目标分支中。

当您覆盖拉取请求的审批规则时,有关覆盖这些规则的用户的信息将记录在拉取请求的活动中。这样一 来,您可以返回拉取请求的历史记录,查看是谁覆盖了规则。如果拉取请求仍处于打开状态,您也可以 选择撤销覆盖。拉取请求在合并之后,便无法再撤销覆盖。

主题

- 覆盖审批规则(控制台)
- 覆盖审批规则 (Amazon CLI)

#### 覆盖审批规则(控制台)

作为拉取请求审核的一部分,您可以在控制台中覆盖拉取请求的审批规则要求。如果您改变主意,可以 撤销覆盖,并重新应用审批规则要求。只有当拉取请求仍处于打开状态时,才能覆盖审批规则或撤销覆 盖。如果拉取请求已合并或关闭,则无法更改其覆盖状态。

- 1. 在 https://console.aws.amazon.com/codesuite/codemmit /home 打开 CodeCommit 控制台。
- 2. 在存储库中,选择存储库的名称。
- 3. 在导航窗格中,选择拉取请求。选择要覆盖其审批规则要求,或撤销覆盖的拉取请求。
- 在 Approvals (审批) 选项卡上,选择 Override approval rules (覆盖审批规则)。这些要求将预 留,且按钮文本更改为 Revoke override (撤销覆盖)。要重新应用审批规则要求,请选择 Revoke override (撤销覆盖)。

#### 覆盖审批规则 (Amazon CLI)

您可以使用 Amazon CLI 来改写批准规则要求。您还可以使用它来查看拉取请求的覆盖状态。

覆盖拉取请求的审批规则要求

- 1. 在终端或命令行中,运行 override-pull-request-approval-rules 命令,并指定:
  - 系统生成的拉取请求的 ID。
  - 拉取请求的最新修订 ID。要查看此信息,请使用 get-pull-request。
  - 您希望的覆盖状态,OVERRIDE 或 REVOKE。REVOKE 状态会删除 OVERRIDE 状态,但不会保存。

例如,要覆盖 ID 为 **34** 且修订 ID 为 **927df8d8EXAMPLE** 的拉取请求的审批规则,请运行以下命 令:

aws codecommit override-pull-request-approval-rules --pull-request-id 34 -revision-id 927df8d8dEXAMPLE --override-status OVERRIDE

- 2. 如果成功,该命令不返回任何内容。
- 要撤销 ID 为 34 且修订 ID 为 927df8d8EXAMPLE 的拉取请求的覆盖,请运行以下命令:

```
aws codecommit override-pull-request-approval-rules --pull-request-id 34 --
revision-id 927df8d8dEXAMPLE --override-status REVOKE
```

获取有关拉取请求覆盖状态的信息

- 1. 在终端或命令行中,运行 get-pull-request-override-state 命令,并指定:
  - 系统生成的拉取请求的 ID。
  - 拉取请求的最新修订 ID。要查看此信息,请使用 get-pull-request。

例如,要查看 ID 为 **34** 且修订 ID 为 **927df8d8EXAMPLE** 的拉取请求的覆盖状态,请运行以下命 令:

```
aws codecommit get-pull-request-override-state --pull-request-id 34 --revision-
id 927df8d8dEXAMPLE
```

2. 如果成功,该命令产生类似以下内容的输出:

```
{
    "overridden": true,
    "overrider": "arn:aws:iam::123456789012:user/Mary_Major"
}
```

## 将拉取请求合并到 Amazon CodeCommit 仓库中

审核完代码并满足拉取请求的所有审批规则(如果有)后,您可以通过以下几种方式之一合并拉取请 求:

- 您可以在控制台中,使用可用的合并策略之一,将源分支合并到目标分支中,这也会关闭拉取请求。 您也可以在控制台中解决合并冲突。控制台将显示一条消息,指示拉取请求是否可合并,或者是否必 须解决冲突。当所有冲突都得以解决并选择 Merge (合并) 后,将使用您所选合并策略执行合并。快 进是默认的合并策略,这是 Git 的默认选项。根据源和目标分支中的代码的状态,可能无法使用该策 略,但可以使用其他选项,例如压缩或三向。
- 您可以使用快进、压缩或三 Amazon CLI 向合并策略来合并和关闭拉取请求。

在本地计算机上,可以使用 git merge 命令将源分支合并到目标分支中,然后将合并的代码推送到目标分支。这种方法有缺点,你应该仔细考虑。无论对拉取请求的审批规则要求是否得以满足,它都会合并拉取请求,从而绕过这些控件。如果使用快进合并策略合并拉取请求,则合并和推送目标分支也会自动关闭拉取请求。这种方法的一个优点是,该git merge命令允许您选择 CodeCommit 控制台中没有的合并选项或策略。有关 git merge 和合并选项的更多信息,请参阅 git-merge 或 Git 文档。

用户指南

CodeCommit 如果拉取请求的源分支或目标分支被删除,则会自动关闭拉取请求。

#### 主题

- 合并拉取请求(控制台)
- 合并拉取请求 (Amazon CLI)

# 合并拉取请求(控制台)

您可以使用 CodeCommit 控制台将拉取请求合并到 CodeCommit 存储库中。在拉取请求的状态变为 Merged (已合并) 后,它不再显示在处于打开状态的拉取请求列表中。合并的拉取请求划分为 closed (已关闭)。无法将其改回到 Open (打开),但用户仍然可以对更改发表评论和回复评论。合并或关闭拉 取请求后,您无法对其进行审批、撤销其审批,或覆盖应用于拉取请求的审批规则。

- 1. 在 https://console.aws.amazon.com/codesuite/codemmit /home 打开 CodeCommit 控制台。
- 2. 在存储库中,选择存储库的名称。
- 3. 在导航窗格中,选择拉取请求。
- 4. 默认情况下,会显示所有处于打开状态的拉取请求的列表。选择要合并的打开拉取请求。
- 5. 在拉取请求中,选择 Approvals (审批)。查看审批人列表,并验证所有审批规则(如果有)都已满足其条件。如果一个或多个审批规则的状态为 Rule not satisfied (不满足规则),则无法合并拉取请求。如果没有人审批拉取请求,请考虑是否要合并该请求,或者是否要等待审批。

Note

如果为拉取请求创建了审批规则,您可以对其进行编辑或删除以取消阻止合并。如果审批 规则是使用审批规则模板创建的,则无法编辑或删除该规则。您只能选择覆盖要求。有关 更多信息,请参阅 覆盖拉取请求的审批规则。

| Developer Tools > CodeCommit > Repositories > MyDemoRepo > Pull requests > 15                             |                                  |
|----------------------------------------------------------------------------------------------------|----------------------------------|
| 15: Quick fix to one of the code samples to include onomatopoeia                                          | Close pull request Merge         |
| Open O of 1 rules satisfied Mergeable   Destination main & Source bugfix-codesample Author: Saanvi_Sarkar | Approvals: 0                     |
| Details Activity Changes Commits Approvals                                                                |                                  |
| Approvals                                                                                                 |                                  |
| Approver                                                                                                  | Status                           |
| No results                                                                                                |                                  |
| There are no results to display.                                                                          |                                  |
| Approval rules                                                                                            | Delete Edit Create approval rule |
| Approval rule                                                                                             | Status                           |
| Require two approvals before merge                                                                        | O Rule not satisfied             |

- 6. 选择合并。
- 7. 在拉取请求中,在可用的合并策略之间进行选择。无法应用的合并策略将灰显。如果没有可用的合并策略,则可以选择在 CodeCommit 控制台中手动解决冲突,也可以使用 Git 客户端在本地解决冲突。有关更多信息,请参阅 解决 Amazon CodeCommit 仓库中拉取请求中的冲突。

| Merge pull request 9: Bug                                                                                                    | fix for unhandled except                                                                                                    | ion                                                                                            |                                                            |
|----------------------------------------------------------------------------------------------------|----------------------------------------------------------------------------------------------------|------------------------------------------------------------------------------------------------|------------------------------------------------------------|
| Merge request details                                                                                                    |                                                                                                    |                                                                                                |                                                            |
| Pull request: #9 Bug fix for unhandled exception                                                                                                    | n                                                                                                    |                                                                                                |                                                            |
| Destination main ≪ Source bugfix-bug12                                                                                                    | 234                                                                                                    |                                                                                                |                                                            |
| Merge strategy info<br>Determines the way in which the current pull request will be                                                                                                    | e merged into the destination branch                                                                                                    |                                                                                                |                                                            |
| Fast forward merge<br>git mergeff-only<br>Merges the branches and moves the destination<br>branch pointer to the tip of the source branch.<br>This is the default merge strategy in Git. | • Squash and merge<br>git mergesquash<br>Combine all commits from the source branch into<br>a single merge commit in the destination branch. | <ul> <li>3-way merge<br/>git mergeno-<br/>Create a merge cor<br/>commits to the des</li> </ul> | eff<br>nmit and adds individual source<br>intation branch. |
| Commit message - optional                                                                                                    |                                                                                                    | L                                                                                              | Preview markdown                                           |
| commit d49940ad<br>Author: Li Juan <li_juan@example.com><br/>Date: Tue May 07 2019 15:12:48 GMT-0700 (P<br/>Fixing the bug reported in 1234.</li_juan@example.com>                       | acific Daylight Time)                                                                                                    |                                                                                                | A                                                          |
| Author name                                                                                                    |                                                                                                    |                                                                                                |                                                            |
| Maria Garcia                                                                                                    |                                                                                                    |                                                                                                |                                                            |
| Email address                                                                                                    |                                                                                                    |                                                                                                |                                                            |
| maria_garcia@example.com                                                                                                    |                                                                                                    |                                                                                                |                                                            |
| Delete source branch bugfix-bug1234 after n                                                                                                    | merging?                                                                                                    |                                                                                                |                                                            |
|                                                                                                    |                                                                                                    | Cancel                                                                                         | Merge pull request                                         |
|                                                                                                    |                                                                                                    |                                                                                                | a second second second                                     |

- 快进合并会将目标分支引用向前移动到源分支的最新提交。如果可能,这是 Git 的默认行为。不 会创建合并提交,但会保留源分支中的所有提交历史记录,就好像它是在目标分支中执行的一 样。快进合并在目标分支历史记录的提交可视化视图中不会显示为分支合并,因为没有创建合并 提交。源分支提示会快进到目标分支提示。
- 压缩合并会创建一个包含源分支更改的提交,并将该单个压缩提交应用于目标分支。默认情况下,该压缩提交的提交消息包含源分支中的更改的所有提交消息。不会保留分支更改的各个提交历史记录。这可能有助于简化存储库历史记录,同时仍在目标分支历史记录的提交可视化工具视图中保留合并的图形表示形式。

- 三向合并会为目标分支中的合并创建合并提交,但还会保留在源分支中执行的各个提交,以作为 目标分支历史记录的一部分。这有助于保留存储库更改的完整历史记录。
- 如果选择压缩或三向合并策略,请查看自动生成的提交消息,并在要更改该信息时对其进行修改。
   为提交历史记录添加您的姓名和电子邮件地址。
- 9. (可选)清除在合并期间删除源分支的选项。默认情况下,在合并拉取请求时会删除源分支。
- 10. 选择 Merge pull request (合并拉取请求) 以完成合并。

#### 合并拉取请求 (Amazon CLI)

要将 Amazon CLI 命令与一起使用 CodeCommit,请安装 Amazon CLI。有关更多信息,请参阅 <u>命令</u> <u>行参考</u>。

使用合并 CodeCommit 仓库中的拉取请求 Amazon CLI

1.

要评估拉取请求是否已满足其所有审批规则并准备好合并,请运行 evaluate-pull-requestapproval-rules 命令,并指定:

- 拉取请求的 ID (使用 --pull-request-id 选项)。
- 拉取请求的修订 ID(使用 --revision-id option))。您可以使用 <u>get-pull-request</u> 命令获取拉取请 求的当前修订 ID。

例如,要评估一个 ID 为、修订版 ID 为的拉取请求27的批准规则状态9f29d167EXAMPLE:

```
aws codecommit evaluate-pull-request-approval-rules --pull-request-id 27 --
revision-id 9f29d167EXAMPLE
```

```
{
    "evaluation": {
        "approved": false,
        "approvalRulesNotSatisfied": [
            "Require two approved approvers"
      ],
        "overridden": false,
        "approvalRulesSatisfied": []
    }
```

}

#### Note

此输出指示拉取请求不可合并,因为未满足审批规则的要求。要合并此拉取请求,您可以 让审核人审批该请求,以满足规则的条件。根据您的权限和规则的创建方式,您也可以 编辑、覆盖或删除规则。有关更多信息,请参阅<u>审核拉取请求</u>、<u>覆盖拉取请求的审批规</u> 则和编辑或删除拉取请求的审批规则。

- 2. 要使用快进合并策略合并和关闭拉取请求,请运行 merge-pull-request-by-fast-forward 命令并指定:
  - 拉取请求的 ID ( 使用 --pull-request-id 选项 )。
  - 源分支提示的完整提交 ID(使用 --source-commit-id 选项)。
  - 存储库的名称(使用 --repository-name 选项)。

例如,要合并并关闭名为的存储库99132ab0EXAMPLE中 ID 为47、源提交 ID 为的拉取请求,请 执行MyDemoRepo以下操作:

```
aws codecommit merge-pull-request-by-fast-forward --pull-request-id 47 --source-
commit-id 99132ab0EXAMPLE --repository-name MyDemoRepo
```

```
"authorArn": "arn:aws:iam::123456789012:user/Li_Juan",
        "clientRequestToken": "",
        "creationDate": 1508530823.142,
        "description": "Review the latest changes and updates to the global
 variables",
        "lastActivityDate": 1508887223.155,
        "pullRequestId": "47",
        "pullRequestStatus": "CLOSED",
        "pullRequestTargets": [
            {
                "destinationCommit": "9f31c968EXAMPLE",
                "destinationReference": "refs/heads/main",
                "mergeMetadata": {
                    "isMerged": true,
                    "mergedBy": "arn:aws:iam::123456789012:user/Mary_Major"
                },
                "repositoryName": "MyDemoRepo",
                "sourceCommit": "99132ab0EXAMPLE",
                "sourceReference": "refs/heads/variables-branch"
            }
        ],
        "title": "Consolidation of global variables"
    }
}
```

- 3. 要使用压缩合并策略合并和关闭拉取请求,请运行 merge-pull-request-by-squash 命令并指定:
  - 拉取请求的 ID (使用 --pull-request-id 选项)。
  - 源分支提示的完整提交 ID(使用 --source-commit-id 选项)。
  - 存储库的名称(使用 --repository-name 选项)。
  - 要使用的冲突详细信息级别(使用 --conflict-detail-level 选项)。如果未指定,则使用默认值 FILE\_LEVEL。
  - 要使用的冲突解决策略(使用 --conflict-resolution-strategy 选项)。如果未指定,它默认为 NONE,并且必须手动解决冲突。
  - 要包括的提交消息(使用 --commit-message 选项)。
  - 要用于提交的姓名(使用 --author-name 选项)。
  - 要用于提交的电子邮件地址(使用 --email 选项)。
  - 是否保留任何空文件夹(使用 --keep-empty-folders 选项)。

用户指南

以下示例在名为的存储库中合并并关闭一个 ID 为*47MyDemoRepo*、源提交 ID 为*99132ab0EXAMPLE*的拉取请求。它使用 LINE\_LEVEL 冲突详细信息和 ACCEPT\_SOURCE 冲突 解决策略:

aws codecommit merge-pull-request-by-squash --pull-request-id 47 --source-commitid 99132ab0EXAMPLE --repository-name MyDemoRepo --conflict-detail-level LINE\_LEVEL --conflict-resolution-strategy ACCEPT\_SOURCE --author-name "Jorge Souza" --email "jorge\_souza@example.com" --commit-message "Merging pull request 47 by squash and accepting source in merge conflicts"

如果成功,该命令生成与快进合并相同类型的输出,类似于以下内容:

```
{
    "pullRequest": {
        "approvalRules": [
            {
                "approvalRuleContent": "{\"Version\": \"2018-11-08\",
\"DestinationReferences\": [\"refs/heads/main\"],\"Statements\": [{\"Type
\": \"Approvers\", \"NumberOfApprovalsNeeded\": 2, \"ApprovalPoolMembers\":
 [\"arn:aws:sts::123456789012:assumed-role/CodeCommitReview/*\"]}]}",
                "approvalRuleId": "dd8b17fe-EXAMPLE",
                "approvalRuleName": "2-approver-rule-for-main",
                "creationDate": 1571356106.936,
                "lastModifiedDate": 571356106.936,
                "lastModifiedUser": "arn:aws:iam::123456789012:user/Mary_Major",
                "originApprovalRuleTemplate": {
                    "approvalRuleTemplateId": "dd8b17fe-EXAMPLE",
                    "approvalRuleTemplateName": "2-approver-rule-for-main"
                },
                "ruleContentSha256": "4711b576EXAMPLE"
            }
        ],
        "authorArn": "arn:aws:iam::123456789012:user/Li_Juan",
        "clientRequestToken": "",
        "creationDate": 1508530823.142,
        "description": "Review the latest changes and updates to the global
 variables",
        "lastActivityDate": 1508887223.155,
        "pullRequestId": "47",
        "pullRequestStatus": "CLOSED",
        "pullRequestTargets": [
```

```
{
    "destinationCommit": "9f31c968EXAMPLE",
    "destinationReference": "refs/heads/main",
    "mergeMetadata": {
        "isMerged": true,
        "mergedBy": "arn:aws:iam::123456789012:user/Mary_Major"
        },
        "repositoryName": "MyDemoRepo",
        "sourceCommit": "99132ab0EXAMPLE",
        "sourceReference": "refs/heads/variables-branch"
        }
    ],
    "title": "Consolidation of global variables"
    }
}
```

- 要使用三向合并策略合并和关闭拉取请求,请运行 merge-pull-request-by-three-way 命令并指定:
  - 拉取请求的 ID ( 使用 --pull-request-id 选项 )。
  - 源分支提示的完整提交 ID(使用 --source-commit-id 选项)。
  - 存储库的名称(使用 --repository-name 选项)。
  - 要使用的冲突详细信息级别(使用 --conflict-detail-level 选项)。如果未指定,则使用默认值 FILE\_LEVEL。
  - 要使用的冲突解决策略(使用 --conflict-resolution-strategy 选项)。如果未指定,它默认为 NONE,并且必须手动解决冲突。
  - 要包括的提交消息(使用 --commit-message 选项)。
  - 要用于提交的姓名(使用 --author-name 选项)。
  - 要用于提交的电子邮件地址(使用 --email 选项)。
  - 是否保留任何空文件夹(使用 --keep-empty-folders 选项)。

以下示例在名为的存储库中合并并关闭一个 ID 为47MyDemoRepo、源提交 ID 为99132ab0EXAMPLE的拉取请求。它使用冲突详细信息和冲突解决策略的默认选项:

```
aws codecommit merge-pull-request-by-three-way --pull-request-id 47 --source-
commit-id 99132ab0EXAMPLE --repository-name MyDemoRepo --author-name "Maria Garcia"
    --email "maria_garcia@example.com" --commit-message "Merging pull request 47 by
    three-way with default options"
```

如果成功,该命令生成与快进合并相同类型的输出,类似于以下内容:

```
{
    "pullRequest": {
        "approvalRules": [
            {
                "approvalRuleContent": "{\"Version\": \"2018-11-08\",
\"DestinationReferences\": [\"refs/heads/main\"],\"Statements\": [{\"Type
\": \"Approvers\", \"NumberOfApprovalsNeeded\": 2, \"ApprovalPoolMembers\":
 [\"arn:aws:sts::123456789012:assumed-role/CodeCommitReview/*\"]}]}",
                "approvalRuleId": "dd8b17fe-EXAMPLE",
                "approvalRuleName": "2-approver-rule-for-main",
                "creationDate": 1571356106.936,
                "lastModifiedDate": 571356106.936,
                "lastModifiedUser": "arn:aws:iam::123456789012:user/Mary_Major",
                "originApprovalRuleTemplate": {
                    "approvalRuleTemplateId": "dd8b17fe-EXAMPLE",
                    "approvalRuleTemplateName": "2-approver-rule-for-main"
                },
                "ruleContentSha256": "4711b576EXAMPLE"
            }
        ],
        "authorArn": "arn:aws:iam::123456789012:user/Li_Juan",
        "clientRequestToken": "",
        "creationDate": 1508530823.142,
        "description": "Review the latest changes and updates to the global
 variables",
        "lastActivityDate": 1508887223.155,
        "pullRequestId": "47",
        "pullRequestStatus": "CLOSED",
        "pullRequestTargets": [
            {
                "destinationCommit": "9f31c968EXAMPLE",
                "destinationReference": "refs/heads/main",
                "mergeMetadata": {
                    "isMerged": true,
                    "mergedBy": "arn:aws:iam::123456789012:user/Mary_Major"
                },
                "repositoryName": "MyDemoRepo",
                "sourceCommit": "99132ab0EXAMPLE",
                "sourceReference": "refs/heads/variables-branch"
            }
        ],
```

}

}

```
"title": "Consolidation of global variables"
```

# 解决 Amazon CodeCommit 仓库中拉取请求中的冲突

如果拉取请求存在冲突而无法合并,您可以尝试使用几种方法之一解决冲突:

- 在本地计算机上,您可以使用 git diff 命令查找两个分支之间的冲突,并进行更改以解决这些冲突。
   您还可以使用差异工具或其他软件帮助查找和解决差异。在解决这些冲突并感到满意后,您可以推送具有更改(包含解决的冲突)的源分支,这会更新拉取请求。有关 git diff 和 git difftool 的更多信息,请参阅 Git 文档。
- 在控制台中,您可以选择 Resolve conflicts (解决冲突)。这会打开一个纯文本编辑器,以使用与 git diff 命令类似的方式显示冲突。您可以在包含冲突的每个文件中手动查看这些冲突,进行更改,然后 使用更改更新拉取请求。
- 在中 Amazon CLI,您可以使用 Amazon CLI 来获取有关合并冲突的信息,并创建未引用的合并提交 来测试合并。

#### 主题

- 解决拉取请求中的冲突(控制台)
- 解决拉取请求中的冲突 (Amazon CLI)

解决拉取请求中的冲突(控制台)

您可以使用 CodeCommit 控制台来解决 CodeCommit 仓库中拉取请求中的冲突。

- 1. 在 https://console.aws.amazon.com/codesuite/codemmit /home 打开 CodeCommit 控制台。
- 2. 在存储库中,选择存储库的名称。
- 3. 在导航窗格中,选择拉取请求。
- 默认情况下,会显示所有处于打开状态的拉取请求的列表。选择要合并但包含冲突的打开拉取请求。
- 5. 在拉取请求中,选择 Resolve conflicts (解决冲突)。只有在具有必须解决后才能合并拉取请求的冲 突时,才会显示该选项。
| 用 | 户 | 指 | 南 |
|---|---|---|---|
|   |   |   |   |

| Developer Tools X CodeCommit            | Developer Tools > CodeCommit > Repositories > MyDemoRepo > Pull requests > 10                                   |       |
|-----------------------------------------|----------------------------------------------------------------------------------------------------|-------|
|                                         | 10: Merge bugfix from different branches Resolve conflicts Close pull request                                   | lerge |
| <ul> <li>Source + CodeCommit</li> </ul> |                                                                                                    |       |
| Getting started                         | Open created this pull request.                                                                                 |       |
| Repositories                            | Destination K Source bugfix-bug1234                                                                             |       |
| Code                                    | Resolve conflicts Learn more 🗹                                                                                  |       |
| Pull requests                           |                                                                                                    |       |
| Commits                                 | Details Activity Changes Commits                                                                                |       |
| Branches                                |                                                                                                    |       |
| Taos                                    |                                                                                                    | _     |
| Settinos                                | Details Edit detail                                                                                             | ls    |
| second second                           |                                                                                                    |       |
| <ul> <li>Build • CodeBuild</li> </ul>   | We've got two versions of this bugfix in different branches. Let's resolve on the best fix and merge to master. |       |
| Deploy - CodeDeploy                     |                                                                                                    |       |
|                                         |                                                                                                    |       |
| Pipeline * CodePipeline                 |                                                                                                    |       |
|                                         |                                                                                                    |       |
| Q Go to resource                        |                                                                                                    |       |
| E Feedback                              |                                                                                                    |       |

 将打开冲突解决窗口,其中列出具有必须解决的冲突的每个文件。在列表中选择每个文件以查看冲 突,并进行所需的任何更改,直到解决了所有冲突。

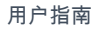

| <pre>     helloworld.py     1     import sys     2     print('Hello,</pre> | <pre>World!') elloworld.py of 2 and 3 is 5.') of 3 and 2 is 5.') -bug1234:helloworld.py argv[1]) + int(sys.argv[2]) of {0} and {1} is {2}.'.format(sys.argv[1], sys.argv[2], sum)) </pre> |
|----------------------------------------------------------------------------|----------------------------------------------------------------------------------------------------|

- 您可以选择使用源文件内容、目标文件内容,或者如果文件不是二进制文件,则手动编辑文件内容以使其仅包含所需的更改。标准 git diff 标记用于显示文件中的目标 (HEAD) 和源分支之间的冲突。
- 如果文件是二进制文件、Git 子模块,或者存在文件/文件夹名称冲突,您必须选择使用源文件或 目标文件以解决这些冲突。您无法在 CodeCommit 控制台中查看或编辑二进制文件。
- 如果存在文件模式冲突,您将会看到在源文件的文件模式和目标文件的文件模式之间选择以解决 该冲突的选项。
- 如果您决定要放弃对文件的更改并将其恢复为冲突状态,请选择 Reset file (重置文件)。这样, 您就可以使用不同的方式解决冲突。

7. 如果对更改感到满意,请选择 Update pull request (更新拉取请求)。

Note

您必须先解决所有文件中的所有冲突,然后才能使用更改成功更新拉取请求。

 将使用更改更新拉取请求,并且可以合并该请求。您将会看到合并页面。您可以选择此时合并拉取 请求,也可以返回到拉取请求列表。

### 解决拉取请求中的冲突 (Amazon CLI)

要将 Amazon CLI 命令与一起使用 CodeCommit,请安装 Amazon CLI。有关更多信息,请参阅 <u>命令</u> <u>行参考</u>。

没有一个 Amazon CLI 命令可以解决拉取请求中的冲突并合并该请求。不过,您可以使用单个命令查 找冲突,尝试解决冲突,以及测试是否可以合并拉取请求。您可以使用:

- get-merge-options,用于找出可以使用哪些合并选项合并两个提交说明符。
- get-merge-conflicts,用于返回具有两个提交说明符之间的合并冲突的文件列表。
- batch-describe-merge-conflicts,用于获取有关文件中的所有合并冲突的信息,这些冲突是在使用指 定的合并策略合并两个提交时产生的。
- describe-merge-conflicts,用于获取有关特定文件的合并冲突的详细信息,这些冲突是在使用指定的 合并策略合并两个提交时产生的。
- create-unreferenced-merge-commit,用于测试使用指定的合并策略合并两个提交说明符的结果。
- 1.

要查找可用于合并两个提交说明符的合并选项,请运行 get-merge-options 命令并指定:

- 合并源的提交说明符(使用 --source-commit-specifier 选项)。
- 合并目标的提交说明符(使用 --destination-commit-specifier 选项)。
- 存储库的名称(使用 --repository-name 选项)。
- (可选)要使用的冲突解决策略(使用 --conflict-resolution-strategy 选项)。
- (可选)任何冲突的所需详细信息级别(使用 --conflict-detail-level 选项)。

例如,要确定可用于合并名为的源分支和名为*bugfix-1234*的存储库*main*中名为的目标分支的合 并策略*MyDemoRepo*:

```
aws codecommit get-merge-options --source-commit-specifier bugfix-1234 -- destination-commit-specifier main --repository-name MyDemoRepo
```

如果成功,该命令产生类似以下内容的输出:

```
{
    "mergeOptions": [
        "FAST_FORWARD_MERGE",
        "SQUASH_MERGE",
        "THREE_WAY_MERGE"
    ],
    "sourceCommitId": "d49940adEXAMPLE",
    "destinationCommitId": "86958e0aEXAMPLE",
    "baseCommitId": "86958e0aEXAMPLE"
}
```

2.

要获取包含两个提交说明符的合并冲突的文件列表,请运行 get-merge-conflicts 命令并指定:

- 合并源的提交说明符(使用 --source-commit-specifier 选项)。
- 合并目标的提交说明符(使用 --destination-commit-specifier 选项)。
- 存储库的名称(使用 --repository-name 选项)。
- 要使用的合并选项(使用 --merge-option 选项)。
- (可选)任何冲突的所需详细信息级别(使用 --conflict-detail-level 选项)。
- (可选)要使用的冲突解决策略(使用 --conflict-resolution-strategy 选项)。
- (可选)要返回的包含冲突的最大文件数(使用 --max-conflict-files 选项)。

例如,要在名为 feature-randomizationfeationfeature 的源分支和名为 main 的目标分支之间的合 并中使用三向合并策略获取包含冲突的文件列表: MyDemoRepo

```
aws codecommit get-merge-conflicts --source-commit-specifier feature-
randomizationfeature --destination-commit-specifier main --merge-option
THREE_WAY_MERGE --repository-name MyDemoRepo
```

如果成功,该命令产生类似以下内容的输出:

{

```
"mergeable": false,
    "destinationCommitId": "86958e0aEXAMPLE",
    "sourceCommitId": "6ccd57fdEXAMPLE",
    "baseCommitId": "767b6958EXAMPLE",
    "conflictMetadataList": [
        {
            "filePath": "readme.md",
            "fileSizes": {
                "source": 139,
                "destination": 230,
                "base": 85
            },
            "fileModes": {
                "source": "NORMAL",
                "destination": "NORMAL",
                "base": "NORMAL"
            },
            "objectTypes": {
                "source": "FILE",
                "destination": "FILE",
                "base": "FILE"
            },
            "numberOfConflicts": 1,
            "isBinaryFile": {
                "source": false,
                "destination": false,
                "base": false
            },
            "contentConflict": true,
            "fileModeConflict": false,
            "objectTypeConflict": false,
            "mergeOperations": {
                "source": "M",
                "destination": "M"
            }
        }
    ]
}
```

3.

要获取有关在所有文件或部分文件中包含的两个提交说明符的合并冲突的信息,请运行 batchdescribe-merge-conflicts 命令并指定:

• 合并源的提交说明符(使用 --source-commit-specifier 选项)。

- 合并目标的提交说明符(使用 --destination-commit-specifier 选项)。
- 要使用的合并选项(使用 --merge-option 选项)。
- 存储库的名称(使用 --repository-name 选项)。
- (可选)要使用的冲突解决策略(使用 --conflict-resolution-strategy 选项)。
- (可选)任何冲突的所需详细信息级别(使用 --conflict-detail-level 选项)。
- (可选)要返回的最大合并块数(使用 --max-merge-hunks 选项)。
- (可选)要返回的包含冲突的最大文件数(使用 --max-conflict-files 选项)。
- (可选)用于描述冲突的目标文件的路径(使用 --file-paths 选项)。

例如,要确定在名为的存储库中将名为的源分支feature-randomizationfeature与main使用THREE\_WAY\_MERGE策略命名的目标分支合并时的合并冲突MyDemoRepo:

```
aws codecommit batch-describe-merge-conflicts --source-commit-specifier feature-
randomizationfeature --destination-commit-specifier main --merge-
option THREE_WAY_MERGE --repository-name MyDemoRepo
```

如果成功,该命令产生类似以下内容的输出:

```
{
    "conflicts": [
        {
            "conflictMetadata": {
                 "filePath": "readme.md",
                "fileSizes": {
                     "source": 139,
                     "destination": 230,
                     "base": 85
                },
                "fileModes": {
                     "source": "NORMAL",
                     "destination": "NORMAL",
                     "base": "NORMAL"
                },
                "objectTypes": {
                     "source": "FILE",
                     "destination": "FILE",
                     "base": "FILE"
                },
```

```
"numberOfConflicts": 1,
                "isBinaryFile": {
                     "source": false,
                     "destination": false,
                    "base": false
                },
                "contentConflict": true,
                "fileModeConflict": false,
                "objectTypeConflict": false,
                "mergeOperations": {
                    "source": "M",
                    "destination": "M"
                }
            },
            "mergeHunks": [
                {
                     "isConflict": true,
                     "source": {
                         "startLine": 0,
                         "endLine": 3,
                         "hunkContent": "VGhpcyBpEXAMPLE=="
                    },
                     "destination": {
                         "startLine": 0,
                         "endLine": 1,
                         "hunkContent": "VXN1IHRoEXAMPLE="
                    }
                }
            ]
        }
    ],
    "errors": [],
    "destinationCommitId": "86958e0aEXAMPLE",
    "sourceCommitId": "6ccd57fdEXAMPLE",
    "baseCommitId": "767b6958EXAMPLE"
}
```

4.

要获取有关特定文件中包含的两个提交说明符的任何合并冲突的详细信息,请运行 describemerge-conflicts 命令并指定:

- 合并源的提交说明符(使用 --source-commit-specifier 选项)。
- 合并目标的提交说明符(使用 --destination-commit-specifier 选项)。

- 要使用的合并选项(使用 --merge-option 选项)。
- 用于描述冲突的目标文件的路径(使用 --file-path 选项)。
- 存储库的名称(使用 --repository-name 选项)。
- (可选)要使用的冲突解决策略(使用 --conflict-resolution-strategy 选项)。
- (可选)任何冲突的所需详细信息级别(使用 --conflict-detail-level 选项)。
- (可选)要返回的最大合并块数(使用 --max-merge-hunks 选项)。
- (可选)要返回的包含冲突的最大文件数(使用 --max-conflict-files 选项)。

例如,要确定在名为的源分支*readme.md*中命名的文件*feature-randomizationfeature*与 目标分支中命名的文件在名为的存储库中*main*使用*THREE\_WAY\_MERGE*策略命名的合并冲 突*MyDemoRepo*:

```
aws codecommit describe-merge-conflicts --source-commit-specifier feature-
randomizationfeature --destination-commit-specifier main --merge-
option THREE_WAY_MERGE --file-path readme.md --repository-name MyDemoRepo
```

如果成功,该命令产生类似以下内容的输出:

```
{
    "conflictMetadata": {
        "filePath": "readme.md",
        "fileSizes": {
            "source": 139,
            "destination": 230,
            "base": 85
        },
        "fileModes": {
            "source": "NORMAL",
            "destination": "NORMAL",
            "base": "NORMAL"
        },
        "objectTypes": {
            "source": "FILE",
            "destination": "FILE",
            "base": "FILE"
        },
        "numberOfConflicts": 1,
        "isBinaryFile": {
            "source": false,
```

```
"destination": false,
            "base": false
        },
        "contentConflict": true,
        "fileModeConflict": false,
        "objectTypeConflict": false,
        "mergeOperations": {
            "source": "M",
            "destination": "M"
        }
    },
    "mergeHunks": [
        {
            "isConflict": true,
            "source": {
                "startLine": 0,
                "endLine": 3,
                "hunkContent": "VGhpcyBpEXAMPLE=="
            },
            "destination": {
                "startLine": 0,
                "endLine": 1,
                "hunkContent": "VXN1IHRoEXAMPLE="
            }
        }
    ],
    "destinationCommitId": "86958e0aEXAMPLE",
    "sourceCommitId": "6ccd57fdEXAMPLE",
    "baseCommitId": "767b69580EXAMPLE"
}
```

5.

要创建表示两个提交说明符的合并结果的未引用提交,请运行 create-unreferenced-merge-commit 命令并指定:

- 合并源的提交说明符(使用 --source-commit-specifier 选项)。
- 合并目标的提交说明符(使用 --destination-commit-specifier 选项)。
- 要使用的合并选项(使用 --merge-option 选项)。
- 存储库的名称(使用 --repository-name 选项)。
- (可选)要使用的冲突解决策略(使用 --conflict-resolution-strategy 选项)。
- (可选)任何冲突的所需详细信息级别(使用 --conflict-detail-level 选项)。

- (可选)要包含的提交消息(使用 --commit-message 选项)。
- (可选)要用于提交的姓名(使用 --name 选项)。
- (可选)要用于提交的电子邮件地址(使用 --email 选项)。
- (可选)是否保留任何空文件夹(使用 --keep-empty-folders 选项)。

例如,要确定在名为的存储库中将名为的源分支*bugfix-1234与main*使用 ACCEPT\_SOURCE 策略命名的目标分支合并时的合并冲突: *MyDemoRepo* 

```
aws codecommit create-unreferenced-merge-commit --source-commit-
specifier bugfix-1234 --destination-commit-specifier main --merge-option
THREE_WAY_MERGE --repository-name MyDemoRepo --name "Maria Garcia" --email
"maria_garcia@example.com" --commit-message "Testing the results of this merge."
```

如果成功,该命令产生类似以下内容的输出:

```
{
    "commitId": "4f178133EXAMPLE",
    "treeId": "389765daEXAMPLE"
}
```

## 关闭 Amazon CodeCommit 存储库中的拉取请求

如果要关闭拉取请求而不合并代码,您可以通过以下几种方法之一完成该操作:

- 在控制台中,可以关闭拉取请求而不合并代码。如果要使用 git merge 命令手动合并分支,或者拉取 请求源分支中的代码不是要合并到目标分支中的代码,则需要执行此操作。
- 您可以删除拉取请求中指定的源分支。CodeCommit 如果拉取请求的源分支或目标分支被删除,则 会自动关闭拉取请求。
- 在中 Amazon CLI,您可以将拉取请求的状态从更新OPEN为CLOSED。这会关闭拉取请求而不合并代码。

#### 主题

- 关闭拉取请求(控制台)
- 关闭拉取请求 (Amazon CLI)

## 关闭拉取请求(控制台)

您可以使用 CodeCommit 控制台关闭 CodeCommit 仓库中的拉取请求。在拉取请求的状态更改为 Closed (已关闭) 后,就不能再将其更改回 Open (打开),但用户仍然可以评论更改和回复评论。

- 1. 在 https://console.aws.amazon.com/codesuite/codemmit /home 打开 CodeCommit 控制台。
- 2. 在存储库中,选择存储库的名称。
- 3. 在导航窗格中,选择拉取请求。
- 默认情况下,会显示所有处于打开状态的拉取请求的列表。选择要关闭的处于打开状态的拉取请求。

| Pull requests Info                             |               |             |                | Open   | pull requests V Create pull request |
|------------------------------------------------|---------------|-------------|----------------|--------|-------------------------------------|
| Q                                              |               |             |                |        | < 1 > ©                             |
|                                                |               |             |                |        |                                     |
| Pull request                                   | Author        | Destination | Last activity  | Status | Approval status                     |
| 31: testing this                               | Saanvi_Sarkar | preprod     | 4 minutes ago  | Open   | No approval rules                   |
| 25: Updated some of our Java<br>samples        | Li_Juan       | main        | 5 minutes ago  | Open   | 0 of 1 rules satisfied              |
| 29: Changing duplicate value                   | Li_Juan       | main        | 19 minutes ago | Open   | 0 of 1 rules satisfied              |
| 22: Test pull request                          | Saanvi_Sarkar | preprod     | 20 minutes ago | Open   | No approval rules                   |
| 28: Changes to some of our code<br>samples     | Li_Juan       | main        | 1 month ago    | Open   | 0 of 1 rules satisfied              |
| 20: A bugfix to add missing<br>examples for S3 | Saanvi_Sarkar | main        | 1 month ago    | Open   | 0 of 1 rules satisfied              |

 在拉取请求中,选择 Close pull request (关闭拉取请求)。该选项关闭拉取请求,而不尝试将源分 支合并到目标分支中。此选项不提供在关闭拉取请求时删除源分支的方法,但您可以在关闭请求之 后自行执行此操作。

## 关闭拉取请求 (Amazon CLI)

要将 Amazon CLI 命令与一起使用 CodeCommit,请安装 Amazon CLI。有关更多信息,请参阅 <u>命令</u> <u>行参考</u>。

使用关闭 CodeCommit 存储库中的拉取请求 Amazon CLI

- 要将存储库中拉取请求的状态从 OPEN 更新为 CLOSED,请运行 update-pull-request-status 命令, 并且指定:
  - 拉取请求的 ID (使用 --pull-request-id 选项)。
  - 拉取请求的状态(使用 --pull-request-status 选项)。

例如,要在名为的 CodeCommit 存储库*CL0SED*中将 ID 42 为的拉取请求的状态更新为的状态MyDemoRepo:

```
aws codecommit update-pull-request-status --pull-request-id 42 --pull-request-
status CLOSED
```

如果成功,该命令产生类似以下内容的输出:

```
{
    "pullRequest": {
        "approvalRules": [
            {
                "approvalRuleContent": "{\"Version\": \"2018-11-08\",\"Statements
\": [{\"Type\": \"Approvers\", \"NumberOfApprovalsNeeded\": 2, \"ApprovalPoolMembers
\": [\"arn:aws:sts::123456789012:assumed-role/CodeCommitReview/*\"]}]}",
                "approvalRuleId": "dd8b17fe-EXAMPLE",
                "approvalRuleName": "2-approvers-needed-for-this-change",
                "creationDate": 1571356106.936,
                "lastModifiedDate": 571356106.936,
                "lastModifiedUser": "arn:aws:iam::123456789012:user/Mary_Major",
                "ruleContentSha256": "4711b576EXAMPLE"
            }
        ],
        "authorArn": "arn:aws:iam::123456789012:user/Li_Juan",
        "clientRequestToken": "",
        "creationDate": 1508530823.165,
        "description": "Updated the pull request to remove unused global
 variable.",
        "lastActivityDate": 1508372423.12,
        "pullRequestId": "47",
        "pullRequestStatus": "CLOSED",
        "pullRequestTargets": [
            {
                "destinationCommit": "9f31c968EXAMPLE",
                "destinationReference": "refs/heads/main",
                "mergeMetadata": {
                    "isMerged": false,
                },
                "repositoryName": "MyDemoRepo",
                "sourceCommit": "99132ab0EXAMPLE",
                "sourceReference": "refs/heads/variables-branch"
```

```
}
],
"title": "Consolidation of global variables"
}
```

# 使用审批规则模板

您可以为拉取请求创建审批规则。要将审批规则自动应用于在存储库中创建的部分或全部拉取请求,可 使用审批规则模板。审批规则模板可帮助您自定义跨存储库的开发工作流程,以便不同分支拥有适当的 审批和控制级别。您可以为生产和开发分支定义不同的规则。每次创建与规则条件匹配的拉取请求时, 都会应用这些规则。有关托管策略和审批规则模板权限的更多信息,请参阅<u>针对审批规则模板的操作所</u> 需的权限和Amazon 的托管策略 CodeCommit。

您可以将批准规则模板与创建这些存储库的一个或多个存储库相关联。 Amazon Web Services 区域 模 板与存储库关联后,当该存储库中创建拉取请求时,模板会为其自动创建审批规则。与单个审批规则一 样,审批规则模板定义了审批规则结构,包括所需审批的数量以及必须获得其审批的可选用户池。与单 个审批规则不同的是,您还可以定义目标引用(一个或多个分支),也称为分支筛选条件。如果定义了 目标引用,那么仅当拉取请求的目标分支名称与模板中指定的分支名称(目标引用)匹配时,才会为其 创建规则。例如,如果指定 **refs/heads/main** 为目标引用,则模板中定义的审批规则仅应用于目标 分支为 main 的拉取请求。

| Approval rule template                                                                                                    |                                                  |                                    |  |  |
|----------------------------------------------------------------------------------------------------|--------------------------------------------------|------------------------------------|--|--|
| Approval rule template name                                                                                                    |                                                  |                                    |  |  |
| Require 1 approver from a senior developed                                                                                                    | r for main branch                                |                                    |  |  |
| Description - optional                                                                                                    |                                                  |                                    |  |  |
| Before a pull request can be merged to the main branch, at least one senior developer must give an approval to the changes.                                                           |                                                  |                                    |  |  |
| Number of approvals needed                                                                                                    |                                                  |                                    |  |  |
| 1                                                                                                    |                                                  |                                    |  |  |
| Approval pool members - optional<br>If approval pool members are specified, only approvals fr<br>match multiple approvers with one value.                                             | rom these members will count toward satisfying t | his rule. You can use wildcards to |  |  |
| Approver type Info Va                                                                                                    | alue                                             |                                    |  |  |
| IAM user name or assumed role                                                                                                    | SeniorDevelopers/*                               | Remove                             |  |  |
| Fully qualified ARN                                                                                                    | s:iam::123456789012:user/Mary_Major              | Remove                             |  |  |
| Add                                                                                                    |                                                  |                                    |  |  |
| Branch filters - <i>optional</i><br>Use branch filters to only apply this template to a pull request if the destination branch name matches a name in the filter list.<br>Branch name |                                                  |                                    |  |  |
| main                                                                                                    |                                                  | Remove                             |  |  |
| Add                                                                                                    |                                                  |                                    |  |  |
|                                                                                                    |                                                  |                                    |  |  |
| <ul> <li>Associated repositories</li> </ul>                                                                                                    |                                                  |                                    |  |  |
| Repositories - optional                                                                                                    |                                                  |                                    |  |  |
|                                                                                                    | •                                                |                                    |  |  |
| MyDemoRepo X MyTestRepo X                                                                                                    |                                                  |                                    |  |  |
|                                                                                                    |                                                  |                                    |  |  |

- 创建审批规则模板
- 将审批规则模板与存储库关联
- 管理审批规则模板
- 取消关联审批规则模板
- 删除审批规则模板

## 创建审批规则模板

您可以创建一个或多个审批规则模板,以帮助自定义跨存储库的开发工作流程。通过创建多个模板,您 可以配置自动创建审批规则,以便不同分支拥有适当的审批和控制级别。例如,您可以为生产和开发分 支创建不同模板,并将这些模板应用到一个或多个存储库。当用户在这些存储库中创建拉取请求时,将 根据这些模板对请求进行评估。如果请求与所应用模板中的条件匹配,则会为该拉取请求创建审批规 则。

您可以使用控制台或 Amazon CLI 创建批准规则模板。有关托管策略和审批规则模板权限的更多信息,请参阅针对审批规则模板的操作所需的权限和Amazon 的托管策略 CodeCommit。

#### 主题

- 创建审批规则模板(控制台)
- 创建审批规则模板 (Amazon CLI)

### 创建审批规则模板(控制台)

默认情况下,审批规则模板不与任何存储库关联。您可以在创建模板时,在模板与一个或多个存储库之 间建立关联,也可以之后再添加关联。

创建审批规则模板(控制台)

- 1. 在 https://console.aws.amazon.com/codesuite/codemmit /home 打开 CodeCommit 控制台。
- 2. 选择 Approval rule templates (审批规则模板), 然后选择 Create template (创建模板)。
- 3. 在 Approval rule template name (审批规则模板名称)中,为模板指定一个描述性名称,以便您知道其用途。例如,如果您希望拉取请求在合并之前,必须由一组高级开发人员中的一位对其进行审批,那么可以将该规则命名为 Require 1 approver from a senior developer。
- 4. (可选)在 Description (描述)中,提供有关此模板用途的描述。这可以帮助其他人决定此模板是 否适合其存储库。

- 5. 在 Number of approvals needed (需要的审批数量) 中,输入所需的数量。默认 为 1。
- 6. (可选)如果您希望必须由特定用户组对拉取请求进行审批,那么可以在 Approval rule members (审批规则成员)中,选择 Add (添加)。在 Approver type (审批人类型)中,选择以下选项之一:
  - IAM 用户名或代入的角色:此选项会预先填入您用于登录的账户的 Amazon Web Services 账户 ID,并且只需要一个名称。它可以用于 IAM 用户,以及名称与所提供名称相匹配的联合访问用户。这是一个非常强大的选项,提供了极大的灵活性。例如,如果您选择了此选项并使用Amazon Web Services 账户 123456789012 登录,而且指定了 Mary\_Major,那么以下所有用户都将计为来自该用户的审批:
    - 账户中的 IAM 用户 (arn:aws:iam::123456789012:user/Mary\_Major)
    - 在 IAM 中标识为 Mary\_Major 的联合用户 (arn:aws:sts::123456789012:federateduser/Mary\_Major)

除非包含通配符 (\*Mary\_Major), 否则此选项无法识别代入 **CodeCommitReview** 角 色且角色会话名称为 Mary\_Major (arn:aws:sts::123456789012:assumed-role/ CodeCommitReview/Mary\_Major) 的某人的活动会话。您还可以显式指定角色名称 (CodeCommitReview/Mary\_Major)。

 完全限定的 ARN:此选项允许您指定 IAM 用户或角色的完全限定 Amazon 资源名称 (ARN)。 此选项还支持其他 Amazon 服务(例如 Amazon Lambda 和)使用的代入角色 Amazon CodeBuild。对于代入的角色,ARN 格式应为 arn:aws:sts::*AccountID*:assumedrole/*RoleName*(适用于角色)和 arn:aws:sts::*AccountID*:assumedrole/*FunctionName*(适用于函数)。

如果选择 IAM 用户名或代入的角色作为审批人类型,那么请在值中输入 IAM 用户或角色的名称, 或者输入用户或角色的完全限定 ARN。再次选择 Add (添加) 可添加多个用户或角色,直到您已添 加了其审批计入所需审批数量的所有用户或角色。

这两种审批人类型都允许在其值中使用通配符 (\*)。例如,如果选择 IAM 用户名或代入的角色选项,并且指定 CodeCommitReview/\*,那么代入 CodeCommitReview 角色的所有用户都将计入审批池中。他们各自的角色会话名称将计入所需的审批人数量。按照此方法,Mary\_Major 和 Li\_Juan 在登录并代入 CodeCommitReview 角色时,都计为审批。有关 IAM ARNs、通配符和格式的更多信息,请参阅 IAM 标识符。

Note

审批规则不支持跨账户审批。

- 7. (可选)在 Branch filters (分支筛选条件)中,输入要用于筛选审批规则创建的目标分支名称。例如,如果您指定main,则仅当拉取请求的目标分支是名为的分支时,才会为关联存储库中的拉取请求创建批准规则main。您可以在分支名称中使用通配符(\*),将审批规则应用于名称与通配符匹配的所有分支。不过,通配符不能用在分支名称的开头。最多可指定 100 个分支名称。如果未指定任何筛选条件,则模板将应用于关联存储库中的所有分支。
- 8. (可选)在已关联的存储库中,在存储库列表中,选择要与审批规则关联的此 Amazon Web Services 区域 中的存储库。

### Note

您可以选择在创建模板后关联存储库。有关更多信息,请参阅 <u>将审批规则模板与存储库关</u> 联。

9. 选择创建。

| Approval rule template                                                                                                    |  |  |  |  |
|----------------------------------------------------------------------------------------------------|--|--|--|--|
| Approval rule template name                                                                                                    |  |  |  |  |
| Require 1 approver from a senior developer for main branch                                                                                                    |  |  |  |  |
| Description - optional                                                                                                    |  |  |  |  |
| Before a pull request can be merged to the main branch, at least one senior developer must give an approval to the changes.                                                                                                |  |  |  |  |
| Number of approvals needed                                                                                                    |  |  |  |  |
| 1                                                                                                    |  |  |  |  |
| Approval pool members - optional<br>If approval pool members are specified, only approvals from these members will count toward satisfying this rule. You can use wildcards to<br>match multiple approvers with one value. |  |  |  |  |
| Approver type Info Value                                                                                                    |  |  |  |  |
| IAM user name or assumed role ▼ SeniorDevelopers/* Remove                                                                                                    |  |  |  |  |
| Fully qualified ARN <ul> <li>s:iam::123456789012:user/Mary_Major</li> <li>Remove</li> </ul>                                                                                                    |  |  |  |  |
| Add                                                                                                    |  |  |  |  |
| Branch filters - optional<br>Use branch filters to only apply this template to a pull request if the destination branch name matches a name in the filter list.<br>Branch name                                             |  |  |  |  |
| main Remove                                                                                                    |  |  |  |  |
| Add                                                                                                    |  |  |  |  |
|                                                                                                    |  |  |  |  |
| Associated repositories                                                                                                    |  |  |  |  |
| Repositories - optional                                                                                                    |  |  |  |  |
| MyDemoRepo X MyTestRepo X                                                                                                    |  |  |  |  |

## 创建审批规则模板 (Amazon CLI)

您可以使用 Amazon CLI 来创建批准规则模板。使用时 Amazon CLI,您可以为模板指定目标引用,以 便它仅适用于目标分支与模板中的分支匹配的拉取请求。

创建审批规则模板 (Amazon CLI)

- 1. 在终端或命令行中,运行 create-approval-rule-template 命令,并指定:
  - 审批规则模板的名称。请考虑使用可描述其用途的名称。
  - 审批规则模板的描述。与名称一样,请考虑提供详细说明。
  - 审批规则模板的 JSON 结构。此结构可包括对目标引用的要求,即要对其应用审批规则的拉取 请求的目标分支,以及审批池成员,即其审批将计入所需审批数量的用户。

创建审批规则的内容时,可通过以下两种方式之一指定审批池中的审批人:

- CodeCommitApprovers:此选项只需要一个亚马逊 Web Services 账户和资源。它可以用于 IAM 用户,以及名称与所提供资源名称相匹配的联合访问用户。这是一个非常强大的选项,提 供了极大的灵活性。例如,如果指定 Amazon 账户 123456789012 和 Mary\_Major,那么以下 所有用户都将计为来自该用户的审批:
  - 账户中的 IAM 用户 (arn:aws:iam::123456789012:user/Mary\_Major)
  - 在 IAM 中标识为 Mary\_Major 的联合用户 (arn:aws:sts::123456789012:federateduser/Mary\_Major)

除非包含通配符(),否则此选项无法识别角色会话名称为 *Mary\_Major* (arn:aws:sts::123456789012:assumed-role/*SeniorDevelopers/Mary\_Major*)的 某人的活动会话。*SeniorDevelopers* \*Mary\_Major

• 完全限定的 ARN:此选项允许您指定 IAM 用户或角色的完全限定 Amazon 资源名称 (ARN)。

有关 IAM ARNs、通配符和格式的更多信息,请参阅 IAM 标识符。

以下示例创建名为 2-approver-rule-for-main 的审批规则模板,且其描述为 Requires two developers from the team to approve the pull request if the destination branch is main。模板需要两个代入 CodeCommitReview 角色的用户,在任 何拉取请求合并到 main 分支之前对其进行审批:

```
aws codecommit create-approval-rule-template --approval-rule-template-name 2-
approver-rule-for-main --approval-rule-template-description "Requires two
developers from the team to approve the pull request if the destination branch
is main" --approval-rule-template-content "{\"Version\": \"2018-11-08\",
\"DestinationReferences\": [\"refs/heads/main\"],\"Statements\": [{\"Type
\": \"Approvers\",\"NumberOfApprovalsNeeded\": 2,\"ApprovalPoolMembers\":
[\"arn:aws:sts::123456789012:assumed-role/CodeCommitReview/*\"]}]}"
```

2. 如果成功,该命令返回类似以下内容的输出:

```
{
    "approvalRuleTemplate": {
        "approvalRuleTemplateName": "2-approver-rule-for-main",
        "creationDate": 1571356106.936,
        "approvalRuleTemplateId": "dd8b17fe-EXAMPLE",
        "approvalRuleTemplateContent": "{\"Version\": \"2018-11-08\",
\"DestinationReferences\": [\"refs/heads/main\"],\"Statements\": [{\"Type
\": \"Approvers\", \"NumberOfApprovalsNeeded\": 2, \"ApprovalPoolMembers\":
[\"arn:aws:sts::123456789012:assumed-role/CodeCommitReview/*\"]}]}",
        "lastModifiedUser": "arn:aws:iam::123456789012:user/Mary_Major",
        "approvalRuleTemplateDescription": "Requires two developers from the team
to approve the pull request if the destination branch is main",
        "lastModifiedDate": 1571356106.936,
        "ruleContentSha256": "4711b576EXAMPLE"
    }
}
```

## 将审批规则模板与存储库关联

批准规则模板是在特定环境中创建的 Amazon Web Services 区域,但在关联 Amazon Web Services 区域 之前,它们不会影响其中的任何存储库。要将模板应用到一个或多个存储库,必须将该模板与一 个或多个存储库关联。您可以将单个模板应用于 Amazon Web Services 区域中的多个存储库。这可帮 助您通过创建一致的条件以审批及合并拉取请求,从而实现存储库中开发工作流程的自动化和标准化。

您只能将审批规则模板与创建该模板时所在的 Amazon Web Services 区域 中的存储库相关联。

有关托管策略和审批规则模板权限的更多信息,请参阅<u>针对审批规则模板的操作所需的权限</u>和<u>Amazon</u> <u>的托管策略 CodeCommit</u>。

主题

- 关联审批规则模板(控制台)
- 关联审批规则模板 (Amazon CLI)

### 关联审批规则模板(控制台)

您可能在创建审批规则模板时即关联了存储库。(此为可选步骤。) 您可以通过编辑模板来添加或删 除关联。

#### 将审批规则模板与存储库关联

- 1. 在 https://console.aws.amazon.com/codesuite/codemmit /home 打开 CodeCommit 控制台。
- 2. 选择 Approval rule templates (审批规则模板)。选择模板,然后选择 Edit (编辑)。
- 3. 在 Associated Repositories (关联存储库) 中,从 Repositories (存储库) 列表中选择存储库。每个 关联存储库均显示在列表框下。
- 4. 选择保存。审批规则现在将应用于在这些关联存储库中创建的任何拉取请求。

### 关联审批规则模板 (Amazon CLI)

您可以使用 Amazon CLI 将批准规则模板与一个或多个存储库相关联。

### 将模板与单个存储库关联

- 1. 在终端或命令行中,运行 associate-approval-rule-template-with-repository 命令,并指定:
  - 要与存储库关联的审批规则模板的名称。
  - 要与审批规则模板关联的存储库的名称。

例如,要将名为的批准规则模板2-approver-rule-for-main与名为的存储库相关 联MyDemoRepo:

```
aws codecommit associate-approval-rule-template-with-repository --repository-
name MyDemoRepo --approval-rule-template-name 2-approver-rule-for-main
```

2. 如果成功,该命令不返回任何内容。

将模板与多个存储库关联

- 在终端或命令行中,运行 batch-associate-approval-rule-template-with-repositories 命令,并指定:
  - 要与存储库关联的审批规则模板的名称。
  - 要与审批规则模板关联的存储库的名称。

例如,要将名为 2-approver-rule-for-main 的审批规则模板与名为 MyDemoRepo 和 MyOtherDemoRepo 的存储库关联:

```
aws codecommit batch-associate-approval-rule-template-with-repositories --
repository-names "MyDemoRepo", "MyOtherDemoRepo" --approval-rule-template-name 2-
approver-rule-for-main
```

2. 如果成功,该命令返回类似以下内容的输出:

```
{
    "associatedRepositoryNames": [
        "MyDemoRepo",
        "MyOtherDemoRepo"
    ],
    "errors": []
}
```

# 管理审批规则模板

您可以在中管理批准规则模板, Amazon Web Services 区域 以帮助了解它们的使用方式和用途。例 如,您可以编辑审批规则模板的名称和描述,以帮助其他人了解其用途。您可以在中列出所有批准规则 模板 Amazon Web Services 区域,并获取有关模板内容和结构的信息。您可以查看哪些模板与存储库 关联,哪些存储库与模板关联。

有关托管策略和审批规则模板权限的更多信息,请参阅<u>针对审批规则模板的操作所需的权限</u>和<u>Amazon</u> 的托管策略 CodeCommit。

```
管理审批规则模板(控制台)
```

您可以在 CodeCommit 控制台中查看和管理您的批准规则模板。

### 管理审批规则模板

- 1. 在 https://console.aws.amazon.com/codesuite/codemmit /home 打开 CodeCommit 控制台。
- 2. 选择批准规则模板以查看您登录时 Amazon Web Services 区域 所在的批准规则模板列表。

### 1 Note

批准规则模板仅 Amazon Web Services 区域 在创建时可用。

- 3. 如果要对模板进行更改,请从列表中选择该模板,然后选择 Edit (编辑)。
- 4. 进行更改,然后选择 Save。

## 管理审批规则模板 (Amazon CLI)

您可以使用以下 Amazon CLI 命令管理审批规则模板:

- list-approval-rule-templates,查看中所有批准规则模板的列表 Amazon Web Services 区域
- get-approval-rule-template,用于查看审批规则模板的内容
- update-approval-rule-template-content,用于更改审批规则模板的内容
- update-approval-rule-template-name,用于更改审批规则模板的名称
- update-approval-rule-template-description,用于更改审批规则模板的描述
- list-repositories-for-approval-rule-template,用于查看与审批规则模板关联的所有存储库
- list-associated-approval-rule-templates-for-repository,用于查看与存储库关联的所有审批规则模板

列出 Amazon Web Services 区域中的所有审批规则模板

在终端或命令行中,运行 list-approval-rule-templates 命令。例如,要列出美国东部(俄亥俄州)
 区域中的所有审批规则模板,请运行以下命令:

aws codecommit list-approval-rule-templates --region us-east-2

2. 如果成功,该命令返回类似以下内容的输出:

```
"approvalRuleTemplateNames": [
"2-approver-rule-for-main",
```

{

}

```
用户指南
```

```
"1-approver-rule-for-all-pull-requests"
```

```
获取审批规则模板的内容
```

]

1. 在终端或命令行中,运行 get-approval-rule-template 命令,并指定审批规则模板的名称:

```
aws codecommit get-approval-rule-template --approval-rule-template-name 1-approver-
rule-for-all-pull-requests
```

2. 如果成功,该命令返回类似以下内容的输出:

```
{
    "approvalRuleTemplate": {
        "approvalRuleTemplateContent": "{\"Version\": \"2018-11-08\",\"Statements
\": [{\"Type\": \"Approvers\",\"NumberOfApprovalsNeeded\": 1,\"ApprovalPoolMembers
\": [\"arn:aws:sts::123456789012:assumed-role/CodeCommitReview/*\"]}]}",
        "ruleContentSha256": "621181bbEXAMPLE",
        "lastModifiedDate": 1571356106.936,
        "creationDate": 1571356106.936,
        "approvalRuleTemplateName": "1-approver-rule-for-all-pull-requests",
        "lastModifiedUser": "arn:aws:iam::123456789012:user/Li_Juan",
        "approvalRuleTemplateId": "a29abb15-EXAMPLE",
        "approvalRuleTemplateId": "All pull requests must be approved by
one developer on the team."
    }
}
```

更新审批规则模板的内容

 在终端或命令提示符处,运行 update-approval-rule-template-content 命令,并指定模板的名称和 更改的内容。例如,要更改名为 1-approver-rule 的审批规则模板的内容,以将审批池重新定 义为代入 CodeCommitReview 角色的用户,请运行以下命令:

```
aws codecommit update-approval-rule-template-content --approval-rule-template-
name 1-approver-rule --new-rule-content "{\"Version\": \"2018-11-08\",
\"DestinationReferences\": [\"refs/heads/main\"],\"Statements\": [{\"Type
\": \"Approvers\",\"NumberOfApprovalsNeeded\": 2,\"ApprovalPoolMembers\":
[\"arn:aws:sts::123456789012:assumed-role/CodeCommitReview/*\"]}]}"
```

```
Amazon CodeCommit
```

2. 如果成功,该命令返回类似以下内容的输出:

```
{
    "approvalRuleTemplate": {
        "creationDate": 1571352720.773,
        "approvalRuleTemplateDescription": "Requires 1 approval for all pull
requests from the CodeCommitReview pool",
        "lastModifiedDate": 1571358728.41,
        "approvalRuleTemplateId": "41de97b7-EXAMPLE",
        "approvalRuleTemplateContent": "{\"Version\": \"2018-11-08\",\"Statements
\": [{\"Type\": \"Approvers\",\"NumberOfApprovalsNeeded\": 1,\"ApprovalPoolMembers
\": [{\"arn:aws:sts::123456789012:assumed-role/CodeCommitReview/*\"]}]}",
        "approvalRuleTemplateName": "1-approver-rule-for-all-pull-requests",
        "ruleContentSha256": "2f6c21a5EXAMPLE",
        "lastModifiedUser": "arn:aws:iam::123456789012:user/Li_Juan"
    }
}
```

更新审批规则模板的名称

 在终端或命令提示符处,运行 update-approval-rule-template-name 命令,并指定当前名称和更改 后的名称。例如,要将审批规则模板的名称从 1-approver-rule 更改为 1-approver-rulefor-all-pull-requests,请运行以下命令:

```
aws codecommit update-approval-rule-template-name --old-approval-rule-template-name
"1-approver-rule" --new-approval-rule-template-name "1-approver-rule-for-all-pull-
requests"
```

2. 如果成功,该命令返回类似以下内容的输出:

```
{
    "approvalRuleTemplate": {
        "approvalRuleTemplateName": "1-approver-rule-for-all-pull-requests",
        "lastModifiedDate": 1571358241.619,
        "approvalRuleTemplateId": "41de97b7-EXAMPLE",
        "approvalRuleTemplateContent": "{\"Version\": \"2018-11-08\",\"Statements
    \": [{\"Type\": \"Approvers\",\"NumberOfApprovalsNeeded\": 1,\"ApprovalPoolMembers
    \": [\"arn:aws:sts::123456789012:assumed-role/CodeCommitReview/*\"]}]}",
        "creationDate": 1571352720.773,
        "lastModifiedUser": "arn:aws:iam::123456789012:user/Mary_Major",
```

```
用户指南
```

```
"approvalRuleTemplateDescription": "All pull requests must be approved by
one developer on the team.",
     "ruleContentSha256": "2f6c21a5cEXAMPLE"
   }
}
```

更新审批规则模板的描述

 在终端或命令行中,运行 update-approval-rule-template-description 命令,并指定审批规则模板 的名称和新描述:

aws codecommit update-approval-rule-template-description --approval-rule-templatename "1-approver-rule-for-all-pull-requests" --approval-rule-template-description "Requires 1 approval for all pull requests from the CodeCommitReview pool"

2. 如果成功,该命令产生类似以下内容的输出:

```
{
    "approvalRuleTemplate": {
        "creationDate": 1571352720.773,
        "approvalRuleTemplateDescription": "Requires 1 approval for all pull
requests from the CodeCommitReview pool",
        "lastModifiedDate": 1571358728.41,
        "approvalRuleTemplateId": "41de97b7-EXAMPLE",
        "approvalRuleTemplateContent": "{\"Version\": \"2018-11-08\",\"Statements
\": [{\"Type\": \"Approvers\",\"NumberOfApprovalsNeeded\": 1,\"ApprovalPoolMembers
\": [{\"arn:aws:sts::123456789012:assumed-role/CodeCommitReview/*\"]}]}",
        "approvalRuleTemplateName": "1-approver-rule-for-all-pull-requests",
        "ruleContentSha256": "2f6c21a5EXAMPLE",
        "lastModifiedUser": "arn:aws:iam::123456789012:user/Li_Juan"
    }
}
```

列出与模板关联的所有存储库

1. 在命令行或终端上,运行 list-repositories-for-approval-rule-template 命令,并指定模板的名称:

```
aws codecommit list-repositories-for-approval-rule-template --approval-rule-template-name 2-approver-rule-for-main
```

2. 如果成功,该命令返回类似以下内容的输出:

```
{
    "repositoryNames": [
        "MyDemoRepo",
        "MyClonedRepo"
    ]
}
```

列出与存储库关联的所有模板

 在命令行或终端上,运行 list-associated-approval-rule-templates-for-repository 命令,并指定存储 库的名称:

```
aws codecommit list-associated-approval-rule-templates-for-repository --repository-
name MyDemoRepo
```

2. 如果成功,该命令返回类似以下内容的输出:

```
{
    "approvalRuleTemplateNames": [
        "2-approver-rule-for-main",
        "1-approver-rule-for-all-pull-requests"
    ]
}
```

## 取消关联审批规则模板

如果审批规则模板生成的审批规则对您团队在存储库中的工作流程不再有意义,您可以取消该模板与该 存储库的关联。取消关联模板不会删除在将模板与存储库关联时所创建的任何审批规则。

有关托管策略和审批规则模板权限的更多信息,请参阅<u>针对审批规则模板的操作所需的权限</u>和<u>Amazon</u> <u>的托管策略 CodeCommit</u>。

取消关联审批规则模板(控制台)

您可以使用控制台删除存储库与审批规则模板之间的关联。

- 1. 在 https://console.aws.amazon.com/codesuite/codemmit /home 打开 CodeCommit 控制台。
- 2. 选择 Approval rule templates (审批规则模板)。选择要与一个或多个存储库取消关联的模板,然后 选择 Edit (编辑)。
- 在 Associated repositories (关联存储库) 中,选中要取消关联的存储库旁的 X。存储库名称将不再显示。
- 选择保存。审批规则将不再适用于在这些存储库中创建的拉取请求。这些规则仍适用于关联存在时 发出的拉取请求。

## 取消关联审批规则模板 (Amazon CLI)

您可以使用取消一个或多个存储库与批准规则模板的关联。 Amazon CLI

解除审批规则模板与存储库的关联

- 1. 在终端或命令行中,运行 disassociate-approval-rule-template-from-repository 命令,并指定:
  - 审批规则模板的名称。
  - 存储库的名称。

例如,要取消名为 1-approver-rule-for-all-pull-requests 的审批规则模板与名为 MyDemoRepo 的存储库的关联,请运行以下命令:

aws codecommit disassociate-approval-rule-template-from-repository --repositoryname MyDemoRepo --approval-rule-template-name 1-approver-rule-for-all-pull-requests

2. 如果成功,该命令不返回任何内容。

### 取消审批规则模板与多个存储库的关联

- 1. 在终端或命令行中,运行 batch-disassociate-approval-rule-template-from-repositories 命令,并指 定:
  - 审批规则模板的名称。
  - 存储库的名称。

例如,要取消名为 1-approver-rule-for-all-pull-requests 的审批规则模板与名为 MyDemoRepo 的存储库和名为 MyOtherDemoRepo 的存储库的关联,请运行以下命令:

```
aws codecommit batch-disassociate-approval-rule-template-from-repositories --
repository-names "MyDemoRepo", "MyOtherDemoRepo" --approval-rule-template-name 1-
approver-rule-for-all-pull-requests
```

2. 如果成功,该命令返回类似以下内容的输出:

```
{
    "disassociatedRepositoryNames": [
        "MyDemoRepo",
        "MyOtherDemoRepo"
    ],
    "errors": []
}
```

## 删除审批规则模板

如果您未在任何存储库中使用审批规则模板,则可删除该模板。删除未使用的审批规则模板有助于保持 模板井然有序,并且更轻松地查找对工作流程有意义的模板。

有关托管策略和审批规则模板权限的更多信息,请参阅<u>针对审批规则模板的操作所需的权限</u>和<u>Amazon</u> 的托管策略 CodeCommit。

### 主题

- 删除审批规则模板(控制台)
- 删除审批规则模板 (Amazon CLI)

删除审批规则模板(控制台)

如果审批规则模板与您的开发工作不再相关,则可删除该模板。在使用控制台删除审批规则模板时,将 在删除过程中取消该模板与任何存储库的关联。

### 删除审批规则模板

1. 在 <u>https://console.aws.amazon.com/codesuite/codemmit</u> /home 打开 CodeCommit 控制台。

# 删除审批规则模板 (Amazon CLI)

如果批准规则已 Amazon CLI 与所有存储库取消关联,则可以使用删除该规则。有关更多信息,请参 阅 取消关联审批规则模板 (Amazon CLI)。

### 删除审批规则模板

在终端或命令行中,运行 delete-approval-rule-template 命令,并指定要删除的审批规则模板的名称:

```
aws codecommit delete-approval-rule-template --approval-rule-template-name 1-
approver-for-all-pull-requests
```

 如果成功,该命令返回类似以下内容的输出。如果该审批规则模板已经删除,则此命令不会返回任 何内容。

{
 "approvalRuleTemplateId": "41de97b7-EXAMPLE"
}

API 版本 2015-04-13 269

# 处理 Amazon CodeCommit 仓库中的提交

提交是存储库内容以及对该内容进行的更改的快照。每次用户提交和推送更改时,系统都会保存和存储 该信息。同样保存和存储的信息还包括:提交更改的用户、提交的日期和时间以及作为提交的一部分所 做的更改。您还可以向提交添加标签,以方便识别特定的提交。在中 CodeCommit,你可以:

- 审查提交。
- 查看图表中提交的历史记录。
- 将某个提交与其父级或另一个说明符进行比较。
- 向您的提交中添加评论并回复他人发表的评论。

| ahs_ | count.py                                          | Browse file contents 🛛 🖂 Comment                                                                                           | on file                |
|------|---------------------------------------------------|----------------------------------------------------------------------------------------------------|------------------------|
|      | @ -4,7 +4,7 @@                                    | ···· @ -4,7 +4,7 @@                                                                                                    |                        |
| 4    | z = z.count('z')                                  | 4 $z = z.count('z')$                                                                                                    |                        |
| 5    |                                                   | 5                                                                                                    |                        |
| 6    | total = (ess + z)                                 | <pre>6 total = (ess + z)</pre>                                                                                             |                        |
| 😇 7  | - alv = "Number of alveolar hissing siblants: {}" | 📮 7 🛛 + ahs = "Number of alveolar hissing siblar                                                                           | nts: {}"               |
|      |                                                   | New comment  Preview markdown L You've reverted to the old value here, which won't work. Th should remain alv. Save Cancel | .earn more<br>his<br>: |
| 8    | <pre>print(alv.format(total))</pre>               | <pre>8 print(alv.format(total))</pre>                                                                                      |                        |

必须先将本地计算机设置为连接到 CodeCommit 存储库,然后才能将提交推送到存储库。有关最简单的方法的说明,请参阅适用于使用 Git 凭证的 HTTPS 用户。

有关在中使用存储库其他方面的信息 CodeCommit,请参阅<u>使用存储库处理文件</u>、<u>使用拉取请求</u>、<u>使</u>用分支、和使用用户首选项。

主题

- 在中创建提交 Amazon CodeCommit
- 在中查看提交详情 Amazon CodeCommit
- 比较中的提交 Amazon CodeCommit

- 评论中的提交 Amazon CodeCommit
- 在中创建 Git 标签 Amazon CodeCommit
- 在中查看 Git 标签的详细信息 Amazon CodeCommit
- 删除中的 Git 标签 Amazon CodeCommit

# 在中创建提交 Amazon CodeCommit

在为新存储库创建第一个提交时,使用 Amazon CLI 和put-file命令。这将创建第一个提交,并让您可以为新存储库创建和指定默认分支。您可以使用 Git 或 Amazon CLI 在 CodeCommit 仓库中创建 提交。如果本地存储库已连接到 CodeCommit 存储库,则可以使用 Git 将提交从本地存储库推送到 存储库。 CodeCommit 要直接在 CodeCommit 控制台中创建提交,请参阅<u>创建文件或向 Amazon</u> CodeCommit 存储库添加文件和编辑 Amazon CodeCommit 存储库中文件的内容。

Note

作为最佳实践,我们建议您使用支持的最新版本的 Amazon CLI、Git 和其他软件。如果您使用 Amazon CLI,请确保安装了最新版本,以确保您使用的版本包含该create-commit命令。

### 主题

- 使用创建仓库的第一个提交 Amazon CLI
- 使用 Git 客户端创建提交
- 使用创建提交 Amazon CLI

## 使用创建仓库的第一个提交 Amazon CLI

您可以使用 Amazon CLI 和put - file命令为存储库创建您的第一个提交。使用 put-file 会创建第一个 提交,该分支会将文件添加到空存储库,并创建一个具有您指定的名称的分支。它会将新分支指定为存 储库的默认分支。

Note

要将 Amazon CLI 命令与一起使用 CodeCommit,请安装 Amazon CLI。有关更多信息,请参阅 命令行参考。

### 要为仓库创建第一个提交,请使用 Amazon CLI

- 在本地计算机上,创建要作为第一个文件添加到 CodeCommit存储库的文件。一个常见做法 是创建一个 README.md markdown 文件,向其他存储库用户说明此存储库的用途。如果您包 含README.md文件,则该文件的内容将自动显示在 CodeCommit控制台中仓库代码页面的底部。
- 2. 在终端或命令行中,运行 put-file 命令,并指定:
  - 要将第一个文件添加到的存储库的名称。
  - 要创建为默认分支的分支的名称。
  - 文件的本地位置。用于此位置的语法取决于您的本地操作系统。
  - 要添加的文件的名称,包括更新的文件在存储库中的存储路径。
  - 您希望与此文件关联的用户名和电子邮件。
  - 一条提交消息,说明您为什么添加此文件。

用户名、电子邮件地址和提交消息是可选的,但可帮助其他用户了解执行更改的人员以及原因。如 果您不提供用户名,则 CodeCommit 默认使用您的 IAM 用户名或控制台登录名的派生形式作为作 者姓名。

例如,要将名为 base 6 *README.md* 的编码文件内容为示例的文件*MyDemoRepo*添加到名为以下 分支的存储库中:*development* 

```
aws codecommit put-file --repository-name MyDemoRepo --branch-name development --
file-path README.md --file-content "EXAMPLE0123456789example0123456789EXAMPLE1"
    --name "Mary Major" --email "mary_major@example.com" --commit-message "I added a
    quick readme for our new team repository."
```

如果成功,该命令返回类似以下内容的输出:

```
{
    "commitId": "724caa36EXAMPLE",
    "blobId": "a8a94062EXAMPLE",
    "treeId": "08b2fc73EXAMPLE"
}
```

### 使用 Git 客户端创建提交

您可以使用安装在本地计算机上的 Git 客户端创建提交,然后将这些提交推送到 CodeCommit 仓库。

#### 1. 完成前提条件,包括设置。

#### A Important

如果您尚未完成设置,则无法使用 Git 连接或提交到存储库。

2. 确保将在正确的分支中创建提交。要查看可用分支的列表并确认您当前设置使用的分支,请 运行 git branch。这会显示所有分支。当前分支旁边会显示星号 (\*)。要切换到其他分支,请 运行 git checkout branch-name。如果这是您的第一个提交,请运行 git config 命令,将 Git 客户端配置为使用您要用于该分支的名称创建初始分支。例如,如果你想让默认分支的名称 为development:

git config --local init.defaultBranch development

### 🚺 Tip

此命令仅在 Git v.2.28 及更高版本中可用。 您也可以运行以下命令,将所有新创建的存储库的默认分支名称设置为 development:

git config --global init.defaultBranch development

3. 对分支做出更改 (例如,添加、修改或删除文件)。

例如,在本地存储库中创建名为 bird.txt 的文件并写入以下文本:

```
bird.txt
-----
Birds (class Aves or clade Avialae) are feathered, winged, two-legged, warm-
blooded, egg-laying vertebrates.
```

运行 git status,这应会指示 bird.txt 尚未包含在任何待处理提交中:

```
...
Untracked files:
   (use "git add <file>..." to include in what will be committed)
        bird.txt
```

5. 运行 git add bird.txt 将新文件包含在待处理提交中。

 如果您再次运行 git status,应显示与以下内容类似的输出。它指示 bird.txt 现已加入到待处理 提交中,或已暂存并等待提交:

```
...
Changes to be committed:
  (use "git reset HEAD <file>..." to unstage)
    new file: bird.txt
```

- 要完成提交,请运行 git commit 并指定 -m 选项(例如, git commit -m "Adding bird.txt to the repository.")。-m 选项用于创建提交消息。
- 如果您再次运行 git status,应显示与以下内容类似的输出。它表示提交已准备好从本地存储库推送到 CodeCommit 存储库:

```
nothing to commit, working directory clean
```

在将已完成的提交从本地存储库推送到 CodeCommit 存储库之前,您可以通过运行来查看正在推送的内容git diff --stat *remote-name/branch-name*,其中*remote-name*是本地 CodeCommit 存储库使用的昵称以及*branch-name*要比较的分支的名称。

🚺 Tip

要获取别名,请运行 git remote。要获取分支名称列表,请运行 git branch。当前分支旁边 会显示星号 (\*)。您也可以运行 git status 来获取当前分支的名称。

Note

如果您克隆了存储库,则从本地存储库的角度来看,*remote-name*这不是存储库的 CodeCommit 名称。克隆存储库时,会自动设置*remote-name*为origin。

例如,git diff --stat origin/main 将显示类似以下内容的输出:

```
bird.txt | 1 +
1 file changed, 1 insertion(+)
```

输出假设您已经将本地存储库连接到 CodeCommit 存储库。(有关说明,请参阅连接存储库。)
10. 当你准备好将提交从本地存储库推送到 CodeCommit 存储库时,运行git push **remote-name branch-name**,其中**remote-name**是本地存储库使用的昵称,**branch-name**也是要推送到 CodeCommit 存储库的分支的名称。 CodeCommit

例如,运行 git push origin main 将显示类似以下内容的输出:

对于 HTTPS:

对于 SSH :

### 🚺 Tip

如果向 git push 添加 -u 选项(例如,git push -u origin main),则以后只需运行 git push,因为已设置了上游跟踪信息。要获取上游跟踪信息,请运行 git remote show *remote-name*(例如,git remote show origin)。

有关更多选项,请参阅 Git 文档。

## 使用创建提交 Amazon CLI

您可以使用 Amazon CLI 和create-commit命令在指定分支的尖端为存储库创建提交。您还可以创建 未引用的合并提交来表示合并两个提交说明符的结果。有关更多信息,请参阅创建非引用提交。

#### Note

要将 Amazon CLI 命令与一起使用 CodeCommit,请安装 Amazon CLI。有关更多信息,请参 阅 命令行参考。

### 创建提交

- 1. 在本地计算机上,进行要提交到 CodeCommit 存储库的更改。
- 2. 在终端或命令行中,运行 create-commit 命令,并指定:
  - 要将更改提交到的存储库。
  - 要将更改提交到的分支。
  - 对该分支进行的最新提交的完整提交 ID,也称为顶端或头提交或父提交 ID。
  - 如果所做的更改删除了这些文件夹的内容,是否保留任何空文件夹。默认情况下,此值为 false。
  - 有关要添加、更改或删除的文件的信息。
  - •希望与这些更改关联的用户名和电子邮件。
  - 一条提交消息,说明您进行这些更改的原因。

用户名、电子邮件地址和提交消息是可选的,但可帮助其他用户知道更改的执行者及原因。如果您 不提供用户名,则 CodeCommit 默认使用您的 IAM 用户名或控制台登录名的派生形式作为作者姓 名。

例如,为存储库创建提交,将README.md文件添加到分*main*支*MyDemoRepo*中名为的存储库中。 该文件采用 Base64 格式,内容为"Welcome to our team repository!":

```
aws codecommit create-commit --repository-name MyDemoRepo --
branch-name main --parent-commit-id 4c925148EXAMPLE --put-files
"filePath=README.md,fileContent=V2VsY29tZSB0byBvdXIqdGVhbSByZXBvc210b3J5IQo="
```

🚺 Tip

要获取父提交 ID,请运行 get-branch 命令。

如果成功,该命令返回类似以下内容的输出:

```
{
    "commitId": "4df8b524-EXAMPLE",
    "treeId": "55b57003-EXAMPLE",
    "filesAdded": [
        {
            "blobId": "5e1c309dEXAMPLE",
            "absolutePath": "meeting.md",
            "fileMode": "NORMAL"
        }
    ],
    "filesDeleted": [],
    "filesUpdated": []
}
```

要创建对名为file1.py和的文件进行更改的提交file2.txt,请将文件从重命 名picture.png为image1.png并将其从名为、的目录移pictures至名为images、的目 录,然后删除名为的存储库ExampleSolution.py中名为的文件,该分支MyDemoRepo上名 为,MyFeatureBranch其最近一次提交 ID 为:4c925148EXAMPLE

```
aws codecommit create-commit --repository-name MyDemoRepo --branch-
name MyFeatureBranch --parent-commit-id 4c925148EXAMPLE --author-name "Saanvi
Sarkar"
--email "saanvi_sarkar@example.com" --commit-message "I'm creating this commit to
update a variable name in a number of files."
--keep-empty-folders false --put-files '{"filePath": "file1.py", "fileMode":
"EXECUTABLE", "fileContent": "bucket_name = sys.argv[1] region = sys.argv[2]"}'
'{"filePath": "file2.txt", "fileMode": "NORMAL", "fileContent": "//Adding a comment
to explain the variable changes in file1.py"}' '{"filePath": "images/image1.png",
"fileMode": "NORMAL", "sourceFile": {"filePath": "pictures/picture.png", "isMove":
true}}' --delete-files filePath="ExampleSolution.py"
```

### Note

根据您的操作系统,--put-files 段的语法略有不同。以上示例针对 Linux、macOS 或 Unix 用户和具有 Bash 仿真器的 Windows 用户进行了优化。使用命令行或 Powershell 的 Windows 用户应使用适合这些系统的语法。

如果成功,该命令返回类似以下内容的输出:

```
{
   "commitId": "317f8570EXAMPLE",
   "treeId": "347a3408EXAMPLE",
   "filesAdded": [
        {
        "absolutePath": "images/image1.png",
        "blobId": "d68ba6ccEXAMPLE",
        "fileMode": "NORMAL"
        }
    ],
    "filesUpdated": [
        {
        "absolutePath": "file1.py",
        "blobId": "0a4d55a8EXAMPLE",
        "fileMode": "EXECUTABLE"
        },
        {
        "absolutePath": "file2.txt",
        "blobId": "915766bbEXAMPLE",
        "fileMode": "NORMAL"
        }
    ],
    "filesDeleted": [
        {
        "absolutePath": "ExampleSolution.py",
        "blobId": "4f9cebe6aEXAMPLE",
        "fileMode": "EXECUTABLE"
        },
        {
        "absolutePath": "pictures/picture.png",
        "blobId": "fb12a539EXAMPLE",
        "fileMode": "NORMAL"
```

} ] }

# 在中查看提交详情 Amazon CodeCommit

您可以使用 Amazon CodeCommit 控制台浏览仓库中的提交历史记录。这可以帮助您确定在存储库中 进行的更改,包括:

- 做出更改的时间和更改者。
- 特定提交合并到一个分支的时间。

查看分支的提交历史记录也许可帮助您了解分支之间的差异。如果您使用了标记,还可以快速查看带有 标签的提交及该提交的父级。在命令行中,您可以使用 Git 查看有关本地存储库或仓 CodeCommit 库 中提交的详细信息。

## 浏览存储库中的提交

您可以使用 Amazon CodeCommit 控制台浏览仓库的提交历史记录。您还可以按时间顺序查看存储库 及其分支中提交的图表。这可以帮助您了解存储库的历史记录,包括做出更改的时间。

Note

使用 git rebase 命令对存储库执行变基操作会更改存储库的历史记录,这可能会导致提交出现 乱序。有关更多信息,请参阅 <u>Git Branching-Rebasing</u> 或 Git 文档。

主题

- 浏览存储库的提交历史记录
- 查看存储库的提交历史记录图表

浏览存储库的提交历史记录

您可以浏览存储库特定分支或标签的提交历史记录,包括有关提交者和提交消息的信息。您也可以查看 提交的代码。

### 浏览提交历史记录

- 1. 在 https://console.aws.amazon.com/codesuite/codemmit /home 打开 CodeCommit 控制台。
- 2. 在 Repositories (存储库)中,选择要查看其提交历史记录的存储库。
- 3. 在导航窗格中,选择 Commits。在提交历史记录视图中,系统按提交日期的反向时间顺序显示存储库默认分支中的提交的历史记录。日期和时间用协调世界时 (UTC) 表示。您可以按照如下方式 查看不同分支的提交历史记录:选择视图选择器按钮,然后从列表中选择分支。如果您在存储库中 使用了标签,则可通过在视图选择器按钮中选择特定标签来查看具有该标签的提交及其父级。

| Developer Tools | CodeCommit > Repositories > MyDemoRepo > Commits |             |              |           |        |
|-----------------|--------------------------------------------------|-------------|--------------|-----------|--------|
| MyDemo          | Repo                                             |             |              | master    | ٣      |
| Commits         | Commit visualizer Compare commits                |             |              |           |        |
| Commits         |                                                  |             |              | <         | 1 >    |
| Commit ID       | Commit message                                   | Commit date | Author       | Actions   |        |
| d615e7ae        | Merge branch 'AnotherBranch' into testbranch     | 5 days ago  | Maria Garcia | 🗗 Copy ID | Browse |
| b6589863        | Added another file.                              | 5 days ago  | Li Juan      | 🗗 Copy ID | Browse |
| 73a6e39c        | Merge branch 'master' into testbranch            | 5 days ago  | Maria Garcia | 🗗 Copy ID | Browse |
| 6bbb6d3c        | Another test of the editing feature.             | 5 days ago  | Li Juan      | 🗗 Copy ID | Browse |
| edacdffe        | Testing this out to see how well it works.       | 5 days ago  | Li Juan      | 🗗 Copy ID | Browse |
| 70bb94d7        | Revised test results with correct information.   | 5 days ago  | Li Juan      | 🗗 Copy ID | Browse |
| b78e6d1c        | Merge branch 'master' into testbranch            | 5 days ago  | Maria Garcia | 🗗 Copy ID | Browse |
| 84b7d158        | Edited ahs_count.py                              | 22 days ago | Maria Garcia | 🗗 Copy ID | Browse |

- 要查看提交与其父项之间的差异并查看对更改的评论,请选择缩写的提交 ID。有关更多信息,请 参阅<u>比较提交与其父级和评论提交</u>。要查看提交及分支、标签或提交 ID 等任何其他提交说明符之 间的差异,请参阅比较任意两个提交说明符。
- 5. 执行以下一个或多个操作:
  - 要查看进行更改的日期和时间,请将鼠标指针悬停在提交日期上方。
  - 要查看完整的提交 ID,请复制然后将其粘贴到文本编辑器或其他位置。要复制它,请选择 Copy ID (复制 ID)。
  - 要查看提交时的代码,请选择 Browse (浏览)。Code 视图中显示做出该提交时存储库中的内容。视图选择器按钮显示缩写的提交 ID,而不是分支或标签。

## 查看存储库的提交历史记录图表

您可以查看对存储库做出的提交的图表。Commit Visualizer 视图是一个有向无环图 (DAG),它表示对 存储库的某个分支做出的所有提交。该图形表示可以帮助您了解添加或合并提交及相关功能的时间。它 还能帮助您确定某项更改相对其他更改的执行时间。

### Note

在提交图表中,使用快速转发方法合并的提交不会以单独的行显示。

### 查看提交图表

- 1. 在 https://console.aws.amazon.com/codesuite/codemmit /home 打开 CodeCommit 控制台。
- 2. 在 Repositories (存储库)中,选择要查看其提交图表的存储库。
- 3. 在导航窗格中,选择 Commits (提交),然后选择 Commit visualizer (提交可视化工具)选项卡。

| Developer Tools X CodeCommit                                                           | Developer Tools > CodeCommit > Repositories > MyDemoRepo > Commits                                                                                           |
|----------------------------------------------------------------------------------------|----------------------------------------------------------------------------------------------------|
| <ul> <li>Source • CodeCommit</li> <li>Getting started</li> <li>Repositories</li> </ul> | Commits Commit visualizer Compare commits                                                                                                    |
| Code<br>Pull requests                                                                  | Commit visualizer                                                                                                    |
| Commits<br>Branches                                                                    | d615e7ae Merge branch 'AnotherBranch' into testbranch 2 minutes ago                                                                                          |
| Tags<br>Settings                                                                       | <ul> <li>b6589863 Added another file. 2 minutes ago</li> <li>73a6e39c   remote-tracking branch 'refs/remotes/origin/jane-branch' into jane-branch</li> </ul> |
| Build • CodeBuild                                                                      | 6bbb6d3c Another test of the editing feature. 20 minutes ago                                                                                                 |
| <ul> <li>Deploy • CodeDeploy</li> <li>Pipeline • CodePipeline</li> </ul>               | edacdffe Testing this out to see how well it works. 23 minutes ago                                                                                           |
|                                                                                        | b78e6d1c Merge branch 'results' into testbranch 50 minutes ago                                                                                               |
|                                                                                        | 84b7d158 Edited ahs_count.py 50 minutes ago                                                                                                    |

在提交图表中,每个提交消息的缩写提交 ID 和主题都显示在图表中所示点的旁边。

### Note

图表在一页上最多可显示 35 个分支。如果分支数超过 35 个,图表会变得太过复杂而无法 显示。您可通过以下两种方法简化视图:

- 使用视图选择器按钮显示特定分支的图表。
- 将完整的提交 ID 粘贴到搜索框中以呈现该提交的图表。
- 4. 要呈现提交的新图表,请从图表中选择与该提交对应的点。视图选择器按钮更改为缩写的提交 ID。

| Developer Tools CodeCommit                                                             | X Developer Tools > CodeCommit > Repositories > MyDemoRepo > Commits                                                          |
|----------------------------------------------------------------------------------------|----------------------------------------------------------------------------------------------------|
| <ul> <li>Source • CodeCommit</li> <li>Getting started</li> <li>Repositories</li> </ul> | MyDemoRepo     73a6e39c       Commits     Commit visualizer       Commit visualizer     Compare commits                       |
| Code<br>Pull requests                                                                  | Commit visualizer                                                                                                    |
| Commits<br>Branches<br>Taos                                                            | 73a6e39c Merge branch 'master' into testbranch 16 minutes ago<br>6bbb6d3c Another test of the editing feature. 29 minutes ago |
| Settings                                                                               | • edacdffe Testing this out to see how well it works. 32 minutes ago                                                          |
| Build • CodeBuild                                                                      | b78e6d1c Merge branch 'master' into testbranch 58 minutes ago                                                                 |
| Deploy • CodeDeploy                                                                    | 84b7d158 Edited ahs_count.py 58 minutes ago                                                                                   |

# 查看提交详细信息 (Amazon CLI)

Git 可让您查看提交的详细信息。您还可以通过运行以下命令 Amazon CLI 来查看有关本地存储库或 CodeCommit 存储库中提交的详细信息:

- 要查看有关提交的信息,请运行 aws codecommit get-commit。
- 要查看有关多个提交的信息,请运行 aws codecommit batch-get-commits。
- 要查看有关合并提交的信息,请运行 aws codecommit get-merge-commit。
- 要查看有关提交说明符(分支、标记、HEAD 或其他完全限定引用,例如提交 IDs)的更改信息,请 运行<u>aws codecommit get-differences</u>。
- 要查看存储库中单个 Git blob 对象的 base64 编码内容,请运行 aws codecommit get-blob。

## 查看有关提交的信息

- 1. 运行 aws codecommit get-commit 命令,并指定:
  - CodeCommit 存储库的名称(带--repository-name选项)。
  - 完整的提交 ID。

例如,要在名为MyDemoRepo:的CodeCommit存储库317f8570EXAMPLE中查看ID为的提交的 信息:

```
aws codecommit get-commit --repository-name MyDemoRepo --commit-id 317f8570EXAMPLE
```

- 2. 如果成功,该命令的输出包括以下内容:
  - 有关提交作者的信息(如 Git 中所配置),包括时间戳格式的日期和协调世界时 (UTC) 偏移 量。
  - 有关提交者的信息(如 Git 中所配置),包括时间戳格式的日期和 UTC 偏移量。
  - 提交所在的 Git 树的 ID。
  - 父提交的提交 ID。
  - 提交消息。

下面是前面示例命令的一些示例输出:

```
{
    "commit": {
        "additionalData": "",
        "committer": {
            "date": "1484167798 -0800",
            "name": "Mary Major",
            "email": "mary_major@example.com"
        },
        "author": {
            "date": "1484167798 -0800",
            "name": "Mary Major",
            "name": "Mary Major",
            "name": "Mary Major",
            "name": "Mary Major",
            "name": "mary_major@example.com"
        },
        "treeId": "347a3408EXAMPLE",
        "parents": [
```

```
"4c925148EXAMPLE"
],
"message": "Fix incorrect variable name"
}
}
```

## 查看有关合并提交的信息

- 1. 运行 get-merge-commit 命令,并指定:
  - 合并源的提交说明符(使用 --source-commit-specifier 选项)。
  - 合并目标的提交说明符(使用 --destination-commit-specifier 选项)。
  - 要使用的合并选项(使用 --merge-option 选项)。
  - 存储库的名称(使用 --repository-name 选项)。

例如,要在名为的存储库中查看有关源分支bugfix-bug1234的合并提交的信息,目标分支main使用THREE\_WAY\_MERGE策略命名MyDemoRepo:

aws codecommit get-merge-commit --source-commit-specifier bugfix-bug1234 -destination-commit-specifier main --merge-option THREE\_WAY\_MERGE --repositoryname MyDemoRepo

2. 如果成功,该命令的输出返回类似以下内容的信息:

```
{
    "sourceCommitId": "c5709475EXAMPLE",
    "destinationCommitId": "317f8570EXAMPLE",
    "baseCommitId": "fb12a539EXAMPLE",
    "mergeCommitId": "ffc4d608eEXAMPLE"
}
```

## 查看有关多个提交的信息

- 1. 运行 batch-get-commits 命令,并指定:
  - CodeCommit 存储库的名称(带--repository-name选项)。
  - 要查看其 IDs 信息的每个提交的完整提交列表。

例如,要在名为MyDemoRepo:的 CodeCommit 存储库4c925148EXAMPLE中查看有关使用 IDs317f8570EXAMPLE和的提交的信息:

aws codecommit batch-get-commits --repository-name MyDemoRepo --commit-ids 317f8570EXAMPLE 4c925148EXAMPLE

2. 如果成功,该命令的输出包括以下内容:

- 有关提交作者的信息(如 Git 中所配置),包括时间戳格式的日期和协调世界时 (UTC) 偏移 量。
- 有关提交者的信息(如 Git 中所配置),包括时间戳格式的日期和 UTC 偏移量。
- •存在提交 IDs 的 Git 树中的。
- 父 IDs 提交的提交。
- 提交消息。

下面是前面示例命令的一些示例输出:

```
{
    "commits": [
      {
        "additionalData": "",
        "committer": {
            "date": "1508280564 -0800",
            "name": "Mary Major",
            "email": "mary_major@example.com"
        },
        "author": {
            "date": "1508280564 -0800",
            "name": "Mary Major",
            "email": "mary_major@example.com"
        },
        "commitId": "317f8570EXAMPLE",
        "treeId": "1f330709EXAMPLE",
        "parents": [
            "6e147360EXAMPLE"
        ],
        "message": "Change variable name and add new response element"
    },
```

```
"additionalData": "",
        "committer": {
            "date": "1508280542 -0800",
            "name": "Li Juan",
            "email": "li_juan@example.com"
        },
        "author": {
            "date": "1508280542 -0800",
            "name": "Li Juan",
            "email": "li_juan@example.com"
        },
        "commitId": "4c925148EXAMPLE",
        "treeId": "1f330709EXAMPLE",
        "parents": [
            "317f8570EXAMPLE"
        ],
        "message": "Added new class"
    }
}
```

### 查看提交说明符更改的相关信息

- 1. 运行 aws codecommit get-differences 命令,并指定:
  - CodeCommit 存储库的名称(带--repository-name选项)。
  - 要获取其信息的提交说明符。只有 --after-commit-specifier 是必需的。如果未指定 -before-commit-specifier,则显示自 --after-commit-specifier 起当前的所有文件。

例如,要在名为MyDemoRepo:的 CodeCommit 存储库4c925148EXAMPLE中查看有关使用 IDs317f8570EXAMPLE和的提交之间的区别的信息:

aws codecommit get-differences --repository-name MyDemoRepo --before-commitspecifier 317f8570EXAMPLE --after-commit-specifier 4c925148EXAMPLE

- 2. 如果成功,该命令的输出包括以下内容:
  - 差异列表,包括更改类型 (A 表示已添加、D 表示已删除、M 表示已修改)。
  - 文件更改类型的模式。

• 包含更改的 Git blob 对象的 ID。

下面是前面示例命令的一些示例输出:

```
{
    "differences": [
        {
            "afterBlob": {
                "path": "blob.txt",
                "blobId": "2eb4af3bEXAMPLE",
                "mode": "100644"
            },
            "changeType": "M",
            "beforeBlob": {
                "path": "blob.txt",
                "blobId": "bf7fcf28fEXAMPLE",
                "mode": "100644"
            }
        }
    ]
}
```

查看有关 Git blob 对象的信息

- 1. 运行 aws codecommit get-blob 命令,并指定:
  - CodeCommit 存储库的名称(带--repository-name选项)。
  - Git Blob 的 ID (使用 --blob-id 选项)。

例如,要在名MyDemoRepo为的 CodeCommit 仓库2eb4af3bEXAMPLE中查看 ID 为的 Git blob 的 信息:

aws codecommit get-blob --repository-name MyDemoRepo --blob-id 2eb4af3bEXAMPLE

- 2. 如果成功,该命令的输出包括以下内容:
  - blob 的 base64 编码内容,通常是一个文件。

例如,上一个命令的输出可能类似于以下内容:

```
{
    "content": "QSBCaW5hcnkgTGFyToEXAMPLE="
}
```

## 查看提交详细信息 (Git)

在执行这些步骤之前,您应该已经将本地存储库连接到 CodeCommit 存储库并提交了更改。有关说 明,请参阅连接存储库。

要显示到存储库的最新提交的更改,请运行 git show 命令。

git show

该命令生成类似于下述信息的输出:

```
commit 4f8c6f9d
Author: Mary Major <mary.major@example.com>
Date: Mon May 23 15:56:48 2016 -0700
Added bumblebee.txt
diff --git a/bumblebee.txt
new file mode 100644
index 0000000..443b974
--- /dev/null
+++ b/bumblebee.txt
@@ -0,0 +1 @@
+A bumblebee, also written bumble bee, is a member of the bee genus Bombus, in the
family Apidae.
\ No newline at end of file
```

```
1 Note
```

在本示例和以下示例中,commit IDs 被缩写了。未显示完整的提交 IDs 。

要查看发生的更改,请使用 git show 命令并指定提交 ID:

git show 94bale60 commit 94bale60 Author: John Doe <johndoe@example.com> Date: Mon May 23 15:39:14 2016 -0700 Added horse.txt diff --git a/horse.txt b/horse.txt new file mode 100644 index 0000000..080f68f ---- /dev/null +++ b/horse.txt @@ -0,0 +1 @@ +The horse (Equus ferus caballus) is one of two extant subspecies of Equus ferus.

要查看两次提交之间的区别,请运行git diff命令并包含两个提交 IDs。

#### git diff ce22850d 4f8c6f9d

在本例中,两个提交之间的差异是添加了两个文件。该命令生成类似于下述信息的输出:

```
diff --git a/bees.txt b/bees.txt
new file mode 100644
index 0000000..cf57550
--- /dev/null
+++ b/bees.txt
@@ -0,0 +1 @@
+Bees are flying insects closely related to wasps and ants, and are known for their
 role in pollination and for producing honey and beeswax.
diff --git a/bumblebee.txt b/bumblebee.txt
new file mode 100644
index 0000000..443b974
--- /dev/null
+++ b/bumblebee.txt
@@ -0,0 +1 @@
+A bumblebee, also written bumble bee, is a member of the bee genus Bombus, in the
family Apidae.
∖ No newline at end of file
```

### 要使用 Git 查看有关本地存储库中的提交的详细信息,请运行 git log 命令:

#### git log

如果成功,该命令产生类似以下内容的输出:

commit 94ba1e60
Author: John Doe <johndoe@example.com>
Date: Mon May 23 15:39:14 2016 -0700

Added horse.txt

commit 4c925148
Author: Jane Doe <janedoe@example.com>
Date: Mon May 22 14:54:55 2014 -0700

Added cat.txt and dog.txt

要仅显示提交 IDs 和消息,请运行以下git log --pretty=oneline命令:

git log --pretty=oneline

如果成功,该命令产生类似以下内容的输出:

94ba1e60 Added horse.txt 4c925148 Added cat.txt and dog.txt

有关更多选项,请参阅 Git 文档。

# 比较中的提交 Amazon CodeCommit

您可以使用 CodeCommit 控制台查看 CodeCommit存储库中提交说明符之间的区别。您可以快速查看 提交与其父级之间的差异。您还可以比较任意两个引用,包括提交 IDs。

#### 主题

- 比较提交与其父级
- 比较任意两个提交说明符

## 比较提交与其父级

您可以快速查看提交与其父级之间的差异,从而审核提交消息、提交者和更改的内容。

- 1. 在 https://console.aws.amazon.com/codesuite/codemmit /home 打开 CodeCommit 控制台。
- 2. 在存储库页面上,选择您要查看提交与其父级之间差异的存储库。
- 3. 在导航窗格中,选择 Commits。
- 选择列表中任意提交的缩写提交 ID。视图会发生变化以显示此提交的详细信息,包括它与其父提 交之间的差异。

| veloper Tools > CodeCommit > Rep     | ositories > MyDemoRepo > Commits > 6bbbb | 6d3c                                     |
|--------------------------------------|------------------------------------------|------------------------------------------|
| ommit 6bbb6d3c                       |                                          | Copy commit ID Browse                    |
| ▼ Details                            |                                          |                                          |
| Author                               | Commit date                              | Parent commit                            |
| Li Juan<br>li_juan@example.com       | 5 days ago                               | edacdffe                                 |
| Commit message                       |                                          |                                          |
| Another test of the editing feature. |                                          |                                          |
| < Page 1 of 1 > Go to file           | ¥                                        | Hide whitespace changes Unified  Spl     |
| test3results.txt                     |                                          | Browse file contents 🛛 🖯 Comment on file |

您可以通过并排 (Split 视图) 或内联 (Unified 视图) 方式显示更改。也可以隐藏或显示空格更改。 您还可以添加评论。有关更多信息,请参阅 <u>评论提交</u>。

(i) Note

每当您更改用于查看代码和其他控制台设置的首选项时,都会将它们保存为浏览器 Cookie。有关更多信息,请参阅 使用用户首选项。

| Copy commit ID                | rowse          |                                           |
|-------------------------------|----------------|-------------------------------------------|
| <ul> <li>Details</li> </ul>   |                |                                           |
| Author                        | Commit date    | Parent commit                             |
| Mary Major                    | 48 minutes ago | e6aca768                                  |
| mary_major@example.com        |                |                                           |
| Commit message                |                |                                           |
| dding a readme file to the re | pository.      |                                           |
| Go to                         | file 🔻         | Hide whitespace changes O Unified O Split |
| Page For F                    |                |                                           |

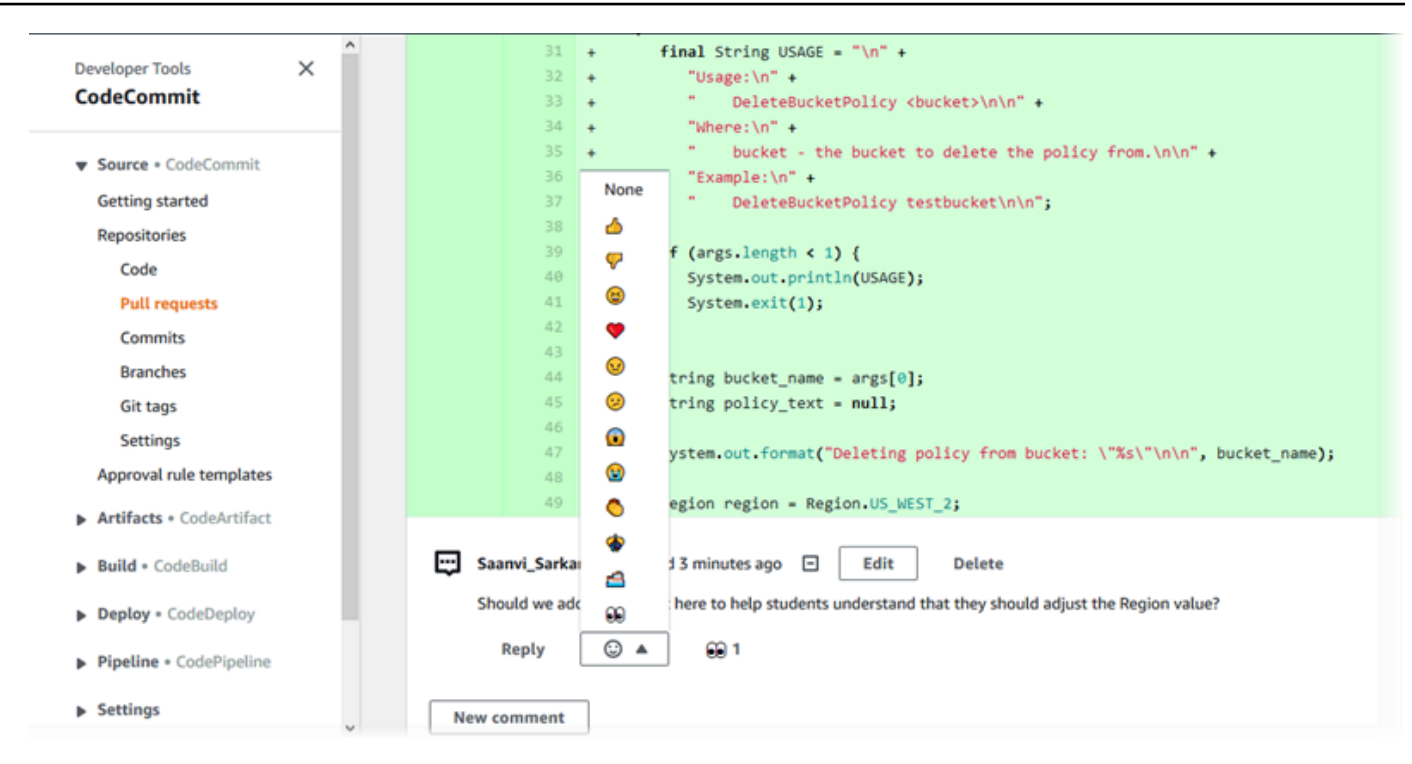

Note

根据行结束样式、代码编辑器及其他因素的不同,您可能会看到整行的添加或删除,而不 是一行中的具体更改。详细程度与 git show 或 git diff 命令的返回内容一致。

 要将提交与其父级进行比较,请从提交可视化工具选项卡中选择缩写的提交 ID。将显示提交详细 信息,包括提交与其父级之间的更改。

## 比较任意两个提交说明符

您可以在 CodeCommit 控制台中查看任意两个提交说明符之间的区别。提交说明符是引用,例如分 支、标签和提交 IDs。

- 1. 在 https://console.aws.amazon.com/codesuite/codemmit /home 打开 CodeCommit 控制台。
- 2. 在存储库页面上,选择要比较提交、分支或已标记提交的存储库。
- 3. 在导航窗格中,选择提交,然后选择比较提交。

| Developer Tools | > CodeCommit > Repos | itories > MyDemoRepo > Co | ompare |
|-----------------|----------------------|---------------------------|--------|
| MyDemo          | Repo                 |                           |        |
| Commits         | Commit visualizer    | ompare commits            |        |
| Destination     | Source               | ▼ Compare                 | Cancel |

- 4. 使用框比较两个提交说明符。
  - 要比较分支的提示,请从列表中选择分支名称。这会从分支中选择最近的提交进行比较。
  - 要比较与特定标签关联的提交,请从列表中选择标签名称(如果有)。这会选择已标记的提交进 行比较。
  - 要比较特定提交,请在框中输入或粘贴提交 ID。要获取完整的提交 ID,请在导航栏中选择 Commits,然后从列表中复制提交 ID。在 Compare commits (比较提交)页面上,将完整的提交 ID 粘贴在文本框中,然后选择 Use commit ID (使用提交 ID)。

| Developer Tools | CodeCo    | mmit >   | Repositories | > MyDe  | moRepo > Co | ompare |  |
|-----------------|-----------|----------|--------------|---------|-------------|--------|--|
| MyDemo          | Repo      |          |              |         |             |        |  |
| Commits         | Commit vi | sualizer | Compare      | commits |             |        |  |
| Destination     |           | Source   |              |         |             |        |  |
| master          | •         | *        |              | •       | Compare     | Cancel |  |
|                 |           | Q 6      | bbb6d3c      | ×       |             |        |  |
|                 |           | U        | se commit ID |         |             |        |  |

5. 选中说明符后,选择 Compare。

用户指南

| lyD<br><sub>Comm</sub> | emoRepo<br>its Commit visualizer Compare commits                                                                                                    |                               |                                                                                                    |
|------------------------|----------------------------------------------------------------------------------------------------|-------------------------------|----------------------------------------------------------------------------------------------------|
| tinatio                | n Source                                                                                                    |                               |                                                                                                    |
| nain                   | ▼ ≪ AnotherBranch ▼ Compare Cancel                                                                                                    |                               |                                                                                                    |
|                        |                                                                                                    |                               |                                                                                                    |
|                        |                                                                                                    |                               |                                                                                                    |
| < Pa                   | ne1of1 > Go to file                                                                                                    |                               | ► Hide whitespace changes                                                                                                    |
| < Pa                   | ge 1 of 1 > Go to file                                                                                                    |                               | Hide whitespace changes O Unified Sp                                                                                                    |
| < Pa                   | ge 1 of 1 > Go to file                                                                                                    |                               | Hide whitespace changes O Unified O Sp                                                                                                    |
| < Pa                   | ge 1 of 1 > Go to file  count.py                                                                                                    |                               | Hide whitespace changes Unified Sp     Browse file contents                                                                                                    |
| < Pa<br>ahs_c          | ge 1 of 1 > Go to file ▼<br>count.py<br>@ -5,6 +5,6 @@                                                                                                    |                               | Hide whitespace changes Unified Sp      Browse file contents      Comment on file      e -5,6 +5,6 @@                                                                                              |
| < Pa<br>ahs_c          | ge 1 of 1 > Go to file ▼<br>count.py<br>@ -5,6 +5,6 @@                                                                                                    | ***                           | ► Hide whitespace changes Unified Sp<br>Browse file contents ☐ Comment on file          @ -5,6 +5,6 @@                                                                                             |
| < Pa<br>ahs_c          | ge 1 of 1 > Go to file ▼<br>count.py<br>@ -5,6 +5,6 @@<br>total = (ess + z)                                                                               | ***                           | Hide whitespace changes Unified Sp      Browse file contents     G Comment on file      0 -5,6 +5,6 00      total = (ess + z)                                                                      |
| < Pa                   | <pre>gelofl &gt; Go to file ▼ count.py @ -5,6 +5,6 @@ total = (ess + z) ahs = "Number of alveolar hissing siblants: {}"</pre>                             | ***<br>5<br>6<br>7            | ● Hide whitespace changes ○ Unified ● Sp<br>Browse file contents                                                                                                    |
| < Pa                   | <pre>gelofl &gt; Go to file  count.py  @ -5,6 +5,6 @@  total = (ess + z) ahs = "Number of alveolar hissing siblants: {}" - print(al⊽.format(total))</pre> | ****<br>5<br>6<br>7<br>8      | Hide whitespace changes Unified Sp<br>Browse file contents Comment on file<br>@ -5,6 +5,6 @@<br>total = (ess + z)<br>ahs = "Number of alveolar hissing siblants: ()"<br>+ print(ahs.format(total)) |
| < Pa                   | <pre>gelofl &gt; Go to file  count.py  @ -5,6 +5,6 @@  total = (ess + z) ahs = "Number of alveolar hissing siblants: {}" - print(alv.format(total))</pre> | ****<br>5<br>6<br>7<br>8<br>9 | Hide whitespace changes Unified Sp<br>Browse file contents Comment on file<br>@ -5,6 +5,6 @@<br>total = (ess + z)<br>ahs = "Number of alveolar hissing siblants: ()"<br>+ print(ahs.format(total)) |

您可以通过并排 (Split 视图) 或内联 (Unified 视图) 方式显示差别。也可以隐藏或显示空格更改。 6. 要清除您的比较选择,请选择取消。

# 评论中的提交 Amazon CodeCommit

您可以使用 CodeCommit 控制台对仓库中的提交进行评论,以及查看和回复其他用户对提交的评论。 这可以帮助您讨论在存储库中进行的更改,包括:

- 进行更改的原因。
- 是否需要进行多处更改。
- 是否应将更改合并到其他分支中。

您可以对整个提交、提交中的某个文件或文件中特定的行或更改发表评论。您也可以通过以下方式链接 到一行代码:选择一行,然后在浏览器中复制生成的 URL。

(i) Note

为了获得最佳结果,请在以 IAM 用户身份登录时使用评论功能。评论功能并未针对用根账户凭 证、联合访问或临时凭证登录的用户进行优化。

### 主题

- 查看对存储库中的提交的评论
- 在存储库中添加和回复对提交的评论
- 查看、添加、更新和回复评论 (Amazon CLI)

## 查看对存储库中的提交的评论

您可以使用 CodeCommit 控制台查看对提交的评论。

### 查看对提交进行的评论

- 1. 在 https://console.aws.amazon.com/codesuite/codemmit /home 打开 CodeCommit 控制台。
- 2. 在存储库中,选择要查看对其提交进行的评论的存储库。
- 3. 在导航窗格中,选择 Commits。选择您要查看任何评论的提交的提交 ID。

该提交的页面将与任何评论一起显示。

## 在存储库中添加和回复对提交的评论

您可以使用 CodeCommit 控制台为提交和父提交的比较或两个指定提交之间的比较添加注释。您还可 以使用表情符号和/或您自己的评论来回复评论。

添加和回复对提交的评论(控制台)

您可以使用文本和表情符号添加和回复对提交的评论。您的评论和表情符号将标记为属于用于登录控制 台的 IAM 用户或角色。

添加和回复对提交进行的评论

- 1. 在 https://console.aws.amazon.com/codesuite/codemmit /home 打开 CodeCommit 控制台。
- 2. 在存储库中,选择要在其中对提交进行评论的存储库。
- 3. 在导航窗格中,选择 Commits。选择您要在其中添加或回复评论的提交的提交 ID。

该提交的页面将与任何评论一起显示。

- 4. 要添加评论,请执行以下操作之一:
  - 要添加一般评论,请在对更改的评论中输入评论,然后选择保存。您可以使用 <u>Markdown</u>,也可 以纯文本格式输入评论。

| Comments on changes                                           |                  |            |
|---------------------------------------------------------------|------------------|------------|
| New comment                                                   | Preview markdown | Learn more |
| Did we also change the variable name in blf.py and concat.py? |                  |            |
| Save                                                          |                  |            |

要向提交中的文件添加评论,请找到该文件的名称。选择对文件的评论,输入评论,然后选择保存。

| ahs_count.py | Browse file contents Comment on file |
|--------------|--------------------------------------|
| New comment  | Preview markdown Learn more          |
| 1            |                                      |
|              |                                      |
|              | j.                                   |

• 要向提交中的已更改行添加评论,请转到显示更改的行。选择评论气泡

œ

输入评论,然后选择保存。

| al      | 1s_0   | count.py                                          | Browse file contents 🛛 📼 Comment on file                                                                                |     |
|---------|--------|---------------------------------------------------|----------------------------------------------------------------------------------------------------|-----|
|         |        | @ -4,7 +4,7 @@                                    | *** @ -4,7 +4,7 @@                                                                                                    |     |
|         | 4<br>5 | <pre>z = z.count('z')</pre>                       | 4 z = z.count('z')                                                                                                    |     |
|         | 6      | total = (ess + z)                                 | <pre>6 total = (ess + z)</pre>                                                                                          |     |
| <b></b> | 7      | - alv = "Number of alveolar hissing siblants: {}" | 7 + ahs = "Number of alveolar hissing siblants: {}                                                                      |     |
|         |        |                                                   | New comment  Preview markdown Learn mo You've reverted to the old value here, which won't work. This should remain alv. | .:: |
|         |        |                                                   | Save Cancel                                                                                                    |     |
|         | 8      | <pre>print(alv.format(total))</pre>               | <pre>8 print(alv.format(total))</pre>                                                                                   |     |

### Note

您可以在保存评论后编辑它。您也可以删除其内容。评论将保留一条消息,说明内容已被 删除。请考虑在保存您的评论之前为该评论使用预览 markdown 模式。

 要回复对提交的评论,请选择回复。要使用表情符号回复评论,请从列表中选择所需的表情符号。 每条评论只能选择一个表情符号。如果要更改表情符号反应,请从列表中选择其他表情符号,或选 择无以删除反应。

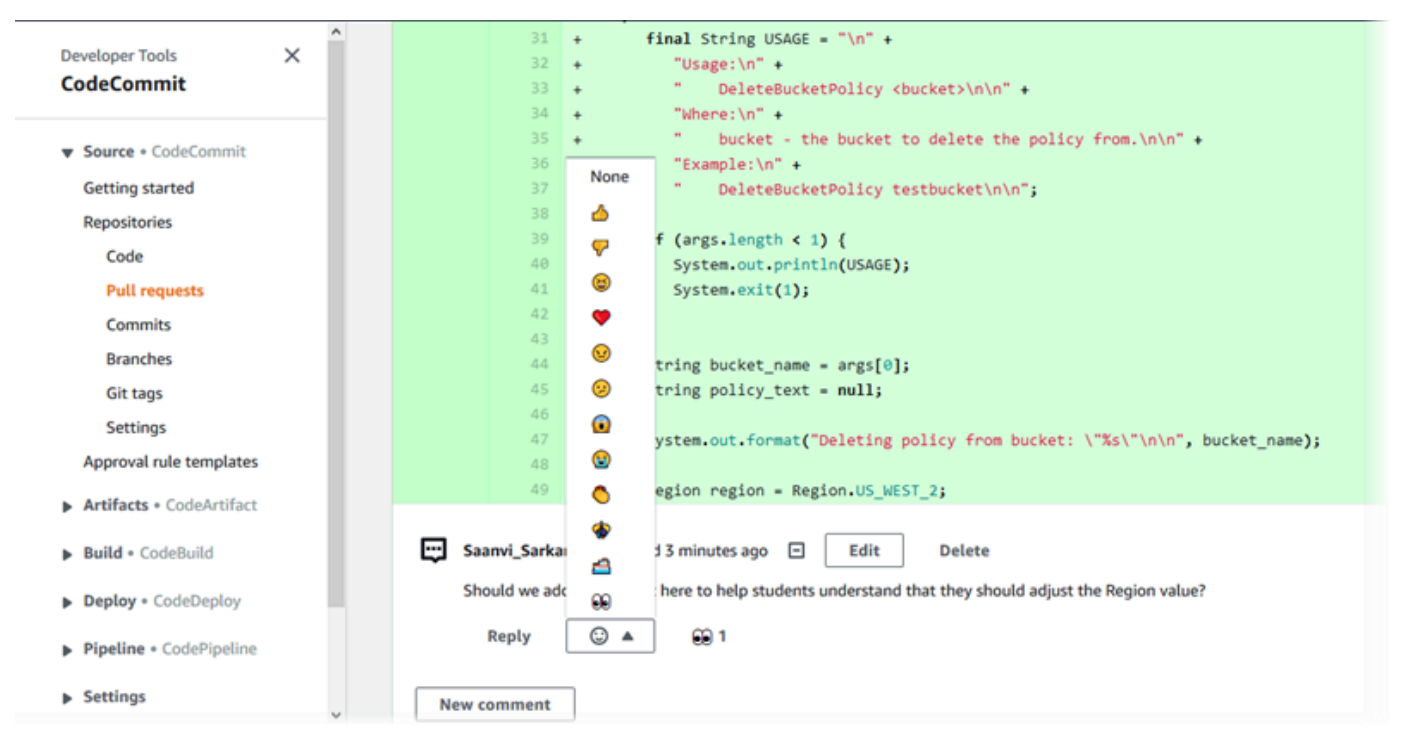

在比较两个提交说明符时添加和回复评论

您可以向两个分支、标签或提交之间的比较添加评论。

### 在比较提交说明符时添加或回复评论

- 1. 在 https://console.aws.amazon.com/codesuite/codemmit /home 打开 CodeCommit 控制台。
- 2. 在存储库中,选择要比较提交、分支或已标记提交的存储库。
- 3. 在导航窗格中,选择提交,然后选择比较提交选项卡。

| Developer Tools | > CodeCommit > Repositories > MyDemoRepo > Compare |  |
|-----------------|----------------------------------------------------|--|
| MyDemo          | Repo                                               |  |
| Commits         | Commit visualizer Compare commits                  |  |
| Destination     | Source                                             |  |

4. 使用目标和源字段来比较两个提交说明符。使用下拉列表或粘贴提交 IDs。选择 Compare。

| Comm                              | nits    | Commit visualizer Compare commits                                                                                                    |
|-----------------------------------|---------|----------------------------------------------------------------------------------------------------|
| tinatic                           | on      | Source                                                                                                    |
| nother                            | Branch  | a 🔻 🌜 6b65eb76 💌 Compare Cancel                                                                                                    |
|                                   |         |                                                                                                    |
|                                   |         |                                                                                                    |
| < Pa                              | age 1 o | Go to file       ▼         ● Hide whitespace changes       ● Unified       ● Split                                                                                                    |
| < Pa                              | age 1 o | f 1 > Go to file   Hide whitespace changes O Unified O Split                                                                                                    |
| < Pa                              | age 1 o | f 1 > Go to file <ul> <li>Hide whitespace changes</li> <li>Unified</li> <li>Split</li> </ul> t.py         Browse file contents              E Comment on file                                                                                                    |
| < Pa<br>ahs_c                     | age 1 o | f1 > Go to file       Image: Hide whitespace changes       Unified       Split         Lpy       Browse file contents       Image: Comment on file         Image: Point of the state of the state of the s |
| < Pa<br>ahs_c                     | age 1 o | f 1 > Go to file ▼                                                                                                    |
| < Pa                              | count   | f 1 > Go to file ▼ ● Hide whitespace changes ● Unified ○ Split<br>t.py Browse file contents                                                                                                    |
| < Pa<br>ahs_c<br>5<br>6<br>7      | count   | <pre>f1 &gt; Go to file ▼</pre>                                                                                                    |
| < Pa<br>ahs_c<br>5<br>6<br>7<br>8 | count   | <pre>f1 &gt; Go to file ▼</pre>                                                                                                    |
| < Pa<br>ahs_c<br>5<br>6<br>7<br>8 | count   | <pre>f1 &gt; Go to file ▼ Itide whitespace changes ● Unified ○ Split t.py Browse file contents □ Comment on file @@ -5,6 +5,6 @@ total = (ess + 2) ahs = "Number of alveolar hissing siblants: {}" - print(ahs.format(total)) + print(alv.format(total))</pre>                                                                                                    |

- 5. 执行以下一个或多个操作:
  - 要添加对文件或行的评论,请选择评论气泡
     □
  - 要添加对所比较更改的一般评论,请转到 Comments on changes。

o

## 查看、添加、更新和回复评论 (Amazon CLI)

您可以通过运行以下命令来查看、添加、回复、更新和删除评论内容:

- 要查看对两个提交之间的比较进行的评论,请运行 get-comments-for-compared-commit。
- 要查看有关评论的详细信息,请运行 get-comment。
- 要删除您创建的评论的内容,请运行 delete-comment-content。
- 要创建对两个提交之间的比较进行的评论,请运行 post-comment-for-compared-commit。
- 要更新评论,请运行 update-comment。
- 要回复评论,请运行 post-comment-reply。
- 要使用表情符号回复评论,请运行 put-comment-reaction。
- 要查看对评论的表情符号反应,请运行 get-comment-reactions。

### 查看对提交进行的评论

- 1. 运行 get-comments-for-compared-commit 命令,并指定:
  - CodeCommit 存储库的名称(带--repository-name选项)。
  - "after"提交的完整提交 ID,用于建立比较的方向性(使用 --after-commit-id option)。
  - "before"提交的完整提交 ID,用于建立比较的方向性(使用 --before-commit-id 选项)。
  - (可选)要返回下一批结果的枚举令牌(使用 --next-token 选项)。
  - (可选) 一个用于限制返回的结果数的非负整数 (使用 --max-results 选项)。

例如,要查看对名为 MyDemoRepo 的存储库中两个提交之间的比较做出的评论,请运行以下命 令:

aws codecommit get-comments-for-compared-commit --repository-name *MyDemoRepo* -before-commit-id 6e147360EXAMPLE --after-commit-id 317f8570EXAMPLE

2. 如果成功,该命令产生类似以下内容的输出:

```
{
    "commentsForComparedCommitData": [
        {
            "afterBlobId": "1f330709EXAMPLE",
            "afterCommitId": "317f8570EXAMPLE",
```

```
"beforeBlobId": "80906a4cEXAMPLE",
        "beforeCommitId": "6e147360EXAMPLE",
        "comments": [
           {
              "authorArn": "arn:aws:iam::111111111111:user/Li_Juan",
              "clientRequestToken": "123Example",
              "commentId": "ff30b348EXAMPLEb9aa670f",
              "content": "Whoops - I meant to add this comment to the line, not
the file, but I don't see how to delete it.",
              "creationDate": 1508369768.142,
              "deleted": false,
              "CommentId": "123abc-EXAMPLE",
              "lastModifiedDate": 1508369842.278,
              "callerReactions": [],
              "reactionCounts":
               {
                 "SMILE" : 6,
                 "THUMBSUP" : 1
               }
           },
           {
              "authorArn": "arn:aws:iam::1111111111111:user/Li_Juan",
              "clientRequestToken": "123Example",
              "commentId": "553b509bEXAMPLE56198325",
              "content": "Can you add a test case for this?",
              "creationDate": 1508369612.240,
              "deleted": false,
              "commentId": "456def-EXAMPLE",
              "lastModifiedDate": 1508369612.240,
              "callerReactions": [],
              "reactionCounts":
               {
                 "THUMBSUP" : 2
               }
            }
        ],
        "location": {
           "filePath": "cl_sample.js",
           "filePosition": 1232,
           "relativeFileVersion": "after"
        },
        "repositoryName": "MyDemoRepo"
     }
  ],
```

}

```
"nextToken": "exampleToken"
```

## 查看提交评论的详细信息

1. 运行 get-comment 命令,并指定系统生成的评论 ID。例如:

```
aws codecommit get-comment --comment-id ff30b348EXAMPLEb9aa670f
```

2. 如果成功,该命令返回类似以下内容的输出:

```
{
   "comment": {
      "authorArn": "arn:aws:iam::1111111111111:user/Li_Juan",
      "clientRequestToken": "123Example",
      "commentId": "ff30b348EXAMPLEb9aa670f",
      "content": "Whoops - I meant to add this comment to the line, but I don't see
 how to delete it.",
      "creationDate": 1508369768.142,
      "deleted": false,
      "commentId": "",
      "lastModifiedDate": 1508369842.278,
      "callerReactions": [],
      "reactionCounts":
         {
           "SMILE" : 6,
           "THUMBSUP" : 1
         }
   }
}
```

## 删除提交评论的内容

1. 运行 delete-comment-content 命令,并指定系统生成的评论 ID。例如:

aws codecommit delete-comment-content --comment-id ff30b348EXAMPLEb9aa670f

### 1 Note

只有在应用了 AWSCodeCommitFullAccess 策略或将DeleteCommentContent权限设置为 "允许" 的情况下,您才能删除评论的内容。

2. 如果成功,该命令产生类似以下内容的输出:

```
{
    "comment": {
        "creationDate": 1508369768.142,
        "deleted": true,
        "lastModifiedDate": 1508369842.278,
        "clientRequestToken": "123Example",
        "commentId": "ff30b348EXAMPLEb9aa670f",
        "authorArn": "arn:aws:iam::11111111111:user/Li_Juan",
        "callerReactions": [],
        "reactionCounts":
            {
                 "CLAP" : 1
                }
        }
    }
}
```

## 创建提交评论

- 1. 运行 post-comment-for-compared-commit 命令,并指定:
  - CodeCommit 存储库的名称(带--repository-name选项)。
  - "after"提交的完整提交 ID,用于建立比较的方向性(使用 --after-commit-id 选项)。
  - "before"提交的完整提交 ID,用于建立比较的方向性(使用 --before-commit-id 选项)。
  - 客户端生成的唯一等幂令牌(使用 --client-request-token 选项)。
  - 您的评论的内容(使用 --content 选项)。
  - 有关评论放置位置信息的列表,包括:
    - 所比较文件的名称,包括其扩展名和子目录(如果有,则使用 filePath 属性)。
    - 在比较文件中更改的行号(使用 filePosition 属性)。

• 对更改的评论在源分支与目标分支之间比较"之前"还是"之后"(使用 relativeFileVersion 属性)。

例如,在比较名为MyDemoRepo: "Can you add a test case for this?"的存储库中的两 个提交时,要添加对cl\_sample.js文件变更的注释:

```
aws codecommit post-comment-for-compared-commit --repository-name MyDemoRepo
--before-commit-id 317f8570EXAMPLE --after-commit-id 5d036259EXAMPLE --client-
request-token 123Example --content "Can you add a test case for this?" --location
filePath=cl_sample.js,filePosition=1232,relativeFileVersion=AFTER
```

2. 如果成功,该命令产生类似以下内容的输出:

```
{
         "afterBlobId": "1f330709EXAMPLE",
         "afterCommitId": "317f8570EXAMPLE",
         "beforeBlobId": "80906a4cEXAMPLE",
         "beforeCommitId": "6e147360EXAMPLE",
         "comment": {
               "authorArn": "arn:aws:iam::1111111111111:user/Li_Juan",
               "clientRequestToken": "",
               "commentId": "553b509bEXAMPLE56198325",
               "content": "Can you add a test case for this?",
               "creationDate": 1508369612.203,
               "deleted": false,
               "commentId": "abc123-EXAMPLE",
               "lastModifiedDate": 1508369612.203,
               "callerReactions": [],
               "reactionCounts": []
             },
             "location": {
               "filePath": "cl_sample.js",
               "filePosition": 1232,
               "relativeFileVersion": "AFTER"
             },
         "repositoryName": "MyDemoRepo"
}
```

## 更新提交评论

1. 运行 update-comment 命令,并指定要替换任何现有内容的系统生成的评论 ID 和内容。

例如,要将内容添加到 ID "Fixed as requested. I'll update the pull request." 为的评论中,请执行442b498bEXAMPLE5756813以下操作:

aws codecommit update-comment --comment-id 442b498bEXAMPLE5756813 --content "Fixed as requested. I'll update the pull request."

2. 如果成功,该命令产生类似以下内容的输出:

```
{
    "comment": {
        "authorArn": "arn:aws:iam::1111111111111:user/Li_Juan",
        "clientRequestToken": "",
        "commentId": "442b498bEXAMPLE5756813",
        "content": "Fixed as requested. I'll update the pull request.",
        "creationDate": 1508369929.783,
        "deleted": false,
        "lastModifiedDate": 1508369929.287,
        "callerReactions": [],
        "reactionCounts":
          {
            "THUMBSUP" : 2
          }
    }
 }
```

回复提交评论

- 1. 要在拉取请求中发布对评论的回复,请运行 post-comment-reply 命令,并且指定:
  - 要回复的评论的系统生成的 ID(使用 --in-reply-to 选项)。
  - 客户端生成的唯一等幂令牌(使用 --client-request-token 选项)。
  - 您的回复的内容(使用 --content 选项)。

例如,要将系统生成的 ID 的回复"Good catch. I'll remove them."添加到评论中,请执行以下操作: abcd1234EXAMPLEb5678efgh

```
用户指南
```

```
aws codecommit post-comment-reply --in-reply-to abcd1234EXAMPLEb5678efgh --
content "Good catch. I'll remove them." --client-request-token 123Example
```

2. 如果成功,该命令产生类似以下内容的输出:

```
{
    "comment": {
        "authorArn": "arn:aws:iam::11111111111:user/Li_Juan",
        "clientRequestToken": "123Example",
        "commentId": "442b498bEXAMPLE5756813",
        "content": "Good catch. I'll remove them.",
        "creationDate": 1508369829.136,
        "deleted": false,
        "CommentId": "abcd1234EXAMPLEb5678efgh",
        "lastModifiedDate": 150836912.221,
        "callerReactions": [],
        "reactionCounts": []
    }
}
```

使用表情符号回复对提交的评论

- 要使用表情符号回复拉取请求中的评论,或者要更改表情符号反应的值,请运行 put-commentreaction 命令,指定以下内容:
  - 要使用表情符号回复的评论的系统生成的 ID。
  - 要添加或更新的反应的值。可接受的值包括支持的表情符号、简码和 Unicode 值。

中的表情符号支持以下值: CodeCommit

| 表情符号 | 短代码          | Unicode |
|------|--------------|---------|
| #    | :thumbsup:   | U+1F44D |
| #    | :thumbsdown: | U+1F44E |
| #    | :smile:      | U+1F604 |

| 表情符号 | 短代码             | Unicode |
|------|-----------------|---------|
| •    | :heart:         | U+2764  |
| #    | :angry:         | U+1F620 |
| #    | :confused:      | U+1F615 |
| #    | :scream:        | U+1F631 |
| #    | :sob:           | U+1F62D |
| #    | :clap:          | U+1F44F |
| #    | :confetti_ball: | U+1F38A |
| #    | :ship:          | U+1F6A2 |
| #    | :eyes:          | U+1F440 |
|      | none            | U+0000  |

例如,要将系统生成的 ID 为的表情符号:thumbsup:添加到评论中,请执行以下操作:abcd1234EXAMPLEb5678efgh

```
aws codecommit put-comment-reaction --comment-id abcd1234EXAMPLEb5678efgh --
reaction-value :thumbsup:
```

2. 如果成功,此命令不会产生任何输出。

## 查看对评论的表情符号反应

1. 要查看对评论的表情符号反应(包括使用这些表情符号做出了反应的用户),请运行 getcomment-reactions 命令,指定评论的系统生成的 ID。

例如,要查看表情符号对评论的反应,系统生成的 ID 为abcd1234EXAMPLEb5678efgh:

aws codecommit get-comment-reactions --comment-id abcd1234EXAMPLEb5678efgh

2. 如果成功,该命令产生类似以下内容的输出:

```
{
    "reactionsForComment": {
        Ε
           {
                "reaction": {
                    "emoji:"#",
                    "shortCode": "thumbsup",
                    "unicode": "U+1F44D"
                },
                "users": [
                    "arn:aws:iam::123456789012:user/Li_Juan",
                    "arn:aws:iam::123456789012:user/Mary_Major",
                    "arn:aws:iam::123456789012:user/Jorge_Souza"
                ]
            },
            {
                "reaction": {
                    "emoji": "#",
                    "shortCode": "thumbsdown",
                    "unicode": "U+1F44E"
                },
                "users": [
                    "arn:aws:iam::123456789012:user/Nikhil_Jayashankar"
                ]
            },
            {
                "reaction": {
                    "emoji": "#",
                    "shortCode": "confused",
                    "unicode": "U+1F615"
                },
                "users": [
                    "arn:aws:iam::123456789012:user/Saanvi_Sarkar"
                ]
            }
        ]
    }
}
```

您可以使用 Git 标签通过标签来标记提交,以帮助其他存储库用户了解其重要性。要在 CodeCommit 仓库中创建 Git 标签,您可以使用连接到仓库的本地 CodeCommit 存储库中的 Git。在本地存储库中创 建 Git 标签后,您可以使用将其推送git push --tags到 CodeCommit 存储库。

有关更多信息,请参阅 查看标签详细信息。

## 使用 Git 创建标签

按照以下步骤使用本地存储库中的 Git 在 CodeCommit 仓库中创建 Git 标签。

在这些步骤中,我们假设您已经将本地存储库连接到 CodeCommit 存储库。有关说明,请参阅<u>连接存</u>储库。

运行git tag *new-tag-name commit-id*命令,其中*new-tag-name*是新 Git 标签的名称, *commit-id*也是要与 Git 标签关联的提交 ID。

例如,下面的命令创建一个名为 beta 的 Git 标签,并将其关联到提交 ID dc082f9a...af873b88:

git tag beta dc082f9a...af873b88

要将新的 Git 标签从本地存储库推送到 CodeCommit 存储库,请运行git push *remote-name new-tag-name*命令,其中*remote-name*是 CodeCommit 存储库的名称和*new-tag-name*新 Git 标签的名称。

例如,要将名为的新 Git 标签推送beta到名为的 CodeCommit 仓库origin:

git push origin beta

### Note

要将所有新的 Git 标签从本地存储库推送到 CodeCommit 存储库,请运行git push --tags。 要确保使用仓库中的所有 Git 标签更新您的本地 CodeCommit 存储库,请运行,git fetch然后 执行。git fetch --tags

### 有关更多选项,请参阅 Git 文档。

# 在中查看 Git 标签的详细信息 Amazon CodeCommit

在 Git 中,标签是可以应用于引用 (如提交) 的标记,用于为引用标记对其他存储库用户可能很重要的 信息。例如,您可以使用 **beta** 标签为项目标记 beta 版本的提交。有关更多信息,请参阅 <u>使用 Git 创</u> <u>建标签</u>。Git 标签与存储库标签不同。有关如何使用存储库标签的更多信息,请参阅<u>为存储库添加标</u> 签。

您可以使用 Amazon CodeCommit 控制台查看仓库中 Git 标签的相关信息,包括每个 Git 标签引用的提 交日期和提交消息。从控制台中,您可以将标签引用的提交与存储库默认分支的标头进行比较。与其他 任何提交一样,您还可以查看该 Git 标签点的代码。

您还可以从您的终端或命令行使用 Git 查看有关本地存储库中 Git 标签的详细信息。

### 主题

- 查看标签详细信息(控制台)
- 查看 Git 标签详细信息 (Git)

# 查看标签详细信息(控制台)

使用 Amazon CodeCommit 控制台快速查看仓库的 Git 标签列表以及有关 Git 标签引用的提交的详细信 息。

- 1. 在 https://console.aws.amazon.com/codesuite/codemmit /home 打开 CodeCommit 控制台。
- 2. 在 Repositories (存储库) 中,选择要在其中查看标签的存储库的名称。
- 3. 在导航窗格中,选择 Git tags (Git 标签)。
| Developer Tools<br>CodeCommit                                                          | × | Developer Tools >                             | CodeCommit                             | > Repositories > MyDemoRepo > Tags                                                  |                    |
|----------------------------------------------------------------------------------------|---|-----------------------------------------------|----------------------------------------|-------------------------------------------------------------------------------------|--------------------|
| <ul> <li>Source • CodeCommit</li> <li>Getting started</li> <li>Repositories</li> </ul> |   | View a list of tags in tag. Content reference | your repository, i<br>ed by a tag cann | ncluding the date and message of the most recent commit<br>to be edited or changed. | referenced by each |
| Code<br>Pull requests<br>Commits<br>Branches                                           |   | Tags                                          |                                        |                                                                                     | < 1 >              |
| Tags<br>Settings                                                                       |   | Tag name                                      | Commit<br>ID                           | Commit message                                                                      | Commit<br>date     |
| <ul> <li>Build • CodeBuild</li> <li>Deploy • CodeDeploy</li> </ul>                     |   | amended                                       | dd111962                               | Removed unneeded files and amended one file. \n<br>The amended file also contains a | 2 years ago        |
| Pipeline - CodePipeline                                                                |   | prerelease-2.0                                | 98aa867b                               | add image files for new feature                                                     | 1 year ago         |
| • ripetine • Coderipetine                                                              |   | release                                       | 94ba1e60                               | Added horse.txt                                                                     | 2 years ago        |
|                                                                                        |   | beta                                          | bdd75ed0                               | initial commit                                                                      | 3 years ago        |

- 4. 请执行以下操作之一:
  - 要查看标签在该提交处的代码,请选择 Git 标签名称。
  - 要查看提交的详细信息,包括完整提交消息、提交者和作者,请选择缩写的提交 ID。

## 查看 Git 标签详细信息 (Git)

要使用 Git 查看中本地存储库中 Git 标签的详细信息,请运行以下命令之一:

- git tag:查看 Git 标签名称的列表。
- git show : 查看特定 Git 标签的信息。
- git Is-remot e 用于查看仓库中有关 Git 标签的信息。 CodeCommit

#### Note

要确保使用仓库中的所有 Git 标签更新您的本地 CodeCommit 存储库,请运行,git fetch然后 执行。git fetch --tags

在以下步骤中,我们假设您已经将本地存储库连接到 CodeCommit 存储库。有关说明,请参阅<u>连接存</u>储库。

查看 Git 标签详细信息 (Git)

## 查看本地存储库中 Git 标签的列表

1. 运行 git tag 命令:

git tag

2. 如果成功,该命令产生类似以下内容的输出:

beta release

Note

如果尚未定义任何标签, git tag 不返回任何内容。

有关更多选项,请参阅 Git 文档。

## 查看本地存储库中 Git 标签的信息

1. 运行 git show tag-name 命令。例如,要查看有关名为 beta 的 Git 标签的信息,请运行:

git show beta

2. 如果成功,该命令产生类似以下内容的输出:

```
commit 317f8570...ad9e3c09
Author: John Doe <johndoe@example.com>
Date: Tue Sep 23 13:49:51 2014 -0700

    Added horse.txt

diff --git a/horse.txt b/horse.txt
new file mode 100644
index 0000000..df42ff1
--- /dev/null
+++ b/horse.txt
@@ -0,0 +1 @@
+The horse (Equus ferus caballus) is one of two extant subspecies of Equus ferus
\ No newline at end of file
```

#### Note

要退出 Git 标签信息输出,请键入 :q。

有关更多选项,请参阅 Git 文档。

查看 CodeCommit 仓库中 Git 标签的相关信息

1. 运行 git Is-remote --tags 命令。

git ls-remote --tags

2. 如果成功,此命令将生成 CodeCommit 存储库中 Git 标签的列表作为输出:

129ce87a...70fbffba refs/tags/beta 785de9bd...59b402d8 refs/tags/release

如果尚未定义任何 Git 标签, git Is-remote --tags 将返回一个空白行。

有关更多选项,请参阅 Git 文档。

# 删除中的 Git 标签 Amazon CodeCommit

要删除 CodeCommit 仓库中的 Git 标签,请使用连接到仓库的本地 CodeCommit 存储库中的 Git。

使用 Git 删除 Git 标签

按照以下步骤使用本地存储库中的 Git 删除 CodeCommit 仓库中的 Git 标签。

编写这些步骤时假设您已经将本地存储库连接到 CodeCommit 存储库。有关说明,请参阅<u>连接存储</u> <u>库</u>。

要从本地存储库中删除 Git 标签,请运行要删除*tag-name*的 Git 标签名称所在的git tag -d *tag-name*命令。

## 🚺 Tip

要获取标 Git 签名称列表,请运行 git tag。

例如,要删除本地存储库中名为 beta 的 Git 标签,请运行以下命令:

git tag -d beta

要从 CodeCommit 仓库中删除 Git 标签,请运行git push *remote-name* --delete *tag-name*命
 令,其中*remote-name*是本地 CodeCommit 存储库使用的昵称,*tag-name*也是您要从仓
 CodeCommit 库中删除的 Git 标签的名称。

### 🚺 Tip

要获取 CodeCommit 存储库名称及其名称的列表 URLs,请运行git remote -v命令。

例如,要删除 CodeCommit 存储库beta中名为的 Git 标签,名为origin:

git push origin --delete beta

# 使用 Amazon CodeCommit 存储库中的分支

什么是分支? 在 Git 中,分支是指向提交的指针或引用。在开发中,它们是组织工作的便捷方式。您 可以使用分支来分离新的或不同版本文件的工作,而不影响其他分支中的工作。您可以使用分支开发 新功能、从特定提交存储项目的特定版本等。当您创建第一个提交时,系统将为您创建一个默认分支。 此默认分支在用户克隆存储库时被用作本地存储库的基本或默认分支。此默认分支的名称因创建第一个 提交的方式而异。如果您使用 CodeCommit 控制台将第一个文件添加到存储库中 Amazon CLI,则该 SDKs默认分支的名称为 main。这是本指南的示例中使用的默认分支名称。如果您使用 Git 客户端推送 第一个提交,则默认分支的名称就是 Git 客户端指定为其默认名称的名称。请考虑将 Git 客户端配置为 使用 main 作为初始分支的名称。

在中 CodeCommit,您可以更改存储库的默认分支。您还可以创建和删除分支并查看有关分支的详细 信息。您可以快速比较某一分支与默认分支之间 (或任意两个分支之间) 的区别。要查看存储库中分支 和合并的历史记录,可以使用<mark>提交可视化工具</mark>,如下图所示。

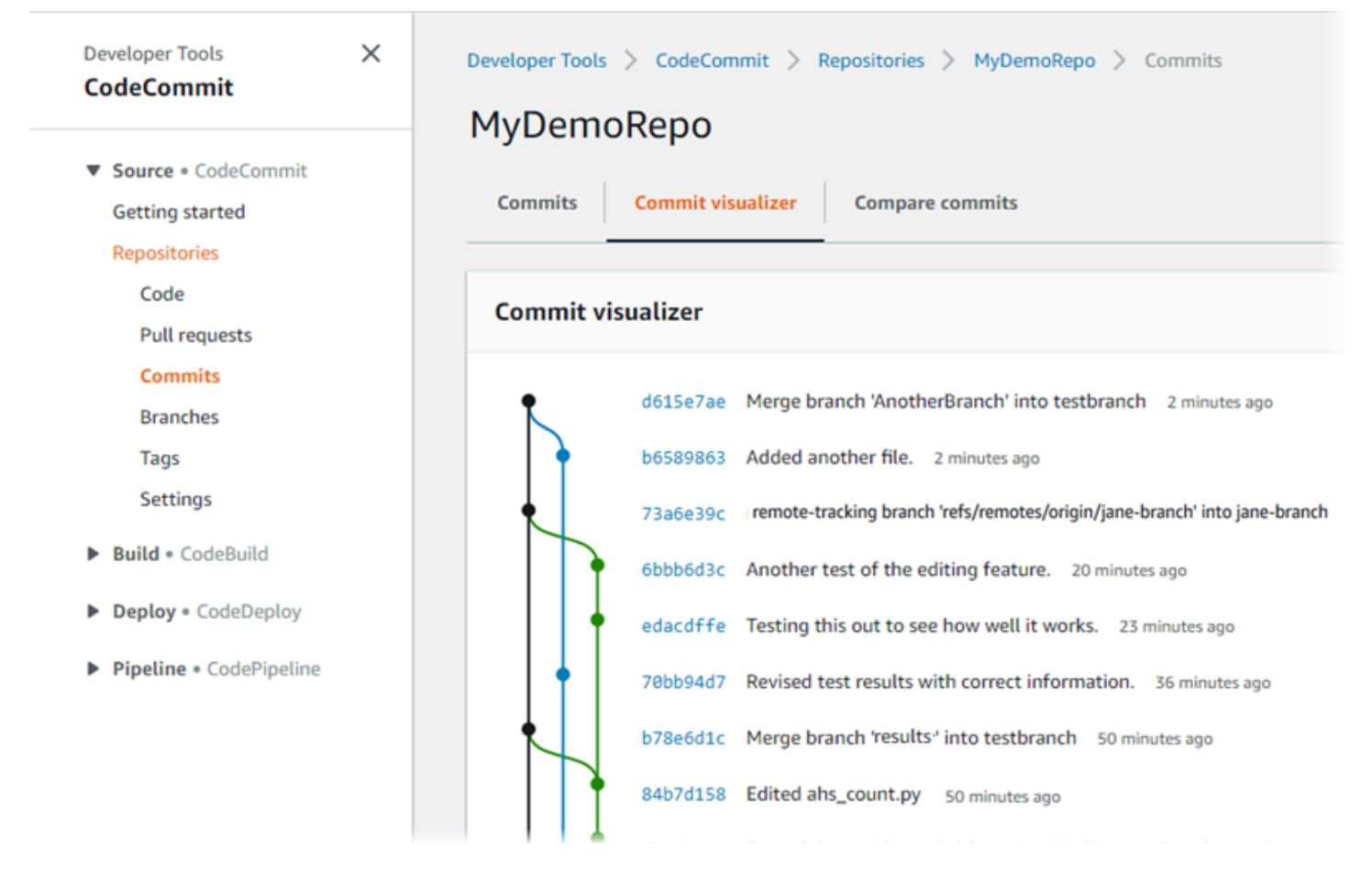

有关在中使用存储库其他方面的信息 CodeCommit,请参阅<u>使用存储库处理文件</u>、<u>使用拉取请求、使</u> <u>用提交</u>、和<u>使用用户首选项</u>。

## 主题

- 在中创建分支 Amazon CodeCommit
- 限制推送和合并到中的分支 Amazon CodeCommit
- 在中查看分支机构详情 Amazon CodeCommit
- 比较和合并 Amazon CodeCommit中的分支
- 在中更改分支设置 Amazon CodeCommit
- 删除中的分支 Amazon CodeCommit

# 在中创建分支 Amazon CodeCommit

您可以使用 CodeCommit 控制台或为您的存储库创建分支。 Amazon CLI 这是分离新的或不同版本文件的工作而不影响默认分支中的工作的快速方式。在 CodeCommit 控制台中创建分支后,必须将该更改拉到本地存储库。或者,你可以在本地创建一个分支,然后使用连接到存储库的本地 CodeCommit存储库中的 Git 来推送该更改。

## 主题

- 创建分支(控制台)
- <u>创建分支 (Git)</u>
- 创建分支 (Amazon CLI)

创建分支(控制台)

您可以使用 CodeCommit 控制台在 CodeCommit 存储库中创建分支。当用户下次从该存储库中拉取更 改时,将看到新分支。

- 1. 在 <u>https://console.aws.amazon.com/codesuite/codemmit</u> /home 打开 CodeCommit 控制台。
- 2. 在存储库中,选择要在其中创建分支的存储库的名称。
- 3. 在导航窗格中,选择 Branches。
- 4. 选择创建分支。

| Create branch                | ×             |
|------------------------------|---------------|
| Branch name                  |               |
| feature_advanced-class       |               |
| Branch from                  |               |
|                              |               |
| <b>Q</b> Type to filter.     |               |
| Branches                     | Create branch |
| main<br>Default branch       | sag           |
| bugfix-1236                  |               |
| feature-lambdafunctions      |               |
| feature-new-wizard           |               |
| feature-randomizationfeature |               |
| Git tags                     |               |
| release                      |               |
| prerelease-2.0               |               |
| beta                         |               |
| amended                      |               |

在分支名称中,输入分支的名称。在分支来源中,从列表中选择分支或标签,或粘贴提交 ID。选 择创建分支。

创建分支 (Git)

按照以下步骤使用本地存储库中的 Git 在本地存储库中创建分支,然后将该分支推送到存储库。 CodeCommit

编写这些步骤时假设您已经将本地存储库连接到 CodeCommit 存储库。有关说明,请参阅<u>连接存储</u> <u>库</u>。 通过运行git checkout -b *new-branch-name*命令在本地存储库中创建一个分支,其中*new-branch-name*是新分支的名称。

例如,下面的命令在本地存储库中创建一个名为 MyNewBranch 的分支:

git checkout -b MyNewBranch

2. 要将新分支从本地存储库推送到 CodeCommit 存储库,请运行git push命令,同时指定**remote**name和。new-branch-name

例如,要将本地存储库中名为的新分支推送MyNewBranch到带有昵称origin的 CodeCommit 存储库:

git push origin MyNewBranch

1 Note

如果将该-u选项添加到git push(例如,git push -u origin main),则将来可以git push不使用 该选项*remote-namebranch-name*。将设置上游跟踪信息。要获取上游跟踪信息,请运行 git remote show *remote-name*(例如,git remote show origin)。 要查看所有本地和远程跟踪分支的列表,请运行 git branch --all。 要在本地存储库中设置与 CodeCommit 存储库中分支相连的分支,请运行git checkout *remote-branch-name*。

有关更多选项,请参阅 Git 文档。

创建分支 (Amazon CLI)

要将 Amazon CLI 命令与一起使用 CodeCommit,请安装 Amazon CLI。有关更多信息,请参阅 <u>命令</u> 行参考。

按照以下步骤使用在 Amazon CLI CodeCommit 存储库中创建分支,然后将该分支推送到 CodeCommit 存储库。有关创建初始提交并为空存储库指定默认分支的名称的步骤,请参阅<u>使用</u> Amazon CLI为存储库创建第一个提交。

- 1. 运行 create-branch 命令,并指定:
  - 创建分支的 CodeCommit 存储库的名称(带--repository-name选项)。

要获取 CodeCommit 存储库的名称,请运行<u>列表存储库</u>命令。

- 新分支的名称(使用 --branch-name 选项)。
- 新分支指向的提交的 ID(使用 --commit-id 选项)。

例如,要在名为的 CodeCommit 存储库中创建一个MyNewBranch指向提交 ID 317f8570EXAMPLE 的名为的分支MyDemoRepo:

该命令只在出现错误时生成输出。

要使用新的远程分支名称更新本地 CodeCommit 存储库中可用存储库分支的列表,请运行git remote update *remote-name*。

例如,要使用昵称更新 CodeCommit 存储库的可用分支列表,请执行origin以下操作:

git remote update origin

Note

或者,您可以运行 git fetch 命令。您还可以通过运行 git branch --all 来查看所有远程分 支,但在更新本地存储库列表之前,您创建的远程分支不会出现在该列表中。 有关更多选项,请参阅 Git 文档。

 要在本地存储库中设置与 CodeCommit 存储库中新分支相连的分支,请运行git checkout *remote-branch-name*。

Note

要获取 CodeCommit 存储库名称及其名称的列表 URLs,请运行git remote -v命令。

## 限制推送和合并到中的分支 Amazon CodeCommit

默认情况下,任何拥有足够权限将代码推送到存储 CodeCommit 库的存储库用户都可以为该仓库中的 任何分支做出贡献。无论是使用控制台、命令行或 Git,您以何种方式在存储库中添加分支情况都是如 此。但是您可能希望对某一分支进行配置,只允许存储库的一些用户向该分支推送或合并代码。例如, 您可能希望配置一个生产代码所用的分支,只有一部分高级开发人员才能在该分支上推送或合并更改。 其他开发人员仍可从该分支拉取内容,生成他们自己的分支并创建拉取请求,但他们不能将更改推送或 合并到该分支。您可以在 IAM 中创建条件策略,针对一个或多个分支使用上下文键,从而配置此访问 权限。

#### Note

要完成本主题中的一些步骤,您必须作为管理员用户登录,该用户需拥有配置并应用 IAM 策略 的足够权限。有关更多信息,请参阅创建 IAM 管理员用户和组。

#### 主题

- 配置 IAM 策略以限制针对分支的推送和合并
- 将 IAM 策略应用于 IAM 组或角色
- 测试策略

## 配置 IAM 策略以限制针对分支的推送和合并

您可以在 IAM 中创建一个策略,阻止用户更新分支,包括向分支推送提交以及将拉取请求合并到分 支。为此,您的策略需使用条件语句,只在满足条件时才应用 Deny 语句的效果。 APIs 您在Deny语 句中包含的内容决定了不允许执行哪些操作。您可以将此策略配置为只应用于一个存储库中的一个分 支,应用于一个存储库中的多个分支,或应用于一个 Amazon Web Services 账户的所有存储库中满足 条件的所有分支。

#### 为分支创建条件策略

- 1. 登录 Amazon Web Services Management Console 并打开 IAM 控制台,网址为<u>https://</u> console.aws.amazon.com/iam/。
- 2. 在导航窗格中,选择策略。
- 3. 选择创建策略。

4. 选择 JSON,然后粘贴以下示例策略。将 Resource 的值替换为存储库的 ARN,其中包含您希望 限制访问权限的分支。将 codecommit:References 的值替换为您希望限制访问权限的一个或 多个分支的引用。例如,此策略拒绝推送提交、合并分支、删除分支、删除文件、合并拉取请求以 及向名为的分支main和名为的存储库prod中名为的分支添加文件MyDemoRepo:

```
{
    "Version": "2012-10-17",
    "Statement": [
        {
            "Effect": "Deny",
            "Action": [
                "codecommit:GitPush",
                "codecommit:DeleteBranch",
                "codecommit:DeleteFile",
                "codecommit:PutFile",
                "codecommit:MergeBranchesByFastForward",
                "codecommit:MergeBranchesBySguash",
                "codecommit:MergeBranchesByThreeWay",
                "codecommit:MergePullRequestByFastForward",
                "codecommit:MergePullRequestBySquash",
                "codecommit:MergePullReguestByThreeWay"
            ],
            "Resource": "arn:aws:codecommit:us-east-2:1111111111111:MyDemoRepo",
            "Condition": {
                "StringEqualsIfExists": {
                    "codecommit:References": [
                         "refs/heads/main",
                         "refs/heads/prod"
                     ]
                },
                "Null": {
                    "codecommit:References": "false"
                }
            }
        }
    ]
}
```

Git 中的分支只是 HEAD 提交 SHA-1 值的指针 (引用),这就是条件使用 References 的原因。如 果策略的效果是 Deny,而且其中一个操作是 GitPush,则 Null 语句是必需的,这是由 Git 和 git-receive-pack 将更改从本地存储库推送到 CodeCommit 的工作原理决定的。 🚺 Tip

要创建一个策略来应用于 Amazon Web Services 账户的所有存储库中所有名为 main 的分 支,请将 Resource 的值从存储库 ARN 改为星号 (\*)。

- 5. 选择查看策略。更正策略语句中的所有错误,然后继续创建策略。
- JSON 经过验证后,将显示创建策略页面。摘要部分出现一条警告,告知此策略不会授予权限。这 是预期行为。
  - 在名称中,输入此策略的名称,例如 DenyChangesToMain。
  - 在描述中,输入策略用途的描述。您可以自由选择,但我们建议您这样做。
  - 选择创建策略。

将 IAM 策略应用于 IAM 组或角色

您已创建一个策略来限制针对某一分支的推送和合并,但该策略在应用于 IAM 用户、组或角色后才会 生效。作为最佳实践,请考虑将该策略应用于 IAM 组或角色。将策略应用于单个 IAM 用户无法很好地 扩展。

将条件策略应用于组或角色

- 1. 登录 Amazon Web Services Management Console 并打开 IAM 控制台,网址为<u>https://</u> console.aws.amazon.com/iam/。
- 在导航窗格中,如果您希望针对 IAM 组应用策略,请选择组。如果您希望针对用户代入的角色应 用策略,请选择角色。选择组或角色的名称。
- 3. 在权限选项卡上,选择附加策略。
- 4. 从策略列表中选择您创建的条件策略,然后选择附加策略。

有关更多信息,请参阅附加和分离 IAM 策略。

## 测试策略

您应测试策略针对组或角色应用的效果,确保与预期效果相同。您可以使用多种方法进行测试。例如, 要测试与上述策略类似的策略,您可以:

- 使用 IAM 用户登录 CodeCommit 控制台,该用户要么是已应用策略的 IAM 群组的成员,要么担任 已应用该策略的角色。在控制台中,向受限分支添加文件。您在尝试向该分支保存或上传文件时,应 看到一条错误消息。将文件添加到其他分支。这次操作应该会成功。
- 使用 IAM 用户登录 CodeCommit 控制台,该用户要么是已应用策略的 IAM 群组的成员,要么担任 已应用该策略的角色。创建将合并到受限分支的拉取请求。您应该能够创建拉取请求,但在尝试合并 时会出现错误。
- 在终端或命令行中,在适用限制的分支上创建提交,然后将该提交推送到 CodeCommit 存储库。您 应该看到一条错误消息。从其他分支进行的提交和推送应该是正常的。

# 在中查看分支机构详情 Amazon CodeCommit

您可以使用 CodeCommit 控制台查看有关 CodeCommit 存储库中分支的详细信息。您可以查看上次提 交到分支的日期、提交消息等。您也可以使用连接到存储库的本地 CodeCommit 存储库中的 Amazon CLI 或 Git。

### 主题

- 查看分支详细信息(控制台)
- 查看分支详细信息 (Git)
- 查看分支详细信息 (Amazon CLI)

## 查看分支详细信息(控制台)

使用 CodeCommit 控制台快速查看仓库的分支列表以及有关分支的详细信息。

- 1. 在 https://console.aws.amazon.com/codesuite/codemmit /home 打开 CodeCommit 控制台。
- 2. 在 Repositories (存储库) 中,选择要在其中查看分支详细信息的存储库的名称。
- 3. 在导航窗格中,选择 Branches。

| CodeCommit                                     | MyDemoRepo                                  |                                  |                                                     |                           |
|------------------------------------------------|---------------------------------------------|----------------------------------|-----------------------------------------------------|---------------------------|
| Source - CodeCommit     Gettion started        | Branches Infe                               | Delete branch View branch        | View last commit                                    | uest Create branch        |
| Repositories<br>Code                           | Q                                           |                                  |                                                     | < 1 2 >                   |
| Pull requests                                  | Branch name                                 | Last commit date                 | Commit message                                      | Actions                   |
| Commits<br>Branches                            | O main Default branch                       | Jul 20, 2020 3:59 PM (UTC-7:00)  | Sample added                                        | Copy branch nam<br>Browse |
| Git tags<br>Settings                           | O bugfix-1236                               | Jul 15, 2020 4:58 PM (UTC-7:00)  | Created a sample file for the next class<br>session | Copy branch nam           |
| Approval rule templates                        | <ul> <li>feature-lambdafunctions</li> </ul> | Jul 15, 2020 10:04 AM (UTC-8:00) | fix formatting                                      | Copy branch nam           |
| Artifacts • CodeArtifact     Build • CodeBuild | O feature-new-wizard                        | Sep 19, 2018 4:50 PM (UTC-7:00)  | Initial commit for new wizard flow                  | Copy branch nam           |
| Deploy • CodeDeploy                            | feature-randomizationfeature                | Feb 6, 2020 4:27 PM (UTC-8:00)   | Adding a pseudotext file for testing                | Copy branch nam           |
| Pipeline - CodePipeline                        | ) jane-branch                               | Jan 11, 2020 10:54 AM (UTC-8:00) | Added another comment                               | Copy branch nam           |
| Settings                                       | O feature-new                               | Feb 6, 2020 4:30 PM (UTC-8:00)   | Adding another analyzer                             | Copy branch nam           |
| ), Go to resource<br>3 Feedback                | O new-branch                                | Feb 6, 2018 4:56 PM (UTC-8:00)   | testing character recognition                       | Copy branch nam           |
|                                                | o preprod                                   | May 26, 2016 10:46 AM (UTC-7:00) | -                                                   | Copy branch nam           |
|                                                | <ul> <li>pullrequestbranch</li> </ul>       | Oct 25, 2017 12:45 PM (UTC-7:00) | more testing of pr function                         | Copy branch nam           |

 存储库默认分支的名称显示在默认分支旁边。要查看有关分支的最近提交的详细信息,请选择该 分支,然后选择 View last commit (查看最近的提交)。要查看分支中的文件和代码,请选择分支名 称。

## 查看分支详细信息 (Git)

要使用本地存储库中的 Git 来查看 CodeCommit 仓库的本地和远程跟踪分支的详细信息,请运行git branch命令。

以下步骤是在假设您已经将本地存储库连接到 CodeCommit 存储库的情况下编写的。有关说明,请参 阅连接存储库。

1. 运行 git branch 命令,同时指定 --all 选项:

```
git branch --all
```

2. 如果成功,该命令返回类似以下内容的输出:

MyNewBranch

\* main
 remotes/origin/MyNewBranch

当前打开的分支旁边显示有星号 (\*)。之后的条目是远程跟踪引用。

```
(1) Tip
git branch 显示本地分支。
git branch -r 显示远程分支。
git checkout existing-branch-name 切换到指定的分支名称,如果随后立即运行 git
branch,则其旁边会显示星号 (*)。
git remote update remote-name使用可用 CodeCommit 存储库分支列表更新您的本地存
储库。(要获取 CodeCommit 存储库名称及其名称的列表 URLs,请运行git remote -v命
令。)
```

有关更多选项,请参阅 Git 文档。

## 查看分支详细信息 (Amazon CLI)

要将 Amazon CLI 命令与一起使用 CodeCommit,请安装 Amazon CLI。有关更多信息,请参阅 <u>命令</u> 行参考。

要使用查看有关 CodeCommit 存储库中分支的详细信息,请运行以下一个或多个命令: Amazon CLI

- 要查看分支名称列表,请运行 list-branches。
- 要查看有关特定分支的信息,请运行 get-branch。

### 查看分支名称列表

1. 运行list-branches命令,指定 CodeCommit 存储库的名称(使用--repository-name选项)。

要获取 CodeCommit 存储库的名称,请运行<u>列表存储库</u>命令。

例如,要查看名为MyDemoRepo:的 CodeCommit 存储库中有关分支的详细信息:

用户指南

aws codecommit list-branches --repository-name MyDemoRepo

2. 如果成功,该命令输出一个 branchNameList 对象以及每个分支的条目。

下面是前面示例命令的一些示例输出:

```
{
    "branches": [
        "MyNewBranch",
        "main"
    ]
}
```

## 查看有关分支的信息

- 1. 运行 get-branch 命令,并指定:
  - 存储库名称(使用 --repository-name 选项)。
  - 分支名称(使用 --branch-name 选项)。

例如,要查看名为的 CodeCommit 存储库MyNewBranch中名为的分支的相关信息MyDemoRepo:

aws codecommit get-branch --repository-name MyDemoRepo --branch-name MyNewBranch

2. 如果成功,该命令输出分支的名称和推送到该分支的最后一个提交的 ID。

下面是前面示例命令的一些示例输出:

```
{
    "branch": {
        "branchName": "MyNewBranch",
        "commitID": "317f8570EXAMPLE"
    }
}
```

# 比较和合并 Amazon CodeCommit中的分支

您可以使用 CodeCommit 控制台比较 CodeCommit 存储库中的分支。通过比较分支可帮助您快速查看 某分支与默认分支之间的差别,或查看任意两个分支之间的差别。

#### 主题

- 比较分支与默认分支
- 比较两个特定分支
- 合并两个分支 (Amazon CLI)

## 比较分支与默认分支

使用 CodeCommit 控制台快速查看仓库的分支和默认分支之间的区别。

- 1. 在 https://console.aws.amazon.com/codesuite/codemmit /home 打开 CodeCommit 控制台。
- 2. 在存储库中,选择要比较其中的分支的存储库的名称。
- 3. 在导航窗格中,选择提交,然后选择比较提交选项卡。
- 4. 在目标中,选择默认分支的名称。在源中,选择要与默认分支比较的分支。选择 Compare。

## 比较两个特定分支

使用 CodeCommit 控制台查看要比较的两个分支之间的差异。

- 1. 在 https://console.aws.amazon.com/codesuite/codemmit /home 打开 CodeCommit 控制台。
- 2. 在存储库中,选择要比较其中的分支的存储库的名称。
- 3. 在导航窗格中,选择提交,然后选择比较提交选项卡。
- 在目标和源中,选择要比较的两个分支,然后选择比较。要查看已更改文件的列表,请展开已更改 文件列表。您可以通过并排(拆分视图)或内联(统一视图)方式查看文件中的更改。

1 Note

如果您以 IAM 用户身份登录,则可配置并保存用于查看代码的首选项和其他控制台设置。 有关更多信息,请参阅 使用用户首选项。

| lyD           | emoRepo                                                                                                    |                               |                                                                                                    |
|---------------|----------------------------------------------------------------------------------------------------|-------------------------------|----------------------------------------------------------------------------------------------------|
| Comm          | its Commit visualizer Compare commits                                                                                                    |                               |                                                                                                    |
| tinatio       | n Source                                                                                                    |                               |                                                                                                    |
| nain          | ▼ ≪ AnotherBranch ▼ Compare Cancel                                                                                                    |                               |                                                                                                    |
|               |                                                                                                    |                               |                                                                                                    |
|               |                                                                                                    |                               |                                                                                                    |
|               |                                                                                                    |                               |                                                                                                    |
| < Pa          | age 1 of 1 > Go to file                                                                                                    |                               | Hide whitespace changes O Unified O Sp                                                                                                    |
| < Pa          | Ige 1 of 1 > Go to file                                                                                                    |                               | Hide whitespace changes O Unified O Sp                                                                                                    |
| < Pa          | ige 1 of 1 > Go to file  count.py                                                                                                    |                               | Hide whitespace changes Unified Sp     Browse file contents                                                                                                    |
| < Pa<br>ahs_c | age 1 of 1 > Go to file ▼<br>count.py<br>@ -5,6 +5,6 @0                                                                                                    |                               | ● Hide whitespace changes ○ Unified ● Sp       Browse file contents                                                                                                    |
| < Pa<br>ahs_c | age 1 of 1 > Go to file ▼<br>count.py<br>@ -5,6 +5,6 @@                                                                                                    | ***                           | Hide whitespace changes Unified Sp      Browse file contents     G Comment on file      -5,6 +5,6 @@                                                                                                    |
| < Pa          | age 1 of 1 > Go to file ▼<br>count.py<br>@ -5,6 +5,6 @@<br>total = (ess + z)                                                                                  | ***                           | ● Hide whitespace changes ○ Unified ● Sp       Browse file contents                                                                                                    |
| < Pa          | <pre>nge 1 of 1 &gt; Go to file</pre>                                                                                                    | **** 5 6 7                    | ● Hide whitespace changes ○ Unified ● Sp<br>Browse file contents                                                                                                    |
| < Pa          | <pre>nge 1 of 1 &gt; Go to file  count.py  @ -5,6 +5,6 @@  total = (ess + z) ahs = "Number of alveolar hissing siblants: {}" - print(alv.format(total))</pre> | ****<br>5<br>6<br>7           | Hide whitespace changes Unified Sp<br>Browse file contents Comment on file          @ -5,6 +5,6 @@         total = (ess + z)         ahs = "Number of alveolar hissing siblants: ()"         + print(ahs.format(total)) |
| < Pa          | <pre>mge 1 of 1 &gt; Go to file  count.py  @ -5,6 +5,6 @@  total = (ess + z) ahs = "Number of alveolar hissing siblants: {}" - print(alv.format(total))</pre> | ****<br>5<br>6<br>7<br>8<br>9 | ● Hide whitespace changes ○ Unified ● Sp<br>Browse file contents                                                                                                    |

# 合并两个分支 (Amazon CLI)

您可以通过运行以下命令之一,使用可用的合并策略之一来合并 CodeCommit 存储库中的两个分支: Amazon CLI

- 要使用快速转发合并策略合并两个分支,请运行 merge-branches-by-fast-forward 命令。
- 要使用 squash 合并策略合并两个分支,请运行 <u>merge-branches-by-squash</u> 命令。
- 要使用三向合并策略合并两个分支,请运行 merge-branches-by-three-way 命令。

您还可以通过运行 create-unreferenced-merge-commit 命令来测试合并。有关更多信息,请参阅<u>解决</u> 拉取请求冲突。

Note

要将 Amazon CLI 命令与一起使用 CodeCommit,请安装 Amazon CLI。有关更多信息,请参 阅 <u>命令行参考</u>。 1.

要使用快速转发合并策略合并两个分支,请运行 merge-branches-by-fast-forward 命令,并指定:

- 包含要合并的更改的源分支的名称(使用 --source-commit-specifier 选项)。
- 要合并更改的目标分支的名称(使用 --destination-commit-specifier 选项)。
- 存储库的名称(使用 --repository-name 选项)。

例如,要将名为的源分支合并*buqfix-1234*到名为的存储库*preprod*中名为的目标分支 中*MyDemoRepo*:

```
aws codecommit merge-branches-by-fast-forward --source-commit-specifier bugfix-
bug1234 --destination-commit-specifier preprod --repository-name MyDemoRepo
```

如果成功,该命令产生类似以下内容的输出:

```
{
    "commitId": "4f178133EXAMPLE",
    "treeId": "389765daEXAMPLE"
```

2.

}

要使用 squash 合并策略合并两个分支,请运行 merge-branches-by-squash 命令,并指定:

- 包含要合并的更改的源分支的名称(使用 --source-commit-specifier 选项)。
- 要合并更改的目标分支的名称(使用 --destination-commit-specifier 选项)。
- 存储库的名称(使用 --repository-name 选项)。
- 要包括的提交消息(使用 --commit-message 选项)。
- 要用于提交的姓名(使用 --name 选项)。
- 要用于提交的电子邮件地址(使用 --email 选项)。

例如,要将名为的源分支bugfix-bug1234与名为的存储库bugfix-quarterly中名为的目标分 支合并,名为MyDemoRepo:

aws codecommit merge-branches-by-squash --source-commit-specifier bugfix-bug1234 -destination-commit-specifier bugfix-quarterly --author-name "Maria Garcia" --email

```
"maria_garcia@example.com" --commit-message "Merging in fix branches to prepare
for a general patch." --repository-name MyDemoRepo
```

如果成功,该命令产生类似以下内容的输出:

```
{
    "commitId": "4f178133EXAMPLE",
    "treeId": "389765daEXAMPLE"
}
```

3.

要使用三向合并策略合并两个分支,请运行 merge-branches-by-three-way 命令,并指定:

- 包含要合并的更改的源分支的名称(使用 --source-commit-specifier 选项)。
- 要合并更改的目标分支的名称(使用 --destination-commit-specifier 选项)。
- 存储库的名称(使用 --repository-name 选项)。
- 要包括的提交消息(使用 --commit-message 选项)。
- 要用于提交的姓名(使用 --name 选项)。
- 要用于提交的电子邮件地址(使用 --email 选项)。

例如,要将名为的源分支*main*与名为的存储库*bugfix-1234*中名为的目标分支合并,名 为*MyDemoRepo*:

```
aws codecommit merge-branches-by-three-way --source-commit-specifier main --
destination-commit-specifier bugfix-bug1234 --author-name "Jorge Souza" --email
"jorge_souza@example.com" --commit-message "Merging changes from main to bugfix
branch before additional testing." --repository-name MyDemoRepo
```

如果成功,该命令产生类似以下内容的输出:

```
{
    "commitId": "4f178133EXAMPLE",
    "treeId": "389765daEXAMPLE"
}
```

# 在中更改分支设置 Amazon CodeCommit

您可以在 Amazon CodeCommit 控制台中更改哪个分支用作默认分支,也可以通过使用 Amazon CLI。例如,如果您使用将默认分支设置为 master 的 Git 客户端创建了第一个提交,则可以创建一个名 为 main 的分支,然后更改分支设置,以便将新分支设置为存储库的默认分支。要更改其他分支设置, 可以从连接到存储库的本地 CodeCommit 存储库中使用 Git。

## 主题

- 更改默认分支(控制台)
- 更改默认分支 (Amazon CLI)

# 更改默认分支(控制台)

您可以在 Amazon CodeCommit 控制台中指定哪个分支是 CodeCommit 存储库中的默认分支。

- 1. 在 https://console.aws.amazon.com/codesuite/codemmit /home 打开 CodeCommit 控制台。
- 2. 在存储库中,选择要更改设置的存储库的名称。
- 3. 在导航窗格中,选择 Settings(设置)。
- 4. 在默认分支中,选择分支下拉列表,然后选择其他分支。选择保存。

#### 🚺 Tip

- 如果在下拉列表中未看到其他分支,则表示您尚未创建任何其他分支。如果存储库只有一个分支,则无法更改存储库的默认分支。有关更多信息,请参阅 在中创建分支 Amazon CodeCommit。
- 如果您没有看到默认分支部分,而是看到通知规则和连接的项目,则说明您位于控制台 的常规设置菜单中。存储库的设置菜单列在存储库下,与代码和拉取请求处于同一级 别。

更改默认分支 (Amazon CLI)

要将 Amazon CLI 命令与一起使用 CodeCommit,请安装 Amazon CLI。有关更多信息,请参阅 <u>命令</u> 行参考。

要使用更改存储库中存储库的分支设置,请运行以下命令: Amazon CLI CodeCommit

• update-default-branch,用于更改默认分支。

## 更改默认分支

- 1. 运行 update-default-branch 命令,并指定:
  - 更新默认分支的 CodeCommit 存储库的名称(带--repository-name选项)。

#### 🚺 Tip

要获取 CodeCommit 存储库的名称,请运行列表存储库命令。

• 新的默认分支的名称(使用 --default-branch-name 选项)。

## 🚺 Tip

要获取分支名称,请运行 <u>list-branches</u> 命令。

2. 例如,要将名为的 CodeCommit 存储库MyNewBranch中的默认分支更改为MyDemoRepo:

aws codecommit update-default-branch --repository-name MyDemoRepo --default-branchname MyNewBranch

该命令只在出现错误时生成输出。

有关更多选项,请参阅 Git 文档。

## 删除中的分支 Amazon CodeCommit

您可以使用 CodeCommit 控制台删除存储库中的分支。删除中的分支 CodeCommit不会删除本地存储 库中的该分支,因此用户可能会继续拥有该分支的副本,直到下次拉取更改为止。要在本地删除分支并 将更改推送到 CodeCommit 存储库,请使用连接到该仓库的本地 CodeCommit 存储库中的 Git。

删除分支不会删除任何提交,但会删除分支中所有对提交的引用。如果您删除的分支中包含尚未合并到 存储库中其他分支的提交,则除非提交完整,否则您将无法检索这些提交 IDs。

### Note

您不能使用本主题中的说明删除存储库的默认分支。如果要删除默认分支,必须先创建一个分 支并使新分支成为默认分支,然后才能删除旧分支。有关更多信息,请参阅<u>创建分支</u>和<u>更改分</u> 支设置。

### 主题

- 删除分支(控制台)
- 删除分支 (Amazon CLI)
- 删除分支 (Git)

## 删除分支(控制台)

您可以使用 CodeCommit 控制台删除 CodeCommit 存储库中的分支。

- 1. 在 https://console.aws.amazon.com/codesuite/codemmit /home 打开 CodeCommit 控制台。
- 2. 在存储库中,选择要在其中删除分支的存储库的名称。
- 3. 在导航窗格中,选择 Branches。
- 4. 找到要删除的分支的名称,选择删除分支,然后确认您的选择。

## 删除分支 (Amazon CLI)

如果存储库中的分支不是 CodeCommit 存储库的默认分支,则可以使用删除该分支。 Amazon CLI 有 关安装和使用的更多信息 Amazon CLI,请参阅命令行参考。

- 1. 在终端或命令行中,运行 delete-branch 命令,并指定:
  - 要删除分支的 CodeCommit 存储库的名称(带--repository-name选项)。

#### 🚺 Tip

要获取 CodeCommit 存储库的名称,请运行<u>列表存储库</u>命令。

• 要删除的分支的名称(使用 branch-name 选项)。

# Tip 要获取分支名称,请运行 <u>list-branches</u> 命令。

2. 例如,要删除名为的 CodeCommit 存储库MyNewBranch中名为的分支MyDemoRepo:

```
aws codecommit delete-branch --repository-name MyDemoRepo --branch-name MyNewBranch
```

此命令返回有关所删除分支的信息,包括所删除分支的名称和作为该分支标头的提交的完整提交 ID。例如:

```
"deletedBranch": {
    "branchName": "MyNewBranch",
    "commitId": "317f8570EXAMPLE"
}
```

删除分支 (Git)

按照以下步骤使用本地存储库中的 Git 删除 CodeCommit 仓库中的分支。

编写这些步骤时假设您已经将本地存储库连接到 CodeCommit 存储库。有关说明,请参阅<u>连接存储</u> <u>库</u>。

要从本地存储库中删除分支,请运行要删除的分支名称所在*branch-name*的git branch -D
 *branch-name*命令。

Tip
 要获取分支名称列表,请运行 git branch --all。

例如,要删除本地存储库中名为 MyNewBranch 的分支,请运行以下命令:

git branch -D MyNewBranch

要从 CodeCommit 存储库中删除分支,请运行git push *remote-name* --delete *branch-name*命
 令,其中*remote-name*是本地 CodeCommit 存储库使用的昵称, *branch-name*也是您要从存储
 CodeCommit 库中删除的分支的名称。

## 🚺 Tip

要获取 CodeCommit 存储库名称及其名称的列表 URLs,请运行git remote -v命令。

例如,要删除 CodeCommit 存储库MyNewBranch中名为的分支,名为origin:

git push origin --delete MyNewBranch

## 🚺 Tip

如果是默认分支,则该命令不会删除分支。

有关更多选项,请参阅 Git 文档。

# 使用用户首选项

您可以使用 Amazon CodeCommit 控制台配置一些默认设置。例如,您可以更改您的首选项,即以内 联方式还是在分隔视图中查看代码更改。当您对其中一个设置进行更改时, Amazon CodeCommit 控 制台会在您的浏览器中设置一个 Cookie,它会在您每次使用主机时存储和应用您的选择。每当您使用 该浏览器访问 Amazon CodeCommit 控制台时,这些首选项都会应用于所有区域的所有存储库。这些 设置首选项不是存储库或区域特定的。它们不会对您与 Amazon CLI、 Amazon CodeCommit API 或其 他与之交互的服务的交互产生任何影响 Amazon CodeCommit。

Note

用户首选项 Cookie 是浏览器特定的。如果您从浏览器中清除 Cookie,则会清除您的首选项。 同样,如果您使用不同的浏览器访问存储库,该浏览器将无法访问其他浏览器的 Cookie。您的 首选项不会保留。

用户首选项包括:

- 在查看代码更改时,使用 Unified 还是 Split 视图,以及显示还是隐藏空格更改。
- 当查看、编辑或编写代码时,在代码编辑器窗口中使用浅色背景还是黑色背景。

没有用于设置首选项的页面。相反,无论您在控制台中的什么位置更改首选项(例如,您查看代码更改 的方式),该更改都将在适当位置保存并应用。

# 迁移到 Amazon CodeCommit

您可以通过多种方式将 Git CodeCommit 仓库迁移到仓库:克隆、镜像、全部或仅迁移部分分支等等。 您也可以将计算机上的本地、非版本控制内容迁移到 CodeCommit。

以下主题演示了迁移存储库的一些方法。您的步骤可能会有所不同,具体取决于存储库的类型、样式或 复杂性以及您针对迁移内容和方式所做的决定。对于非常大的存储库,您可能需要考虑增量迁移。

Note

你可以 CodeCommit 从 Perforce、Subversion 或 TFS 等其他版本控制系统迁移到,但必须先 迁移到 Git。

有关更多选项,请参阅 Git 文档。

或者,您可以阅读 Scott Chacon 和 Ben Straub 编写的 Pro Git 图书中的迁移到 Git 部分。

### 主题

- 将 Git 仓库迁移到 Amazon CodeCommit
- 将本地或非版本化内容迁移到 Amazon CodeCommit
- 以增量方式迁移存储库

# 将 Git 仓库迁移到 Amazon CodeCommit

您可以将现有 Git 仓库迁移到 CodeCommit 仓库。本主题中的过程将演示如何将托管在另一个 Git 存储库上的项目迁移到 CodeCommit。在该过程中,您将:

- 完成所需的初始设置 CodeCommit。
- 创建 CodeCommit 存储库。
- 克隆存储库并将其推送到 CodeCommit。
- 查看 CodeCommit 存储库中的文件。
- 与您的团队共享 CodeCommit 存储库。

#### 主题

• 步骤 0:需要进行设置才能访问 CodeCommit

- 步骤 1: 创建 CodeCommit 存储库
- 第2步:克隆存储库并推送到 CodeCommit 存储库
- <u>步骤 3:查看中的文件 CodeCommit</u>
- <u>步骤 4:共享 CodeCommit 存储库</u>

## 步骤 0:需要进行设置才能访问 CodeCommit

在将存储库迁移到之前 CodeCommit,必须为本地计算机创建和配置一个 IAM 用户, CodeCommit 并 配置本地计算机以进行访问。您还应安装 Amazon CLI 来管理 CodeCommit。尽管你可以在没有它的 情况下执行大多数 CodeCommit 任务,但在命令行或终端上使用 Git 时,它 Amazon CLI 提供了灵活 性。

如果您已经做好了准备 CodeCommit,则可以直接跳到步骤 1:创建 CodeCommit 存储库。

创建和配置用于访问的 IAM 用户 CodeCommit

- 1. 前往 http://aws.amazon.com,并选择注册,创建一个 Amazon Web Services 账户。
- 创建 IAM 用户或使用您的 Amazon Web Services 账户中的现有用户。确保您具有与该 IAM 用户 关联的访问密钥 ID 和秘密访问密钥。有关更多信息,请参阅<u>在 Amazon Web Services 账户中创</u> 建 IAM 用户。

#### Note

CodeCommit 要求 Amazon Key Management Service。如果您使用的是现有的 IAM 用 户,请确保该用户没有明确拒绝所要求的 Amazon KMS 操作的策略 CodeCommit。有关 更多信息,请参阅 Amazon KMS 和加密。

- 3. 登录 Amazon Web Services Management Console 并打开 IAM 控制台,网址为<u>https://</u> console.aws.amazon.com/iam/。
- 4. 在 IAM 控制台的导航窗格中,选择用户,然后选择要配置 CodeCommit 访问权限的 IAM 用户。
- 5. 在 Permissions 选项卡上,选择 Add Permissions。
- 6. 在 Grant permissions (授予权限) 中,选择 Attach existing policies directly (直接附加现有策略)。
- 7. 从策略列表中,选择AWSCodeCommitPowerUser或其他托管策略进行 CodeCommit 访问。有关 更多信息,请参阅 Amazon 的托管策略 CodeCommit。

选择要附加的策略后,选择下一步:审核以审核要附加到 IAM 用户的策略列表。如果列表正确, 选择 Add permissions。 有关 CodeCommit 托管策略以及与其他群组和用户共享仓库访问权限的更多信息,请参阅<u>共享存</u>储库和Amazon CodeCommit的身份验证和访问控制。

#### 要安装和配置 Amazon CLI

 在您的本地计算机上,下载并安装 Amazon CLI。这是通过命令行与交互 CodeCommit 的先决 条件。我们建议您安装 Amazon CLI 版本 2。它是的最新主要版本 Amazon CLI ,支持所有最 新功能。它是唯一支持使用根账户、联合访问权限或临时证书的版本git-remote-codecommit。 Amazon CLI

有关更多信息,请参阅使用 Amazon 命令行界面进行设置。

#### Note

CodeCommit 仅适用于 1.7.38 及更高 Amazon CLI 版本。作为最佳实践,请安装或升级 Amazon CLI 到可用的最新版本。要确定 Amazon CLI 您安装了哪个版本,请运行aws -version命令。 要将旧版本的升级 Amazon CLI 到最新版本,请参阅<u>安装 Amazon Command Line</u> Interface。

2. 运行此命令以验证的 CodeCommit 命令 Amazon CLI 是否已安装。

aws codecommit help

此命令返回 CodeCommit 命令列表。

3. Amazon CLI 使用configure命令配置配置文件,如下所示:。

aws configure

出现提示时,指定要与之 Amazon 配合使用的 IAM 用户的访问 Amazon 密钥和私有访问密钥 CodeCommit。另外,请务必指定存储库的 Amazon Web Services 区域 存在位置,例如useast-2。系统提示指定默认输出格式时,指定 json。例如,如果您正在为 IAM 用户配置相关配 置文件:

AWS Access Key ID [None]: Type your IAM user Amazon access key ID here, and then press Enter

AWS Secret Access Key [None]: Type your IAM user Amazon secret access key here, and then press Enter Default region name [None]: Type a supported region for CodeCommit here, and then press Enter Default output format [None]: Type json here, and then press Enter

有关创建和配置用于的配置文件的更多信息 Amazon CLI,请参阅以下内容:

- 命名配置文件
- 在中使用 IAM 角色 Amazon CLI
- 设置命令
- 使用轮换凭证连接到 Amazon CodeCommit 存储库

要连接到存储库或其他存储库中的资源 Amazon Web Services 区域,必须 Amazon CLI 使用默认 的区域名称重新配置。支持的默认区域名称 CodeCommit 包括:

- us-east-2
- us-east-1
- eu-west-1
- us-west-2
- ap-northeast-1
- · ap-southeast-1
- ap-southeast-2
- ap-southeast-3
- me-central-1
- eu-central-1
- ap-northeast-2
- sa-east-1
- us-west-1
- eu-west-2
- ap-south-1
- ap-south-1

ca-central-1
步骤 0:需要进行设置才能访问 CodeCommit

- us-gov-east-1
- eu-north-1
- · ap-east-1
- me-south-1
- cn-north-1
- cn-northwest-1
- eu-south-1
- ap-northeast-3
- af-south-1
- il-central-1

有关 CodeCommit 和的更多信息 Amazon Web Services 区域,请参阅<u>区域和 Git 连接端点</u>。有关 IAM、访问密钥和秘密密钥的更多信息,请参阅<u>如何获取凭证?</u>和<u>管理 IAM 用户的访问密钥</u>。有 关 Amazon CLI 和配置文件的更多信息,请参阅<u>命名配置文件</u>。

接下来,您必须安装 Git。

• 对于 Linux、macOS 或 Unix:

要处理 CodeCommit 存储库中的文件、提交和其他信息,必须在本地计算机上安装 Git。 CodeCommit 支持 Git 版本 1.7.9 及更高版本。Git 版本 2.28 支持为初始提交配置分支名称。我们建 议使用最新版本的 Git。

要安装 Git, 建议您访问 Git 下载等网站。

Note

Git 是一个不断发展的平台,会定期进行更新。有时,功能更改可能会影响其工作方式 CodeCommit。如果您在使用特定版本的 Git 时遇到问题 CodeCommit,请查看中的信息<u>故</u> 障排除。

• 对于 Windows :

要处理 CodeCommit 存储库中的文件、提交和其他信息,必须在本地计算机上安装 Git。 CodeCommit 支持 Git 版本 1.7.9 及更高版本。Git 版本 2.28 支持为初始提交配置分支名称。我们建 议使用最新版本的 Git。 要安装 Git,建议访问 <u>Git for Windows</u> 等网站。如果您使用此链接安装 Git,则可以接受除以下设置 之外的所有安装默认设置:

- 在调整 PATH 环境步骤中出现提示时,从命令行中选择使用 Git 的选项。
- (可选)如果您打算将 HTTPS 与中包含的凭据帮助程序一起使用, Amazon CLI 而不是为其配置 Git 凭据 CodeCommit,请在 "配置额外选项"页面上,确保清除 "启用 Git 凭据管理器" 选项。仅当 IAM 用户配置 Git 凭证时,Git 凭证管理器 CodeCommit 才与兼容。有关更多信息,请参阅<u>适用于</u> 使用 Git 凭证的 HTTPS 用户 和Windows 版 Git:我安装了 Windows 版 Git,但在访问我的存储库 时被系统拒绝 (403)。

#### Note

Git 是一个不断发展的平台,会定期进行更新。有时,功能更改可能会影响其工作方式 CodeCommit。如果您在使用特定版本的 Git 时遇到问题 CodeCommit,请查看中的信息<u>故</u> 障排除。

CodeCommit 同时支持 HTTPS 和 SSH 身份验证。要完成设置,您必须为 CodeCommit (HTTPS, 建议大多数用户使用)、访问时使用的 SSH 密钥对 CodeCommit (SSH)、git-remotecodecommit(建议使用联合访问的用户使用)或 Amazon CLI (HTTPS)中包含的凭据助手配置 Git 凭证。

- 有关在所有支持的操作系统上设置 Git 凭证的信息,请参阅<u>步骤 3:创建 Git 凭据,以便通过</u> HTTPS 连接到 CodeCommit。
- 有关在 Linux、macOS 或 Unix 上设置 SSH 的信息,请参阅<u>SSH 和 Linux、macOS 或 Unix:为 Git</u> 设置公钥和私钥以及 CodeCommit。
- 有关在 Windows 上设置 SSH 的信息,请参阅<u>第 3 步:为 Git 设置公钥和私钥以及 CodeCommit</u>。
- 对于 git-remote-codecommit,请参阅<u>使用 HTTPS 连接 Amazon CodeCommit 的设置步骤 git-</u> remote-codecommit。
- 有关 Linux、macOS 或 Unix 上的凭证助手,请参阅<u>设置凭证助手(Linux、macOS 或 Unix)</u>。
- 有关在 Windows 上设置凭证辅助程序的信息,请参阅设置凭证辅助程序 (Windows)。

## 步骤 1: 创建 CodeCommit 存储库

在本节中,您将使用 CodeCommit 控制台创建用于本教程其余部分的 CodeCommit 存储库。要使用创 建存储库,请参阅<u>创建存储库 (Amazon CLI)</u>。 Amazon CLI

- 1. 在 https://console.aws.amazon.com/codesuite/codemmit /home 打开 CodeCommit 控制台。
- 2. 在区域选择器中,选择要创建存储库 Amazon Web Services 区域 的位置。有关更多信息,请参阅 区域和 Git 连接端点。
- 3. 在存储库页面上,选择创建存储库。
- 4. 在创建存储库页面上的存储库名称中,为存储库输入名称。

#### Note

存储库名称区分大小写。名称在 Amazon Web Services 区域 中对于 Amazon Web Services 账户必须唯一。

5. (可选)在描述中,输入存储库的描述。这可以帮助您及其他用户了解存储库的用途。

1 Note

"描述"字段在控制台中显示"Markdown",并接受所有 HTML 字符和有效的 Unicode 字符。 如果您是使用GetRepository或的应用程序开发人员,BatchGetRepositories APIs 并且计划在 Web 浏览器中显示存储库描述字段,请参阅 CodeCommit API 参考。

- 6. (可选)选择 Add t ag,向存储库添加一个或多个存储库标签(可帮助您组织和管理 Amazon 资 源的自定义属性标签)。有关更多信息,请参阅 在中标记存储库 Amazon CodeCommit。
- 7. (可选)展开其他配置以指定是使用默认密钥 Amazon 托管式密钥 还是您自己的客户托管密钥来 加密和解密此存储库中的数据。如果您选择使用自己的客户托管密钥,则必须确保该密钥在您创建 存储库 Amazon Web Services 区域 的地方可用,并且该密钥处于活动状态。有关更多信息,请参 阅 Amazon Key Management Service 以及 Amazon CodeCommit 存储库的加密。
- 8. (可选)如果此存储库包含 Java 或 Python 代码,并且您想让 CodeGuru Reviewer 对其进行分析,请选择 "启用 Java 和 Python 版 Ama zon CodeGuru Reviewer"。 CodeGuru Reviewer 使用 多个机器学习模型来查找代码缺陷,并对拉取请求提出改进和修复建议。有关更多信息,请参阅 Amazon CodeGuru Reviewer 用户指南。
- 9. 选择创建。

| <u>Developer Tools</u> > CodeCommit > Repositories > Create repository                                                                                                    |                  |        |
|----------------------------------------------------------------------------------------------------|------------------|--------|
| <b>Create repository</b><br>Create a secure repository to store and share your code. Begin by typing a repository name and a drepository. Repository names are included in the URLs for that repository. | escription for y | your   |
| Repository settings                                                                                                    |                  |        |
| Repository name                                                                                                    |                  |        |
| MyClonedRepository                                                                                                    |                  |        |
| 100 characters maximum. Other limits apply.                                                                                                    |                  |        |
| createRepository.form.field.repositoryDescription.label - optional                                                                                                    |                  |        |
| This repository was initially cloned from https://                                                                                                    |                  |        |
| 1,000 characters maximum                                                                                                    |                  |        |
|                                                                                                    |                  |        |
|                                                                                                    | Cancel           | Create |

创建后,存储库将显示在存储库列表中。在 URL 列中,选择复制图标,然后选择用于连接到 CodeCommit 的协议(SSH 或 HTTPS)。复制 URL。

例如,如果您为仓库命名,*MyClonedRepository*并且在美国东部(俄亥俄州)地区使用带有 HTTPS 的 Git 凭证,则 URL 如下所示:

https://git-codecommit.us-east-2.amazonaws.com/MyClonedRepository

稍后在第2步:克隆存储库并推送到 CodeCommit 存储库中您将需要该 URL。

## 第2步:克隆存储库并推送到 CodeCommit 存储库

在本部分中,您将 Git 存储库克隆到本地计算机,从而创建所谓的本地存储库。然后,您将本地存储库 的内容推送到您之前创建的 CodeCommit 存储库。

 在本地计算机上的终端或命令提示符下,运行带有将远程存储库的裸副本克隆到名为的新文件夹中 的--mirror选项aws-codecommit-demo。git clone这是仅用于迁移的裸存储库。它不是用于与 中迁移的存储库进行交互的本地存储库。 CodeCommit您可以稍后在迁移完成后再 CodeCommit 创建。

以下示例将 GitHub (*https://github.com/awslabs/aws-demo-php-simple-app.git*) 上托管的演示应用程序克隆到名为的目录中的本地存储库。*aws-codecommit-demo* 

git clone --mirror https://github.com/awslabs/aws-demo-php-simple-app.git awscodecommit-demo

2. 切换到您执行克隆操作的目录。

cd aws-codecommit-demo

 运行git push命令,指定目标 CodeCommit 存储库的 URL 和名称以及--all选项。(这是您在<u>步骤</u> 1:创建 CodeCommit 存储库中复制的 URL)。

例如,如果您为存储库命名MyClonedRepository并设置为使用 HTTPS,则将运行以下命令:

Note

--all 选项仅推送该存储库的所有分支。它不会推送其他引用,例如标签。如果您想要推送 标签,请等待初始推送完成,然后再次推送,这次使用 --tags 选项:

git push ssh://git-codecommit.us-east-2.amazonaws.com/v1/ repos/MyClonedRepository --tags

有关更多信息,请参阅 Git 网站上的 <u>Git 推送</u>。有关推送大型存储库的信息,特别是一次 性推送所有引用的情况(例如,使用 --mirror 选项),请参阅以增量方式迁移存储库。

将存储库迁移到后,可以删除该*aws-codecommit-demo*文件夹及其内容 CodeCommit。要创建包含 所有正确引用的本地存储库,以便在中使用存储库 CodeCommit,请运行不带--mirror选项的git clone命令:

git clone https://git-codecommit.us-east-2.amazonaws.com/v1/repos/MyClonedRepository

## 步骤 3:查看中的文件 CodeCommit

推送目录内容后,您可以使用 CodeCommit 控制台快速查看该存储库中的所有文件。

- 1. 在 https://console.aws.amazon.com/codesuite/codemmit /home 打开 CodeCommit 控制台。
- 2. 在存储库中,选择存储库的名称(例如MyClonedRepository)。
- 3. 在存储库中查看分支、克隆 URLs、设置等的文件。

| Developer Tools > CodeCommit > Repositories > MyClonedRepository |                    |  |          |                          |  |  |
|------------------------------------------------------------------|--------------------|--|----------|--------------------------|--|--|
| MyClonedRepos                                                    | MyClonedRepository |  | ▼ Create | pull request Clone URL 🔻 |  |  |
|                                                                  |                    |  |          | Clone HTTPS              |  |  |
| MyClonedRepository                                               | Info               |  |          | Clone SSH                |  |  |
| Name                                                             |                    |  |          |                          |  |  |
| appspec.yml                                                      |                    |  |          |                          |  |  |
| duplicate.py                                                     |                    |  |          |                          |  |  |
| get-differences.norr                                             | nal.json           |  |          |                          |  |  |

## 步骤 4:共享 CodeCommit 存储库

在中创建存储库时 CodeCommit,会生成两个端点:一个用于 HTTPS 连接,另一个用于 SSH 连接。 两者都能提供安全的网络连接。您的用户可以使用这两种协议中的任何一种。不管您向用户推荐哪种协 议,这两种终端节点都保持有效。在与他人共享您的存储库之前,您必须创建允许其他用户访问该存储 库的 IAM policy。向您的用户提供下述访问说明。

#### 为存储库创建客户托管策略

- 1. 登录 Amazon Web Services Management Console 并打开 IAM 控制台,网址为<u>https://</u> console.aws.amazon.com/iam/。
- 2. 在 Dashboard 导航区域中选择 Policies, 然后选择 Create Policy。
- 3. 在创建策略页面上,选择导入管理型策略。
- 在导入管理型策略页面的筛选策略中,输入 AWSCodeCommitPowerUser。选择策略名称旁的按钮,然后选择导入。
- 5. 在创建策略页面上,选择 JSON。将 CodeCommit 操作Resource行的 "\*" 部分替换为 CodeCommit 存储库的 Amazon 资源名称 (ARN),如下所示:
"Resource": [
 "arn:aws:codecommit:us-east-2:11111111111111.MyDemoRepo"
]

🚺 Tip

要查找 CodeCommit 仓库的 ARN,请转到 CodeCommit 控制台,从列表中选择仓库名称,然后选择 "设置"。有关更多信息,请参阅 查看存储库详细信息。

若要将该策略应用到多个存储库,请通过指定其 ARN 将各个存储库添加为资源。在每个资源语句 之间加上逗号,如下所示:

```
"Resource": [
   "arn:aws:codecommit:us-east-2:11111111111111:MyDemoRepo",
   "arn:aws:codecommit:us-east-2:111111111111:MyOtherDemoRepo"
]
```

完成编辑后,选择查看策略。

- 在 "查看策略" 页面的 "名称" 中,输入策略的新名称(例如AWSCodeCommitPowerUser-MyDemoRepo)。(可选)提供此策略的描述。
- 7. 请选择创建策略。

要管理对您的存储库的访问,请为其用户创建一个 IAM 组、向该组添加 IAM 用户,然后附加在 上一步中创建的客户管理型策略。附上访问所需的任何其他策略,例如 IAMUserSSHKeys 或 IAMSelfManageServiceSpecificCredentials.

- 1. 登录 Amazon Web Services Management Console 并打开 IAM 控制台,网址为<u>https://</u> console.aws.amazon.com/iam/。
- 2. 在 Dashboard 导航区域中选择 Groups,然后选择 Create New Group。
- 在设置组名页面上的组名中,为组输入名称(例如,MyDemoRepoGroup),然后选择下一步。请 考虑在组名称中包含存储库名称。

Note

该名称必须在 Amazon Web Services 账户间保持唯一。

- 4. 选中您在上一节中创建的客户托管策略旁边的复选框(例如,AWSCodeCommitPowerUser-MyDemoRepo)。
- 5. 在 Review 页面上,选择 Create Group。IAM 将使用已附加的指定策略创建此组。此组会显示在 与您的 Amazon Web Services 账户关联的组列表中。
- 6. 从列表中选择您的组。
- 在组摘要页面上,选择用户选项卡,然后选择向组添加多个用户。在显示与您的 Amazon Web Services 账户关联的所有用户的列表中,选中要允许其访问 CodeCommit 存储库的用户旁边的复 选框,然后选择添加用户。

#### 🚺 Tip

您可以使用搜索框快速地按名称查找用户。

8. 添加用户后,关闭 IAM 控制台。

创建要 CodeCommit 使用您配置的策略组和策略进行访问的 IAM 用户后,请向该用户发送连接到存储 库所需的信息。

- 1. 在 https://console.aws.amazon.com/codesuite/codemmit /home 打开 CodeCommit 控制台。
- 2. 在区域选择器中,选择存储库的创建 Amazon Web Services 区域 位置。存储库特定于 Amazon Web Services 区域。有关更多信息,请参阅 区域和 Git 连接端点。
- 3. 在 Repositories (存储库) 页面上,选择要共享的存储库。
- 4. 在克隆 URL 中,选择您希望用户使用的协议。这会复制连接协议的克隆 URL。
- 5. 向您的用户发送克隆 URL 以及任何其他说明,例如安装 Amazon CLI、配置配置文件或安装 Git。 请确保包含连接协议(例如 HTTPS)的配置信息。

# 将本地或非版本化内容迁移到 Amazon CodeCommit

本主题中的过程向您介绍如何将计算机上的现有项目或本地内容迁移到 CodeCommit 存储库。在该过 程中,您将:

- 完成所需的初始设置 CodeCommit。
- 创建 CodeCommit 存储库。
- 将本地文件夹置于 Git 版本控制之下,然后将该文件夹的内容推送到 CodeCommit 存储库。
- 查看 CodeCommit 存储库中的文件。
- 与您的团队共享 CodeCommit 存储库。

#### 主题

- 步骤 0:需要进行设置才能访问 CodeCommit
- 步骤 1: 创建 CodeCommit 存储库
- 步骤 2: 将本地内容迁移到 CodeCommit 存储库
- 步骤 3: 查看中的文件 CodeCommit
- <u>步骤 4:共享 CodeCommit 存储库</u>

## 步骤 0:需要进行设置才能访问 CodeCommit

在将本地内容迁移到之前 CodeCommit,必须为本地计算机创建和配置一个 IAM 用户, CodeCommit 并配置您的本地计算机以进行访问。您还应安装 Amazon CLI 来管理 CodeCommit。尽管你可以在没 有它的情况下执行大多数 CodeCommit 任务,但在使用 Git 时,它 Amazon CLI 提供了灵活性。

如果您已经做好了准备 CodeCommit,则可以直接跳到步骤 1:创建 CodeCommit 存储库。

#### 创建和配置用于访问的 IAM 用户 CodeCommit

- 1. 前往 http://aws.amazon.com,并选择注册,创建一个 Amazon Web Services 账户。
- 创建 IAM 用户或使用您的 Amazon Web Services 账户中的现有用户。确保您具有与该 IAM 用户 关联的访问密钥 ID 和秘密访问密钥。有关更多信息,请参阅<u>在 Amazon Web Services 账户中创</u> 建 IAM 用户。

#### 1 Note

CodeCommit 要求 Amazon Key Management Service。如果您使用的是现有的 IAM 用 户,请确保该用户没有明确拒绝所要求的 Amazon KMS 操作的策略 CodeCommit。有关 更多信息,请参阅 Amazon KMS 和加密。

3. 登录 Amazon Web Services Management Console 并打开 IAM 控制台,网址为<u>https://</u> console.aws.amazon.com/iam/。

- 4. 在 IAM 控制台的导航窗格中,选择 Users,然后选择要配置 CodeCommit 访问权限的 IAM 用户。
- 5. 在 Permissions 选项卡上,选择 Add Permissions。
- 6. 在 Grant permissions (授予权限) 中,选择 Attach existing policies directly (直接附加现有策略)。
- 7. 从策略列表中,选择AWSCodeCommitPowerUser或其他托管策略进行 CodeCommit 访问。有关 更多信息,请参阅 <u>Amazon 的托管策略 CodeCommit</u>。

选择要附加的策略后,选择下一步:审核以审核要附加到 IAM 用户的策略列表。如果列表正确, 选择 Add permissions。

有关 CodeCommit 托管策略以及与其他群组和用户共享仓库访问权限的更多信息,请参阅<u>共享存</u>储库和Amazon CodeCommit的身份验证和访问控制。

要安装和配置 Amazon CLI

 在您的本地计算机上,下载并安装 Amazon CLI。这是通过命令行与交互 CodeCommit 的先决 条件。我们建议您安装 Amazon CLI 版本 2。它是的最新主要版本 Amazon CLI ,支持所有最 新功能。它是唯一支持使用根账户、联合访问权限或临时证书的版本git-remote-codecommit。 Amazon CLI

有关更多信息,请参阅使用 Amazon 命令行界面进行设置。

Note

CodeCommit 仅适用于 1.7.38 及更高 Amazon CLI 版本。作为最佳实践,请安装或升级 Amazon CLI 到可用的最新版本。要确定已安装的 Amazon CLI 版本,请运行aws --version命令。 要将旧版本的升级 Amazon CLI 到最新版本,请参阅<u>安装 Amazon Command Line</u> Interface。

2. 运行此命令以验证的 CodeCommit 命令 Amazon CLI 是否已安装。

aws codecommit help

此命令返回 CodeCommit 命令列表。

3. Amazon CLI 使用configure命令配置配置文件,如下所示:。

aws configure

步骤 0:需要进行设置才能访问 CodeCommit

出现提示时,指定要与之 Amazon 配合使用的 IAM 用户的访问 Amazon 密钥和私有访问密钥 CodeCommit。另外,请务必指定存储库的 Amazon Web Services 区域 存在位置,例如useast-2。系统提示指定默认输出格式时,指定 json。例如,如果您正在为 IAM 用户配置相关配 置文件:

AWS Access Key ID [None]: Type your IAM user Amazon access key ID here, and then
press Enter
AWS Secret Access Key [None]: Type your IAM user Amazon secret access key here, and
then press Enter
Default region name [None]: Type a supported region for CodeCommit here, and then
press Enter
Default output format [None]: Type json here, and then press Enter

有关创建和配置用于的配置文件的更多信息 Amazon CLI,请参阅以下内容:

- 命名配置文件
- 在中使用 IAM 角色 Amazon CLI
- 设置命令
- 使用轮换凭证连接到 Amazon CodeCommit 存储库

要连接到存储库或其他存储库中的资源 Amazon Web Services 区域,必须 Amazon CLI 使用默认的区域名称重新配置。支持的默认区域名称 CodeCommit 包括:

- us-east-2
- us-east-1
- eu-west-1
- us-west-2
- ap-northeast-1
- ap-southeast-1
- ap-southeast-2
- ap-southeast-3
- me-central-1
- eu-central-1
- ap-northeast-2

- sa-east-1
- us-west-1
- eu-west-2
- ap-south-1
- ap-south-1
- ca-central-1
- us-gov-west-1
- us-gov-east-1
- eu-north-1
- ap-east-1
- me-south-1
- cn-north-1
- cn-northwest-1
- eu-south-1
- ap-northeast-3
- af-south-1
- il-central-1

有关 CodeCommit 和的更多信息 Amazon Web Services 区域,请参阅区域和 Git 连接端点。有关 IAM、访问密钥和秘密密钥的更多信息,请参阅<u>如何获取凭证?</u>和<u>管理 IAM 用户的访问密钥</u>。有 关 Amazon CLI 和配置文件的更多信息,请参阅命名配置文件。

接下来,您必须安装 Git。

• 对于 Linux、macOS 或 Unix:

要处理 CodeCommit 存储库中的文件、提交和其他信息,必须在本地计算机上安装 Git。 CodeCommit 支持 Git 版本 1.7.9 及更高版本。Git 版本 2.28 支持为初始提交配置分支名称。我们建 议使用最新版本的 Git。

要安装 Git,建议您访问 Git 下载等网站。

步骤 0:需要进行设置才能访问 CodeCommit

Note

Git 是一个不断发展的平台,会定期进行更新。有时,功能更改可能会影响其工作方式 CodeCommit。如果您在使用特定版本的 Git 时遇到问题 CodeCommit,请查看中的信息<u>故</u> 障排除。

• 对于 Windows :

要处理 CodeCommit 存储库中的文件、提交和其他信息,必须在本地计算机上安装 Git。 CodeCommit 支持 Git 版本 1.7.9 及更高版本。Git 版本 2.28 支持为初始提交配置分支名称。我们建 议使用最新版本的 Git。

要安装 Git,建议访问 <u>Git for Windows</u> 等网站。如果您使用此链接安装 Git,则可以接受除以下设置 之外的所有安装默认设置:

- 在调整 PATH 环境步骤中出现提示时,从命令行中选择使用 Git 的选项。
- (可选)如果您打算将 HTTPS 与中包含的凭据帮助程序一起使用, Amazon CLI 而不是为其配置 Git 凭据 CodeCommit,请在 "配置额外选项" 页面上,确保清除 "启用 Git 凭据管理器" 选项。仅当 IAM 用户配置 Git 凭证时, CodeCommit Git 凭证管理器才兼容。有关更多信息,请参阅<u>适用于使</u> <u>用 Git 凭证的 HTTPS 用户</u>和Windows 版 Git:我安装了 Windows 版 Git,但在访问我的存储库时 被系统拒绝 (403)。

Note

Git 是一个不断发展的平台,会定期进行更新。有时,功能更改可能会影响其工作方式 CodeCommit。如果您在使用特定版本的 Git 时遇到问题 CodeCommit,请查看中的信息<u>故</u> 障排除。

CodeCommit 同时支持 HTTPS 和 SSH 身份验证。要完成设置,您必须配置 Git 凭据 CodeCommit (HTTPS,建议大多数用户使用)、访问时使用的 SSH 密钥对 git-remote-codecommit (SSH) CodeCommit、(建议使用联合访问的用户使用)或中包含的凭证助手。 Amazon CLI

- 有关在所有支持的操作系统上设置 Git 凭证的信息,请参阅<u>步骤 3:创建 Git 凭据,以便通过</u> HTTPS 连接到 CodeCommit。
- 有关在 Linux、macOS 或 Unix 上设置 SSH 的信息,请参阅<u>SSH 和 Linux、macOS 或 Unix:为 Git</u> 设置公钥和私钥以及 CodeCommit。

- 有关在 Windows 上设置 SSH 的信息,请参阅<u>第 3 步:为 Git 设置公钥和私钥以及 CodeCommit</u>。
- 对于 git-remote-codecommit,请参阅<u>使用 HTTPS 连接 Amazon CodeCommit 的设置步骤 git-</u> remote-codecommit。
- 有关 Linux、macOS 或 Unix 上的凭证助手,请参阅设置凭证助手(Linux、macOS 或 Unix)。
- 有关在 Windows 上设置凭证辅助程序的信息,请参阅设置凭证辅助程序 (Windows)。

## 步骤 1: 创建 CodeCommit 存储库

在本节中,您将使用 CodeCommit 控制台创建用于本教程其余部分的 CodeCommit 存储库。要使用创 建存储库,请参阅创建存储库 (Amazon CLI)。 Amazon CLI

- 1. 在 https://console.aws.amazon.com/codesuite/codemmit /home 打开 CodeCommit 控制台。
- 2. 在区域选择器中,选择要创建存储库 Amazon Web Services 区域 的位置。有关更多信息,请参阅 区域和 Git 连接端点。
- 3. 在存储库页面上,选择创建存储库。
- 4. 在创建存储库页面上的存储库名称中,为存储库输入名称。

存储库名称区分大小写。名称在 Amazon Web Services 区域 中对于 Amazon Web Services 账户必须唯一。

5. (可选)在描述中,输入存储库的描述。这可以帮助您及其他用户了解存储库的用途。

Note

"描述"字段在控制台中显示"Markdown",并接受所有 HTML 字符和有效的 Unicode 字符。 如果您是使用GetRepository或的应用程序开发人员,BatchGetRepositories APIs 并且计划在 Web 浏览器中显示存储库描述字段,请参阅 <u>CodeCommit API 参考</u>。

- 6. (可选)选择 Add t ag,向存储库添加一个或多个存储库标签(可帮助您组织和管理 Amazon 资 源的自定义属性标签)。有关更多信息,请参阅 在中标记存储库 Amazon CodeCommit。
- 7. (可选)展开其他配置以指定是使用默认密钥 Amazon 托管式密钥 还是您自己的客户托管密钥来 加密和解密此存储库中的数据。如果您选择使用自己的客户托管密钥,则必须确保该密钥在您创建 存储库 Amazon Web Services 区域 的地方可用,并且该密钥处于活动状态。有关更多信息,请参 阅 Amazon Key Management Service 以及 Amazon CodeCommit 存储库的加密。

Note

- 8. (可选)如果此存储库包含 Java 或 Python 代码,并且您想让 CodeGuru Reviewer 对其进行分析,请选择 "启用 Java 和 Python 版 Ama zon CodeGuru Reviewer"。 CodeGuru Reviewer 使用 多个机器学习模型来查找代码缺陷,并对拉取请求提出改进和修复建议。有关更多信息,请参阅 Amazon CodeGuru Reviewer 用户指南。
- 9. 选择创建。

创建后,存储库将显示在存储库列表中。在 URL 列中,选择复制图标,然后选择用于连接到 CodeCommit 的协议(HTTPS 或 SSH)。复制 URL。

例如,如果您为存储库命名MyFirstRepo并且使用的是 HTTPS,则网址将如下所示:

https://git-codecommit.us-east-2.amazonaws.com/v1/repos/MyFirstRepo

稍后在步骤 2:将本地内容迁移到 CodeCommit 存储库中您将需要该 URL。

## 步骤 2:将本地内容迁移到 CodeCommit 存储库

现在您已经有了 CodeCommit 仓库,可以在本地计算机上选择一个目录将其转换为本地 Git 存储库。 可以使用 git init 命令将现有的非版本控制内容转化为 Git 存储库,或在尚无任何文件或内容的情况下初 始化一个新的空存储库。

- 1. 在本地计算机上的终端或命令行中,进入要用作存储库源的目录。
- 2. 运行以下命令将 Git 配置为使用名为 main 的默认分支:

git config --local init.defaultBranch main

您也可以运行以下命令,将所有新创建的存储库的默认分支名称设置为 main:

git config --global init.defaultBranch main

 运行 git init 命令在该目录中初始化 Git 版本控制。这会在启用版本控制跟踪的目录的根目录中创建 一个 .git 子目录。.git 文件夹还包含存储库的所有必需元数据。

git init

4. 运行以下命令,检查初始化目录的状态:

git status

添加要置于版本控制之下的文件。在本教程中,将运行带 . 说明符的 git add 命令来添加该目录 中的所有文件。有关其他选项的信息,请参阅 Git 文档。

git add .

5. 为添加的文件创建一个带有提交消息的提交。

git commit -m "Initial commit"

 运行git push命令,指定目标 CodeCommit 存储库的 URL 和名称以及--a11选项。(这是您在<u>步</u> 骤 1:创建 CodeCommit 存储库中复制的 URL。)

例如,如果您为存储库命名MyFirstRepo并设置为使用 HTTPS,则将运行以下命令:

git push https://git-codecommit.us-east-2.amazonaws.com/v1/repos/MyFirstRepo --all

## 步骤 3: 查看中的文件 CodeCommit

推送目录内容后,您可以使用 CodeCommit 控制台快速查看存储库中的所有文件。

- 1. 在 https://console.aws.amazon.com/codesuite/codemmit /home 打开 CodeCommit 控制台。
- 2. 在存储库中,从列表中选择存储库的名称(例如MyFirstRepository)。
- 3. 查看存储库中的分支、克隆 URLs、设置等文件。

## 步骤 4:共享 CodeCommit 存储库

在中创建存储库时 CodeCommit,会生成两个端点:一个用于 HTTPS 连接,另一个用于 SSH 连接。 两者都能提供安全的网络连接。您的用户可以使用这两种协议中的任何一种。不管您向用户推荐哪种协 议,这两种终端节点都保持有效。在与他人共享您的存储库之前,您必须创建允许其他用户访问该存储 库的 IAM policy。向您的用户提供下述访问说明。

#### 为存储库创建客户托管策略

- 1. 登录 Amazon Web Services Management Console 并打开 IAM 控制台,网址为<u>https://</u> <u>console.aws.amazon.com/iam/</u>。
- 2. 在 Dashboard 导航区域中选择 Policies, 然后选择 Create Policy。
- 3. 在创建策略页面上,选择导入管理型策略。

- 在导入管理型策略页面的筛选策略中,输入 AWSCodeCommitPowerUser。选择策略名称旁的按钮,然后选择导入。
- 5. 在创建策略页面上,选择 JSON。将 CodeCommit 操作Resource行的 "\*" 部分替换为 CodeCommit 存储库的 Amazon 资源名称 (ARN),如下所示:

```
"Resource": [
   "arn:aws:codecommit:us-east-2:111111111111111MyDemoRepo"
]
```

🚺 Tip

要查找 CodeCommit 仓库的 ARN,请转到 CodeCommit 控制台,从列表中选择仓库名称,然后选择 "设置"。有关更多信息,请参阅 <u>查看存储库详细信息</u>。

若要将该策略应用到多个存储库,请通过指定其 ARN 将各个存储库添加为资源。在每个资源语句 之间加上逗号,如下所示:

```
"Resource": [
  "arn:aws:codecommit:us-east-2:1111111111111MyDemoRepo",
  "arn:aws:codecommit:us-east-2:111111111111111MyOtherDemoRepo"
]
```

完成编辑后,选择查看策略。

- 在 "查看策略" 页面的 "名称" 中,输入策略的新名称(例如AWSCodeCommitPowerUser-MyDemoRepo)。(可选)提供此策略的描述。
- 7. 请选择创建策略。

要管理对您的存储库的访问,请为其用户创建一个 IAM 组、向该组添加 IAM 用户, 然后附加在上一步中创建的客户管理型策略。附加访问所需的任何其他策略,例如 IAMSelfManageServiceSpecificCredentials 或 IAMUserSSHKeys。

- 登录 Amazon Web Services Management Console 并打开 IAM 控制台,网址为<u>https://</u> console.aws.amazon.com/iam/。
- 2. 在 Dashboard 导航区域中选择 Groups,然后选择 Create New Group。

 在设置组名页面上的组名中,为组输入名称(例如, MyDemoRepoGroup),然后选择下一步。请 考虑在组名称中包含存储库名称。

#### Note

该名称必须在 Amazon Web Services 账户间保持唯一。

- 4. 选中您在上一节中创建的客户托管策略旁边的复选框(例如,AWSCodeCommitPowerUser-MyDemoRepo)。
- 5. 在 Review 页面上,选择 Create Group。IAM 将使用已附加的指定策略创建此组。此组会显示在 与您的 Amazon Web Services 账户关联的组列表中。
- 6. 从列表中选择您的组。
- 7. 在组摘要页面上,选择用户选项卡,然后选择向组添加多个用户。在显示与您的 Amazon Web Services 账户关联的所有用户的列表中,选中要允许其访问 CodeCommit 存储库的用户旁边的复 选框,然后选择添加用户。

#### 🚺 Tip

您可以使用搜索框快速地按名称查找用户。

8. 添加用户后,关闭 IAM 控制台。

创建用于 CodeCommit 使用您配置的策略组和策略进行访问的 IAM 用户后,请向该用户发送连接到存 储库所需的信息。

- 1. 在 https://console.aws.amazon.com/codesuite/codemmit /home 打开 CodeCommit 控制台。
- 2. 在区域选择器中,选择存储库的创建 Amazon Web Services 区域 位置。存储库特定于 Amazon Web Services 区域。有关更多信息,请参阅 区域和 Git 连接端点。
- 3. 在 Repositories (存储库) 页面上,选择要共享的存储库。
- 4. 在克隆 URL 中,选择您希望用户使用的协议。这会复制连接协议的克隆 URL。
- 5. 向您的用户发送克隆 URL 以及任何其他说明,例如安装 Amazon CLI、配置配置文件或安装 Git。 请确保包含连接协议(例如 HTTPS)的配置信息。

## 以增量方式迁移存储库

迁移到时 Amazon CodeCommit,可以考虑按增量或区块推送存储库,以减少间歇性网络问题或网络 性能下降导致整个推送失败的可能性。通过使用类似此处包含的脚本进行增量推送,您可以重新启动迁 移,并只推送先前推送失败的提交。

本主题中的过程向您展示如何创建和运行以增量方式迁移存储库的脚本,该脚本将只重新推送那些推送 失败的增量提交,直到迁移完成。

编写这些说明时,假定您已完成设置 和创建存储库中的步骤。

主题

- 步骤 0:确定是否需要增量迁移
- 步骤 1:安装必备组件并将 CodeCommit 存储库添加为远程存储库
- 步骤 2: 创建用于增量迁移的脚本
- 步骤 3: 运行脚本并逐步迁移到 CodeCommit
- 附录:示例脚本 incremental-repo-migration.py

## 步骤 0:确定是否需要增量迁移

要确定存储库的整体大小以及是否需要增量迁移,可以考虑以下几个因素。首先要考虑的当然是存储 库中项目的整体大小。存储库的累积历史记录等因素也会对大小产生影响。就算存储库的各个资产并不 大,但如果它包含多年的历史记录和分支,其整体大小也可能非常大。您可以通过多种策略来更简单、 更高效地迁移这些存储库。例如,可以在克隆具有长期开发历史的存储库时使用浅克隆策略,也可以关 闭大型二进制文件的增量压缩。您可以通过查阅 Git 文档来研究选项,也可以选择使用本主题中包含的 示例脚本 (incremental-repo-migration.py) 来设置和配置以增量推送方式迁移存储库。

如果您满足以下一个或多个条件,则可能需要配置增量推送:

- 您要迁移的存储库具有五年以上的历史。
- 您的 Internet 连接存在间歇性中断、丢包、响应缓慢或其他服务中断问题。
- 存储库的整体大小大于2GB,并且您打算迁移整个存储库。
- 存储库包含压缩率不高的大型项目或二进制文件,例如具有超过五个跟踪版本的大型映像文件。
- 您之前曾尝试迁移到 CodeCommit 并收到 "内部服务错误" 消息。

就算上述条件都不成立,您也可以选择增量推送。

## 步骤 1:安装必备组件并将 CodeCommit 存储库添加为远程存储库

您可以创建自己的自定义脚本,它有自己的必备组件。如果您使用本主题中包括的示例,则必须:

- 安装其必备组件。
- 将存储库克隆到本地计算机。
- 将 CodeCommit 存储库添加为要迁移的存储库的远程存储库。

设置为运行 incremental-repo-migration .py

- 1. 在本地计算机上,安装 Python 2.6 或更高版本。有关更多信息以及最新版本的信息,请参阅 Python 网站。
- 在同一台计算机上安装 GitPython,这是一个用于与 Git 存储库交互的 Python 库。有关更多信息,请参阅 GitPython 文档。
- 使用 git clone --mirror 命令克隆要迁移到本地计算机的存储库。在终端(Linux、macOS 或 Unix)或命令提示符(Windows)中,使用 git clone --mirror 命令为该存储库创建一个本地存储 库,包括要在其中创建本地存储库的目录。例如,要将名为MyMigrationRepo、URL 为的 Git 仓库克隆https://example.com/my-repo/到名为的目录my-repo:

git clone --mirror https://example.com/my-repo/MyMigrationRepo.git my-repo

您应会看到类似以下内容的输出,这表示存储库已被克隆到名为 my-repo 的本地空存储库中:

Cloning into bare repository 'my-repo'... remote: Counting objects: 20, done. remote: Compressing objects: 100% (17/17), done. remote: Total 20 (delta 5), reused 15 (delta 3) Unpacking objects: 100% (20/20), done. Checking connectivity... done.

 将目录更改为刚才克隆的存储库的本地存储库(例如)。my-repo从该目录,使用 git remote add DefaultRemoteName RemoteRepositoryURL 命令添加 CodeCommit 存储库作为远程存储库 的本地存储库。

Note

在推送大型存储库时,请考虑使用 SSH 而不是 HTTPS。在推送较大的更改、大量更改 或大型存储库时,长时间运行的 HTTPS 连接通常会因为网络问题或防火墙设置而提前终 止。有关设置 SSH CodeCommit 的更多信息,请参阅<u>适用于 Linux、macOS 或 Unix 上</u> 的 SSH 连接或适用于 Windows 上的 SSH 连接。

例如,使用以下命令为名为的远程 CodeCommit存储库为名 MyDestinationRepo 为的远程存储库 添加 SSH 端点codecommit:

git remote add codecommit ssh://git-codecommit.us-east-2.amazonaws.com/v1/repos/ MyDestinationRepo

#### 🚺 Tip

由于这是克隆存储库,已使用默认的远程存储库名称 (origin)。您必须使用其他的远程 存储库名称。虽然示例使用了 codecommit,但您可以使用任意名称。使用 git remote show 命令查看为本地存储库设置的远程存储库的列表。

5. 使用 git remote -v 命令显示本地存储库的提取和推送设置,确认它们设置正确。例如:

codecommit ssh://git-codecommit.us-east-2.amazonaws.com/v1/repos/MyDestinationRepo
 (fetch)
 codecommit ssh://git-codecommit.us-east-2.amazonaws.com/v1/repos/MyDestinationRepo
 (push)

🚺 Tip

如果您仍看到其他远程存储库的提取和推送条目(例如,origin 的条目),请使用 git remote set-url --delete 命令删除它们。

## 步骤 2: 创建用于增量迁移的脚本

编写这些步骤时,假定您使用的是 incremental-repo-migration.py 示例脚本。

- 1. 打开一个文本编辑器,将示例脚本的内容粘贴到一个空文档中。
- 将文档保存到某个文档目录中 (而不是本地存储库的工作目录),并将其命名为 incrementalrepo-migration.py。确保选择的目录是在本地环境或路径变量中配置的目录,以便您能够在 命令行或终端中运行该 Python 脚本。

## 步骤 3: 运行脚本并逐步迁移到 CodeCommit

现在,您已经创建了incremental-repo-migration.py脚本,您可以使用它以增量方式将本地 存储库迁移到存储库。 CodeCommit 默认情况下,该脚本以 1000 个提交为批次推送提交,并尝试 将运行该脚本时所在目录的 Git 设置用作本地存储库和远程存储库的设置。如果需要,您可以使用 incremental-repo-migration.py 中包含的选项配置其他设置。

- 1. 在终端或命令提示符中,切换到要迁移的本地存储库的目录。
- 2. 从该目录运行以下命令:

python incremental-repo-migration.py

脚本运行并在终端或命令提示符中显示进度。一些大型存储库在显示进度时会有延迟。如果单次推送失败三次,脚本将停止运行。然后,您可以重新运行脚本,它会从失败的批次继续。您可以重新运行脚本,直到所有推送成功并且迁移完成。

🚺 Tip

您可以在任意目录中运行 incremental-repo-migration.py,前提是您用 -1 和 -r 选项 指定了要使用的本地和远程存储库设置。例如,要使用任意目录中的脚本将位于 /tmp/ 的本地 存储库迁移my-repo到昵称的远程存储库:codecommit

python incremental-repo-migration.py -1 "/tmp/my-repo" -r "codecommit"

您可能还需要使用 -b 选项来更改增量推送时使用的默认批处理大小。例如,如果您定期推送 具有经常发生更改的超大二进制文件的存储库,并且在网络带宽受限的位置执行操作,则您可 能需要使用 -b 选项将批处理大小更改为 500 而不使用 1000。例如:

python incremental-repo-migration.py -b 500

这将以 500 个提交为批次增量推送本地存储库。如果您在迁移存储库时决定再次更改批次大小 (例如,在推送失败后,您决定减小批次大小),请记得使用 -c 选项删除批次标签,然后再 使用 -b 重置批次大小:

python incremental-repo-migration.py -c
python incremental-repo-migration.py -b 250

▲ Important

推送失败后重新运行脚本时,请勿使用 - c 选项。- c 选项会删除用于对提交进行批处理的标 签。仅当您想要更改批处理大小并重新开始时,或者您决定不再使用该脚本时,才能使用 - c 选项。

## 附录:示例脚本 incremental-repo-migration.py

为方便您参考,我们开发了一个用于增量推送存储库的示例 Python 脚本 incremental-repomigration.py。该脚本是一个开源代码示例,按原样提供。

```
# Copyright 2015 Amazon.com, Inc. or its affiliates. All Rights Reserved. Licensed
 under the Amazon Software License (the "License").
# You may not use this file except in compliance with the License. A copy of the
 License is located at
    http://aws.amazon.com/asl/
#
# This file is distributed on an "AS IS" BASIS, WITHOUT WARRANTIES OR CONDITIONS OF ANY
 KIND, express or implied. See the License for
# the specific language governing permissions and limitations under the License.
#!/usr/bin/env python
import os
import sys
from optparse import OptionParser
from git import Repo, TagReference, RemoteProgress, GitCommandError
class PushProgressPrinter(RemoteProgress):
    def update(self, op_code, cur_count, max_count=None, message=""):
        op_id = op_code & self.OP_MASK
        stage_id = op_code & self.STAGE_MASK
        if op_id == self.WRITING and stage_id == self.BEGIN:
            print("\t0bjects: %d" % max_count)
class RepositoryMigration:
    MAX_COMMITS_TOLERANCE_PERCENT = 0.05
    PUSH_RETRY_LIMIT = 3
    MIGRATION_TAG_PREFIX = "codecommit_migration_"
```

```
def migrate_repository_in_parts(
       self, repo_dir, remote_name, commit_batch_size, clean
   ):
       self.next_tag_number = 0
       self.migration_tags = []
       self.walked_commits = set()
       self.local_repo = Repo(repo_dir)
       self.remote_name = remote_name
       self.max_commits_per_push = commit_batch_size
       self.max_commits_tolerance = (
           self.max_commits_per_push * self.MAX_COMMITS_TOLERANCE_PERCENT
       )
       try:
           self.remote_repo = self.local_repo.remote(remote_name)
           self.get_remote_migration_tags()
       except (ValueError, GitCommandError):
           print(
               "Could not contact the remote repository. The most common reasons for
this error are that the name of the remote repository is incorrect, or that you do not
have permissions to interact with that remote repository."
           sys.exit(1)
       if clean:
           self.clean_up(clean_up_remote=True)
           return
       self.clean_up()
       print("Analyzing repository")
       head_commit = self.local_repo.head.commit
       sys.setrecursionlimit(max(sys.getrecursionlimit(), head_commit.count()))
       # tag commits on default branch
       leftover_commits = self.migrate_commit(head_commit)
       self.tag_commits([commit for (commit, commit_count) in leftover_commits])
       # tag commits on each branch
       for branch in self.local_repo.heads:
           leftover_commits = self.migrate_commit(branch.commit)
           self.tag_commits([commit for (commit, commit_count) in leftover_commits])
```

```
附录:示例脚本incremental-repo-migration.py
```

# push the tags

```
用户指南
```

```
self.push_migration_tags()
    # push all branch references
   for branch in self.local_repo.heads:
        print("Pushing branch %s" % branch.name)
        self.do_push_with_retries(ref=branch.name)
    # push all tags
    print("Pushing tags")
    self.do_push_with_retries(push_tags=True)
    self.get_remote_migration_tags()
    self.clean_up(clean_up_remote=True)
    print("Migration to CodeCommit was successful")
def migrate_commit(self, commit):
    if commit in self.walked_commits:
        return []
    pending_ancestor_pushes = []
    commit_count = 1
   if len(commit.parents) > 1:
        # This is a merge commit
        # Ensure that all parents are pushed first
        for parent_commit in commit.parents:
            pending_ancestor_pushes.extend(self.migrate_commit(parent_commit))
    elif len(commit.parents) == 1:
        # Split linear history into individual pushes
        next_ancestor, commits_to_next_ancestor = self.find_next_ancestor_for_push(
            commit.parents[0]
        )
        commit_count += commits_to_next_ancestor
        pending_ancestor_pushes.extend(self.migrate_commit(next_ancestor))
    self.walked_commits.add(commit)
    return self.stage_push(commit, commit_count, pending_ancestor_pushes)
def find_next_ancestor_for_push(self, commit):
    commit_count = 0
```

```
用户指南
```

```
# Traverse linear history until we reach our commit limit, a merge commit, or
an initial commit
       while (
           len(commit.parents) == 1
           and commit_count < self.max_commits_per_push
           and commit not in self.walked_commits
       ):
           commit_count += 1
           self.walked_commits.add(commit)
           commit = commit.parents[0]
       return commit, commit_count
   def stage_push(self, commit, commit_count, pending_ancestor_pushes):
       # Determine whether we can roll up pending ancestor pushes into this push
       combined_commit_count = commit_count + sum(
           ancestor_commit_count
           for (ancestor, ancestor_commit_count) in pending_ancestor_pushes
       )
       if combined_commit_count < self.max_commits_per_push:</pre>
           # don't push anything, roll up all pending ancestor pushes into this
pending push
           return [(commit, combined_commit_count)]
       if combined_commit_count <= (</pre>
           self.max_commits_per_push + self.max_commits_tolerance
       ):
           # roll up everything into this commit and push
           self.tag_commits([commit])
           return []
       if commit_count >= self.max_commits_per_push:
           # need to push each pending ancestor and this commit
           self.tag_commits(
               Г
                   ancestor
                   for (ancestor, ancestor_commit_count) in pending_ancestor_pushes
               ]
           )
           self.tag_commits([commit])
           return []
       # push each pending ancestor, but roll up this commit
```

```
self.tag_commits(
           [ancestor for (ancestor, ancestor_commit_count) in pending_ancestor_pushes]
       )
       return [(commit, commit_count)]
   def tag_commits(self, commits):
       for commit in commits:
           self.next_tag_number += 1
           tag_name = self.MIGRATION_TAG_PREFIX + str(self.next_tag_number)
           if tag_name not in self.remote_migration_tags:
               tag = self.local_repo.create_tag(tag_name, ref=commit)
               self.migration_tags.append(tag)
           elif self.remote_migration_tags[tag_name] != str(commit):
               print(
                   "Migration tags on the remote do not match the local tags. Most
likely your batch size has changed since the last time you ran this script. Please run
this script with the --clean option, and try again."
               sys.exit(1)
   def push_migration_tags(self):
       print("Will attempt to push %d tags" % len(self.migration_tags))
       self.migration_tags.sort(
           key=lambda tag: int(tag.name.replace(self.MIGRATION_TAG_PREFIX, ""))
       )
       for tag in self.migration_tags:
           print(
               "Pushing tag %s (out of %d tags), commit %s"
               % (tag.name, self.next_tag_number, str(tag.commit))
           )
           self.do_push_with_retries(ref=tag.name)
   def do_push_with_retries(self, ref=None, push_tags=False):
       for i in range(0, self.PUSH_RETRY_LIMIT):
           if i == 0:
               progress_printer = PushProgressPrinter()
           else:
               progress_printer = None
           try:
               if push_tags:
                   infos = self.remote_repo.push(tags=True, progress=progress_printer)
               elif ref is not None:
```

```
infos = self.remote_repo.push(
                       refspec=ref, progress=progress_printer
                   )
               else:
                   infos = self.remote_repo.push(progress=progress_printer)
               success = True
               if len(infos) == 0:
                   success = False
               else:
                   for info in infos:
                       if (
                           info.flags & info.UP_TO_DATE
                           or info.flags & info.NEW_TAG
                           or info.flags & info.NEW_HEAD
                       ):
                           continue
                       success = False
                       print(info.summary)
               if success:
                   return
           except GitCommandError as err:
               print(err)
       if push_tags:
           print("Pushing all tags failed after %d attempts" %
(self.PUSH_RETRY_LIMIT))
       elif ref is not None:
           print("Pushing %s failed after %d attempts" % (ref, self.PUSH_RETRY_LIMIT))
           print(
               "For more information about the cause of this error, run the following
command from the local repo: 'git push %s %s'"
               % (self.remote_name, ref)
           )
       else:
           print(
               "Pushing all branches failed after %d attempts"
               % (self.PUSH_RETRY_LIMIT)
           )
       sys.exit(1)
   def get_remote_migration_tags(self):
       remote_tags_output = self.local_repo.git.ls_remote(
```

```
用户指南
```

```
self.remote_name, tags=True
        ).split("\n")
        self.remote_migration_tags = dict(
            (tag.split()[1].replace("refs/tags/", ""), tag.split()[0])
            for tag in remote_tags_output
            if self.MIGRATION_TAG_PREFIX in tag
        )
    def clean_up(self, clean_up_remote=False):
        tags = [
            tag
            for tag in self.local_repo.tags
            if tag.name.startswith(self.MIGRATION_TAG_PREFIX)
        ]
        # delete the local tags
        TagReference.delete(self.local_repo, *tags)
        # delete the remote tags
        if clean_up_remote:
            tags_to_delete = [":" + tag_name for tag_name in
 self.remote_migration_tags]
            self.remote_repo.push(refspec=tags_to_delete)
parser = OptionParser()
parser.add_option(
    "-1",
    "--local",
    action="store",
    dest="localrepo",
    default=os.getcwd(),
    help="The path to the local repo. If this option is not specified, the script will
 attempt to use current directory by default. If it is not a local git repo, the script
will fail.",
)
parser.add_option(
    "-r",
    "--remote",
    action="store",
    dest="remoterepo",
    default="codecommit",
```

```
help="The name of the remote repository to be used as the push or migration
 destination. The remote must already be set in the local repo ('git remote add ...').
 If this option is not specified, the script will use 'codecommit' by default.",
)
parser.add_option(
    "-b",
    "--batch",
    action="store",
    dest="batchsize",
    default="1000",
    help="Specifies the commit batch size for pushes. If not explicitly set, the
 default is 1,000 commits.",
)
parser.add_option(
    "-c",
    "--clean",
    action="store_true",
    dest="clean",
    default=False,
    help="Remove the temporary tags created by migration from both the local repo
 and the remote repository. This option will not do any migration work, just cleanup.
 Cleanup is done automatically at the end of a successful migration, but not after a
 failure so that when you re-run the script, the tags from the prior run can be used to
 identify commit batches that were not pushed successfully.",
)
(options, args) = parser.parse_args()
migration = RepositoryMigration()
migration.migrate_repository_in_parts(
    options.localrepo, options.remoterepo, int(options.batchsize), options.clean
)
```

# 安全性 Amazon CodeCommit

云安全 Amazon 是重中之重。作为 Amazon 客户,您可以从专为满足大多数安全敏感型组织的要求而 构建的数据中心和网络架构中受益。

安全是双方共同承担 Amazon 的责任。责任共担模式将其描述为云的安全性和云中的安全性:

- 云安全 Amazon 负责保护在 Amazon 云中运行 Amazon 服务的基础架构。 Amazon 还为您提供 可以安全使用的服务。作为的一部分,第三方审计师定期测试和验证我们安全的有效性。要了解适用 的合规计划 Amazon CodeCommit,请参阅按合规计划划分的<u>划分的范围内的服务</u>。
- 云端安全-您的责任由您使用的 Amazon 服务决定。您还需要对其他因素负责,包括您的数据的敏感
   性、您公司的要求以及适用的法律法规。

本文档可帮助您了解在使用时如何应用分担责任模型 CodeCommit。以下主题向您展示如何进行配置 CodeCommit 以满足您的安全和合规性目标。您还将学习如何使用其他 Amazon 服务来帮助您监控和 保护您的 CodeCommit 资源。

#### 主题

- <u>中的数据保护 Amazon CodeCommit</u>
- 适用于 Identity and Access 管理 Amazon CodeCommit
- <u>韧性在 Amazon CodeCommit</u>
- 中的基础设施安全 Amazon CodeCommit

# 中的数据保护 Amazon CodeCommit

作为一项托管服务,受 Amazon 全球网络安全的保护。有关 Amazon 安全服务以及如何 Amazon 保 护基础设施的信息,请参阅<u>Amazon 云安全</u>。要使用基础设施安全的最佳实践来设计您的 Amazon 环 境,请参阅 S Amazon ecurity Pillar Well-Architected Fram ework 中的基础设施保护。

您可以使用 Amazon 已发布的 API 调用通过网络进行访问。客户端必须支持以下内容:

- 传输层安全性协议(TLS)。我们要求使用 TLS 1.2,建议使用 TLS 1.3。
- 具有完全向前保密(PFS)的密码套件,例如 DHE(临时 Diffie-Hellman)或 ECDHE(临时椭圆曲 线 Diffie-Hellman)。大多数现代系统(如 Java 7 及更高版本)都支持这些模式。

此外,必须使用访问密钥 ID 和与 IAM 主体关联的秘密访问密钥来对请求进行签名。或者,您可以使用 Amazon Security Token Service(Amazon STS)生成临时安全凭证来对请求进行签名。

CodeCommit 存储库会自动进行静态加密。无需客户操作。 CodeCommit 也会对传输中的存储库数据 进行加密。您可以对 CodeCommit 存储库使用 HTTPS 协议、SSH 协议或两者兼而有之。有关更多信 息,请参阅 正在设置 Amazon CodeCommit。您还可以配置对 CodeCommit 仓库的跨账户访问权限。

#### 主题

- Amazon Key Management Service 以及 Amazon CodeCommit 存储库的加密
- 使用轮换凭证连接到 Amazon CodeCommit 存储库

# Amazon Key Management Service 以及 Amazon CodeCommit 存储库的加密

CodeCommit 存储库中的数据在传输过程中和静态时都经过加密。当数据被推送到 CodeCommit 存储 库时(例如,通过调用git push), CodeCommit 会像存储在存储库中一样对收到的数据进行加密。从 CodeCommit 存储库中提取数据时(例如,通过调用git pull),会 CodeCommit 解密数据,然后将其 发送给调用方。这假设与推送或拉取请求关联的 IAM 用户已通过身份验证 Amazon。发送或接收的数 据使用 HTTPS 或 SSH 加密网络协议进行传输。

您可以使用 Amazon 托管式密钥 或客户托管密钥来加密和解密存储库中的数据。有关客户托管密钥与 Amazon 托管式密钥之间的不同之处的更多信息,请参阅<u>客户托管密钥和 Amazon 托管式密钥</u>。如果 您未指定客户托管密钥,则 CodeCommit Amazon 托管式密钥 将使用加密和解密存储库中的数据。 系统会自动在 Amazon Web Services 账户中为您创建此 Amazon 托管式密钥 。首次在您的 Amazon Web Services 账户的新 CodeCommit 存储库 Amazon Web Services 区域 中创建存储库时,如果 您未指定客户托管密钥,则会在 Amazon 托管式密钥 () 的同 Amazon Web Services 区域 一个存储 库中 CodeCommit 创建一个 Amazon Key Management Service (aws/codecommit密钥Amazon KMS)。此aws/codecommit密钥仅供使用 CodeCommit。它存储在您的 Amazon Web Services 账 户中。根据您指定的内容, CodeCommit 要么使用客户管理的密钥,要么使用 Amazon 托管式密钥 来 加密和解密存储库中的数据。

#### A Important

CodeCommit 对存储库中用于加密和解密数据的密 Amazon KMS 钥执行以下 Amazon KMS 操作。如果您使用的是 Amazon 托管式密钥,则用户无需显式权限即可执行这些操作,但该 用户不得附加任何拒绝对aws/codecommit密钥执行这些操作的策略。如果您使用的客户托 管密钥将 Amazon Web Services 账户 ID 设置为该密钥的策略委托人,则必须将这些权限明 确设置为allow。具体而言,在创建第一个存储库时,如果更新存储库的密钥,则必须将以 下任何权限设置为(deny如果您使用的是具有策略主体的客户托管密钥) Amazon 托管式密 钥,allow则必须将以下任何权限设置为:

- "kms:Encrypt"
- "kms:Decrypt"
- "kms:ReEncrypt"(视情况而定,这可能需要 kms:ReEncryptFrom、

kms:ReEncryptTo 或者 kms:ReEncrypt\* 不设为 deny)

- "kms:GenerateDataKey"
- "kms:GenerateDataKeyWithoutPlaintext"
- "kms:DescribeKey"

如果您想使用自己的客户托管密钥,则该密钥必须在存储库 Amazon Web Services 区域 所在的地方可 用。 CodeCommit 支持同时使用单区域客户托管密钥和多区域客户托管密钥。虽然支持所有密钥材料 源类型,但建议使用默认 KMS 选项。使用外部密钥存储选项的客户可能会遇到因存储提供程序而发生 的延迟。此外。 CodeCommit 对客户托管密钥有以下要求:

- CodeCommit 仅支持使用对称密钥。
- 密钥使用类型必须设置为加密和解密。

有关创建客户托管密钥的更多信息,请参阅概念和创建密钥。

要查看有关 Amazon 托管式密钥 生成者的信息 CodeCommit,请执行以下操作:

- 登录 Amazon Web Services Management Console 并在 <u>https://console.aws.amazon.com/km</u> s 处打开 Amazon Key Management Service (Amazon KMS) 控制台。
- 2. 要更改 Amazon Web Services 区域,请使用页面右上角的区域选择器。
- 3. 在服务导航窗格中,选择 Amazon 托管式密钥。确保您已登录到要查看密钥 Amazon Web Services 区域 的位置。
- 4. 在加密密钥列表中,选择别名为 aws/ co Amazon 托管式密钥 decommit 的。将显示有关 Amazon 拥有的密钥 的基本信息。

您无法更改或删除此内容 Amazon 托管式密钥。

## 如何使用加密算法加密存储库数据

CodeCommit 使用两种不同的方法来加密数据。6 MB 以下的单个 Git 对象使用 AES-GCM-256 进行加密,该方法提供数据完整性验证。对于单个 blob 来说,介于 6 MB 到最大 2 GB 之间的对象使用 AES-CBC-256 进行加密。 CodeCommit 始终验证加密上下文。

## 加密上下文

与之集成的每项服务都为加密和解密操作 Amazon KMS 指定加密上下文。加密上下文是 Amazon KMS 检查数据完整性时使用的额外的身份验证信息。如果为加密操作指定了加密上下文,则也必须 在解密操作中指定它。否则,解密将失败。 CodeCommit 使用 CodeCommit 存储库 ID 作为加密上下 文。您可以使用get-repository命令或 CodeCommit 控制台来查找存储库 ID。在 Amazon CloudTrail 日 志中搜索 CodeCommit 存储库 ID,以了解对哪个密钥进行了哪些加密操作 Amazon KMS 来加密或解 密存储库中的 CodeCommit 数据。

有关的更多信息 Amazon KMS,请参阅《Amazon Key Management Service 开发人员指南》。

## 使用轮换凭证连接到 Amazon CodeCommit 存储库

您无需为用户配置 IAM 用户或使用访问密钥和私有密钥,即可授予用户访问您的 Amazon CodeCommit 存储库的权限。要向联合身份分配权限,您可以创建角色并为角色定义权限。当联合身 份进行身份验证时,该身份将与角色相关联并被授予由此角色定义的权限。有关用于联合身份验证的角 色的信息,请参阅《IAM 用户指南》中的<u>针对第三方身份提供商创建角色(联合身份验证)</u>。您还可 以配置基于角色的访问权限,让 IAM 用户访问单独的 Amazon Web Services 账户中的 CodeCommit 存储库(一种称为跨账户访问的技术)。有关配置对存储库的跨账户存取的演练,请参阅<u>使用角色配置</u> 对 Amazon CodeCommit 仓库的跨账户访问权限。

当用户想要或必须通过以下方式进行身份验证时,您可以为这些用户配置访问权限:

- 安全断言标记语言 (SAML)
- 多重身份验证 (MFA)
- 联合身份验证
- Login with Amazon
- Amazon Cognito
- Facebook
- Google
- OpenID Connect (OIDC) 兼容身份提供商

#### Note

以下信息仅适用于使用git-remote-codecommit或 Amazon CLI 凭证助手连接到 CodeCommit 存储库。由于临时访问或联合访问的推荐方法 CodeCommit 是设置git-remote-codecommit, 因此本主题提供了使用该实用程序的示例。有关更多信息,请参阅 使用 HTTPS 连接 Amazon CodeCommit 的设置步骤 git-remote-codecommit。

您不能使用 SSH 或 Git 凭据以及 HTTPS 通过轮换或临时访问凭证连接到 CodeCommit 存储 库。

如果满足以下所有要求,则不需要完成这些步骤:

- 您已登录亚马逊 EC2 实例。
- 您正在使用 Git 和 HTTPS 以及 Amazon CLI 凭证帮助程序从亚马逊 EC2 实例连接到 CodeCommit 存储库。
- Amazon EC2 实例附带一个 IAM 实例配置文件,其中包含使用凭证助手在 Linux、macOS 或 Unix 上使用 HTTPS 连接 Amazon CLI 或中描述的访问权限用于在 Windows 上使用 Amazon CLI 凭据助 手进行 HTTPS 连接。
- 您已在 Amazon EC2 实例上安装并配置了 Git 凭证帮助程序,如使用凭证助手在 Linux、macOS 或 Unix 上使用 HTTPS 连接 Amazon CLI 或用于在 Windows 上使用 Amazon CLI 凭据助手进行 HTTPS 连接中所述。

符合上述要求的 Amazon EC2 实例已设置为 CodeCommit 代表您传送临时访问证书。

您可以在 Amazon EC2 实例git-remote-codecommit上配置和使用。

要允许用户临时访问您的 CodeCommit 仓库,请完成以下步骤。

步骤 1:完成先决条件

完成设置步骤,为用户提供使用轮换凭证访问存储 CodeCommit 库的权限:

 有关跨账户存取的信息,请参阅演练:使用 IAM 角色委派跨 Amazon Web Services 账户的访问权 限和使用角色配置对 Amazon CodeCommit 仓库的跨账户访问权限。

Note

- 有关 SAML 和联合,请参阅使用贵组织的身份验证系统授予对 Amazon 资源的访问权限和关于基于 Amazon STS SAML 2.0 的联合。
- 有关 MFA 的信息,请参阅使用 Amazon多重身份验证 (MFA) 设备和创建临时安全凭证,为 IAM 用 户启用访问权限。
- 有关 Login with Amazon、Amazon Cognito、Facebook、Google 或任何兼容 OIDC 的身份提供 商,请参阅关于网络联合身份验证。Amazon STS

使用中的信息<u>Amazon CodeCommit的身份验证和访问控制</u>来指定要向用户授予的 CodeCommit 权限。

## 步骤 2:获取角色名称或访问凭证

如果您希望您的用户通过代入角色来访问存储库,请为您的用户提供该角色的 Amazon 资源名称 (ARN)。否则,根据您设置访问权限的方式,您的用户可以通过以下方式之一获得轮换凭证:

- 要进行跨账户访问,请调用 Amazon CLI assume-role 命令或调用 API。 Amazon STS AssumeRole
- 对于 SAML,请调用 Amazon CLI <u>assume-role-with-saml</u>命令或 Amazon STS <u>AssumeRoleWithSAML API</u>。
- 要进行联合,请调用 Amazon CLI <u>假设角色</u>或<u>get-federation-token</u>命令或或。 Amazon STS <u>AssumeRoleGetFederationToken</u> APIs
- 对于 MFA,请调用 Amazon CLI get-session-token命令或 API。 Amazon STS GetSessionToken
- 对于 Login with Amazon、Amazon Cognito、Facebook、Google 或任何兼容 OIDC 的身 份提供商,请调用 Amazon CLI <u>assume-role-with-web-</u> identity 命令或 API。 Amazon STS <u>AssumeRoleWithWebIdentity</u>

## 步骤 3:安装 git-remote-codecommit和配置 Amazon CLI

您必须通过安装 git-remote-codecommit 并在 Amazon CLI中配置一个配置文件来配置本地计算机以使 用访问凭证。

- 按照<u>设置</u>中的说明设置 Amazon CLI。使用 aws configure 命令配置一个或多个配置文件。考虑 创建一个命名配置文件,以便在使用轮换凭据连接到 CodeCommit 存储库时使用。
- 2. 您可以通过以下方式之一将凭证与用户的 Amazon CLI 指定个人资料相关联。
  - 如果您要扮演角色进行访问 CodeCommit,请使用担任该角色所需的信息配置命名配置文件。 例如,如果您想代入*CodeCommitAccess*在 Amazon Web Services 账户 11111111111 中

名为的角色,则可以配置在使用其他 Amazon 资源时使用的默认配置文件和在担任该角色时使 用的命名配置文件。以下命令创建名为的已命名配置文件*CodeAccess*,该配置文件扮演名为 的角色*CodeCommitAccess*。用户名*Maria\_Garcia*与会话相关联,默认配置文件设置为其 Amazon 凭据的来源:

```
aws configure set role_arn arn:aws:iam::1111111111111111:role/CodeCommitAccess --
profile CodeAccess
aws configure set source_profile default --profile CodeAccess
aws configure set role_session_name "Maria_Garcia" --profile CodeAccess
```

如果要验证更改,请手动查看或编辑 ~/.aws/config 文件(适用于 Linux)或 %UserProfile%.aws\config 文件(适用于 Windows),并查看命名配置文件下的信息。 例如,您的文件可能如下所示:

```
[default]
region = us-east-1
output = json
[profile CodeAccess]
source_profile = default
role_session_name = Maria_Garcia
role_arn = arn:aws:iam::11111111111:role/CodeCommitAccess
```

配置您的命名配置文件后,您可以使用此命名配置文件通过 git-remote-codecommit 实用程序克 隆 CodeCommit 存储库。例如,克隆名为 *MyDemoRepo* 的存储库:

git clone codecommit://CodeAccess@MyDemoRepo

 如果您使用的是网络联合身份验证和 OpenID Connect (OIDC),请配置一个命名的 配置文件,该配置文件代表您进行 Amazon Security Token Service (Amazon STS) AssumeRoleWithWebIdentity API 调用以刷新临时证书。使用aws configure set命令或手 动编辑~/.aws/credentials文件(对于 Linux)或%UserProfile%.aws\credentials文 件(对于 Windows),以添加具有所需设置值的 Amazon CLI 命名配置文件。例如,要创建 一个担任该CodeCommitAccess角色并使用 Web 身份令牌文件 ~/ my-credentials /mytoken-file 的配置文件:

```
[CodeCommitWebIdentity]
role_arn = arn:aws:iam::11111111111:role/CodeCommitAccess
web_identity_token_file=~/my-credentials/my-token-file
```

role\_session\_name = Maria\_Garcia

有关更多信息,请参阅《Amazon Command Line Interface 用户指南》中的<u>配置 Amazon</u> Command Line Interface 和使用 Amazon CLI中的 IAM 角色。

## 步骤 4:访问 CodeCommit 存储库

假设您的用户已按照中的说明<u>连接存储库</u>连接到 CodeCommit 存储库,则该用户随后使用git-remotecodecommit和 Git 提供的扩展功能来调用git clonegit push、克隆、推送和拉取他或她有权访问的 CodeCommit 存储库。git pull例如,要克隆存储库:

git clone codecommit://CodeAccess@MyDemoRepo

Git 提交、推送和拉取命令使用常规 Git 语法。

当用户使用 Amazon CLI 并指定与轮换访问凭证关联的 Amazon CLI 命名配置文件时,将返回限于该 配置文件的结果。

# 适用于 Identity and Access 管理 Amazon CodeCommit

Amazon Identity and Access Management (IAM) Amazon Web Services 服务 可帮助管理员安全地控 制对 Amazon 资源的访问权限。IAM 管理员控制谁可以进行身份验证(登录)和授权(拥有权限)使 用 CodeCommit 资源。您可以使用 IAM Amazon Web Services 服务 ,无需支付额外费用。

主题

- <u>受众</u>
- 使用身份进行身份验证
- 使用策略管理访问
- Amazon CodeCommit的身份验证和访问控制
- 如何 Amazon CodeCommit 与 IAM 配合使用
- CodeCommit 基于资源的策略
- 基于 CodeCommit 标签的授权
- CodeCommit IAM 角色
- Amazon CodeCommit 基于身份的策略示例
- 对 Amazon CodeCommit 身份和访问进行故障排除

# 受众

您的使用方式 Amazon Identity and Access Management (IAM) 会有所不同,具体取决于您所做的工作 CodeCommit。

服务用户-如果您使用该 CodeCommit 服务完成工作,则您的管理员会为您提供所需的凭证和权限。 当你使用更多 CodeCommit 功能来完成工作时,你可能需要额外的权限。了解如何管理访问权限 有助于您向管理员请求适合的权限。如果您无法访问 CodeCommit 中的特征,请参阅 <u>对 Amazon</u> CodeCommit 身份和访问进行故障排除。

服务管理员-如果您负责公司的 CodeCommit 资源,则可能拥有完全访问权限 CodeCommit。您的工作是确定您的服务用户应访问哪些 CodeCommit 功能和资源。然后,您必须向 IAM 管理员提交请求以 更改服务用户的权限。请查看该页面上的信息以了解 IAM 的基本概念。要详细了解您的公司如何使用 IAM CodeCommit,请参阅如何 Amazon CodeCommit 与 IAM 配合使用。

IAM 管理员:如果您是 IAM 管理员,您可能希望了解如何编写策略以管理对 CodeCommit 的访问权 限的详细信息。要查看您可以在 IAM 中使用的 CodeCommit 基于身份的策略示例,请参阅。<u>Amazon</u> CodeCommit 基于身份的策略示例

# 使用身份进行身份验证

身份验证是您 Amazon 使用身份凭证登录的方式。您必须以 IAM 用户身份或通过担 Amazon Web Services 账户根用户任 IAM 角色进行身份验证(登录 Amazon)。

如果您 Amazon 以编程方式访问,则会 Amazon 提供软件开发套件 (SDK) 和命令行接口 (CLI),以便 使用您的凭据对请求进行加密签名。如果您不使用 Amazon 工具,则必须自己签署请求。有关使用推 荐的方法自行签署请求的更多信息,请参阅《IAM 用户指南》中的<u>用于签署 API 请求的Amazon 签名</u> 版本 4。

无论使用何种身份验证方法,您都可能需要提供其他安全信息。例如, Amazon 建议您使用多重身份 验证 (MFA) 来提高账户的安全性。要了解更多信息,请参阅《IAM 用户指南》中的 <u>IAM 中的Amazon</u> 多重身份验证。

Amazon Web Services 账户 root 用户

创建时 Amazon Web Services 账户,首先要有一个登录身份,该身份可以完全访问账户中的所有资源 Amazon Web Services 服务 和资源。此身份被称为 Amazon Web Services 账户 root 用户,使用您创 建账户时使用的电子邮件地址和密码登录即可访问该身份。强烈建议您不要使用根用户执行日常任务。 保护好根用户凭证,并使用这些凭证来执行仅根用户可以执行的任务。有关需要您以根用户身份登录的 任务的完整列表,请参阅《IAM 用户指南》中的需要根用户凭证的任务。

#### IAM 用户和群组

I <u>AM 用户</u>是您 Amazon Web Services 账户 内部对个人或应用程序具有特定权限的身份。在可能的情况下,我们建议使用临时凭证,而不是创建具有长期凭证(如密码和访问密钥)的 IAM 用户。但是,如果您有一些特定的使用场景需要长期凭证以及 IAM 用户,建议您轮换访问密钥。有关更多信息,请参阅《IAM 用户指南》中的对于需要长期凭证的用例,应在需要时更新访问密钥。

IAM 组是一个指定一组 IAM 用户的身份。您不能使用组的身份登录。您可以使用组来一次性为多个用 户指定权限。如果有大量用户,使用组可以更轻松地管理用户权限。例如,您可以拥有一个名为的群 组,IAMAdmins并向该群组授予管理 IAM 资源的权限。

用户与角色不同。用户唯一地与某个人员或应用程序关联,而角色旨在让需要它的任何人代入。用户具 有永久的长期凭证,而角色提供临时凭证。要了解更多信息,请参阅《IAM 用户指南》中的 <u>IAM 用户</u> 的使用案例。

#### IAM 角色

I <u>AM 角色</u>是您内部具有特定权限 Amazon Web Services 账户 的身份。它类似于 IAM 用户,但与特定 人员不关联。要在中临时担任 IAM 角色 Amazon Web Services Management Console,您可以<u>从用</u> <u>户切换到 IAM 角色(控制台)</u>。您可以通过调用 Amazon CLI 或 Amazon API 操作或使用自定义 URL 来代入角色。有关使用角色的方法的更多信息,请参阅《IAM 用户指南》中的代入角色的方法。

具有临时凭证的 IAM 角色在以下情况下很有用:

- 联合用户访问:要向联合身份分配权限,请创建角色并为角色定义权限。当联合身份进行身份验证 时,该身份将与角色相关联并被授予由此角色定义的权限。有关用于联合身份验证的角色的信息,请 参阅《IAM 用户指南》中的针对第三方身份提供商创建角色(联合身份验证)。
- 临时 IAM 用户权限:IAM 用户可代入 IAM 用户或角色,以暂时获得针对特定任务的不同权限。
- 跨账户存取:您可以使用 IAM 角色以允许不同账户中的某个人(可信主体)访问您的账户中的资源。角色是授予跨账户访问权限的主要方式。但是,对于某些资源 Amazon Web Services 服务,您可以将策略直接附加到资源(而不是使用角色作为代理)。要了解用于跨账户访问的角色和基于资源的策略之间的差别,请参阅 IAM 用户指南中的 IAM 中的跨账户资源访问。
- 跨服务访问 有些 Amazon Web Services 服务 使用其他 Amazon Web Services 服务服务中的功能。例如,当您在服务中拨打电话时,该服务通常会在 Amazon 中运行应用程序 EC2 或在 Amazon S3 中存储对象。服务可能会使用发出调用的主体的权限、使用服务角色或使用服务相关角色来执行此操作。
  - 转发访问会话 (FAS) 当您使用 IAM 用户或角色在中执行操作时 Amazon,您被视为委托人。
     使用某些服务时,您可能会执行一个操作,然后此操作在其他服务中启动另一个操作。FAS 使用

调用委托人的权限以及 Amazon Web Services 服务 向下游服务发出请求的请求。 Amazon Web Services 服务只有当服务收到需要与其他 Amazon Web Services 服务 或资源交互才能完成的请求时,才会发出 FAS 请求。在这种情况下,您必须具有执行这两项操作的权限。有关发出 FAS 请求时的策略详情,请参阅转发访问会话。

- 服务角色 服务角色是服务代表您在您的账户中执行操作而分派的 <u>IAM 角色</u>。IAM 管理员可以 在 IAM 中创建、修改和删除服务角色。有关更多信息,请参阅《IAM 用户指南》中的<u>创建向</u> Amazon Web Services 服务委派权限的角色。
- 服务相关角色-服务相关角色是一种与服务相关联的服务角色。 Amazon Web Services 服务服务可以代入代表您执行操作的角色。服务相关角色出现在您的中 Amazon Web Services 账户 ,并且归服务所有。IAM 管理员可以查看但不能编辑服务相关角色的权限。
- 在 A@@ mazon 上运行的应用程序 EC2 您可以使用 IAM 角色管理在 EC2 实例上运行并发出 Amazon CLI 或 Amazon API 请求的应用程序的临时证书。这比在 EC2 实例中存储访问密钥更可 取。要为 EC2 实例分配 Amazon 角色并使其可供其所有应用程序使用,您需要创建一个附加到该实 例的实例配置文件。实例配置文件包含该角色,并允许在 EC2 实例上运行的程序获得临时证书。有 关更多信息,请参阅 IAM 用户指南中的使用 IAM 角色向在 A mazon EC2 实例上运行的应用程序授 <u>予权限</u>。

## 使用策略管理访问

您可以 Amazon 通过创建策略并将其附加到 Amazon 身份或资源来控制中的访问权限。策略是其中 的一个对象 Amazon ,当与身份或资源关联时,它会定义其权限。 Amazon 在委托人(用户、root 用 户或角色会话)发出请求时评估这些策略。策略中的权限确定是允许还是拒绝请求。大多数策略都以 JSON 文档的 Amazon 形式存储在中。有关 JSON 策略文档的结构和内容的更多信息,请参阅 IAM 用 户指南中的 JSON 策略概览。

管理员可以使用 Amazon JSON 策略来指定谁有权访问什么。也就是说,哪个主体可以对什么资源执 行操作,以及在什么条件下执行。

默认情况下,用户和角色没有权限。要授予用户对所需资源执行操作的权限,IAM 管理员可以创建 IAM 策略。管理员随后可以向角色添加 IAM 策略,用户可以代入角色。

IAM 策略定义操作的权限,无关乎您使用哪种方法执行操作。例如,假设您有一个允许 iam:GetRole 操作的策略。拥有该策略的用户可以从 Amazon Web Services Management Console Amazon CLI、 或 Amazon API 获取角色信息。

#### 基于身份的策略

基于身份的策略是可附加到身份(如 IAM 用户、用户组或角色)的 JSON 权限策略文档。这些策略 控制用户和角色可在何种条件下对哪些资源执行哪些操作。要了解如何创建基于身份的策略,请参阅 《IAM 用户指南》中的使用客户托管策略定义自定义 IAM 权限。

基于身份的策略可以进一步归类为内联策略或托管式策略。内联策略直接嵌入单个用户、组或角色中。 托管策略是独立的策略,您可以将其附加到中的多个用户、群组和角色 Amazon Web Services 账户。 托管策略包括 Amazon 托管策略和客户托管策略。要了解如何在托管策略和内联策略之间进行选择, 请参阅《IAM 用户指南》中的在托管策略与内联策略之间进行选择。

#### 基于资源的策略

基于资源的策略是附加到资源的 JSON 策略文档。基于资源的策略的示例包括 IAM 角色信任策略和 Amazon S3 存储桶策略。在支持基于资源的策略的服务中,服务管理员可以使用它们来控制对特定 资源的访问。对于在其中附加策略的资源,策略定义指定主体可以对该资源执行哪些操作以及在什么 条件下执行。您必须在基于资源的策略中<u>指定主体</u>。委托人可以包括账户、用户、角色、联合用户或 Amazon Web Services 服务。

基于资源的策略是位于该服务中的内联策略。您不能在基于资源的策略中使用 IAM 中的 Amazon 托管 策略。

访问控制列表 (ACLs)

访问控制列表 (ACLs) 控制哪些委托人(账户成员、用户或角色)有权访问资源。 ACLs 与基于资源的 策略类似,尽管它们不使用 JSON 策略文档格式。

Amazon S3 和 Amazon VPC 就是支持的服务示例 ACLs。 Amazon WAF要了解更多信息 ACLs,请参 阅《亚马逊简单存储服务开发者指南》中的访问控制列表 (ACL) 概述。

#### 其他策略类型

Amazon 支持其他不太常见的策略类型。这些策略类型可以设置更常用的策略类型向您授予的最大权限。

权限边界:权限边界是一个高级特征,用于设置基于身份的策略可以为 IAM 实体(IAM 用户或角色)授予的最大权限。您可为实体设置权限边界。这些结果权限是实体基于身份的策略及其权限边界的交集。在 Principal 中指定用户或角色的基于资源的策略不受权限边界限制。任一项策略中的显式拒绝将覆盖允许。有关权限边界的更多信息,请参阅IAM 用户指南中的 IAM 实体的权限边界。
- 服务控制策略 (SCPs) SCPs 是 JSON 策略,用于指定中组织或组织单位 (OU) 的最大权限 Amazon Organizations。 Amazon Organizations 是一项用于对您的企业拥有的多 Amazon Web Services 账户 项进行分组和集中管理的服务。如果您启用组织中的所有功能,则可以将服务控制 策略 (SCPs) 应用于您的任何或所有帐户。SCP 限制成员账户中的实体(包括每个 Amazon Web Services 账户根用户实体)的权限。有关 Organization SCPs s 和的更多信息,请参阅《Amazon Organizations 用户指南》中的服务控制策略。
- 资源控制策略 (RCPs) RCPs 是 JSON 策略,您可以使用它来设置账户中资源的最大可用权限, 而无需更新附加到您拥有的每个资源的 IAM 策略。RCP 限制成员账户中资源的权限,并可能影响身 份(包括身份)的有效权限 Amazon Web Services 账户根用户,无论这些身份是否属于您的组织。 有关 Organizations 的更多信息 RCPs,包括 Amazon Web Services 服务 该支持的列表 RCPs,请 参阅《Amazon Organizations 用户指南》中的资源控制策略 (RCPs)。
- 会话策略:会话策略是当您以编程方式为角色或联合用户创建临时会话时作为参数传递的高级策略。
   结果会话的权限是用户或角色的基于身份的策略和会话策略的交集。权限也可以来自基于资源的策略。任一项策略中的显式拒绝将覆盖允许。有关更多信息,请参阅 IAM 用户指南中的会话策略。

# 多个策略类型

当多个类型的策略应用于一个请求时,生成的权限更加复杂和难以理解。要了解在涉及多种策略类型时 如何 Amazon 确定是否允许请求,请参阅 IAM 用户指南中的策略评估逻辑。

# Amazon CodeCommit的身份验证和访问控制

访问 Amazon CodeCommit 需要凭证。这些证书必须具有访问 Amazon 资源(例如 CodeCommit 存储库)和您的 IAM 用户的权限,您可以使用这些资源来管理您的 Git 证书或用于建立 Git 连接的 SSH 公钥。以下各节详细介绍了如何使用 <u>Amazon Identity and Access Management (IAM)</u> 以及 CodeCommit 如何帮助保护对资源的访问:

- <u>身份验证</u>
- 访问控制

# 身份验证

由于 CodeCommit 存储库基于 Git 且支持 Git 的基本功能,包括 Git 证书,因此我们建议您在使用时使 用 IAM 用户。 CodeCommit您可以使用其他身份类型 CodeCommit 进行访问,但其他身份类型会受到 限制,如下所述。

## 身份类型:

IAM 用户: IAM 用户是您的 Amazon Web Services 中具有特定自定义权限的身份。例如,IAM 用户可以有权创建和管理用于访问 CodeCommit 存储库的 Git 证书。这是推荐使用的用户类型 CodeCommit。您可以使用 IAM 用户名和密码登录安全 Amazon 网页 <u>Amazon Web Services</u> Management Console,例如Amazon 讨论论坛或Amazon Web Services 支持 中心。

您可以生成 Git 凭证或将 SSH 公有密钥与 IAM 用户关联,也可以安装和配置 git-remotecodecommit。这些是设置 Git 以使用 CodeCommit 仓库的最简单方法。您可以使用 <u>Git 凭证</u>在 IAM 中生成静态用户名和密码。然后在使用 Git 的 HTTPS 连接和支持 Git 用户名及密码身份验证的任何 第三方工具中使用这些凭证。通过 SSH 连接,您可以在本地计算机上创建公钥和私钥文件,Git 将 其 CodeCommit 用于 SSH 身份验证。将公有密钥与 IAM 用户关联,然后将私有密钥存储在本地计 算机上。git-remote-codecommit 扩展 Git 本身,不要求为用户设置 Git 凭证。

此外,还可以为每个用户生成<u>访问密钥</u>。当您以编程方式访问 Amazon 服务时,请使用访问密钥, 可以<u>是通过其中一个</u>访问密钥 Amazon SDKs或使用 <u>Amazon Command Line Interface (Amazon</u> <u>CLI)</u>。软件开发工具包和 CLI 工具使用访问密钥对您的请求进行加密签名。如果您不使用这些 Amazon 工具,则必须自己签署请求。 CodeCommit 支持签名版本 4,这是一种用于对入站 API 请 求进行身份验证的协议。有关验证请求的更多信息,请参阅《Amazon Web Services 一般参考》 中 的签名版本 4 签名流程。

 Amazon Web Services 账户根用户 — 注册时 Amazon,您需要提供与您的亚马逊云科技账户关联的 电子邮件地址和密码。这些是您的根凭证,它们提供对您所有 Amazon 资源的完全访问权限。某些 CodeCommit 功能不适用于根账户用户。此外,将 Git 与 root 帐户一起使用 Git 的唯一方法是安装 和配置git-remote-codecommit(推荐),或者配置包含在中的 Amazon 凭证助手。 Amazon CLI您 不能对根账户用户使用 Git 凭证或 SSH 公有-私有密钥对。出于这些原因,我们不建议在与之交互时 使用您的根账户用户 CodeCommit。

A Important

出于安全考虑,我们建议您仅使用根凭证创建管理员用户,该用户是对您的 Amazon 账户具 有完全访问权的 IAM 用户。随后,您可以使用此管理员用户来创建具有有限权限的其他 IAM 用户和角色。有关更多信息,请参阅 IAM 用户指南中的 <u>IAM 最佳实践和创建管理员用户和</u> 组。

IAM Identity Center 和 IAM Identity Center 中的用户 — Amazon IAM Identity Center 扩展了的功能,提供了一个集中管理用户 Amazon Web Services 账户及其对云应用程序的访问权限的集中场所。Amazon Identity and Access Management 虽然 IAM Identity Center 是建议大多数用户使用Amazon的最佳实践,但目前并未提供针对 Git 凭证或 SSH 密钥对的机制。这些用户可以安装和配

置git-remote-codecommit到本地克隆 CodeCommit存储库,但并非所有集成开发环境 (IDEs) 都支持 克隆、推送或拉取git-remote-codecommit。

作为最佳实践,要求人类用户(包括需要管理员访问权限的用户)使用与身份提供商的联合身份验证 Amazon Web Services 服务 通过临时证书进行访问。

联合身份是指您的企业用户目录、Web 身份提供商、Identity C 或者任何使用 Amazon Web Services 服务 通过身份源提供的凭据进行访问的用户。 Amazon Directory Service当联合身份访问 时 Amazon Web Services 账户,他们将扮演角色,角色提供临时证书。

• IAM 角色:与 IAM 用户类似, IAM 角色是可在账户中创建以授予特定权限的 IAM 身份。

I <u>AM 角色</u>是您内部具有特定权限 Amazon Web Services 账户 的身份。它类似于 IAM 用户,但与 特定人员不关联。要在中临时担任 IAM 角色 Amazon Web Services Management Console,您可 以<u>从用户切换到 IAM 角色(控制台)</u>。您可以通过调用 Amazon CLI 或 Amazon API 操作或使用自 定义 URL 来代入角色。有关使用角色的方法的更多信息,请参阅《IAM 用户指南》中的<u>代入角色的</u> <u>方法</u>。

具有临时凭证的 IAM 角色在以下情况下很有用:

- 联合用户访问:要向联合身份分配权限,请创建角色并为角色定义权限。当联合身份进行身份验证 时,该身份将与角色相关联并被授予由此角色定义的权限。有关用于联合身份验证的角色的信息, 请参阅《IAM 用户指南》中的针对第三方身份提供商创建角色(联合身份验证)。
- 临时 IAM 用户权限:IAM 用户可代入 IAM 用户或角色,以暂时获得针对特定任务的不同权限。
- 跨账户存取:您可以使用 IAM 角色以允许不同账户中的某个人(可信主体)访问您的账户中的资源。角色是授予跨账户访问权限的主要方式。但是,对于某些资源 Amazon Web Services 服务,您可以将策略直接附加到资源(而不是使用角色作为代理)。要了解用于跨账户访问的角色和基于资源的策略之间的差别,请参阅 IAM 用户指南中的 IAM 中的跨账户资源访问。
- 跨服务访问 有些 Amazon Web Services 服务 使用其他 Amazon Web Services 服务服务中 的功能。例如,当您在服务中拨打电话时,该服务通常会在 Amazon 中运行应用程序 EC2 或在 Amazon S3 中存储对象。服务可能会使用发出调用的主体的权限、使用服务角色或使用服务相关 角色来执行此操作。
  - 转发访问会话 (FAS) 当您使用 IAM 用户或角色在中执行操作时 Amazon,您被视为委托人。 使用某些服务时,您可能会执行一个操作,然后此操作在其他服务中启动另一个操作。FAS 使 用调用委托人的权限以及 Amazon Web Services 服务 向下游服务发出请求的请求。 Amazon Web Services 服务只有当服务收到需要与其他 Amazon Web Services 服务 或资源交互才能完 成的请求时,才会发出 FAS 请求。在这种情况下,您必须具有执行这两项操作的权限。有关发 出 FAS 请求时的策略详情,请参阅转发访问会话。

- 服务角色 服务角色是服务代表您在您的账户中执行操作而分派的 <u>IAM 角色</u>。IAM 管理员可以 在 IAM 中创建、修改和删除服务角色。有关更多信息,请参阅《IAM 用户指南》中的<u>创建向</u> Amazon Web Services 服务委派权限的角色。
- 服务相关角色-服务相关角色是一种链接到的服务角色。 Amazon Web Services 服务服务可以代入代表您执行操作的角色。服务相关角色出现在您的中 Amazon Web Services 账户,并且归服务所有。IAM 管理员可以查看但不能编辑服务相关角色的权限。
- 在 A@@ mazon 上运行的应用程序 EC2 您可以使用 IAM 角色管理在 EC2 实例上运行并发出 Amazon CLI 或 Amazon API 请求的应用程序的临时证书。这比在 EC2 实例中存储访问密钥更可 取。要为 EC2 实例分配 Amazon 角色并使其可供其所有应用程序使用,您需要创建一个附加到该 实例的实例配置文件。实例配置文件包含角色并允许在 EC2 实例上运行的程序获得临时证书。有 关更多信息,请参阅 IAM 用户指南中的使用 IAM 角色向在 A mazon EC2 实例上运行的应用程序 授予权限。

#### Note

您不能对联合身份用户使用 Git 凭证或 SSH 公有-私有密钥对。此外,用户偏好对于联合身 份用户不可用。有关如何使用联合访问设置连接的信息,请参阅<u>使用 HTTPS 连接 Amazon</u> CodeCommit 的设置步骤 git-remote-codecommit。

# 访问控制

您可以拥有有效的凭证来验证您的请求,但是除非您拥有权限,否则您无法创建或访问 CodeCommit 资源。例如,您必须拥有权限才能查看存储库、推送代码、创建和管理 Git 凭证等。

以下各节介绍如何管理的权限 CodeCommit。我们建议您先阅读概述。

- 管理 CodeCommit 资源访问权限概述
- 使用基于身份的策略(IAM 策略) CodeCommit
- CodeCommit 权限参考

管理 CodeCommit 资源访问权限概述

每个 Amazon 资源都归亚马逊云科技账户所有。创建或访问资源的权限由权限策略进行管理。账户管 理员可以向 IAM 身份(即:用户、组和角色)附加权限策略。某些服务(例如) Amazon Lambda还 支持为资源附加权限策略。

## Note

账户管理员(或管理员用户)是具有管理员权限的用户。有关更多信息,请参阅《IAM 用户指 南》中的 IAM 最佳实操。

在授予权限时,您确定谁获得权限、获得对哪些资源的权限以及允许对这些资源执行的具体操作。

## 主题

- CodeCommit 资源和运营
- 了解资源所有权
- 管理对 资源的访问
- 资源范围界定在 CodeCommit
- 指定策略元素:资源、操作、效果和委托方
- 在策略中指定条件

## CodeCommit 资源和运营

在中 CodeCommit,主要资源是存储库。每种资源均有相关联的唯一 Amazon 资源名称 (ARN)。 在策略中,您可以使用 Amazon 资源名称 (ARN)标识策略应用到的资源。有关更多信息 ARNs, 请参阅中的 <u>Amazon 资源名称 (ARN)和 Amazon 服务命名空间</u>。Amazon Web Services 一般参考 CodeCommit 目前不支持其他资源类型,这些资源类型被称为子资源。

下表描述了如何指定 CodeCommit 资源。

| 资源类型                                                     | ARN 格式                                                    |
|----------------------------------------------------------|-----------------------------------------------------------|
| 存储库                                                      | arn: aws: codecommit::: region account-id repository-name |
| 所有 CodeCommit 存储<br>库                                    | arn:aws:codecommit:*                                      |
| 指定账户拥有的所有<br>CodeCommit 存储库<br>Amazon Web Services<br>区域 | arn: aws: codecommit::: * <i>region account-id</i>        |

Note

大多数 Amazon 服务都将冒号 (:) 或正斜杠 (/) ARNs 视为同一个字符。但是, CodeCommit 要 求资源模式和规则完全匹配。在创建事件模式时,请务必使用正确的 ARN 字符,以使其与资 源中的 ARN 语法匹配。

例如,您可以使用特定存储库 (MyDemoRepo) 的 ARN 在语句中指定它,如下所示:

"Resource": "arn:aws:codecommit:us-west-2:111111111111111MyDemoRepo"

要指定属于某一特定账户的所有存储库,请使用通配符 (\*),如下所示:

"Resource": "arn:aws:codecommit:us-west-2:11111111111:\*"

要指定所有资源,或者如果特定 API 操作不支持 ARNs,请在Resource元素中使用通配符 (\*),如下 所示:

"Resource": "\*"

您还可以使用通配符 (\*) 指定与某一存储库名称部分匹配的所有资源。例如,以下 ARN 指定了以该 名称开头MyDemo且注册到 Amazon Web Services 账户111111111111的所有 CodeCommit存储 库:us-east-2 Amazon Web Services 区域

有关与 CodeCommit 资源配合使用的可用操作的列表,请参阅CodeCommit 权限参考。

了解资源所有权

Amazon Web Services 账户拥有在该账户中创建的资源,无论这些资源由谁创建。具体来说,资源所 有者是验证资源创建请求的<u>主体实体</u>(即根账户、IAM 用户或 IAM 角色)的 Amazon Web Services 账户。以下示例说明了它的工作原理:

- 如果您在您的 Amazon Web Services 账户中创建 IAM 用户并向该用户授予创建 CodeCommit 资源 的权限,则该用户可以创建 CodeCommit 资源。但是,用户所属的亚马逊 Web Services 账户拥有 这些 CodeCommit 资源。
- 如果您使用亚马逊云科技账户的根账户凭证来创建规则,则您的亚马逊云科技账户就是该 CodeCommit 资源的所有者。

 如果您在您的 Amazon Web Services 账户中创建具有创建 CodeCommit 资源权限的 IAM 角色,则 任何能够担任该角色的人都可以创建 CodeCommit 资源。该角色所属的您的亚马逊 Web Services 账户拥有这些 CodeCommit 资源。

管理对 资源的访问

要管理对 Amazon 资源的访问权限,您可以使用权限策略。权限策略规定谁可以访问哪些内容。下一 节介绍权限策略创建选项。

#### Note

本节讨论在的上下文中使用 IAM CodeCommit。这里不提供有关 IAM 服务的详细信息。有关 IAM 的更多信息,请参阅《IAM 用户指南》中的<u>什么是 IAM?</u>。有关 IAM 策略语法和说明的信 息,请参阅《IAM 用户指南》中的 IAM 策略参考。

附加到 IAM 身份的权限策略称作基于身份的策略(IAM policy)。附加到资源的权限策略称作基于资源 的策略。目前,仅 CodeCommit支持基于身份的策略(IAM 策略)。

#### 主题

- 基于身份的策略(IAM 策略)
- 基于资源的策略

基于身份的策略(IAM 策略)

要管理对 Amazon 资源的访问权限,您需要向 IAM 身份附加权限策略。在中 CodeCommit,您可以使 用基于身份的策略来控制对存储库的访问权限。例如,您可以执行以下操作:

- 将@@ 权限策略附加到您账户中的用户或群组-要授予用户在 CodeCommit 控制台中查看 CodeCommit 资源的权限,请将基于身份的权限策略附加到该用户所属的用户或群组。
- 将权限策略附加到角色(授予跨账户权限):委托(例如,要授予跨账户存取权限时)需要在拥有资源的账户(信任账户)与包含需要访问资源的用户的账户(可信账户)之间建立信任。权限策略授予角色用户对资源执行预期任务所需的权限。信任策略指定允许哪些可信账户授予其用户代入角色的权限。有关更多信息,请参阅 IAM 术语和概念。

要授予跨账户权限,可将基于身份的权限策略附加到 IAM 角色。例如,账户 A 中的管理员可以创建 一个角色来向另一个 Amazon Web Services 账户(例如账户 B)或一项 Amazon 服务授予跨账户权 限,如下所示:

- 1. 账户 A 管理员可以创建一个 IAM 角色, 然后向该角色附加授予其访问账户 A 中资源的权限策略。
- 2. 账户 A 管理员可以把信任策略附加至用来标识账户 B 的角色,账户 B 由此可以作为主体代入该角色。
- 3. 然后,账户 B 管理员可以将代入该角色的权限委托给账户 B 中的任何用户。这样,账户 B 中的 用户就可以创建或访问账户 A 中的资源。如果您想授予担任该角色的 Amazon 服务权限,则信任 策略中的委托人也可以是 Amazon 服务委托人。有关更多信息,请参阅 <u>IAM 术语和概念</u>中的"委 托"。

有关使用 IAM 委托权限的更多信息,请参阅 IAM 用户指南中的访问权限管理。

以下示例策略允许用户在名为 MyDemoRepo 的存储库中创建一个分支:

要限制账户中的用户有权访问的调用和资源,可以创建特定的 IAM policy,然后将这些策略附加到 IAM 用户。有关如何创建 IAM 角色以及浏览的 IAM 策略声明示例 CodeCommit,请参阅<u>客户管理型身份策</u> 略示例。

### 基于资源的策略

一些服务(如 Amazon S3)支持基于资源的权限策略。例如,您可以将基于资源的策略附加到 S3 存储桶,以管理对该存储桶的访问权限。 CodeCommit 不支持基于资源的策略,但您可以使用标签来 识别资源,然后可以在 IAM 策略中使用这些资源。有关基于标签的策略示例,请参阅<u>基于身份的策略</u> <u>(IAM 策略)</u>。

### 资源范围界定在 CodeCommit

在中 CodeCommit,您可以将基于身份的策略和权限限定为资源的范围,如中所述。<u>CodeCommit 资</u> <u>源和运营</u>但是,不能将 ListRepositories 权限的范围限定为某一资源,而必须将其范围设置为所 有资源 (使用通配符 \*)。否则,该操作将会失败。

所有其他 CodeCommit 权限都可以限定为资源。

指定策略元素:资源、操作、效果和委托方

您可以创建策略来允许或拒绝用户访问资源,或者允许或拒绝用户对这些资源采取特定操作。 CodeCommit 定义了一组公共 API 操作,用于定义用户如何使用服务,无论是通过 CodeCommit 控制台、 SDKs、还是直接调用这些操作 APIs。 Amazon CLI要授予这些 API 操作的权限,请 CodeCommit 定义一组可在策略中指定的操作。

某些 API 操作可能需要执行多个操作的权限。有关资源和 API 操作的更多信息,请参阅 <u>CodeCommit</u> 资源和运营 和 CodeCommit 权限参考。

下面是基本的策略元素:

- 资源:要标识策略所适用的资源,可以使用 Amazon 资源名称 (ARN)。有关更多信息,请参阅 CodeCommit 资源和运营。
- 操作:要标识要允许或拒绝的资源操作,可以使用操作关键字。例如,根据指定的权限Effect, 该codecommit:GetBranch权限允许或拒绝用户执行GetBranch操作,从而获取有关 CodeCommit存储库中分支的详细信息。
- 效果:您可以指定当用户请求特定操作时的效果(允许或拒绝)。如果没有显式授予(允许)对资源 的访问权限,则隐式拒绝访问。也可显式拒绝对资源的访问,这样即使有其他策略授予了访问权限, 也可确保用户无法访问该资源。
- 委托人 在基于身份的策略(IAM 策略)(唯一 CodeCommit 支持的策略类型)中,策略所关联的 用户是隐式委托人。

有关 IAM policy 语法的更多信息,请参阅《IAM 用户指南》中的 IAM policy 参考。

有关显示所有 CodeCommit API 操作及其适用的资源的表格,请参阅CodeCommit 权限参考。

在策略中指定条件

授予权限时,可以使用 IAM 的访问策略语言指定策略生效的条件。例如,您可能希望策略仅在特定日 期后应用。有关使用策略语言指定条件的更多信息,请参阅《IAM 用户指南》中的<u>条件和策略语法</u>。 要表示条件,您可以使用预定义的条件键。没有特定于 CodeCommit 的条件键。但是,您可以根据需 要使用 Amazon范围内的条件键。有关 Amazon范围密钥的完整列表,请参阅 IAM 用户指南中的<u>条件</u> 可用密钥。

使用基于身份的策略(IAM 策略) CodeCommit

以下基于身份的策略示例演示了账户管理员如何向 IAM 身份(用户、群组和角色)附加权限策略,以 授予对资源执行操作的权限。 CodeCommit

#### A Important

我们建议您先阅读介绍性主题,这些主题解释了管理 CodeCommit 资源访问权限的基本概念和 选项。有关更多信息,请参阅 管理 CodeCommit 资源访问权限概述。

## 主题

- 使用 CodeCommit 控制台所需的权限
- 在控制台中查看资源
- Amazon 的托管策略 CodeCommit
- 客户管理型策略示例

下面是基于身份的权限策略的示例:

```
{
    "Version": "2012-10-17",
    "Statement" : [
        {
          "Effect" : "Allow",
          "Action" : [
              "codecommit:BatchGetRepositories"
        ],
        "Resource" : [
              "arn:aws:codecommit:us-east-2:11111111111:MyDestinationRepo",
              "arn:aws:codecommit:us-east-2:11111111111:MyDemo*"
        ]
      }
   ]
}
```

用户指南

该政策有一条声明,允许用户获取有关名为的 CodeCommit存储库MyDestinationRepo以及该**us**east-2区域MyDemo中所有以该名称开头的 CodeCommit 存储库的信息。

使用 CodeCommit 控制台所需的权限

```
要查看每个 CodeCommit API 操作所需的权限以及有关 CodeCommit 操作的更多信息,请参
阅<u>CodeCommit 权限参考</u>。
```

要允许用户使用 CodeCommit 控制台,管理员必须向他们授予 CodeCommit 操作权限。例如,您可以 将AWSCodeCommitPowerUser托管策略或其等效策略附加到用户或组。

除了通过基于身份的策略向用户授予的权限外,还 CodeCommit需要 Amazon Key Management Service (Amazon KMS) 操作的权限。IAM 用户不需要这些操作的显式 A11ow 权限,但该用户不能附 加有任何将以下权限设为 Deny 的策略:

```
"kms:Encrypt",
"kms:Decrypt",
"kms:ReEncrypt",
"kms:GenerateDataKey",
"kms:GenerateDataKeyWithoutPlaintext",
"kms:DescribeKey"
```

有关加密和的更多信息 CodeCommit,请参阅Amazon KMS 和加密。

### 在控制台中查看资源

CodeCommit 控制台需要ListRepositories获得在您登录时显示您的 Amazon Web Services 账户 的 Amazon Web Services 区域 存储库列表的权限。该控制台还包括一个转到资源功能,可对资源快速 执行不区分大小写的搜索。此搜索是在您登录的亚马逊 Web S Amazon Web Services 区域 ervices 账 户中执行的。将显示以下服务中的以下资源:

- Amazon CodeBuild: 构建项目
- Amazon CodeCommit:存储库
- Amazon CodeDeploy:应用程序
- Amazon CodePipeline:管道

要在所有服务中跨资源执行此搜索,您必须具有如下权限:

- CodeBuild: ListProjects
- CodeCommit: ListRepositories

- CodeDeploy: ListApplications
- CodePipeline: ListPipelines

如果您没有针对某个服务的权限,搜索将不会针对该服务的资源返回结果。即使您有权限查看资源,但 如果特定资源明确 Deny 查看,搜索也不会返回这些资源。

#### Amazon 的托管策略 CodeCommit

要向用户、群组和角色添加权限,使用 Amazon 托管策略比自己编写策略要容易得多。创建仅为团队 提供所需权限的 <u>IAM 客户管理型策略</u>需要时间和专业知识。要快速入门,您可以使用我们的 Amazon 托管策略。这些策略涵盖常见使用案例,可在您的 Amazon Web Services 账户中使用。有关 Amazon 托管策略的更多信息,请参阅 IAM 用户指南中的Amazon 托管策略。

Amazon 服务维护和更新 Amazon 托管策略。您无法更改 Amazon 托管策略中的权限。服务偶尔会 向 Amazon 托管式策略添加额外权限以支持新特征。此类更新会影响附加策略的所有身份(用户、组 和角色)。当启动新特征或新操作可用时,服务最有可能会更新 Amazon 托管式策略。服务不会从 Amazon 托管策略中移除权限,因此策略更新不会破坏您的现有权限。

此外,还 Amazon 支持跨多个服务的工作职能的托管策略。例如,ReadOnlyAccess Amazon 托管策 略提供对所有 Amazon 服务和资源的只读访问权限。当服务启动一项新功能时, Amazon 会为新操作 和资源添加只读权限。有关工作职能策略的列表和说明,请参阅 IAM 用户指南中的<u>适用于工作职能的</u> Amazon 托管式策略。

Amazon 通过提供由创建和管理的独立 IAM 策略来解决许多常见用例 Amazon。这些 Amazon 托管 策略授予常见用例所需的权限。的托管策略 CodeCommit 还为获得相关政策的用户提供了在其他服务 (例如 IAM、Amazon SNS 和 Amazon Ev CloudWatch ents)中执行操作的权限,以履行其责任。 例如,该 AWSCodeCommitFullAccess 策略是一项管理员级别的用户策略,允许拥有此策略的用户 创建和管理存储库的事件规则(名称前缀为的规则),以及创建和管理存储库相关 CloudWatch 事件 (名称前缀codecommit为的主题)通知的 Amazon SNS 主题,以及管理中的存储库。codecommit CodeCommit

以下 Amazon 托管策略是特定的,您可以将其附加到账户中的用户 CodeCommit。

主题

- Amazon 托管策略: AWSCodeCommitFullAccess
- Amazon 托管策略: AWSCodeCommitPowerUser
- Amazon 托管策略: AWSCodeCommitReadOnly
- CodeCommit 托管策略和通知

- Amazon CodeCommit 托管政策和 Amazon CodeGuru Reviewer
- CodeCommit Amazon 托管策略的更新

Amazon 托管策略: AWSCodeCommitFullAccess

您可以将 AWSCodeCommitFullAccess 策略附加到 IAM 身份。此政策授予对的完全访问权限 CodeCommit。此政策仅适用于您希望授予其对 Amazon Web Services 账户中 CodeCommit 存储库和 相关资源的完全控制权(包括删除存储库的权限)的管理员级用户。

该 AWSCodeCommitFullAccess 政策包含以下政策声明:

```
{
  "Version": "2012-10-17",
  "Statement": [
    {
      "Effect": "Allow",
      "Action": [
        "codecommit:*"
      ],
      "Resource": "*"
    },
    {
      "Sid": "CloudWatchEventsCodeCommitRulesAccess",
      "Effect": "Allow",
      "Action": [
        "events:DeleteRule",
        "events:DescribeRule",
        "events:DisableRule",
        "events:EnableRule",
        "events:PutRule",
        "events:PutTargets",
        "events:RemoveTargets",
        "events:ListTargetsByRule"
      ],
      "Resource": "arn:aws:events:*:*:rule/codecommit*"
   },
    {
      "Sid": "SNSTopicAndSubscriptionAccess",
      "Effect": "Allow",
      "Action": [
        "sns:CreateTopic",
        "sns:DeleteTopic",
```

```
"sns:Subscribe",
    "sns:Unsubscribe",
    "sns:SetTopicAttributes"
  ],
  "Resource": "arn:aws:sns:*:*:codecommit*"
},
{
  "Sid": "SNSTopicAndSubscriptionReadAccess",
  "Effect": "Allow",
  "Action": [
    "sns:ListTopics",
    "sns:ListSubscriptionsByTopic",
    "sns:GetTopicAttributes"
  ],
  "Resource": "*"
},
{
  "Sid": "LambdaReadOnlyListAccess",
  "Effect": "Allow",
  "Action": [
    "lambda:ListFunctions"
  ],
  "Resource": "*"
},
{
  "Sid": "IAMReadOnlyListAccess",
  "Effect": "Allow",
  "Action": [
    "iam:ListUsers"
  ],
  "Resource": "*"
},
{
  "Sid": "IAMReadOnlyConsoleAccess",
  "Effect": "Allow",
  "Action": [
    "iam:ListAccessKeys",
    "iam:ListSSHPublicKeys",
    "iam:ListServiceSpecificCredentials"
  ],
  "Resource": "arn:aws:iam::*:user/${aws:username}"
},
{
  "Sid": "IAMUserSSHKeys",
```

```
"Effect": "Allow",
  "Action": [
    "iam:DeleteSSHPublicKey",
    "iam:GetSSHPublicKey",
    "iam:ListSSHPublicKeys",
    "iam:UpdateSSHPublicKey",
    "iam:UploadSSHPublicKey"
 ],
 "Resource": "arn:aws:iam::*:user/${aws:username}"
},
{
  "Sid": "IAMSelfManageServiceSpecificCredentials",
  "Effect": "Allow",
  "Action": [
    "iam:CreateServiceSpecificCredential",
    "iam:UpdateServiceSpecificCredential",
    "iam:DeleteServiceSpecificCredential",
    "iam:ResetServiceSpecificCredential"
 ],
 "Resource": "arn:aws:iam::*:user/${aws:username}"
},
{
 "Sid": "CodeStarNotificationsReadWriteAccess",
  "Effect": "Allow",
  "Action": [
    "codestar-notifications:CreateNotificationRule",
    "codestar-notifications:DescribeNotificationRule",
    "codestar-notifications:UpdateNotificationRule",
    "codestar-notifications:DeleteNotificationRule",
    "codestar-notifications:Subscribe",
    "codestar-notifications:Unsubscribe"
 ],
  "Resource": "*",
  "Condition": {
    "StringLike": {
      "codestar-notifications:NotificationsForResource": "arn:aws:codecommit:*"
   }
 }
},
{
  "Sid": "CodeStarNotificationsListAccess",
  "Effect": "Allow",
  "Action": [
    "codestar-notifications:ListNotificationRules",
```

```
"codestar-notifications:ListTargets",
            "codestar-notifications:ListTagsforResource",
            "codestar-notifications:ListEventTypes"
          ],
          "Resource": "*"
        },
        {
          "Sid": "CodeStarNotificationsSNSTopicCreateAccess",
          "Effect": "Allow",
          "Action": [
            "sns:CreateTopic",
            "sns:SetTopicAttributes"
          ],
          "Resource": "arn:aws:sns:*:*:codestar-notifications*"
        },
        {
          "Sid": "AmazonCodeGuruReviewerFullAccess",
          "Effect": "Allow",
          "Action": [
            "codeguru-reviewer:AssociateRepository",
            "codeguru-reviewer:DescribeRepositoryAssociation",
            "codeguru-reviewer:ListRepositoryAssociations",
            "codeguru-reviewer:DisassociateRepository",
            "codeguru-reviewer:DescribeCodeReview",
            "codequru-reviewer:ListCodeReviews"
          ],
          "Resource": "*"
        },
        {
          "Sid": "AmazonCodeGuruReviewerSLRCreation",
          "Action": "iam:CreateServiceLinkedRole",
          "Effect": "Allow",
          "Resource": "arn:aws:iam::*:role/aws-service-role/codeguru-
reviewer.amazonaws.com/AWSServiceRoleForAmazonCodeGuruReviewer",
          "Condition": {
            "StringLike": {
              "iam:AWSServiceName": "codeguru-reviewer.amazonaws.com"
            }
          }
        },
        {
          "Sid": "CloudWatchEventsManagedRules",
          "Effect": "Allow",
          "Action": [
```

```
"events:PutRule",
        "events:PutTargets",
        "events:DeleteRule",
        "events:RemoveTargets"
      ],
      "Resource": "*",
      "Condition": {
        "StringEquals": {
          "events:ManagedBy": "codeguru-reviewer.amazonaws.com"
        }
      }
    },
    {
      "Sid": "CodeStarNotificationsChatbotAccess",
      "Effect": "Allow",
      "Action": [
        "chatbot:DescribeSlackChannelConfigurations",
        "chatbot:ListMicrosoftTeamsChannelConfigurations"
      ],
      "Resource": "*"
    },
    {
        "Sid": "CodeStarConnectionsReadOnlyAccess",
        "Effect": "Allow",
        "Action": [
            "codestar-connections:ListConnections",
            "codestar-connections:GetConnection"
        ],
        "Resource": "arn:aws:codestar-connections:*:*:connection/*"
    }
 ]
}
```

Amazon 托管策略: AWSCodeCommitPowerUser

您可以将 AWSCodeCommitPowerUser 策略附加到 IAM 身份。该政策允许用户访问存储库相关资源 的所有功能,但不允许他们在其他服务 Amazon (例如 Amazon Events)中删除 CodeCommit 存储库 或创建或删除与存储库相关的资源。 CodeCommit CloudWatch 建议对大多数用户应用此策略。

该 AWSCodeCommitPowerUser 政策包含以下政策声明:

```
{
    "Version": "2012-10-17",
```

```
"Statement": [
  {
    "Effect": "Allow",
    "Action": [
      "codecommit:AssociateApprovalRuleTemplateWithRepository",
      "codecommit:BatchAssociateApprovalRuleTemplateWithRepositories",
      "codecommit:BatchDisassociateApprovalRuleTemplateFromRepositories",
      "codecommit:BatchGet*",
      "codecommit:BatchDescribe*",
      "codecommit:Create*",
      "codecommit:DeleteBranch",
      "codecommit:DeleteFile",
      "codecommit:Describe*",
      "codecommit:DisassociateApprovalRuleTemplateFromRepository",
      "codecommit:EvaluatePullRequestApprovalRules",
      "codecommit:Get*",
      "codecommit:List*",
      "codecommit:Merge*",
      "codecommit:OverridePullRequestApprovalRules",
      "codecommit:Put*",
      "codecommit:Post*",
      "codecommit:TagResource",
      "codecommit:Test*",
      "codecommit:UntagResource",
      "codecommit:Update*",
      "codecommit:GitPull",
      "codecommit:GitPush"
    ],
    "Resource": "*"
 },
  {
    "Sid": "CloudWatchEventsCodeCommitRulesAccess",
    "Effect": "Allow",
    "Action": [
      "events:DeleteRule",
      "events:DescribeRule",
      "events:DisableRule",
      "events:EnableRule",
      "events:PutRule",
      "events:PutTargets",
      "events:RemoveTargets",
      "events:ListTargetsByRule"
    ],
    "Resource": "arn:aws:events:*:*:rule/codecommit*"
```

Amazon CodeCommit

```
},
{
  "Sid": "SNSTopicAndSubscriptionAccess",
  "Effect": "Allow",
  "Action": [
    "sns:Subscribe",
    "sns:Unsubscribe"
  ],
 "Resource": "arn:aws:sns:*:*:codecommit*"
},
{
  "Sid": "SNSTopicAndSubscriptionReadAccess",
  "Effect": "Allow",
  "Action": [
    "sns:ListTopics",
    "sns:ListSubscriptionsByTopic",
    "sns:GetTopicAttributes"
 ],
  "Resource": "*"
},
{
  "Sid": "LambdaReadOnlyListAccess",
  "Effect": "Allow",
  "Action": [
    "lambda:ListFunctions"
  ],
 "Resource": "*"
},
{
  "Sid": "IAMReadOnlyListAccess",
  "Effect": "Allow",
  "Action": [
    "iam:ListUsers"
 ],
  "Resource": "*"
},
{
  "Sid": "IAMReadOnlyConsoleAccess",
  "Effect": "Allow",
  "Action": [
    "iam:ListAccessKeys",
    "iam:ListSSHPublicKeys",
    "iam:ListServiceSpecificCredentials"
  ],
```

```
"Resource": "arn:aws:iam::*:user/${aws:username}"
},
{
  "Sid": "IAMUserSSHKeys",
  "Effect": "Allow",
  "Action": [
    "iam:DeleteSSHPublicKey",
    "iam:GetSSHPublicKey",
    "iam:ListSSHPublicKeys",
    "iam:UpdateSSHPublicKey",
    "iam:UploadSSHPublicKey"
 ],
  "Resource": "arn:aws:iam::*:user/${aws:username}"
},
{
  "Sid": "IAMSelfManageServiceSpecificCredentials",
  "Effect": "Allow",
  "Action": [
    "iam:CreateServiceSpecificCredential",
    "iam:UpdateServiceSpecificCredential",
    "iam:DeleteServiceSpecificCredential",
    "iam:ResetServiceSpecificCredential"
  ],
 "Resource": "arn:aws:iam::*:user/${aws:username}"
},
{
  "Sid": "CodeStarNotificationsReadWriteAccess",
  "Effect": "Allow",
  "Action": [
    "codestar-notifications:CreateNotificationRule",
    "codestar-notifications:DescribeNotificationRule",
    "codestar-notifications:UpdateNotificationRule",
    "codestar-notifications:Subscribe",
    "codestar-notifications:Unsubscribe"
  ],
  "Resource": "*",
  "Condition": {
    "StringLike": {
      "codestar-notifications:NotificationsForResource": "arn:aws:codecommit:*"
    }
 }
},
{
  "Sid": "CodeStarNotificationsListAccess",
```

```
"Effect": "Allow",
          "Action": [
            "codestar-notifications:ListNotificationRules",
            "codestar-notifications:ListTargets",
            "codestar-notifications:ListTagsforResource",
            "codestar-notifications:ListEventTypes"
          ],
          "Resource": "*"
        },
        {
          "Sid": "AmazonCodeGuruReviewerFullAccess",
          "Effect": "Allow",
          "Action": [
            "codeguru-reviewer:AssociateRepository",
            "codeguru-reviewer:DescribeRepositoryAssociation",
            "codeguru-reviewer:ListRepositoryAssociations",
            "codeguru-reviewer:DisassociateRepository",
            "codeguru-reviewer:DescribeCodeReview",
            "codeguru-reviewer:ListCodeReviews"
          ],
          "Resource": "*"
        },
        {
          "Sid": "AmazonCodeGuruReviewerSLRCreation",
          "Action": "iam:CreateServiceLinkedRole",
          "Effect": "Allow",
          "Resource": "arn:aws:iam::*:role/aws-service-role/codeguru-
reviewer.amazonaws.com/AWSServiceRoleForAmazonCodeGuruReviewer",
          "Condition": {
            "StringLike": {
              "iam:AWSServiceName": "codeguru-reviewer.amazonaws.com"
            }
          }
        },
        {
          "Sid": "CloudWatchEventsManagedRules",
          "Effect": "Allow",
          "Action": [
            "events:PutRule",
            "events:PutTargets",
            "events:DeleteRule",
            "events:RemoveTargets"
          ],
          "Resource": "*",
```

```
"Condition": {
        "StringEquals": {
          "events:ManagedBy": "codeguru-reviewer.amazonaws.com"
        }
      }
    },
    {
      "Sid": "CodeStarNotificationsChatbotAccess",
      "Effect": "Allow",
      "Action": [
        "chatbot:DescribeSlackChannelConfigurations",
        "chatbot:ListMicrosoftTeamsChannelConfigurations"
      ],
     "Resource": "*"
    },
    {
        "Sid": "CodeStarConnectionsReadOnlyAccess",
        "Effect": "Allow",
        "Action": [
            "codestar-connections:ListConnections",
            "codestar-connections:GetConnection"
        ],
        "Resource": "arn:aws:codestar-connections:*:*:connection/*"
    }
 ]
}
```

Amazon 托管策略: AWSCodeCommitReadOnly

您可以将 AWSCodeCommitReadOnly 策略附加到 IAM 身份。此政策授予对其他 Amazon 服务中 CodeCommit 与仓库相关的资源的只读访问权限,以及创建和管理自己的 CodeCommit相关资源(例 如供其 IAM 用户在访问存储库时使用的 Git 证书和 SSH 密钥)的权限。针对希望向其授予读取存储库 内容的能力但不能对内容进行任何更改的用户,应用此策略。

该 AWSCodeCommitReadOnly 政策包含以下政策声明:

```
{
    "Version":"2012-10-17",
    "Statement":[
        {
            "Effect":"Allow",
            "Action":[
            "codecommit:BatchGet*",
```

```
"codecommit:BatchDescribe*",
      "codecommit:Describe*",
      "codecommit:EvaluatePullRequestApprovalRules",
      "codecommit:Get*",
      "codecommit:List*",
      "codecommit:GitPull"
   ],
   "Resource":"*"
},
{
   "Sid": "CloudWatchEventsCodeCommitRulesReadOnlyAccess",
   "Effect":"Allow",
   "Action":[
      "events:DescribeRule",
      "events:ListTargetsByRule"
   ],
   "Resource": "arn: aws: events: *: *: rule/codecommit*"
},
{
   "Sid":"SNSSubscriptionAccess",
   "Effect":"Allow",
   "Action":[
      "sns:ListTopics",
      "sns:ListSubscriptionsByTopic",
      "sns:GetTopicAttributes"
   ],
   "Resource":"*"
},
{
   "Sid":"LambdaReadOnlyListAccess",
   "Effect":"Allow",
   "Action":[
      "lambda:ListFunctions"
   ],
   "Resource":"*"
},
{
   "Sid":"IAMReadOnlyListAccess",
   "Effect":"Allow",
   "Action":[
      "iam:ListUsers"
   ],
   "Resource":"*"
},
```

```
Amazon CodeCommit
```

```
{
             "Sid":"IAMReadOnlyConsoleAccess",
             "Effect":"Allow",
             "Action":[
                "iam:ListAccessKeys",
                "iam:ListSSHPublicKeys",
                "iam:ListServiceSpecificCredentials",
                "iam:GetSSHPublicKey"
             ],
             "Resource":"arn:aws:iam::*:user/${aws:username}"
          },
          {
             "Sid": "CodeStarNotificationsReadOnlyAccess",
             "Effect":"Allow",
             "Action":[
                "codestar-notifications:DescribeNotificationRule"
             ],
             "Resource":"*",
             "Condition":{
                "StringLike":{
                   "codestar-
notifications:NotificationsForResource":"arn:aws:codecommit:*"
                }
             }
          },
          {
             "Sid":"CodeStarNotificationsListAccess",
             "Effect":"Allow",
             "Action":[
                "codestar-notifications:ListNotificationRules",
                "codestar-notifications:ListEventTypes",
                "codestar-notifications:ListTargets"
             ],
             "Resource":"*"
          },
          {
             "Sid": "AmazonCodeGuruReviewerReadOnlyAccess",
             "Effect": "Allow",
             "Action": [
                "codeguru-reviewer:DescribeRepositoryAssociation",
                "codeguru-reviewer:ListRepositoryAssociations",
                "codeguru-reviewer:DescribeCodeReview",
                "codeguru-reviewer:ListCodeReviews"
             ],
```

```
"Resource": "*"
},
{
    Sid": "CodeStarConnectionsReadOnlyAccess",
    "Effect": "Allow",
    "Action": [
        "codestar-connections:ListConnections",
        "codestar-connections:GetConnection"
    ],
    "Resource": "arn:aws:codestar-connections:*:*:connection/*"
}
```

CodeCommit 托管策略和通知

Amazon CodeCommit 支持通知,它可以将仓库的重要更改通知用户。的托管策略 CodeCommit 包括 通知功能的策略声明。有关更多信息,请参阅什么是通知?。

完全访问托管策略中的通知的相关权限

AWSCodeCommitFullAccess 托管策略包含以下语句,以允许对通知进行完全访问。应用了此托管 策略的用户还可以创建和管理通知的 Amazon SNS 主题、订阅和取消订阅用户的主题、列出要选择作 为通知规则目标的主题,以及在为 Slack 配置的聊天应用程序客户端中列出 Amazon Q Developer。

```
{
       "Sid": "CodeStarNotificationsReadWriteAccess",
       "Effect": "Allow",
       "Action": [
           "codestar-notifications:CreateNotificationRule",
           "codestar-notifications:DescribeNotificationRule",
           "codestar-notifications:UpdateNotificationRule",
           "codestar-notifications:DeleteNotificationRule",
           "codestar-notifications:Subscribe",
           "codestar-notifications:Unsubscribe"
       ],
       "Resource": "*",
       "Condition" : {
           "StringLike" : {"codestar-notifications:NotificationsForResource" :
"arn:aws:codecommit:*"}
       }
  },
   {
```

```
"Sid": "CodeStarNotificationsListAccess",
    "Effect": "Allow",
    "Action": [
        "codestar-notifications:ListNotificationRules",
        "codestar-notifications:ListTargets",
        "codestar-notifications:ListTagsforResource,"
        "codestar-notifications:ListEventTypes"
    ],
    "Resource": "*"
},
{
    "Sid": "CodeStarNotificationsSNSTopicCreateAccess",
    "Effect": "Allow",
    "Action": [
        "sns:CreateTopic",
        "sns:SetTopicAttributes"
    ],
    "Resource": "arn:aws:sns:*:*:codestar-notifications*"
},
{
    "Sid": "CodeStarNotificationsChatbotAccess",
    "Effect": "Allow",
    "Action": [
        "chatbot:DescribeSlackChannelConfigurations",
        "chatbot:ListMicrosoftTeamsChannelConfigurations"
      ],
   "Resource": "*"
}
```

## 只读托管策略中的通知的相关权限

AWSCodeCommitReadOnlyAccess 托管策略包含以下语句,以允许对通知进行只读访问。应用此托 管策略的用户可以查看资源的通知,但无法创建、管理或订阅这些通知。

```
{
    "Sid": "CodeStarNotificationsPowerUserAccess",
    "Effect": "Allow",
    "Action": [
        "codestar-notifications:DescribeNotificationRule"
    ],
    "Resource": "*",
    "Condition" : {
}
```

```
"StringLike" : {"codestar-notifications:NotificationsForResource" :
"arn:aws:codecommit:*"}
}
},
{
Sid": "CodeStarNotificationsListAccess",
"Effect": "Allow",
"Action": [
        "codestar-notifications:ListNotificationRules",
        "codestar-notifications:ListEventTypes",
        "codestar-notifications:ListTargets"
],
"Resource": "*"
}
```

# 其他托管策略中的通知的相关权限

AWSCodeCommitPowerUser 托管策略包含以下语句,以允许用户创建、编辑和订阅通知。用户无法 删除通知规则或管理资源的标签。

```
{
       "Sid": "CodeStarNotificationsReadWriteAccess",
       "Effect": "Allow",
       "Action": [
           "codestar-notifications:CreateNotificationRule",
           "codestar-notifications:DescribeNotificationRule",
           "codestar-notifications:UpdateNotificationRule",
           "codestar-notifications:DeleteNotificationRule",
           "codestar-notifications:Subscribe",
           "codestar-notifications:Unsubscribe"
       ],
       "Resource": "*",
       "Condition" : {
           "StringLike" : {"codestar-notifications:NotificationsForResource" :
"arn:aws:codecommit*"}
       }
  },
   {
       "Sid": "CodeStarNotificationsListAccess",
       "Effect": "Allow",
       "Action": [
           "codestar-notifications:ListNotificationRules",
           "codestar-notifications:ListTargets",
```

```
"codestar-notifications:ListTagsforResource",
        "codestar-notifications:ListEventTypes"
    1,
    "Resource": "*"
},
{
    "Sid": "SNSTopicListAccess",
    "Effect": "Allow",
    "Action": [
        "sns:ListTopics"
    ],
    "Resource": "*"
},
{
    "Sid": "CodeStarNotificationsChatbotAccess",
    "Effect": "Allow",
    "Action": [
        "chatbot:DescribeSlackChannelConfigurations",
        "chatbot:ListMicrosoftTeamsChannelConfigurations"
      ],
   "Resource": "*"
}
```

有关 IAM 和通知的更多信息,请参阅 Ident\_ity and Access Management AWS CodeStar 通知。

Amazon CodeCommit 托管政策和 Amazon CodeGuru Reviewer

CodeCommit 支持 Amazon CodeGuru Reviewer,这是一项自动代码审查服务,它使用程序分析和 机器学习来检测 Java 或 Python 代码中的常见问题并推荐修复方法。的托管策略 CodeCommit 包括 CodeGuru Reviewer 功能的策略声明。有关更多信息,请参阅什么是 Amazon CodeGuru Reviewer。

中与 CodeGuru 审阅者相关的权限 AWSCode CommitFullAccess

AWSCodeCommitFullAccess托管策略包括以下语句,用于允许 CodeGuru Reviewer 与存储库关 联和取消关联。 CodeCommit 应用了此托管策略的用户还可以查看 CodeCommit存储库与 CodeGuru Reviewer 之间的关联状态,并查看拉取请求的审阅作业的状态。

```
{
    "Sid": "AmazonCodeGuruReviewerFullAccess",
    "Effect": "Allow",
    "Action": [
        "codeguru-reviewer:AssociateRepository",
        "codeguru-reviewer:DescribeRepositoryAssociation",
```

```
"codeguru-reviewer:ListRepositoryAssociations",
        "codeguru-reviewer:DisassociateRepository",
        "codeguru-reviewer:DescribeCodeReview",
        "codeguru-reviewer:ListCodeReviews"
      ],
      "Resource": "*"
    },
    {
      "Sid": "AmazonCodeGuruReviewerSLRCreation",
      "Action": "iam:CreateServiceLinkedRole",
      "Effect": "Allow",
      "Resource": "arn:aws:iam::*:role/aws-service-role/codeguru-
reviewer.amazonaws.com/AWSServiceRoleForAmazonCodeGuruReviewer",
      "Condition": {
        "StringLike": {
          "iam:AWSServiceName": "codeguru-reviewer.amazonaws.com"
        }
      }
    },
    {
      "Sid": "CloudWatchEventsManagedRules",
      "Effect": "Allow",
      "Action": [
        "events:PutRule",
        "events:PutTargets",
        "events:DeleteRule",
        "events:RemoveTargets"
      ],
      "Resource": "*",
      "Condition": {
        "StringEquals": {
          "events:ManagedBy": "codeguru-reviewer.amazonaws.com"
        }
      }
    }
```

中与 CodeGuru 审阅者相关的权限 AWSCode CommitPowerUser

AWSCodeCommitPowerUser托管策略包括以下语句,允许用户将存储库与 CodeGuru Reviewer 关联和取消关联、查看关联状态以及查看拉取请求的审核任务状态。

"Sid": "AmazonCodeGuruReviewerFullAccess",

{

```
"Effect": "Allow",
      "Action": [
        "codeguru-reviewer:AssociateRepository",
        "codeguru-reviewer:DescribeRepositoryAssociation",
        "codeguru-reviewer:ListRepositoryAssociations",
        "codeguru-reviewer:DisassociateRepository",
        "codeguru-reviewer:DescribeCodeReview",
        "codeguru-reviewer:ListCodeReviews"
      ],
      "Resource": "*"
    },
    {
      "Sid": "AmazonCodeGuruReviewerSLRCreation",
      "Action": "iam:CreateServiceLinkedRole",
      "Effect": "Allow",
      "Resource": "arn:aws:iam::*:role/aws-service-role/codeguru-
reviewer.amazonaws.com/AWSServiceRoleForAmazonCodeGuruReviewer",
      "Condition": {
        "StringLike": {
          "iam:AWSServiceName": "codeguru-reviewer.amazonaws.com"
        }
      }
    },
    {
      "Sid": "CloudWatchEventsManagedRules",
      "Effect": "Allow",
      "Action": [
        "events:PutRule",
        "events:PutTargets",
        "events:DeleteRule",
        "events:RemoveTargets"
      ],
      "Resource": "*",
      "Condition": {
        "StringEquals": {
          "events:ManagedBy": "codeguru-reviewer.amazonaws.com"
        }
      }
    }
```

## 中与 CodeGuru 审阅者相关的权限 AWSCode CommitReadOnly

AWSCodeCommitReadOnlyAccess托管策略包括以下语句,允许对 CodeGuru Reviewer 关联状态进行只读访问并查看拉取请求的审阅作业状态。应用了此托管策略的用户无法关联或取消关联存储库。

```
{
    "Sid": "AmazonCodeGuruReviewerReadOnlyAccess",
    "Effect": "Allow",
    "Action": [
        "codeguru-reviewer:DescribeRepositoryAssociation",
        "codeguru-reviewer:ListRepositoryAssociations",
        "codeguru-reviewer:DescribeCodeReview",
        "codeguru-reviewer:ListCodeReviews"
    ],
    "Resource": "*"
}
```

Amazon CodeGuru Reviewer 服务相关角色

当您将存储库与 CodeGuru Reviewer 关联时,系统会创建一个与服务相关的角色,这样 CodeGuru Reviewer 就可以检测问题并推荐拉取请求中的 Java 或 Python 代码的修复方法。服务相关角色命名为 AWSServiceRoleForAmazonCodeGuruReviewer。有关更多信息,请参阅<u>使用适用于 Amazon</u> CodeGuru Reviewer 的服务相关角色。

有关更多信息,请参阅《IAM 用户指南》中的 Amazon 托管式策略。

CodeCommit Amazon 托管策略的更新

查看 CodeCommit 自该服务开始跟踪这些更改以来 Amazon 托管策略更新的详细信息。要获得有关此 页面更改的自动提示,请订阅 Amazon CodeCommit 用户指南文档历史记录 的 RSS 源。

| 更改                                                                                              | 描述                                                                          | 日期              |
|-------------------------------------------------------------------------------------------------|-----------------------------------------------------------------------------|-----------------|
| Amazon 托管策略:<br>AWSCodeCommitFullA<br>ccess 和 Amazon 托管策略:<br>AWSCodeCommitPowerUser<br>现有策略的更新 | CodeCommit 在这些政策中添<br>加了支持在聊天应用程序中使<br>用 Amazon Q Developer 的额<br>外通知类型的权限。 | 2023 年 5 月 16 日 |
| 一场石水响山之利                                                                                        | AWSCodeCommitPowerUser<br>和 AWSCodeCommitFullA                              |                 |

|                                                                   |                                                                                                    | 111             | ын |
|-------------------------------------------------------------------|----------------------------------------------------------------------------------------------------|-----------------|----|
| 更改                                                                | 描述                                                                                                 | 日期              |    |
|                                                                   | ccess 策略已更改为添加权<br>限chatbot:ListMicros<br>oftTeamsChannelCon<br>figurations 。                      |                 |    |
| <u>Amazon 托管策略:</u><br><u>AWSCodeCommitReadOnly</u> –<br>对现有策略的更新 | CodeCommit 已从策略中移除<br>重复的权限。<br>AWSCodeCommitReadO<br>nly 已更改为删除重复权<br>限"iam:ListAccessKey<br>s" 。 | 2021 年 8 月 18 日 |    |
| CodeCommit 已开始跟踪更改                                                | CodeCommit 开始跟踪其                                                                                   | 2021 年 8 月 18 日 |    |

## 客户管理型策略示例

您可以创建自己的自定义 IAM 策略以授予 CodeCommit 操作和资源的权限。您可以将这些自定义策略 附加到需要这些权限的 IAM 用户或组。您还可以创建自己的自定义 IAM 策略,以便在与其他 Amazon 服务 CodeCommit 之间进行集成。

Amazon 托管策略的更改。

## 主题

- 客户管理型身份策略示例
- 客户管理型集成策略示例

客户管理型身份策略示例

以下示例 IAM 策略授予各种 CodeCommit 操作的权限。使用它们来限制您的 IAM 用户和角色的 CodeCommit 访问权限。这些策略控制使用控制 CodeCommit 台 Amazon SDKs、API 或执行操作的 能力 Amazon CLI。

Note

所有示例都使用美国西部(俄勒冈)区域 (us-west-2),并包含虚构账户。 IDs

## 示例

- 示例 1: 允许用户在单个 CodeCommit 服务器中执行操作 Amazon Web Services 区域
- 示例 2: 允许用户对单个存储库使用 Git
- 示例 3: 允许从指定 IP 地址范围连接的用户访问存储库
- 示例 4: 拒绝或允许对分支执行操作
- 示例 5: 使用标签拒绝或允许对存储库执行操作

示例 1: 允许用户在单个 CodeCommit 服务器中执行操作 Amazon Web Services 区域

以下权限策略使用通配符 ("codecommit:\*"), 允许用户在 us-east-2 区域执行所有 CodeCommit操 作, 而不是从其他区域执行所有操作。 Amazon Web Services 区域

```
{
    "Version": "2012-10-17",
    "Statement": [
        {
            "Effect": "Allow",
            "Action": "codecommit:*",
            "Resource": "arn:aws:codecommit:us-east-2:111111111111:*",
            "Condition": {
                "StringEquals": {
                    "aws:RequestedRegion": "us-east-2"
                }
            }
        },
        {
            "Effect": "Allow",
            "Action": "codecommit:ListRepositories",
            "Resource": "*",
            "Condition": {
                "StringEquals": {
                    "aws:RequestedRegion": "us-east-2"
                }
            }
        }
    ]
}
```

示例 2: 允许用户对单个存储库使用 Git

在中 CodeCommit, GitPullIAM 策略权限适用于从中检索数据的任何 Git 客户端命令,包括 CodeCommitgit fetchgit clone、等。同样,GitPushIAM 策略权限适用于向其发送数据的任何 Git 客 户端命令 CodeCommit。例如,如果 GitPush IAM policy 权限设置为 Allow,则用户可以使用 Git 协议推送分支删除。针对该 IAM 用户的 DeleteBranch 操作应用的任何权限都不会影响该推送。 该DeleteBranch权限适用于使用控制台、、和 API 执行的 Amazon CLI操作 SDKs,但不适用于使用 Git 协议执行的操作。

以下示例允许指定用户从名为的存储库中提取和推送到该 CodeCommit 存储库MyDemoRepo:

示例 3:允许从指定 IP 地址范围连接的用户访问存储库

您可以创建策略来只允许其 IP 地址位于特定 IP 地址范围内的用户连接 CodeCommit 存储库。 可通过两种等效方法来实现此目的。您可以创建一个Deny在用户的 IP 地址不在特定区块内时 禁止 CodeCommit 操作的Allow策略,也可以创建允许在用户的 IP 地址位于特定区块内时进行 CodeCommit 操作的策略。

您可以创建 Deny 策略,拒绝在特定 IP 范围之外的所有用户的访问。例如,您可以向需要访问存储库 的所有用户附加 AWSCodeCommitPowerUser 托管策略和客户托管策略。以下示例策略拒绝其 IP 地 址不在指定 IP 地址块 203.0.113.0/16 内的用户的所有 CodeCommit 权限:

```
{
    "Version": "2012-10-17",
    "Statement": [
        {
            "Effect": "Deny",
            "
```

Amazon CodeCommit

以下示例策略仅允许指定用户的 IP 地址在指定的地址块 203.0.113.0/16 内时访问 MyDemoRepo 具有 AWSCodeCommitPowerUser 托管策略等效权限的 CodeCommit存储库:

```
{
   "Version": "2012-10-17",
   "Statement": [
      {
         "Effect": "Allow",
         "Action": [
            "codecommit:BatchGetRepositories",
            "codecommit:CreateBranch",
            "codecommit:CreateRepository",
            "codecommit:Get*",
            "codecommit:GitPull",
            "codecommit:GitPush",
            "codecommit:List*",
            "codecommit:Put*",
            "codecommit:Post*",
            "codecommit:Merge*",
            "codecommit:TagResource",
            "codecommit:Test*",
            "codecommit:UntagResource",
            "codecommit:Update*"
         ],
         "Resource": "arn:aws:codecommit:us-east-2:111111111111111MyDemoRepo",
         "Condition": {
            "IpAddress": {
               "aws:SourceIp": [
```

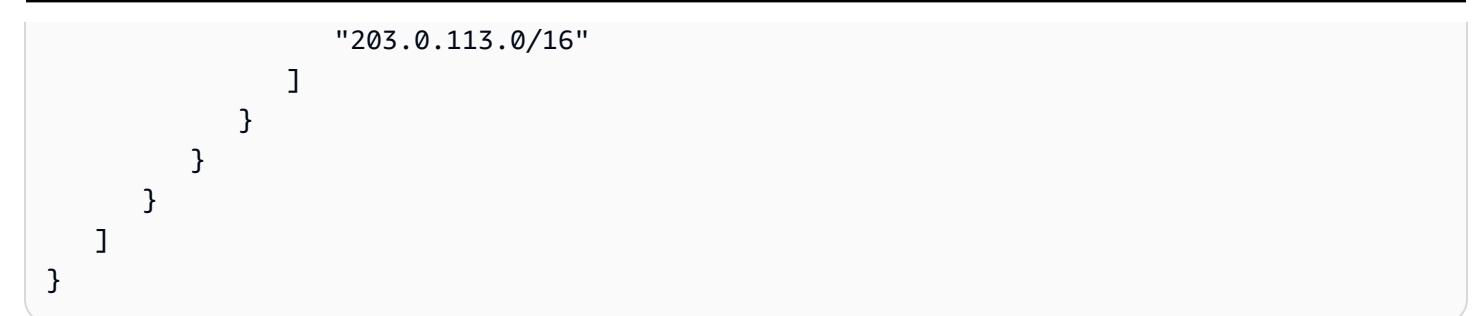

示例 4: 拒绝或允许对分支执行操作

您可以创建一条策略,拒绝用户在一个或多个分支上执行指定操作的权限。或者,您可以创建一条策 略,允许在一个或多个分支上执行某些操作,但在该存储库的其他分支上则不允许执行这些操作。这 些策略可与相应的托管 (预定义) 策略结合使用。有关更多信息,请参阅 <u>限制推送和合并到中的分支</u> Amazon CodeCommit。

例如,您可以创建一个Deny策略,拒绝用户在名为的存储库中对名为 main 的分支进行更改, 包括删除该分支*MyDemoRepo*。此策略可与 AWSCodeCommitPowerUser 托管策略结合使 用。应用了这两个策略的用户将能够创建和删除分支、创建拉取请求以及允许的所有其他操作 AWSCodeCommitPowerUser,但他们无法将更改推送到名为 main 的分支,也无法在 CodeCommit 控制台的主分支中添加或编辑文件,也无法将分支或拉取请求合并到主分支中。由于 Deny 应用于 GitPush,您必须在该策略中包含 Null 语句,当用户从本地存储库进行推送时,分析初始 GitPush 调用是否有效。

🚺 Tip

如果您希望创建一个策略,应用于您的 Amazon Web Services 账户的所有存储库中名为 main 的所有分支,对于 Resource,请指定星号 (\*) 而不是存储库 ARN。

```
{
    "Version": "2012-10-17",
    "Statement": [
        {
            "Effect": "Deny",
            "Action": [
               "codecommit:GitPush",
               "codecommit:DeleteBranch",
               "codecommit:PutFile",
               "codecommit:Merge*"
```
以下示例策略允许用户对 Amazon Web Services 账户的所有存储库中名为 main 的分支进行 更改。它不允许更改任何其他分支。您可以将此策略与 AWSCodeCommitReadOnly 托管策略 一起使用,以允许自动推送到主分支中的存储库。由于效果为 Allow,所以此示例策略无法与 AWSCodeCommitPowerUser 这样的托管策略结合使用。

```
{
    "Version": "2012-10-17",
    "Statement": [
        {
            "Effect": "Allow",
            "Action": [
                 "codecommit:GitPush",
                 "codecommit:Merge*"
            ],
            "Resource": "*",
             "Condition": {
                 "StringEqualsIfExists": {
                     "codecommit:References": [
                         "refs/heads/main"
                     ]
                 }
            }
        }
    ]
}
```

示例 5: 使用标签拒绝或允许对存储库执行操作

您可以根据与存储库关联的 Amazon 标签创建允许或拒绝对存储库执行操作的策略,然后将这些策略应用于您为管理 IAM 用户而配置的 IAM 群组。例如,您可以创建一个策略,拒绝对 Amazon 标签密钥为 Stat us 且密钥值为 Secret 的任何存储库 CodeCommit 执行所有操作,然后将该策略应用于您为普通开发者创建的 IAM 群组 (*Developers*)。然后,您需要确保在这些标记存储库上工作的开发人员不是该普通*Developers*群组的成员,而是属于未应用限制性策略的其他 IAM 群组 (SecretDevelopers)。

以下示例拒绝对标有 Stat us 密钥和密钥值为 S ecret 的存储库 CodeCommit 执行所有操作:

```
{
  "Version": "2012-10-17",
  "Statement": [
    {
      "Effect": "Deny",
      "Action": [
        "codecommit:Associate*",
        "codecommit:Batch*",
        "codecommit:CancelUploadArchive",
        "codecommit:CreateBranch",
        "codecommit:CreateCommit",
        "codecommit:CreatePullRequest*",
        "codecommit:CreateRepository",
        "codecommit:CreateUnreferencedMergeCommit",
        "codecommit:DeleteBranch",
        "codecommit:DeleteCommentContent",
        "codecommit:DeleteFile",
        "codecommit:DeletePullRequest*",
        "codecommit:DeleteRepository",
        "codecommit:Describe*",
        "codecommit:DisassociateApprovalRuleTemplateFromRepository",
        "codecommit:EvaluatePullRequestApprovalRules",
        "codecommit:GetBlob",
        "codecommit:GetBranch",
        "codecommit:GetComment*",
        "codecommit:GetCommit",
        "codecommit:GetDifferences*",
        "codecommit:GetFile",
        "codecommit:GetFolder",
        "codecommit:GetMerge*",
        "codecommit:GetObjectIdentifier",
        "codecommit:GetPullRequest*",
```

```
"codecommit:GetReferences",
      "codecommit:GetRepository*",
      "codecommit:GetTree",
      "codecommit:GetUploadArchiveStatus",
      "codecommit:Git*",
      "codecommit:ListAssociatedApprovalRuleTemplatesForRepository",
      "codecommit:ListBranches",
      "codecommit:ListPullRequests",
      "codecommit:ListTagsForResource",
      "codecommit:Merge*",
      "codecommit:OverridePullRequestApprovalRules",
      "codecommit:Post*",
      "codecommit:Put*",
      "codecommit:TagResource",
      "codecommit:TestRepositoryTriggers",
      "codecommit:UntagResource",
      "codecommit:UpdateComment",
      "codecommit:UpdateDefaultBranch",
      "codecommit:UpdatePullRequest*",
      "codecommit:UpdateRepository*",
      "codecommit:UploadArchive"
    ],
    "Resource": "*",
    "Condition": {
      "StringEquals": {
        "aws:ResourceTag/Status": "Secret"
      }
    }
  }
]
```

您可以通过指定特定存储库(而不是所有存储库)作为资源以进一步优化该策略。您还可以创建策略, 允许对所有未使用特定标签标记的存储库 CodeCommit 执行操作。例如,以下策略仅允许对未使用指 定标签标记的AWSCodeCommitPowerUser存储库 CodeCommit 执行操作,不同之处在于它只允许对 未使用指定标签标记的存储库 CodeCommit 执行操作:

}

#### 用户指南

## Note

此策略示例仅包括针对的操作 CodeCommit。它不包括对AWSCodeCommitPowerUser托 管策略中包含的其他 Amazon 服务的操作。有关更多信息,请参阅<u>Amazon 托管策略:</u> <u>AWSCodeCommitPowerUser</u>。

```
{
  "Version": "2012-10-17",
  "Statement": [
    {
      "Effect": "Allow",
      "Action": [
        "codecommit:Associate*",
        "codecommit:Batch*",
        "codecommit:CancelUploadArchive",
        "codecommit:CreateBranch",
        "codecommit:CreateCommit",
        "codecommit:CreatePullRequest*",
        "codecommit:CreateRepository",
        "codecommit:CreateUnreferencedMergeCommit",
        "codecommit:DeleteBranch",
        "codecommit:DeleteCommentContent",
        "codecommit:DeleteFile",
        "codecommit:DeletePullRequest*",
        "codecommit:Describe*",
        "codecommit:DisassociateApprovalRuleTemplateFromRepository",
        "codecommit:EvaluatePullRequestApprovalRules",
        "codecommit:GetBlob",
        "codecommit:GetBranch",
        "codecommit:GetComment*",
        "codecommit:GetCommit",
        "codecommit:GetDifferences*",
        "codecommit:GetFile",
        "codecommit:GetFolder",
        "codecommit:GetMerge*",
        "codecommit:GetObjectIdentifier",
        "codecommit:GetPullRequest*",
        "codecommit:GetReferences",
        "codecommit:GetRepository*",
        "codecommit:GetTree",
        "codecommit:GetUploadArchiveStatus",
```

```
"codecommit:Git*",
      "codecommit:ListAssociatedApprovalRuleTemplatesForRepository",
      "codecommit:ListBranches",
      "codecommit:ListPullRequests",
      "codecommit:ListTagsForResource",
      "codecommit:Merge*",
      "codecommit:OverridePullRequestApprovalRules",
      "codecommit:Post*",
      "codecommit:Put*",
      "codecommit:TagResource",
      "codecommit:TestRepositoryTriggers",
      "codecommit:UntagResource",
      "codecommit:UpdateComment",
      "codecommit:UpdateDefaultBranch",
      "codecommit:UpdatePullRequest*",
      "codecommit:UpdateRepository*",
      "codecommit:UploadArchive"
    ],
    "Resource": "*",
    "Condition": {
      "StringNotEquals": {
        "aws:ResourceTag/Status": "Secret",
        "aws:ResourceTag/Team": "Saanvi"
      }
    }
  },
  {
    "Effect": "Allow",
    "Action": [
      "codecommit:CreateApprovalRuleTemplate",
      "codecommit:GetApprovalRuleTemplate",
      "codecommit:ListApprovalRuleTemplates",
      "codecommit:ListRepositories",
      "codecommit:ListRepositoriesForApprovalRuleTemplate",
      "codecommit:UpdateApprovalRuleTemplateContent",
      "codecommit:UpdateApprovalRuleTemplateDescription",
      "codecommit:UpdateApprovalRuleTemplateName"
    ],
    "Resource": "*"
  }
]
```

}

#### 客户管理型集成策略示例

本节提供了客户管理的用户策略示例,这些策略授予与其他 Amazon 服务 CodeCommit 之间的集成 的权限。有关允许对 CodeCommit 存储库进行跨账户访问的特定策略示例,请参阅<u>使用角色配置对</u> Amazon CodeCommit 仓库的跨账户访问权限。

#### Note

所有示例在需要时都使用美国西部(俄勒冈)区域 (us-west-2),并且包含 Amazon Web Services 区域 虚构账户。 IDs

示例

- 示例 1: 创建允许对 Amazon SNS 主题进行跨账户存取的策略
- <u>示例 2:创建亚马逊简单通知服务 (Amazon SNS) Simple Notification 主题策略以允许 CloudWatch</u> 亚马逊活动向该主题 CodeCommit 发布事件
- 示例 3: 创建与 CodeCommit 触发器 Amazon Lambda 集成的策略

示例 1:创建允许对 Amazon SNS 主题进行跨账户存取的策略

您可以配置 CodeCommit 存储库,以便代码推送或其他事件触发操作,例如从亚马逊简单通知服务 (Amazon SNS) Simple Notification Service 发送通知。如果您使用与创建 CodeCommit存储库相同的 账户创建 Amazon SNS 主题,则无需配置其他 IAM 策略或权限。您可以创建主题,然后为存储库创建 触发器。有关更多信息,请参阅 为 Amazon SNS 主题创建触发器。

但是,如果您想将触发器配置为使用另一个 Amazon Web Services 账户中的 Amazon SNS 主题,则 必须首先使用允许 CodeCommit 向该主题发布内容的策略配置该主题。从另一账户打开 Amazon SNS 控制台,从列表中选择主题,然后在其他主题操作中选择编辑主题策略。在"高级"选项卡上,修改该 主题的策略以允许 CodeCommit 向该主题发布内容。例如,如果该策略是默认策略,则应按如下方式 修改策略,更改中的项目*red italic text*以匹配您的存储库、Amazon SNS 主题和账户的值:

```
{
    "Version": "2008-10-17",
    "Id": "__default_policy_ID",
    "Statement": [
        {
            "Sid": "__default_statement_ID",
            "Effect": "Allow",
            "Effect": "Allow",
            "Effect": "Allow",
            "Effect": "Allow",
            "Effect": "Allow",
            "Effect": "Allow",
            "Effect": "Allow",
            "Effect": "Allow",
            "Effect": "Allow",
            "Effect": "Allow",
            "Effect": "Allow",
            "Effect": "Allow",
            "Effect": "Allow",
            "Effect": "Allow",
            "Effect": "Allow",
            "Effect": "Allow",
            "Effect": "Allow",
            "Effect": "Allow",
            "Effect": "Allow",
            "Effect": "Allow",
            "Effect": "Allow",
            "Effect": "Allow",
            "Effect": "Allow",
            "Effect": "Allow",
            "Effect": "Allow",
            "Effect": "Allow",
            "Effect": "Allow",
            "Effect": "Allow",
            "Effect": "Allow",
            "Effect": "Allow",
            "Effect": "Allow",
            "Effect": "Allow",
            "Effect": "Allow",
            "Effect": "Allow",
            "Effect": "Allow",
            "Effect": "Allow",
            "Effect": "Allow",
            "Effect": "Allow",
            "Effect": "Allow",
            "Effect": "Allow",
            "Effect": "Allow",
            "Effect": "Allow",
            "Effect": "Allow",
            "Effect": "Allow",
            "Effect": "Allow",
            "Effect": "Allow",
            "Effect": "Ither allow",
            "Effect": "Ither allow",
            "Effect": "Ither allow",
            "Effect": "Effect": "Ither allow",
            "Effect": "Effect": "Ither allow",
            "Effect": "Ither allow",
            "Effect": "Ither allow",
            "Effect": "Ither allow",
            "Effect": "Ither allow",
            "Effect": "Ither allow",
            "Effect": "Ither allow",
            "Effect": "Ither allow",
            "
```

```
"Principal": {
        "AWS": "*"
      },
      "Action": [
        "sns:Subscribe",
        "sns:ListSubscriptionsByTopic",
        "sns:DeleteTopic",
        "sns:GetTopicAttributes",
        "sns:Publish",
        "sns:RemovePermission",
        "sns:AddPermission",
                                     "sns:SetTopicAttributes"
      ],
      "Resource": "arn:aws:sns:us-east-2:1111111111111:NotMySNSTopic",
      "Condition": {
        "StringEquals": {
          "AWS:SourceOwner": "11111111111"
        }
      }
     },
     {
      "Sid": "CodeCommit-Policy_ID",
      "Effect": "Allow",
      "Principal": {
        "Service": "codecommit.amazonaws.com"
      },
      "Action": "sns:Publish",
      "Resource": "arn:aws:sns:us-east-2:1111111111111:NotMySNSTopic",
      "Condition": {
        "StringEquals": {
          "AWS:SourceArn": "arn:aws:codecommit:us-east-2:11111111111111MyDemoRepo",
          "AWS:SourceAccount": "111111111111"
        }
      }
    }
  ]
}
```

示例 2:创建亚马逊简单通知服务 (Amazon SNS) Simple Notification 主题策略以允许 CloudWatch 亚 马逊活动向该主题 CodeCommit 发布事件

您可以将 CloudWatch 事件配置为在包括事件在内的 CodeCommit 事件发生时发布到 Amazon SNS 主题。为此,您必须确 CloudWatch 保 Events 有权将事件发布到您的 Amazon SNS 主题,方法是为该 主题创建策略或修改与以下内容类似的现有策略:

```
{
  "Version": "2008-10-17",
  "Id": "___default_policy_ID",
  "Statement": [
    {
      "Sid": "__default_statement_ID",
      "Effect": "Allow",
      "Principal": {
        "AWS": "*"
      },
      "Action": "sns:Publish",
      "Resource": "arn:aws:sns:us-east-2:123456789012:MyTopic",
      "Condition": {
        "StringEquals": {
          "AWS:SourceOwner": "123456789012"
        }
      }
    },
    {
      "Sid": "Allow_Publish_Events",
      "Effect": "Allow",
      "Principal": {
        "Service": "events.amazonaws.com"
      },
      "Action": "sns:Publish",
      "Resource": "arn:aws:sns:us-east-2:123456789012:MyTopic"
    }
  ]
}
```

有关 CodeCommit 和 CloudWatch 事件的更多信息,请参阅<u>支持的服务中的CloudWatch 事件事件示</u> 例。有关 IAM 和策略语言的更多信息,请参阅 <u>IAM JSON 策略语言的语法</u>。

示例 3: 创建与 CodeCommit 触发器 Amazon Lambda 集成的策略

您可以配置 CodeCommit 存储库,以便代码推送或其他事件触发操作,例如在中 Amazon Lambda 调用函数。有关更多信息,请参阅 <u>为 Lambda 函数创建触发器</u>。此信息特定于触发器,而不是 CloudWatch 事件。

如果您希望触发器直接运行 Lambda 函数(而不是使用 Amazon SNS 主题来调用 Lambda 函数),并 且不在 Lambda 控制台中配置触发器,则必须在函数的基于资源的策略中包含类似下面的语句:

```
{
```

手动配置调用 Lambda 函数的 CodeCommit 触发器时,您还必须使用 Lambda <u>AddPermission</u>命 令授予调用该函数的权限。 CodeCommit 有关示例,请参阅<u>为现有的 Lambda 函数创建触发器</u>的 <u>CodeCommit 允许运行 Lambda 函数</u>部分。

有关 Lambda 函数资源策略的更多信息,请参阅<u>AddPermission</u>开发人员指南<u>中的拉取/推送事件模</u> <u>型</u>。Amazon Lambda

# CodeCommit 权限参考

下表列出了每个 CodeCommit API 操作、您可以为其授予权限的相应操作以及用于授予权限的资源 ARN 的格式。根据该 API 允许的操作范围将 CodeCommit APIs 它们分成表格。在设置<u>访问控制</u>和编 写可附加到 IAM 身份的权限策略(基于身份的策略)时,请参考此表。

在创建权限策略时,可以在策略的 Action 字段中指定操作。在策略的 Resource 字段中以 ARN 的 形式指定资源值,可以使用或不使用通配符 (\*)。

要在 CodeCommit 策略中表达条件,请使用 Amazon-wide 条件密钥。有关 Amazon范围密钥的完整列 表,请参阅 IAM 用户指南中的<u>可用密钥</u>。有关 IAM 策略 CodeCommit 中的操作、资源和条件键的完 整信息,请参阅的操作、资源和条件密钥 Amazon CodeCommit。

1 Note

要指定操作,请在 API 操作名称之前使用 codecommit:前缀 (例 如, codecommit:GetRepository 或 codecommit:CreateRepository)。

使用通配符

要指定多个操作或资源,可以在 ARN 中使用通配符 (\*)。例如,codecommit:\*指定所有 CodeCommit 动作并codecommit:Get\*指定以单词开头的所有 CodeCommit 动作Get。以下示例授 予对以 MyDemo 名称开头的所有存储库的访问权限。 只能对下表中列出的*repository-name*资源使用通配符。不能在*region*或*account-id*资源中使用 通配符。有关通配符的更多信息,请参阅《IAM 用户指南》中的 I<u>AM 标识符</u>。

### 主题

- Git 客户端命令所需的权限
- 分支操作权限
- 针对合并的操作所需的权限
- 针对拉取请求的操作所需的权限
- 针对审批规则模板的操作所需的权限
- 针对单个文件的操作所需的权限
- 针对评论的操作所需的权限
- 针对已提交代码的操作所需的权限
- 针对存储库的操作所需的权限
- 针对标签的操作所需的权限
- 针对触发器的操作所需的权限
- <u>CodePipeline 集成操作权限</u>

# Git 客户端命令所需的权限

在中 CodeCommit, GitPullIAM 策略权限适用于从中检索数据的任何 Git 客户端命令,包括 CodeCommitgit fetchgit clone、等。同样, GitPushIAM 策略权限适用于向其发送数据的任何 Git 客 户端命令 CodeCommit。例如,如果 GitPush IAM policy 权限设置为 Allow,则用户可以使用 Git 协议推送分支删除。针对该 IAM 用户的 DeleteBranch 操作应用的任何权限都不会影响该推送。 该DeleteBranch权限适用于使用控制台、、和 API 执行的 Amazon CLI操作 SDKs,但不适用于使用 Git 协议执行的操作。

GitPull 和 GitPush 是 IAM policy 权限,它们不是 API 操作。

CodeCommit Git 客户端命令的操作所需的权限

GitPull

操作: codecommit:GitPull

需要将信息从 CodeCommit 存储库提取到本地存储库。这只是一种 IAM 策略权限,不是 API 操作。

资源: arn:aws:codecommit:region:account-id:repository-name

GitPush

操作: codecommit:Git Push

需要将信息从本地存储库推送到 CodeCommit 存储库。这只是一种 IAM 策略权限,不是 API 操作。

资源: arn:aws:codecommit:region:account-id:repository-name

分支操作权限

以下权限允许或拒绝对 CodeCommit 存储库中的分支执行操作。这些权限仅适用于在 CodeCommit 控制台和使用 CodeCommit API 执行的操作以及使用执行的 Amazon CLI命令。它们与可以使用 Git 协议 执行的类似操作无关。例如, git show-branch -r 命令使用 Git 协议显示存储库的远程分支及其提交的 列表。它不受任何 CodeCommit ListBranches操作权限的影响。

有关为分支创建策略的更多信息,请参阅<u>限制推送和合并到中的分支 Amazon CodeCommit</u>和<u>客户管</u> 理型策略示例。

CodeCommit API 操作和分支上操作所需的权限

#### CreateBranch

操作: codecommit:CreateBranch

在 CodeCommit 存储库中创建分支所必需的。

资源: arn:aws:codecommit:region:account-id:repository-name

#### DeleteBranch

操作: codecommit:DeleteBranch

需要从 CodeCommit 存储库中删除分支。

资源: arn:aws:codecommit:region:account-id:repository-name

GetBranch

操作: codecommit:GetBranch

获取有关 CodeCommit 存储库中分支的详细信息所必需的。

资源: arn:aws:codecommit:region:account-id:repository-name

ListBranches

操作: codecommit:ListBranches

获取 CodeCommit 存储库中分支列表所必需的。

资源: arn:aws:codecommit:region:account-id:repository-name

MergeBranchesByFastForward

操作: codecommit:MergeBranchesByFastForward

需要在 CodeCommit 仓库中使用快进合并策略合并两个分支。

资源: arn:aws:codecommit:*region:account-id:repository-name* MergeBranchesBySquash

操作: codecommit:ListBranches

在 CodeCommit 存储库中使用压缩合并策略合并两个分支时是必需的。

资源: arn:aws:codecommit:region:account-id:repository-name

#### MergeBranchesByThreeWay

操作: codecommit:ListBranches

在 CodeCommit 存储库中使用三向合并策略合并两个分支时是必需的。

资源: arn:aws:codecommit:region:account-id:repository-name

#### UpdateDefaultBranch

操作: codecommit:UpdateDefaultBranch

需要更改 CodeCommit 存储库中的默认分支。

资源: arn:aws:codecommit:region:account-id:repository-name

针对合并的操作所需的权限

以下权限允许或拒绝对 CodeCommit 仓库中的合并执行操作。这些权限与使用 CodeCommit 控制台和 CodeCommit API 执行的操作以及使用执行的 Amazon CLI命令有关。它们与可以使用 Git 协议执行的

类似操作无关。有关分支的相关权限,请参阅<u>分支操作权限</u>。有关拉取请求的相关权限,请参阅<u>针对拉</u> 取请求的操作所需的权限。

CodeCommit API 操作和合并命令操作所需的权限

BatchDescribeMergeConflicts

操作: codecommit:BatchDescribeMergeConflicts

需要返回有关 CodeCommit 仓库中提交之间合并时发生冲突的信息。

资源: arn:aws:codecommit:region:account-id:repository-name

CreateUnreferencedMergeCommit

操作: codecommit:CreateUnreferencedMergeCommit

需要在两个分支或 CodeCommit 存储库中的提交之间创建未引用的提交,以便比较它们并识别任何 潜在的冲突。

资源: arn:aws:codecommit:region:account-id:repository-name

#### DescribeMergeConflicts

操作: codecommit:DescribeMergeConflicts

返回有关 CodeCommit 存储库中的潜在合并中的文件的基本、源和目标版本之间的合并冲突的信息 时是必需的。

资源: arn:aws:codecommit:region:account-id:repository-name

#### GetMergeCommit

操作: codecommit:GetMergeCommit

返回有关 CodeCommit 存储库中源提交和目标提交之间合并的信息所必需的。

资源: arn:aws:codecommit:region:account-id:repository-name

#### GetMergeOptions

操作: codecommit:GetMergeOptions

需要返回有关 CodeCommit 存储库中两个分支之间可用合并选项或提交说明符的信息。

资源: arn:aws:codecommit:region:account-id:repository-name

### 针对拉取请求的操作所需的权限

以下权限允许或拒绝对 CodeCommit 存储库中的拉取请求执行操作。这些权限与使用 CodeCommit 控 制台和 CodeCommit API 执行的操作以及使用执行的 Amazon CLI命令有关。它们与可以使用 Git 协议 执行的类似操作无关。有关相关评论权限,请参阅针对评论的操作所需的权限。

CodeCommit API 操作和拉取请求操作所需的权限

BatchGetPullRequests

操作: codecommit:BatchGetPullRequests

返回有关 CodeCommit 存储库中一个或多个拉取请求的信息时是必需的。这只是一种 IAM policy 权限,不是可调用的 API 操作。

资源: arn:aws:codecommit:region:account-id:repository-name

#### CreatePullRequest

操作: codecommit:CreatePullRequest

在 CodeCommit 存储库中创建拉取请求所必需的。

资源: arn:aws:codecommit:region:account-id:repository-name

CreatePullRequestApprovalRule

操作: codecommit:CreatePullRequestApprovalRule

在 CodeCommit 存储库中为拉取请求创建审批规则时是必需的。

资源: arn:aws:codecommit:*region:account-id:repository-name* DeletePullRequestApprovalRule

操作: codecommit:DeletePullRequestApprovalRule

在 CodeCommit 存储库中删除拉取请求的审批规则时是必需的。

资源: arn:aws:codecommit:*region:account-id:repository-name* DescribePullRequestEvents

操作: codecommit:DescribePullRequestEvents

返回有关 CodeCommit 存储库中一个或多个拉取请求事件的信息所必需的。

资源: arn:aws:codecommit:region:account-id:repository-name

EvaluatePullRequestApprovalRules

操作: codecommit:EvaluatePullRequestApprovalRules

用于评估拉取请求是否满足 CodeCommit 存储库中关联的批准规则中指定的所有条件。

资源: arn:aws:codecommit:region:account-id:repository-name

GetCommentsForPullRequest

操作: codecommit:GetCommentsForPullRequest

返回对拉取请求的评论时是必需的。

资源: arn:aws:codecommit:region:account-id:repository-name

GetCommitsFromMergeBase

操作: codecommit:GetCommitsFromMergeBase

返回潜在合并上下文中各提交之间的差异的相关信息时是必需的。这只是一种 IAM policy 权限,不 是可调用的 API 操作。

资源: arn:aws:codecommit:region:account-id:repository-name

# GetMergeConflicts

操作: codecommit:GetMergeConflicts

返回有关拉取请求中源分支和目标分支之间的合并冲突的信息时是必需的。

资源: arn:aws:codecommit:region:account-id:repository-name

# GetPullRequest

操作: codecommit:GetPullRequest

返回有关 CodeCommit 存储库中拉取请求的信息时是必需的。

资源: arn:aws:codecommit:region:account-id:repository-name

# GetPullRequestApprovalStates

操作: codecommit:GetPullRequestApprovalStates

返回有关指定拉取请求的审批状态的信息时是必需的。

资源: arn:aws:codecommit:region:account-id:repository-name

GetPullRequestOverrideState

操作: codecommit:GetPullRequestOverrideState

返回有关是否已为拉取请求搁置(覆盖)审批规则的信息时是必需的,如果是,则返回覆盖规则的 用户或身份的 Amazon 资源名称 (ARN) 及其对拉取请求的要求。

资源: arn:aws:codecommit:region:account-id:repository-name

ListPullRequests

操作: codecommit:ListPullRequests

列出存储库中的拉取请求时是必需的。

资源: arn:aws:codecommit:region:account-id:repository-name

MergePullRequestByFastForward

操作: codecommit:MergePullRequestByFastForward

关闭拉取请求并尝试使用快进合并策略将源分支合并到拉取请求的目标分支时是必需的。

资源: arn:aws:codecommit:region:account-id:repository-name

MergePullRequestBySquash

操作: codecommit:MergePullRequestBySquash

关闭拉取请求并尝试使用压缩合并策略将源分支合并到拉取请求的目标分支时是必需的。

资源: arn:aws:codecommit:region:account-id:repository-name

MergePullRequestByThreeWay

操作: codecommit:MergePullRequestByThreeWay

关闭拉取请求并尝试使用三向合并策略将源分支合并到拉取请求的目标分支时是必需的。

资源: arn:aws:codecommit:region:account-id:repository-name

OverridePullRequestApprovalRules

操作: codecommit:OverridePullRequestApprovalRules

需要在 CodeCommit 存储库中搁置拉取请求的所有批准规则要求。

资源: arn:aws:codecommit:region:account-id:repository-name

PostCommentForPullRequest

操作: codecommit:PostCommentForPullRequest

在 CodeCommit 存储库中对拉取请求发布评论时是必需的。

资源: arn:aws:codecommit:region:account-id:repository-name

**UpdatePullRequestApprovalRuleContent** 

操作: codecommit:UpdatePullRequestApprovalRuleContent

需要更改 CodeCommit 存储库中拉取请求的批准规则的结构。

资源: arn:aws:codecommit:*region:account-id:repository-name* UpdatePullRequestApprovalState

操作: codecommit:UpdatePullRequestApprovalState

在 CodeCommit 存储库中更新拉取请求的审批状态时是必需的。

资源: arn:aws:codecommit:*region:account-id:repository-name* UpdatePullRequestDescription

操作: codecommit:UpdatePullRequestDescription

更改 CodeCommit 存储库中拉取请求的说明时是必需的。

资源: arn:aws:codecommit:region:account-id:repository-name

#### UpdatePullRequestStatus

操作: codecommit:UpdatePullRequestStatus

更改 CodeCommit 存储库中拉取请求的状态时是必需的。

UpdatePullRequestTitle

操作: codecommit:UpdatePullRequestTitle

更改 CodeCommit 存储库中拉取请求的标题时是必需的。

资源: arn:aws:codecommit:region:account-id:repository-name

针对审批规则模板的操作所需的权限

以下权限允许或拒绝对 CodeCommit 存储库中的审批规则模板执行操作。这些权限仅适用于在 CodeCommit控制台、 CodeCommit API 中执行的操作以及使用执行的 Amazon CLI命令。它们与可 以使用 Git 协议执行的类似操作无关。有关拉取请求的相关权限,请参阅<u>针对拉取请求的操作所需的权</u> 限。

CodeCommit API 操作和批准规则模板上操作所需的权限

AssociateApprovalRuleTemplateWithRepository

操作: codecommit:AssociateApprovalRuleTemplateWithRepository

将模板与 Amazon Web Services 账户中的指定存储库关联时是必需的。关联后,此操作会根据在 指定存储库中创建的每个拉取请求的模板条件,自动创建与之匹配的审批规则。

资源:\*

BatchAssociateApprovalRuleTemplateWithRepositories

操作: codecommit:BatchAssociateApprovalRuleTemplateWithRepositories

将模板与 Amazon Web Services 账户中的一个或多个指定存储库关联时是必需的。

资源:\*

BatchDisassociateApprovalRuleTemplateFromRepositories

操作: codecommit:BatchDisassociateApprovalRuleTemplateFromRepositories

取消模板与 Amazon Web Services 账户中的一个或多个指定存储库的关联时是必需的。

资源:\*

身份验证和访问控制

操作: codecommit:CreateApprovalRuleTemplate

创建随后可与 Amazon Web Services 账户中的一个或多个存储库关联的审批规则模板时是必需的。

资源:\*

# DeleteApprovalRuleTemplate

操作: codecommit:DeleteApprovalRuleTemplate

从 Amazon 账户中删除审批规则模板时是必需的。

资源:\*

DisassociateApprovalRuleTemplateFromRepository

操作: codecommit:DisassociateApprovalRuleTemplateFromRepository

取消指定模板与 Amazon Web Services 账户中的存储库的关联时是必需的。它不会删除已使用模板创建的拉取请求的审批规则。

资源:\*

# GetApprovalRuleTemplate

操作: codecommit:GetApprovalRuleTemplate

返回有关 Amazon Web Services 账户中审批规则模板的信息时是必需的。

资源:\*

# ListApprovalRuleTemplates

操作: codecommit:ListApprovalRuleTemplates

列出 Amazon Web Services 账户中的审批规则模板时是必需的。

资源:\*

# ListAssociatedApprovalRuleTemplatesForRepository

# 操作: codecommit:ListAssociatedApprovalRuleTemplatesForRepository

列出与 Amazon Web Services 账户中的指定存储库关联的所有审批规则模板时是必需的。

资源:\*

ListRepositoriesForApprovalRuleTemplate

操作: codecommit:ListRepositoriesForApprovalRuleTemplate

列出与 Amazon Web Services 账户中的指定审批规则模板关联的所有存储库时是必需的。

资源:\*

# UpdateApprovalRuleTemplateContent

操作: codecommit:UpdateApprovalRuleTemplateContent

更新 Amazon Web Services 账户中的审批规则模板的内容时是必需的。

资源:\*

# UpdateApprovalRuleTemplateDescription

操作: codecommit:UpdateApprovalRuleTemplateDescription

更新 Amazon Web Services 账户中的审批规则模板的描述时是必需的。

资源:\*

# UpdateApprovalRuleTemplateName

操作: codecommit:UpdateApprovalRuleTemplateName

更新 Amazon 账户中的审批规则模板的名称时是必需的。

资源:\*

# 针对单个文件的操作所需的权限

以下权限允许或拒绝对 CodeCommit 存储库中的单个文件执行操作。这些权限仅适用于在 CodeCommit控制台、 CodeCommit API 中执行的操作以及使用执行的 Amazon CLI命令。它们与可以 使用 Git 协议执行的类似操作无关。例如,git push 命令通过使用 Git 协议将新文件和更改后的文件 推送到 CodeCommit 存储库。它不受任何 CodeCommit PutFile操作权限的影响。

CodeCommit API 操作和对单个文件执行操作所需的权限

#### DeleteFile

操作: codecommit:DeleteFile

需要从 CodeCommit 控制台从 CodeCommit存储库的指定分支中删除指定文件。

资源: arn:aws:codecommit:region:account-id:repository-name

## GetBlob

操作: codecommit:GetBlob

需要从 CodeCommit 控制台查看 CodeCommit存储库中单个文件的编码内容。

资源: arn:aws:codecommit:region:account-id:repository-name

#### GetFile

操作: codecommit:GetFile

需要从 CodeCommit 控制台查看 CodeCommit 存储库中指定文件的编码内容及其元数据。

资源: arn:aws:codecommit:region:account-id:repository-name

#### GetFolder

操作: codecommit:GetFolder

需要从 CodeCommit 控制台查看 CodeCommit存储库中指定文件夹的内容。

资源: arn:aws:codecommit:region:account-id:repository-name

#### PutFile

操作: codecommit:PutFile

需要通过 CodeCommit 控制台、 CodeCommit API 或向 CodeCommit 存储库添加新文件或修改过 的文件 Amazon CLI。

资源: arn:aws:codecommit:region:account-id:repository-name

#### 针对评论的操作所需的权限

以下权限允许或拒绝对 CodeCommit 存储库中的评论执行操作。这些权限适用于使用控制台和 API 执行的操作以及使用 CodeCommit 控制台和 CodeCommit API 执行的 Amazon CLI命令。有关对拉取请求中的评论的相关权限,请参阅针对拉取请求的操作所需的权限。

# DeleteCommentContent

操作: codecommit:DeleteCommentContent

删除对存储库中的更改、文件或提交做出的评论的内容时是必需的。评论无法删除,但如果用户拥 有此权限,则可以删除评论内容。

资源: arn:aws:codecommit:region:account-id:repository-name

GetComment

操作: codecommit:GetComment

需要返回有关对 CodeCommit 存储库中的更改、文件或提交所做的评论的信息。

资源: arn:aws:codecommit:region:account-id:repository-name

### GetCommentReactions

操作: codecommit:GetCommentReactions

需要返回有关表情符号对 CodeCommit 仓库中更改、文件或提交的评论的反应的信息。

资源: arn:aws:codecommit:region:account-id:repository-name

**GetCommentsForComparedCommit** 

操作: codecommit:GetCommentsForComparedCommit

需要返回有关对 CodeCommit 仓库中两次提交的比较所做的评论的信息。

资源: arn:aws:codecommit:region:account-id:repository-name

# PostCommentForComparedCommit

操作: codecommit:PostCommentForComparedCommit

对某一 CodeCommit 存储库中的两个提交之间的比较进行评论时是必需的。

资源: arn:aws:codecommit:region:account-id:repository-name

#### PostCommentReply

操作: codecommit:PostCommentReply

资源: arn:aws:codecommit:region:account-id:repository-name

# PutCommentReaction

操作: codecommit:PutCommentReaction

需要在 CodeCommit 仓库中的提交或拉取请求上用表情符号回复评论。

资源: arn:aws:codecommit:region:account-id:repository-name

# UpdateComment

操作: codecommit:UpdateComment

对评论之间的比较或拉取请求的评论进行编辑时是必需的。只有评论作者可以编辑评论。

资源: arn:aws:codecommit:region:account-id:repository-name

# 针对已提交代码的操作所需的权限

以下权限允许或拒绝对已提交到 CodeCommit 存储库的代码执行操作。这些权限与使用 CodeCommit 控制台和 CodeCommit API 执行的操作以及使用执行的 Amazon CLI命令有关。它们与可以使用 Git 协议执行的类似操作无关。例如,git commit 命令使用 Git 协议为存储库中的分支创建提交。它不受任何 CodeCommit CreateCommit操作权限的影响。

明确拒绝其中一些权限可能会导致 CodeCommit 控制台出现意想不到的后果。例如,将 GetTree 设置为 Deny 将阻止用户在控制台中浏览存储库的内容,但不会阻止用户查看存储库中文件的内容 (例如,用户可以打开并浏览以电子邮件方式发来的文件链接)。将 GetBlob 设置为 Deny 将阻止用户查看文件的内容,但不会阻止用户浏览存储库的结构。将 GetCommit 设置为 Deny 将阻止用户检索有关提交的详细信息。将 GetObjectIdentifier 设置为 Deny 将阻止大部分代码浏览功能。如果您在策略Deny中将这三个操作全部设置为,则拥有该策略的用户将无法在 CodeCommit 控制台中浏览代码。

CodeCommit API 操作和对已提交代码执行操作所需的权限

# BatchGetCommits

操作: codecommit:BatchGetCommits

返回有关 CodeCommit 存储库中的一个或多个提交的信息时是必需的。这只是一种 IAM policy 权限,不是可调用的 API 操作。

资源: arn:aws:codecommit:region:account-id:repository-name

## CreateCommit

操作: codecommit:CreateCommit

创建提交时是必需的。

资源: arn:aws:codecommit:region:account-id:repository-name

# GetCommit

操作: codecommit:GetCommit

返回有关提交的信息时是必需的。

资源: arn:aws:codecommit:region:account-id:repository-name

# GetCommitHistory

操作: codecommit:GetCommitHistory

返回有关存储库中提交历史记录的信息时是必需的。这只是一种 IAM policy 权限,不是可调用的 API 操作。

资源: arn:aws:codecommit:region:account-id:repository-name

# GetDifferences

操作: codecommit:GetDifferences

返回有关某个提交说明符 (如分支、标签、HEAD、提交 ID 或其他完全限定引用) 差异的信息时是 必需的。

资源: arn:aws:codecommit:region:account-id:repository-name

# GetObjectIdentifier

操作: codecommit:GetObjectIdentifier

将 blob、树和提交解析为其标识符时是必需的。这只是一种 IAM policy 权限,不是可调用的 API 操 作。

资源: arn:aws:codecommit:region:account-id:repository-name

#### GetReferences

操作: codecommit:GetReferences

返回所有引用 (如分支和标签) 时是必需的。这只是一种 IAM policy 权限,不是可调用的 API 操 作。

资源: arn:aws:codecommit:region:account-id:repository-name

#### GetTree

操作: codecommit:GetTree

需要从 CodeCommit 控制台查看 CodeCommit存储库中指定树的内容。这只是一种 IAM policy 权限,不是可调用的 API 操作。

资源: arn:aws:codecommit:region:account-id:repository-name

#### 针对存储库的操作所需的权限

以下权限允许或拒绝对 CodeCommit 仓库执行操作。这些权限适用于使用控制台和 API 执行的操作以 及使用 CodeCommit 控制台和 CodeCommit API 执行的 Amazon CLI命令。它们与可以使用 Git 协议 执行的类似操作无关。

CodeCommit API 操作和仓库操作所需的权限

#### BatchGetRepositories

操作: codecommit:BatchGetRepositories

需要获取有关 Amazon Web Services 账户中多个 CodeCommit 存储库的信息。在中Resource, 必须指定允许用户获得(或拒绝)信息的所有 CodeCommit 存储库的名称。

资源: arn:aws:codecommit:region:account-id:repository-name

#### CreateRepository

操作: codecommit:CreateRepository

创建 CodeCommit 存储库所必需的。

资源: arn:aws:codecommit:region:account-id:repository-name

#### DeleteRepository

操作: codecommit:DeleteRepository

删除 CodeCommit 存储库所必需的。

资源: arn:aws:codecommit:region:account-id:repository-name

#### GetRepository

操作: codecommit:GetRepository

获取有关单个 CodeCommit 存储库的信息所必需的。

资源: arn:aws:codecommit:region:account-id:repository-name

#### ListRepositories

操作: codecommit:ListRepositories

需要获取一个 Amazon Web Services 账户 IDs 的多个 CodeCommit存储库的名称和系统的列表。 对于该操作来说,Resource 唯一允许的值是所有存储库 (\*)。

资源: \*

#### UpdateRepositoryDescription

操作: codecommit:UpdateRepositoryDescription

更改 CodeCommit 存储库描述所必需的。

资源: arn:aws:codecommit:region:account-id:repository-name

#### UpdateRepositoryName

操作: codecommit:UpdateRepositoryName

更改 CodeCommit 存储库名称所必需的。在中Resource,您必须指定允许更改的 CodeCommit 存储库和新的存储库名称。

资源: arn:aws:codecommit:region:account-id:repository-name

#### 针对标签的操作所需的权限

以下权限允许或拒绝对 CodeCommit 资源 Amazon 标签执行操作。

# CodeCommit API 操作和标签操作所需的权限

## ListTagsForResource

操作: codecommit:ListTagsForResource

返回有关在中的资源上配置的 Amazon 标签的信息所必需的 CodeCommit。

资源: arn:aws:codecommit:region:account-id:repository-name

### TagResource

- 操作: codecommit:TagResource
- 为存储库添加或编辑 Amazon 标签所必需的。
- 资源: arn:aws:codecommit:region:account-id:repository-name

#### UntagResource

- 操作: codecommit:UntagResource
- 需要从中的资源中移除 Amazon 标签 CodeCommit。
- 资源: arn:aws:codecommit:region:account-id:repository-name

## 针对触发器的操作所需的权限

以下权限允许或拒绝对 CodeCommit 存储库的触发器执行操作。

#### CodeCommit API 操作和触发器操作所需的权限

#### GetRepositoryTriggers

操作: codecommit:GetRepositoryTriggers

返回有关为存储库配置的触发器的信息时是必需的。

资源: arn:aws:codecommit:region:account-id:repository-name

#### PutRepositoryTriggers

## 操作: codecommit:PutRepositoryTriggers

创建、编辑或删除存储库触发器时是必需的。

资源: arn:aws:codecommit:region:account-id:repository-name

#### TestRepositoryTriggers

操作: codecommit:TestRepositoryTriggers

通过向为触发器配置的主题或函数发送数据来测试存储库触发器的功能时是必需的。

资源: arn:aws:codecommit:region:account-id:repository-name

#### CodePipeline 集成操作权限

CodePipeline 要在管道的源操作中使用 CodeCommit 存储库,必须向的服务角色授予下表中列出的所 有权限 CodePipeline。如果未在服务角色中设置这些权限或将这些权限设为 **Deny**,则在对存储库进行 更改时,管道不会自动运行,并且无法手动发布更改。

CodeCommit API 操作和 CodePipeline 集成操作所需的权限

#### GetBranch

操作: codecommit:GetBranch

获取有关 CodeCommit 存储库中分支的详细信息所必需的。

资源: arn:aws:codecommit:region:account-id:repository-name

GetCommit

操作: codecommit:GetCommit

返回有关提交的信息时是必需的。

资源: arn:aws:codecommit:*region:account-id:repository-name* UploadArchive

OpioadArchive

操作: codecommit:UploadArchive

需要允许的服务角色将存储库更改上传 CodePipeline 到管道。这只是一种 IAM policy 权限,不是 可调用的 API 操作。

资源: arn:aws:codecommit:region:account-id:repository-name

GetUploadArchiveStatus

操作: codecommit:GetUploadArchiveStatus

确定存档的上传状态:是正在进行、完成、已取消还是出现错误时是必需的。这只是一种 IAM policy 权限,不是可调用的 API 操作。

资源: arn:aws:codecommit:*region:account-id:repository-name* 

## CancelUploadArchive

操作: codecommit:CancelUploadArchive

取消将存档上传到管道的操作时是必需的。这只是一种 IAM policy 权限,不是可调用的 API 操作。

资源: arn:aws:codecommit:region:account-id:repository-name

# 如何 Amazon CodeCommit 与 IAM 配合使用

在使用 IAM 管理访问权限之前 CodeCommit,您应该了解哪些可用的 IAM 功能 CodeCommit。要全面 了解如何 CodeCommit 和其他 Amazon 服务与 IAM 配合使用,请参阅 IAM 用户指南中的与 IAM <u>配合</u> 使用的Amazon 服务。

# 主题

- 条件键
- 示例

# 条件键

管理员可以使用 Amazon JSON 策略来指定谁有权访问什么。也就是说,哪个主体可以对什么资源执 行操作,以及在什么条件下执行。

在 Condition 元素(或 Condition 块)中,可以指定语句生效的条件。Condition 元素是可选 的。您可以创建使用<u>条件运算符</u>(例如,等于或小于)的条件表达式,以使策略中的条件与请求中的值 相匹配。

如果您在一个语句中指定多个 Condition 元素,或在单个 Condition 元素中指定多个键,则 Amazon 使用逻辑 AND 运算评估它们。如果您为单个条件键指定多个值,则使用逻辑0R运算来 Amazon 评估条件。在授予语句的权限之前必须满足所有的条件。 在指定条件时,您也可以使用占位符变量。例如,只有在使用 IAM 用户名标记 IAM 用户时,您才能为 其授予访问资源的权限。有关更多信息,请参阅《IAM 用户指南》中的 IAM 策略元素:变量和标签。

Amazon 支持全局条件密钥和特定于服务的条件键。要查看所有 Amazon 全局条件键,请参阅 IAM 用 户指南中的Amazon 全局条件上下文密钥。

CodeCommit 定义自己的条件键集,还支持使用一些全局条件键。要查看所有 Amazon 全局条件键, 请参阅 IAM 用户指南中的Amazon 全局条件上下文密钥。

某些 CodeCommit 操作支持codecommit:References条件键。有关使用此键的示例策略,请参阅<u>示</u>例 4:拒绝或允许对分支执行操作。

要查看 CodeCommit 条件键列表,请参阅 IAM 用户指南 Amazon CodeCommit中的<u>条件密钥</u>。要了解 可以使用条件键的操作和资源,请参阅操作定义者 Amazon CodeCommit。

# 示例

要查看 CodeCommit 基于身份的策略的示例,请参阅。Amazon CodeCommit 基于身份的策略示例

# CodeCommit 基于资源的策略

CodeCommit 不支持基于资源的策略。

# 基于 CodeCommit 标签的授权

您可以为 CodeCommit 资源附加标签或在请求中传递标签 CodeCommit。要基于标签控制访问,您需 要使用 codecommit:ResourceTag/*key-name*、aws:RequestTag/*key-name* 或 aws:TagKeys 条件键在策略的<u>条件元素</u>中提供标签信息。有关为 CodeCommit 资源添加标签的更多信息,请参阅<u>示</u> 例 5:使用标签拒绝或允许对存储库执行操作。有关标记策略的更多信息,请参阅为资源<u>添加标签。</u> <u>Amazon</u>

CodeCommit 还支持基于会话标签的策略。有关更多信息,请参阅会话标签。

# 使用标签在中提供身份信息 CodeCommit

CodeCommit 支持使用会话标签,这些标签是您在担任 IAM 角色、使用临时证书或在 () 中 Amazon Security Token Service 联合用户时传递的键值对属性。Amazon STS您还可以将标签与 IAM 用户关 联。您可以使用这些标签中提供的信息来更轻松地识别谁进行了更改或导致了事件。 CodeCommit 包 括 CodeCommit 事件中具有以下键名的标签的值:

| 键名称          | 值                                                                                    |
|--------------|--------------------------------------------------------------------------------------|
| displayName  | 要显示并要与用户关联的便于阅读的名称(例如<br>Mary Major 或 Saanvi Sarkar)。                                |
| emailAddress | 您希望为用户显示并与用户关联的电子邮件<br>地址(例如 mary_major@example.com 或<br>saanvi_sarkar@example.com)。 |

如果提供了此信息,则将其 CodeCommit 包含在发送给亚马逊的活动 EventBridge 和亚马逊 CloudWatch 活动中。有关更多信息,请参阅 <u>监控 Amazon 中的 CodeCommit 事件 EventBridge 和亚</u> 马逊 CloudWatch 事件。

要使用会话标记,角色必须具有包含设置为 Allow 的 sts:TagSession 权限的策略。如果使用联合 访问,则可以在设置过程中配置显示名称和电子邮件标签信息。例如,如果您使用的是 Azure Active Directory,则可能会提供以下声明信息:

| 声明名称                                                                     | 值                |
|--------------------------------------------------------------------------|------------------|
| https://aws.amazon.com/SAML<br>/Attributes/PrincipalTag:di<br>splayNam e | user.displayname |
| https://aws.amazon.com/SAML<br>/Attributes/PrincipalTag:em<br>ailAddress | user.mail        |

您可以使用 Amazon CLI 来传递displayName和emailAddress使用的会话标签AssumeRole。例 如,想要扮演一个名为的角色并想关联她的*Developer*名字的用户*Mary Major*可能会使用类似于以 下内容的assume-role命令:

```
aws sts assume-role \
--role-arn arn:aws:iam::123456789012:role/Developer \
--role-session-name Mary-Major \
--tags Key=displayName,Value="Mary Major"
Key=emailAddress,Value="mary_major@example.com" \
--external-id Example987
```

# 有关更多信息,请参阅 <u>AssumeRole</u>。

您可以使用 AssumeRoleWithSAML 操作返回包含 displayName 和 emailAddress 标签的一组临 时凭证。您可以在访问 CodeCommit 存储库时使用这些标签。这要求您的公司或集团已将您的第三方 SAML 解决方案与 Amazon集成。如果是这样,则可以将 SAML 属性作为会话标签传递。例如,如果 您想为名为会话标签的用户传递显示名称和电子邮件地址的身份属性:Saanvi Sarkar

有关更多信息,请参阅使用 AssumeRoleWith SAML 传递会话标签。

您可以使用 AssumeRoleWithIdentity 操作返回包含 displayName 和 emailAddress 标签的一 组临时凭证。您可以在访问 CodeCommit 存储库时使用这些标签。要从 OpenID Connect (OIDC) 传 递会话标签,您必须在 JSON Web 令牌 (JWT) 中包含会话标签。例如,用于调用的已解码的 JWP 令 牌AssumeRoleWithWebIdentity,其中包括名为:的用户的displayName和emailAddress会话 标签:Li Juan

```
{
    "sub": "lijuan",
    "aud": "ac_oic_client",
    "jti": "ZYUCeREXAMPLE",
    "iss": "https://xyz.com",
    "iat": 1566583294,
    "exp": 1566583354,
    "auth_time": 1566583292,
    "https://aws.amazon.com/tags": {
        "principal_tags": {
            "displayName": ["Li Juan"],
            "emailAddress": ["li_juan@example.com"],
        },
        "transitive_tag_keys": [
            "displayName",
            "emailAddress"
        ]
    }
}
```

# 有关更多信息,请参阅使用传递会话标签 AssumeRoleWithWebIdentity。

您可以使用 GetFederationToken 操作返回包含 displayName 和 emailAddress 标签的一组临时凭证。您可以在访问 CodeCommit 存储库时使用这些标签。例如,要使用获取包含displayName和emailAddress标签的联合令牌,请执行以下操作: Amazon CLI

```
aws sts get-federation-token \
--name my-federated-user \
--tags key=displayName,value="Nikhil Jayashankar"
key=emailAddress,value=nikhil_jayashankar@example.com
```

有关更多信息,请参阅使用传递会话标签 GetFederationToken。

# CodeCommit IAM 角色

IAM 角色是 Amazon Web Services 账户中具有特定权限的实体。

将临时证书与 CodeCommit

可以使用临时凭证进行联合身份验证登录,分派 IAM 角色或分派跨账户角色。您可以通过调用AssumeRole或之类的 Amazon STS API 操作来获取临时安全证书GetFederationToken。

CodeCommit 支持使用临时证书。有关更多信息,请参阅 使用轮换凭证连接到 Amazon CodeCommit 存储库。

# 服务相关角色

<u>服务相关角色</u>允许 Amazon 服务访问其他服务中的资源以代表您完成操作。服务相关角色显示在 IAM 账户中,并归该服务所有。IAM 管理员可以查看但不能编辑服务相关角色的权限。

CodeCommit 不使用服务相关角色。

# 服务角色

此功能允许服务代表您担任<u>服务角色</u>。此角色允许服务访问其他服务中的资源以代表您完成操作。服务 角色显示在 IAM 账户中,并归该账户所有。这意味着,IAM 管理员可以更改该角色的权限。但是,这 样做可能会中断服务的功能。

CodeCommit 不使用服务角色。

# Amazon CodeCommit 基于身份的策略示例

默认情况下,IAM 用户和角色没有创建或修改 CodeCommit 资源的权限。他们也无法使用 Amazon Web Services Management Console Amazon CLI、或 Amazon API 执行任务。IAM 管理员必须创建 IAM 策略,以便为用户和角色授予权限以对所需的指定资源执行特定的 API 操作。然后,管理员必须 将这些策略附加到需要这些权限的 IAM 用户或组。

有关策略示例,请参阅以下主题:

- 示例 1: 允许用户在单个 CodeCommit 服务器中执行操作 Amazon Web Services 区域
- 示例 2: 允许用户对单个存储库使用 Git
- 示例 3: 允许从指定 IP 地址范围连接的用户访问存储库
- 示例 4: 拒绝或允许对分支执行操作
- 示例 5: 使用标签拒绝或允许对存储库执行操作
- 使用角色配置对 Amazon CodeCommit 仓库的跨账户访问权限

要了解如何使用这些示例 JSON 策略文档创建 IAM 基于身份的策略,请参阅《IAM 用户指南》中的<u>在</u> JSON 选项卡上创建策略。

#### 主题

- 策略最佳实践
- 使用 CodeCommit 控制台
- 允许用户查看他们自己的权限
- CodeCommit repositories基于标签查看

# 策略最佳实践

基于身份的策略决定了某人是否可以在您的账户中创建、访问或删除 CodeCommit 资源。这些操作可 能会使 Amazon Web Services 账户产生成本。创建或编辑基于身份的策略时,请遵循以下指南和建 议:

 开始使用 Amazon 托管策略并转向最低权限权限 — 要开始向用户和工作负载授予权限,请使用为许 多常见用例授予权限的Amazon 托管策略。它们在你的版本中可用 Amazon Web Services 账户。我 们建议您通过定义针对您的用例的 Amazon 客户托管策略来进一步减少权限。有关更多信息,请参 阅《IAM 用户指南》中的 Amazon 托管式策略或工作职能的Amazon 托管式策略。

- 应用最低权限:在使用 IAM 策略设置权限时,请仅授予执行任务所需的权限。为此,您可以定义 在特定条件下可以对特定资源执行的操作,也称为最低权限许可。有关使用 IAM 应用权限的更多信 息,请参阅《IAM 用户指南》中的 IAM 中的策略和权限。
- 使用 IAM 策略中的条件进一步限制访问权限:您可以向策略添加条件来限制对操作和资源的访问。
   例如,您可以编写策略条件来指定必须使用 SSL 发送所有请求。如果服务操作是通过特定的方式使用的,则也可以使用条件来授予对服务操作的访问权限 Amazon Web Services 服务,例如 Amazon CloudFormation。有关更多信息,请参阅《IAM 用户指南》中的 IAM JSON 策略元素:条件。
- 使用 IAM Access Analyzer 验证您的 IAM 策略,以确保权限的安全性和功能性 IAM Access Analyzer 会验证新策略和现有策略,以确保策略符合 IAM 策略语言(JSON)和 IAM 最佳实 践。IAM Access Analyzer 提供 100 多项策略检查和可操作的建议,以帮助您制定安全且功能性强的 策略。有关更多信息,请参阅《IAM 用户指南》中的使用 IAM Access Analyzer 验证策略。
- 需要多重身份验证 (MFA)-如果 Amazon Web Services 账户您的场景需要 IAM 用户或根用户,请启用 MFA 以提高安全性。若要在调用 API 操作时需要 MFA,请将 MFA 条件添加到您的策略中。有关更多信息,请参阅《IAM 用户指南》中的使用 MFA 保护 API 访问。

有关 IAM 中的最佳实操的更多信息,请参阅 IAM 用户指南中的 IAM 中的安全最佳实操。

# 使用 CodeCommit 控制台

要访问 Amazon CodeCommit 控制台,您必须拥有一组最低权限。这些权限必须允许您列出和查看有 关您的 Amazon Web Services 账户中 CodeCommit 资源的详细信息。如果您创建的基于身份的策略 比所需的最低权限更严格,则无法为具有该策略的实体(IAM 用户或角色)正常运行控制台。

为确保这些实体仍然可以使用 CodeCommit 控制台,还要将以下 Amazon 托管策略附加到这些实体。 有关更多信息,请参阅《IAM 用户指南》中的为用户添加权限:

有关更多信息,请参阅 使用基于身份的策略(IAM 策略) CodeCommit。

对于仅调用 Amazon CLI 或 Amazon API 的用户,您无需为其设置最低控制台权限。相反,只允许访问与您尝试执行的 API 操作相匹配的操作。

# 允许用户查看他们自己的权限

该示例说明了您如何创建策略,以允许 IAM 用户查看附加到其用户身份的内联和托管式策略。此策略 包括在控制台上或使用 Amazon CLI 或 Amazon API 以编程方式完成此操作的权限。

```
{
    "Version": "2012-10-17",
    "Statement": [
```

```
{
            "Sid": "ViewOwnUserInfo",
            "Effect": "Allow",
            "Action": [
                "iam:GetUserPolicy",
                "iam:ListGroupsForUser",
                "iam:ListAttachedUserPolicies",
                "iam:ListUserPolicies",
                "iam:GetUser"
            ],
            "Resource": ["arn:aws:iam::*:user/${aws:username}"]
        },
        {
            "Sid": "NavigateInConsole",
            "Effect": "Allow",
            "Action": [
                "iam:GetGroupPolicy",
                "iam:GetPolicyVersion",
                "iam:GetPolicy",
                "iam:ListAttachedGroupPolicies",
                "iam:ListGroupPolicies",
                "iam:ListPolicyVersions",
                "iam:ListPolicies",
                "iam:ListUsers"
            ],
            "Resource": "*"
        }
    ]
}
```

# CodeCommit *repositories*基于标签查看

您可以在基于身份的策略中使用条件,以便基于标签控制对 CodeCommit 资源的访问。有关演示如何 执行此操作的示例策略,请参阅示例 5:使用标签拒绝或允许对存储库执行操作。

有关更多信息,请参阅 IAM 用户指南 中的 <u>IAM JSON 策略元素:条件</u>。

# 对 Amazon CodeCommit 身份和访问进行故障排除

使用以下信息来帮助您诊断和修复在使用 CodeCommit 和 IAM 时可能遇到的常见问题。

# 主题

• 我无权在中执行操作 CodeCommit
- 我无权执行 iam : PassRole
- 我想要查看我的访问密钥
- 我是一名管理员,想允许其他人访问 CodeCommit
- 我想允许我的亚马逊 Web Services 账户之外的人访问我的 CodeCommit 资源

#### 我无权在中执行操作 CodeCommit

如果 Amazon Web Services Management Console 告诉您您无权执行某项操作,则必须联系管理员寻 求帮助。管理员是向您提供登录凭证的人。

有关更多信息,请参阅 使用 CodeCommit 控制台所需的权限

我无权执行 iam: PassRole

如果您收到一个错误,表明您无权执行 iam: PassRole 操作,则必须更新策略以允许您将角色传递给 CodeCommit。

有些 Amazon Web Services 服务 允许您将现有角色传递给该服务,而不是创建新的服务角色或服务相 关角色。为此,您必须具有将角色传递到服务的权限。

当名为 marymajor 的 IAM 用户尝试使用控制台在 CodeCommit 中执行操作时,会发生以下示例错 误。但是,服务必须具有服务角色所授予的权限才可执行此操作。Mary 不具有将角色传递到服务的权 限。

User: arn:aws:iam::123456789012:user/marymajor is not authorized to perform: iam:PassRole

在这种情况下,必须更新 Mary 的策略以允许她执行 iam:PassRole 操作。

如果您需要帮助,请联系您的 Amazon 管理员。您的管理员是提供登录凭证的人。

#### 我想要查看我的访问密钥

在创建 IAM 用户访问密钥后,您可以随时查看您的访问密钥 ID。但是,您无法再查看您的秘密访问密 钥。如果您丢失了私有密钥,则必须创建一个新的访问密钥对。

访问密钥包含两部分:访问密钥 ID(例如 AKIAIOSFODNN7EXAMPLE)和秘密访问密钥(例如 wJalrXUtnFEMI/K7MDENG/bPxRfiCYEXAMPLEKEY)。与用户名和密码一样,您必须同时使用访问 密钥 ID 和秘密访问密钥对请求执行身份验证。像对用户名和密码一样,安全地管理访问密钥。 ▲ Important

请不要向第三方提供访问密钥,即便是为了帮助<u>找到您的规范用户 ID</u> 也不行。通过这样做, 您可以授予他人永久访问您的权限 Amazon Web Services 账户。

当您创建访问密钥对时,系统会提示您将访问密钥 ID 和秘密访问密钥保存在一个安全位置。秘密访问 密钥仅在您创建它时可用。如果丢失了您的秘密访问密钥,您必须为 IAM 用户添加新的访问密钥。您 最多可拥有两个访问密钥。如果您已有两个密钥,则必须删除一个密钥对,然后再创建新的密钥。要查 看说明,请参阅 IAM 用户指南中的管理访问密钥。

我是一名管理员,想允许其他人访问 CodeCommit

要允许其他人访问 CodeCommit,您必须向需要访问的人员或应用程序授予权限。如果使用 Amazon IAM Identity Center 管理人员和应用程序,则可以向用户或组分配权限集来定义其访问权限级别。权 限集会自动创建 IAM 策略并将其分配给与人员或应用程序关联的 IAM 角色。有关更多信息,请参阅 《Amazon IAM Identity Center 用户指南》中的权限集。

如果未使用 IAM Identity Center,则必须为需要访问的人员或应用程序创建 IAM 实体(用户或角 色)。然后,您必须将策略附加到实体,以便在 CodeCommit 中向其授予正确的权限。授予权限后, 向用户或应用程序开发人员提供凭证。他们将使用这些凭证访问 Amazon。要了解有关创建 IAM 用 户、组、策略和权限的更多信息,请参阅《IAM 用户指南》中的 IAM 身份和 IAM 中的策略和权限。

我想允许我的亚马逊 Web Services 账户之外的人访问我的 CodeCommit 资源

有关更多信息,请参阅 使用角色配置对 Amazon CodeCommit 仓库的跨账户访问权限。

## 韧性在 Amazon CodeCommit

Amazon 全球基础设施是围绕 Amazon Web Services 区域 可用区构建的。 Amazon Web Services 区 域 提供多个物理分隔和隔离的可用区,这些可用区通过低延迟、高吞吐量和高度冗余的网络连接。利 用可用区,您可以设计和操作在可用区之间无中断地自动实现失效转移的应用程序和数据库。与传统的 单个或多个数据中心基础结构相比,可用区具有更高的可用性、容错性和可扩展性。

存储 CodeCommit 库或 CodeCommit 批准规则模板 Amazon Web Services 区域 存在于其创建位置。 有关更多信息,请参阅 <u>的地区和 Git 连接终端节点 Amazon CodeCommit</u>。为了提高存储库的恢复能 力,您可以将 Git 客户端配置为同时推送到两个存储库。有关更多信息,请参阅 <u>将提交推送到其他 Git</u> <u>存储库</u>。

# 中的基础设施安全 Amazon CodeCommit

作为一项托管服务, Amazon CodeCommit 受到《<u>Amazon Web Services:安全流程概述》白皮书中</u> 描述的 Amazon 全球网络安全程序的保护。

您可以使用 Amazon 已发布的 API 调用 CodeCommit 通过网络进行访问。客户端必须支持传输层安 全性协议 (TLS) 1.0 或更高版本。建议使用 TLS 1.2 或更高版本。客户端还必须支持具有完全向前保 密(PFS)的密码套件,例如 Ephemeral Diffie-Hellman(DHE)或 Elliptic Curve Ephemeral Diffie-Hellman(ECDHE)。大多数现代系统(如 Java 7 及更高版本)都支持这些模式。

必须使用访问密钥 ID 以及与 IAM 委托人关联的秘密访问密钥来对请求进行签名。或者,您可以使用 Amazon Security Token Service(Amazon STS)生成临时安全凭证来对请求进行签名。

您可以从任何网络位置调用这些 API 操作,但 CodeCommit 支持基于源 IP 地址的限制。您还可以使 用 CodeCommit 策略来控制来自特定亚马逊虚拟私有云(Amazon VPC)终端节点或特定终端节点的 访问 VPCs。实际上,这可以将对给定 CodeCommit 资源的网络访问与网络中的特定 VPC 隔离开来。 Amazon

有关更多信息,请参阅下列内容:

- 示例 1: 允许用户在单个 CodeCommit 服务器中执行操作 Amazon Web Services 区域
- 示例 3: 允许从指定 IP 地址范围连接的用户访问存储库
- Amazon CodeCommit 与接口 VPC 终端节点一起使用

# 监控 Amazon CodeCommit

监控是维护和其他 Amazon 解决方案的可靠性、可用性和性能的重要组成部分。 CodeCommit Amazon 提供以下监控工具 CodeCommit,供您监视、报告问题并在适当时自动采取措施:

- Amazon EventBridge 可用于实现 Amazon 服务自动化,并自动响应系统事件,例如应用程序可用 性问题或资源更改。来自 Amazon 服务的事件几乎实时 EventBridge 地传送到。您可以编写简单 的规则来指示您关注的事件,并指示要在事件匹配规则时执行的自动化操作。有关更多信息,请参 阅 <u>Amazon EventBridge 用户指南和监控 Amazon 中的 CodeCommit 事件 EventBridge 和亚马逊</u> CloudWatch 事件。
- Amazon CloudWatch Events 提供近乎实时的系统事件流,这些事件描述了 Amazon 资源的变化。
   CloudWatch 事件支持事件驱动的自动计算,因为您可以编写规则来监视某些事件,并在这些事件发生时在其他 Amazon 服务中触发自动操作。有关更多信息,请参阅 <u>Amazon Ev CloudWatch ents 用</u>户指南和监控 Amazon 中的 CodeCommit 事件 EventBridge 和亚马逊 CloudWatch 事件。
- Amazon CloudWatch Logs 可用于监控、存储和访问来自 CloudTrail 其他来源的日志文件。
   CloudWatch 日志可以监视日志文件中的信息,并在达到特定阈值时通知您。您还可以在高持久性存储中检索您的日志数据。有关更多信息,请参阅 Amazon CloudWatch 日志用户指南。
- Amazon CloudTrail 捕获由您的 Amazon Web Services 账户或代表您的 Amazon Web Services 账 户进行的 API 调用和相关事件,并将日志文件传输到您指定的亚马逊 S3 存储桶。您可以标识哪些 用户和账户调用了 Amazon、发出调用的源 IP 地址以及调用的发生时间。有关更多信息,请参阅 Amazon CloudTrail 用户指南和使用记录 Amazon CodeCommit API 调用 Amazon CloudTrail。

# 监控 Amazon 中的 CodeCommit 事件 EventBridge 和亚马逊 CloudWatch 事件

您可以在中监控 Amazon CodeCommit 事件 EventBridge,从而提供来自您自己的应用程序、 software-as-a-service (SaaS) 应用程序和 Amazon 服务的实时数据流。 EventBridge将该数据路 由到目标,例如 Amazon Lambda 和 Amazon 简单通知服务。这些事件与 Amazon Events 中显示 CloudWatch 的事件相同,Amazon Events 提供描述 Amazon 资源变化的近乎实时的系统事件流。

以下示例显示了的事件 CodeCommit。

#### Note

CodeCommit 支持在事件的会话标签中提供emailAddress信息displayName以及包含在会 话标签中的信息(如果这些信息可用)。有关更多信息,请参阅<u>会话标签</u>和<u>使用标签在中提供</u> <u>身份信息 CodeCommit</u>。

#### 主题

- <u>referenceCreated 事件</u>
- <u>referenceUpdated 事件</u>
- referenceDeleted 事件
- unreferencedMergeCommit已创建的事件
- commentOnCommit已创建的事件
- commentOnCommit已更新的事件
- <u>commentOnPullRequestCreated 事件</u>
- commentOnPullRequestUpdated 事件
- pullRequestCreated 事件
- pullRequestSourceBranchUpdated 事件
- pullRequestStatus已更改的事件
- pullRequestMergeStatusUpdated 事件
- approvalRuleTemplate已创建的事件
- approvalRuleTemplate已更新的事件
- approvalRuleTemplate已删除的事件
- approvalRuleTemplateAssociatedWithRepository 事件
- approvalRuleTemplateDisassociatedWithRepository 事件
- approvalRuleTemplateBatchAssociatedWithRepositories 事件
- approvalRuleTemplateBatchDisassociatedFromRepositories事件
- pullRequestApprovalRuleCreated 事件
- pullRequestApprovalRuleDeleted 事件
- pullRequestApprovalRuleOverridden 事件
- pullRequestApprovalStateChanged 事件
- pullRequestApprovalRuleUpdated 事件

- reactionCreated 事件
- reactionUpdated 事件

#### referenceCreated 事件

在此示例事件中,已在名为 MyDemoRepo 的存储库中创建了一个名为 myBranch 的分支。

```
{
   "version": "0",
   "id": "01234567-EXAMPLE",
   "detail-type": "CodeCommit Repository State Change",
   "source": "aws.codecommit",
   "account": "123456789012",
   "time": "2019-06-12T10:23:43Z",
   "region": "us-east-2",
   "resources": [
     "arn:aws:codecommit:us-east-2:123456789012:MyDemoRepo"
   ],
   "detail": {
     "event": "referenceCreated",
     "repositoryName": "MyDemoRepo",
     "repositoryId": "12345678-1234-5678-abcd-12345678abcd",
     "referenceType": "branch",
     "referenceName": "myBranch",
     "referenceFullName": "refs/heads/myBranch",
     "commitId": "3e5983DESTINATION"
   }
 }
```

#### referenceUpdated 事件

在此示例事件中,已在名为 MyDemoRepo 的存储库中更新了一个名为 myBranch 的分支。

```
{
    "version": "0",
    "id": "01234567-EXAMPLE",
    "detail-type": "CodeCommit Repository State Change",
    "source": "aws.codecommit",
    "account": "123456789012",
    "time": "2019-06-12T10:23:43Z",
    "region": "us-east-2",
```

```
"resources": [
     "arn:aws:codecommit:us-east-2:123456789012:MyDemoRepo"
   ],
   "detail": {
     "event": "referenceUpdated",
     "repositoryName": "MyDemoRepo",
     "repositoryId": "12345678-1234-5678-abcd-12345678abcd",
     "referenceType": "branch",
     "referenceName": "myBranch",
     "referenceFullName": "refs/heads/myBranch",
     "commitId": "7f0103fMERGE",
     "oldCommitId": "3e5983DESTINATION",
     "baseCommitId": "3e5a9bf1BASE",
     "sourceCommitId": "26a8f2SOURCE",
     "destinationCommitId": "3e5983DESTINATION",
     "mergeOption": "THREE_WAY_MERGE",
     "conflictDetailsLevel": "LINE_LEVEL",
     "conflictResolutionStrategy": "AUTOMERGE"
   }
}
```

## referenceDeleted 事件

在此示例事件中,已在名为 MyDemoRepo 的存储库中删除了一个名为 myBranch 的分支。

```
{
  "version": "0",
 "id": "01234567-EXAMPLE",
 "detail-type": "CodeCommit Repository State Change",
  "source": "aws.codecommit",
 "account": "123456789012",
 "time": "2019-06-12T10:23:43Z",
  "region": "us-east-2",
 "resources": [
    "arn:aws:codecommit:us-east-2:123456789012:MyDemoRepo"
 ],
 "detail": {
    "event": "referenceDeleted",
    "repositoryName": "MyDemoRepo",
    "repositoryId": "12345678-1234-5678-abcd-12345678abcd",
    "referenceType": "branch",
    "referenceName": "myBranch",
    "referenceFullName": "refs/heads/myBranch",
```

}

```
"oldCommitId": "26a8f2EXAMPLE"
}
```

## unreferencedMergeCommit已创建的事件

在此示例事件中,已在名为 MyDemoRepo 的存储库中创建了一个未引用的合并提交。

```
{
  "version": "0",
  "id": "01234567-EXAMPLE",
  "detail-type": "CodeCommit Repository State Change",
  "source": "aws.codecommit",
  "account": "123456789012",
  "time": "2019-06-12T10:23:43Z",
  "region": "us-east-2",
  "resources": [
    "arn:aws:codecommit:us-east-2:123456789012:MyDemoRepo"
  ],
  "detail": {
    "event": "unreferencedMergeCommitCreated",
    "repositoryName": "MyDemoRepo",
    "repositoryId": "12345678-1234-5678-abcd-12345678abcd",
    "commitId": "7f0103fMERGE",
    "baseCommitId": "3e5a9bf1BASE",
    "sourceCommitId": "26a8f2SOURCE",
    "destinationCommitId": "3e5983DESTINATION",
    "mergeOption": "SQUASH_MERGE",
    "conflictDetailsLevel": "LINE_LEVEL",
    "conflictResolutionStrategy": "AUTOMERGE"
  }
}
```

#### commentOnCommit已创建的事件

在此示例事件中,名为 Mary\_Major 的联合用户对提交进行了评论。在此示例中,她的联合身份提供 程序为 displayName 和 emailAddress 配置了会话标签。该信息包含在事件中。

```
{
    "version": "0",
    "id": "e9dce2e9-EXAMPLE",
    "detail-type": "CodeCommit Comment on Commit",
```

```
"source": "aws.codecommit",
  "account": "123456789012",
  "time": "2019-09-29T20:20:39Z",
  "region": "us-east-2",
  "resources": [
    "arn:aws:codecommit:us-east-2:123456789012:MyDemoRepo"
  ],
  "detail": {
    "beforeCommitId": "3c5dEXAMPLE",
    "repositoryId": "7dd1EXAMPLE...",
    "inReplyTo": "695bEXAMPLE...",
    "notificationBody": "A comment event occurred in the following repository:
 MyDemoRepo. The display name for the user is Mary Major. The email address for
 the user is mary_major@example.com. The user arn:aws:sts::123456789012:federated-
user/Mary_Major made a comment. The comment was made on the following comment ID:
 463bEXAMPLE.... For more information, go to the Amazon CodeCommit console at https://
us-east-2.console.aws.amazon.com/codecommit/home?region=us-east-2#/repository/
MyDemoRepo/compare/3c5dEXAMPLE...f4d5EXAMPLE#463bEXAMPLE....",
    "commentId": "463bEXAMPLE...",
    "afterCommitId": "f4d5EXAMPLE",
    "event": "commentOnCommitCreated",
    "repositoryName": "MyDemoRepo",
    "callerUserArn": "arn:aws:sts::123456789012:federated-user/Mary_Major",
    "displayName": "Mary Major",
    "emailAddress": "mary_major@example.com"
  }
}
```

## commentOnCommit已更新的事件

在此示例事件中,代入名为 Admin 的角色(会话名称为 Mary\_Major)的用户编辑了关于提交的注释。在此示例中,角色包括了为 displayName 和 emailAddress 配置的会话标签。该信息包含在事件中。

```
{
    "version": "0",
    "id": "98377d67-EXAMPLE",
    "detail-type": "CodeCommit Comment on Commit",
    "source": "aws.codecommit",
    "account": "123456789012",
    "time": "2019-02-09T07:15:16Z",
    "region": "us-east-2",
    "resources": [
```

```
"arn:aws:codecommit:us-east-2:123456789012:MyDemoRepo"
  ],
  "detail": {
    "afterCommitId": "53812581",
    "beforeCommitId": "03314446",
    "callerUserArn": "arn:aws:sts::123456789012:assumed-role/Admin/Mary_Major",
    "commentId": "a7e5471e-EXAMPLE",
    "event": "commentOnCommitUpdated",
    "inReplyTo": "bdb07d47-EXAMPLE",
    "notificationBody": "A comment event occurred in the following Amazon
 CodeCommit repository: MyDemoRepo. The display name for the user is Mary
 Major. The email address for the user is mary_major@example.com. The user
 arn:aws:sts::123456789012:federated-user/Mary_Major updated a comment or
 replied to a comment. The comment was made on the following comment ID:
 bdb07d47-6fe9-47b0-a839-b93cc743b2ac:468cd1cb-2dfb-4f68-9636-8de52431d1d6.
 For more information, go to the Amazon CodeCommit console https://us-
east-2.console.aws.amazon.com/codesuite/codecommit/repositories/MyDemoRepo/
compare/0331444646178429589969823096709582251768/.../5381258150293783361471680277136017291382?
region\u003dus-east-2",
    "repositoryId": "12345678-1234-1234-1234-123456789012",
    "repositoryName": "MyDemoRepo",
    "displayName": "Mary Major",
    "emailAddress": "mary_major@example.com"
  }
}
```

#### commentOnPullRequestCreated 事件

在此示例事件中,名为 Saanvi\_Sarkar 的联合用户对拉取请求进行了评论。在此示例中,她的联合 身份提供程序为 displayName 和 emailAddress 配置了会话标签。该信息包含在事件中。

```
{
    "version": "0",
    "id": "98377d67-EXAMPLE",
    "detail-type": "CodeCommit Comment on Pull Request",
    "source": "aws.codecommit",
    "account": "123456789012",
    "time": "2019-02-09T07:15:16Z",
    "region": "us-east-2",
    "resources": [
        "arn:aws:codecommit:us-east-2:123456789012:MyDemoRepo"
],
    "detail": {
```

```
"beforeCommitId": "3c5dEXAMPLE",
    "repositoryId": "7dd1EXAMPLE...",
    "inReplyTo": "695bEXAMPLE...",
    "notificationBody": "A comment event occurred in the following Amazon
 CodeCommit repository: MyDemoRepo. The display name for the user is Saanvi
 Sarkar. The email address for the user is saanvi_sarkar@example.com. The user
 arn:aws:sts::123456789012:federated-user/Saanvi_Sarkar made a comment. The comment
 was made on the following Pull Request: 201. For more information, go to the Amazon
 CodeCommit console https://us-east-2.console.aws.amazon.com/codecommit/home?region=us-
east-2#/repository/MyDemoRepo/pull-request/201/activity#3276EXAMPLE...",
    "commentId": "463bEXAMPLE...",
    "afterCommitId": "f4d5EXAMPLE",
    "event": "commentOnPullRequestCreated",
    "repositoryName": "MyDemoRepo",
    "callerUserArn": "arn:aws:sts::123456789012:federated-user/Saanvi_Sarkar",
    "pullRequestId": "201",
    "displayName": "Saanvi Sarkar",
    "emailAddress": "saanvi_sarkar@example.com"
  }
}
```

#### commentOnPullRequestUpdated 事件

在此示例事件中,名为 Saanvi\_Sarkar 的联合用户编辑了对拉取请求的评论。在此示例中,她的联 合身份提供程序为 displayName 和 emailAddress 配置了会话标签。该信息包含在事件中。

```
{
  "version": "0",
 "id": "98377d67-EXAMPLE",
  "detail-type": "CodeCommit Comment on Pull Request",
 "source": "aws.codecommit",
  "account": "123456789012",
  "time": "2019-02-09T07:15:16Z",
 "region": "us-east-2",
  "resources": [
    "arn:aws:codecommit:us-east-2:123456789012:MyDemoRepo"
 ],
  "detail": {
    "afterCommitId": "96814774EXAMPLE",
    "beforeCommitId": "6031971EXAMPLE",
    "callerUserArn": "arn:aws:sts::123456789012:federated-user/Saanvi_Sarkar",
    "commentId": "40cb52f0-EXAMPLE",
    "event": "commentOnPullRequestUpdated",
```

```
"inReplyTo": "1285e713-EXAMPLE",
    "notificationBody": "A comment event occurred in the following Amazon
CodeCommit repository: MyDemoRepo. The display name for the user is Saanvi
Sarkar. The email address for the user is saanvi_sarkar@example.com. The user
arn:aws:sts::123456789012:federated-user/Saanvi_Sarkar updated a comment or
replied to a comment. The comment was made on the following Pull Request:
1. For more information, go to the Amazon CodeCommit console https://us-
east-2.console.aws.amazon.com/codesuite/codecommit/repositories/MyDemoRepo/pull-
requests/1/activity#40cb52f0-aac7-4c43-b771-601eff02EXAMPLE",
    "pullRequestId": "1",
    "repositoryId": "12345678-1234-1234-1234-123456789012",
    "repositoryName": "MyDemoRepo"
    }
}
```

#### pullRequestCreated 事件

在此示例事件中,在名为 MyDemoRepo 的存储库中创建了一个拉取请求,创建者为代入名为 Admin 的角色(会话名称为 Mary\_Major)的用户。未提供会话标记信息,因此该信息不包含在事件中。

```
{
  "version": "0",
  "id": "98377d67-EXAMPLE",
  "detail-type": "CodeCommit Pull Request State Change",
 "source": "aws.codecommit",
 "account": "123456789012",
  "time": "2019-02-09T07:15:16Z",
  "region": "us-east-2",
  "resources": [
    "arn:aws:codecommit:us-east-2:123456789012:MyDemoRepo"
 ],
  "detail": {
    "author": "arn:aws:sts::123456789012:assumed-role/Admin/Mary_Major",
    "callerUserArn": "arn:aws:sts::123456789012:assumed-role/Admin/Mary_Major",
    "creationDate": "Tue Feb 9 2019 10:18:42 PDT ",
    "description": "An example description.",
    "destinationCommit": "12241970EXAMPLE",
    "destinationReference": "refs/heads/main",
    "event": "pullRequestCreated",
    "isMerged": "False",
    "lastModifiedDate": "Tue Feb 9 2019 10:18:42 PDT",
    "notificationBody": "A pull request event occurred in the following Amazon
CodeCommit repository: MyDemoRepo. User: arn:aws:sts::123456789012:assumed-
```

role/Admin/Mary\_Major. Event: Created. The pull request was created with the following information: Pull Request ID as 1 and title as My Example Pull Request. For more information, go to the Amazon CodeCommit console https://useast-2.console.aws.amazon.com/codesuite/codecommit/repositories/MyDemoRepo/pullrequests/1", "pulRequestId": "1", "pulRequestStatus": "Open", "repositoryNames": ["MyDemoRepo"], "revisionId": "bdc@cb9bEXAMPLE", "sourceCommit": "2774290EXAMPLE", "sourceReference": "refs/heads/test-branch", "title": "My Example Pull Request" } }

#### pullRequestSourceBranchUpdated 事件

在此示例事件中,代入名为 Admin 的角色(会话名称为 Mary\_Major)的用户为 ID 为 1 的拉取请求 更新了名为 test-branch 的源分支。

```
{
  "version": "0",
  "id": "98377d67-EXAMPLE",
  "detail-type": "CodeCommit Pull Request State Change",
 "source": "aws.codecommit",
 "account": "123456789012",
  "time": "2019-02-09T07:15:16Z",
  "region": "us-east-2",
  "resources": [
    "arn:aws:codecommit:us-east-2:123456789012:MyDemoRepo"
 ],
  "detail": {
    "author": "arn:aws:sts::123456789012:assumed-role/Admin/Mary_Major",
    "callerUserArn": "arn:aws:sts::123456789012:assumed-role/Admin/Mary_Major",
    "creationDate": "Tue Feb 9 2019 10:18:42 PDT",
    "description": "An example description.",
    "destinationCommit": "7644990EXAMPLE",
    "destinationReference": "refs/heads/main",
    "event": "pullRequestSourceBranchUpdated",
    "isMerged": "False",
    "lastModifiedDate": "Tue Feb 9 2019 10:18:42 PDT",
    "notificationBody": "A pull request event occurred in the following Amazon
CodeCommit repository: MyDemoRepo. User: arn:aws:sts::123456789012:assumed-role/
```

Admin/Mary\_Major. Event: Updated. The user updated the following pull request:
1. The pull request was updated with one or more commits to the source branch:
test-branch. For more information, go to the Amazon CodeCommit console https://
us-east-2.console.aws.amazon.com/codesuite/codecommit/repositories/MyDemoRepo/pullrequests/1?region\u003dus-east-2",
 "pullRequestId": "1",
 "pullRequestId": "1",
 "pullRequestStatus": "Open",
 "repositoryNames": ["MyDemoRepo"],
 "revisionId": "bdc0cb9b4EXAMPLE",
 "sourceCommit": "64875001EXAMPLE",
 "sourceReference": "refs/heads/test-branch",
 "title": "My Example Pull Request"
}

}

#### pullRequestStatus已更改的事件

在此示例事件中,代入名为 Admin 的角色(会话名称为 Mary\_Major)的用户结束了 ID 为 1 的拉取 请求。拉取请求未合并。

```
{
  "version": "0",
  "id": "98377d67-EXAMPLE",
  "detail-type": "CodeCommit Pull Request State Change",
 "source": "aws.codecommit",
 "account": "123456789012",
  "time": "2019-02-09T07:15:16Z",
  "region": "us-east-2",
  "resources": [
    "arn:aws:codecommit:us-east-2:123456789012:MyDemoRepo"
 ],
  "detail": {
    "author": "arn:aws:sts::123456789012:assumed-role/Admin/Mary_Major",
    "callerUserArn": "arn:aws:sts::123456789012:assumed-role/Admin/Mary_Major",
    "creationDate": "Tue Jun 18 10:34:20 PDT 2019",
    "description": "An example description.",
    "destinationCommit": "95149731EXAMPLE",
    "destinationReference": "refs/heads/main",
    "event": "pullRequestStatusChanged",
    "isMerged": "False",
    "lastModifiedDate": "Tue Jun 18 10:34:20 PDT 2019",
    "notificationBody": "A pull request event occurred in the following Amazon
CodeCommit repository: MyDemoRepo. arn:aws:sts::123456789012:assumed-role/Admin/
```

Mary\_Major updated the following PullRequest 1. The pull request status has been updated. The status is closed. For more information, go to the Amazon CodeCommit console https://us-east-2.console.aws.amazon.com/codesuite/codecommit/repositories/ MyDemoRepo/pull-requests/1?region\u003dus-east-2", "pulRequestId": "1", "pulRequestStatus": "Closed", "repositoryNames": ["MyDemoRepo"], "revisionId": "bdc0cb9bEXAMPLE", "sourceCommit": "4409936EXAMPLE", "sourceReference": "refs/heads/test-branch", "title": "My Example Pull Request" } }

## pullRequestMergeStatusUpdated 事件

在此示例事件中,代入名为 Admin 的角色(会话名称为 Mary\_Major)的用户合并了 ID 为 1 的拉取 请求。

```
{
  "version": "0",
 "id": "01234567-0123-0123-0123-012345678901",
  "detail-type": "CodeCommit Pull Request State Change",
  "source": "aws.codecommit",
  "account": "123456789012",
  "time": "2019-06-12T10:23:43Z",
  "region": "us-east-2",
  "resources": [
    "arn:aws:codecommit:us-east-2:123456789012:MyDemoRepo"
 ],
 "detail": {
    "author": "arn:aws:sts::123456789012:assumed-role/Admin/Mary_Major",
    "callerUserArn": "arn:aws:sts::123456789012:assumed-role/Admin/Mary_Major",
    "creationDate": "Mon Mar 11 14:42:31 PDT 2019",
    "description": "An example description.",
    "destinationCommit": "4376719EXAMPLE",
    "destinationReference": "refs/heads/main",
    "event": "pullRequestMergeStatusUpdated",
    "isMerged": "True",
    "lastModifiedDate": "Mon Mar 11 14:42:31 PDT 2019",
    "mergeOption": "FAST_FORWARD_MERGE",
    "notificationBody": "A pull request event occurred in the following Amazon
CodeCommit repository: MyDemoRepo. arn:aws:sts::123456789012:assumed-role/Admin/
```

Mary\_Major updated the following PullRequest 1. The pull request merge status has been updated. The status is merged. For more information, go to the Amazon CodeCommit console https://us-east-2.console.aws.amazon.com/codesuite/codecommit/repositories/ MyDemoRepo/pull-requests/1?region\u003dus-east-2", "pulRequestId": "1", "pulRequestStatus": "Closed", "repositoryNames": ["MyDemoRepo"], "revisionId": "bdc0cb9beEXAMPLE", "sourceCommit": "0701696EXAMPLE", "sourceReference": "refs/heads/test-branch", "title": "My Example Pull Request" } }

## approvalRuleTemplate已创建的事件

在此示例事件中, IAM 用户名为 Mary\_Major 的用户创建了名为 2-approvers-required-formain 的审批规则模板。

```
{
    "version": "0",
    "id": "f7702227-EXAMPLE",
    "detail-type": "CodeCommit Approval Rule Template Change",
    "source": "aws.codecommit",
    "account": "123456789012",
    "time": "2019-11-06T19:02:27Z",
    "region": "us-east-2",
    "resources": [],
    "detail": {
        "approvalRuleTemplateContentSha256": "f742eebbEXAMPLE",
        "approvalRuleTemplateId": "d7385967-EXAMPLE",
        "approvalRuleTemplateName": "2-approvers-required-for-main",
        "callerUserArn": "arn:aws:iam::123456789012:user/Mary_Major",
        "creationDate": "Wed Nov 06 19:02:14 UTC 2019",
        "event": "approvalRuleTemplateCreated",
        "lastModifiedDate": "Wed Nov 06 19:02:14 UTC 2019",
        "notificationBody": "A approval rule template event occurred in the following
 Amazon CodeCommit account: 123456789012. User: arn:aws:iam::123456789012:user/
Mary_Major. Additional information: An approval rule template with the following name
 has been created: 2-approvers-required-for-main. The ID of the created template is:
 d7385967-EXAMPLE. For more information, go to the Amazon CodeCommit console.",
        "repositories": {}
    }
```

#### }

#### approvalRuleTemplate已更新的事件

在此示例事件中,IAM 用户名为 Mary\_Major 的用户编辑了名为 2-approvers-required-formain 的审批规则模板。审批规则模板不与任何存储库关联。

```
{
  "version": "0",
  "id": "66403118-EXAMPLE",
  "detail-type": "CodeCommit Approval Rule Template Change",
  "source": "aws.codecommit",
  "account": "123456789012",
  "time": "2019-11-12T23:03:30Z",
  "region": "us-east-2",
  "resources": [
  ],
  "detail": {
    "approvalRuleTemplateContentSha256": "f742eebbEXAMPLE",
    "approvalRuleTemplateId": "c9d2b844-EXAMPLE",
    "approvalRuleTemplateName": "2-approvers-required-for-main",
    "callerUserArn": "arn:aws:iam::123456789012:user\Mary_Major",
    "creationDate": "Tue Nov 12 23:03:06 UTC 2019",
    "event": "approvalRuleTemplateDeleted",
    "lastModifiedDate": "Tue Nov 12 23:03:20 UTC 2019",
    "notificationBody": "A approval rule template event occurred in the following
 Amazon CodeCommit account: 123456789012. User: arn:aws:iam::123456789012:user
\Mary_Major. Additional information: An approval rule template with the following name
 has been deleted: 2-approvers-required-for-main. The ID of the updated template is:
 c9d2b844-EXAMPLE. For more information, go to the Amazon CodeCommit console.",
    "repositories": {}
  }
}
```

#### approvalRuleTemplate已删除的事件

在此示例事件中, IAM 用户名为 Mary\_Major 的用户删除了名为 2-approvers-required-formain 的审批规则模板。审批规则模板不与任何存储库关联。

```
{
    "version": "0",
```

```
"id": "66403118-EXAMPLE",
  "detail-type": "CodeCommit Approval Rule Template Change",
  "source": "aws.codecommit",
  "account": "123456789012",
  "time": "2019-11-12T23:03:30Z",
  "region": "us-east-2",
  "resources": [],
  "detail": {
    "approvalRuleTemplateContentSha256": "4f3de6632EXAMPLE",
    "approvalRuleTemplateId": "c9d2b844-EXAMPLE",
    "approvalRuleTemplateName": "2-approvers-required-for-main",
    "callerUserArn": "arn:aws:iam::123456789012:user\Mary_Major",
    "creationDate": "Tue Nov 12 23:03:06 UTC 2019",
    "event": "approvalRuleTemplateUpdated",
    "lastModifiedDate": "Tue Nov 12 23:03:20 UTC 2019",
    "notificationBody": "A approval rule template event occurred in the following
 Amazon CodeCommit account: 123456789012. User: arn:aws:iam::123456789012:user
\Mary_Major. Additional information: An approval rule template with the following name
 has been updated: 2-approvers-required-for-main. The ID of the updated template is:
 c9d2b844-EXAMPLE. The after rule template content SHA256 is 4f3de663EXAMPLE. For more
 information, go to the Amazon CodeCommit console.",
    "repositories": {}
  }
}
```

#### approvalRuleTemplateAssociatedWithRepository 事件

在此示例事件中,IAM 用户名为 Mary\_Major 的用户将名为 2-approvers-required-for-main 的审批规则模板与名为 MyDemoRepo 的存储库关联。

```
{
    "version": "0",
    "id": "ealc6d73-EXAMPLE",
    "detail-type": "CodeCommit Approval Rule Template Change",
    "source": "aws.codecommit",
    "account": "123456789012",
    "time": "2019-11-06T19:02:27Z",
    "region": "us-east-2",
    "resources": [
        "arn:aws:codecommit:us-east-2:123456789012:MyDemoRepo"
    ],
    "detail": {
        "approvalRuleTemplateContentSha256": "f742eebbEXAMPLE",
    }
}
```

}

```
"approvalRuleTemplateId": "d7385967-EXAMPLE",
    "approvalRuleTemplateName": "2-approvers-required-for-main",
    "callerUserArn": "arn:aws:iam::123456789012:user/Mary_Major",
    "creationDate": "Wed Nov 06 19:02:14 UTC 2019",
    "event": "approvalRuleTemplateAssociatedWithRepository",
    "lastModifiedDate": "Wed Nov 06 19:02:14 UTC 2019",
    "notificationBody": "A approval rule template event occurred in the following
AWS CodeCommit account: 123456789012. User: arn:aws:iam::123456789012:user/Mary_Major.
Additional information: An approval rule template has been associated with the
following repository: [MyDemoRepo]. For more information, go to the AWS CodeCommit
console.",
    "repositories": {
        "MyDemoRepo": "92ca7bf2-d878-49ed-a994-336a6cc7c574"
        }
    }
}
```

#### approvalRuleTemplateDisassociatedWithRepository 事件

在此示例事件中,IAM 用户名为 Mary\_Major 的用户将名为 2-approvers-required-for-main 的审批规则模板与名为 MyDemoRepo 的存储库取消关联。

```
{
    "version": "0",
    "id": "ea1c6d73-EXAMPLE",
    "detail-type": "CodeCommit Approval Rule Template Change",
    "source": "aws.codecommit",
    "account": "123456789012",
    "time": "2019-11-06T19:02:27Z",
    "region": "us-east-2",
    "resources": [
        "arn:aws:codecommit:us-east-2:123456789012:MyDemoRepo"
    ],
    "detail": {
        "approvalRuleTemplateContentSha256": "f742eebbEXAMPLE",
        "approvalRuleTemplateId": "d7385967-EXAMPLE",
        "approvalRuleTemplateName": "2-approvers-required-for-main",
        "callerUserArn": "arn:aws:iam::123456789012:user/Mary_Major",
        "creationDate": "Wed Nov 06 19:02:14 UTC 2019",
        "event": "approvalRuleTemplateDisassociatedFromRepository",
        "lastModifiedDate": "Wed Nov 06 19:02:14 UTC 2019",
        "notificationBody": "A approval rule template event occurred in the following
 Amazon CodeCommit account: 123456789012. User: arn:aws:iam::123456789012:user/
```

#### approvalRuleTemplateBatchAssociatedWithRepositories 事件

在此示例事件中,IAM 用户名为 Mary\_Major 的用户将名为 2-approvers-required-for-main 的审批规则模板与名为 MyDemoRepo 的存储库以及名为 MyTestRepo 的存储库批量关联。

```
{
    "version": "0",
    "id": "0f861e5b-EXAMPLE",
    "detail-type": "CodeCommit Approval Rule Template Change",
    "source": "aws.codecommit",
    "account": "123456789012",
    "time": "2019-11-12T23:39:09Z",
    "region": "us-east-2",
    "resources": [
        "arn:aws:codecommit:us-east-2:123456789012:MyDemoRepo"
    ],
    "detail": {
        "approvalRuleTemplateContentSha256": "f742eebbEXAMPLE",
        "approvalRuleTemplateId": "c71c1fe0-EXAMPLE",
        "approvalRuleTemplateName": "2-approvers-required-for-main",
        "callerUserArn": "arn:aws:iam::123456789012:user/Mary_Major",
        "creationDate": "Tue Nov 12 23:38:57 UTC 2019",
        "event": "batchAssociateApprovalRuleTemplateWithRepositories",
        "lastModifiedDate": "Tue Nov 12 23:38:57 UTC 2019",
        "notificationBody": "A approval rule template event occurred in the following
 Amazon CodeCommit account: 123456789012. User: arn:aws:iam::123456789012:user
\Mary_Major. Additional information: An approval rule template has been batch
 associated with the following repository names: [MyDemoRepo, MyTestRepo]. For more
 information, go to the Amazon CodeCommit console.",
        "repositories": {
            "MyDemoRepo": "MyTestRepo"
        }
    }
```

}

## approvalRuleTemplateBatchDisassociatedFromRepositories 事件

在此示例事件中,IAM 用户名为 Mary\_Major 的用户将名为 2-approvers-required-for-main 的审批规则模板与名为 MyDemoRepo 的存储库以及名为 MyTestRepo 的存储库批量取消关联。

```
{
    "version": "0",
    "id": "e08fc996-EXAMPLE",
    "detail-type": "CodeCommit Approval Rule Template Change",
    "source": "aws.codecommit",
    "account": "123456789012",
    "time": "2019-11-12T23:39:09Z",
    "region": "us-east-2",
    "resources": [
        "arn:aws:codecommit:us-east-2:123456789012:MyDemoRepo"
    ],
    "detail": {
        "approvalRuleTemplateContentSha256": "f742eebbEXAMPLE",
        "approvalRuleTemplateId": "c71c1fe0-ff91-4db4-9a45-a86a7b6c474f",
        "approvalRuleTemplateName": "2-approvers-required-for-main",
        "callerUserArn": "arn:aws:iam::123456789012:user/Mary_Major",
        "creationDate": "Tue Nov 12 23:38:57 UTC 2019",
        "event": "batchDisassociateApprovalRuleTemplateFromRepositories",
        "lastModifiedDate": "Tue Nov 12 23:38:57 UTC 2019",
        "notificationBody": "A approval rule template event occurred in the following
 Amazon CodeCommit account: 123456789012. User: arn:aws:iam::123456789012:user/
Mary_Major. Additional information: An approval rule template has been batch
 disassociated from the following repository names: [MyDemoRepo, MyTestRepo]. For more
 information, go to the Amazon CodeCommit console.",
        "repositories": {
            "MyDemoRepo": "MyTestRepo"
        }
    }
}
```

#### pullRequestApprovalRuleCreated 事件

在此示例事件中,IAM 用户名为 Mary\_Major 的用户为 ID 为 227 的拉取请求创建了名为 1approver-needed 的审批规则。

```
用户指南
```

```
{
    "version": "0",
    "id": "ad860f12-EXAMPLE",
    "detail-type": "CodeCommit Pull Request State Change",
    "source": "aws.codecommit",
    "account": "123456789012",
    "time": "2019-11-06T19:12:19Z",
    "region": "us-east-2",
    "resources": [
        "arn:aws:codecommit:us-east-2:123456789012:MyDemoRepo"
    ],
    "detail": {
        "approvalRuleContentSha256": "f742eebbEXAMPLE",
        "approvalRuleId": "0a9b5dfc-EXAMPLE",
        "approvalRuleName": "1-approver-needed",
        "author": "arn:aws:iam::123456789012:user/Marv Major",
        "callerUserArn": "arn:aws:iam::123456789012:user/Mary_Major",
        "creationDate": "Wed Nov 06 19:10:58 UTC 2019",
        "description": "An An example description.",
        "destinationCommit": "194fdf00EXAMPLE",
        "destinationReference": "refs/heads/main",
        "event": "pullRequestApprovalRuleCreated",
        "isMerged": "False",
        "lastModifiedDate": "Wed Nov 06 19:10:58 UTC 2019",
        "notificationBody": "A pull request event occurred in the following Amazon
 CodeCommit repository: MyDemoRepo. User: arn:aws:iam::123456789012:user/Mary_Major.
 Event: Updated. Pull request: 227. Additional information: An approval rule has
 been created with the following name: 1-approver-needed. For more information, go
 to the Amazon CodeCommit console https://us-east-2.console.aws.amazon.com/codesuite/
codecommit/repositories/MyDemoRepo/pull-requests/227?region=us-east-2",
        "pullRequestId": "227",
        "pullRequestStatus": "Open",
        "repositoryNames": [
            "MyDemoRepo"
        ],
        "revisionId": "3b8cecab3EXAMPLE",
        "sourceCommit": "29964a17EXAMPLE",
        "sourceReference": "refs/heads/test-branch",
        "title": "My example pull request"
    }
}
```

## pullRequestApprovalRuleDeleted 事件

在此示例事件中,IAM 用户名为 Mary\_Major 的用户为 ID 为 227 的拉取请求删除了名为 1approver-needed 的审批规则。名称为 Saanvi\_Sarkar 的 IAM 用户最初创建了该审批规则。

```
{
    "version": "0",
    "id": "c1c3509d-EXAMPLE",
    "detail-type": "CodeCommit Pull Request State Change",
    "source": "aws.codecommit",
    "account": "123456789012",
    "time": "2019-11-06T19:12:19Z",
    "region": "us-east-2",
    "resources": [
        "arn:aws:codecommit:us-east-2:123456789012:MyDemoRepo"
    ],
    "detail": {
        "approvalRuleContentSha256": "f742eebbEXAMPLE",
        "approvalRuleId": "0a9b5dfc-EXAMPLE",
        "approvalRuleName": "1-approver-needed",
        "author": "arn:aws:iam::123456789012:user/Saanvi_Sarkar",
        "callerUserArn": "arn:aws:iam::123456789012:user/Mary_Major",
        "creationDate": "Wed Nov 06 19:10:58 UTC 2019",
        "description": "An An example description.",
        "destinationCommit": "194fdf00EXAMPLE",
        "destinationReference": "refs/heads/main",
        "event": "pullRequestApprovalRuleDeleted",
        "isMerged": "False",
        "lastModifiedDate": "Wed Nov 06 19:10:58 UTC 2019",
        "notificationBody": "A pull request event occurred in the following Amazon
 CodeCommit repository: MyDemoRepo. User: arn:aws:iam::123456789012:user/Mary_Major.
 Event: Created. Pull request: 227. Additional information: An approval rule has
 been deleted: 1-approver-needed was deleted. For more information, go to the Amazon
 CodeCommit console https://us-east-2.console.aws.amazon.com/codesuite/codecommit/
repositories/MyDemoRepo/pull-requests/227?region=us-east-2",
        "pullRequestId": "227",
        "pullRequestStatus": "Open",
        "repositoryNames": [
            "MyDemoRepo"
        ],
        "revisionId": "3b8cecabEXAMPLE",
        "sourceCommit": "29964a17EXAMPLE",
        "sourceReference": "refs/heads/test-branch",
```

}

```
"title": "My example pull request"
}
```

### pullRequestApprovalRuleOverridden 事件

在此示例事件中,IAM 用户名为 Mary\_Major 的用户搁置 (OVERRIDE) 了一个拉取请求的审批规则 要求。该拉取请求由 IAM 用户名为 Li\_Juan 的用户创建。

```
{
    "version": "0",
    "id": "52d2cb73-EXAMPLE",
    "detail-type": "CodeCommit Pull Request State Change",
    "source": "aws.codecommit",
    "account": "123456789012",
    "time": "2019-11-06T19:12:19Z",
    "region": "us-east-2",
    "resources": [
        "arn:aws:codecommit:us-east-2:123456789012:MyDemoRepo"
    ],
    "detail": {
        "author": "arn:aws:iam::123456789012:user/Li_Juan",
        "callerUserArn": "arn:aws:iam::123456789012:user/Mary_Major",
        "creationDate": "Wed Nov 06 19:10:58 UTC 2019",
        "description": "An An example description.",
        "destinationCommit": "194fdf00EXAMPLE",
        "destinationReference": "refs/heads/main",
        "event": "pullRequestApprovalRuleOverridden",
        "isMerged": "False",
        "lastModifiedDate": "Wed Nov 06 19:10:58 UTC 2019",
        "notificationBody": "A pull request event occurred in the following Amazon
 CodeCommit repository: MyDemoRepo. User: arn:aws:iam::123456789012:user/Mary_Major.
 Event: Updated. Pull request name: 227. Additional information: An override
 event has occurred for the approval rules for this pull request. Override status:
 OVERRIDE. For more information, go to the Amazon CodeCommit console https://us-
east-2.console.aws.amazon.com/codesuite/codecommit/repositories/MyDemoRepo/pull-
requests/227?region=us-east-2",
        "overrideStatus": "OVERRIDE",
        "pullRequestId": "227",
        "pullRequestStatus": "Open",
        "repositoryNames": [
            "MyDemoRepo"
        ],
```

```
"revisionId": "3b8cecabEXAMPLE",
    "sourceCommit": "29964a17EXAMPLE",
    "sourceReference": "refs/heads/test-branch",
    "title": "My example pull request"
  }
}
```

在此示例事件中,已恢复拉取请求的审批规则要求 (REVOKE)。

```
{
    "version": "0",
    "id": "2895482d-13eb-b783-270d-76588e6029fa",
    "detail-type": "CodeCommit Pull Request State Change",
    "source": "aws.codecommit",
    "account": "123456789012",
    "time": "2019-11-06T19:12:19Z",
    "region": "us-east-2",
    "resources": [
        "arn:aws:codecommit:us-east-2:123456789012:MyDemoRepo"
    ],
    "detail": {
        "author": "arn:aws:iam::123456789012:user/Li_Juan",
        "callerUserArn": "arn:aws:iam::123456789012:user/Mary_Major",
        "creationDate": "Wed Nov 06 19:10:58 UTC 2019",
        "description": "An An example description.",
        "destinationCommit": "194fdf00EXAMPLE",
        "destinationReference": "refs/heads/main",
        "event": "pullRequestApprovalRuleOverridden",
        "isMerged": "False",
        "lastModifiedDate": "Wed Nov 06 19:10:58 UTC 2019",
        "notificationBody": "A pull request event occurred in the following Amazon
 CodeCommit repository: MyDemoRepo. User: arn:aws:iam::123456789012:user/Mary_Major.
 Event: Updated. Pull request name: 227. Additional information: An override
 event has occurred for the approval rules for this pull request. Override status:
 REVOKE. For more information, go to the Amazon CodeCommit console https://us-
east-2.console.aws.amazon.com/codesuite/codecommit/repositories/MyDemoRepo/pull-
requests/227?region=us-east-2",
        "overrideStatus": "REVOKE",
        "pullRequestId": "227",
        "pullRequestStatus": "Open",
        "repositoryNames": [
            "MyDemoRepo"
        ],
```

```
"revisionId": "3b8cecabEXAMPLE",
    "sourceCommit": "29964a17EXAMPLE",
    "sourceReference": "refs/heads/test-branch",
    "title": "My example pull request"
  }
}
```

## pullRequestApprovalStateChanged 事件

在此示例事件中,IAM 用户名为 Mary\_Major 的用户批准了一个拉取请求。

```
{
    "version": "0",
    "id": "53e5d7e9-986c-1ebf-9d8b-ebef5596da0e",
    "detail-type": "CodeCommit Pull Request State Change",
    "source": "aws.codecommit",
    "account": "123456789012",
    "time": "2019-11-06T19:12:19Z",
    "region": "us-east-2",
    "resources": [
        "arn:aws:codecommit:us-east-2:123456789012:MyDemoRepo"
    ],
    "detail": {
        "approvalStatus": "APPROVE",
        "author": "arn:aws:iam::123456789012:user/Li_Juan",
        "callerUserArn": "arn:aws:iam::123456789012:user/Mary_Major",
        "creationDate": "Wed Nov 06 19:10:58 UTC 2019",
        "description": "An An example description.",
        "destinationCommit": "194fdf00EXAMPLE",
        "destinationReference": "refs/heads/main",
        "event": "pullRequestApprovalStateChanged",
        "isMerged": "False",
        "lastModifiedDate": "Wed Nov 06 19:10:58 UTC 2019",
        "notificationBody": "A pull request event occurred in the following
 Amazon CodeCommit repository: MyDemoRepo. User: arn:aws:iam::123456789012:user/
Mary_Major. Event: Updated. Pull request name: 227. Additional information:
A user has changed their approval state for the pull request. State change:
APPROVE. For more information, go to the Amazon CodeCommit console https://us-
east-2.console.aws.amazon.com/codesuite/codecommit/repositories/MyDemoRepo/pull-
requests/227?region=us-east-2",
        "pullRequestId": "227",
        "pullRequestStatus": "Open",
        "repositoryNames": [
```

```
用户指南
```

```
"MyDemoRepo"
],
"revisionId": "3b8cecabEXAMPLE",
"sourceCommit": "29964a17EXAMPLE",
"sourceReference": "refs/heads/test-branch",
"title": "My example pull request"
}
```

在此示例事件中,IAM 用户名为 Mary\_Major 的用户撤销了对一个拉取请求的批准。

```
{
    "version": "0",
    "id": "25e183d7-d01a-4e07-2bd9-b2d56ebecc81",
    "detail-type": "CodeCommit Pull Request State Change",
    "source": "aws.codecommit",
    "account": "123456789012",
    "time": "2019-11-06T19:12:19Z",
    "region": "us-east-2",
    "resources": [
        "arn:aws:codecommit:us-east-2:123456789012:MyDemoRepo"
    ],
    "detail": {
        "approvalStatus": "REVOKE",
        "author": "arn:aws:iam::123456789012:user/Li_Juan",
        "callerUserArn": "arn:aws:iam::123456789012:user/Mary_Major",
        "creationDate": "Wed Nov 06 19:10:58 UTC 2019",
        "description": "An An example description.",
        "destinationCommit": "194fdf00EXAMPLE",
        "destinationReference": "refs/heads/main",
        "event": "pullRequestApprovalStateChanged",
        "isMerged": "False",
        "lastModifiedDate": "Wed Nov 06 19:10:58 UTC 2019",
        "notificationBody": "A pull request event occurred in the following Amazon
 CodeCommit repository: MyDemoRepo. User: arn:aws:iam::123456789012:user/Mary_Major.
 Event: Updated. Pull request name: 227. Additional information: A user has changed
 their approval state for the pull request. State change: REVOKE. For more information,
 go to the Amazon CodeCommit console https://us-east-2.console.aws.amazon.com/
codesuite/codecommit/repositories/MyDemoRepo/pull-requests/227?region=us-east-2",
        "pullRequestId": "227",
        "pullRequestStatus": "Open",
        "repositoryNames": [
            "MyDemoRepo"
```

}

```
],

"revisionId": "3b8cecabEXAMPLE",

"sourceCommit": "29964a17EXAMPLE",

"sourceReference": "refs/heads/test-branch",

"title": "My example pull request"

}
```

#### pullRequestApprovalRuleUpdated 事件

在此示例事件中,IAM 用户名为 Mary\_Major 的用户编辑了对一个拉取请求的审批规则。她也是撰写 拉取请求的用户。

```
{
    "version": "0",
    "id": "21b1c819-2889-3528-1cb8-3861aacf9d42",
    "detail-type": "CodeCommit Pull Request State Change",
    "source": "aws.codecommit",
    "account": "123456789012",
    "time": "2019-11-06T19:12:19Z",
    "region": "us-east-2",
    "resources": [
        "arn:aws:codecommit:us-east-2:123456789012:MyDemoRepo"
    ],
    "detail": {
        "approvalRuleContentSha256": "f742eebbEXAMPLE",
        "approvalRuleId": "0a9b5dfc-EXAMPLE",
        "approvalRuleName": "1-approver-needed",
        "author": "arn:aws:iam::123456789012:user/Mary_Major",
        "callerUserArn": "arn:aws:iam::123456789012:user/Mary_Major",
        "creationDate": "Wed Nov 06 19:10:58 UTC 2019",
        "description": "An example description.",
        "destinationCommit": "194fdf00EXAMPLE",
        "destinationReference": "refs/heads/main",
        "event": "pullRequestApprovalRuleUpdated",
        "isMerged": "False",
        "lastModifiedDate": "Wed Nov 06 19:10:58 UTC 2019",
        "notificationBody": "A pull request event occurred in the following Amazon
 CodeCommit repository: MyDemoRepo. User: arn:aws:iam::123456789012:user/Mary_Major.
 Event: Updated. Pull request name: 227. The content of an approval rule has
 been updated for the pull request. The name of the updated rule is: 1-approver-
needed. For more information, go to the Amazon CodeCommit console https://us-
```

```
east-2.console.aws.amazon.com/codesuite/codecommit/repositories/MyDemoRepo/pull-
requests/227?region=us-east-2",
    "pullRequestId": "227",
    "pullRequestStatus": "Open",
    "repositoryNames": [
        "MyDemoRepo"
    ],
    "revisionId": "3b8cecab3EXAMPLE",
    "sourceCommit": "29964a17EXAMPLE",
    "sourceReference": "refs/heads/test-branch",
    "title": "My example pull request"
    }
}
```

### reactionCreated 事件

在此示例事件中,IAM 用户名为 Mary\_Major 的用户对一个评论添加了表情符号反应。

```
{
   "version":"0",
   "id":"59fcccd8-217a-32ce-2b05-561ed68a1c42",
   "detail-type":"CodeCommit Comment Reaction Change",
   "source": "aws.codecommit",
   "account":"123456789012",
   "time":"2020-04-14T00:49:03Z",
   "region":"us-east-2",
   "resources":[
      "arn:aws:codecommit:us-east-2:123456789012:MyDemoRepo"
   ],
   "detail":{
      "callerUserArn":"arn:aws:iam::123456789012:user/Mary_Major",
      "commentId":"28930161-EXAMPLE",
      "event":"commentReactionCreated",
      "notificationBody": "A comment reaction event occurred in the following Amazon
 CodeCommit Repository: MyDemoRepo. The user: arn:aws:iam::123456789012:user/Mary_Major
 made a comment reaction # to the comment with comment ID: 28930161-EXAMPLE",
      "reactionEmojis":["#"],
      "reactionShortcodes":[":thumbsdown:"],
      "reactionUnicodes":["U+1F44E"],
      "repositoryId": "12345678-1234-5678-abcd-12345678abcd",
      "repositoryName": "MyDemoRepo"
   }
}
```

#### reactionUpdated 事件

在此示例事件中,IAM 用户名为 Mary\_Major 的用户更新了对一个评论的表情符号反应。用户只能更 新自己的表情符号反应。

```
{
   "version":"0",
   "id":"0844ed99-a53f-3bdb-6048-4de315516889",
   "detail-type":"CodeCommit Comment Reaction Change",
   "source": "aws.codecommit",
   "account":"123456789012",
   "time":"2020-04-22T23:19:42Z",
   "region":"us-east-2",
   "resources":[
      "arn:aws:codecommit:us-east-2:123456789012:MyDemoRepo"
   ],
   "detail":{
      "callerUserArn":"arn:aws:iam::123456789012:user/Mary_Major",
      "commentId":"28930161-EXAMPLE",
      "event":"commentReactionUpdated",
      "notificationBody":"A comment reaction event occurred in the following Amazon
 CodeCommit Repository: MyDemoRepo. The user: arn:aws:iam::123456789012:user/Mary_Major
 updated a reaction :smile: to the comment with comment ID: 28930161-EXAMPLE",
      "reactionEmojis":[
         "#"
      ],
      "reactionShortcodes":[
         ":smile:"
      ],
      "reactionUnicodes":[
         "U+1F604"
      ],
      "repositoryId": "12345678-1234-5678-abcd-12345678abcd",
      "repositoryName": "MyDemoRepo"
   }
}
```

# 使用记录 Amazon CodeCommit API 调用 Amazon CloudTrail

CodeCommit 与 Amazon CloudTrail一项服务集成,该服务提供用户、角色或 Amazon 服务在中执 行的操作的记录 CodeCommit。 CloudTrail 将所有 API 调用捕获 CodeCommit 为事件,包括来自 CodeCommit 控制台、您的 Git 客户端的调用以及对的代码调用 CodeCommit APIs。如果您创建了跟 踪,则可以允许将 CloudTrail 事件持续传输到 Amazon S3 存储桶,包括的事件 CodeCommit。如果您 未配置跟踪,您仍然可以在 CloudTrail 控制台的 "事件历史记录" 中查看最新的事件。使用收集的信息 CloudTrail,您可以确定向哪个请求发出 CodeCommit、发出请求的 IP 地址、谁发出了请求、何时发 出请求以及其他详细信息。

要了解更多信息 CloudTrail,请参阅Amazon CloudTrail 用户指南。

#### CodeCommit 信息在 CloudTrail

CloudTrail 在您创建账户时,您的亚马逊 Web Services 账户已启用。当活动发生在中时 CodeCommit,该活动会与其他 Amazon 服务 CloudTrail 事件一起记录在事件历史记录中。您可以在 Amazon Web Services 账户中查看、搜索和下载最新事件。有关更多信息,请参阅<u>使用事件历史记录</u> 查看 CloudTrail 事件。

要持续记录您的 Amazon Web Services 账户中的事件,包括的事件 CodeCommit,请创建跟踪。跟踪 允许 CloudTrail 将日志文件传输到 Amazon S3 存储桶。默认情况下,在控制台中创建跟踪记录时,此 跟踪记录应用于所有区域。跟踪记录 Amazon 分区中所有区域的事件,并将日志文件传送到您指定的 Amazon S3 存储桶。此外,您可以配置其他 Amazon 服务,以进一步分析和处理 CloudTrail 日志中收 集的事件数据。有关更多信息,请参阅:

- 创建跟踪概述
- CloudTrail 支持的服务和集成
- 配置 Amazon SNS 通知 CloudTrail
- 接收来自多个区域的 CloudTrail 日志文件和接收来自多个账户的 CloudTrail 日志文件

在您的 Amazon Web Services 账户中启用日志 CloudTrail 记录后,对 CodeCommit操作的 API 调 用将在 CloudTrail 日志文件中进行跟踪,这些调用与其他 Amazon 服务记录一起写入日志文件。 CloudTrail 根据时间段和文件大小决定何时创建和写入新文件。

所有 CodeCommit 操作都由记录 CloudTrail,包括一些(例如GetObjectIdentifier)当前未记 录在《<u>Amazon CodeCommit API 参考</u>》中,而是作为访问权限引用并记录在中的操作<u>CodeCommit</u> <u>权限参考</u>。例如,对ListRepositories(在、aws codecommit list-repositories) Amazon CLI、()和 CreateRepositoryPutRepositoryTriggers(aws codecommit create-repositoryaws codecommit put-repository-triggers)操作的调用会生成 CloudTrail 日志文件中的条目,Git 客户端对GitPull和的调用也会生成条目GitPush。此外,如果 您将 CodeCommit 存储库配置为中管道的来源 CodePipeline,则会看到 CodeCommit 访问权限操 作的调用,例如UploadArchive从 CodePipeline。由于 CodeCommit Amazon Key Management Service 用于加密和解密存储库,因此您还将在日志中看到来自 CodeCommit对的调用Encrypt和来自 Amazon KMS 的Decrypt CloudTrail 操作。

每个日志条目都包含有关生成请求的人员的信息。日志条目中的用户身份信息可帮助您确定以下内容:

- 请求是使用根用户凭证还是 IAM 用户凭证发出的
- 请求是使用角色还是联合身份用户的临时安全凭证发出的,还是由代入的角色发出的
- 请求是否由其他 Amazon 服务发出

有关更多信息,请参阅 CloudTrail userIdentity 元素。

日志文件可以在 Amazon S3 存储桶中存储任意长时间,不过您也可以定义 Amazon S3 生命周期规则 以自动存档或删除日志文件。默认情况下,系统将使用 Amazon S3 服务器端加密 (SSE) 对日志文件进 行加密。

#### 了解 CodeCommit 日志文件条目

CloudTrail 日志文件可以包含一个或多个日志条目。每个条目列出了多个 JSON 格式的事件。一个日 志事件表示来自任何源的一个请求,包括有关所请求的操作、操作的日期和时间、请求参数等方面的信 息。日志条目不是公用 API 调用的有序堆栈跟踪,因此它们不会以任何特定顺序显示。

#### Note

为提高可读性,已对该示例设置格式。在 CloudTrail 日志文件中,所有条目和事件都连接成一行。此示例也仅限于单个 CodeCommit 条目。在真实的 CloudTrail 日志文件中,您可以看到来 自多个 Amazon 服务的条目和事件。

#### 目录

- 示例:用于列出 CodeCommit 存储库的日志条目
- 示例:用于创建 CodeCommit 存储库的日志条目
- <u>示例:针对 CodeCommit 存储库的 Git 拉取调用的日志条目</u>
- 示例:成功推送到 CodeCommit 存储库的日志条目

#### 示例:用于列出 CodeCommit 存储库的日志条目

以下示例显示了演示该ListRepositories操作的 CloudTrail 日志条目。

#### Note

尽管ListRepositories会返回存储库列表,但不可变的响应不会记录在 CloudTrail 日志中, responseElements因此显示在日志文件null中。

```
{
  "eventVersion":"1.05",
  "userIdentity": {
    "type":"IAMUser",
    "principalId":"AIDACKCEVSQ6C2EXAMPLE",
    "arn":"arn:aws:iam::444455556666:user/Mary_Major",
    "accountId":"4444555566666",
    "accessKeyId": "AKIAIOSFODNN7EXAMPLE",
    "userName":"Mary_Major"
    },
  "eventTime":"2016-12-14T17:57:36Z",
  "eventSource": "codecommit.amazonaws.com",
  "eventName":"ListRepositories",
  "awsRegion":"us-east-1",
  "sourceIPAddress":"203.0.113.12",
  "userAgent":"aws-cli/1.10.53 Python/2.7.9 Windows/8 botocore/1.4.43",
  "requestParameters":null,
  "responseElements":null,
  "requestID": "cb8c167e-EXAMPLE",
  "eventID": "e3c6f4ce-EXAMPLE",
  "readOnly":true,
  "eventType":"AwsApiCall",
  "apiVersion":"2015-04-13",
  "recipientAccountId":"444455556666"
}
```

#### 示例:用于创建 CodeCommit 存储库的日志条目

以下示例显示了演示美国东部(俄亥俄州)区域CreateRepository操作的 CloudTrail 日志条目。

```
{
    "eventVersion": "1.05",
    "userIdentity": {
        "type": "IAMUser",
        "principalId": "AIDACKCEVSQ6C2EXAMPLE",
        "arn": "arn:aws:iam::444455556666:user/Mary_Major",
```

```
用户指南
```

```
"accountId": "4444555566666",
    "accessKeyId": "AKIAIOSFODNN7EXAMPLE",
    "userName": "Mary_Major"
  },
  "eventTime": "2016-12-14T18:19:15Z",
  "eventSource": "codecommit.amazonaws.com",
  "eventName": "CreateRepository",
  "awsRegion": "us-east-2",
  "sourceIPAddress": "203.0.113.12",
  "userAgent": "aws-cli/1.10.53 Python/2.7.9 Windows/8 botocore/1.4.43",
  "requestParameters": {
    "repositoryDescription": "Creating a demonstration repository.",
    "repositoryName": "MyDemoRepo"
  },
  "responseElements": {
    "repositoryMetadata": {
      "arn": "arn:aws:codecommit:us-east-2:111122223333:MyDemoRepo",
      "creationDate": "Dec 14, 2016 6:19:14 PM",
      "repositoryId": "8afe792d-EXAMPLE",
      "cloneUrlSsh": "ssh://git-codecommit.us-east-2.amazonaws.com/v1/repos/
MyDemoRepo",
      "repositoryName": "MyDemoRepo",
      "accountId": "111122223333",
      "cloneUrlHttp": "https://git-codecommit.us-east-2.amazonaws.com/v1/repos/
MyDemoRepo",
      "repositoryDescription": "Creating a demonstration repository.",
      "lastModifiedDate": "Dec 14, 2016 6:19:14 PM"
    }
  },
  "requestID": "d148de46-EXAMPLE",
  "eventID": "740f179d-EXAMPLE",
  "readOnly": false,
  "resources": [
    {
      "ARN": "arn:aws:codecommit:us-east-2:111122223333:MyDemoRepo",
      "accountId": "111122223333",
      "type": "AWS::CodeCommit::Repository"
    }
  ],
  "eventType": "AwsApiCall",
  "apiVersion": "2015-04-13",
  "recipientAccountId": "111122223333"
}
```

{

#### 示例:针对 CodeCommit 存储库的 Git 拉取调用的日志条目

以下示例显示了一个 CloudTrail 日志条目,该条目演示了本地存储库已经 up-to-date存在 的GitPull操作。

```
"eventVersion": "1.05",
  "userIdentity": {
    "type": "IAMUser",
    "principalId": "AIDACKCEVSQ6C2EXAMPLE",
    "arn": "arn:aws:iam::4444555566666:user/Mary_Major",
    "accountId": "444455556666",
    "accessKeyId": "AKIAIOSFODNN7EXAMPLE",
    "userName": "Mary_Major"
    },
  "eventTime": "2016-12-14T18:19:15Z",
  "eventSource": "codecommit.amazonaws.com",
  "eventName": "GitPull",
  "awsRegion": "us-east-2",
  "sourceIPAddress": "203.0.113.12",
  "userAgent": "git/2.11.0.windows.1",
  "requestParameters": null,
  "responseElements": null,
  "additionalEventData": {
    "protocol": "HTTP",
    "dataTransferred": false,
    "repositoryName": "MyDemoRepo",
    "repositoryId": "8afe792d-EXAMPLE",
    },
  "requestID": "d148de46-EXAMPLE",
  "eventID": "740f179d-EXAMPLE",
  "readOnly": true,
  "resources": [
    {
      "ARN": "arn:aws:codecommit:us-east-2:111122223333:MyDemoRepo",
      "accountId": "111122223333",
      "type": "AWS::CodeCommit::Repository"
      }
    ],
  "eventType": "AwsApiCall",
  "recipientAccountId": "111122223333"
}
```

{

# 以下示例显示了一个 CloudTrail 日志条目,该条目演示了本地存储库不 up-to-date在本地存储库中的GitPull操作,因此数据将从 CodeCommit 存储库传输到本地存储库。

```
"eventVersion": "1.05",
"userIdentity": {
  "type": "IAMUser",
  "principalId": "AIDACKCEVSQ6C2EXAMPLE",
  "arn": "arn:aws:iam::444455556666:user/Mary_Major",
  "accountId": "444455556666",
  "accessKeyId": "AKIAIOSFODNN7EXAMPLE",
  "userName":"Mary_Major"
  },
"eventTime": "2016-12-14T18:19:15Z",
"eventSource": "codecommit.amazonaws.com",
"eventName": "GitPull",
"awsRegion": "us-east-2",
"sourceIPAddress": "203.0.113.12",
"userAgent": "git/2.10.1",
"requestParameters": null,
"responseElements": null,
"additionalEventData": {
  "protocol": "HTTP",
  "capabilities": [
    "multi_ack_detailed",
    "side-band-64k",
    "thin-pack"
    ],
  "dataTransferred": true,
  "repositoryName": "MyDemoRepo",
  "repositoryId": "8afe792d-EXAMPLE",
  "shallow": false
  },
"requestID": "d148de46-EXAMPLE",
"eventID": "740f179d-EXAMPLE",
"readOnly": true,
"resources": [
  {
    "ARN": "arn:aws:codecommit:us-east-2:111122223333:MyDemoRepo",
    "accountId": "111122223333",
    "type": "AWS::CodeCommit::Repository"
    }
  ],
```
```
"eventType": "AwsApiCall",
"recipientAccountId": "111122223333"
}
```

## 示例:成功推送到 CodeCommit 存储库的日志条目

以下示例显示了演示成功GitPush操作的 CloudTrail 日志条目。对于一次成功推送,日志条目中会显 示两个 GitPush 操作。

```
{
  "eventVersion": "1.05",
 "userIdentity": {
    "type": "IAMUser",
    "principalId": "AIDACKCEVSQ6C2EXAMPLE",
    "arn": "arn:aws:iam::444455556666:user/Mary_Major",
    "accountId": "4444555566666",
    "accessKeyId": "AKIAIOSFODNN7EXAMPLE",
   "userName":"Mary_Major"
   },
  "eventTime": "2016-12-14T18:19:15Z",
  "eventSource": "codecommit.amazonaws.com",
 "eventName": "GitPush",
  "awsRegion": "us-east-2",
  "sourceIPAddress": "203.0.113.12",
 "userAgent": "git/2.10.1",
 "requestParameters": null,
  "responseElements": null,
  "additionalEventData": {
    "protocol": "HTTP",
    "dataTransferred": false,
    "repositoryName": "MyDemoRepo",
    "repositoryId": "8afe792d-EXAMPLE",
    },
 "requestID": "d148de46-EXAMPLE",
  "eventID": "740f179d-EXAMPLE",
  "readOnly": false,
  "resources": [
    {
      "ARN": "arn:aws:codecommit:us-east-2:111122223333:MyDemoRepo",
      "accountId": "111122223333",
      "type": "AWS::CodeCommit::Repository"
      }
    ],
```

```
"eventType": "AwsApiCall",
  "recipientAccountId": "111122223333"
},
{
  "eventVersion": "1.05",
  "userIdentity": {
    "type": "IAMUser",
    "principalId": "AIDACKCEVSQ6C2EXAMPLE",
    "arn": "arn:aws:iam::444455556666:user/Mary_Major",
    "accountId": "444455556666",
    "accessKeyId": "AKIAIOSFODNN7EXAMPLE",
    "userName":"Mary_Major"
    },
  "eventTime": "2016-12-14T18:19:15Z",
  "eventSource": "codecommit.amazonaws.com",
  "eventName": "GitPush",
  "awsRegion": "us-east-2",
  "sourceIPAddress": "203.0.113.12",
  "userAgent": "git/2.10.1",
  "requestParameters": {
    "references": [
      {
        "commit": "100644EXAMPLE",
        "ref": "refs/heads/main"
        }
      ]
    },
  "responseElements": null,
  "additionalEventData": {
    "protocol": "HTTP",
    "capabilities": [
      "report-status",
      "side-band-64k"
      ],
    "dataTransferred": true,
    "repositoryName": "MyDemoRepo",
    "repositoryId": "8afe792d-EXAMPLE",
    },
  "requestID": "d148de46-EXAMPLE",
  "eventID": "740f179d-EXAMPLE",
  "readOnly": false,
  "resources": [
    {
      "ARN": "arn:aws:codecommit:us-east-2:111122223333:MyDemoRepo",
```

```
"accountId": "111122223333",
    "type": "AWS::CodeCommit::Repository"
    }
    ],
    "eventType": "AwsApiCall",
    "recipientAccountId": "111122223333"
}
```

# 使用创建 CodeCommit 资源 Amazon CloudFormation

Amazon CodeCommit 与一项服务集成 Amazon CloudFormation,该服务可帮助您对 Amazon 资源进 行建模和设置,从而减少创建和管理资源和基础架构所花费的时间。您可以创建一个描述所需的所有 Amazon 资源(例如存储库)的模板,并为您 Amazon CloudFormation 预置和配置这些资源。

使用时 Amazon CloudFormation,您可以重复使用模板来一致且重复地设置 CodeCommit 资源。只需 描述一次您的资源,然后在多个 Amazon Web Services 账户 区域中一遍又一遍地配置相同的资源。

# CodeCommit 和 Amazon CloudFormation 模板

要为和相关服务配置 CodeCommit 和配置资源,必须了解<u>Amazon CloudFormation 模板</u>。模板是 JSON 或 YAML 格式的文本文件。这些模板描述了您要在 Amazon CloudFormation 堆栈中配置的资 源。如果你不熟悉 JSON 或 YAML,可以使用 D Amazon CloudFormation esigner 来帮助你开始使用 Amazon CloudFormation 模板。有关更多信息,请参阅《Amazon CloudFormation 用户指南》中的<u>什</u> <u>么是 Amazon CloudFormation Designer ?</u>。

CodeCommit 支持在中创建存储库与通过控制台或命令行创建存储库 Amazon CloudFormation 不同,您可以使用 Amazon CloudFormation 创建存储库并自动将代码从 Amazon S3 存储桶中的指 定.zip 文件提交到新创建的存储库。有关更多信息,包括存储库的 JSON 和 YAML 模板示例,请参 阅AWS::CodeCommit::Repository。

使用创建 CodeCommit 存储库时 Amazon CloudFormation,只要存档小于 20 MB,您就可以选择通过 在 <u>AWS::CodeCommit: Repository Code 中配置属性,在创建过程中将代码提交到该存储库</u>。您可以 指定存储代码的 Amazon S3 存储桶,也可以选择使用<u>BranchName 属性</u>指定将在该代码的初始提交中 创建的默认分支的名称。这些属性仅用于初始存储库创建,在堆栈更新时会被忽略。您无法使用这些属 性对存储库进行其他提交,也无法在初始提交完成后更改默认分支的名称。

1 Note

2021 年 1 月 19 日,将默认分支的名称 CodeCommit 从主分支 Amazon 更改为主分支。此名称更改会影响使用 CodeCommit 控制台、、和为存储库创建初始提交 CodeCommit 时的默认行为 Amazon CLI。 CodeCommit APIs Amazon SDKs在 2021 年 3 月 4 日开始的变更中, Amazon CDK 使用 Amazon CloudFormation 或在创建过程中初始提交代码的存储库与这一 变更保持一致。这一变更不会影响现有的存储库或分支。使用本地 Git 客户端创建初始提交的 客户有一个默认分支名称,该名称遵循这些 Git 客户端的配置。有关更多信息,请参阅<u>使用分</u> <u>支、创建提交和更改分支设置</u>。 您还可以创建用于创建相关资源的模板,例如存储库<u>通知规则</u>、<u>Amazon CodeBuild 构建项</u>目、Amazon CodeDeploy 应用程序和 Amazon CodePipeline 管道。

# 模板示例

以下示例创建了一个名为的 CodeCommit 存储库*MyDemoRepo*。新创建的存储库中填充了存储在名*MySourceCodeBucket*为的 Amazon S3 存储桶中的代码,该存储桶位于名为的分支中*development*,该分支是存储库的默认分支。

#### Note

对于包含内容将提交到新存储库的 ZIP 文件的 Amazon S3 桶,您可以使用 ARN 或 Amazon Web Services 账户中该桶的名称来指定该桶的名称。有关 Amazon S3 对象键的定义,请参阅 Amazon S3 开发人员指南。

JSON:

```
{
    "MyRepo": {
        "Type": "AWS::CodeCommit::Repository",
        "Properties": {
            "RepositoryName": "MyDemoRepo",
            "RepositoryDescription": "This is a repository for my project with code
 from MySourceCodeBucket.",
            "Code": {
                "BranchName": "development",
                "S3": {
                    "Bucket": "MySourceCodeBucket",
                    "Key": "MyKey",
                    "ObjectVersion": "1"
                }
            }
        }
    }
}
```

#### YAML :

MyRepo:

```
Type: AWS::CodeCommit::Repository
Properties:
    RepositoryName: MyDemoRepo
    RepositoryDescription: This is a repository for my project with code from
MySourceCodeBucket.
    Code:
    BranchName: development
    S3:
    Bucket: MySourceCodeBucket,
    Key: MyKey,
    ObjectVersion: 1
```

```
有关更多示例,请参阅AWS::CodeCommit::Repository。
```

# Amazon CloudFormation CodeCommit、和 Amazon Cloud Development Kit (Amazon CDK)

在创建时使用 Amazon CDK 使用 Amazon CloudFormation 功能创建的存储库。了解 Amazon CloudFormation 模板如何使用 CodeCommit 资源可以帮助您创建和管理 Amazon CDK 代码。有关 更多信息 Amazon CDK,请参阅《<u>Amazon Cloud Development Kit (Amazon CDK) 开发者指南》和</u> <u>《Amazon CDK</u> <u>API 参考》。</u>

以下 Amazon CDK Typescript 示例创建了一个名*MyDemoRepo*为的 CodeCommit 存储库。新创建的存 储库中填充了存储在名*MySourceCodeBucket*为的 Amazon S3 存储桶中的代码,该存储桶位于名为 的分支中*development*,该分支是存储库的默认分支。

} ); } }

# 了解更多关于 Amazon CloudFormation

要了解更多信息 Amazon CloudFormation,请参阅以下资源:

- <u>Amazon CloudFormation</u>
- Amazon CloudFormation 用户指南
- Amazon CloudFormation 命令行界面用户指南

# 故障排除 Amazon CodeCommit

以下信息可帮助您处理 Amazon CodeCommit中的常见问题。

#### 主题

- 对 Git 凭证和 HTTPS 连接进行故障排除 Amazon CodeCommit
- 故障排除 git-remote-codecommit和 Amazon CodeCommit
- SSH 与 Amazon CodeCommit的连接问题排查
- 凭证助手和 HTTPS 与 Amazon CodeCommit的连接问题排查
- Git 客户端疑难解答和 Amazon CodeCommit
- 对访问错误进行故障排除,以及 Amazon CodeCommit
- 对配置错误进行故障排除,以及 Amazon CodeCommit
- 控制台错误疑难解答和 Amazon CodeCommit
- 故障排除触发器和 Amazon CodeCommit
- <u>启用调试</u>

# 对 Git 凭证和 HTTPS 连接进行故障排除 Amazon CodeCommit

以下信息可以帮助您解决使用 Git 凭据和 HTTPS 连接 Amazon CodeCommit 存储库时的常见问题。

主题

- <u>Git 凭证 Amazon CodeCommit:当我在终端或命令行连接到我的 CodeCommit 存储库时,我一直看</u> 到输入凭据的提示
- Git 凭证 Amazon CodeCommit:我设置了 Git 凭证,但我的系统没有使用它们

# Git 凭证 Amazon CodeCommit:当我在终端或命令行连接到我的 CodeCommit 存储库时,我一直看到输入凭据的提示

问题:当您尝试从终端或命令行推送、拉取 CodeCommit 存储库或以其他方式与仓库交互时,系统会 提示您提供用户名和密码,并且必须为您的 IAM 用户提供 Git 证书。

可能的修复措施:出现此错误的最常见原因是,您的本地计算机运行的操作系统不支持凭证管理、没 有安装凭证管理实用程序或者您尚未将 IAM 用户的 Git 凭证保存到某个凭证管理系统中。根据您的操 作系统和本地环境,您可能需要安装凭证管理器、配置操作系统随附的凭证管理器或自定义您的本地 环境以使用凭证存储。例如,如果您的计算机运行的是 macOS,您可以使用 Keychain Access 实用 程序存储您的凭证。如果您的计算机运行的是 Windows,您可以使用随 Windows 版 Git 安装的 Git Credential Manager。有关更多信息,请参阅<u>适用于使用 Git 凭证的 HTTPS 用户</u>和 Git 文档中的<u>凭证</u> 存储。

Git 凭证 Amazon CodeCommit:我设置了 Git 凭证,但我的系统没有使用它 们

问题:当您尝试与 Git 客户端 CodeCommit 一起使用时,该客户端似乎没有使用您的 IAM 用户的 Git 证书。

可能的修复措施:造成此错误的最常见原因是您之前将计算机设置为使用 Amazon CLI附带的凭证辅助 程序。检查 .gitconfig 文件的配置部分 (与以下内容类似),并将其删除:

[credential "https://git-codecommit.\*.amazonaws.com"] helper = !aws codecommit credential-helper \$@ UseHttpPath = true

保存文件,打开一个新的命令行或终端会话,再次尝试连接。

计算机中可能还设置了多个凭证辅助程序或管理器,系统也可能默认使用其他配置。要重设默认使用的 凭证辅助程序,可以在运行 git config 命令时使用 --system 选项取代 --global 或 --local 选项。

有关更多信息,请参阅适用于使用 Git 凭证的 HTTPS 用户和 Git 文档中的凭证存储。

# 故障排除 git-remote-codecommit和 Amazon CodeCommit

以下信息可帮助您排查在连接 Amazon CodeCommit 存储库时遇到的与 git-remote-codecommit 有关 的错误。

#### 主题

- <u>我看到一个错误: git: 'remote-codecommit' is not a git command</u>
- <u>我看到一个错误:fatal: Unable to find remote helper for 'codecommit'</u>
- <u>克隆错误:我无法从 IDE 中克隆 CodeCommit 存储库</u>
- 推送或拉取错误:我无法将提交从 IDE 推送或拉取到 CodeCommit 存储库

• 安装错误:我在尝试安装时看到 externally-managed-environment错误 git-remote-codecommit

#### 我看到一个错误: git: 'remote-codecommit' is not a git command

问题:当你尝试使用时 git-remote-codecommit,你会看到一个不 git-remote-codecommit是 git 命令的 错误。See 'git --help'"。

可能的修复:此错误的最常见原因是您尚未将 git-remote-codecommit可执行文件添加到 PATH 中,或 者字符串包含语法错误。当 git 和 remote-codecommit 之间缺少连字符,或者之前放了一个额外的 git 时,就会发生这种情况。 git-remote-codecommit

如果您已将本地安装更新到不支持的版本,也可能会遇到此错误。有关支持的 Python 版本的更多信 息,请参阅git-remote-codecommit。

有关设置和使用的更多信息 git-remote-codecommit,请参阅<u>使用 HTTPS 连接 Amazon CodeCommit</u> <u>的设置步骤 git-remote-codecommit</u>。

## 我看到一个错误: fatal: Unable to find remote helper for 'codecommit'

问题:当你尝试使用时 git-remote-codecommit,你会看到一条错误消息,指出 "致命:找不 到'codemmit'的远程助手"。

可能的修复措施:出现此错误的最常见原因包括:

- 的设置未完成 git-remote-codecommit
- 您的安装位置不 git-remote-codecommit在您的路径中或未配置为Path环境变量的一部分
- Python 不在您的路径中或者没有配置为 Path 环境变量的一部分
- 您使用的终端或命令行窗口自安装完成后尚未重新启动 git-remote-codecommit

有关设置和使用的更多信息 git-remote-codecommit,请参阅<u>使用 HTTPS 连接 Amazon CodeCommit</u> 的设置步骤 git-remote-codecommit。

#### 克隆错误:我无法从 IDE 中克隆 CodeCommit 存储库

问题:尝试在 IDE 中克隆 CodeCommit 存储库时,会看到一个错误,提示端点或 URL 无效。

可能的修复:并非所有人都 IDEs 支持克隆git-remote-codecommit期间使用的 URL。从终端或命令 行本地克隆存储库,然后将该本地存储库添加到 IDE 中。有关更多信息,请参阅 <u>步骤 3:连接到</u> CodeCommit 控制台并克隆存储库。

#### 推送或拉取错误:我无法将提交从 IDE 推送或拉取到 CodeCommit 存储库

问题:当您尝试从 IDE 中提取或推送代码时,会看到连接错误。

可能的修复:此错误的最常见原因是 IDE 与 Git 远程辅助程序(如 git-remote-codecommit)不兼容。 使用 Git 命令从命令行或终端手动更新本地存储库,而不是使用 IDE 功能提交、推送和拉取代码。

有关远程辅助程序和 Git 的更多信息,请参阅 Git 文档。

安装错误:我在尝试安装时看到 externally-managed-environment错误 gitremote-codecommit

问题:当你尝试运行pip install git-remote-codecommit命令时,你会看到一个错误,表明环 境是由外部管理的。

可能的修复:出现此错误的最常见原因是您正在运行定义外部管理标记文件的 Python 发行版(发行版)。最好的解决方案是创建和使用虚拟环境。

有关外部托管环境和 Python 的更多信息,请参阅 Python 文档<u>中的外部托管环境和使用 pip 和 venv 在</u> 虚拟环境中安装软件包。

## SSH 与 Amazon CodeCommit的连接问题排查

以下信息可以帮助您解决使用 SSH 连接 CodeCommit 存储库时的常见问题。

主题

- 访问错误:已将公有密钥成功上传到 IAM,但在 Linux、macOS 或 Unix 系统上进行连接时失败
- 访问错误:已将公有密钥成功上传到 IAM 并且 SSH 测试成功,但在 Windows 系统上进行连接时失败
- 身份验证问题:连接到 CodeCommit 存储库时无法确定主机的真实性
- IAM 错误:尝试向 IAM 添加公有密钥时,出现"格式无效"错误
- 我需要使用 SSH 凭证访问多个 Amazon Web Services 账户中的 CodeCommit 存储库
- Windows 上的 Git:尝试使用 SSH 进行连接时, Bash 仿真器或命令行卡住
- 公有密钥格式在某些 Linux 发行版中需要规范化
- 访问错误: 连接到 CodeCommit存储库时 SSH 公钥被拒绝

访问错误:已将公有密钥成功上传到 IAM,但在 Linux、macOS 或 Unix 系 统上进行连接时失败

问题:当您尝试连接到 SSH 端点以与 CodeCommit 存储库通信时,无论是在测试连接还是克隆存储库 时,连接都会失败或被拒绝。

可能的修复措施:分配给 IAM 中公有密钥的 SSH 密钥 ID 可能未关联到您尝试的连接。<u>您可能尚未配</u> 置配置文件、您可能无权访问配置文件、其他设置可能导致系统无法成功读取配置文件、您可能提供了 错误的密钥 ID 或者您可能提供了 IAM 用户 ID 而不是密钥 ID。

您可以通过 IAM 控制台在 IAM 用户的配置文件中找到 SSH 密钥 ID:

| SSH keys for CodeCommit                                                                                          |                      |        |                                       |
|----------------------------------------------------------------------------------------------------|----------------------|--------|---------------------------------------|
| Use SSH public keys to authenticate to CodeCommit repositories. Learn more about SSH keys. Upload SSH public key |                      |        |                                       |
| SSH Key ID                                                                                                    | Uploaded             | Status | Actions                               |
| APKAEIBAERJR2EXAMPLE                                                                                             | 2015-07-21 16:32 PDT | Active | Make Inactive   Show SSH Key   Delete |

Note

如果您 IDs 上传了多个 SSH 密钥,则密钥将按密钥 ID 的字母顺序列出,而不是按上传日期排 列。请确保已复制与正确上传日期关联的密钥 ID。

尝试使用下面的命令测试连接:

ssh Your-SSH-Key-ID@git-codecommit.us-east-2.amazonaws.com

如果在确认连接后看到成功消息,说明您的 SSH 密钥 ID 是有效的。编辑配置文件,将您尝试的连 接关联到 IAM 中的公有密钥。如果您不想编辑配置文件,可以在所有存储库连接前面加上 SSH 密钥 ID。例如,如果您想克隆名为的存储库*MyDemoRepo*而不修改配置文件以关联您的连接尝试,则可以运 行以下命令:

```
git clone ssh://Your-SSH-Key-ID@git-codecommit.us-east-2.amazonaws.com/v1/
repos/MyDemoRepo my-demo-repo
```

有关更多信息,请参阅 适用于 Linux、macOS 或 Unix 上的 SSH 连接。

# 访问错误:已将公有密钥成功上传到 IAM 并且 SSH 测试成功,但在 Windows 系统上进行连接时失败

问题:当您尝试使用 SSH 端点克隆存储库或与 CodeCommit 存储库通信时,会出现一条包含该短语的 错误消息No supported authentication methods available。

可能的修复措施:导致该错误的最常见原因是您设置的某个 Windows 系统环境变量指示 Windows 在 您尝试使用 SSH 时使用其他的程序。例如,您可能设置了 GIT\_SSH 变量,将其指向了某个 PuTTY 工具集 (plink.exe)。这可能是一个旧式配置,或计算机上安装的一个或多个其他程序需要该配置。如果 确定不需要该环境变量,可以打开系统属性来将其删除。

要解决这个问题,请打开 Bash 仿真器,再次尝试 SSH 连接,但包含 GIT\_SSH\_COMMAND=''SSH'' 作 为前缀。例如,要使用 SSH 克隆存储库:

GIT\_SSH\_COMMAND="ssh" git clone ssh://git-codecommit.us-east-2.amazonaws.com/v1/repos/ MyDemoRepo my-demo-repo

如果您的 Windows 版本要求在 Windows 命令行中通过 SSH 进行连接时必须将 SSH 密钥 ID 包含在 连接字符串中,也可能会出现类似问题。尝试再次连接,这次请在命令中包含从 IAM 复制的 SSH 密钥 ID。例如:

git clone ssh://Your-SSH-Key-ID@git-codecommit.us-east-2.amazonaws.com/v1/repos/ MyDemoRepo my-demo-repo

#### 身份验证问题:连接到 CodeCommit 存储库时无法确定主机的真实性

问题:当您尝试使用 SSH 端点与 CodeCommit 存储库通信时,会出现一条包含短语的警告消息 The authenticity of host '*host-name*' can't be established.

可能的修复措施:您的凭证设置可能不正确。按照<u>适用于 Linux、macOS 或 Unix 上的 SSH 连接</u> 或<u>适</u> 用于 Windows 上的 SSH 连接 中的说明操作。

如果您已按照这些步骤操作但问题仍然存在,则可能有人在尝试 man-in-the-middle攻击。如果看到下 面的消息,请键入 no 并按 Enter。

Are you sure you want to continue connecting (yes/no)?

在继续连接之前,请确保 CodeCommit 连接的指纹和公钥与 SSH 设置主题中记录的指纹和公钥一致。

#### 的公共指纹 CodeCommit

| 服务器                                             | 加密哈希类型 | 指纹                                                      |
|-------------------------------------------------|--------|---------------------------------------------------------|
| git-codecommit.us-east-2.am<br>azonaws.com      | MD5    | a9:6d:03:ed:08:42:<br>21:be:06:e1:e0:2a:<br>d1:75:31:5e |
| git-codecommit.us-east-2.am<br>azonaws.com      | SHA256 | 3lBlW2g5xn/NA2Ck6d<br>yeJIrQOWvn7n8UEs56<br>fG6ZIzQ     |
| git-codecommit.us-east-1.am<br>azonaws.com      | MD5    | a6:9c:7d:bc:35:f5:<br>d4:5f:8b:ba:6f:c8:<br>bc:d4:83:84 |
| git-codecommit.us-east-1.am<br>azonaws.com      | SHA256 | eLMY1j0DKA4uvDZcl/<br>KgtIayZANwX6t8+8is<br>PtotBoY     |
| git-codecommit.us-west-2.am<br>azonaws.com      | MD5    | a8:68:53:e3:99:ac:<br>6e:d7:04:7e:f7:92:<br>95:77:a9:77 |
| git-codecommit.us-west-2.am<br>azonaws.com      | SHA256 | 0pJx9SQpkbPUAHwy58<br>UVIq0IHcyo1fwCp00u<br>VgcAWPo     |
| git-codecommit.eu-west-1.am<br>azonaws.com      | MD5    | 93:42:36:ea:22:1f:<br>f1:0f:20:02:4a:79:<br>ff:ea:12:1d |
| git-codecommit.eu-west-1.am<br>azonaws.com      | SHA256 | tKjRkOL8dmJyTmSbeS<br>dN1S8F/fØiql3Rlvqg<br>TOP1UyQ     |
| git-codecommit.ap-northeast<br>-1.amazonaws.com | MD5    | 8e:a3:f0:80:98:48:<br>1c:5c:6f:59:db:a7:<br>8f:6e:c6:cb |

| 服务器                                             | 加密哈希类型 | 指纹                                                      |
|-------------------------------------------------|--------|---------------------------------------------------------|
| git-codecommit.ap-northeast<br>-1.amazonaws.com | SHA256 | Xk/WeYD/K/bnBybzhi<br>uu4dWpBJtXPf7E30jH<br>U7se4Ow     |
| git-codecommit.ap-southeast<br>-1.amazonaws.com | MD5    | 65:e5:27:c3:09:68:<br>0d:8e:b7:6d:94:25:<br>80:3e:93:cf |
| git-codecommit.ap-southeast<br>-1.amazonaws.com | SHA256 | ZIsVa70VzxrTIf+Rk4<br>UbhPv6Es22mSB3uTBo<br>jfPXIno     |
| git-codecommit.ap-southeast<br>-2.amazonaws.com | MD5    | 7b:d2:c1:24:e6:91:<br>a5:7b:fa:c1:0c:35:<br>95:87:da:a0 |
| git-codecommit.ap-southeast<br>-2.amazonaws.com | SHA256 | nYp+gHas80HY3DqbP4<br>yanCDFhqDVjseefVbH<br>EXqH2Ec     |
| git-codecommit.ap-southeast<br>-3.amazonaws.com | MD5    | 64:d9:e0:53:19:4f:<br>a8:91:9a:c3:53:22:<br>a6:a8:ed:a6 |
| git-codecommit.ap-southeast<br>-3.amazonaws.com | SHA256 | ATdkGSFhpqIu7RqUVT<br>/1RZo6MLxxxUW9NoDV<br>MbAc/6g     |
| git-codecommit.me-central-1<br>.amazonaws.com   | MD5    | bd:fa:e2:f9:05:84:<br>d6:39:6f:bc:d6:8d:<br>fe:de:61:76 |
| git-codecommit.me-central-1<br>.amazonaws.com   | SHA256 | grceUDWubo4MzG1Noa<br>KZKUfrgPvfN3ijliOn<br>Qr1lTZA     |

Amazon CodeCommit

| 服务器                                             | 加密哈希类型 | 指纹                                                      |
|-------------------------------------------------|--------|---------------------------------------------------------|
| git-codecommit.eu-central-1<br>.amazonaws.com   | MD5    | 74:5a:e8:02:fc:b2:<br>9c:06:10:b4:78:84:<br>65:94:22:2d |
| git-codecommit.eu-central-1<br>.amazonaws.com   | SHA256 | MwGrkiEki8QkkBtlAg<br>XbYt0hoZYBnZF62VY5<br>RzGJEUY     |
| git-codecommit.ap-northeast<br>-2.amazonaws.com | MD5    | 9f:68:48:9b:5f:fc:<br>96:69:39:45:58:87:<br>95:b3:69:ed |
| git-codecommit.ap-northeast<br>-2.amazonaws.com | SHA256 | eegAPQrWY9YsYo9ZHI<br>KOmxetfXBHzAZd8Eya<br>53Qcwko     |
| git-codecommit.sa-east-1.am<br>azonaws.com      | MD5    | 74:99:9d:ff:2b:ef:<br>63:c6:4b:b4:6a:7f:<br>62:c5:4b:51 |
| git-codecommit.sa-east-1.am<br>azonaws.com      | SHA256 | kW+VKBØjpRaG∕ZbXkg<br>btMQbKgEDK7JnISV3S<br>VoyCmzU     |
| git-codecommit.us-west-1.am<br>azonaws.com      | MD5    | 3b:76:18:83:13:2c:<br>f8:eb:e9:a3:d0:51:<br>10:32:e7:d1 |
| git-codecommit.us-west-1.am<br>azonaws.com      | SHA256 | gzauWTWXDK2u5KuMMi<br>5∨bKTmfyerdIwgSbzY<br>BODLpzg     |
| git-codecommit.eu-west-2.am<br>azonaws.com      | MD5    | a5:65:a6:b1:84:02:<br>b1:95:43:f9:0e:de:<br>dd:ed:61:d3 |

| 服务器                                           | 加密哈希类型 | 指纹                                                      |
|-----------------------------------------------|--------|---------------------------------------------------------|
| git-codecommit.eu-west-2.am<br>azonaws.com    | SHA256 | r0Rwz5k/IHp/QyrRnf<br>iM9j02D5UEqMbtFNTu<br>DG2hNbs     |
| git-codecommit.ap-south-1.a<br>mazonaws.com   | MD5    | da:41:1e:07:3b:9e:<br>76:a0:c5:1e:64:88:<br>03:69:86:21 |
| git-codecommit.ap-south-1.a<br>mazonaws.com   | SHA256 | hUKwnTj7+Xpx4Kddb6<br>p45j4RazIJ4IhAMD8k<br>29itOfE     |
| git-codecommit.ap-south-2.a<br>mazonaws.com   | MD5    | bc:cc:9f:15:f8:f3:<br>58:a2:68:65:21:e2:<br>23:71:8d:ce |
| git-codecommit.ap-south-2.a<br>mazonaws.com   | SHA256 | Xe0CyZEOvgR5Xa2YUG<br>qf+jn8/Ut7l7nX/Cms<br>lSFNEig     |
| git-codecommit.ca-central-1<br>.amazonaws.com | MD5    | 9f:7c:a2:2f:8c:b5:<br>74:fd:ab:b7:e1:fd:<br>af:46:ed:23 |
| git-codecommit.ca-central-1<br>.amazonaws.com | SHA256 | Qz5puafQdANVprLlj6<br>r0Qyh4lCNsF6ob61dG<br>cPtFS7w     |
| git-codecommit.eu-west-3.am<br>azonaws.com    | MD5    | 1b:7f:97:dd:d7:76:<br>8a:32:2c:bd:2c:7b:<br>33:74:6a:76 |
| git-codecommit.eu-west-3.am<br>azonaws.com    | SHA256 | uw7c2FL564jVoFgtc+<br>ikzILnKBsZz7t9+CFd<br>SJjKbLI     |

Amazon CodeCommit

| 服务器                                         | 加密哈希类型 | 指纹                                                           |
|---------------------------------------------|--------|--------------------------------------------------------------|
| git-代码提交。 us-gov-we<br>st-1.amazonaws.com   | MD5    | 9f:6c:19:3b:88:cd:<br>e8:88:1b:9c:98:6a:<br>95:31:8a:69      |
| git-代码提交。 us-gov-we<br>st-1.amazonaws.com   | SHA256 | djXQoSIFcg8vHe0KVH<br>1xW/gOF9X37tWTqu4H<br>kng75x4          |
| git-代码提交。 us-gov-ea<br>st-1.amazonaws.com   | MD5    | 00:8d:b5:55:6f:05:<br>78:05:ed:ea:cb:3f:<br>e6:f0:62:f2      |
| git-代码提交。 us-gov-ea<br>st-1.amazonaws.com   | SHA256 | fVb+R0z7qW7minenW+<br>rUpAABRCRBTCzmETAJ<br>EQrg98           |
| git-codecommit.eu-north-1.a<br>mazonaws.com | MD5    | 8e:53:d8:59:35:88:<br>82:fd:73:4b:60:8a:<br>50:70:38:f4      |
| git-codecommit.eu-north-1.a<br>mazonaws.com | SHA256 | b6KSK7xKq+V8jl7iuA<br>cjqXsG7zkqoUZZmmhY<br>YFBq1wQ          |
| git-codecommit.me-south-1.a<br>mazonaws.com | MD5    | <pre>0e:39:28:56:d5:41: e6:8d:fa:81:45:37: fb:f3:cd:f7</pre> |
| git-codecommit.me-south-1.a<br>mazonaws.com | SHA256 | O+NToCGgjrHekiBuOl<br>Øad7ROGEsz+DBLXOd/<br>c9wc0JU          |
| git-codecommit.ap-east-1.am<br>azonaws.com  | MD5    | a8:00:3d:24:52:9d:<br>61:0e:f6:e3:88:c8:<br>96:01:1c:fe      |

| 服务器                                                | 加密哈希类型 | 指纹                                                      |
|----------------------------------------------------|--------|---------------------------------------------------------|
| git-codecommit.ap-east-1.am<br>azonaws.com         | SHA256 | LafadYwUYW8hONoTRp<br>ojbjNs9IRnbEwHtezD<br>3aAIBX0     |
| git-codecommit.cn-north-1.a<br>mazonaws.com.cn     | MD5    | 11:7e:2d:74:9e:3b:<br>94:a2:69:14:75:6f:<br>5e:22:3b:b3 |
| git-codecommit.cn-north-1.a<br>mazonaws.com.cn     | SHA256 | IYUXxH2OpTDsyYMLIp<br>+JY8CTLS4UX+ZC5JVZ<br>XPRaxc8     |
| git-codecommit.cn-northwest<br>-1.amazonaws.com.cn | MD5    | 2e:a7:fb:4c:33:ac:<br>6c:f9:aa:f2:bc:fb:<br>0a:7b:1e:b6 |
| git-codecommit.cn-northwest<br>-1.amazonaws.com.cn | SHA256 | wqjd6eHd0+mOBx+dCN<br>uL0omUoCNjaDtZiEpW<br>j5TmCfQ     |
| git-codecommit.eu-south-1.a<br>mazonaws.com        | MD5    | b9:f6:5d:e2:48:92:<br>3f:a9:37:1e:c4:d0:<br>32:0e:fb:11 |
| git-codecommit.eu-south-1.a<br>mazonaws.com        | SHA256 | lyXrWbCg3uQmJrl1Xx<br>B/ASR7ugW1Ysf5yzYO<br>JbudHsI     |
| git-codecommit.ap-northeast<br>-3.amazonaws.com    | MD5    | 25:17:40:da:b9:d4:<br>18:c3:b6:b3:fb:ed:<br>1c:20:fe:29 |
| git-codecommit.ap-northeast<br>-3.amazonaws.com    | SHA256 | 2B815B9FØAvwLnRxSV<br>xUz4kDYmtEQUGGdQYP<br>80QLXhA     |

| 服务器                                           | 加密哈希类型 | 指纹                                                      |
|-----------------------------------------------|--------|---------------------------------------------------------|
| git-codecommit.af-south-1.a<br>mazonaws.com   | MD5    | 21:a0:ba:d7:c1:d1:<br>b5:39:98:8d:4d:7c:<br>96:f5:ca:29 |
| git-codecommit.af-south-1.a<br>mazonaws.com   | SHA256 | C34ji3x/cnsDZjUpyN<br>GXdE5pjHYimqJrQZ3l<br>eTgqJHM     |
| git-codecommit.il-central-1<br>.amazonaws.com | MD5    | 04:74:89:16:98:7a:<br>61:b1:69:46:42:3c:<br>d1:b4:ac:a9 |
| git-codecommit.il-central-1<br>.amazonaws.com | SHA256 | uFxhp51kUWhleTLeYb<br>xQVYm4RnNLNZ5Dbdm1<br>cgdS1/8     |

IAM 错误:尝试向 IAM 添加公有密钥时,出现"格式无效"错误

问题:在 IAM 中,尝试设置为使用 SSH 时 CodeCommit,当您尝试添加公钥Invalid format时, 会出现一条错误消息,其中包含该短语。

可能的修复措施:IAM 要求公有密钥必须采用 ssh-rsa 格式或 PEM 格式进行编码。它仅接受 OpenSSH 格式的公钥,并具有其他要求,如 IAM 用户指南中的 "<u>使用 SSH 密钥</u>" CodeCommit 中所 述。如果提供其他格式的公有密钥,或者密钥包含的位数不够,就会出现此错误。

- 当您复制 SSH 公钥时,您的操作系统可能引入了换行符。确保添加到 IAM 的公有密钥中没有换行符。
- 某些 Windows 操作系统不使用 OpenSSH 格式。要生成密钥对并复制 IAM 要求的 OpenSSH 格式,请参阅the section called "第 3 步 : 为 Git 设置公钥和私钥以及 CodeCommit"。

有关 IAM 中 SSH 密钥要求的更多信息,请参阅 IA M 用户指南 CodeCommit中的 <u>SSH 密钥与一起使</u> <u>用</u>。

# 我需要使用 SSH 凭证访问多个 Amazon Web Services 账户中的 CodeCommit 存储库

问题:我想在多个 Amazon Web Services 账户中设置对 CodeCommit存储库的 SSH 访问权限。

可能的修复方法:您可以创建唯一的 SSH public/private key pairs for each Amazon Web Services account and configure IAM with each key. You can then configure your ~/.ssh/config 文件,其中包含 与公钥关联的每个 IAM 用户 ID 的相关信息。例如:

```
Host codecommit-1
Hostname git-codecommit.us-east-1.amazonaws.com
User SSH-KEY-ID-1 # This is the SSH Key ID you copied from IAM in Amazon Web
Services account 1 (for example, APKAEIBAERJR2EXAMPLE1).
IdentityFile ~/.ssh/codecommit_rsa # This is the path to the associated public key
file, such as id_rsa. We advise creating CodeCommit specific _rsa files.
Host codecommit-2
Hostname git-codecommit.us-east-1.amazonaws.com
User SSH-KEY-ID-2 # This is the SSH Key ID you copied from IAM in Amazon Web
Services account 2 (for example, APKAEIBAERJR2EXAMPLE2).
IdentityFile ~/.ssh/codecommit_2_rsa # This is the path to the other associated
public key file. We advise creating CodeCommit specific _rsa files.
```

在此配置中,您可以将"git-codecommit.us-east-1.amazonaws.com"替换为"codecommit-2"。例如,要 克隆第二个 Amazon Web Services 账户中的存储库,请运行以下命令:

git clone ssh://codecommit-2/v1/repos/YourRepositoryName

要为存储库设置远程操作,请运行 git remote add。例如:

git remote add origin ssh://codecommit-2/v1/repos/YourRepositoryName

有关更多示例,请参阅此论坛帖子和此投稿 GitHub。

Windows 上的 Git:尝试使用 SSH 进行连接时, Bash 仿真器或命令行卡住

问题:为 Windows 配置 SSH 访问并在命令行或终端中确认连接后,当尝试在命令提示符或 Bash 仿 真器中 git pull、git push 或 git clone 命令时,显示一条消息,指示服务器的主机密钥未缓存在注册表 中,并且有关在缓存中存储密钥的提示卡住(不接受 y/n/return 输入)。 可能的修复措施:导致该错误的最常见原因是 Git 环境配置为使用 OpenSSH 以外的程序 (可能是 PuTTY) 进行身份验证。这会在某些配置中导致与缓存密钥有关的问题。要解决这个问题,请尝试以下 操作之一:

 打开 Bash 仿真器,在 Git 命令前添加 GIT\_SSH\_COMMAND="ssh" 参数。例如,在尝试推送到存储 库时,不要键入 git push,而是键入:

GIT\_SSH\_COMMAND="ssh" git push

- 如果您安装了 PuTTY,请打开 PuTTY,然后在主机名(或 IP 地址)中输入要 CodeCommit 访问的 终端节点(例如 git-codecommit.us-east-2.amazonaws.com)。选择打开。当出现 PuTTY 安全提醒 的提示时,选择 Yes (是)永久缓存密钥。
- 重命名或删除不再使用的 GIT\_SSH 环境变量。然后,打开新的命令提示符或 Bash 仿真器会话,再 次尝试您的命令。

有关其他解决方案的信息,请参阅 Stack Overflow 上的 <u>Git clone/pull continually freezing at Store key</u> in cache。

#### 公有密钥格式在某些 Linux 发行版中需要规范化

问题:尝试配置公有-私有密钥对时,收到一个错误。

可能的修复措施:某些 Linux 发行版需要在 ~/ .ssh/config 文件中添加额外的配置行,以指定公有 密钥的可接受类型。有关更多信息,请参阅有关 PubkeyAcceptedKeyTypes 的具体发行版文档。

#### 访问错误: 连接到 CodeCommit存储库时 SSH 公钥被拒绝

问题:当您尝试使用 SSH 端点与 CodeCommit 存储库通信时,会出现一条包含该短语的错误消 息Error: public key denied。

可能的修复措施:导致出现此错误的最常见原因是您尚未完成 SSH 连接设置。请配置公有和私有 SSH 密钥对,然后将公有密钥与您的 IAM 用户相关联。有关配置 SSH 的更多信息,请参阅<u>适用于</u> Linux、macOS 或 Unix 上的 SSH 连接 和适用于 Windows 上的 SSH 连接。

## 凭证助手和 HTTPS 与 Amazon CodeCommit的连接问题排查

当您使用 Amazon CLI 和 HTTPS 附带的凭证帮助程序连接到 CodeCommit 存储库时,以下信息可以 帮助您解决常见问题。

公有密钥格式在某些 Linux 发行版中需要规范化

#### Note

尽管证书助手是支持 CodeCommit 使用联合访问权限、身份提供商或临时证书进行连接的方 法,但推荐的方法是安装和使用该git-remote-codecommit实用程序。有关更多信息,请参阅 <u>使</u> 用 HTTPS 连接 Amazon CodeCommit 的设置步骤 git-remote-codecommit。

#### 主题

- 在运行 git config 命令来配置凭证助手时,收到错误
- 我在尝试克隆存储库时看到读取用户名时出现错误
- 在 Windows 中使用凭证辅助程序时返回的"找不到命令"错误
- 当我连接到 CodeCommit 存储库时,系统会提示我输入用户名
- macOS 版 Git:我成功配置了凭证助手,但在访问我的存储库时被系统拒绝 (403)
- Windows 版 Git: 我安装了 Windows 版 Git, 但在访问我的存储库时被系统拒绝 (403)

## 在运行 git config 命令来配置凭证助手时, 收到错误

问题:当你尝试运行 git config 命令来配置凭证助手以与 CodeCommit 仓库通信时,你会看到一条错误 消息,即参数太少,或者出现建议 Git 配置命令和语法的使用提示。

可能的修复措施:出现此错误的最常见原因是,在 Windows 操作系统中针对命令使用单引号,或者在 Linux、macOS 或 Unix 操作系统中针对命令使用双引号。正确的语法如下:

- Windows: git config --global credential.helper "!aws codecommit credential-helper \$@"
- Linux、macOS或Unix:git config --global credential.helper '!aws codecommit credential-helper \$@'

#### 我在尝试克隆存储库时看到读取用户名时出现错误

问题:当您尝试使用凭证帮助程序克隆存储库时,会看到一条错误消息,指出系统无法读取存储库 URL 的用户名。

可能的修复:此错误的最常见原因是您的计算机上未正确创建或配置.gitconfig 文件。打开您 的.gitconfig 文件并确保正确设置了凭证助手。如果您使用的是运行 Linux、macOS 或 Unix 的计算 机,还要确保为您的系统\$HOME 正确设置了的值。

### 在 Windows 中使用凭证辅助程序时返回的"找不到命令"错误

问题:更新 Amazon CLI 后,凭证助手与 CodeCommit aws codecommit credential-helper \$@ get: aws: command not found存储库的连接失败。

原因:出现此错误的最常见原因是您的 Amazon CLI 版本已更新为使用 Python 3 的版本。MSI 程序包存在一个已知问题。要验证您是否有其中一个受影响的版本,请打开命令行并运行以下命令:aws -- version

如果输出 Python 版本以 3 开头,则表示您拥有受影响的版本。例如:

aws-cli/1.16.62 Python/3.6.2 Darwin/16.7.0 botocore/1.12.52

可能的修复措施:您可以执行下列操作之一来解决此问题:

- 使用 Python 和 pip 而不是 MSI Amazon CLI 在 Windows 上安装和配置。有关更多信息,请参阅<u>在</u> Windows Amazon CLI 上安装 Python、pip 等。
- 手动编辑.gitconfig 文件,更改 [credential] 部分以明确指向本地计算机上的 aws.cmd。例如:

```
[credential]
helper = !"\C:\\Program Files\\Amazon\\AWSCLI\\bin\\aws.cmd\" codecommit
credential-helper $@
UseHttpPath = true
```

 运行 git config 命令以更新.gitconfig 文件来明确引用 aws.cmd,并手动更新 PATH 环境变量以 便根据需要包含命令的路径。例如:

git config --global credential.helper "!aws.cmd codecommit credential-helper \$@"
git config --global credential.UseHttpPath true

#### 当我连接到 CodeCommit 存储库时,系统会提示我输入用户名

问题:当您尝试使用凭证助手与 CodeCommit 存储库通信时,会出现一条消息,提示您输入用户名。

可能的修复方法: Amazon 配置您的配置文件或确保您使用的配置文件是您为使用而配置的配置文件 CodeCommit。有关设置的更多信息,请参阅<u>使用凭证助手设置与 Linux、macOS 或 Unix 上 Amazon</u> CodeCommit 存储库的 HTTPS 连接的 Amazon CLI 步骤或使用 Amazon CLI 凭据助手在 Windows 上 <u>与 Windows 上的 Amazon CodeCommit 存储库进行 HTTPS 连接的设置步骤</u>。有关 IAM、访问密钥和 秘密密钥的更多信息,请参阅管理 IAM 用户的访问密钥和如何获取凭证?。

macOS 版 Git:我成功配置了凭证助手,但在访问我的存储库时被系统拒绝 (403)

问题:在 macOS 上,凭证助手似乎无法正常访问或使用您的凭证。这可能是由以下两种原因导致的:

- Amazon CLI 的配置与存储库所在的存储库 Amazon Web Services 区域 不同。
- Keychain Access 实用程序保存的凭证已过期。

可能的修复方法:要验证是否为正确的区域配置了,请运行aws configure命令并查看显示的信息。 Amazon CLI 如果 CodeCommit存储库与显示的存储库 Amazon Web Services 区域 不同 Amazon CLI,则必须运行aws configure命令并将值更改为适合该区域的值。有关更多信息,请参阅 <u>步骤 1:的</u> 初始配置 CodeCommit。

在 OS X 和 macOS 上发布的 Git 默认版本使用 Keychain Access 实用程序来保存生成的凭证。出于安 全考虑,为访问 CodeCommit 存储库而生成的密码是临时的,因此存储在钥匙串中的证书将在大约 15 分钟后停止工作。如果您仅使用访问 Git CodeCommit,请尝试以下操作:

 在终端上,运行 git config 命令查找在其中定义 Keychain Access 实用程序的 Git 配置文件 (gitconfig)。根据本地系统和首选项的不同,您可能有多个 gitconfig 文件。

git config -l --show-origin | grep credential

在此命令的输出中,搜索类似于以下内容的结果:

file:/path/to/gitconfig credential.helper=osxkeychain

该行开头列出的文件就是您必须编辑的 Git 配置文件。

2. 要编辑 Git 配置文件,请使用纯文本编辑器或运行以下命令:

nano /usr/local/git/etc/gitconfig

- 3. 使用以下任一策略修改配置:
  - 注释掉或删除包含 helper = osxkeychain 的凭证部分。例如:

# helper = osxkeychain

更新 aws credential helper 和 osxkeychain 凭证助手部分以包含上下文。例如, osxkeychainif 用于对以下对象进行身份验证 GitHub:

```
[credential "https://git-codecommit.us-east-1.amazonaws\.com"]
helper = !aws --profile CodeCommitProfile codecommit credential-helper $@
UseHttpPath = true
[credential "https://github.com"]
helper = osxkeychain
```

在此配置中,当远程主机匹配"https://github.com"时,Git将使用 osxkeychain 助手, 当远程主机匹配"https://git-codecommit\.us-east-1\.amazonaws.com"时,Git将 使用凭证助手。

在凭证助手之前添加一个空字符串助手。例如,要在 CLI 中使用名CodeCommitProfile为的
 配置文件时不使用osxkeychain帮助程序,请执行以下操作:

```
[credential]
helper =
helper = !aws --profile CodeCommitProfile codecommit credential-helper $@
UseHttpPath = true
```

🚺 Tip

如果您想将所有配置文件排除在外,也可以将空字符串帮助行后面的行配置为不匹配 CodeCommit :

helper = !aws codecommit credential-helper \$@

或者,如果您希望继续使用 Keychain Access 实用程序来缓存其他 Git 存储库的凭证,请修改标 头,而不要注释掉该行。例如,要允许缓存凭证 GitHub,可以按如下方式修改标头:

```
[credential "https://github.com"]
    helper = osxkeychain
```

如果您使用 Git 访问其他存储库,则可以配置 Keychain Access 实用程序,使其不为存储 CodeCommit 库提供凭据。配置 Keychain Access 实用程序:

- 1. 打开 Keychain Access 实用程序。(您可以使用 Finder 查找它。)
- 搜索存储库git-codecommit.us-east-2.amazonaws.com并将其us-east-2替换为存储库
   Amazon Web Services 区域 所在的位置。突出显示该行,打开上下文菜单(右键单击),然后选择
   Get Info。
- 3. 选择 Access Control 选项卡。
- 在 Confirm before allowing access (运行访问前进行确认)中,选择 git-credentialosxkeychain,然后选择减号将它从列表中删除。

#### Note

从列表中删除 git-credential-osxkeychain 后,您在每次运行 Git 命令时都会看到 一个对话框。选择拒绝以继续。如果不希望显示弹出对话框,可考虑下面几种替代选项:

- CodeCommit 使用 SSH 或 Git 凭据进行连接,而不是使用 HTTPS 的凭据助手进行连接。有关更多信息,请参阅<u>适用于 Linux、macOS 或 Unix 上的 SSH 连接</u>和<u>适用于使</u>用 Git 凭证的 HTTPS 用户的设置。
- 在 Keychain Access 实用程序中,在 git-codecommit.useast-2.amazonaws.com 的访问控制选项卡上,选择允许所有应用程序访问此项目 (对此项目的访问不受限制)选项。这将阻止弹出窗口,但凭证终究会到期(平均而 言,大约需要 15 分钟),然后会出现 403 错误消息。如果发生这种情况,您必须删除 密钥链项才能恢复功能。
- 安装默认不使用密钥链的 Git 版本。
- 考虑制定一个删除密钥链项的脚本解决方案。要查看社区生成的脚本解决方案示例,请
   参阅<u>中的</u>定期删除 OS X Certificate Store 中缓存凭证的 Mac OS X 脚本<u>产品和服务集</u> 成。

如果要完全阻止 Git 使用 Keychain Access 实用工具,可以配置 Git 以停止使用 osxkeychain 作为凭证辅助程序。例如,如果您打开一个终端并运行命令 git config --system credential.helper,并且它返回 osxkeychain,则 Git 设置为使用 Keychain Access 实用程 序。您可以使用以下命令更改此设置:

git config --system --unset credential.helper

请注意,通过运行带--system选项的此命令会更改系统范围内所有用户的 Git 行为,这可能会对其他 用户产生意想不到的后果,如果您除此之外还使用其他存储库服务,则可能会对其他存储库产生意想 CodeCommit不到的后果。还要注意,此方法可能需要使用 sudo,并且您的账户可能没有足够的系统 权限来应用此更改。确保通过重新运行 git config --system credential.helper 命令来验证 该命令是否已成功应用。有关更多信息,请参阅自定义 Git – Git 配置和 Stack Overflow 上的此文章。

Windows 版 Git: 我安装了 Windows 版 Git,但在访问我的存储库时被系统 拒绝 (403)

问题:在 Windows 上,凭证辅助程序似乎无法正常访问或使用您的凭证。这可能是由多种原因导致 的:

- Amazon CLI 的配置与存储库所在的存储库 Amazon Web Services 区域 不同。
- 默认情况下,适用于 Windows 的 Git 会安装一个 Git 凭据管理器实用程序,该实用程序与使用 Amazon 凭据助手的 CodeCommit 连接不兼容。安装后,它会导致与存储库的连接失败,即使证书 助手已安装 Amazon CLI 并配置为与存储库的连接。 CodeCommit
- 某些版本的 Windows 版 Git 不完全符合 <u>RFC 2617</u> 和 <u>RFC 4559</u> 标准,这可能会导致 Git 凭证和 Amazon CLI随附的凭证辅助程序出现问题。有关更多信息,请参阅 <u>Version 2.11.0(3) does not ask</u> for username/password。

可能的修复方法:

 如果您尝试使用附带的凭证帮助器 Amazon CLI,请考虑通过 HTTPS 连接 Git 凭证,而不是使用凭 证帮助器。与 Amazon CodeCommit凭证助手不同,为 IAM 用户配置的 Git 凭证与 Windows 版 Git Credential Manager 兼容。有关更多信息,请参阅 适用于使用 Git 凭证的 HTTPS 用户。

如果要使用凭证助手来验证配置是否正确 Amazon Web Services 区域,请运行aws configure命令 并查看显示的信息。 Amazon CLI 如果 CodeCommit 存储库与显示的存储库 Amazon Web Services 区域 不同 Amazon CLI,则必须运行aws configure命令并将值更改为适合该区域的值。有关更多信 息,请参阅 <u>步骤 1:的初始配置 CodeCommit</u>。

- 如果可能,请卸载并重新安装 Windows 版 Git。在安装 Windows 版 Git 时,清除安装 Git Credential Manager 实用程序选项的复选框。该凭证管理器与 Amazon CodeCommit的凭证辅助程序不兼 容。如果安装了 Git Credential Manager 或其他凭证管理实用程序,但不想卸载它,也可以修改 .gitconfig 文件并为 CodeCommit 添加特定的凭证管理:
  - 1. 打开 "控制面板",选择 "凭据管理器",然后删除所有存储的凭据。 CodeCommit
  - 2. 用任意纯文本编辑器(如"记事本")打开您的.gitconfig 文件。

Note

如果使用多个 Git 配置文件,则可能同时存在本地和全局 .gitconfig 文件。请务必编 辑相应的文件。

3. 向您的 .gitconfig 文件添加以下部分:

```
[credential "https://git-codecommit.*.amazonaws.com"]
helper = !aws codecommit credential-helper $@
UseHttpPath = true
```

4. 保存文件,打开一个新的命令行会话,再次尝试连接。

如果您想在连接到存储库 Amazon CodeCommit 时使用凭证助手,在连接到其他托管 CodeCommit 存储库(例如 GitHub 存储库)时使用其他凭证管理系统,也可以使用这种方法。

要重置默认使用的凭证辅助程序,可以在运行 git config 命令时使用 --system 选项取代 --global 或 -local。

 在 Windows 计算机上使用 Git 凭证时,可以通过在连接字符串中包含 Git 凭证用户名来解决任何 RFC 不合规问题。例如,要解决这个问题并克隆一个名*MyDemoRepo*为美国东部(俄亥俄州)地区 的存储库,请执行以下操作:

git clone https://Your-Git-Credential-Username@git-codecommit.useast-2.amazonaws.com/v1/repos/MyDemoRepo my-demo-repo

Note

如果您的 Git 凭证用户名中含有 @ 字符,则这种方法无效。您必须对该字符进行 URL 编码 (也称作 URL 转义或<u>百分号编码</u>)。

# Git 客户端疑难解答和 Amazon CodeCommit

以下信息可帮助您排查对 Amazon CodeCommit 存储库使用 Git 时的常见问题。有关排查在使用 HTTPS 或 SSH 时出现的与 Git 客户端相关的问题,另请参阅<u>Git 凭证 (HTTPS) 问题排查</u>、<u>SSH 连接</u> <u>问题排查和凭证助手 (HTTPS) 问题排查</u>。

#### 主题

- <u>Git 错误: Error: RPC failed; result=56, HTTP code = 200 fatal: The remote end hung up</u> <u>unexpectedly</u>
- Git 错误:引用更新命令过多
- Git 错误:在某些版本的 Git 中,无法通过 HTTPS 执行推送
- Git 错误: "gnutls\_handshake() failed"
- Git 错误: Git 找不到 CodeCommit 仓库或无权访问仓库
- Windows 上的 Git:没有支持的身份验证方法可用 (publickey)

Git 错误: Error: RPC failed; result=56, HTTP code = 200 fatal: The remote end hung up unexpectedly

问题:在推送较大的更改、大量更改或大型存储库时,长时间运行的 HTTPS 连接通常会因为网络问题 或防火墙设置而提前终止。

可能的修复措施:改用 SSH 推送,或在迁移大型存储库时按照<u>以增量方式迁移存储库</u>中的步骤操作。 还要确保未超出单个文件的大小限制。有关更多信息,请参阅 <u>限额</u>。

Git 错误:引用更新命令过多

问题:每次推送的引用更新数量最多为 4000 个。当推送包含超过 4000 个引用更新时,会出现这种错 误。

可能的修复措施:尝试使用 git push --all 和 git push --tags 分别推送分支和标签。如果标 签过多,将标签拆分成多个推送批次。有关更多信息,请参阅 限额。

Git 错误:在某些版本的 Git 中,无法通过 HTTPS 执行推送

问题:更新到 7.41.0 的 curl 存在导致基于 SSPI 的摘要身份验证失败的问题。已知受影响的 Git 版本 包括 1.9.5.msysgit.1。某些版本的 Windows 版 Git 可能不完全符合 <u>RFC 2617</u> 和 <u>RFC 4559</u> 标准,这 可能会导致使用 Git 凭证或 Amazon CLI随附的凭证辅助程序的 HTTPS 连接出现问题。

可能的修复措施:检查 Git 版本是否存在已知问题,或使用更早/更高的版本。有关 mysysgit 的更多信息,请参阅论坛中的<u>推送到 HTTPS 已损坏</u>。 GitHub 有关 Windows 版 Git 的版本问题的更多信息,请 参阅版本 2.11.0(3) 不需要用户名/密码。

## Git 错误: "gnutls\_handshake() failed"

问题:在 Linux 中,当你尝试使用 Git 与 CodeCommit 仓库通信时,会出现一条包含该短语的错误消 息error: gnutls\_handshake() failed。

可能的修复措施:基于 OpenSSL 编译 Git。Ask Ubuntu 论坛提供了一个解决方案,请参阅 <u>"Error:</u> gnutls\_handshake() failed" When Connecting to HTTPS Servers。

或者,使用 SSH 而不是 HTTPS 来与 CodeCommit 存储库通信。

Git 错误:Git 找不到 CodeCommit 仓库或无权访问仓库

问题:连接字符串中的尾部斜杠可能导致连接尝试失败。

可能的修复措施:确保提供正确的存储库名称和连接字符串,并且没有尾随斜杠。有关更多信息,请参 阅 连接存储库。

Windows 上的 Git:没有支持的身份验证方法可用 (publickey)

问题:为 Windows 配置 SSH 访问后,在尝试使用 git pull、git push 或 git clone 命令时出现拒绝访问 错误。

可能的修复措施:导致该错误的最常见原因是计算机上存在 GIT\_SSH 环境变量,并且该变量配置为支 持其他连接实用程序 (如 PuTTY)。要解决这个问题,请尝试以下操作之一:

 打开 Bash 仿真器,在 Git 命令前添加 GIT\_SSH\_COMMAND="ssh" 参数。例如,在尝试克隆存储 库时,不要运行 git clone ssh://git-codecommit.us-east-2.amazonaws.com/v1/repos/MyDemoRepo my-demo-repo,而是运行:

GIT\_SSH\_COMMAND="ssh" git clone ssh://git-codecommit.us-east-2.amazonaws.com/v1/ repos/MyDemoRepo my-demo-repo

• 重命名或删除不再使用的 GIT\_SSH 环境变量。然后,打开新的命令提示符或 Bash 仿真器会话,再 次尝试您的命令。

有关在 Windows 使用 SSH 时如何排查 Git 问题的更多信息,请参阅SSH 连接问题排查。

# 对访问错误进行故障排除,以及 Amazon CodeCommit

以下信息可帮助您排查在连接 Amazon CodeCommit 存储库时遇到的访问错误。

主题

- 访问错误:当我从 Windows 连接到 CodeCommit 存储库时,系统会提示我输入用户名和密码
- 访问错误:连接 CodeCommit 存储库时,公有密钥被拒绝
- 访问错误:连接到存储库时出现 "超出速率" 或 "429" 消息 CodeCommit

访问错误:当我从 Windows 连接到 CodeCommit 存储库时,系统会提示我 输入用户名和密码

问题:当你尝试使用 Git 与 CodeCommit 仓库通信时,你会看到一个对话框,提示你输入用户名和密 码。

可能的修复措施:这可能是 Windows 内置的凭证管理系统造成的。根据您的配置,执行以下操作之 一:

- 如果使用 Git 凭证进行 HTTPS 连接,则您的 Git 凭证尚未存储在系统中。请提供 Git 凭证并继续。 应该不会再提示您。有关更多信息,请参阅 适用于使用 Git 凭证的 HTTPS 用户。
- 如果您将 HTTPS 与的凭据助手一起使用 Amazon CodeCommit,则它与 Windows 凭据管理系统不 兼容。选择取消。

这也可能表明您在安装 Windows 版 Git 时安装了 Git Credential Manager。Git 凭据管理器与 CodeCommit 包含在中的凭证助手不兼容。 Amazon CLI考虑卸载 Git Credential Manager。您还可 以安装和配置 git-remote-codecommit 作为使用 CodeCommit 的凭证辅助程序的替代方法。

有关更多信息,请参阅<u>使用 HTTPS 连接 Amazon CodeCommit 的设置步骤 git-remote-</u> <u>codecommit</u>、<u>用于在 Windows 上使用 Amazon CLI 凭据助手进行 HTTPS 连接</u>和<u>Windows 版 Git:</u> 我安装了 Windows 版 Git,但在访问我的存储库时被系统拒绝 (403)。

## 访问错误:连接 CodeCommit 存储库时,公有密钥被拒绝

问题:当您尝试使用 SSH 端点与 CodeCommit 存储库通信时,会出现一条包含该短语的错误消息Error: public key denied。

可能的修复措施:导致出现此错误的最常见原因是您尚未完成 SSH 连接设置。请配置公有和私有 SSH 密钥对,然后将公有密钥与您的 IAM 用户相关联。有关配置 SSH 的更多信息,请参阅<u>适用于</u> Linux、macOS 或 Unix 上的 SSH 连接 和适用于 Windows 上的 SSH 连接。

#### 访问错误:连接到存储库时出现 "超出速率" 或 "429" 消息 CodeCommit

问题:当您尝试与 CodeCommit 存储库进行通信时,出现一条消息,指示"Rate Exceeded (数量超出 限制)"或显示错误代码"429"。通信速度显著减慢或失败。

原因:对的所有调用 CodeCommit,无论是来自应用程序、 Amazon CLI、Git 客户端还是来自的 Amazon Web Services Management Console,都受每秒最大请求数和活动请求总数的约束。在任何 情况下,您都不能超过亚马逊 Web Services 账户允许的最大请求速率 Amazon Web Services 区域。 如果请求超过最大速率,您将收到一个错误,并且系统会对您的 Amazon Web Services 账户的进一步 调用执行临时节流操作。在限制期间,您与 CodeCommit 的连接会变慢,并且可能失败。

可能的修复方法:采取措施减少连接或呼叫的数量, CodeCommit 或者分散请求的数量。可考虑采用 的一些方法:

• 在请求中实现抖动,尤其是在定期轮询请求中

如果您有一个 CodeCommit 定期轮询的应用程序,并且该应用程序在多个 Amazon EC2 实例上运行,请引入抖动(随机延迟),这样不同的 Amazon EC2 实例就不会在同一秒钟进行轮询。我们建 议使用 0 到 59 秒的随机数值,以便在 1 分钟的时间范围内均匀分布轮询机制。

• 使用基于事件的架构而不是轮询

使用基于事件的架构而不是轮询,以便仅在事件发生时进行调用。<u>考虑使用 CloudWatch 事件通知来</u> Amazon CodeCommit 触发您的工作流程。

• 为 APIs 自动 Git 操作实现错误重试和指数级退缩

错误重试和指数回退可帮助限制调用速率。每个 Amazon 开发工具包均实施自动重试逻辑和指数回 退算法。对于自动 Git 推送和 Git 拉取,您可能需要实施自己的重试逻辑。有关更多信息,请参阅中 的错误重试和指数退缩。 Amazon

• 在 Supp CodeCommit ort Center 申请增加服务配额 Amazon

要接收提高服务限制,您必须确认您已遵循此处提供的建议,包括实施错误重试或指数回退方法。在 申请中,您还必须提供受限制问题 Amazon Web Services 区域影响的 Amazon Web Services 账户 和时间范围。

# 对配置错误进行故障排除,以及 Amazon CodeCommit

以下信息可以帮助您解决连接 Amazon CodeCommit 存储库时可能出现的配置错误。

#### 主题

• 配置错误:无法在 macOS 上配置 Amazon CLI 凭据

### 配置错误:无法在 macOS 上配置 Amazon CLI 凭据

问题:当你运行aws configure配置时 Amazon CLI,你会看到一条ConfigParseError消息。

可能的修复措施:导致该错误的最常见原因是凭证文件已存在。请浏览到 ~/.aws,查找名为 credentials 的文件。重命名或删除该文件,然后再次运行 aws configure。

# 控制台错误疑难解答和 Amazon CodeCommit

以下信息可帮助您排查在使用 Amazon CodeCommit 存储库时可能出现的控制台错误。

主题

- 访问错误:控制台拒绝访问 CodeCommit存储库的加密密钥或 Amazon CLI
- 加密错误:无法解密存储库
- 控制台错误:无法从控制台浏览 CodeCommit 存储库中的代码
- 显示错误:无法查看文件或文件之间的对比

#### 访问错误:控制台拒绝访问 CodeCommit存储库的加密密钥或 Amazon CLI

问题:当您尝试 CodeCommit 从控制台或访问时 Amazon CLI,会出现一条错误消息,其中包含短语EncryptionKeyAccessDeniedException或User is not authorized for the KMS default key for CodeCommit 'aws/codecommit' in your account。

可能的修复方法:导致此错误的最常见原因是您的 Amazon Web Services 账户未订阅 Amazon Key Management Service,这是必需 CodeCommit的。打开 Amazon KMS 控制台,选择Amazon 托管密 钥,然后选择立即开始。如果您看到一条消息说您当前未订阅该 Amazon Key Management Service 服务,请按照该页面上的说明进行订阅。有关 CodeCommit 和的更多信息 Amazon Key Management Service,请参阅Amazon KMS 和加密。

#### 加密错误:无法解密存储库

问题:当您尝试从控制台或访问 CodeCommit 存储库时 Amazon CLI,会出现一条包含该短语的错误 消息Repository can't be decrypted。 可能的修复:此错误的最常见原因是用于加密和解密此存储库数据的密 Amazon KMS 钥未激活或 待删除。需要使用有效的密钥 Amazon 托管式密钥 或客户管理的密钥 CodeCommit。 Amazon Key Management Service打开 Amazon KMS 控制台,选择Amazon 托管式密钥或客户管理的密钥,并确 保用于存储库的密钥存在于存储库 Amazon Web Services 区域 所在的位置,并且其状态为"活动"。有 关 CodeCommit 和的更多信息 Amazon Key Management Service,请参阅Amazon KMS 和加密。

#### ▲ Important

如果用于加密和解密存储库中数据的密钥已被永久删除或因其他原因无法访问,则使用该密钥 加密的存储库中的数据无法访问。

### 控制台错误:无法从控制台浏览 CodeCommit 存储库中的代码

问题:尝试在控制台中浏览存储库中的内容时,出现一条拒绝访问的错误消息。

可能的修复:此错误的最常见原因是,应用于您的 Amazon Web Services 账户的 IAM 策略拒绝了从 CodeCommit 控制台浏览代码所需的一项或多项权限。有关 CodeCommit 访问权限和浏览的更多信 息,请参阅Amazon CodeCommit的身份验证和访问控制。

#### 显示错误:无法查看文件或文件之间的对比

问题:当您尝试在 CodeCommit 控制台中查看文件或比较文件的两个版本时,会出现错误,指出文件 或差异太大而无法显示。

可能的修复措施:出现此错误的最常见原因是,文件太大而无法显示,文件包含的一行或多行超过文件中单行的字符限制,或者文件的两个版本之间的差异超过了行限制。有关更多信息,请参阅 <u>限额</u>。 要查看文件或文件版本之间的差异,可以在首选 IDE 中在本地打开该文件,使用 Git diff 工具或运行 git diff 命令。

## 故障排除触发器和 Amazon CodeCommit

以下信息可帮助您排查 Amazon CodeCommit中的触发器问题。

主题

• 触发器错误:存储库触发器未按预期运行

### 触发器错误:存储库触发器未按预期运行

问题:为存储库配置的一个或多个触发器无法正常工作。

可能的修复措施:如果触发器的目标是 Amazon Lambda 函数,请确保为该函数配置了允许 CodeCommit 访问的资源策略。有关更多信息,请参阅 <u>示例 3:创建与 CodeCommit 触发器 Amazon</u> Lambda 集成的策略。

或者,编辑触发器并确保选中要触发操作的事件,并且触发器的分支包含要对操作做出响应的分支。尝 试将触发器设置更改为 All repository events 和 All branches,然后测试触发器。有关更多信息,请参 阅 编辑存储库的触发器。

## 启用调试

问题:我需要启用调试来获取有关我的存储库及 Git 如何执行命令的更多信息。

可能的修复措施:请尝试以下操作:

在终端或命令提示符下,在本地计算机上运行以下命令,然后运行 Git 命令:

在 Linux、macOS 或 Unix 上:

```
export GIT_TRACE_PACKET=1
export GIT_TRACE=1
export GIT_CURL_VERBOSE=1
```

在 Windows 上:

```
set GIT_TRACE_PACKET=1
set GIT_TRACE=1
set GIT_CURL_VERBOSE=1
```

#### Note

设置 GIT\_CURL\_VERBOSE 只对 HTTPS 连接有用。SSH 不使用 libcurl 库。

 要获取有关您的 Git 存储库的更多信息,我们建议您安装最新版本的 git-sizer。按照说明安装适合 您的操作系统和环境的实用程序。安装完成后,在命令行或终端上,将目录更改为本地存储库,然 后运行以下命令:
git-sizer --verbose

### 🚺 Tip

考虑将命令的输出保存到文件中,以便在排查问题时可以轻松地与他人共享,尤其是随着 时间的推移。

以下参考主题可以帮助您更好地理解 Git CodeCommit Amazon Web Services 区域、、服务限制等。

#### 主题

- 的地区和 Git 连接终端节点 Amazon CodeCommit
- Amazon CodeCommit 与接口 VPC 终端节点一起使用
- <u>中的配额 Amazon CodeCommit</u>
- Amazon CodeCommit 命令行参考
- <u>基本 Git 命令</u>

## 的地区和 Git 连接终端节点 Amazon CodeCommit

每个 CodeCommit 存储库都与一个相关联 Amazon Web Services 区域。 CodeCommit 提供区域终 端节点,供您向服务提出请求。此外,还为每个可用的区域 CodeCommit 提供 SSH 和 HTTPS 协议 CodeCommit 的 Git 连接端点。

本指南中的所有示例都使用美国东部(俄亥俄州)中用于 Git 的同一端点 URL:gitcodecommit.us-east-2.amazonaws.com但是,在使用 Git 并配置连接时,请确保选择与托管 CodeCommit 仓库的 Git 连接端点相匹配 Amazon Web Services 区域 的 Git 连接端点。例如,如 果您要连接美国东部(弗吉尼亚州北部)中的存储库,请使用端点 URL git-codecommit.useast-1.amazonaws.com。这也适用于 API 调用。使用 Amazon CLI 或连接到 CodeCommit 存储库 时 SDKs,请确保为存储库使用正确的区域终端节点。

#### 主题

- Amazon Web Services 区域 支持 CodeCommit
- Git 连接端点
- <u>的服务器指纹 CodeCommit</u>

Amazon Web Services 区域 支持 CodeCommit

您可以在以下位置创建和使用 CodeCommit 存储库 Amazon Web Services 区域:

- 美国东部(俄亥俄州)
- 美国东部(弗吉尼亚州北部)

- 美国西部(加利福尼亚北部)
- 美国西部(俄勒冈)
- 欧洲地区(爱尔兰)
- 欧洲地区(伦敦)
- 欧洲地区(巴黎)
- 欧洲地区(法兰克福)
- 欧洲地区(斯德哥尔摩)
- 欧洲地区(米兰)
- 非洲(开普敦)
- 以色列(特拉维夫)
- 亚太地区(东京)
- 亚太地区(新加坡)
- 亚太地区(悉尼)
- 亚太地区(雅加达)
- 中东(阿联酋)
- 亚太地区(首尔)
- 亚太地区(大阪)
- 亚太地区(孟买)
- 亚太地区(海得拉巴)
- 亚太地区(香港)
- 南美洲(圣保罗)
- 中东(巴林)
- 加拿大(中部)
- 中国(北京)
- 中国(宁夏)
- Amazon GovCloud (美国西部)
- Amazon GovCloud (美国东部)

CodeCommit 在某些地区增加了对联邦信息处理标准 (FIPS) 出版物 140-2 政府标准的支持。有关 FIPS 和 FIPS 终端节点的更多信息,请参阅<u>美国联邦信息处理标准 (FIPS) 第 140-2 版概览</u>。有关支持 FIPS 的 Git 连接终端节点的更多信息,请参阅 <u>Git 连接端点</u>。 有关区域终端节点 Amazon CLI、服务和 API 调用的更多信息 CodeCommit,请参阅<u>Amazon</u> CodeCommit 终端节点和配额。

### Git 连接端点

在配置与 CodeCommit存储库的 Git 连接 URLs 时,请使用以下内容:

### 的 Git 连接端点 Amazon CodeCommit

| 区域名称              | 区域        | 端点 URL                                                      | 协议    |
|-------------------|-----------|-------------------------------------------------------------|-------|
| 美国东部(俄亥俄州<br>)    | us-east-2 | https://git-codeco<br>mmit.us-east-2.ama<br>zonaws.com      | HTTPS |
| 美国东部(俄亥俄州<br>)    | us-east-2 | ssh://git-codecomm<br>it.us-east-2.amazo<br>naws.com        | SSH   |
| 美国东部(俄亥俄州<br>)    | us-east-2 | https://git-codecommit-<br>fips.us-east-2.amazona<br>ws.com | HTTPS |
| 美国东部(弗吉尼亚<br>州北部) | us-east-1 | https://git-codeco<br>mmit.us-east-1.ama<br>zonaws.com      | HTTPS |
| 美国东部(弗吉尼亚<br>州北部) | us-east-1 | ssh://git-codecomm<br>it.us-east-1.amazo<br>naws.com        | SSH   |
| 美国东部(弗吉尼亚<br>州北部) | us-east-1 | https://git-codecommit-<br>fips.us-east-1.amazona<br>ws.com | HTTPS |
| 美国西部(俄勒冈州<br>)    | us-west-2 | https://git-codeco<br>mmit.us-west-2.ama<br>zonaws.com      | HTTPS |

| 区域名称              | 区域             | 端点 URL                                                      | 协议    |
|-------------------|----------------|-------------------------------------------------------------|-------|
| 美国西部(俄勒冈州<br>)    | us-west-2      | ssh://git-codecomm<br>it.us-west-2.amazo<br>naws.com        | SSH   |
| 美国西部(俄勒冈州<br>)    | us-west-2      | https://git-codecommit-<br>fips.us-west-2.amazona<br>ws.com | HTTPS |
| 美国西部(加利福尼<br>亚北部) | us-west-1      | https://git-codeco<br>mmit.us-west-1.ama<br>zonaws.com      | HTTPS |
| 美国西部(加利福尼<br>亚北部) | us-west-1      | ssh://git-codecomm<br>it.us-west-1.amazo<br>naws.com        | SSH   |
| 美国西部(加利福尼<br>亚北部) | us-west-1      | https://git-codecommit-<br>fips.us-west-1.amazona<br>ws.com | HTTPS |
| 欧洲地区(爱尔兰)         | eu-west-1      | https://git-codeco<br>mmit.eu-west-1.ama<br>zonaws.com      | HTTPS |
| 欧洲地区(爱尔兰)         | eu-west-1      | ssh://git-codecomm<br>it.eu-west-1.amazo<br>naws.com        | SSH   |
| 亚太地区(东京)          | ap-northeast-1 | https://git-codeco<br>mmit.ap-northeast-<br>1.amazonaws.com | HTTPS |
| 亚太地区(东京)          | ap-northeast-1 | ssh://git-codecomm<br>it.ap-northeast-1.<br>amazonaws.com   | SSH   |

Amazon CodeCommit

| 区域名称      | 区域             | 端点 URL                                                      | 协议    |
|-----------|----------------|-------------------------------------------------------------|-------|
| 亚太地区(新加坡) | ap-southeast-1 | https://git-codeco<br>mmit.ap-southeast-<br>1.amazonaws.com | HTTPS |
| 亚太地区(新加坡) | ap-southeast-1 | ssh://git-codecomm<br>it.ap-southeast-1.<br>amazonaws.com   | SSH   |
| 亚太地区(悉尼)  | ap-southeast-2 | https://git-codeco<br>mmit.ap-southeast-<br>2.amazonaws.com | HTTPS |
| 亚太地区(悉尼)  | ap-southeast-2 | ssh://git-codecomm<br>it.ap-southeast-2.<br>amazonaws.com   | SSH   |
| 亚太地区(雅加达) | ap-southeast-3 | https://git-codeco<br>mmit.ap-southeast-<br>3.amazonaws.com | HTTPS |
| 亚太地区(雅加达) | ap-southeast-3 | ssh://git-codecomm<br>it.ap-southeast-3.<br>amazonaws.com   | SSH   |
| 中东(阿联酋)   | me-central-1   | https://git-codeco<br>mmit.me-central-1.<br>amazonaws.com   | HTTPS |
| 中东(阿联酋)   | me-central-1   | ssh://git-codecomm<br>it.me-central-1.am<br>azonaws.com     | SSH   |
| 欧洲(法兰克福)  | eu-central-1   | https://git-codeco<br>mmit.eu-central-1.<br>amazonaws.com   | HTTPS |

| 区域名称           | 区域             | 端点 URL                                                      | 协议    |
|----------------|----------------|-------------------------------------------------------------|-------|
| 欧洲地区(法兰克福<br>) | eu-central-1   | ssh://git-codecomm<br>it.eu-central-1.am<br>azonaws.com     | SSH   |
| 亚太地区(首尔)       | ap-northeast-2 | https://git-codeco<br>mmit.ap-northeast-<br>2.amazonaws.com | HTTPS |
| 亚太地区(首尔)       | ap-northeast-2 | ssh://git-codecomm<br>it.ap-northeast-2.<br>amazonaws.com   | SSH   |
| 南美洲(圣保罗)       | sa-east-1      | https://git-codeco<br>mmit.sa-east-1.ama<br>zonaws.com      | HTTPS |
| 南美洲(圣保罗)       | sa-east-1      | ssh://git-codecomm<br>it.sa-east-1.amazo<br>naws.com        | SSH   |
| 欧洲(伦敦)         | eu-west-2      | https://git-codeco<br>mmit.eu-west-2.ama<br>zonaws.com      | HTTPS |
| 欧洲地区(伦敦)       | eu-west-2      | ssh://git-codecomm<br>it.eu-west-2.amazo<br>naws.com        | SSH   |
| 亚太地区(孟买)       | ap-south-1     | https://git-codeco<br>mmit.ap-south-1.am<br>azonaws.com     | HTTPS |
| 亚太地区(孟买)       | ap-south-1     | ssh://git-codecomm<br>it.ap-south-1.amaz<br>onaws.com       | SSH   |

| 区域名称                      | 区域            | 端点 URL                                                         | 协议    |
|---------------------------|---------------|----------------------------------------------------------------|-------|
| 亚太地区(海得拉巴<br>)            | ap-south-2    | https://git-codeco<br>mmit.ap-south-2.am<br>azonaws.com        | HTTPS |
| 亚太地区(海得拉巴<br>)            | ap-south-2    | ssh://git-codecomm<br>it.ap-south-2.amaz<br>onaws.com          | SSH   |
| 加拿大(中部)                   | ca-central-1  | https://git-codeco<br>mmit.ca-central-1.<br>amazonaws.com      | HTTPS |
| 加拿大(中部)                   | ca-central-1  | ssh://git-codecomm<br>it.ca-central-1.am<br>azonaws.com        | SSH   |
| 加拿大(中部)                   | ca-central-1  | https://git-codecommit-<br>fips.ca-central-1.amaz<br>onaws.com | HTTPS |
| 欧洲地区(巴黎)                  | eu-west-3     | https://git-codeco<br>mmit.eu-west-3.ama<br>zonaws.com         | HTTPS |
| 欧洲地区(巴黎)                  | eu-west-3     | ssh://git-codecomm<br>it.eu-west-3.amazo<br>naws.com           | SSH   |
| Amazon GovCloud<br>(美国西部) | us-gov-west-1 | https://git-codecom麻<br>省理工。 us-gov-we<br>st-1.amazonaws.com   | HTTPS |
| Amazon GovCloud<br>(美国西部) | us-gov-west-1 | SSH: //git-cod<br>ecommit。 us-gov-we<br>st-1.amazonaws.com     | SSH   |

| 区域名称                      | 区域            | 端点 URL                                                          | 协议    |
|---------------------------|---------------|-----------------------------------------------------------------|-------|
| Amazon GovCloud<br>(美国西部) | us-gov-west-1 | https://git-codeco<br>mmit-fips。us-gov-we<br>st-1.amazonaws.com | HTTPS |
| Amazon GovCloud<br>(美国东部) | us-gov-east-1 | https://git-codecom麻<br>省理工。 us-gov-ea<br>st-1.amazonaws.com    | HTTPS |
| Amazon GovCloud<br>(美国东部) | us-gov-east-1 | SSH: //git-cod<br>ecommit。 us-gov-ea<br>st-1.amazonaws.com      | SSH   |
| Amazon GovCloud<br>(美国东部) | us-gov-east-1 | https://git-codeco<br>mmit-fips。us-gov-ea<br>st-1.amazonaws.com | HTTPS |
| 欧洲地区(斯德哥尔<br>摩)           | eu-north-1    | https://git-codeco<br>mmit.eu-north-1.am<br>azonaws.com         | HTTPS |
| 欧洲地区(斯德哥尔<br>摩)           | eu-north-1    | ssh://git-codecomm<br>it.eu-north-1.amaz<br>onaws.com           | SSH   |
| 中东(巴林)                    | me-south-1    | https://git-codeco<br>mmit.me-south-1.am<br>azonaws.com         | HTTPS |
| 中东(巴林)                    | me-south-1    | ssh://git-codecomm<br>it.me-south-1.amaz<br>onaws.com           | SSH   |
| 亚太地区(香港)                  | ap-east-1     | https://git-codeco<br>mmit.ap-east-1.ama<br>zonaws.com          | HTTPS |

| 区域名称     | 区域             | 端点 URL                                                          | 协议    |
|----------|----------------|-----------------------------------------------------------------|-------|
| 亚太地区(香港) | ap-east-1      | ssh://git-codecomm<br>it.ap-east-1.amazo<br>naws.com            | SSH   |
| 中国(北京)   | cn-north-1     | https://git-codeco<br>mmit.cn-north-1.am<br>azonaws.com .cn     | HTTPS |
| 中国(北京)   | cn-north-1     | ssh://git-codecomm<br>it.cn-north-1.amaz<br>onaws.com.cn        | SSH   |
| 中国(宁夏)   | cn-northwest-1 | https://git-codeco<br>mmit.cn-northwest-<br>1.amazonaws.com .cn | HTTPS |
| 中国(宁夏)   | cn-northwest-1 | ssh://git-codecomm<br>it.cn-northwest-1.<br>amazonaws.com.cn    | SSH   |
| 欧洲(米兰)   | eu-south-1     | https://git-codeco<br>mmit.eu-south-1.am<br>azonaws.com         | HTTPS |
| 欧洲(米兰)   | eu-south-1     | ssh://git-codecomm<br>it.eu-south-1.amaz<br>onaws.com           | SSH   |
| 亚太地区(大阪) | ap-northeast-3 | https://git-codeco<br>mmit.ap-northeast-<br>3.amazonaws.com     | HTTPS |
| 亚太地区(大阪) | ap-northeast-3 | ssh://git-codecomm<br>it.ap-northeast-3.<br>amazonaws.com       | SSH   |

| 区域名称      | 区域           | 端点 URL                                                    | 协议    |
|-----------|--------------|-----------------------------------------------------------|-------|
| 非洲(开普敦)   | af-south-1   | https://git-codeco<br>mmit.af-south-1.am<br>azonaws.com   | HTTPS |
| 非洲(开普敦)   | af-south-1   | ssh://git-codecomm<br>it.af-south-1.amaz<br>onaws.com     | SSH   |
| 以色列(特拉维夫) | il-central-1 | https://git-codeco<br>mmit.il-central-1.<br>amazonaws.com | HTTPS |
| 以色列(特拉维夫) | il-central-1 | ssh://git-codecommit.il-<br>central-1.amazonaws.c<br>om   | SSH   |

# 的服务器指纹 CodeCommit

下表列出了 CodeCommit 中用于 Git 连接终端节点的公有指纹。验证过程中会显示这些服务器指纹, 以用于向已知主机文件中添加终端节点。

的公共指纹 CodeCommit

| 服务器                                        | 加密哈希类型 | 指纹                                                      |
|--------------------------------------------|--------|---------------------------------------------------------|
| git-codecommit.us-east-2.am<br>azonaws.com | MD5    | a9:6d:03:ed:08:42:<br>21:be:06:e1:e0:2a:<br>d1:75:31:5e |
| git-codecommit.us-east-2.am<br>azonaws.com | SHA256 | 3lBlW2g5xn/NA2Ck6d<br>yeJIrQOWvn7n8UEs56<br>fG6ZIzQ     |
| git-codecommit.us-east-1.am<br>azonaws.com | MD5    | a6:9c:7d:bc:35:f5:<br>d4:5f:8b:ba:6f:c8:<br>bc:d4:83:84 |

Amazon CodeCommit

| 服务器                                             | 加密哈希类型 | 指纹                                                      |
|-------------------------------------------------|--------|---------------------------------------------------------|
| git-codecommit.us-east-1.am<br>azonaws.com      | SHA256 | eLMY1j0DKA4uvDZcl/<br>KgtIayZANwX6t8+8is<br>PtotBoY     |
| git-codecommit.us-west-2.am<br>azonaws.com      | MD5    | a8:68:53:e3:99:ac:<br>6e:d7:04:7e:f7:92:<br>95:77:a9:77 |
| git-codecommit.us-west-2.am<br>azonaws.com      | SHA256 | 0pJx9SQpkbPUAHwy58<br>UVIq0IHcyo1fwCp00u<br>VgcAWPo     |
| git-codecommit.eu-west-1.am<br>azonaws.com      | MD5    | 93:42:36:ea:22:1f:<br>f1:0f:20:02:4a:79:<br>ff:ea:12:1d |
| git-codecommit.eu-west-1.am<br>azonaws.com      | SHA256 | tKjRkOL8dmJyTmSbeS<br>dN1S8F∕fØiql3Rlvqg<br>TOP1UyQ     |
| git-codecommit.ap-northeast<br>-1.amazonaws.com | MD5    | 8e:a3:f0:80:98:48:<br>1c:5c:6f:59:db:a7:<br>8f:6e:c6:cb |
| git-codecommit.ap-northeast<br>-1.amazonaws.com | SHA256 | Xk/WeYD/K/bnBybzhi<br>uu4dWpBJtXPf7E30jH<br>U7se4Ow     |
| git-codecommit.ap-southeast<br>-1.amazonaws.com | MD5    | 65:e5:27:c3:09:68:<br>0d:8e:b7:6d:94:25:<br>80:3e:93:cf |
| git-codecommit.ap-southeast<br>-1.amazonaws.com | SHA256 | ZIsVa70VzxrTIf+Rk4<br>UbhPv6Es22mSB3uTBo<br>jfPXIno     |

| 服务器                                             | 加密哈希类型 | 指纹                                                      |
|-------------------------------------------------|--------|---------------------------------------------------------|
| git-codecommit.ap-southeast<br>-2.amazonaws.com | MD5    | 7b:d2:c1:24:e6:91:<br>a5:7b:fa:c1:0c:35:<br>95:87:da:a0 |
| git-codecommit.ap-southeast<br>-2.amazonaws.com | SHA256 | nYp+gHas80HY3DqbP4<br>yanCDFhqDVjseefVbH<br>EXqH2Ec     |
| git-codecommit.ap-southeast<br>-3.amazonaws.com | MD5    | 64:d9:e0:53:19:4f:<br>a8:91:9a:c3:53:22:<br>a6:a8:ed:a6 |
| git-codecommit.ap-southeast<br>-3.amazonaws.com | SHA256 | ATdkGSFhpqIu7RqUVT<br>/1RZo6MLxxxUW9NoDV<br>MbAc/6g     |
| git-codecommit.me-central-1<br>.amazonaws.com   | MD5    | bd:fa:e2:f9:05:84:<br>d6:39:6f:bc:d6:8d:<br>fe:de:61:76 |
| git-codecommit.me-central-1<br>.amazonaws.com   | SHA256 | grceUDWubo4MzG1Noa<br>KZKUfrgPvfN3ijliOn<br>Qr1lTZA     |
| git-codecommit.eu-central-1<br>.amazonaws.com   | MD5    | 74:5a:e8:02:fc:b2:<br>9c:06:10:b4:78:84:<br>65:94:22:2d |
| git-codecommit.eu-central-1<br>.amazonaws.com   | SHA256 | MwGrkiEki8QkkBtlAg<br>XbYt0hoZYBnZF62VY5<br>RzGJEUY     |
| git-codecommit.ap-northeast<br>-2.amazonaws.com | MD5    | 9f:68:48:9b:5f:fc:<br>96:69:39:45:58:87:<br>95:b3:69:ed |

| 服务器                                             | 加密哈希类型 | 指纹                                                      |
|-------------------------------------------------|--------|---------------------------------------------------------|
| git-codecommit.ap-northeast<br>-2.amazonaws.com | SHA256 | eegAPQrWY9YsYo9ZHI<br>KOmxetfXBHzAZd8Eya<br>53Qcwko     |
| git-codecommit.sa-east-1.am<br>azonaws.com      | MD5    | 74:99:9d:ff:2b:ef:<br>63:c6:4b:b4:6a:7f:<br>62:c5:4b:51 |
| git-codecommit.sa-east-1.am<br>azonaws.com      | SHA256 | kW+VKBØjpRaG∕ZbXkg<br>btMQbKgEDK7JnISV3S<br>VoyCmzU     |
| git-codecommit.us-west-1.am<br>azonaws.com      | MD5    | 3b:76:18:83:13:2c:<br>f8:eb:e9:a3:d0:51:<br>10:32:e7:d1 |
| git-codecommit.us-west-1.am<br>azonaws.com      | SHA256 | gzauWTWXDK2u5KuMMi<br>5∨bKTmfyerdIwgSbzY<br>BODLpzg     |
| git-codecommit.eu-west-2.am<br>azonaws.com      | MD5    | a5:65:a6:b1:84:02:<br>b1:95:43:f9:0e:de:<br>dd:ed:61:d3 |
| git-codecommit.eu-west-2.am<br>azonaws.com      | SHA256 | r0Rwz5k/IHp/QyrRnf<br>iM9j02D5UEqMbtFNTu<br>DG2hNbs     |
| git-codecommit.ap-south-1.a<br>mazonaws.com     | MD5    | da:41:1e:07:3b:9e:<br>76:a0:c5:1e:64:88:<br>03:69:86:21 |
| git-codecommit.ap-south-1.a<br>mazonaws.com     | SHA256 | hUKwnTj7+Xpx4Kddb6<br>p45j4RazIJ4IhAMD8k<br>29itOfE     |

Amazon CodeCommit

| 服务器                                           | 加密哈希类型 | 指纹                                                      |
|-----------------------------------------------|--------|---------------------------------------------------------|
| git-codecommit.ap-south-2.a<br>mazonaws.com   | MD5    | bc:cc:9f:15:f8:f3:<br>58:a2:68:65:21:e2:<br>23:71:8d:ce |
| git-codecommit.ap-south-2.a<br>mazonaws.com   | SHA256 | Xe0CyZEOvgR5Xa2YUG<br>qf+jn8/Ut7l7nX/Cms<br>lSFNEig     |
| git-codecommit.ca-central-1<br>.amazonaws.com | MD5    | 9f:7c:a2:2f:8c:b5:<br>74:fd:ab:b7:e1:fd:<br>af:46:ed:23 |
| git-codecommit.ca-central-1<br>.amazonaws.com | SHA256 | Qz5puafQdANVprLlj6<br>r0Qyh4lCNsF6ob61dG<br>cPtFS7w     |
| git-codecommit.eu-west-3.am<br>azonaws.com    | MD5    | 1b:7f:97:dd:d7:76:<br>8a:32:2c:bd:2c:7b:<br>33:74:6a:76 |
| git-codecommit.eu-west-3.am<br>azonaws.com    | SHA256 | uw7c2FL564jVoFgtc+<br>ikzILnKBsZz7t9+CFd<br>SJjKbLI     |
| git-代码提交。 us-gov-we<br>st-1.amazonaws.com     | MD5    | 9f:6c:19:3b:88:cd:<br>e8:88:1b:9c:98:6a:<br>95:31:8a:69 |
| git-代码提交。 us-gov-we<br>st-1.amazonaws.com     | SHA256 | djXQoSIFcg8vHe0KVH<br>1xW/gOF9X37tWTqu4H<br>kng75x4     |
| git-代码提交。 us-gov-ea<br>st-1.amazonaws.com     | MD5    | 00:8d:b5:55:6f:05:<br>78:05:ed:ea:cb:3f:<br>e6:f0:62:f2 |

Amazon CodeCommit

| 服务器                                            | 加密哈希类型 | 指纹                                                           |
|------------------------------------------------|--------|--------------------------------------------------------------|
| git-代码提交。 us-gov-ea<br>st-1.amazonaws.com      | SHA256 | fVb+R0z7qW7minenW+<br>rUpAABRCRBTCzmETAJ<br>EQrg98           |
| git-codecommit.eu-north-1.a<br>mazonaws.com    | MD5    | 8e:53:d8:59:35:88:<br>82:fd:73:4b:60:8a:<br>50:70:38:f4      |
| git-codecommit.eu-north-1.a<br>mazonaws.com    | SHA256 | b6KSK7xKq+V8jl7iuA<br>cjqXsG7zkqoUZZmmhY<br>YFBq1wQ          |
| git-codecommit.me-south-1.a<br>mazonaws.com    | MD5    | <pre>0e:39:28:56:d5:41: e6:8d:fa:81:45:37: fb:f3:cd:f7</pre> |
| git-codecommit.me-south-1.a<br>mazonaws.com    | SHA256 | O+NToCGgjrHekiBuOl<br>Øad7ROGEsz+DBLXOd/<br>c9wcØJU          |
| git-codecommit.ap-east-1.am<br>azonaws.com     | MD5    | a8:00:3d:24:52:9d:<br>61:0e:f6:e3:88:c8:<br>96:01:1c:fe      |
| git-codecommit.ap-east-1.am<br>azonaws.com     | SHA256 | LafadYwUYW8h0NoTRp<br>ojbjNs9IRnbEwHtezD<br>3aAIBX0          |
| git-codecommit.cn-north-1.a<br>mazonaws.com.cn | MD5    | 11:7e:2d:74:9e:3b:<br>94:a2:69:14:75:6f:<br>5e:22:3b:b3      |
| git-codecommit.cn-north-1.a<br>mazonaws.com.cn | SHA256 | IYUXxH2OpTDsyYMLIp<br>+JY8CTLS4UX+ZC5JVZ<br>XPRaxc8          |

| 服务器                                                | 加密哈希类型 | 指纹                                                      |
|----------------------------------------------------|--------|---------------------------------------------------------|
| git-codecommit.cn-northwest<br>-1.amazonaws.com.cn | MD5    | 2e:a7:fb:4c:33:ac:<br>6c:f9:aa:f2:bc:fb:<br>0a:7b:1e:b6 |
| git-codecommit.cn-northwest<br>-1.amazonaws.com.cn | SHA256 | wqjd6eHd0+mOBx+dCN<br>uL0omUoCNjaDtZiEpW<br>j5TmCfQ     |
| git-codecommit.eu-south-1.a<br>mazonaws.com        | MD5    | b9:f6:5d:e2:48:92:<br>3f:a9:37:1e:c4:d0:<br>32:0e:fb:11 |
| git-codecommit.eu-south-1.a<br>mazonaws.com        | SHA256 | lyXrWbCg3uQmJrl1Xx<br>B/ASR7ugW1Ysf5yzYO<br>JbudHsI     |
| git-codecommit.ap-northeast<br>-3.amazonaws.com    | MD5    | 25:17:40:da:b9:d4:<br>18:c3:b6:b3:fb:ed:<br>1c:20:fe:29 |
| git-codecommit.ap-northeast<br>-3.amazonaws.com    | SHA256 | 2B815B9FØAvwLnRxSV<br>xUz4kDYmtEQUGGdQYP<br>80QLXhA     |
| git-codecommit.af-south-1.a<br>mazonaws.com        | MD5    | 21:a0:ba:d7:c1:d1:<br>b5:39:98:8d:4d:7c:<br>96:f5:ca:29 |
| git-codecommit.af-south-1.a<br>mazonaws.com        | SHA256 | C34ji3x/cnsDZjUpyN<br>GXdE5pjHYimqJrQZ3l<br>eTgqJHM     |
| git-codecommit.il-central-1<br>.amazonaws.com      | MD5    | 04:74:89:16:98:7a:<br>61:b1:69:46:42:3c:<br>d1:b4:ac:a9 |

| 服务器                                           | 加密哈希类型 | 指纹                                                  |
|-----------------------------------------------|--------|-----------------------------------------------------|
| git-codecommit.il-central-1<br>.amazonaws.com | SHA256 | uFxhp51kUWhleTLeYb<br>xQVYm4RnNLNZ5Dbdm1<br>cgdS1/8 |

## Amazon CodeCommit 与接口 VPC 终端节点一起使用

如果您使用亚马逊虚拟私有云(Amazon VPC)托管 Amazon 资源,则可以在您的 VPC 和之间建立私 有连接 CodeCommit。您可以使用此连接实现 CodeCommit 与您的 VPC 上的资源的通信而不用访问 公共 Internet。

Amazon VPC 是一项 Amazon 服务,可用于在您定义的虚拟网络中启动 Amazon 资源。借助 VPC, 您可以控制您的网络设置,如 IP 地址范围、子网、路由表和网络网关。使用 VPC 终端节点,VPC 和 Amazon 服务之间的路由由 Amazon 网络处理,您可以使用 IAM 策略来控制对服务资源的访问。

要将您的 VPC 连接到 CodeCommit,您需要为定义接口 VPC 终端节点 CodeCommit。接口终端节点 是一个带有私有 IP 地址的 elastic network 接口,该地址用作发往受支持 Amazon 服务的流量的入口 点。该端点 CodeCommit 无需互联网网关、网络地址转换 (NAT) 实例或 VPN 连接即可提供可靠、可 扩展的连接。有关更多信息,请参阅《Amazon VPC 用户指南》中的什么是 Amazon VPC。

Note

其他提供 VPC 支持并与 CodeCommit之集成的 Amazon 服务(例如 Amazon CodePipeline) 可能不支持使用 Amazon VPC 终端节点进行集成。例如, CodePipeline 和之间的流量 CodeCommit 不能限制在 VPC 子网范围内。支持集成的服务(如 <u>Amazon Cloud9</u>)可能需要 其他服务(如 Amazon Systems Manager)。

Interface VPC 终端节点由 Amazon PrivateLink一种 Amazon 技术提供支持,该技术使用带有私 有 IP 地址的弹性网络接口实现 Amazon 服务之间的私密通信。有关更多信息,请参阅 <u>Amazon</u> PrivateLink。

以下步骤适用于 Amazon VPC 的用户。有关更多信息,请参阅 Amazon VPC 用户指南中的入门。

可用性

CodeCommit 目前支持以下 VPC 终端节点 Amazon Web Services 区域:

- 美国东部(俄亥俄州)
- 美国东部(弗吉尼亚州北部)
- 美国西部(加利福尼亚北部)
- 美国西部(俄勒冈)
- 欧洲地区(爱尔兰)
- 欧洲地区(伦敦)
- 欧洲地区(巴黎)
- 欧洲地区(法兰克福)
- 欧洲地区(斯德哥尔摩)
- 欧洲地区(米兰)
- 非洲(开普敦)
- 以色列(特拉维夫)
- 亚太地区(东京)
- 亚太地区(新加坡)
- 亚太地区(悉尼)
- 亚太地区(雅加达)
- 中东(阿联酋)
- 亚太地区(首尔)
- 亚太地区(大阪)
- 亚太地区(孟买)
- 亚太地区(海得拉巴)
- 亚太地区(香港)
- 南美洲(圣保罗)
- 中东(巴林)
- 加拿大(中部)
- 中国(北京)
- 中国(宁夏)
- Amazon GovCloud (美国西部)
- Amazon GovCloud (美国东部)

## 为创建 VPC 终端节点 CodeCommit

要开始在您的 VPC 中使用 CodeCommit ,请为创建一个接口 VPC 终端节点 CodeCommit。 CodeCommitGit 操作和 CodeCommit API 操作需要单独的端点。根据您的业务需求,您可能需要创 建多个 VPC 终端节点。为创建 VPC 终端节点时 CodeCommit,选择Amazon 服务,然后在服务名 称中,从以下选项中进行选择:

- com.amazonaws。*region*.git-codecomm it:如果您想使用存储库为 Git 操作创建 VPC 终端节点,请选择此选项。CodeCommit 例如,如果您的用户使用 Git 客户端以及诸如、和之类的命令git pull,则git push当他们与 CodeCommit 仓库交互时git commit,请选择此选项。
- com.amazonaws。 *region*。 git-codecommit-fips:如果您想使用符合联邦信息处理标准 (FIPS) 出版物 140-2 美国政府标准的 CodeCommit 存储库为 Git 操作创建 VPC 终端节点,请选择此选项。

Note

Git 的 FIPS 终端节点并非在所有 Amazon 地区都可用。有关更多信息,请参阅 <u>Git 连接端</u> <u>点</u>。

- com.amazonaws。*region*.codecommit:如果您想为 CodeCommit API 操作创建 VPC 终端节 点,请选择此选项。例如,如果您的用户使用、 CodeCommit API 或进行交互 Amazon SDKs 来 执行诸如、和之类 CodeCommit 的操作 CreateRepositoryListRepositories,请选择此选 项PutFile。Amazon CLI
- com.amazonaws。 *region*.codemmit-fips:如果您要为 CodeCommit API 操作创建符合联邦信息 处理标准 (FIPS) 出版物 140-2 美国政府标准的 VPC 终端节点,请选择此选项。

Note

FIPS 终端节点并非在所有 Amazon 地区都可用。有关更多信息,请参阅<u>联邦信息处理标准</u> (<u>FIPS) 140-2</u> 概述 Amazon CodeCommit 中的条目。

### 为 CodeCommit 创建 VPC 终端节点策略

您可以为 Amazon VPC 终端节点创建策略,您可以在其中指定: CodeCommit

- 可执行操作的主体。
- 可执行的操作。

#### • 可用于执行操作的资源。

例如,公司可能希望将对存储库的访问限制为 VPC 的网络地址范围。您可以在此处查看此类策略的 示例:<u>示例3:允许从指定 IP 地址范围连接的用户访问存储库</u>。公司为美国东部(俄亥俄州)区域 配置了两个 Git VPC 端点:com.amazonaws.us-east-2.codecommit 和 com-amazonaws.useast-2.git-codecommit-fips。他们只想允许将代码推送到*MyDemoRepo*仅在符合 FIPS 的端点上命名的 CodeCommit 存储库。为了强制执行此操作,他们将在 com.amazonaws.useast-2.codecommit 终端节点上配置一个与以下策略类似的策略,该策略专用于拒绝 Git 推送操 作:

```
{
    "Statement": [
        {
            "Action": "*",
            "Effect": "Allow",
            "Resource": "*",
            "Principal": "*"
        },
        {
            "Action": "codecommit:GitPush",
            "Effect": "Deny",
            "Resource": "arn:aws:codecommit:us-east-2:123456789012:MyDemoRepo",
            "Principal": "*"
        }
    ]
}
```

#### A Important

IAM git push 命令策略 CodeCommit存储库中aws:VpcSourceIp不支持全局条件密钥。

有关更多信息,请参阅 Amazon VPC 用户指南中的创建接口终端节点。

### 中的配额 Amazon CodeCommit

下表描述了中的配额 CodeCommit。有关可以更改的配额的信息,请参阅 <u>Amazon CodeCommit 终端</u> <u>节点和配额</u>。有关请求增加服务限额的更多信息,请参阅 <u>Amazon 服务限额</u>。有关 Git 和其他软件所 需版本的信息,请参阅与 CodeCommit、Git 和其他组件的兼容性。

| 审批规则和审批规则模板名称       | 任意字母、数字、点号、空格、下划线和短划线<br>的组合,长度在 1 到 100 个字符之间。名称区<br>分大小写。名称不能以 .git 结尾,并且不能包含<br>以下任意字符:! ? @ # \$ % ^ & * ( ) +<br>= { } [ ]   \ / > < ~ ` ' ";: |
|---------------------|----------------------------------------------------------------------------------------------------|
| 审批规则内容长度            | 3000 个字符                                                                                                    |
| 审批规则模板描述长度          | 1000 个字符                                                                                                    |
| 审批规则模板目标引用          | 100                                                                                                    |
| 审批规则模板              | 1000 pin a Amazon Web Services 区域                                                                                                    |
| 拉取请求的审批规则           | 最多 30 个。其中最多 25 个可以来自审批规则<br>模板。                                                                                                    |
| 从审批规则模板创建的拉取请求的审批规则 | 25                                                                                                    |
| 对拉取请求的审批            | 200                                                                                                    |
| 审批池中的审批人            | 50                                                                                                    |
| 分支名称                | 允许长度介于 1 到 256 个字符的任意字符组<br>合,但不允许正好包含 40 个十六进制字符的分<br>支名称。分支名称不能:                                                                                  |
|                     | • 以斜杠 (/) 或点号 (.) 开头或结尾                                                                                                    |
|                     | <ul> <li>・ 只包含単个字符 @</li> <li>・ 包含两个或多个连续的点号 ()、正斜杠</li> </ul>                                                                                      |
|                     | (//) 或以下字符的组合:@{                                                                                                    |
|                     | • 包含空格或以下任意字符 : ? ^ * [ \ ~ :                                                                                                    |
|                     | 分支名称是引用。分支名称的很多限制基于 Git<br>引用标准。有关更多信息,请参阅 <u>Git 内部结构</u><br><u>和git-check-ref-format。</u>                                                         |
| 评论长度                | 最多可使用 10240 个字符。                                                                                                    |

| 用于初始化 CodeCommit 存储库的压缩档案大<br>小 Amazon CloudFormation | 压缩后的最大容量为 20 GB。                                                                                                    |
|-------------------------------------------------------|----------------------------------------------------------------------------------------------------|
| 触发器的自定义数据                                             | 这是一个限制为 1000 个字符的字符串字段。它<br>不能用于传递任何动态参数。                                                                                                    |
| 在控制台中显示                                               | 在以下情况下,可能无法在控制台中查看文件或<br>文件之间的比较:<br>• 文件大于 2 MB<br>• 文件在一行中包含超过 25000 个字符<br>• 比较总共包含超过 6500 行差异                                                                                                    |
| 在控制台中提交的电子邮件地址                                        | 允许的字符的任意组合,长度在 1 到 256 个字<br>符之间。不会验证电子邮件地址。                                                                                                    |
| 文件路径                                                  | <ul> <li>允许的字符的任意组合,长度在1到4,096个字符之间。文件路径必须是一个明确的名称,用于指定文件和确切的文件位置。文件路径深度不能超过20个目录。此外,文件路径不能:</li> <li>包含空字符串</li> <li>是相对文件路径</li> <li>包含以下任意字符组合: <ul> <li>/./</li> <li>/./</li> <li>/./</li> </ul> </li> <li>文件名和路径必须是完全限定的。本地计算机上文件的名称和路径必须遵循该操作系统的标准。在指定 CodeCommit 存储库中文件的路径时,</li> </ul> |

| 文件大小            | 使用 CodeCommit 控制台时,任何单个文件的<br>最大容量为 6 MB APIs,或 Amazon CLI。                                                                 |
|-----------------|----------------------------------------------------------------------------------------------------|
| Git blob 大小     | 最大 2 GB。                                                                                                    |
|                 | Note<br>单个提交中的所有文件的数量和总大小<br>没有限制,只要元数据不超过 6 MB 并<br>且单个 blob 不超过 2 GB 即可。                                                  |
| 提交可视化工具中的分支图形显示 | 每页 35 个。如果单个页面上有超过 35 个分<br>支,图形将不显示。                                                                                       |
| 提交的元数据          | 使用 CodeCommit 控制台时, <mark>提交的合并元数</mark><br><u>据</u> (例如,作者信息、日期、父提交列表和提<br>交消息的组合)的最大值为 20 MB APIs,或<br>Amazon CLI。        |
|                 | Note<br>单个提交中的所有文件的数量和总大小<br>没有限制,只要元数据不超过 6 MB,单<br>个文件不超过 6 MB,并且单个 blob 不<br>超过 2 GB。                                    |
| 一个提交中的文件数       | 最多 100 个。                                                                                                    |
| 未处理的拉取请求数       | 最多 1000 个。                                                                                                    |
| 单个推送中的引用数       | 最多 4000 个,包括创建、删除和更新。存储库<br>中的引用总数没有限制。                                                                                     |
| 存储库的数目          | 每个 Amazon Web Services 账户最多 5000<br>个。此限制可以更改。有关更多信息,请参阅<br><u>Amazon CodeCommit 端点和配额</u> 和 <u>Amazon</u><br><u>服务限额</u> 。 |

#### 一个存储库中的触发器数

用户指南

区域

CodeCommit 有以下几种版本 Amazon Web Services 区域:

- 美国东部(俄亥俄州)
- 美国东部(弗吉尼亚州北部)
- 美国西部(加利福尼亚北部)
- 美国西部(俄勒冈)
- 欧洲地区(爱尔兰)
- 欧洲地区(伦敦)
- 欧洲地区(巴黎)
- 欧洲地区(法兰克福)
- 欧洲地区(斯德哥尔摩)
- 欧洲地区(米兰)
- 非洲(开普敦)
- 以色列(特拉维夫)
- 亚太地区(东京)
- 亚太地区(新加坡)
- 亚太地区(悉尼)
- 亚太地区(雅加达)
- 中东(阿联酋)
- 亚太地区(首尔)
- 亚太地区(大阪)
- 亚太地区(孟买)
- 亚太地区(海得拉巴)
- 亚太地区(香港)
- 南美洲(圣保罗)
- 中东(巴林)
- 加拿大(中部)
- 中国(北京)
- 中国(宁夏)
- Amazon GovCloud (美国西部)

|          | • Amazon GovCloud (美国东部)                                                                                                    |
|----------|----------------------------------------------------------------------------------------------------|
|          | 有关更多信息,请参阅 <u>区域和 Git 连接端点</u> 。                                                                                                    |
| 存储库描述    | 任意字符组合,长度在 0 到 1000 个字符之间。<br>存储库描述是可选的。                                                                                                    |
| 存储库名称    | 任意字母、数字、点号、下划线和短划线的组合,长度在1到100个字符之间。名称区分大小写。存储库名称不能以.git结尾,并且不能包含以下任意字符:!?@#\$%^&*()<br>+={}[] \//><~`'";:                                             |
| 存储库标签键名称 | UTF-8 格式的 Unicode 字母、数字、空格和允<br>许使用的字符的任意组合,长度为 1 到 128 个<br>字符。允许使用的字符为 + - = · _ : / @<br>标签键名称必须是唯一的,而且每个键只能有一<br>个值。标签不能:                          |
|          | <ul> <li>・以aws: 开头</li> <li>・只包含空格</li> <li>・以空格结尾</li> <li>・包含表情符号或以下任意字符:? ^ * [ \<br/>~! # \$ % &amp; *() &gt; &lt;   " ' ` [ ]<br/>{ };</li> </ul> |

| 存储库标签值      | UTF-8 格式的 Unicode 字母、数字、空格和允<br>许使用的字符的任意组合,长度为 1 到 256 个<br>字符。允许使用的字符为+-= . _ : / @                                                      |
|-------------|----------------------------------------------------------------------------------------------------|
|             | 一个键只能有一个值,但许多键可以具有相同的<br>值。标签不能:                                                                                                    |
|             | <ul> <li>• 只包含空格</li> <li>• 以空格结尾</li> <li>• 包含表情符号或以下任意字符: ? ^ * [ \<br/>~ ! # \$ % &amp; * ( ) &gt; &lt;   " ' ` [ ]<br/>{ };</li> </ul> |
| 存储库标签       | 标签区分大小写。每个资源最多 50 个。不允许<br>使用正好包含 40 个十六进制字符的标签名称。                                                                                         |
| 触发器名称       | 任意字母、数字、点号、下划线和短划线的组<br>合,长度在 1 到 100 个字符之间。触发器名称<br>不能包含空格或逗号。                                                                            |
| 在控制台中提交的用户名 | 允许的字符的任意组合,长度在 1 到 1024 个字<br>符之间。                                                                                                    |

### Amazon CodeCommit 命令行参考

此参考资料可帮助您了解如何使用 Amazon CLI。

要安装和配置 Amazon CLI

 在您的本地计算机上,下载并安装 Amazon CLI。这是通过命令行与交互 CodeCommit 的先决 条件。我们建议您安装 Amazon CLI 版本 2。它是的最新主要版本 Amazon CLI ,支持所有最 新功能。它是唯一支持使用根账户、联合访问权限或临时证书的版本git-remote-codecommit。 Amazon CLI

有关更多信息,请参阅使用 Amazon 命令行界面进行设置。

#### Note

CodeCommit 仅适用于 1.7.38 及更高 Amazon CLI 版本。作为最佳实践,请安装或升级 Amazon CLI 到可用的最新版本。要确定 Amazon CLI 您安装了哪个版本,请运行aws -version命令。 要将旧版本的升级 Amazon CLI 到最新版本,请参阅<u>安装 Amazon Command Line</u> Interface。

2. 运行此命令以验证的 CodeCommit 命令 Amazon CLI 是否已安装。

aws codecommit help

此命令返回 CodeCommit 命令列表。

3. Amazon CLI 使用configure命令配置配置文件,如下所示:。

aws configure

出现提示时,指定要与之 Amazon 配合使用的 IAM 用户的访问 Amazon 密钥和私有访问密钥 CodeCommit。另外,请务必指定存储库的 Amazon Web Services 区域 存在位置,例如useast-2。系统提示指定默认输出格式时,指定 json。例如,如果您正在为 IAM 用户配置相关配 置文件:

AWS Access Key ID [None]: Type your IAM user Amazon access key ID here, and then
press Enter
AWS Secret Access Key [None]: Type your IAM user Amazon secret access key here, and
then press Enter
Default region name [None]: Type a supported region for CodeCommit here, and then
press Enter
Default output format [None]: Type json here, and then press Enter

有关创建和配置用于的配置文件的更多信息 Amazon CLI,请参阅以下内容:

- 命名配置文件
- 在中使用 IAM 角色 Amazon CLI
- 设置命令
- 使用轮换凭证连接到 Amazon CodeCommit 存储库

要连接到存储库或其他存储库中的资源 Amazon Web Services 区域,必须 Amazon CLI 使用默认 的区域名称重新配置。支持的默认区域名称 CodeCommit 包括:

- us-east-2
- us-east-1
- eu-west-1
- us-west-2
- ap-northeast-1
- ap-southeast-1
- ap-southeast-2
- ap-southeast-3
- me-central-1
- eu-central-1
- ap-northeast-2
- sa-east-1
- us-west-1
- eu-west-2
- ap-south-1
- ap-south-1
- ca-central-1
- us-gov-west-1
- us-gov-east-1
- eu-north-1
- ap-east-1
- me-south-1
- cn-north-1
- cn-northwest-1
- eu-south-1
- ap-northeast-3
- af-south-1

• il-central-1

有关 CodeCommit 和的更多信息 Amazon Web Services 区域,请参阅<u>区域和 Git 连接端点</u>。有关 IAM、访问密钥和秘密密钥的更多信息,请参阅<u>如何获取凭证?</u>和<u>管理 IAM 用户的访问密钥</u>。有 关 Amazon CLI 和配置文件的更多信息,请参阅<u>命名配置文件</u>。

要查看所有可用 CodeCommit 命令的列表,请运行以下命令:

aws codecommit help

要查看有关 CodeCommit 命令的信息,请运行以下命令,其中*command-name*是命令的名称(例 如create-repository):

aws codecommit *command-name* help

请参阅以下内容,查看 Amazon CLI中命令的描述和示例用法:

- associate-approval-rule-template-with 存储库
- batch-associate-approval-rule-template-with-repositories
- batch-disassociate-approval-rule-template-from-repositories
- batch-describe-merge-conflicts
- batch-get-commits
- batch-get-repositories
- create-approval-rule-template
- create-branch
- create-commit
- create-pull-request
- create-pull-request-approval-规则
- create-repository
- create-unreferenced-merge-commit
- delete-approval-rule-template
- delete-branch
- delete-comment-content

- delete-file
- delete-repository
- describe-merge-conflicts
- delete-pull-request-approval-规则
- describe-pull-request-events
- disassociate-pull-request-approval-rule-template-from-repository
- evaluate-pull-request-approval-规则
- get-approval-rule-template
- get-blob
- get-branch
- get-comment
- get-comment-reactions
- get-comments-for-compared-提交
- get-comments-for-pull-请求
- get-commit
- get-differences
- get-merge-commit
- get-merge-conflicts
- get-merge-options
- get-pull-request
- get-pull-request-approval-州
- get-pull-request-override-state
- get-repository
- get-repository-triggers
- list-approval-rule-templates
- list-associated-approval-rule-templates-for-repository
- list-branches
- list-pull-requests
- list-repositories

- list-repositories-for-approval-规则模板
- list-tags-for-resource
- merge-branches-by-fast-向前
- merge-branches-by-squash
- merge-branches-by-three-way
- merge-pull-request-by-快进
- merge-pull-request-by-南瓜
- merge-pull-request-by-三向
- override-pull-request-approval-规则
- post-comment-for-compared-提交
- post-comment-for-pull-请求
- post-comment-reply
- put-comment-reaction
- put-file
- put-repository-triggers
- tag-resource
- test-repository-triggers
- untag-resource
- update-approval-rule-template-内容
- update-approval-rule-template-描述
- update-approval-rule-template-名字
- update-comment
- update-default-branch
- update-pull-request-approval-规则内容
- update-pull-request-approval-state
- update-pull-request-description
- update-pull-request-status
- update-pull-request-title
- update-repository-description
- update-repository-name

# 基本 Git 命令

您可以使用 Git 来处理本地 CodeCommit 存储库和已连接本地存储库的存储库。

以下是常用 Git 命令的一些基本示例。

有关更多选项,请参阅 Git 文档。

#### 主题

- 配置变量
- 远程存储库
- 提交
- Branches
- 标签

### 配置变量

| 列出所有配置变量。                                                                                 | git configlist                                                                  |
|-------------------------------------------------------------------------------------------|---------------------------------------------------------------------------------|
| 只列出本地配置变量。                                                                                | git configlocal -l                                                              |
| 只列出系统配置变量。                                                                                | git configsystem -l                                                             |
| 只列出全局配置变量。                                                                                | git configglobal -l                                                             |
| 在指定的配置文件中设置配置变量。                                                                          | git config [local  global  <br>system] <i>variable-name variable-<br/>value</i> |
| 在对还没有默认分支的存储库进行初始提交时,<br>将所有本地存储库的默认分支名称设置为 main                                          | git configglobal init.defaultBranch main                                        |
| 直接编辑配置文件。也可用来发现特定配置文件<br>的位置。要退出编辑模式,通常可键入:q (不保<br>存更改并退出) 或:wq (保存更改并退出),然后<br>按 Enter。 | git config [local  global  <br>system]edit                                      |

### 远程存储库

| 初始化本地存储库,为将其连接到存储库做准<br>备。 CodeCommit                                                                                                    | git init                                              |
|----------------------------------------------------------------------------------------------------|-------------------------------------------------------|
| 可用于在本地存储库和远程存储库(例如存储<br>库)之间建立连接,使用本地 CodeCommit 存<br>储库为存储库指定的昵称和指向 CodeCommit<br>存储库的指定 URL。 CodeCommit                                                 | git remote add <i>remote-name remote-</i><br>url      |
| 通过在本地计算机上当前文件夹的指定子文件夹<br>中以指定 URL 复制 CodeCommit 存储库来创建<br>本地存储库。此命令还会为克隆 CodeCommit<br>存储库中的每个分支创建一个远程跟踪分支,并<br>创建和检出从克隆存储库中当前默认分支派生的<br>初始分支。 CodeCommit | git clone <i>remote-url local-sub</i><br>folder-name  |
| 显示本地存储库为 CodeCommit 存储库使用的<br>昵称。                                                                                                    | git remote                                            |
| 显示本地存储库用于提取和推送到存储库的昵称<br>和网址。 CodeCommit                                                                                                    | git remote -v                                         |
| 使用本地存储库为 CodeCommit 存储库和指定<br>分支设置的指定昵称,将已完成的提交从本地存<br>储库推送到 CodeCommit 存储库。推送期间还<br>会为本地存储库设置上游跟踪信息。                                                     | git push -u <i>remote-name branch-na</i><br><i>me</i> |
| 设置上游跟踪信息后,将已完成的提交从本地<br>CodeCommit 存储库推送到存储库。                                                                                                    | git push                                              |
| 使用本地存储库为存储库和指定分支设置的指<br>定昵称,从 CodeCommit 存储库中提取到本地<br>CodeCommit 存储库的最终提交                                                                                 | git pull <i>remote-name branch-name</i>               |
| 设置上游跟踪信息后,将已完成的提交从<br>CodeCommit 存储库中提取到本地存储库。                                                                                                    | git pull                                              |

| 使用本地存储库为 CodeCommit 存储库指定 | git remote rm <i>remote-name</i> |
|---------------------------|----------------------------------|
| 的昵称,断开本地存储库与存储库的连接。       |                                  |
| CodeCommit                |                                  |

# 提交

| 显示已添加或尚未添加到本地存储库中待处理提<br>交的内容。                                    | git status                                                       |
|-------------------------------------------------------------------|------------------------------------------------------------------|
| 以简明格式显示已添加或尚未添加到本地存储库<br>中的待处理提交的内容。                              | git status -sb                                                   |
| (M=已修改,A=已添加,D=已删除,等)                                             |                                                                  |
| 显示本地存储库中待处理提交和最新提交之间的<br>更改。                                      | git diff HEAD                                                    |
| 将特定文件添加到本地存储库中的待处理提交。                                             | git add [file-name-1 file-name-2<br>file-name-N   file-pattern ] |
| 将所有新建的、修改的和删除的文件添加到本地<br>存储库中的待处理提交。                              | git add                                                          |
| 开始最终确定本地存储库中的待处理提交,这<br>会显示一个编辑器供您输入提交消息。输入消息<br>后,待处理提交变成最终确定状态。 | git commit                                                       |
| 最终确定本地存储库中的待处理提交,包括指定<br>提交消息。                                    | git commit -m "Some meaningful<br>commit comment"                |
| 列出本地存储库中的最新提交。                                                    | git log                                                          |
| 以图形格式列出本地存储库中的最新提交。                                               | git loggraph                                                     |
| 以预定义的紧缩格式列出本地存储库中的最新提<br>交。                                       | git logpretty=oneline                                            |
| 以预定义的紧缩格式列出本地存储库中的最新提<br>交,同时附上图形。                     | git loggraphpretty=oneline                               |
|--------------------------------------------------------|----------------------------------------------------------|
| 以自定义格式列出本地存储库中的最新提交,同<br>时附上图形。                        | git loggraphpretty=format:"%<br>H (%h) : %cn : %ar : %s" |
| (有关更多选项,请参阅 Git 文档中的 " <u>了解历</u><br><u>史记录:提交</u> "。) |                                                          |

#### Branches

| 列出本地存储库中的所有分支,并在当前分支旁<br>边显示一个星号 (*)。                                                                  | git branch                                                         |
|----------------------------------------------------------------------------------------------------|--------------------------------------------------------------------|
| 将有关存储库中所有现有分支的信息提取到本地<br>CodeCommit 存储库。                                                               | git fetch                                                          |
| 列出本地存储库中的所有分支和本地存储库中的<br>远程跟踪分支。                                                                       | git branch -a                                                      |
| 只列出本地存储库中的远程跟踪分支。                                                                                      | git branch -r                                                      |
| 使用指定的分支名称在本地存储库中创建一个新<br>的分支。                                                                          | git branch <i>new-branch-name</i>                                  |
| 使用指定的分支名称切换到本地存储库中的另一<br>个分支。                                                                          | git checkout <i>other-branch-name</i>                              |
| 使用指定的分支名称在本地存储库中创建一个新<br>的分支,然后切换到该分支。                                                                 | git checkout -b <i>new-branch-name</i>                             |
| 使用本地存储库为 CodeCommit 仓库设置的<br>指定昵称和指定的分支名称,将新分支从本地<br>CodeCommit 存储库推送到存储库。推送期间会<br>为本地存储库中的分支设置上游跟踪信息。 | git push -u <i>remote-name new-branc</i><br>h-name                 |
| 使用指定的分支名称在本地存储库中创建一<br>个新的分支。然后,使用本地存储库为存储                                                             | git branchtrack new-branch-name<br>remote-name /remote-branch-name |
|                                                                                                    |                                                                    |

| 库设置的指定昵称和指定的分支名称,将本<br>地 CodeCommit 存储库中的新分支连接到<br>CodeCommit 存储库中的现有分支。         |                                          |
|----------------------------------------------------------------------------------|------------------------------------------|
| 将本地存储库中另一个分支的更改合并到本地存<br>储库中的当前分支。                                               | git merge <i>from-other-branch-name</i>  |
| 删除本地存储库中的某个分支,除非其包含尚未<br>合并的作业。                                                  | git branch -d <i>branch-name</i>         |
| 使用本地 CodeCommit 存储库为仓库设置的指<br>定昵称和指定的分支名称删除 CodeCommit 存<br>储库中的分支。(注意冒号(:)的用法。) | git push <i>remote-name</i> :branch-name |

### 标签

| 列出本地存储库中的所有标签。                                                                | git tag                                        |
|-------------------------------------------------------------------------------|------------------------------------------------|
| 将所有标签从 CodeCommit 存储库提取到本地<br>存储库。                                            | git fetchtags                                  |
| 显示本地存储库中有关特定标签的信息。                                                            | git show <i>tag-name</i>                       |
| 在本地存储库中创建"轻型"标签。                                                              | git tag tag-name commit-id-to-<br>point-tag-at |
| 使用本地存储库为 CodeCommit 存储库设置的<br>指定昵称和指定的标签名称,将特定标签从本地<br>存储库推送到 CodeCommit 存储库。 | git push <i>remote-name tag-name</i>           |
| 使用本地存储库为 CodeCommit 仓库设置的指<br>定昵称,将所有标签从本地存储库推送到存储库<br>。 CodeCommit           | git push <i>remote-name</i> tags               |
| 删除本地存储库中的某个标签。                                                                | git tag -d <i>tag-name</i>                     |

| 使用本地 CodeCommit 存储库为存储库设置的 | git push <i>remote-name</i> | :tag-name |
|----------------------------|-----------------------------|-----------|
| 指定昵称和指定的标签名称,删除 CodeCommit |                             |           |
| 存储库中的标签。(注意冒号(:)的用法。)      |                             |           |

## Amazon CodeCommit 用户指南文档历史记录

下表描述了文档的重要更改 CodeCommit。要获得本文档的更新通知,您可以订阅 RSS 源。

• API 版本: 2015-04-13

| 变更                                                 | 说明                                                                                                    | 日期               |
|----------------------------------------------------|----------------------------------------------------------------------------------------------------|------------------|
| <u>Amazon CodeCommit 不再向</u><br><u>新客户提供。</u>      | Amazon CodeCommit 不<br>再向新客户提供。 Amazon<br>CodeCommit 的现有客户可以<br>继续正常使用该服务。 <u>了解更</u><br><u>多</u>                             | 2024 年 7 月 25 日  |
| <u>更新了凭证助手的疑难解答信</u><br><u>息</u>                   | 添加了有关对.gitconfig 文件不<br>完整或配置错误导致的错误进<br>行故障排除的信息。                                                                            | 2024 年 7 月 9 日   |
| <u>更新了的疑难解答信息 git-</u><br><u>remote-codecommit</u> | 添加了有关对外部托管环境的<br>错误进行故障排除的其他信<br>息。                                                                                           | 2024 年 7 月 9 日   |
| <u>删除了对的引用 Amazon</u><br>Toolkit for Eclipse       | 已 Amazon Toolkit for Eclipse<br>达到使用寿命的尽头,不再受<br>支持。对该工具包的引用已被<br>删除。                                                         | 2024 年 7 月 9 日   |
| <u>CodeCommit 现在支持使用客</u><br><u>户管理的密钥</u>         | 现在,您可以使用客户托管密<br>钥或来 Amazon 托管式密钥 加<br>密和解密存储库中的数据。有<br>关更多信息,请参阅 <u>Amazon</u><br><u>KMS 和加密、创建存储库</u> 和 <u>更</u><br>改存储库设置。 | 2023 年 12 月 21 日 |
| <u>CodeCommit 现已在以色列</u><br><u>(特拉维夫)上市;</u>       | CodeCommit 现已在以色列<br>(特拉维夫)上市。有关更多                                                                                            | 2023 年 8 月 28 日  |

|                                                                          | 信息,请参阅 <u>区域和 Git 连接</u><br><u>终端节点</u> 。                                                                                                   |                 |
|--------------------------------------------------------------------------|----------------------------------------------------------------------------------------------------|-----------------|
| <u>对托管策略的更改</u><br><u>CodeCommit</u>                                     | AWSCodeCommitPowerUser<br>和 AWSCodeCommitFullA<br>ccess 政策已更新,增加了额<br>外权限。有关更多信息,请参<br>阅 <u>Amazon 托管策略的Code</u><br><u>Commit 更新</u> 。      | 2023 年 5 月 16 日 |
| <u>CodeCommit 现已推出另外三</u><br><u>个版本 Amazon Web Services</u><br><u>区域</u> | CodeCommit 现已在另外三<br>个地区推出 Amazon Web<br>Services 区域:亚太地区(雅<br>加达)、中东(阿联酋)和亚<br>太地区(海得拉巴)。有关更<br>多信息,请参阅 <u>区域和 Git 连</u><br><u>接终端节点</u> 。 | 2023 年 2 月 28 日 |
| <u>CodeCommit 现已在非洲(开</u><br><u>普敦)上市</u>                                | CodeCommit 现已在其他版本<br>中推出 Amazon Web Services<br>区域:非洲(开普敦)。有关<br>更多信息,请参阅 <u>区域和 Git</u><br><u>连接终端节点</u> 。                                | 2021 年 9 月 15 日 |
| <u>对托管策略的更改</u><br><u>CodeCommit</u>                                     | 有关 Amazon 托管策略更新<br>的详细信息 CodeCommit 现<br>已发布。有关更多信息,请参<br>阅 <u>Amazon 托管策略的Code</u><br><u>Commit 更新</u> 。                                  | 2021 年 8 月 18 日 |
| <u>CodeCommit 现已在亚太地区</u><br><u>(大阪)上市</u>                               | CodeCommit 现已在其他地区<br>推出 Amazon Web Services 区<br>域:亚太地区(大阪)。有关<br>更多信息,请参阅 <u>区域和 Git</u><br>连接终端节点。                                       | 2021 年 4 月 14 日 |

Amazon CloudFormation 并

Amazon Cloud Development

Kit (Amazon CDK) 更改中默认

分支的命名行为 CodeCommit

CodeCommit 更改默认分支的

表情符号反应的支持

命名行为

或创建的 Amazon CDK 带有初 始提交代码的存储库现在使用 默认分支名称 main。这一变更 不会影响现有的存储库或分支 。使用本地 Git 客户端创建初 始提交的客户有一个默认分支 名称,该名称遵循这些 Git 客 户端的配置。有关更多信息, 请参阅使用创建 CodeCommi t 资源 Amazon CloudForm ation。 自 2021 年 1 月 19 日起,初始 2021年1月19日 提交到 CodeCommit 存储库时 创建的默认分支名称为 main。 这一变更不会影响现有的存储 库或分支。使用本地 Git 客户 端创建初始提交的客户有一个 默认分支名称,该名称遵循这 些 Git 客户端的配置。有关更 多信息,请参阅使用分支、创

2021年3月4日

使用 Amazon CloudFormation

| <u>CodeCommit 现已在欧洲(米</u><br><u>兰)上市</u> | CodeCommit 现已在其他地区<br>推出 Amazon Web Services 区<br>域:欧洲(米兰)。有关更多<br>信息、请参阅区域和 Git 连接 | 2020 年 9 月 16 日 |
|------------------------------------------|-------------------------------------------------------------------------------------|-----------------|
|                                          | 终端节点。                                                                               |                 |
| CodeCommit 为评论添加了对                       | CodeCommit 现在支持使用表                                                                  | 2020 年 6 月 24 日 |

交和审核拉取请求。

建提交和更改分支设置。

情符号回应其他用户的评论。 有关更多信息,请参阅评论提

| <u>CodeCommit 现已在中国(北</u><br><u>京)和中国(宁夏)上市</u>                           | CodeCommit 现已在另外两<br>个版本上市 Amazon Web<br>Services 区域:中国(北京)<br>和中国(宁夏)。有关更多信<br>息,请参阅 <u>区域和 Git 连接终</u><br><u>端节点</u> 。                                                                                                    | 2020 年 4 月 23 日  |
|---------------------------------------------------------------------------|----------------------------------------------------------------------------------------------------|------------------|
| <u>CodeCommit 添加了对以下内</u><br><u>容的支持 git-remote-codecom</u><br><u>mit</u> | CodeCommit 支持通过 HTTPS<br>连接到 CodeCommit 存储<br>库git-remote-codecommit , 这<br>是一种修改 Git 的实用程序。<br>对于 CodeCommit 存储库的<br>联合访问或临时访问连接,<br>推荐使用这种方法。您也可以<br>将 git-remote-codecommit 与<br>IAM 用户一起使用。git-remot<br>e-codecommit 不要求您为用户<br>设置 Git 凭证。有关更多信息<br>,请参阅 <u>Amazon CodeCommi</u><br>t 与 HTTPS 连接的设置步骤<br>git-remote-codecommit。 | 2020年3月4日        |
| <u>CodeCommit 支持会话标签</u>                                                  | CodeCommit 支持使用会话<br>标签,这些标签是您在担任<br>IAM 角色、使用临时证书或在<br>()中 Amazon Security Token<br>Service 联合用户时传递的键值<br>对属性。Amazon STS您可以<br>使用这些标签中提供的信息,<br>以便更轻松地识别谁进行了更<br>改或导致了事件。有关更多信<br>息,请参阅监控 CodeCommit<br>和 <u>在 CodeCommit 中使用标签</u><br>提供标识信息。                                                                                     | 2019 年 12 月 19 日 |

| <u>CodeCommit 已在亚太地区</u><br><u>(香港)上市</u>               | 您现在可以在亚太<br>CodeCommit 地区(香港)使<br>用。有关更多信息(包括 Git<br>连接终端节点),请参阅 <u>区</u><br><u>域</u> 。                                                                                                    | 2019 年 12 月 11 日 |
|---------------------------------------------------------|----------------------------------------------------------------------------------------------------|------------------|
| <u>CodeCommit 支持 Amazon</u><br><u>CodeGuru Reviewer</u> | CodeCommit 支持 Amazon<br>CodeGuru Reviewer,这是<br>一项自动代码审查服务,它使<br>用程序分析和机器学习来检测<br>Java 或 Python 代码中的常<br>见问题并推荐修复方法。有关<br>更多信息,请参阅 <u>将存储库与</u><br><u>Amazon CodeGuru Reviewer</u><br><u>关联或取消关联和处理拉取请</u><br><u>求</u> 。 | 2019 年 12 月 3 日  |
| <u>CodeCommit 支持批准规则</u>                                | 现在,您可以使用审批规则模<br>板帮助自定义跨存储库的开发<br>工作流程,以便不同分支拥有<br>适当的拉取请求审批和控制级<br>别。有关更多信息,请参阅 <u>使</u><br><u>用审批规则模板</u> 和 <u>使用拉取请</u><br><u>求</u> 。                                                                                 | 2019 年 11 月 20 日 |
| <u>CodeCommit 支持通知规则</u>                                | 现在,您可以使用通知规则向<br>用户通知存储库中的重要更<br>改。此功能取代了 2019 年 11<br>月 5 日之前创建的通知。有关<br>更多信息,请参阅 <u>创建通知规</u><br><u>则</u> 。                                                                                                    | 2019 年 11 月 5 日  |
| <u>CodeCommit 已在中东(巴</u><br><u>林)上市</u>                 | 您现在可以在 CodeCommit<br>中东(巴林)使用。有关更<br>多信息(包括 Git 连接终端节<br>点),请参阅 <u>区域</u> 。                                                                                                    | 2019 年 10 月 30 日 |

| Amazon | CodeCommit |
|--------|------------|
|--------|------------|

| <u>CodeCommit 增加了对检索有</u><br><u>关多次提交信息的支持</u>                       | 您可以使用中的 batch-get-<br>commits命令获取有关多次提交<br>的信息 Amazon CLI。有关更<br>多信息,请参阅 <u>查看提交详细</u><br><u>信息</u> 。                   | 2019 年 8 月 15 日 |
|----------------------------------------------------------------------|----------------------------------------------------------------------------------------------------|-----------------|
| <u>CodeCommit 在欧洲(斯德哥</u><br><u>尔摩)上市</u>                            | 您现在可以在欧洲(斯德哥尔<br>摩)使用 CodeCommit 。有关<br>更多信息(包括 Git 连接终端<br>节点),请参阅 <u>区域</u> 。                                         | 2019 年 7 月 31 日 |
| <u>CodeCommit 增加了对</u><br><u>在控制台中标记存储库的</u><br><u>CodeCommit 支持</u> | 现在,您可以为仓库添加、管<br>理和移除标签,以帮助您通<br>过 CodeCommit 控制台管理<br>Amazon 资源。有关更多信息<br>,请参阅 <u>标记存储库</u> 。                          | 2019 年 7 月 2 日  |
| <u>CodeCommit 增加了对其他 Git</u><br><u>合并策略的支持</u>                       | 现在,在 CodeCommit 中合并<br>拉取请求时,您可以在 Git 合<br>并策略之间进行选择。您也可<br>以在 CodeCommit 控制台中解<br>决合并冲突。有关更多信息,<br>请参阅 <u>使用拉取请求</u> 。 | 2019 年 6 月 10 日 |
| <u>CodeCommit 在 Amazon</u><br>GovCloud (美国东部)有售                      | 您现在可以 CodeCommit 在<br>Amazon GovCloud (美国东<br>部)中使用。有关更多信息<br>(包括 Git 连接终端节点),<br>请参阅 <u>区域</u> 。                       | 2019 年 5 月 31 日 |
| <u>CodeCommit 增加了对标记存</u><br>储库的支持                                   | 现在,您可以为仓库添加、管<br>理和移除标签,以帮助您管理<br>Amazon 资源。有关更多信息<br>,请参阅 <u>标记存储库</u> 。                                               | 2019 年 5 月 30 日 |

| <u>在控制台中查找资源</u>                                | 现在,您可以快速搜索您的资<br>源,如存储库、构建项目、部<br>署应用程序和管道。选择转到<br>资源或按下/键,然后键入资<br>源的名称。有关更多信息,请<br>参阅 <u>CodeCommit 教程</u> 。 | 2019 年 5 月 14 日  |
|-------------------------------------------------|----------------------------------------------------------------------------------------------------|------------------|
| <u>CodeCommit 在 Amazon</u><br>GovCloud (美国西部)有售 | 您现在可以 CodeCommit 在<br>Amazon GovCloud (美国西<br>部)中使用。有关更多信息<br>(包括 Git 连接终端节点),<br>请参阅 <u>区域</u> 。              | 2019 年 4 月 18 日  |
| <u>CodeCommit 增加了对</u><br>Amazon VPC 终端节点的支持    | 现在,您可以在 VPC 和之间<br>建立私有连接 CodeCommit。<br>有关更多信息,请参阅 <u>使用</u><br><u>CodeCommit 接口 VPC 终端节</u><br><u>点</u> 。    | 2019 年 3 月 7 日   |
| <u>CodeCommit 添加了一个新的</u><br><u>API</u>         | CodeCommit 添加了用于创建<br>提交的 API。有关更多信息,<br>请参阅 <u>创建提交</u> 。                                                     | 2019 年 2 月 20 日  |
| <u>内容更新</u>                                     | 本指南中的内容已更新,包含<br>一些小的修补程序和其他故障<br>排除指南。                                                                        | 2019 年 1 月 2 日   |
| <u>内容更新</u>                                     | 本指南中的内容已更新,以支<br>持新的 CodeCommit 主机体<br>验。                                                                      | 2018 年 10 月 30 日 |

| <u>CodeCommit 和联邦信息处理</u><br><u>标准 (FIPS)</u> | CodeCommit 在某些地区增加<br>了对联邦信息处理标准 (FIPS)<br>出版物 140-2 政府标准的支<br>持。有关 FIPS 和 FIPS 终端<br>节点的更多信息,请参阅 <u>美国</u><br>联邦信息处理标准 (FIPS) 第<br>140-2 版概览。有关 Git 连接终<br>端节点的更多信息,请参阅 <u>区</u><br>域。 | 2018 年 10 月 25 日 |
|-----------------------------------------------|----------------------------------------------------------------------------------------------------|------------------|
| <u>CodeCommit 添加三个 APIs</u>                   | CodeCommit 添加了三个 APIs<br>以支持处理文件。有关 Git 连<br>接端点的更多信息,请参阅 <u>对</u><br>单个文件执行操作所需的权<br>限和 <u>Amazon CodeCommit</u><br><u>API 参考</u> 。                                                    | 2018 年 9 月 27 日  |
| <u>CodeCommit 可通过 RSS 提要</u><br>获取文档历史记录通知    | 现在,您可以通过订阅 RSS 提<br>要来接收有关 CodeCommit 文<br>档更新的通知。                                                                                                    | 2018 年 6 月 29 日  |

### 早期更新

下表介绍对 2018 年 6 月 29 日之前的文档的一些重要更改。

| 更改   | 描述                                                                                                    | 更改日期               |
|------|----------------------------------------------------------------------------------------------------|--------------------|
| 新主题  | 增加了 <u>限制针对分支的推送和合并</u> 主题。更新<br>了 <u>CodeCommit 权限参考</u> 主题。                                                   | 2018 年 5 月<br>16 日 |
| 新的章节 | 增加了 <u>处理 Amazon CodeCommit 存储库中的文件</u> 部分。更<br>新了 <u>CodeCommit 权限参考</u> 和 <u>入门 Amazon CodeCommit</u> 主<br>题。 | 2018 年 2 月<br>21 日 |
| 新主题  | 增加了 <u>使</u> 用角色配置对 Amazon CodeCommit 仓库的跨账户<br><u>访问权限</u> 主题。                                                 | 2018 年 2 月<br>21 日 |

| 更改    | 描述                                                                                                    | 更改日期                |
|-------|----------------------------------------------------------------------------------------------------|---------------------|
| 新主题   | 增加了 <u>Amazon Cloud9 与集成 Amazon CodeCommit</u> 主<br>题。该 <u>产品和服务集成</u> 主题已更新,其中包含相关信息<br>Amazon Cloud9。                                     | 2017 年 12<br>月 1 日  |
| 新的章节  | 增加了 <u>使用 Amazon CodeCommit 存储库中的拉取请求</u> 部<br>分。已使用有关拉取请求和评论的权限的信息更新 <u>Amazon</u><br><u>CodeCommit的身份验证和访问控制</u> 部分。该部分还包括更<br>新后的托管策略语句。 | 2017 年 11<br>月 20 日 |
| 更新的主题 | 该 <u>产品和服务集成</u> 主题已更新,为想要更新现有管道以使用<br>Amazon Ev CloudWatch ents 启动管道以响应 CodeCommi<br>t 存储库更改的客户提供了链接。                                      | 2017 年 10<br>月 11 日 |
| 新主题   | 增加了 <u>Amazon CodeCommit的身份验证和访问控制</u> 部分。<br>它取代访问权限参考主题。                                                                                  | 2017 年 9 月<br>11 日  |
| 更新的主题 | 更新了 <u>管理存储库触发器</u> 部分以反映触发器配置中的更改。<br>更新了整个指南中的主题和图像以反映导航栏中的更改。                                                                            | 2017 年 29<br>月 8 日  |
| 新主题   | 增加了 <u>使用用户首选项</u> 主题。更新了 <u>查看标签详细信息</u> 主<br>题。 <u>产品和服务集成</u> 主题已更新,其中包含有关与 Amazon<br>Ev CloudWatch ents 集成的信息。                          | 2017 年 8 月<br>3 日   |
| 新主题   | 添加了 "将 Eclipse 与集成" Amazon CodeCommit 和 " <u>将视</u><br><u>觉工作室与 Amazon CodeCommit</u> 主题"。                                                  | 2017 年 6 月<br>29 日  |
| 更新了主题 | CodeCommit 现已在另外两个地区推出:亚太地区(孟买)<br>和加拿大(中部)。更新了 <mark>区域和 Git 连接端点</mark> 主题。                                                               | 2017 年 6 月<br>29 日  |
| 更新了主题 | CodeCommit 现已在另外四个地区推出:亚太地区(首<br>尔)、南美洲(圣保罗)、美国西部(加利福尼亚北部)和<br>欧洲(伦敦)。更新了 <mark>区域和 Git 连接端点</mark> 主题。                                     | 2017 年 6 月<br>6 日   |
| 更新了主题 | CodeCommit 现已在另外四个地区推出:亚太地区(东<br>京)、亚太地区(新加坡)、亚太地区(悉尼)和欧洲(法<br>兰克福)。该 <u>区域和 Git 连接端点</u> 主题已更新,提供了有关<br>Git 连接终端节点和支持的区域的信息 CodeCommit。    | 2017 年 5 月<br>25 日  |

| 更改    | 描述                                                                                                    | 更改日期                |
|-------|----------------------------------------------------------------------------------------------------|---------------------|
| 新主题   | 增加了 <u>比较和合并分支</u> 主题。 <u>使用分支</u> 部分更新了有关使用<br>CodeCommit 控制台处理存储库中的分支的信息的内容。                                                                                                    | 2017 年 5 月<br>18 日  |
| 新主题   | 增加了 <u>比较提交</u> 主题,提供有关比较提交的信息。更新了用<br>户指南结构,以调整 <u>存储库、提交</u> 和 <u>分支</u> 的相关内容。                                                                                                    | 2017 年 3 月<br>28 日  |
| 更新了主题 | 更新了 <u>查看提交详细信息</u> 主题,提供有关在控制台中查看提<br>交与其父级之间的差异以及通过 Amazon CLI使用 get-diffe<br>rences 命令查看提交间的差异的信息。                                                                                                    | 2017 年 1 月<br>24 日  |
| 新主题   | 已添加该 <u>使用记录 Amazon CodeCommit API 调用 Amazon</u><br><u>CloudTrail</u> 主题,其中包含有关 CodeCommit 使用记录连接<br>的信息 Amazon CloudFormation。                                                                                   | 2017 年 1 月<br>11 日  |
| 新主题   | 该 <u>适用于使用 Git 凭证的 HTTPS 用户</u> 主题已添加有关通过<br>HTTPS CodeCommit 使用 Git 凭据设置连接的信息。                                                                                                    | 2016 年 12<br>月 22 日 |
| 更新了主题 | 该 <u>产品和服务集成</u> 主题已更新,包含有关与集成的信息<br>Amazon CodeBuild。                                                                                                    | 2016 年 12<br>月 5 日  |
| 更新了主题 | CodeCommit 现已在另一个地区,即欧洲(爱尔兰)上市。<br>该 <u>区域和 Git 连接端点</u> 主题已更新,提供了有关 Git 连接终<br>端节点和支持的区域的信息 CodeCommit。                                                                                                    | 2016 年 11<br>月 16 日 |
| 更新了主题 | CodeCommit 现已在另一个地区,即美国西部(俄勒冈)推<br>出。该 <u>区域和 Git 连接端点</u> 主题已更新,提供了有关 Git 连<br>接终端节点和支持的区域的信息 CodeCommit。                                                                                                    | 2016 年 11<br>月 14 日 |
| 新主题   | 该为 Lambda 函数创建触发器主题已更新,以反映在创建<br>Lambda 函数时能够创建 CodeCommit 触发器。这个简<br>化的流程简化了触发器的创建,并自动为触发器配置调用<br>Lambda 函数所需的 CodeCommit 权限。添加了该 <u>为现有的</u><br>Lambda 函数创建触发器主题,以包含有关在控制台中为现<br>有 Lambda 函数创建触发器的信息。CodeCommit | 2016 年 10<br>月 19 日 |

| 更改   | 描述                                                                                                    | 更改日期                |
|------|----------------------------------------------------------------------------------------------------|---------------------|
| 新主题  | CodeCommit 现已在另一个地区,即美国东部(俄亥俄州)<br>上市。添加该 <u>区域和 Git 连接端点</u> 主题是为了提供有关 Git<br>连接终端节点和支持的区域的信息 CodeCommit。          | 2016 年 10<br>月 17 日 |
| 主题更新 | 该 <u>产品和服务集成</u> 主题已更新,包含有关与集成的信息<br>Amazon Elastic Beanstalk。                                                      | 2016 年 10<br>月 13 日 |
| 主题更新 | 该 <u>产品和服务集成</u> 主题已更新,包含有关与集成的信息<br>Amazon CloudFormation。                                                         | 2016 年 10<br>月 6 日  |
| 主题更新 | 修订了 <u>适用于 Windows 上的 SSH 连接</u> 主题,为在<br>Windows 上对 SSH 连接使用 Bash 仿真器而不是 PuTTY<br>工具套件提供指导。                        | 2016 年 9 月<br>29 日  |
| 主题更新 | <u>查看提交详细信息</u> 和 <u>入门 CodeCommit</u> 主题已更新,包含有<br>关 CodeCommit 控制台中提交可视化工具的信息。更新了 <u>限</u><br>额主题,增加了单个推送中允许的引用数。 | 2016 年 9 月<br>14 日  |
| 主题更新 | <u>查看提交详细信息</u> 和 <u>入门 CodeCommit</u> 主题已更新,包含有<br>关在 CodeCommit 控制台中查看提交历史记录的信息。                                  | 2016 年 7 月<br>28 日  |
| 新主题  | 增加了 <u>将 Git 仓库迁移到 Amazon CodeCommit</u> 和 <u>将本地或</u><br>非版本化内容迁移到 Amazon CodeCommit 主题。                           | 2016 年 6 月<br>29 日  |
| 主题更新 | 对 <u>故障排除</u> 和 <u>用于在 Windows 上使用 Amazon CLI 凭据助</u><br><u>手进行 HTTPS 连接</u> 主题进行了少量更新。                             | 2016 年 6 月<br>22 日  |
| 主题更新 | <u>产品和服务集成</u> 和访问权限参考主题已更新,包含有关与集<br>成的信息 CodePipeline。                                                            | 2016 年 4 月<br>18 日  |
| 新主题  | 增加了 <u>管理存储库触发器</u> 部分。新主题包括有关如何创建、<br>编辑和删除触发器的示例,包括策略和代码示例。                                                       | 2016 年 3 月<br>7 日   |
| 新主题  | 增加了 <u>产品和服务集成</u> 主题。对 <u>故障排除</u> 进行了少量更新。                                                                        | 2016 年 3 月<br>7 日   |

| 更改   | 描述                                                                                                    | 更改日期               |
|------|----------------------------------------------------------------------------------------------------|--------------------|
| 主题更新 | 除了 MD5 服务器指纹外,还添加 CodeCommit了 <u>适用于</u><br><u>Linux、macOS 或 Unix 上的 SSH 连接</u> 和的 SHA256 服务<br>器指纹 <u>适用于 Windows 上的 SSH 连接</u> 。                    | 2015 年 12<br>月 9 日 |
| 新主题  | 增加了 <u>浏览存储库中的文件</u> 主题。 <u>故障排除</u> 中增加了新问<br>题。对整个用户指南进行了少量改进和修复。                                                                                   | 2015 年 10<br>月 5 日 |
| 新主题  | 增加了 <u>对于未使用的 SSH 用户 Amazon CLI</u> 主题。简化了 <u>设</u><br><u>置</u> 部分中的主题。提供了可帮助用户确定对其操作系统采取<br>的步骤的指导,并提供了首选协议。                                         | 2015 年 8 月<br>5 日  |
| 主题更新 | 在 <u>SSH 和 Linux、macOS 或 Unix:为 Git 设置公钥和私钥</u><br><u>以及 CodeCommit</u> 和 <u>第 3 步:为 Git 设置公钥和私钥以及</u><br><u>CodeCommit</u> 中的 SSH 密钥 ID 步骤中增加了说明和示例。 | 2015 年 7 月<br>24 日 |
| 主题更新 | 更新了 <u>第3步:为 Git 设置公钥和私钥以及 CodeCommit</u> 中<br>的步骤,以解决 IAM 和保存公有密钥文件的问题。                                                                              | 2015 年 7 月<br>22 日 |
| 主题更新 | 更新了 <u>故障排除</u> ,提供了导航帮助。增加了更多凭证密钥链<br>问题的故障排除信息。                                                                                                    | 2015 年 7 月<br>20 日 |
| 主题更新 | 有关 Amazon Key Management Service 权限的更多信息已<br>添加到 "访问权限参考" 主题 <u>Amazon KMS 和加密</u> 和 "访问权<br>限参考" 主题中。                                                | 2015 年 7 月<br>17 日 |
| 主题更新 | <u>故障排除</u> 中增加了一个部分,提供有关 Amazon Key<br>Management Service问题的故障排除信息。                                                                                  | 2015 年 7 月<br>10 日 |
| 初始版本 | 这是 CodeCommit 用户指南 的初始版本。                                                                                                    | 2015 年 7 月<br>9 日  |

# Amazon 词汇表

有关最新 Amazon 术语,请参阅《Amazon Web Services 词汇表 参考资料》中的Amazon 词汇表。